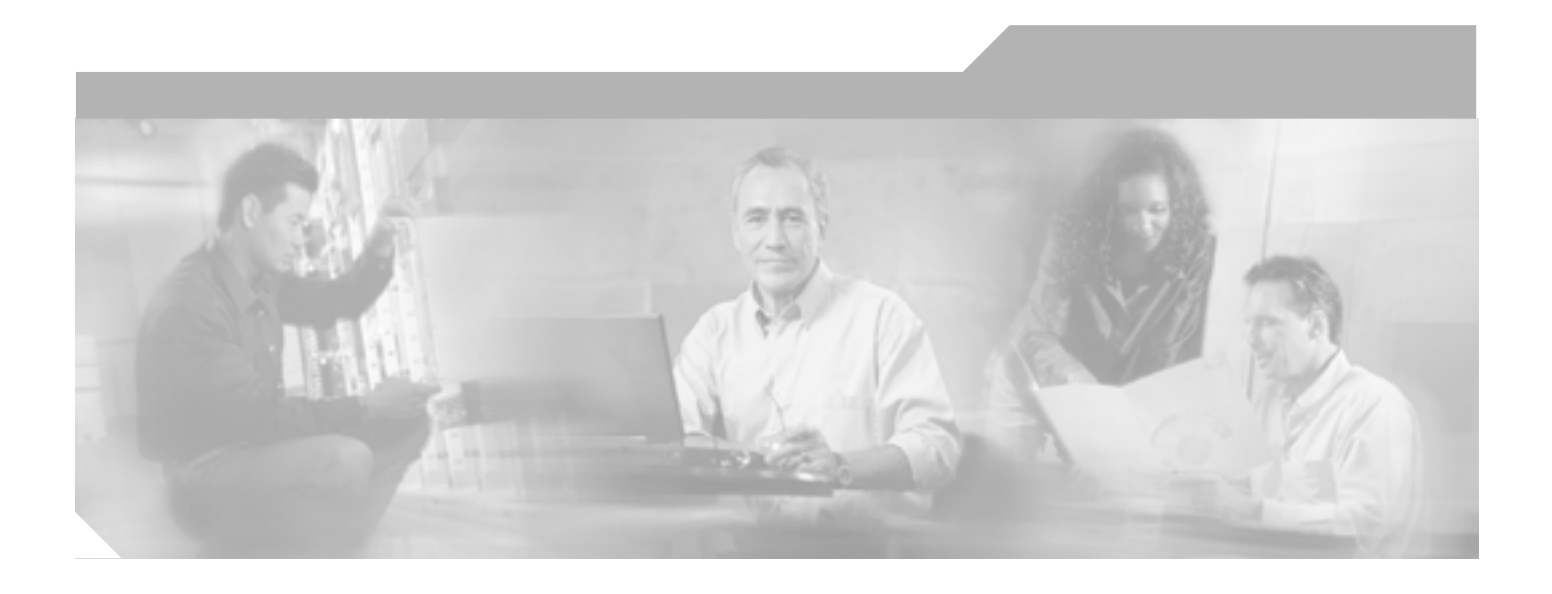

## Cisco ONS 15454 トラブルシューティング ガイド

Product and Documentation Release 7.2 2006 年 5 月

Customer Order Number: DOC-J-7817734= Text Part Number: 78-17734-01-J

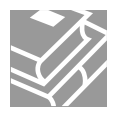

このマニュアルに記載されている仕様および製品に関する情報は、予告なしに変更されることがあります。このマニュアルに記載されている表現、情報、 および推奨事項は、すべて正確であると考えていますが、明示的であれ黙示的であれ、一切の保証の責任を負わないものとします。このマニュアルに記 載されている製品の使用は、すべてユーザ側の責任になります。

対象製品のソフトウェア ライセンスおよび限定保証は、製品に添付された『Information Packet』に記載されています。添付されていない場合には、代理 店にご連絡ください。

FCC クラス A 適合装置に関する記述:この装置はテスト済みであり、FCC ルール Part 15 に規定された仕様のクラス A デジタル装置の制限に適合してい ることが確認済みです。これらの制限は、商業環境で装置を使用したときに、干渉を防止する適切な保護を規定しています。この装置は、無線周波エネ ルギーを生成、使用、または放射する可能性があり、この装置のマニュアルに記載された指示に従って設置および使用しなかった場合、ラジオおよびテ レビの受信障害が起こることがあります。住宅地でこの装置を使用すると、干渉を引き起こす可能性があります。その場合には、ユーザ側の負担で干渉 防止措置を講じる必要があります。

FCC クラス B 適合装置に関する記述:このマニュアルに記載された装置は、無線周波エネルギーを生成および放射する可能性があります。シスコシステムズの指示する設置手順に従わずに装置を設置した場合、ラジオおよびテレビの受信障害が起こることがあります。この装置はテスト済みであり、FCC ルール Part 15 に規定された仕様のクラス B デジタル装置の制限に適合していることが確認済みです。これらの仕様は、住宅地で使用したときに、このような干渉を防止する適切な保護を規定したものです。ただし、特定の設置条件において干渉が起きないことを保証するものではありません。

シスコシステムズの書面による許可なしに装置を改造すると、装置がクラス A またはクラス B のデジタル装置に対する FCC 要件に適合しなくなること があります。その場合、装置を使用するユーザの権利が FCC 規制により制限されることがあり、ラジオまたはテレビの通信に対するいかなる干渉もユー ザ側の負担で矯正するように求められることがあります。

装置の電源を切ることによって、この装置が干渉の原因であるかどうかを判断できます。干渉がなくなれば、シスコシステムズの装置またはその周辺機 器が干渉の原因になっていると考えられます。装置がラジオまたはテレビ受信に干渉する場合には、次の方法で干渉が起きないようにしてください。

・干渉がなくなるまで、テレビまたはラジオのアンテナの向きを変えます。

・テレビまたはラジオの左右どちらかの側に装置を移動させます。

・テレビまたはラジオから離れたところに装置を移動させます。

・テレビまたはラジオとは別の回路にあるコンセントに装置を接続します(装置とテレビまたはラジオがそれぞれ別個のプレーカーまたはヒューズで制御されるようにします)。

米国シスコシステムズ社では、この製品の変更または改造を認めていません。変更または改造した場合には、FCC認定が無効になり、さらに製品を操作 する権限を失うことになります。

シスコシステムズが採用している TCP ヘッダー圧縮機能は、UNIX オペレーティング システムの UCB (University of California, Berkeley) パブリック ド メイン バージョンの一部として、UCB が開発したプログラムを最適化したものです。All rights reserved. Copyright © 1981, Regents of the University of California.

ここに記載されている他のいかなる保証にもよらず、各社のすべてのマニュアルおよびソフトウェアは、障害も含めて「現状のまま」として提供されま す。シスコシステムズおよびこれら各社は、商品性や特定の目的への適合性、権利を侵害しないことに関する、または取り扱い、使用、または取り引き によって発生する、明示されたまたは黙示された一切の保証の責任を負わないものとします。

いかなる場合においても、シスコシステムズおよびその代理店は、このマニュアルの使用またはこのマニュアルを使用できないことによって起こる制約、 利益の損失、データの損傷など間接的で偶発的に起こる特殊な損害のあらゆる可能性がシスコシステムズまたは代理店に知らされていても、それらに対 する責任を一切負いかねます。

CCSP, CCVP, the Cisco Square Bridge logo, Follow Me Browsing, and StackWise are trademarks of Cisco Systems, Inc.; Changing the Way We Work, Live, Play, and Learn, and iQuick Study are service marks of Cisco Systems, Inc.; and Access Registrar, Aironet, BPX, Catalyst, CCDA, CCDP, CCIE, CCIP, CCNA, CCNP, Cisco, the Cisco Certified Internetwork Expert logo, Cisco IOS, Cisco Press, Cisco Systems, Cisco Systems Capital, the Cisco Systems logo, Cisco Unity, Enterprise/Solver, EtherChannel, EtherFast, EtherSwitch, Fast Step, FormShare, GigaDrive, GigaStack, HomeLink, Internet Quotient, IOS, IP/TV, iQ Expertise, the iQ logo, iQ Net Readiness Scorecard, LightStream, Linksys, MeetingPlace, MGX, the Networkers logo, Networking Academy, Network Registrar, *Packet*, PIX, Post-Routing, Pre-Routing, ProConnect, RateMUX, ScriptShare, SlideCast, SMARTnet, The Fastest Way to Increase Your Internet Quotient, and TransPath are registered trademarks of Cisco Systems, Inc. and/or its affiliates in the United States and certain other countries.

All other trademarks mentioned in this document or Website are the property of their respective owners. The use of the word partner does not imply a partnership relationship between Cisco and any other company. (0601R)

Cisco ONS 15454 トラブルシューティング ガイド Copyright © 2000–2006 Cisco Systems Inc. All rights reserved.

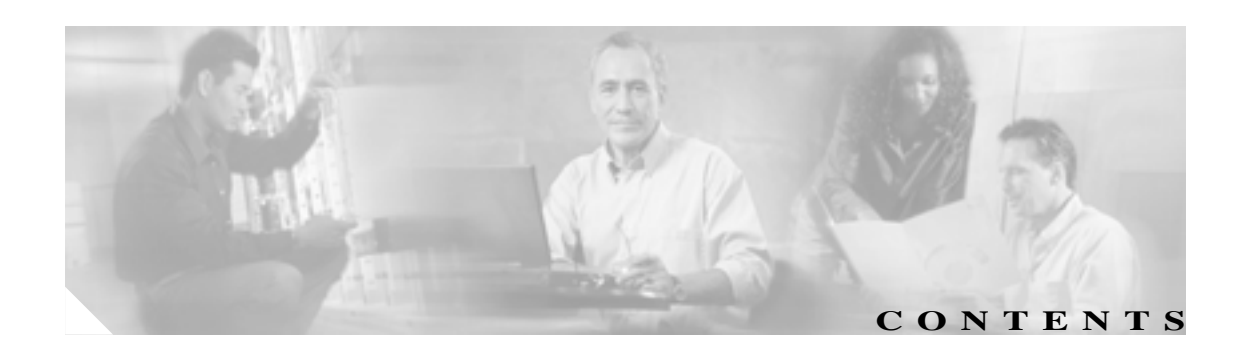

#### このマニュアルについて xxxi 目的 xxxii 対象読者 xxxii 関連資料 xxxii 表記法 xxxiii 安全性および警告に関する情報の入手先 xxxiv 技術情報の入手方法 xxxiv Cisco.com xxxiv Product Documentation DVD xxxiv シスコ光ネットワーキング製品の Documentation CD-ROM(英語版) xxxv マニュアルの発注方法 xxxv シスコ製品のセキュリティ xxxvi シスコ製品のセキュリティ問題の報告 xxxvi テクニカル サポート xxxvii Cisco Technical Support & Documentation Web サイト xxxvii Japan TAC Web サイト xxxvii Service Request ツールの使用 xxxviii 問題の重大度の定義 xxxviii その他の資料および情報の入手方法 xxxix 一般的なトラブルシューティング 1-1 1.1 ループバックによる回線パスのトラブルシューティング 1-3 1.1.1 ファシリティ ループバック 1-4 1.1.1.1 一般的な動作 1-4

- 1.1.1.2 ONS 15454 カードの動作 1-5
- 1.1.2 ターミナル ループバック 1-6
  - 1.1.2.1 一般的な動作 1-6
  - 1.1.2.2 ONS 15454 カードの動作 1-8
- 1.1.3 ヘアピン回線 1-10
- 1.1.4 クロスコネクト ループバック 1-10
- 1.2 ループバックによる電気回線パスのトラブルシューティング 1-11
  - 1.2.1 発信元の電気回路ポートでのファシリティ ループバックの実行 (ウェ

CHAPTER 1

ストからイースト) 1-12 |発信元 DS-1、DS-3、DS3N-12、DS3i-N-12、または EC1 ポートでのファ シリティ ループバックの作成 1-13 DS-3、DS3N-12、DS3i-N-12、または EC1 ポートのファシリティ ループ バック回線のテストと解除 1-13 発信元 DS3E または DS3XM ポートでのファシリティ ループバックの作 成 1-14 DS3E または DS3XM ポート ファシリティ ループバック回線のテストと 解除 1-15 電気回路ケーブル接続のテスト 1-15 電気回路カードのテスト 1-16 EIA のテスト 1-17 1.2.2 発信元ノードの電気回路ポートでのヘアピン テストの実行(ウェスト からイースト) 1-18 発信元ノードの電気回路ポートでのヘアピン回線の作成 1-19 電気回路ポート ヘアピン回線のテストと削除 1-20 スタンバイ クロスコネクト カードのテスト 1-20 元のクロスコネクト カードの再テスト 1-21 1.2.3 電気信号を伝送している宛先ノードの OC-N STS での XC ループバッ クの実行(ウェストからイースト) 1-22 宛先ノードの OCN STS での XC ループバックの作成 1-23 XC ループバック回線のテストと解除 1-24 スタンバイ クロスコネクト カードのテスト 1-24 元のクロスコネクト カードの再テスト 1-25 1.2.4 宛先電気回路ポートでのターミナル ループバックの実行(ウェストか らイースト) 1-26 宛先 DS-3、DS3N-12、DS3i-N-12、または EC1 ポートでのターミナル ループバックの作成 1-27 DS-3、DS3N-12、DS3i-N-12、または EC1 宛先ポートのターミナル ルー プバック回線のテストと作成 1-29 宛先 DS-3E または DS3XM ポートでのターミナル ループバックの作成 1-29 DS-3E または DS3XM 宛先ポート ターミナル ループバック回線のテスト と解除 1-31 宛先の電気回路カードのテスト 1-32 1.2.5 宛先ノードの電気回路ポートでのファシリティ ループバックの実行 (イーストからウェスト) 1-33 宛先 DS-1、DS-3、DS3N-12、DS3i-N-12、または EC-1 ポートでのファ シリティ ループバックの作成 1-34 DS-3、DS3N-12、DS3i-N-12、または EC-1 ポートのファシリティ ループ バック回線のテストと作成 1-34 発信元 DS3E または DS3XM ポートでのファシリティ ループバックの作 成 1-35

DS3E または DS3XM ポート ファシリティ ループバック回線のテストと 解除 1-36

電気回路ケーブル接続のテスト 1-36

電気回路カードのテスト 1-37

EIA のテスト 1-38

1.2.6 宛先ノードの電気回路ポートでのヘアピン テストの実行(イーストからウェスト) 1-39

宛先ノードのポートでのヘアピン回線の作成 1-40

電気ヘアピン回線のテストと削除 1-41

スタンバイ クロスコネクト カードのテスト 1-41

元のクロスコネクト カードの再テスト 1-42

1.2.7 電気回線を伝送している発信元ノード OC-N STS での XC ループバックの実行(イーストからウェスト) 1-43

電気回線を伝送する発信元 OC-N ポートでの XC ループバックの作成 1-44

XC ループバック回線のテストと解除 1-45

スタンバイ クロスコネクト カードのテスト 1-45

元のクロスコネクト カードの再テスト 1-46

1.2.8 発信元ノードの電気回路ポートでのターミナル ループバックの実行 (イーストからウェスト) 1-47

発信元 DS-1、DS-3、DS3N-12、DS3i-N-12、または EC1 ポートでのター ミナル ループアックの作成 1-48

DS-3、DS3N-12、DS3i-N-12、または EC1 ポートのターミナル ループ バックのテストと解除 1-50

発信元 DS3E または DS3XM ポートでのターミナル ループバックの作成 1-50

DS3E または DS3XM ポート ターミナル ループバック回線のテストと解除 1-52

発信元の電気回路カードのテスト 1-53

1.3 FEAC ループバックによる DS3XM-6 または DS3XM-12 カードの電気回路 パスのトラブルシューティング 1-54

- 1.3.1 FEAC 送信コード 1-55
- 1.3.2 DS-3E および DS3i-N-12 のループバック禁止 1-55
- 1.3.3 DS3XM-6 および DS3XM-12 の FEAC ループバックの禁止 1-55
- 1.3.4 FEAC アラーム 1-55
- 1.4 ループバックによる光回線パスのトラブルシューティング 1-56
  - 1.4.1 発信元ノードの光ポートでのファシリティ ループバックの実行 1-56

発信元の光ポートでのファシリティ ループバックの作成 1-57

ファシリティ ループバック回線のテストと解除 1-58

OC-N カードのテスト 1-58

1.4.2 発信元ノードの光ポートでのターミナル ループバックの実行 1-59 発信元ノードの光ポートでのターミナル ループバックの作成 1-59

```
ターミナル ループバック回線のテストと解除 1-61
光カードのテスト 1-61
```

- 1.4.3 発信元の光ポートでの XC ループバックの実行 1-62
   発信元ノードの光ポートでの XC ループバックの作成 1-63
   XC ループバック回線のテストと解除 1-64
   スタンバイ クロスコネクト カードのテスト 1-64
   元のクロスコネクト カードの再テスト 1-66
- 1.4.4 中間ノードでの光ポートのファシリティ ループバックの実行 1-67
   中間ノードでの光ポートのファシリティ ループバックの作成 1-67
   ファシリティ ループバック回線のテストと解除 1-69
   光カードのテスト 1-69
- 1.4.5 中間ノードの光ポートでのターミナル ループバックの実行 1-70
   中間ノードの光ポートでのターミナル ループバックの作成 1-71
   光ターミナル ループバック回線のテストと解除 1-72
   光カードのテスト 1-73
- 1.4.6 宛先ノードの光ポートでのファシリティ ループバックの実行 1-74
   宛先ノードの光ポートでのファシリティ ループバックの作成 1-74
   光ファシリティ ループバック回線のテストと解除 1-76
   光カードのテスト 1-76
- 1.4.7 宛先ノードの光ポートでのターミナル ループバックの実行 1-77
   宛先ノードの光ポートでのターミナル ループバックの作成 1-78
   光ターミナル ループバック回線のテストと解除 1-79
   光カードのテスト 1-80
- 1.5 ループバックによるイーサネット回線パスのトラブルシューティング 1-81
  - 1.5.1 発信元ノードのイーサネット ポートでのファシリティ ループバック の実行 1-81
    - 発信元ノードのイーサネット ポートでのファシリティ ループバックの作 成 1-82
    - ファシリティ ループバック回線のテストと解除 1-83
    - イーサネット カードのテスト 1-83
  - 1.5.2 発信元ノードのイーサネット ポートでのターミナル ループバックの 実行 1-84
    - 発信元ノードのイーサネット ポートでのターミナル ループバックの作成 1-85
    - イーサネット ターミナル ループバック回線のテストと解除 1-86 イーサネット カードのテスト 1-87
  - 1.5.3 中間ノードでのイーサネット ポートのファシリティ ループバックの 作成 1-88
    - 中間ノードでのイーサネット ポートのファシリティ ループバックの作成 1-88
    - イーサネット ファシリティ ループバック回線のテストと解除 1-90

イーサネット カードのテスト 1-90 1.5.4 中間ノードのイーサネット ポートでのターミナル ループバックの作 成 1-91 中間ノードのイーサネット ポートでのターミナル ループバックの作成 1-92 イーサネット ターミナル ループバック回線のテストと解除 1-93 イーサネット カードのテスト 1-94 1.5.5 宛先ノードのイーサネット ポートでのファシリティ ループバックの 実行 1-95 宛先ノードのイーサネット ポートでのファシリティ ループバックの作成 1-95 イーサネット ファシリティ ループバック回線のテストと解除 1-97 イーサネット カードのテスト 1-97 1.5.6 宛先ノードのイーサネット ポートでのターミナル ループバックの実 行 1-98 宛先ノードのイーサネット ポートでのターミナル ループバックの作成 1-99 イーサネット ターミナル ループバック回線のテストと解除 1-100 イーサネット カードのテスト 1-101 1.6 ループバックによる FC MR 回線パスのトラブルシューティング 1-102 1.6.1 発信元ノードの FC MR ポートでのファシリティ ループバックの実行 1-102 発信元ノードの FC MR ポートでのファシリティ ループバックの作成 1-103 FC\_MR ファシリティ ループバック回線のテストと解除 1-104 FC MR カードのテスト 1-104 1.6.2 発信元ノードの FC\_MR ポートでのターミナル ループバックの実行 1-105 発信元ノードの FC\_MR ポートでのターミナル ループバックの作成 1-106 FC MR ポートのターミナル ループバック回線のテストと解除 1-106 FC MR カードのテスト 1-107 1.6.3 中間ノードでの FC\_MR ポートのファシリティ ループバックの作成 1-108 中間ノードでの FC\_MR ポートのファシリティ ループバックの作成 1-108 FC MR ポートのファシリティ ループバック回線のテストと解除 1-109 FC MR カードのテスト 1-109 1.6.4 中間ノードの FC\_MR ポートでのターミナル ループバックの作成 1-110 中間ノードの FC\_MR ポートでのターミナル ループバックの作成 1-111 FC MR ターミナル ループバック回線のテストと解除 1-111

FC MR カードのテスト 1-112 1.6.5 宛先ノードの FC MR ポートでのファシリティ ループバックの実行 1-113 宛先ノードの FC MR ポートでのファシリティ ループバックの作成 1-113 FC MR ファシリティ ループバック回線のテストと解除 1-114 FC MR カードのテスト 1-115 1.6.6 宛先ノードの FC MR ポートでのターミナル ループバックの実行 1-115 宛先ノードの FC MR ポートでのターミナル ループバックの作成 1-116 FC\_MR ターミナル ループバック回線のテストと解除 1-117 FC\_MR カードのテスト 1-117 1.7 CTC 診断の使用 1-118 1.7.1 カード LED 点灯テスト 1-118 一般的なカード LED の動作確認 1-118 G シリーズ イーサネット カードまたは FC MR カードのポート レベル LED の動作確認 1-119 E シリーズと ML シリーズ イーサネット カードのポート レベル LED の動 作確認 1-120 1.7.2 Retrieve Diagnostics File ボタン 1-121 診断ファイルのオフロード 1-121 1.7.3 双方向診断回線 1-121 双方向診断回線の作成 1-123 1.7.4 データ通信ネットワーク ツール 1-125 1.8 データベースとデフォルト設定の復元 1-126 1.8.1 ノード データベースの復元 1-126 1.9 PC 接続のトラブルシューティング 1-126 1.9.1 PC システムの最小要件 1-126 1.9.2 Sun システムの最小要件 1-126 1.9.3 サポートされるプラットフォーム、ブラウザ、および JRE 1-126 1.9.4 サポートされていないプラットフォームとブラウザ 1-127 1.9.5 使用 PC の IP 設定を確認できない 1-127 使用 PC の IP 設定の確認 1-128 1.9.6 ブラウザにログインしても Java が起動しない 1-128 PC オペレーティングシステムの Java Plug-in コントロール パネルの再設 定 1-128 ブラウザの再設定 1-129 1.9.7 使用 PC の NIC 接続を確認できない 1-130 1.9.8 PC から ONS 15454 への接続の確認(ping) 1-131 ONS 15454 への ping 送信 1-131

1.9.9 ノードの IP アドレスが不明 1-132

不明ノード IP アドレスの取得 1-132

- 1.10 CTC の動作のトラブルシューティング 1-133
  - 1.10.1 CTC の色が UNIX ワークステーションに正しく表示されない 1-133

Netscape の色数の制限 1-133

- 1.10.2 Netscape を削除したあと、CTC ヘルプを起動できない 1-133 Internet Explorer を CTC 用のデフォルトのブラウザとして再設定する 1-134
- 1.10.3 ノード ビューからネットワーク ビューに変更できない 1-134
   Windows 用 CTC\_HEAP 環境変数の再設定 1-135
   Solaris 用 CTC HEAP 環境変数の再設定 1-135
- 1.10.4 TCC2/TCC2P カードから CTC JAR ファイルをダウンロード中にブ ラウザが停止 1-136

VirusScan Download Scan の無効化 1-136

- 1.10.5 CTC が起動しない 1-136 有効なディレクトリへの Netscape キャッシュのリダイレクト 1-137
- 1.10.6 CTC 動作の遅延またはログイン障害 1-137 CTC キャッシュ ファイルの自動削除 1-137 CTC キャッシュ ファイルの手動削除 1-138
- 1.10.7 CTC のネットワーク ビューでノード アイコンがグレー表示 1-139
- 1.10.8 アプレットのセキュリティ制限のため CTC を起動できない 1-139 java.policy ファイルの手動編集 1-140
- 1.10.9 Java ランタイム環境の非互換 1-140 CTC の起動によるコア バージョン ビルドの訂正 1-141
- 1.10.10 異なる CTC リリースが相互に認識できない 1-142
  - CTC の起動によるコア バージョン ビルドの訂正 1-142
- 1.10.11 ユーザ名またはパスワードが一致しない 1-142
   正しいユーザ名とパスワードの確認 1-143
- 1.10.12 ノード間に IP 接続が存在しない 1-143
- 1.10.13 DCC 接続が切断された 1-143
- 1.10.14 回線作成中に「Path in Use」エラーが発生 1-143
- 1.10.15 IP サブネットの計算と設計 1-144
- 1.10.16 イーサネット接続 1-144

イーサネット接続の確認 1-145

1.10.17 VLAN が Untag ポートからネットワーク デバイスに接続できない 1-146

VLAN ポートの Tagged と Untag 設定の変更 1-147

- 1.11 回線とタイミング 1-148
  - 1.11.1 OC-N 回線の不完全状態への遷移1-148OC-N 回線ノードの状態の表示1-148
  - 1.11.2 VT 回線を使用していない DS3XM-6 または DS3XM-12 の AIS-V 1-149

- VT 回線を使用していない DS3XM-6 または DS3XM-12 の AIS-V のクリア 1-149
- 1.11.3 VT1.5 回線での回線作成エラー 1-150
- 1.11.4 DS-3 カードから DS3XM-6 または DS3XM-12 カードへの回線を作成 できない 1-150
- 1.11.5 DS-3 カードで外部機器からの AIS-P が報告されない 1-151
- 1.11.6 OC-3 と DCC の制限事項 1-151
- 1.11.7 ONS 15454 でタイミング基準が切り替わります。 1-151
- 1.11.8 ホールドオーバー同期アラーム 1-152
- 1.11.9 フリーラン同期モード 1-152
- 1.11.10 デイジーチェーン接続した BITS が機能しない 1-152

1.11.11 カード取り付け後の STAT LED の点滅 1-152

- 1.12 ファイバとケーブル接続 1-153
  - 1.12.1 トラフィック カードでビット エラーが発生 1-153
  - 1.12.2 光ファイバ接続障害 1-153

光ファイバ接続の確認 1-154

- 1.12.2.1 交換用 LAN ケーブルの圧着 1-156
- 1.12.2.2 障害の発生した GBIC、SFP、または XFP コネクタの交換 1-158
- GBIC、SFP、または XFP コネクタの取り外し 1-159
- GBIC または SFP/XFP デバイスの取り付け 1-159
- 1.12.3 OC-N カードの送受信レベル 1-162
- 1.13 電源の問題 1-164 電源問題の原因の特定 1-164
  - 1.13.1 ノードとカードの消費電力 1-165

#### \_\_\_\_\_ アラームのトラブルシューティング 2-1

- 2.1 デフォルトの重大度によるアラーム インデックス 2-2
  - 2.1.1 クリティカル アラーム(CR) 2-2
  - 2.1.2 メジャー アラーム (MJ) 2-3
  - 2.1.3 マイナー アラーム (MN) 2-4
  - 2.1.4 NA 状態 2-6
  - 2.1.5 NR 状態 2-9
- 2.2 アルファベット順のアラームと状態 2-10
- 2.3 アラームの論理オブジェクト 2-17
- 2.4 論理オブジェクト タイプ別アラーム リスト 2-20
- 2.5 トラブル通知 2-28
  - 2.5.1 アラームの特長 2-28
  - 2.5.2 状態の特長 2-28
  - 2.5.3 重大度 2-28
  - 2.5.4 アラームの階層 2-29
  - 2.5.5 サービスへの影響 2-31

CHAPTER 2

2.5.6 アラームと状態のステータス 2-31 2.6 安全に関する要約 2-32 2.7 アラームの手順 2-33 2.7.1 AIS 2-33 AIS 状態のクリア 2-34 2.7.2 AIS-L 2-34 AIS-L 状態のクリア 2-34 2.7.3 AIS-P 2-34 AIS-P 状態のクリア 2-35 2.7.4 AIS-V 2-35 AIS-V 状態のクリア 2-35 2.7.5 ALS 2-35 2.7.6 AMPLI-INIT 2-35 2.7.7 APC-CORRECTION-SKIPPED 2-35 2.7.8 APC-DISABLED 2-36 2.7.9 APC-END 2-36 2.7.10 APC-OUT-OF-RANGE 2-36 2.7.11 APSB 2-36 2.7.12 APSCDFLTK 2-37 APSCDFLTK アラームのクリア 2-37 2.7.13 APSC-IMP 2-38 APSC-IMP アラームのクリア 2-38 2.7.14 APSCINCON 2-39 APSCINCON アラームのクリア 2-39 2.7.15 APSCM 2-39 APSCM アラームのクリア 2-40 2.7.16 APSCNMIS 2-40 APSCNMIS アラームのクリア 2-41 2.7.17 APSIMP 2-41 APSIMP アラームのクリア 2-42 2.7.18 APS-INV-PRIM 2-42 2.7.19 APSMM 2-42 APSMM アラームのクリア 2-43 2.7.20 APS-PRIM-FAC 2-43 APS-PRIM-FAC 状態のクリア 2-43 2.7.21 APS-PRIM-SEC-MISM 2-44 APS-PRIM-SEC-MISM アラームのクリア 2-44 2.7.22 AS-CMD 2-44 AS-CMD 状態のクリア 2-44 2.7.23 AS-MT 2-46 AS-MT 状態のクリア 2-46

I

2.7.24 AS-MT-OOG 2-46 2.7.25 AUD-LOG-LOSS 2-46 AUD-LOG-LOSS 状態のクリア 2-47 2.7.26 AUD-LOG-LOW 2-47 2.7.27 AUTOLSROFF 2-47 AUTOLSROFF アラームのクリア 2-48 2.7.28 AUTONEG-RFI 2-49 AUTONEG-RFI アラームのクリア 2-49 2.7.29 AUTORESET 2-50 AUTORESET アラームのクリア 2-50 2.7.30 AUTOSW-AIS 2-50 AUTOSW-AIS 状態のクリア 2-51 2.7.31 AUTOSW-LOP (STSMON) 2-51 AUTOSW-LOP (STSMON)状態のクリア 2-51 2.7.32 AUTOSW-LOP (VT-MON) 2-51 AUTOSW-LOP (VT-MON) 状態のクリア 2-52 2.7.33 AUTOSW-PDI 2-52 AUTOSW-PDI 状態のクリア 2-52 2.7.34 AUTOSW-SDBER 2-52 AUTOSW-SDBER 状態のクリア 2-53 2.7.35 AUTOSW-SFBER 2-53 AUTOSW-SFBER 状態のクリア 2-53 2.7.36 AUTOSW-UNEQ (STSMON) 2-53 AUTOSW-UNEQ (STSMON)状態のクリア 2-54 2.7.37 AUTOSW-UNEQ (VT-MON) 2-54 AUTOSW-UNEQ (VT-MON)状態のクリア 2-54 2.7.38 AWG-DEG 2-54 2.7.39 AWG-FAIL 2-54 2.7.40 AWG-OVERTEMP 2-55 2.7.41 AWG-WARM-UP 2-55 2.7.42 BAT-FAIL 2-55 BAT-FAIL アラームのクリア 2-55 2.7.43 BKUPMEMP 2-55 BKUPMEMP アラームのクリア 2-56 2.7.44 BLSBOSYNC 2-56 2.7.45 BLSR-SW-VER-MISM 2-57 BLSR-SW-VER-MISM アラームのクリア 2-57 2.7.46 BPV 2-57 BPV アラームのクリア 2-57 2.7.47 CARLOSS (CE100T) 2-58 CARLOSS(CE100T)アラームのクリア 2-58

2.7.48 CARLOSS (E1000F, E100T) 2-58 CARLOSS (E1000F、E100T) アラームのクリア 2-59 2.7.49 CARLOSS (EQPT) 2-60 CARLOSS (EQPT) アラームのクリア 2-61 2.7.50 CARLOSS (FC) 2-62 2.7.51 CARLOSS (G1000) 2-62 CARLOSS (G1000) アラームのクリア 2-63 2.7.52 CARLOSS (GE) 2-65 2.7.53 CARLOSS (ISC) 2-65 2.7.54 CARLOSS (ML1000、ML100T、MLFX) 2-65 CARLOSS (ML1000、ML100T、MLFX) アラームのクリア 2-66 2.7.55 CARLOSS (TRUNK) 2-66 2.7.56 CASETEMP-DEG 2-67 2.7.57 CLDRESTART 2-67 CLDRESTART 状態のクリア 2-67 2.7.58 COMIOXC 2-67 COMIOXC アラームのクリア 2-67 2.7.59 COMM-FAIL 2-68 COMM-FAIL アラームのクリア 2-68 2.7.60 CONTBUS-A-18 2-68 CONTBUS-A-18 アラームのクリア 2-69 2.7.61 CONTBUS-B-18 2-69 CONTBUS-B-18 アラームのクリア 2-69 2.7.62 CONTBUS-DISABLED 2-70 CONTBUS-DISABLED アラームのクリア 2-70 2.7.63 CONTBUS-IO-A 2-71 CONTBUS-IO-A アラームのクリア 2-71 2.7.64 CONTBUS-IO-B 2-72 CONTBUS-IO-B アラームのクリア 2-72 2.7.65 CTNEQPT-MISMATCH 2-73 CTNEQPT-MISMATCH 状態のクリア 2-73 2.7.66 CTNEQPT-PBPROT 2-74 CTNEQPT-PBPROT アラームのクリア 2-74 2.7.67 CTNEQPT-PBWORK 2-75 CTNEQPT-PBWORK アラームのクリア 2-76 2.7.68 DATA-CRC 2-77 DATA-CRC アラームのクリア 2-77 2.7.69 DATAFLT 2-78 DATAFLT アラームのクリア 2-78 2.7.70 DBOSYNC 2-78 DBOSYNC アラームのクリア 2-78

2.7.71 DISCONNECTED 2-79 DISCONNECTED アラームのクリア 2-79 2.7.72 DS3-MISM 2-79 DS3-MISM 状態のクリア 2-79 2.7.73 DSP-COMM-FAIL 2-80 2.7.74 DSP-FAIL 2-80 2.7.75 DUP-IPADDR 2-80 DUP-IPADDR アラームのクリア 2-80 2.7.76 DUP-NODENAME 2-81 DUP-NODENAME アラームのクリア 2-81 2.7.77 DUP-SHELF-ID 2-81 2.7.78 EHIBATVG 2-82 EHIBATVG アラームのクリア 2-82 2.7.79 ELWBATVG 2-82 ELWBATVG アラームのクリア 2-82 2.7.80 ENCAP-MISMATCH-P 2-83 ENCAP-MISMATCH-P アラームのクリア 2-84 2.7.81 EOC 2-84 EOC アラームのクリア 2-85 2.7.82 EOC-L 2-87 EOC-L アラームのクリア 2-88 2.7.83 EQPT 2-88 EQPT アラームのクリア 2-88 2.7.84 EQPT-DIAG 2-89 EQPT-DIAG アラームのクリア 2-89 2.7.85 EQPT-MISS 2-89 EQPT-MISS アラームのクリア 2-90 2.7.86 ERFI-P-CONN 2-90 ERFI-P-CONN 状態のクリア 2-90 2.7.87 ERFI-P-PAYLD 2-91 ERFI-P-PAYLD 状態のクリア 2-91 2.7.88 ERFI-P-SRVR 2-91 ERFI-P-SRVR 状態のクリア 2-91 2.7.89 ERROR-CONFIG 2-91 ERROR-CONFIG アラームのクリア 2-92 2.7.90 ETH-LINKLOSS 2-93 ETH-LINKLOSS 状態のクリア 2-93 2.7.91 E-W-MISMATCH 2-93 物理的な切り替えによる E-W-MISMATCH アラームのクリア 2-94 CTC での E-W-MISMATCH アラームのクリア 2-95 2.7.92 EXCCOL 2-96

EXCCOL アラームのクリア 2-96 2.7.93 EXERCISE-RING-FAIL 2-96 EXERCISE-RING-FAIL 状態のクリア 2-96 2.7.94 EXERCISE-SPAN-FAIL 2-97 EXERCISE-SPAN-FAIL 状態のクリア 2-97 2.7.95 EXT 2-97 EXT アラームのクリア 2-97 2.7.96 EXTRA-TRAF-PREEMPT 2-98 EXTRA-TRAF-PREEMPT アラームのクリア 2-98 2.7.97 FAILTOSW 2-98 FAILTOSW 状態のクリア 2-98 2.7.98 FAILTOSW-PATH 2-99 UPSR 構成での FAILTOSW-PATH 状態のクリア 2-99 2.7.99 FAILTOSWR 2-100 BLSR 構成での FAILTOSWR 状態のクリア 2-100 2.7.100 FAILTOSWS 2-102 FAILTOSWS 状態のクリア 2-102 2.7.101 FAN 2-103 FAN アラームのクリア 2-104 2.7.102 FC-NO-CREDITS 2-104 FC-NO-CREDITS アラームのクリア 2-104 2.7.103 FDI 2-105 2.7.104 FE-AIS 2-106 FE-AIS 状態のクリア 2-106 2.7.105 FEC-MISM 2-106 2.7.106 FE-DS1-MULTLOS 2-106 FE-DS1-MULTLOS 状態のクリア 2-106 2.7.107 FE-DS1-NSA 2-107 FE-DS1-NSA 状態のクリア 2-107 2.7.108 FE-DS1-SA 2-107 FE-DS1-SA 状態のクリア 2-108 2.7.109 FE-DS1-SNGLLOS 2-108 FE-DS1-SNGLLOS 状態のクリア 2-108 2.7.110 FE-DS3-NSA 2-108 FE-DS3-NSA 状態のクリア 2-109 2.7.111 FE-DS3-SA 2-109 FE-DS3-SA 状態のクリア 2-109 2.7.112 FE-EQPT-NSA 2-109 FE-EQPT-NSA 状態のクリア 2-110 2.7.113 FE-FRCDWKSWBK-SPAN 2-110 FE-FRCDWKSWBK-SPAN 状態のクリア 2-110

2.7.114 FE-FRCDWKSWPR-RING 2-110 FE-FRCDWKSWPR-RING 状態のクリア 2-111 2.7.115 FE-FRCDWKSWPB-SPAN 2-111 FE-FRCDWKSWPR-SPAN 状態のクリア 2-111 2.7.116 FE-IDLE 2-112 FE-IDLE 状態のクリア 2-112 2.7.117 FE-LOCKOUTOFPR-SPAN 2-112 FE-LOCKOUTOFPR-SPAN 状態のクリア 2-112 2.7.118 FE-LOF 2-113 FE-LOF 状態のクリア 2-113 2.7.119 FE-LOS 2-113 FE-LOS 状態のクリア 2-113 2.7.120 FE-MANWKSWBK-SPAN 2-114 FE-MANWKSWBK-SPAN 状態のクリア 2-114 2.7.121 FE-MANWKSWPB-BING 2-114 FE-MANWKSWPR-RING 状態のクリア 2-114 2.7.122 FE-MANWKSWPB-SPAN 2-115 FE-MANWKSWPR-SPAN 状態のクリア 2-115 2.7.123 FEPBLE 2-115 4 ファイバ BLSR 上の FEPRLF アラームのクリア 2-115 2.7.124 FIBERTEMP-DEG 2-116 2.7.125 FORCED-REQ 2-116 FORCED-REQ 状態のクリア 2-116 2.7.126 FORCED-REQ-RING 2-117 FORCED-REQ-RING 状態のクリア 2-117 2.7.127 FORCED-REQ-SPAN 2-117 FORCED-REQ-SPAN 状態のクリア 2-117 2.7.128 FRCDSWTOINT 2-118 2.7.129 FRCDSWTOPRI 2-118 2.7.130 FRCDSWTOSEC 2-118 2.7.131 FRCDSWTOTHIRD 2-118 2.7.132 FRNGSYNC 2-119 FRNGSYNC 状態のクリア 2-119 2.7.133 FSTSYNC 2-119 2.7.134 FULLPASSTHR-BI 2-120 FULLPASSTHR-BI 状態のクリア 2-120 2.7.135 GAIN-HDEG 2-120 2.7.136 GAIN-HFAIL 2-120 2.7.137 GAIN-LDEG 2-120 2.7.138 GAIN-LFAIL 2-120 2.7.139 GCC-EOC 2-120

Cisco ONS 15454 トラブルシューティング ガイド

| 2.7.140 GE-OOSYNC 2-121               |
|---------------------------------------|
| 2.7.141 GFP-CSF 2-121                 |
| GFP-CSF アラームのクリア 2-121                |
| 2.7.142 GFP-DE-MISMATCH 2-121         |
| GFP-DE-MISMATCH アラームのクリア 2-122        |
| 2.7.143 GFP-EX-MISMATCH 2-122         |
| GFP-EX-MISMATCH アラームのクリア 2-123        |
| 2.7.144 GFP-LFD <b>2-123</b>          |
| GFP-LFD アラームのクリア 2-123                |
| 2.7.145 GFP-NO-BUFFERS 2-124          |
| GFP-NO-BUFFERS アラームのクリア 2-124         |
| 2.7.146 GFP-UP-MISMATCH 2-124         |
| GFP-UP-MISMATCH アラームのクリア 2-125        |
| 2.7.147 HELLO 2-125                   |
| HELLO アラームのクリア 2-125                  |
| 2.7.148 HIBATVG <b>2-126</b>          |
| HIBATVG アラームのクリア 2-126                |
| 2.7.149 HI-CCVOLT 2-126               |
| HI-CCVOLT 状態のクリア   2-126              |
| 2.7.150 HI-LASERBIAS 2-127            |
| HI-LASERBIAS アラームのクリア 2-127           |
| 2.7.151 HI-LASERTEMP 2-127            |
| HI-LASERTEMP アラームのクリア 2-128           |
| 2.7.152 HI-RXPOWER 2-128              |
| HI-RXPOWER アラームのクリア 2-129             |
| 2.7.153 HITEMP <b>2-129</b>           |
| HITEMP アラームのクリア 2-130                 |
| 2.7.154 HI-TXPOWER 2-130              |
| HI-TXPOWER アラームのクリア 2-131             |
| 2.7.155 HLDOVRSYNC 2-131              |
| HLDOVRSYNC 状態のクリア 2-131               |
| 2.7.156 I-HITEMP <b>2-132</b>         |
| I-HITEMP アラームのクリア 2-132               |
| 2.7.157 INCOMPATIBLE-SEND-PDIP 2-132  |
| INCOMPATIBLE-SEND-PDIP アラームのクリア 2-133 |
| 2.7.158 INCOMPATIBLE-SW 2-133         |
| INCOMPATIBLE-SW アラームのクリア 2-133        |
| 2.7.159 IMPROPRMVL <b>2-133</b>       |
| IMPROPRMVL アラームのクリア 2-134             |
| 2.7.160 INC-ISD <b>2-135</b>          |
| 2.7.161 INHSWPR 2-135                 |

L

INHSWPR 状態のクリア 2-135 2.7.162 INHSWWKG 2-136 INHSWWKG 状態のクリア 2-136 2.7.163 INTRUSION-PSWD 2-136 INTRUSION-PSWD 状態のクリア 2-137 2.7.164 INVMACADR 2-137 INVMACADR アラームのクリア 2-137 2.7.165 IOSCEGCOPY 2-139 2.7.166 ISIS-ADJ-FAIL 2-140 ISIS-ADJ-FAIL アラームのクリア 2-140 2.7.167 KB-PASSTHR 2-141 KB-PASSTHR 状態のクリア 2-141 2.7.168 KBYTE-APS-CHANNEL-FAILURE 2-142 KBYTE-APS-CHANNEL-FAILURE アラームのクリア 2-142 2.7.169 LAN-POL-REV 2-142 LAN-POL-REV 状態のクリア 2-143 2.7.170 LASEB-APB 2-143 2.7.171 LASERBIAS-DEG 2-143 2.7.172 LASERBIAS-FAIL 2-143 2.7.173 LASEREOL 2-143 LASEREOL アラームのクリア 2-144 2.7.174 LASERTEMP-DEG 2-144 2.7.175 LCAS-CRC 2-144 LCAS-CRC 状態のクリア 2-144 2.7.176 LCAS-RX-FAIL 2-145 LCAS-RX-FAIL 状態のクリア 2-146 2.7.177 LCAS-TX-ADD 2-146 2.7.178 LCAS-TX-DNU 2-146 2.7.179 LINK-KEEPALIVE 2-147 LINK-KEEPALIVE アラームのクリア 2-147 2.7.180 LKOUTPR-S 2-147 LKOUTPR-S 状態のクリア 2-148 2.7.181 LMP-FAIL 2-148 LMP-FAIL アラームのクリア 2-148 2.7.182 LMP-SD 2-149 LMP-SD 状態のクリア 2-150 2.7.183 LMP-SF 2-150 LMP-SF 状態のクリア 2-151 2.7.184 LMP-UNALLOC 2-152 2.7.185 LOA 2-152 LOA アラームのクリア 2-152

Cisco ONS 15454 トラブルシューティング ガイド

| 2.7.186 LOCKOUT-REQ 2-153<br>LOCKOUT-BEQ 状態のクリア 2-153 |
|-------------------------------------------------------|
|                                                       |
| LOF(BITS)アラームのクリア 2-154                               |
| 2.7.188 LOF ( DS1 ) 2-154                             |
| LOF(DS1)アラームのクリア 2-155                                |
| 2.7.189 LOF ( DS3 ) 2-155                             |
| LOF(DS3)アラームのクリア 2-156                                |
| 2.7.190 LOF (E1) 2-156                                |
| LOF(E1)アラームのクリア 2-156                                 |
| 2.7.191 LOF (EC1) 2-157                               |
| LOF(EC1)アラームのクリア 2-157                                |
| 2.7.192 LOF ( OCN ) 2-158                             |
| LOF(OCN)アラームのクリア 2-158                                |
| 2.7.193 LOF (STSTRM) 2-158                            |
| LOF(STSTRM)アラームのクリア 2-159                             |
| 2.7.194 LOF (TRUNK) 2-159                             |
| 2.7.195 LOGBUFR90 2-159                               |
| 2.7.196 LOGBUFROVFL 2-159                             |
| LOGBUFROVFL アラームのクリア 2-159                            |
| 2.7.197 LO-LASERBIAS 2-160                            |
| LO-LASERBIAS アラームのクリア 2-160                           |
| 2.7.198 LO-LASERTEMP 2-160                            |
| LO-LASERTEMP アラームのクリア 2-161                           |
| 2.7.199 LOM <b>2-161</b>                              |
| LOM アラームのクリア 2-161                                    |
| 2.7.200 LOP-P <b>2-162</b>                            |
| LOP-P アラームのクリア 2-162                                  |
| 2.7.201 LOP-V 2-163                                   |
| LOP-V アラームのクリア 2-163                                  |
| 2.7.202 LO-RXPOWER 2-163                              |
| LO-RXPOWER アラームのクリア 2-164                             |
| 2.7.203 LOS (2R) 2-165                                |
| 2.7.204 LOS (BITS ) 2-165                             |
| LOS(BITS)アラームのクリア 2-165                               |
| 2.7.205 LOS (DS1) 2-165                               |
| LOS (DS1) アラームのクリア 2-166                              |
| 2.7.206 LOS (DS3) 2-167                               |
| LOS(DS3) アラームのクリア 2-168                               |
| 2.7.207 LOS (E1) 2-169                                |
| LOS(E1)アラームのクリア 2-169                                 |

L

2.7.208 LOS (EC1) 2-170  $LOS(EC1) P = - \Delta O D P$ 2-171 2.7.209 LOS (ESCON) 2-172 2.7.210 LOS (FUDC) 2-172 LOS(FUDC)アラームのクリア 2-172 2.7.211 LOS ( ISC ) 2-173 2.7.212 LOS (MSUDC) 2-173 2.7.213 LOS (OCN) 2-173 LOS(OCN)アラームのクリア 2-174 2.7.214 LOS (OTS) 2-175 2.7.215 LOS (TRUNK) 2-175 2.7.216 LOS-O 2-175 2.7.217 LOS-P (OCH) 2-175 2.7.218 LOS-P (OMS, OTS) 2-175 2.7.219 LOS-P (TRUNK) 2-175 2.7.220 LO-TXPOWER 2-176 LO-TXPOWER アラームのクリア 2-176 2.7.221 LPBKCRS 2-176 LPBKCRS 状態のクリア 2-177 2.7.222 LPBKDS1FEAC-CMD 2-177 2.7.223 LPBKDS3FEAC 2-177 LPBKDS3FEAC 状態のクリア 2-178 2.7.224 LPBKDS3FEAC-CMD 2-178 2.7.225 LPBKFACILITY (CE1000、CE100T) 2-178 LPBKFACILITY (CE1000、CE100T) 状態のクリア 2-178 2.7.226 LPBKFACILITY (DS1, DS3) 2-179 LPBKFACILITY (DS1、DS3) 状態のクリア 2-179 2.7.227 LPBKFACILITY (E1) 2-179 LPBKFACILITY (E1) 状態のクリア 2-180 2.7.228 LPBKFACILITY (EC1) 2-180 LPBKFACILITY (EC1) 状態のクリア 2-180 2.7.229 LPBKFACILITY (ESCON) 2-181 2.7.230 LPBKFACILITY (FC) 2-181 2.7.231 LPBKFACILITY (FCMR) 2-181 LPBKFACILITY (FCMR) 状態のクリア 2-181 2.7.232 LPBKFACILITY (G1000) 2-181 LPBKFACILITY (G1000)状態のクリア 2-182 2.7.233 LPBKFACILITY (GE) 2-182 2.7.234 LPBKFACILITY (ISC) 2-182 2.7.235 LPBKFACILITY (OCN) 2-182 LPBKFACILITY(OCN)状態のクリア 2-183 2.7.236 LPBKFACILITY (TRUNK) 2-183

2.7.237 LPBKTERMINAL (CE1000, CE100T) 2-183 LPBKTERMINAL (CE1000、CE100T) 状態のクリア 2-183 2.7.238 LPBKTERMINAL (DS1, DS3) 2-184 LPBKTERMINAL (DS1、DS3) 状態のクリア 2-184 2.7.239 LPBKTERMINAL (E1) 2-184 LPBKTERMINAL (E1) 状態のクリア 2-184 2.7.240 LPBKTERMINAL (EC1) 2-185 LPBKTERMINAL (EC1) 状態のクリア 2-185 2.7.241 LPBKTERMINAL (ESCON) 2-185 2.7.242 LPBKTERMINAL ( FC ) 2-185 2.7.243 LPBKTERMINAL (FCMR) 2-185 LPBKTERMINAL(FCMR)状態のクリア 2-186 2.7.244 LPBKTERMINAL (G1000) 2-186 LPBKTERMINAL (G1000) 状態のクリア 2-186 2.7.245 LPBKTERMINAL (GE) 2-186 2.7.246 LPBKTERMINAL (ISC) 2-187 2.7.247 LPBKTERMINAL (OCN) 2-187 LPBKTERMINAL (OCN) 状態のクリア 2-187 2.7.248 LPBKTERMINAL (TRUNK) 2-187 2.7.249 LWBATVG 2-188 LWBATVG アラームのクリア 2-188 2.7.250 MAN-REQ 2-188 MAN-REQ 状態のクリア 2-188 2.7.251 MANRESET 2-189 2.7.252 MANSWTOINT 2-189 2.7.253 MANSWTOPRI 2-189 2.7.254 MANSWTOSEC 2-189 2.7.255 MANSWTOTHIRD 2-190 2.7.256 MANUAL-REQ-RING 2-190 MANUAL-REQ-RING 状態のクリア 2-190 2.7.257 MANUAL-REQ-SPAN 2-190 MANUAL-REQ-SPAN 状態のクリア 2-190 2.7.258 MAX-STATIONS 2-191 MAX-STATIONS アラームのクリア 2-191 2.7.259 MEA (AIP) 2-191 MEA(AIP)アラームのクリア 2-191 2.7.260 MEA (BIC) 2-192 MEA(BIC)アラームのクリア 2-192 2.7.261 MEA (EQPT) 2-193 MEA(EQPT)アラームのクリア 2-193 2.7.262 MEA (FAN) 2-195

MEA(FAN)アラームのクリア 2-195 2.7.263 MEA (PPM) 2-196 2.7.264 MEM-GONE 2-196 2.7.265 MEM-LOW 2-196 2.7.266 MFGMEM 2-197 MFGMEM アラームのクリア 2-197 2.7.267 NO-CONFIG 2-198 NO-CONFIG 状態のクリア 2-198 2.7.268 NOT-AUTHENTICATED 2-198 2.7.269 OCHNC-INC 2-199 2.7.270 OCHTERM-INC 2-199 2.7.271 ODUK-1-AIS-PM 2-199 2.7.272 ODUK-2-AIS-PM 2-199 2.7.273 ODUK-3-AIS-PM 2-199 2.7.274 ODUK-4-AIS-PM 2-199 2.7.275 ODUK-AIS-PM 2-199 2.7.276 ODUK-BDI-PM 2-199 2.7.277 ODUK-LCK-PM 2-200 2.7.278 ODUK-OCI-PM 2-200 2.7.279 ODUK-SD-PM 2-200 2.7.280 ODUK-SF-PM 2-200 2.7.281 ODUK-TIM-PM 2-200 2.7.282 OOU-TPT 2-200 OOT-TPT 状態のクリア 2-200 2.7.283 OPEN-SLOT 2-201 Open Slot (オープン スロット)状態のクリア 2-201 2.7.284 OPTNTWMIS 2-201 2.7.285 OPWR-HDEG 2-201 2.7.286 OPWR-HFAIL 2-201 2.7.287 OPWR-LDEG 2-201 2.7.288 OPWR-LFAIL 2-201 2.7.289 OSRION 2-202 2.7.290 OTUK-AIS 2-202 2.7.291 OTUK-BDI 2-202 2.7.292 OTUK-IAE 2-202 2.7.293 OTUK-LOF 2-202 2.7.294 OTUK-SD 2-202 2.7.295 OTUK-SF 2-202 2.7.296 OTUK-TIM 2-202 2.7.297 OUT-OF-SYNC 2-203 2.7.298 PARAM-MISM 2-203 2.7.299 PDI-P 2-203 PDI-P 状態のクリア 2-204

```
2.7.300 PEER-NORESPONSE
                           2-205
  PEER-NORESPONSE アラームのクリア
                                    2-205
2.7.301 PLM-P
              2-206
  PLM-P アラームのクリア
                        2-206
2.7.302 PLM-V
               2-207
  PLM-V アラームのクリア
                        2-207
2.7.303 PMI 2-207
2.7.304 PORT-ADD-PWR-DEG-HIGH
                                 2-207
2.7.305 PORT-ADD-PWR-DEG-LOW
                                2-207
2.7.306 PORT-ADD-PWR-FAIL-HIGH
                                2-208
2.7.307 PORT-ADD-PWR-FAIL-LOW
                                2-208
2.7.308 PORT-FAIL
                   2-208
2.7.309 PORT-MISMATCH
                        2-208
2.7.310 PRC-DUPID
                  2-208
  PRC-DUPID アラームのクリア
                             2-208
2.7.311 PROTNA
                2-209
  PROTNA アラームのクリア
                          2-209
2.7.312 PROV-MISMATCH 2-210
2.7.313 PTIM
              2-210
2.7.314 PWR-FAIL-A
                    2-210
  PWR-FAIL-A アラームのクリア
                             2-210
2.7.315 PWR-FAIL-B 2-211
  PWR-FAIL-B アラームのクリア
                             2-211
2.7.316 PWR-FAIL-RET-A 2-212
  PWR-FAIL-RET-A アラームのクリア
                                 2-212
2.7.317 PWR-FAIL-RET-B 2-212
  PWR-FAIL-RET-A アラームのクリア
                                 2-212
2.7.318 RAI
             2-212
  RAI 状態のクリア
                   2-213
2.7.319 RCVR-MISS
                    2-213
  RCVR-MISS アラームのクリア
                             2-213
2.7.320 RESERVED-RATE-EXCEEDED-RINGLET0
                                           2-214
  RESERVED-RATE-EXCEEDED-RINGLET0 アラームのクリア
                                                    2-214
2.7.321 RESERVED-RATE-EXCEEDED-RINGLET1
                                           2-214
  RESERVED-RATE-EXCEEDED-RINGLET1 アラームのクリア
                                                    2-215
2.7.322 RFI
             2-215
2.7.323 RFI-L
              2-215
  RFI-L 状態のクリア
                    2-215
2.7.324 RFI-P
              2-216
  RFI-P 状態のクリア
                    2-216
2.7.325 RFI-V
              2-216
```

RFI-V 状態のクリア 2-217 2.7.326 RING-ID-MIS 2-218 RING-ID-MIS アラームのクリア 2-218 2.7.327 RING-MISMATCH 2-218 RING-MISMATCH アラームのクリア 2-218 2.7.328 RING-SW-EAST 2-219 2.7.329 RING-SW-WEST 2-219 2.7.330 ROLL 2-220 2.7.331 ROLL-PEND 2-220 2.7.332 RPR-PASSTHR 2-220 RPR-PASSTHR 状態のクリア 2-221 2.7.333 RPR-PEER-MISS 2-222 RPR-PEER-MISS 状態のクリア 2-222 2.7.334 RPR-PROT-ACTIVE 2-223 RPR-PROT-ACTIVE 状態のクリア 2-223 2.7.335 BPB-PROT-CONFIG-MISMATCH 2-224 RPR-PROT-CONFIG-MISMATCH アラームのクリア 2-224 2.7.336 RPR-RI-FAIL 2-224 RPR-RI-FAIL 状態のクリア 2-224 2.7.337 RPR-SD 2-225 RPR-SD 状態のクリア 2-225 2.7.338 RPR-SD 2-226 RPR-SF 状態のクリア 2-226 2.7.339 RPR-SPAN-MISMATCH 2-227 RPR- SPAN-MISMATCH アラームのクリア 2-227 2.7.340 RPRW 2-228 RPRW 状態のクリア 2-228 2.7.341 RUNCFG-SAVENEED 2-229 2.7.342 SD (DS1, DS3) 2-229 SD (DS1、DS3) 状態のクリア 2-230 2.7.343 SD (E1) 2-231 SD ( E1 ) 状態のクリア 2-232 2.7.344 SD (TRUNK) 2-233 2.7.345 SD-L 2-233 SD-L 状態のクリア 2-233 2.7.346 SD-L (TRUNK) 2-233 2.7.347 SD-P 2-233 SD-P 状態のクリア 2-234 2.7.348 SD-V 2-234 SD-V 状態のクリア 2-234 2.7.349 SF (DS1, DS3) 2-235

Cisco ONS 15454 トラブルシューティング ガイド

SF (DS1、DS3)状態のクリア 2-235 2.7.350 SF(E1) 2-235 SF(E1)状態のクリア 2-236 2.7.351 SF (TRUNK) 2-236 2.7.352 SF-L 2-236 SF-L 状態のクリア 2-237 2.7.353 SF-L (TRUNK) 2-237 2.7.354 SF-P 2-237 SF-P 状態のクリア 2-237 2.7.355 SFTWDOWN 2-237 2.7.356 SF-V 2-238 SF-V 状態のクリア 2-238 2.7.357 SHELF-COMM-FAIL 2-238 2.7.358 SH-INS-LOSS-VAR-DEG-HIGH 2-238 2.7.359 SH-INS-LOSS-VAR-DEG-LOW 2-238 2.7.360 SHUTTER-OPEN 2-239 2.7.361 SIGLOSS 2-239 SIGLOSS アラームのクリア 2-239 2.7.362 SNTP-HOST 2-239 SNTP-HOST アラームのクリア 2-240 2.7.363 SPANLENGTH-OUT-OF-RANGE 2-240 2.7.364 SPAN-SW-EAST 2-240 2.7.365 SPAN-SW-WEST 2-241 2.7.366 SQUELCH 2-241 SQUELCH 状態のクリア 2-241 2.7.367 SQUELCHED 2-243 SQUELCHED 状態のクリア 2-244 2.7.368 SQM 2-245 SQM アラームのクリア 2-245 2.7.369 SSM-DUS 2-246 2.7.370 SSM-FAIL 2-246 SSM-FAIL アラームのクリア 2-246 2.7.371 SSM-LNC 2-246 2.7.372 SSM-OFF 2-247 SSM-OFF 状態のクリア 2-247 2.7.373 SSM-PRC 2-247 2.7.374 SSM-PRS 2-248 2.7.375 SSM-RES 2-248 2.7.376 SSM-SDN-TN 2-248 2.7.377 SSM-SETS 2-248 2.7.378 SSM-SMC 2-248 2.7.379 SSM-ST2 2-249

2.7.380 SSM-ST3 2-249 2.7.381 SSM-ST3E 2-249 2.7.382 SSM-ST4 2-249 2.7.383 SSM-STU 2-250 SSM-STU 状態のクリア 2-250 2.7.384 SSM-TNC 2-250 2.7.385 STS-SQUELCH-L 2-250 2.7.386 SW-MISMATCH 2-251 SW-MISMATCH 状態のクリア 2-251 2.7.387 SWMTXMOD-PROT 2-251 SWMTXMOD-PROT アラームのクリア 2-252 2.7.388 SWMTXMOD-WORK 2-252 SWMTXMOD-WORK アラームのクリア 2-253 2.7.389 SWTOPRI 2-253 2.7.390 SWTOSEC 2-253 SWTOSEC 状態のクリア 2-254 2.7.391 SWTOTHIRD 2-254 SWTOTHIRD 状態のクリア 2-254 2.7.392 SYNC-FREQ 2-254 SYNC-FREQ 状態のクリア 2-254 2.7.393 SYNCLOSS 2-255 SYNCLOSS アラームのクリア 2-255 2.7.394 SYNCPRI 2-256 SYNCPRI アラームのクリア 2-256 2.7.395 SYNCSEC 2-256 SYNCSEC アラームのクリア 2-256 2.7.396 SYNCTHIRD 2-257 SYNCTHIRD アラームのクリア 2-257 2.7.397 SYSBOOT 2-258 2.7.398 TEMP-MISM 2-258 TEMP-MISM 状態のクリア 2-258 2.7.399 TIM 2-259 TIM アラームのクリア 2-259 2.7.400 TIM-MON 2-260 TIM-MON アラームのクリア 2-260 2.7.401 TIM-P 2-260 TIM-P アラームのクリア 2-261 2.7.402 TIM-S 2-261 TIM-S アラームのクリア 2-261 2.7.403 TIM-V 2-262 TIM-V アラームのクリア 2-262

Cisco ONS 15454 トラブルシューティング ガイド

2.7.404 TPTFAIL (CE100T, CE1000) 2-262 TPTFAIL (CE100T、CE1000) アラームのクリア 2-262 2.7.405 TPTFAIL (FCMR) 2-263 TPTFAIL (FCMR) アラームのクリア 2-263 2.7.406 TPTFAIL (G1000) 2-263 TPTFAIL (G1000) アラームのクリア 2-264 2.7.407 TPTFAIL (ML100T, ML1000, MLFX) 2-264 TPTFAIL (ML100T、ML1000、MLFX) アラームのクリア 2-265 2.7.408 TRMT 2-265 TRMT アラームのクリア 2-265 2.7.409 TRMT-MISS 2-266 TRMT-MISS アラームのクリア 2-266 2.7.410 TX-AIS 2-266 TX-AIS 状態のクリア 2-266 2.7.411 TX-LOF 2-267 TX-LOF 状態のクリア 2-267 2.7.412 TX-RAI 2-267 TX-RAI 状態のクリア 2-267 2.7.413 UNC-WORD 2-267 2.7.414 UNEQ-P 2-268 UNEQ-P アラームのクリア 2-268 2.7.415 UNEQ-V 2-270 UNEQ-V アラームのクリア 2-270 2.7.416 UNREACHABLE-TARGET-POWER 2-271 2.7.417 UT-COMM-FAIL 2-271 2.7.418 UT-FAIL 2-271 2.7.419 VCG-DEG 2-271 VCG-DEG 状態のクリア 2-271 2.7.420 VCG-DOWN 2-272 VCG-DOWN 状態のクリア 2-272 2.7.421 VOA-HDEG 2-272 2.7.422 VOA-HFAIL 2-272 2.7.423 VOA-LDEG 2-272 2.7.424 VOA-LFAIL 2-272 2.7.425 VOLT-MISM 2-273 VOLT-MISM 状態のクリア 2-273 2.7.426 VT-SQUELCH-L 2-273 2.7.427 WKSWPR 2-273 WKSWPR 状態のクリア 2-274 2.7.428 WTR 2-274 IEEE 802.17b ベースの RPR スパンでの WTR 状態のクリア 2-274

2.7.429 WVL-MISMATCH 2-275 2.8 トラフィック カードの LED アクティビティ 2-276 2.8.1 一般的なトラフィック カードの挿入後の LED アクティビティ 2-276 2.8.2 リセット時の一般的なトラフィック カードの LED アクティビティ 2-276 2.8.3 正常にリセットされたあとの一般的な カードの LED 状態 2-276 2.8.4 サイド切り替え時の一般的なクロスコネクトの LED アクティビティ 2-276 2.9 頻繁に使用されるアラームのトラブルシューティング手順 2-277 2.9.1 ノードとリングの識別、変更、可視性確認、終端 2-277 BLSR リング名またはノード ID 番号の識別 2-277 BLSR リング名の変更 2-277 BLSR ノード ID 番号の変更 2-278 他のノードに対するノードの可視性の確認 2-278 2.9.2 保護切り替え、ロック開始、クリア 2-278 1+1 強制切り替えコマンドの開始 2-278 1+1 手動切り替えコマンドの開始 2-279 1+1 強制または手動切り替えコマンドのクリア 2-280 ロック オン コマンドの開始 2-280 カードまたはポートのロック アウト コマンドの開始 2-281 ロックオンまたはロックアウト コマンドのクリア 2-281 1:1 カードの切り替えコマンドの開始 2-282 UPSR スパンの全回線の強制切り替えの開始 2-282 UPSR スパンの全回線の手動切り替えの開始 2-283 保護 UPSR スパンの全回線のロックアウトの開始 2-284 UPSR スパンの外部切り替えコマンドのクリア 2-284 BLSR での強制リング切り替えの開始 2-285 4 ファイバ BLSR での強制スパン切り替えの開始 2-285 BLSR での手動スパン切り替えの開始 2-286 BLSR での手動リング切り替えの開始 2-286 BLSR 保護スパンでのロックアウトの開始 2-287 BLSR での 実行リング切り替えの開始 2-287 4 ファイバ BLSR での実行リング切り替えの開始 2-288 BLSR 外部切り替えコマンドのクリア 2-288 2.9.3 CTC カードのリセットと切り替え 2-289 CTC でのトラフィック カードのリセット 2-289 アクティブな TCC2/TCC2P カードのリセットおよびスタンバイ カードの アクティブ化 2-290 アクティブおよびスタンバイ クロスコネクト カードのサイド切り替え 2-290

2.9.4 物理 カードの再装着、リセット、交換 2-291 スタンバイ TCC2/TCC2P カードの取り外しと再取り付け(再装着) 2-291 任意のカードの取り外しと再取り付け(再装着) 2-292 トラフィック カードの物理的な交換 2-293 イン サービス クロスコネクト カードの物理的な交換 2-293 2.9.5 一般的な信号および回線の作業 2-294 信号 BER スレッシュホールド レベルの確認 2-294 回線の削除 2-295 ノード セクション DCC 終端の確認または作成 2-295 OC-N カード ファシリティまたはターミナル ループバック回線のクリア 2-296 OC-N カード クロスコネクト (XC) ループバック回線のクリア 2-296 DS3XM-6、DS3XM-12、または DS3E-12 カード ループバック回線のクリ ア 2-296 電気回路カードまたはイーサネット カードのループバックのクリア 2-297 MXP、TXP、または FC MR-4 カードのループバック回線のクリア 2-298 2.9.6 エアフィルタとファンの手順 2-298 再使用可能なエア フィルタの点検、清掃、交換 2-298 ファン トレイ アセンブリの取り外しと再取り付け 2-300 ファン トレイ アセンブリの交換 2-301 2.9.7 インターフェイスの手順 2-302

電気回路インターフェイス アセンブリの交換 2-302 アラーム インターフェイス パネルの交換 2-303

#### CHAPTER 3 一時的な状態 3-1

- 3.1 アルファベット順の状態 3-13.2 トラブル通知 3-3
  - 3.2.1 状態の特徴 3-3
  - 3.2.2 状態のステータス 3-3
- 3.3 一時的な状態 3-4
  - 3.3.1 ADMIN-DISABLE 3-4
  - 3.3.2 ADMIN-DISABLE-CLR 3-4
  - 3.3.3 ADMIN-LOCKOUT 3-4
  - 3.3.4 ADMIN-LOCKOUT-CLR 3-4
  - 3.3.5 ADMIN-LOGOUT 3-4
  - 3.3.6 ADMIN-SUSPEND 3-4
  - 3.3.7 ADMIN-SUSPEND-CLR 3-5
  - 3.3.8 AUD-ARCHIVE-FAIL 3-5
  - 3.3.9 AUTOWDMANS 3-5

3.3.10 BLSR-RESYNC 3-5 3.3.11 DBBACKUP-FAIL 3-5 3.3.12 DBRESTORE-FAIL 3-6 3.3.13 FIREWALL-DIS 3-6 3.3.14 FRCDWKSWBK-NO-TRFSW 3-6 3.3.15 FRCDWKSWPR-NO-TRFSW 3-6 3.3.16 INTRUSION 3-6 3.3.17 INTRUSION-PSWD 3-6 3.3.18 IOSCFG-COPY-FAIL 3-7 3.3.19 LOGIN-FAILURE-LOCKOUT 3-7 3.3.20 LOGIN-FAILURE-ONALRDY 3-7 3.3.21 LOGIN-FAILURE-PSWD 3-7 3.3.22 LOGIN-FAILURE-USERID 3-7 3.3.23 LOGOUT-IDLE-USER 3-7 3.3.24 MANWKSWBK-NO-TRFSW 3-8 3.3.25 MANWKSWPR-NO-TRFSW 3-8 3.3.26 PM-TCA 3-8 3.3.27 PS 3-8 3.3.28 PSWD-CHG-REQUIRED 3-8 3.3.29 RMON-ALARM 3-8 3.3.30 RMON-RESET 3-8 3.3.31 SESSION-TIME-LIMIT 3-9 3.3.32 SFTWDOWN-FAIL 3-9 3.3.33 USER-LOCKOUT 3-9 3.3.34 USER-LOGIN 3-9 3.3.35 USER-LOGOUT 3-9 3.3.36 WKSWBK 3-9 3.3.37 WKSWPR 3-9 3.3.38 WRMRESTART 3-10 3.3.39 WTR-SPAN 3-10

 CHAPTER 4
 エラー メッセージ
 4-1

INDEX

索引

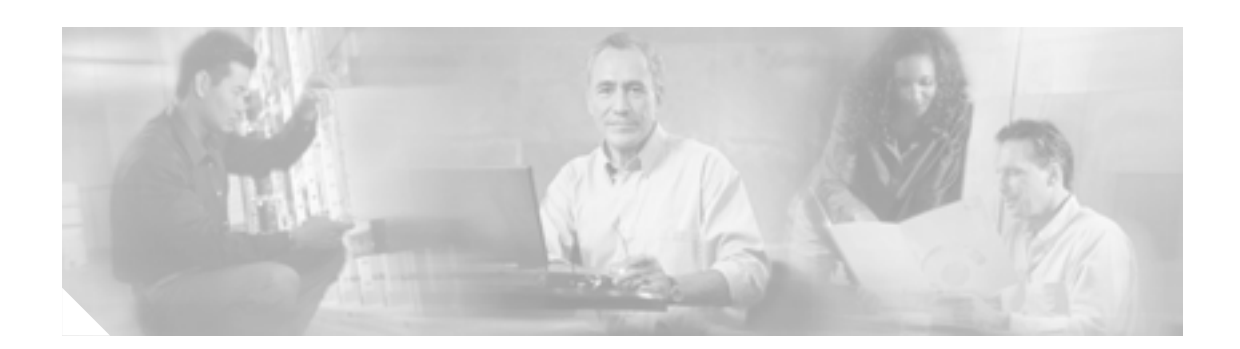

# このマニュアルについて

ここでは、このマニュアルの目的、対象読者、構成について説明するとともに、本書で使用してい る表記法、およびその他の情報を記載しています。

ここでは、次の内容について説明します。

- 目的
- 対象読者
- 関連資料
- 表記法
- 安全性および警告に関する情報の入手先
- 技術情報の入手方法
- シスコ製品のセキュリティ
- テクニカル サポート
- その他の資料および情報の入手方法

### 目的

このマニュアルは、ONS 15454 に適用される一般的なトラブルシューティング、アラームの問題に 関するトラブルシューティング、および機器の交換の各手順について説明します。また、エラー メッセージの一覧も記載しています。このマニュアルは、4 つの章で構成されています。このマニュ アルは、「関連資料」に記載されている適切なマニュアルと併せて使用してください。

### 対象読者

このマニュアルの使用に際しては、シスコまたは同等の光伝送ハードウェア製品とそのケーブル接続、電子通信ハードウェア製品とそのケーブル接続、および電気回路と配線作業について十分に理解していることが必要となります。また、できれば電気通信技術者としての経験があることが望まれます。

### 関連資料

『Cisco ONS 15454 トラブルシューティングガイド』は、次の関連マニュアルと併せて参照してください。

- 『Cisco ONS 15454 Procedure Guide』 ONS 15454のノードおよびネットワークのインストール、起動、テスト、およびメンテナンスの手順について説明しています。
- 『Cisco ONS 15454 Reference Manual』 仕様および Network Element (NE; ネットワーク要素)のデフォルトを含めた、カード、ノード、 ネットワークレベルの参照情報について説明しています。
- 『Cisco ONS 15454 DWDM Procedure Guide』
   DWDM ネットワーク内の ONS 15454 ANSI (SONET)または ETSI (SDH)シェルフのインストール、ターンアップ、テスト、およびメンテナンスの手順について説明しています。
- 『Cisco ONS 15454 DWDM Reference Manual』 ONS 15454 DWDM 設定のカード、ノード、ネットワークレベルの参照情報について説明して います。
- 『Cisco ONS SONET TL1 Command Guide』 Cisco ONS 15454、ONS 15327、ONS 15600、ONS 15310-CL、および ONS 15310-MA システムの パラメータ、AID、状態、修飾子を含めて、すべての TL1 コマンドと自律メッセージ セットに ついて説明しています。
- 『Cisco ONS SONET TL1 Reference Guide』 Cisco ONS 15454、ONS 15327、ONS 15600、ONS 15310-CL、および ONS 15310-MA システム での TL1の一般的な説明、手順、およびエラーについて記載されています。
- 『Ethernet Card Software Feature and Configuration G uide for the Cisco ONS 15454, Cisco ONS 15454 SDH, and Cisco ONS 15327』 ML シリーズ カード上の Cisco IOS について、すべてのイーサネット カードのソフトウェア機 能と設定について説明しています。
- 『Release Notes for the Cisco ONS 15454 Release 7.2』
   注意事項、解決された問題、新機能に関する情報について説明しています。

このマニュアルで参照している以下の標準資料も参照してください。

• Telcordia GR-253 CORE

End-of-Life (EoL; サポート終了日)と End-of-Sale (EOS; 販売終了)の注意事項に関する最新情報 については、次の URL を参照してください。

http://cisco.com/en/US/products/hw/optical/ps2006/prod\_eol\_notices\_list.html

### 表記法

このマニュアルでは、次の表記法を使用しています。

| 表記                      | 用途                                                                           |
|-------------------------|------------------------------------------------------------------------------|
| 太字                      | コマンドおよびキーワードは <b>太字</b> で示しています。                                             |
| イタリック体                  | ユーザが値を入力する引数は、 <i>イタリック体</i> で示しています。                                        |
| [ ]                     | 角カッコ内のキーワードや引数は、省略可能です。                                                      |
| { x   x   x }           | 必須キーワード(左の表記法では x)は、波カッコで囲み、縦棒で区<br>切って示しています。必ずどれか1つを選択する必要があります。           |
| Ctrl                    | Ctrl キーを表します。たとえば、Ctrl+D というキーの組み合わせは、<br>Ctrl キーを押しながら D キーを押すことを意味します。     |
| screen フォント             | 画面に表示される情報は、screen フォントで示しています。                                              |
| <b>太字</b> の screen フォント | ユーザが入力しなければならない情報は、 <b>太字</b> の screen フォントで示<br>しています。                      |
| < >                     | コマンドを入力する際に、かぎカッコで囲まれているコマンドパラ<br>メータ部分を具体的なモジュール固有コードに置き換えて指定するこ<br>とを表します。 |

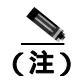

「*注釈*」です。役立つ情報や、このマニュアル以外の参照資料などを紹介しています。

注意

「*要注意*」の意味です。機器の損傷またはデータ損失を予防するための注意事項が記述されています。

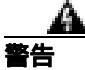

#### 安全上の重要事項

「危険」の意味です。人身事故を予防するための注意事項が記述されています。機器の取り扱い作 業を行うときは、電気回路の危険性に注意し、一般的な事故防止対策に留意してください。

これらの注意事項を保存しておいてください。

### 安全性および警告に関する情報の入手先

安全情報と警告情報については、本製品に付属している『Cisco Optical Transport Products Safety and Compliance Information 』を参照してください。このマニュアルでは、Cisco ONS 15454 システムの国際機関の認定準拠と安全性について説明しています。また、ONS 15454 システムのマニュアルに記載されている安全性に関する警告の翻訳も含まれています。

### 技術情報の入手方法

シスコ製品のマニュアルおよびその他の資料は、Cisco.com で入手できます。また、テクニカル サポートおよびその他のテクニカル リソースは、さまざまな方法で入手できます。ここでは、シスコ製品に関する技術情報を入手する方法について説明します。

#### Cisco.com

シスコの最新のマニュアルは、次の URL からアクセスしてください。

http://www.cisco.com/techsupport

シスコの Web サイトには、次の URL からアクセスしてください。

http://www.cisco.com

http://www.cisco.com/jp

シスコの Web サイトの各国語版へは、次の URL からアクセスしてください。

http://www.cisco.com/public/countries\_languages.shtml

#### **Product Documentation DVD**

シスコ製品のマニュアルおよびその他の資料は、製品に付属の Product Documentation DVD パッケージでご利用いただけます。Product Documentation DVD は定期的に更新されるので、印刷資料よりも新しい情報が得られます。

Product Documentation DVD は、ポータブル メディアに収容された、技術的な製品マニュアルの総合的なライブラリです。この DVD を使用すると、シスコ製品の各種バージョンのハードウェアの インストレーション、ソフトウェアのインストール、設定、およびコマンドに関するガイドにアク セスし、HTML で技術マニュアルを表示できます。DVD を使用することで、インターネットに接続しなくてもシスコの Web サイトと同じマニュアルを参照できます。製品によっては、マニュア ルの PDF バージョンも用意されています。

Product Documentation DVD は単一製品として、またはサブスクリプションとして入手できます。 Cisco.com (Cisco Direct Customers)に登録されている場合、Ordering ツールまたは Cisco Marketplace から Product Documentation DVD (Customer Order Number DOC-DOCDVD=)を発注できます。

Cisco Ordering ツール:

http://www.cisco.com/en/US/partner/ordering/

Cisco Marketplace :

http://www.cisco.com/go/marketplace/

### シスコ光ネットワーキング製品の Documentation CD-ROM (英語版)

Cisco ONS 15xxx 製品のマニュアルを含む、光ネットワーキング関連のマニュアルは、製品に付属の CD-ROM パッケージでご利用いただけます。光ネットワーキング製品の Documentation CD-ROM は、定期的に更新されるので、印刷資料よりも新しい情報が得られます。

### マニュアルの発注方法

Cisco.com に登録されている場合、2005 年 6 月 30 日から、次の URL にある Cisco Marketplace の Product Documentation Store でシスコ製品のマニュアルを発注できます。

http://www.cisco.com/go/marketplace/

Cisco.com に登録されていない場合、製品を購入された代理店へお問い合わせください。

### シスコ製品のセキュリティ

シスコでは、無償の Security Vulnerability Policy ポータルを次の URL で提供しています。

http://www.cisco.com/en/US/products/products\_security\_vulnerability\_policy.html

このサイトから、以下のタスクを実行できます。

- シスコ製品における脆弱性を報告する。
- シスコ製品のセキュリティ問題に対する支援を受ける。
- シスコからのセキュリティ情報を入手するために登録を行う。

シスコ製品に関するセキュリティ勧告および注意のリストが以下の URL で確認できます。

http://www.cisco.com/go/psirt

勧告および注意事項が変更された際に、リアルタイムで確認したい場合は、以下の URL から Product Security Incident Response Team Really Simple Syndication (PSIRT RSS) にアクセスできます。

http://www.cisco.com/en/US/products/products\_psirt\_rss\_feed.html

#### シスコ製品のセキュリティ問題の報告

シスコでは、安全な製品を提供することを目指しています。製品のリリース前に社内でテストを実施し、すべての脆弱性を迅速に修正するように努めております。お客様がシスコ製品の脆弱性を発見したと思われる場合は、次の PSIRT にご連絡ください。

- 緊急度の高い問題 security-alert@cisco.com
   緊急度の高い問題とは、システムが激しい攻撃を受けている状態、または急を要する深刻なセキュリティの脆弱性を報告する必要がある状態を指します。それ以外の状態はすべて、緊急度の低い問題とみなされます。
- 緊急度の低い問題 psirt@cisco.com

緊急度の高い問題の場合、次の電話番号で PSIRT に問い合わせることができます。

- 1877228-7302
- 1 408 525-6532

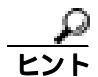

お客様が第三者に知られたくない情報をシスコに送信する場合、Pretty Good Privacy (PGP)または PGPと互換性のある製品を使用して情報を暗号化することを推奨します。PSIRT は、PGP バージョ ン 2.x ~ 8.x と互換性のある暗号化情報を取り扱うことができます。

無効な暗号鍵または失効した暗号鍵は使用しないでください。PSIRT と通信する際は、次の URL に ある Security Vulnerability Policy ページの Contact Summary にリンクされている有効な公開鍵を使用 してください。

http://www.cisco.com/en/US/products/products\_security\_vulnerability\_policy.html

このページのリンクに、現在使用されている PGP 鍵の ID があります。
# テクニカル サポート

Cisco Technical Support では、評価の高い24 時間体制のテクニカル サポートを提供しています。 Cisco.com の Cisco Technical Support & Documentation Web サイトでは、広範囲にわたるオンライン でのサポート リソースを提供しています。さらに、シスコシステムズとサービス契約を結んでいる 場合は、Technical Assistance Center (TAC)のエンジニアによる電話サポートも提供されます。シ スコシステムズとサービス契約を結んでいない場合は、リセラーにお問い合わせください。

# Cisco Technical Support & Documentation Web サイト

Cisco Technical Support & Documentation Web サイトでは、オンラインで資料やツールを利用して、 トラブルシューティングやシスコ製品およびテクノロジーに関する技術上の問題の解決に役立て ることができます。この Web サイトは 24 時間ご利用いただけます。次の URL にアクセスしてく ださい。

http://www.cisco.com/techsupport

Cisco Technical Support & Documentation Web サイト上のツールにアクセスする際は、いずれも Cisco.com のログイン ID およびパスワードが必要です。サービス契約が有効で、ログイン ID また はパスワードを取得していない場合は、次の URL で登録手続きを行ってください。

http://tools.cisco.com/RPF/register/register.do

(注)

テクニカル サポートにお問い合わせいただく前に、Cisco Product Identification (CPI) ツールを使用 して、製品のシリアル番号をご確認ください。CPI ツールへは、Documentation & Tools の下にある **Tools & Resources** リンクをクリックして、Cisco Technical Support & Documentation Web サイトから アクセスできます。Alphabetical Index ドロップダウン リストから **Cisco Product Identification Tool** を選択するか、Alerts & RMAs の下にある **Cisco Product Identification Tool** リンクをクリックしてく ださい。CPI ツールは、製品 ID またはモデル名、ツリー表示、または特定の製品に対する show コ マンド出力のコピー & ペーストによる 3 つの検索オプションを提供します。検索結果には、シリア ル番号のラベルの場所がハイライトされた製品の説明図が表示されます。テクニカル サポートにお 問い合わせいただく前に、製品のシリアル番号のラベルを確認し、メモなどに控えておいてください。

# Japan TAC Web サイト

Japan TAC Web サイトでは、利用頻度の高い TAC Web サイト(http://www.cisco.com/tac)のドキュ メントを日本語で提供しています。Japan TAC Web サイトには、次の URL からアクセスしてくだ さい。

http://www.cisco.com/jp/go/tac

サポート契約を結んでいない方は、「ゲスト」としてご登録いただくだけで、Japan TAC Web サイトのドキュメントにアクセスできます。

Japan TAC Web サイトにアクセスするには、Cisco.com のログイン ID とパスワードが必要です。ロ グイン ID とパスワードを取得していない場合は、次の URL にアクセスして登録手続きを行ってく ださい。

http://www.cisco.com/jp/register/

## Service Request ツールの使用

オンラインの TAC Service Request ツールを使えば、S3 および S4 の問題について最も迅速にテクニ カル サポートを受けられます(ネットワークの障害が軽微である場合、あるいは製品情報が必要な 場合)。TAC Service Request ツールに状況を入力すると、推奨される解決策が提示されます。これ らの情報を使用しても問題が解決しない場合は、Cisco の技術者が問題を診断します。TAC Service Request ツールは次の URL からアクセスできます。

http://www.cisco.com/techsupport/servicerequest

問題が S1 または S2 であるか、インターネットにアクセスできない場合は、電話で TAC にご連絡 ください(運用中のネットワークがダウンした場合、あるいは重大な障害が発生した場合)。S1 お よび S2 の問題には Cisco の技術者がただちに対応し、業務を円滑に運営できるよう支援します。

電話でテクニカル サポートを受ける際は、次の番号のいずれかをご使用ください。

アジア太平洋: +61 2 8446 7411 (オーストラリア: 1 800 805 227) EMEA: +32 2 704 55 55 米国: 1 800 553-2447

TACの連絡先一覧については、次の URL にアクセスしてください。

http://www.cisco.com/techsupport/contacts

## 問題の重大度の定義

すべての問題を標準形式で報告するために、問題の重大度を定義しました。

重大度1(S1)— ネットワークがダウンし、業務に致命的な損害が発生する場合。24時間体制であ らゆる手段を使用して問題の解決にあたります。

重大度2(S2)— ネットワークのパフォーマンスが著しく低下、またはシスコ製品のパフォーマンス低下により業務に重大な影響がある場合。通常の業務時間内にフルタイムで問題の解決にあたります。

重大度3(S3)— ネットワークのパフォーマンスが低下しているが、ほとんどの業務運用が機能している場合。通常の業務時間内にサービスの復旧を行います。

重大度4(S4)—シスコ製品の機能、インストレーション、基本的なコンフィギュレーションについて、情報または支援が必要で、業務への影響がほとんどまたはまったくない場合。

# その他の資料および情報の入手方法

シスコの製品、テクノロジー、およびネットワーク ソリューションに関する情報について、さまざ まな資料をオンラインおよび印刷物で入手できます。

- Cisco Marketplace では、さまざまなシスコの書籍、参考資料、マニュアル、およびロゴ入り商品を提供しています。Cisco Marketplace には、次の URL からアクセスしてください。 http://www.cisco.com/go/marketplace/
- Cisco Press では、ネットワーク、トレーニング、認定関連の出版物を幅広く発行しています。 初心者から上級者まで、さまざまな読者向けの出版物があります。Cisco Press の最新の出版情報などについては、次の URL からアクセスしてください。

http://www.ciscopress.com

『Packet』は、シスコシステムズが発行するテクニカル ユーザ向けの季刊誌で、インターネットやネットワークへの投資を最大限に活用するのに役立ちます。『Packet』には、ネットワーク分野の最新動向、テクノロジーの進展、およびシスコの製品やソリューションに関する記事をはじめ、ネットワークの配置やトラブルシューティングのヒント、設定例、お客様の事例研究、認定やトレーニングに関する情報、および多数の詳細なオンラインリソースへのリンクが盛り込まれています。『Packet』には、次の URL からアクセスしてください。

http://www.cisco.com/packet

• 『iQ Magazine』は、シスコのテクノロジーを使って収益の増加、ビジネス効率の向上、および サービスの拡大を図る方法について学ぶことを目的とした、シスコシステムズが発行する成長 企業向けの季刊誌です。この季刊誌は、実際の事例研究や事業戦略を用いて、これら企業が直 面するさまざまな課題や、問題解決の糸口となるテクノロジーを明確化し、テクノロジーの投 資に関して読者が正しい決断を行う手助けをします。『iQ Magazine』には、次の URL からアク セスしてください。

http://www.cisco.com/go/iqmagazine

または次の URL でデジタル版をご覧いただけます。

http://ciscoiq.texterity.com/ciscoiq/sample/

『Internet Protocol Journal』は、インターネットおよびイントラネットの設計、開発、運用を担当するエンジニア向けに、シスコシステムズが発行する季刊誌です。『Internet Protocol Journal』には、次の URL からアクセスしてください。

http://www.cisco.com/ipj

 シスコシステムズが提供するネットワーク製品およびカスタマー サポート サービスについて は、次の URL にアクセスしてください。

http://www.cisco.com/en/US/products/index.html

Networking Professionals Connection は、ネットワーキング専門家がネットワーキング製品やネットワーキング技術に関する質問、提案、情報をシスコの専門家および他のネットワーキング専門家と共有するためのインタラクティブな Web サイトです。ディスカッションに参加するには、次の URL にアクセスしてください。

http://www.cisco.com/discuss/networking

シスコシステムズは最高水準のネットワーク関連のトレーニングを実施しています。トレーニングの最新情報については、次の URL からアクセスしてください。

http://www.cisco.com/en/US/learning/index.html

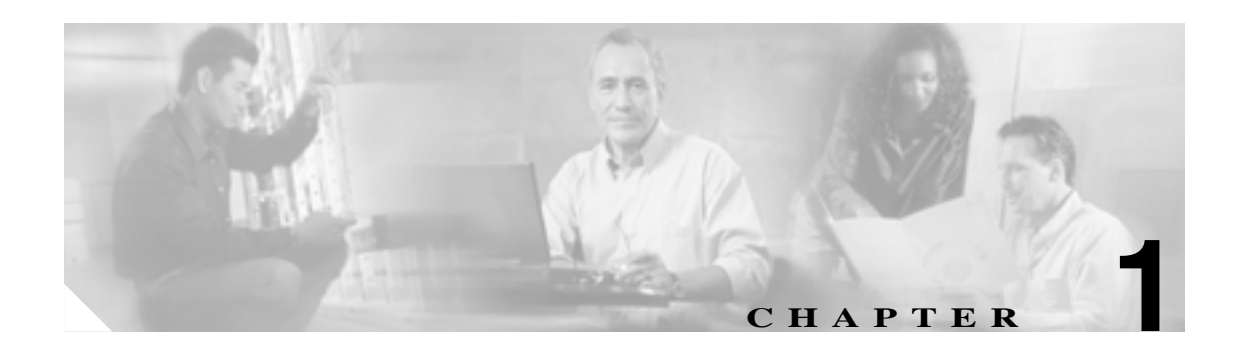

# 一般的なトラブルシューティング

この章では、Cisco ONS 15454の運用時に発生する最も一般的な問題のトラブルシューティングの 手順について説明します。ONS 15454の特定のアラームのトラブルシューティングについては、第 2章「アラームのトラブルシューティング」を参照してください。調べたい内容が見つからない場 合は、弊社の Cisco Technical Assistance Center (TAC)に問い合わせてください。

End-of-Life (EoL; サポート終了日)とEnd-of-Sale (EOS; 販売終了)の注意事項に関するアップデートについては、次のURLを参照してください。 http://cisco.com/en/US/products/hw/optical/ps2006/prod\_eol\_notices\_list.html

この章では、ネットワークの問題に関する次の内容について説明します。

 1.1 ループバックによる回線パスのトラブルシューティング(p.1-3)— ループバックおよびへ アピン回線について説明します。これらを使用してネットワークの回線パスをテストしたり、 障害を論理的に切り分けられます。

(注)

Dense Wavelength Division Multiplexing (DWDM; 高密度波長分割多重)のネットワーク最終試験に ついては、『*Cisco ONS 15454 DWDM Procedure Guide*』を参照してください。

- 1.2 ループバックによる電気回線パスのトラブルシューティング(p.1-11)—DS-1、DS-3、または EC-1 電気回線上の障害を特定するために、「1.1 ループバックによる回線パスのトラブルシューティング」に記述されているループバック試験の使用法を説明します。
- 1.3 FEAC ループバックによる DS3XM-6 または DS3XM-12 カードの電気回路パスのトラブル シューティング (p.1-54) — DS3XM-6 および DS3XM-12 カードの Far-End Alarm and Control (FEAC; 遠端アラームおよび制御)機能について説明します。
- 1.4 ループバックによる光回線パスのトラブルシューティング(p.1-56) OC-N 光回線上の 障害を特定するために、「1.1 ループバックによる回線パスのトラブルシューティング」に記述されているループバック試験の使用法を説明します。
- 1.5 ループバックによるイーサネット回線パスのトラブルシューティング(p.1-81) G シ リーズまたは CE シリーズのイーサネット回線上の障害を特定するために、「1.1 ループバッ クによる回線パスのトラブルシューティング」に記述されているループバック試験の使用法を 説明します。
- 1.6 ループバックによる FC\_MR 回線パスのトラブルシューティング(p.1-102) ファイバ チャネル(FC\_MR)回線上の障害を特定するために、「1.1 ループバックによる回線パスのト ラブルシューティング」に記述されているループバック試験の使用法を説明します。

残りの項では、次のトピックに基づいて分類した症状、問題、および解決方法について説明します。

- 1.7 CTC 診断の使用(p.1-118) カードの LED テストの実行方法、シスコ テクニカル サポートのために診断ファイルをダウンロードする方法、および双方向の診断 VT 回線を作成する方法を説明します。
- 1.8 データベースとデフォルト設定の復元 (p.1-126) ソフトウェア データを復元する手順 とノードをデフォルトの設定に復元する手順について説明します。
- 1.9 PC 接続のトラブルシューティング (p.1-126) ONS 15454 への PC とネットワーク接続 に関するトラブルシューティングの手順について説明します。
- 1.10 CTC の動作のトラブルシューティング (p.1-133) Cisco Transport Controller (CTC) へのログインまたは操作上の問題に関するトラブルシューティングの手順について説明します。
- 1.11 回線とタイミング(p.1-148) 回線の作成とエラー レポートの作成に関するトラブル シューティングの手順とタイミング基準のエラーとアラームについて説明します。
- 1.12 ファイバとケーブル接続(p.1-153)— ファイバとケーブル接続のエラーに関するトラブ ルシューティングの手順について説明します。
- 1.13 電源の問題(p.1-164) 電源の問題に関するトラブルシューティングの手順について説明します。

# 1.1 ループバックによる回線パスのトラブルシューティング

ループバックおよびヘアピン回線は、実トラフィックを伝送する前に、新しく作成した SONET 回 線をテストしたり、ネットワーク障害の発生箇所を論理的に突き止めるために使用します。すべて の ONS 15454 電気回路カード、OC-N カード、G シリーズ イーサネットカード、および FC\_MR-4 カードで、ループバックとヘアピン試験回線を使用できます。ループバックができない他のカード としては、Optical Booster (OPT-BST; 光ブースタ)、Optical Preamplifier (OPT-PRE; 光プリアンプ)、 Optical Service Channel and Combiner/Splitter Module (OSC-CSM; 光サービス チャネルおよびコンバ イナ / スプリッタ モジュール)、Band Optical Add/Drop Multiplexing (AD-xB-xx.x; 帯域光分岐挿入) と Channel Optical Add/Drop Multiplexing (AD-xB-xx.x; 帯域光分岐挿入) と Channel Optical Add/Drop Multiplexing (AD-xC-xx.x; チャネル 光分岐挿入)カードのような E シ リーズ イーサネット、ML シリーズ イーサネットおよび DWDM カードがあります。トランスポン ダ(TXP)またはマックスポンダ(MXP)のループバックの詳細については、『*Cisco ONS 15454 DWDM Troubleshooting Guide*』を参照してください。

ポートにループバックを作成するには、ポートは Out-of-Service and Management, Maintenance (OOS-MA,MT)サービス状態でなければなりません。ループバックを作成したあと、サービス状態 は Out-of-Service and Management, Loopback and Maintenance (OOS-MA,LPBK & MT) になります。

注意

ファシリティ ループバックまたはターミナル ループバックは、サービスに影響を及ぼす可能性が あります。トラフィックを保護するには、ターゲット ループバック ポートにロックアウトまたは 強制切り替えを適用します。これらの手順の基本的な説明は、第2章「アラームのトラブルシュー ティング」に記載されています。この操作の詳細については、『*Cisco ONS 15454 Procedure Guide*』 の「Maintain the Node」の章を参照してください。

(注)

回線の切り替え時間を確認したり、トラフィックの中断が発生しているかどうかを判断するため に、物理ループバックを使用しないでください。この方法でテストすると、60 m/ 秒以上にわたっ てトラフィックが中断されます。切り替え時間をテストするには、回線の物理的な両端にテスト セットを配置します。

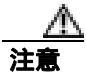

すべての OC-N カードでは、ファシリティ ループバックは個々の回線ではなくカード全体に適用 されます。実トラフィックを伝送する OC-N カードでループバックを使用する場合は注意してくだ さい。

## 1.1.1 ファシリティ ループバック

ここでは、ファシリティループバック操作の全体的な情報と、ONS 15454 カードのループバック動作に関する特定の情報について説明します。

## 1.1.1.1 一般的な動作

ファシリティ ループバックでは、カードの Line Interface Unit (LIU;回線インターフェイス ユニット)、Electrical Interface Assembly (EIA;電気回路インターフェイス アセンブリ)、および関連する ケーブル接続をテストします。ポートにファシリティ ループバックを適用したあと、テスト セットを使用してループバック上でトラフィックを実行します。ファシリティ ループバックが成功すれ ば、ネットワークの問題の考えられる原因として LIU、EIA、またはケーブル設備を切り分けるこ とができます。図 1-1 に、DS-N 電気回路カードでのファシリティ ループバックを示します。

## 図 1-1 近端の DS-N カードでのファシリティ ループバック パス

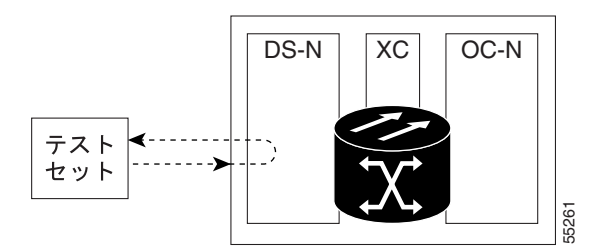

OC-N カード LIU を試験するには、光テスト セットを OC-N ポートに接続して、ファシリティ ルー プバックを実行します。または、回線パスに沿ったさらに遠くのカードでループバックまたはヘア ピンを使用します。図 1-2 に、OC-N カードでのファシリティ ループバックを示します。

図 1-2 近端の OC-N カードでのファシリティ ループパック パス

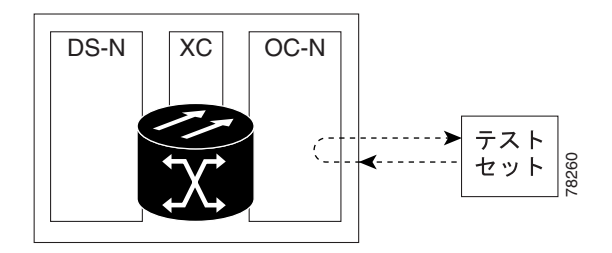

CTC では、ファシリティ ループバックを持つ OC-N にはアイコンが表示されます(図 1-3 を参照)。 このリリースでは、ループバック アイコンは他のカードでは表示されません。

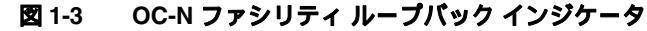

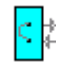

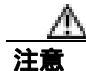

OC-N カードでファシリティ ループバックを実行する前に、カードが取り付けられているノードへ の Data Communications Channel (DCC; データ通信チャネル)パスが、カードに少なくとも2本あ ることを確認します。2本めの DCC は、ループバック適用後にノードにログインするための非ルー プパスになります。これにより、ファシリティ ループバックを削除できます。ループバック OC-N カードのある ONS 15454 に直接接続する場合は、2本めの DCC を確保する必要はありません。

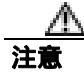

ループバックされるファシリティがノードと回線同期していないことを確認します。その場合、タ イミング ループが作成されます。

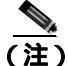

CTC では、ファシリティ ループバックはファシリティ(回線)ループバックとして表示されます。 「回線」は、ループバック信号が発信元のファシリティから離れ、スパンへ向かうことを明らかに するためのものです。

## 1.1.1.2 ONS 15454 カードの動作

ONS 15454 のポートのループバックでは、ループバック信号を終端またはブリッジングします。 ONS 15454 では、すべてのファシリティ ループバック(光、電気回線、イーサネット、および FC\_MR-4)は、終端されます(表 1-1 を参照)。

ポートがファシリティ ループバック信号を終端する場合には、信号は発信元のポートにループバッ クされるだけで、ダウンストリームには伝送されません。ポートがループバック信号をブリッジン グする場合には、信号は発信元ポートにループバックされるとともに、ダウンストリームにも伝送 されます。

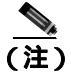

表 1-1 では、信号がブリッジングされた場合は、Alarm Indication Signal (AIS; アラーム表示信号) は挿入されません。信号が終端された場合は、イーサネット カードを除くすべてのカードのダウ ンストリームで適切な AIS が挿入されます。

## 表 1-1 ONS 15454 カードのファシリティ ループバック動作

| カード / ポート            | ファシリティ ループバック信号 |
|----------------------|-----------------|
| DS-1                 | 終端              |
| DS-3                 | 終端              |
| DS3XM-6 または DS3XM-12 | 終端              |
| すべての OC-N カード        | 終端              |
| EC-1                 | 終端              |
| G シリーズ イーサネット        | 終端 <sup>1</sup> |

1. G シリーズのファシリティ ループバックは終端され、AIS はダウンストリームに送信され ません。ただし、シスコ リンク完全性信号は引き続きダウンストリームに送信されます。

、たたし、シスコリンツ元主任信号は引き続きタリンスドリームに送信されより。

ループバック自体は、Conditions ウィンドウに一覧表示されます。たとえば、このウィンドウには、 テスト ポートの LPBKFACILITY 状態が表示されます (Alarms ウィンドウは、ループバック中の ファシリティでアラームが抑制されていることを示す AS-MT を表示します)。

ループバックでは、次の動作が確認できます。

- 電気回路または光ポートが Out-of-Service and Management, Disabled (OOS-MA,DSBLD) サービス状態の場合、AIS 信号のアップストリームとダウンストリームが挿入されます。
- ループバック テストの前に、電気回路または光ポートが OOS-MA,MT サービス状態にある場合、AIS 信号が挿入される原因となるサービスに影響する障害がないかぎり、ポートはアップストリームおよびダウンストリームで AIS 信号を解除します。テストのためにポートを代替状態にする方法については、『Cisco ONS 15454 Procedure Guide』の「Change Card Settings」の章を参照してください。

FC\_MR-4 カードのファシリティ ループバックは、他の ONS 15454 カードとは異なる動作をします。 クライアント側のファシリティ ループバックでは、クライアント ポートのサービス状態は OOS-MA,LPBK & MT ですが、残りのクライアント ポートとトランク ポートは任意の他のサービス 状態にできます。トランク側のファシリティ ループバックのカードでは、トランク ポートのサー ビス状態は OOS-MA,LPBK & MT ですが、残りのクライアント ポートとトランク ポートは他の任 意のサービス状態にできます。

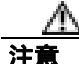

2 ファイバまたは 4 ファイバ Bidirectional Line Switched Ring (BLSR; 双方向回線交換リング) スパ ンをファシリティ ループバック状態にする前に、保護のロックアウトを実行する必要があります。 すなわち、2 ファイバ BLSR のリングの一方 (イースト側など)でファシリティ ループバックを操 作するには、その前に、同じ側(イースト側)のスパン ロックアウトが必要です。4 ファイバ BLSR のリングの一方 (イースト側など)でファシリティ ループバックを操作するには、その前に同じ 側の保護(イースト保護側)のスパン ロックアウトが必要です。ループバックを作成する前にロッ クアウトを実行しなかった場合、ループバックの解除後にリングが異常状態になることがありま す。

## 1.1.2 ターミナル ループバック

ここでは、ターミナル ループバック操作の全体的な情報と、ONS 15454 カードのループバック動作 に関する特定の情報について説明します。

## 1.1.2.1 一般的な動作

ターミナル ループバックでは、クロスコネクト カードを通り、ループバックが設定されたカード からループバックする回線パスをテストします。図 1-4 に、OC-N カードのターミナル ループバッ クを示します。テスト セットのトラフィックは 電気回路ポートに入り、クロスコネクト カードを 経由して光カードに入ります。光カードのターミナル ループバックによって、信号は LIU に到達 する前に向きを変え、クロスコネクト カードを経て光カードに返送されます。このテストはクロス コネクト カードと端末の回線パスが有効かどうかを検証しますが、光カードの LIU をテストする ものではありません。 図 1-4 OC-N カードでのターミナル ループバック パス

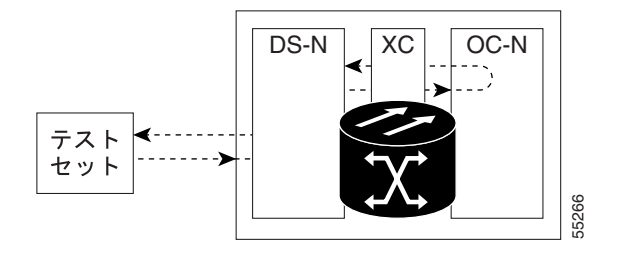

CTC では、ターミナル ループバックを使用する OC-N カードにはアイコンが表示されます (図 1-5 を参照)。このリリースでは、ループバック アイコンは他のカードでは表示されません。

図 1-5 ターミナル ループバック インジケータ

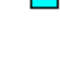

2

図 1-6 では、DS-N 電気回路カード上のターミナル ループバックを示します。テスト セットのトラ フィックは、光カードに入り、クロスコネクト カードを経由して電気回路カードに入ります。電気 回路カードのターミナル ループバックによって、信号は LIU に到達する前に向きを変え、クロス コネクト カードを経て光カードに返送されます。このテストはクロスコネクト カードと端末の回 線パスが有効かどうかを検証しますが、電気回路カードの LIU をテストするものではありません。

(注)

CTC では、ターミナル ループバックはターミナル (内部)ループバックとして表示されます。「内部」は、スパンへ向かう方向ではなく、ループバック信号が発信元のファシリティ内の方向に伝送 されることを明らかにするためのものです。

## 図 1-6 DS-N カードでのターミナル ループバック パス

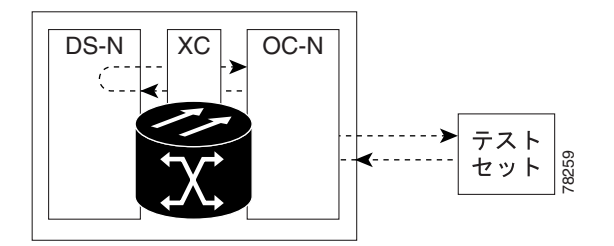

## 1.1.2.2 ONS 15454 カードの動作

ONS 15454 のターミナル ポートのループバックでは、信号を終端またはブリッジングします。 ONS 15454 では、光、電気回線、イーサネット、および FC\_MR-4 のすべてのターミナル ループバッ クが終端されます (表 1-2 を参照)。ターミナル ループバックの実行時には、ループバック信号を プリッジングする ONS 15454 カードもあれば、信号を終端するものもあります。

ポートがターミナル ループバック信号を終端する場合には、信号は発信元のポートにループバック されるだけで、ダウンストリームには伝送されません。ポートがループバック信号をブリッジング する場合には、信号は発信元ポートにループバックされるとともに、ダウンストリームにも伝送さ れます。

表 1-2 に、ONS 15454 カードのターミナル ループバック ブリッジングと終端動作を示します。

(注)

表 1-2 では、信号がブリッジングされた場合は、AIS 信号は挿入されません。信号が終端された場 合は、イーサネット カードを除くすべてのカードのダウンストリームで適切な AIS が挿入されま す。

#### 表 1-2 ONS 15454 カードのターミナル ループバック動作

| カード / ポート            | ターミナル ループバック信号 |
|----------------------|----------------|
| DS-1                 | 終端             |
| DS-3                 | ブリッジング         |
| DS3XM-6 または DS3XM-12 | ブリッジング         |
| すべての OC-N カード        | ブリッジング         |
| EC-1                 | ブリッジング         |
| G シリーズ イーサネット        | 終端1            |

 G シリーズイーサネットのターミナル ループバックは終端され、イーサネット伝送は無効 になります。イーサネット用の AIS は挿入されませんが、遠端イーサネット ポートで TPTFAIL アラームが発生します。

図 1-7 と 図 1-8 に、DS-N および OC-N のブリッジングされたターミナル ループバックの例を示します。

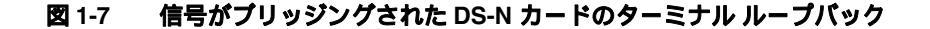

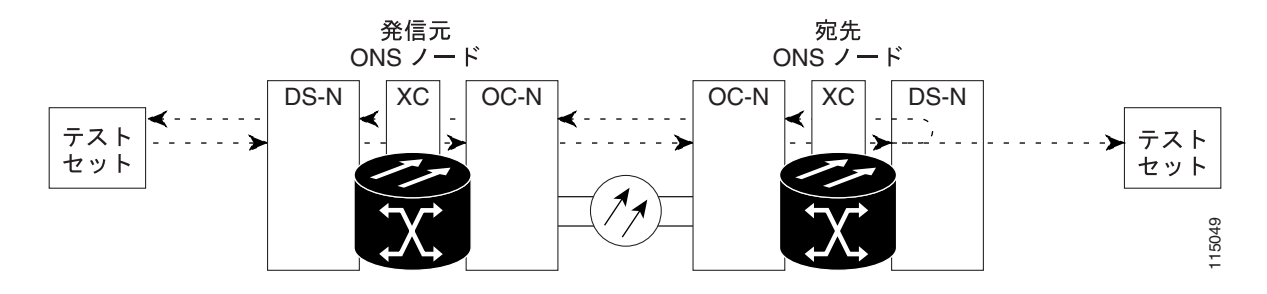

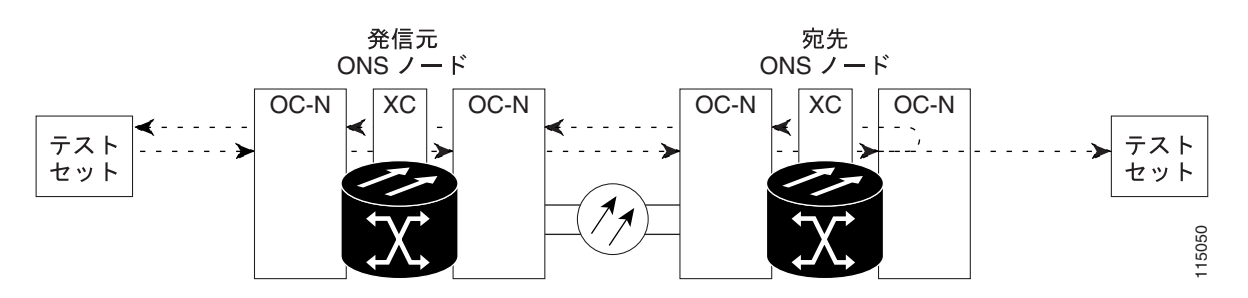

## 図 1-8 信号がブリッジングされた OC-N カードのターミナル ループバック

ターミナル ループバックされた G シリーズのイーサネット カードは、他の ONS 15454 カードとは 異なる PM 動作を行います (PM カウンタの詳細については、『*Cisco ONS 15454 Reference Manual*』 の「Performance Monitoring」の章を参照してください)。G シリーズ イーサネット カードでターミ ナル ループバックを設定した場合、CTC カード レベルのビュー Performance > Statistics ページにあ る Tx Packet カウンタと Rx Packet のカウンタの増加が止まらないことがあります。ループバック ポートで伝送レーザーを一時的に無効にし、受信パケットをドロップする場合でも、カウンタは増 加することがあります。

Tx Packet の統計は、送信(Tx)レーザーによって伝送されるパケットではなく、G シリーズ カード内部の Tx 信号に基づいているため、増加し続けます。通常のイン サービス ポート動作では、Tx 信号が記録され、Tx レーザーがパケットを伝送しますが、ターミナル ループバックでは、この信号がG シリーズ カード内でループバックされ、Tx レーザーはパケットを伝送しません。

G シリーズ カードにターミナル ループバックを設定すると、Rx パケット カウンタも増加します。 接続デバイスの Rx パケットはドロップされ記録されませんが、内部的にループバックされたパ ケットは、G シリーズ カードの通常の受信パスに従うため、Rx Packet カウンタに記録されます。

ループバック自体は、Conditions ウィンドウに一覧表示されます。たとえば、Conditions ウィンドウ には、テスト ポートの LPBKTERMINAL 状態、または LPBKFACILITY 状態が表示されます(Alarms ウィンドウには、ループバック テスト中のポートですべてのアラームが抑制されていることを示す AS-MT が表示されます)。

ループバックでは、次の動作が確認できます。

- 電気回路または光ポートが OOS-MA,DSBLD サービス状態の場合、AIS 信号のアップストリームとダウンストリームが挿入されます。
- ループバック テストの前に、電気回路または光ポートが OOS-MA,MT サービス状態にある場合、AIS 信号が挿入される原因となりサービスに影響する障害がないかぎり、ポートはアップストリームおよびダウンストリームで AIS 信号を解除します。テストのためにポートを代替状態にする方法については、『Cisco ONS 15454 Procedure Guide』の「Change Card Settings」の章を参照してください。

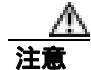

2 ファイバまたは 4 ファイバ BLSR スパンをターミナル ループバック状態にする前に、保護のロッ クアウトを実行する必要があります。すなわち、2 ファイバ BLSR のリングの一方 (イースト側な ど)でファシリティ ループバックを操作するには、その前に、同じ側 (イースト側)のスパン ロッ クアウトが必要です。4 ファイバ BLSR のリングの一方 (イースト側など)でターミナル ループ バックを操作するには、その前に同じ側の保護 (イースト保護側)のスパン ロックアウトが必要 です。ループバックを作成する前にロックアウトを実行しなかった場合、ループバックの解除後に リングが異常状態になることがあります。

## 1.1.3 ヘアピン回線

ヘアピン回線では、トラフィックは OC-N カードに送信されずに、電気回路ポートで送受信されま す。ヘアピンは、特定の同期転送信号(STS)または仮想トリビュタリ(VT)回線だけをループ バックして、OC-N ポート全体がループバックされるわけではないので、OC-N ポートのトラフィッ クすべてがドロップされるのを防ぎます。ヘアピンを使用すると、実トラフィックを伝送している ノードで特定の STS または VT 回線をテストできます。図 1-9 に、DS-N カードのヘアピン回線パ スを示します。

#### 図 1-9 DS-N カードでのヘアピン回線パス

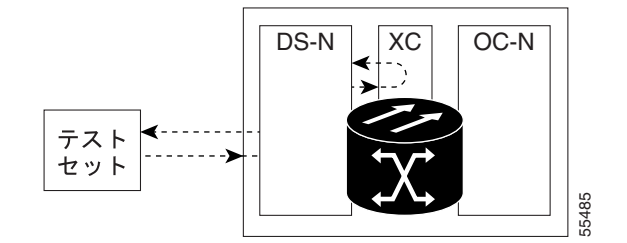

# 1.1.4 クロスコネクト ループバック

クロスコネクト(XC)ループバックでは、光ポート上の他のトラフィックに影響を与えずに、クロスコネクトカードを通ってテスト対象のポートにループバックする OC-N 回線パスをテストします。クロスコネクトループバックは、ターミナルループバックまたはファシリティループバックより、トラフィックに及ぼす影響が小さくなります。ターミナルループバックおよびファシリティループバックのテストと回線の検証を行うには、多くの場合、回線全体をダウンさせる必要があります。しかし、クロスコネクトループバックを使用すると、STS-1以上の粒度で、サポートされているペイロードで埋め込みチャネルのループバックを作成できます。たとえば、光ファシリティで、他の STS 回線に割り込まずに単一の STS-6c などをループバックできます。

このテストは、CTC インターフェイスを介してローカルやリモートで実施でき、現場要員が必要あ りません。これは OC-N カード上でのみ可能であり、STS(または、それ以上の)回線でポートと クロスコネクト カードを介して、トラフィック パスをテストします。信号パスは、ファシリティ ループバックに似ています。

XC ループバックは既存のパスを分解し、新しいクロスコネクト(ヘアピン)を作成しますが、元のパスのソースは回線側の AIS-P を挿入するように設定されます。図 1-10 に、ループバックの信号 パスと AIS 挿入を示します。

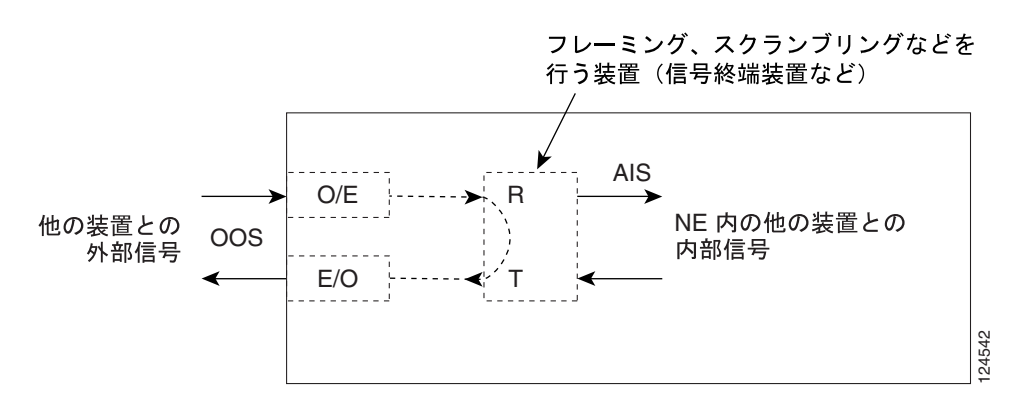

#### 図 1-10 SONET クロスコネクト ループバック機能を使用するネットワーク要素

クロスコネクト ループバックを作成する場合、次の規則を参照してください。

- 予備ポートが 1+1 保護グループで使用され、現用モードである場合を除き、動作中のすべての 現用光ポートまたは予備光ポートでクロスコネクト ループバックを作成できます。
- ポートにターミナルまたはファシリティ ループバックが存在する場合は、クロスコネクト ルー プバックを使用できません。

# 1.2 ループバックによる電気回線パスのトラブルシューティング

多くの場合、ファシリティ ループバック、ターミナル ループバック、およびヘアピン回線を使用 して、ネットワーク全体の回線パスをテストしたり、障害を論理的に切り分けたりします。回線パ スに沿った各ポイントでループバック テストを実施することにより、考えられる障害ポイントを体 系的に切り分けます。

ここで扱う例では、2 ノード BLSR 上の電気回線をテストします。一連のファシリティ ループバック、ターミナル ループバック、ヘアピン、および(適切な場合は)クロスコネクト ループバック を電気回線を伝送する光パス上で使用して、回線パスをトレースし、考えられる障害ポイントをテ ストして除去します。8 つのネットワーク テスト手順の論理的な進行が、次のサンプル シナリオに 適用されます。

(注)

) これらの手順は、DS-1、DS-3、および EC-1 カードに適用されます。回線のテスト手順は、回線の 種類とネットワークトポロジによって異なります。

ウェストからイースト方向(左から右)

- 1. 発信元ノードの電気回路ポート (DS-N または EC-N) でのファシリティ ループバック
- 2. 発信元ノードの電気回路ポートでのヘアピン
- 3. 宛先ノードの OC-N STS (電気回線を伝送) での XC ループバック
- 4. 宛先ノードの電気回路ポートでのターミナル ループバック
- イーストからウェスト方向(右から左)
- 1. 宛先ノードの電気回路ポートでのファシリティ ループバック
- 2. 宛先ノードの電気回路ポートでのヘアピン
- 3. 発信元ノードの OC-N STS (電気回線を伝送) での XC ループバック
- 4. 発信元ノードの電気回路ポートでのターミナル ループバック

(注)

ファシリティ、ヘアピン、ターミナル ループバック テストには、現場要員が必要です。

# 1.2.1 発信元の電気回路ポートでのファシリティ ループバックの実行(ウェストから イースト)

ファシリティ ループバック テストは、ネットワーク回線内のノードの発信元電気回路ポート(この例では、発信元ノードの DS-N ポート)で実行します。このポートでのファシリティ ループバックが正常に完了すれば、ケーブル接続、電気回路カード、および EIA が障害ポイントである可能性を切り分けられます。図 1-11 に、発信元 DS-N ポートのファシリティ ループバックの一例を示します。

#### 図 1-11 回線発信元 DS-N ポートでのファシリティ ループバック

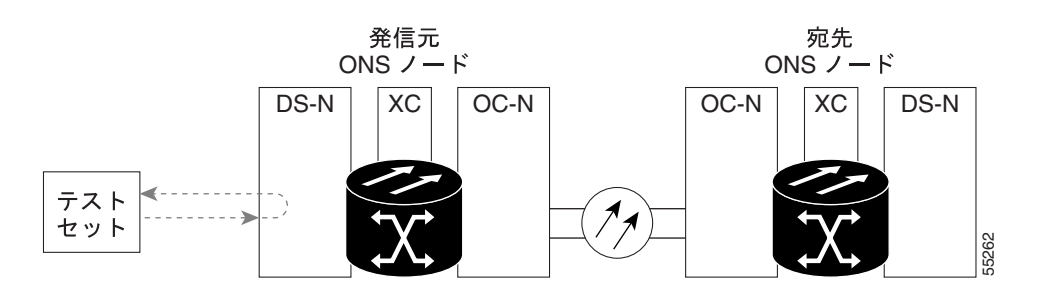

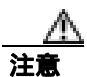

イン サービスの回線でループバックを実行すると、サービスに影響を及ぼします。トラフィック を保護するには、ターゲット ループバック ポートにロックアウトまたは強制切り替えを適用しま す。これらの操作の詳細については、『*Cisco ONS 15454 Procedure Guide*』の「Maintain the Node」の 章を参照してください。

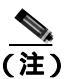

ファシリティ ループバックには、現場要員が必要です。

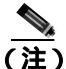

ONS 15454 DS-3 端末ループバックでは、ループバックから離れる方向には AIS を送信しません。 AIS の代わりに、ループバックに一連の信号が伝送されます。DS3/EC1-48 カードは、必要な場合 には、端末ループバックで AIS を送信するようにプロビジョニングできます。

カードのタイプに応じて、「発信元 DS-1、DS-3、DS3N-12、DS3i-N-12、または EC1 ポートでのファ シリティ ループバックの作成」(p.1-13)または「発信元 DS3E または DS3XM ポートでのファシリ ティ ループバックの作成」(p.1-14)の作業を行ってから、説明に従ってループバックをテストし、 解除してください。 発信元 DS-1、DS-3、DS3N-12、DS3i-N-12、または EC1 ポートでのファシリティ ループバックの作成

ステップ1 テストするポートに電気テスト セットを接続します。

適切なケーブル接続で、電気テスト セットの Tx および Rx 端末を、テストするポート用の EIA コ ネクタまたは DSx パネルに接続します。Tx および Rx 端末は、同じポートに接続します。

- **ステップ2** 必要に応じてテスト セットを調節します (テスト セットの使用方法については、製造元に確認してください)。
- **ステップ3** ノード ビューで、カードをダブルクリックして、カード ビューを表示します。
- ステップ4 Maintenance > Loopback タブをクリックします。
- **ステップ5** テストするポートに対して、Admin State カラムから OOS,MT を選択します。このカードがマルチ ポート カードの場合、テストするポートに対応する行を選択します。
- **ステップ6** テストするポートに対して、Loopback Type カラムから **Facility** を選択します。このカードがマルチ ポート カードの場合、テストするポートに対応する行を選択します。
- ステップ7 Apply をクリックします。
- ステップ8 確認用ダイアログボックスで Yes をクリックします。

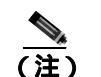

 ループバックのセットアップ時には、通常、「LPBKFACILITY(DS1、DS3)」(p.2-179)が 表示されます。ループバックを削除すると、この状態はクリアされます。

**ステップ9**「DS-3、DS3N-12、DS3i-N-12、または EC1 ポートのファシリティ ループバック回線のテストと解除」(p.1-13)の作業を行います。

## DS-3、DS3N-12、DS3i-N-12、または EC1 ポートのファシリティ ループバック回線のテストと解除

- **ステップ1** テスト セットからトラフィックをまだ送信していない場合は、ループバック回線にテスト用トラ フィックを送信します。
- **ステップ2** テスト セットで受信したトラフィックを調べます。テスト セットで検出されたエラーまたは他の 信号情報を調べます。
- **ステップ3** 測定の結果、回線に異常がなければ、ファシリティ ループバックでのテストは終了です。カードを ダブルクリックして、カード ビューを表示します。
- **ステップ4** カードのタイプに応じて、Maintenance > Loopback タブをクリックします。
- ステップ5 テストするポートに対して、Loopback Type カラムから None を選択します。

- **ステップ6** テストするポートに対して、Admin State カラムから、適切な状態(IS、OOS,DSBLD、OOS,MT、 IS,AINS)を選択します。
- ステップ7 Apply をクリックします。
- ステップ8 確認用ダイアログボックスで Yes をクリックします。
- ステップ9 「電気回路ケーブル接続のテスト」(p.1-15)の作業を行います。

## 発信元 DS3E または DS3XM ポートでのファシリティ ループバックの作成

この手順は、DS3E、DS3XM-6、および DS3XM-12 カードに適用されます。DS3XM カードの FEAC ループバック機能は使用しません。FEAC の詳細については、「1.3 FEAC ループバックによる DS3XM-6 または DS3XM-12 カードの電気回路パスのトラブルシューティング」(p.1-54)を参照し てください。

ステップ1 テストするポートに電気テスト セットを接続します。

適切なケーブル接続で、電気テスト セットの Tx および Rx 端末を、テストするポート用の EIA コ ネクタまたは DSx パネルに接続します。Tx および Rx 端末は、同じポートに接続します。

- ステップ2 必要に応じてテスト セットを調節します (テスト セットの使用方法については、製造元に確認してください)。
- **ステップ3** ノード ビューで、カードをダブルクリックして、カード ビューを表示します。
- ステップ4 これらのカードのいずれかの Maintenance > DS3 タブをクリックします。

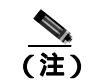

DS-3 Admin State は DS-1 Derived State の基本となります。

- ステップ5 DS3 タブでは、テストするポートに対して、Admin State カラムから OOS,MT を選択します。この カードがマルチポート カードの場合、テストするポートに対応する行を選択します。DS1 タブで は、DS-1 がイン サービスになっていないかぎり、状態選択は必要ありません。Derived State が OOS,DSBLD の場合、DS-1 に対してループバック / 送信コードを選択することはできません。
- **ステップ6** テストするポートに対して、Loopback Type カラムから Facility を選択します。このカードがマルチ ポート カードの場合、テストするポートに対応する行を選択します。
- ステップ7 Apply をクリックします。
- ステップ8 確認用ダイアログボックスで Yes をクリックします。

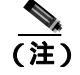

) ループバックのセットアップ時には、通常、「LPBKFACILITY(DS1、DS3)」(p.2-179)が 表示されます。ループバックを削除すると、この状態はクリアされます。 **ステップ9** 「DS3E または DS3XM ポート ファシリティ ループバック回線のテストと解除 (p.1-15)の作業を行います。

## DS3E または DS3XM ポート ファシリティ ループバック回線のテストと解除

- **ステップ1** テスト セットからトラフィックをまだ送信していない場合は、ループバック回線にテスト用トラ フィックを送信します。
- **ステップ2** テスト セットで受信したトラフィックを調べます。テスト セットで検出されたエラーまたは他の 信号情報を調べます。
- **ステップ3** 測定の結果、回線に異常がなければ、ファシリティ ループバックでのテストは終了です。カードを ダブルクリックして、カード ビューを表示します。
- **ステップ4** これらのカードのいずれかの Maintenance > DS3 タブをクリックします。

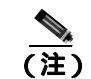

DS-3 Admin State は DS-1 Derived State の基本となります。

- **ステップ5** テストするポートに対して、Loopback Type カラムから None を選択します。
- **ステップ6** テストするポートに対して、Admin State カラムから、適切な状態(IS、OOS,DSBLD、OOS,MT、 IS,AINS)を選択します。
- ステップ7 Apply をクリックします。
- **ステップ8** 確認用ダイアログボックスで Yes をクリックします。
- ステップ9 「電気回路ケーブル接続のテスト」(p.1-15)の作業を行います。

## 電気回路ケーブル接続のテスト

**ステップ1** 問題があると考えられるケーブル接続(テスト セットと DSx パネルまたは EIA ポートの間のケー ブル)を、良好なケーブルと交換します。詳細については、『*Cisco ONS 15454 Procedure Guide*』の 「Install Cards and Fiber-Optic Cable」の章を参照してください。

> 良好なケーブルを使用できない場合は、テスト セットを使用して問題があると考えられるケーブル をテストします。問題があると考えられるケーブルを DSx パネルまたは EIA から取り外し、テス ト セットの Tx および Rx 端末に接続します。トラフィックを伝送し、ケーブルが良好であるか、不 良であるかを判断します。

**ステップ2** 良好なケーブルを取り付けて、ループバック回線にテスト用トラフィックを再送信します。測定の 結果、回線に異常がない場合は、ケーブルの欠陥が問題であったと考えられます。 ステップ3 不良なケーブルを交換します。

**ステップ**4 電気回路カードのカード ビューで、タイプに応じて、Maintenance > Loopback タブ、Maintenance > DS1 タブ、または Maintenance > DS3 タブをクリックします。

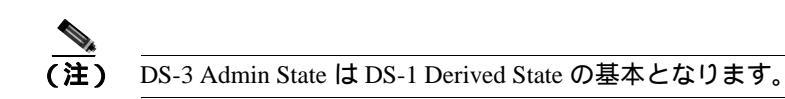

- **ステップ5** テストするポートに対して、Loopback Type カラムから None を選択します。
- **ステップ6** テストするポートに対して、Admin State カラムから、適切な状態(IS、OOS,DSBLD、OOS,MT、 IS,AINS)を選択します。
- ステップ7 Apply をクリックします。
- ステップ8 確認用ダイアログボックスで Yes をクリックします。
- ステップ9「電気回路カードのテスト」(p.1-16)の作業を行います。

電気回路カードのテスト

- **ステップ1** 問題があると考えられるカードに対して「トラフィックカードの物理的な交換」(p.2-293)の作業 を行い、良好なカードと交換します。
- ステップ2 良好なカードを取り付けて、ループバック回線にテスト用トラフィックを再送信します。
- ステップ3 測定の結果、回線に異常がない場合は、カードの欠陥が問題であったと考えられます。Return Materials Authorization (RMA)プロセスを通じて、不良カードをシスコに返送してください。詳し くは、弊社テクニカルサポートにお問い合わせください。
- ステップ4 不良カードに対して、「トラフィックカードの物理的な交換」(p.2-293)の作業を行います。
- **ステップ5** 電気回路カードのカード ビューで、タイプに応じて、Maintenance > Loopback タブ、Maintenance > DS1 タブ、または Maintenance > DS3 タブをクリックします。

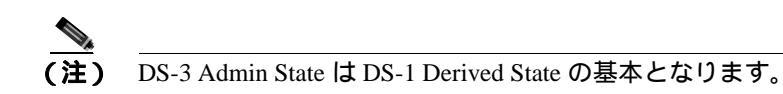

- **ステップ6** テストするポートに対して、Loopback Type カラムから None を選択します。
- **ステップ7** テストするポートに対して、Admin State カラムから、適切な状態(IS、OOS,DSBLD、OOS,MT、 IS,AINS)を選択します。

ステップ8 Apply をクリックします。

ステップ9 確認用ダイアログボックスで Yes をクリックします。

ステップ10「EIA のテスト」(p.1-17)の作業を行います。

## EIA のテスト

- **ステップ1** 次のように EIA を取り外して再度取り付け、正しく挿し込まれていることを確認します。
  - a. 下部のバックプレーン カバーを外します。カバーを ONS 15454 に固定している 5 本のネジを 緩めて、シェルフ アセンブリから引き抜きます。
  - **b.** EIA パネルを固定している周囲の9本のネジを緩めます。
  - c. EIA パネルを下から持ち上げて、シェルフ アセンブリから取り外します。
  - **d.** 該当する EIA の取り付け手順に従ってください。手順については、『*Cisco ONS 15454 Procedure Guide*』の「Install the Shelf and Backplane Cable」の手順を参照してください。
- ステップ2 良好なケーブル接続、良好なカード、および再度取り付けた EIA を使用して、ループバック回線に テスト用トラフィックを再送信します。測定の結果、回線に異常がない場合は、EIA が正しく挿し 込まれていなかったことが問題であったと考えられます。ステップ 16 へ進んでください。問題が 解消せず、EIA が正しく固定されている場合は、ステップ 3 へ進みます。
- **ステップ3** 電気回路カードのカード ビューで、タイプに応じて、Maintenance > Loopback タブ、Maintenance > DS1 タブ、または Maintenance > DS3 タブをクリックします。

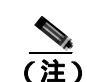

DS-3 Admin State は DS-1 Derived State の基本となります。

- ステップ4 テストするポートに対して、Loopback Type カラムから None を選択します。
- **ステップ5** テストするポートに対して、Admin State カラムから、適切な状態(IS、OOS,DSBLD、OOS,MT、 IS,AINS)を選択します。
- ステップ6 Apply をクリックします。
- **ステップ7** 確認用ダイアログボックスで Yes をクリックします。ステップ 16 に進みます。
- ステップ8 測定の結果、回線に異常がある場合は、EIA の欠陥が問題であると考えられます。RMA プロセス を通じて、不良 EIA をシスコに返送してください。詳しくは、弊社テクニカル サポートにお問い 合わせください。
- **ステップ9** 「電気回路インターフェイス アセンブリの交換 ( p.2-302 )の作業を行って、不良 EIA を交換します。
- **ステップ 10** 良好なケーブル接続、良好なカード、および交換した EIA を使用して、ループバック回線にテスト 用トラフィックを再送信します。測定の結果、回線に異常がある場合は、ファシリティ ループバッ クのすべての手順を繰り返します。

- **ステップ11** 測定の結果、回線に異常がない場合は、EIA の欠陥が問題であったと考えられます。Maintenance > Loopback タブ、Maintenance > DS1 タブ、または Maintenance > DS3 タブをクリックして、ファシリティ ループバックを解除します。
- ステップ12 テストするポートに対して、Loopback Type カラムから None を選択します。
- **ステップ13** テストするポートに対して、Admin State カラムから、適切な状態(IS、OOS,DSBLD、OOS,MT、 IS,AINS)を選択します。
- ステップ14 Apply をクリックします。
- ステップ15 確認用ダイアログボックスでYesをクリックします。
- **ステップ16**「1.2.2 発信元ノードの電気回路ポートでのヘアピン テストの実行(ウェストからイースト)」 (p.1-18)の作業を行います。

# 1.2.2 発信元ノードの電気回路ポートでのヘアピン テストの実行 (ウェストからイースト)

ヘアピン テストはネットワーク回線のクロスコネクト カードで実行します。ヘアピン回線は、発信元および宛先の両方で同じポートを使用します。ポート経由でヘアピンが正常に完了すれば、クロスコネクト カードが回線不良の原因である可能性が切り分けられます。図 1-12 に、発信元ノードのポートでのヘアピン ループバックの一例を示します。

図 1-12 発信元ノードのポートでのヘアピン

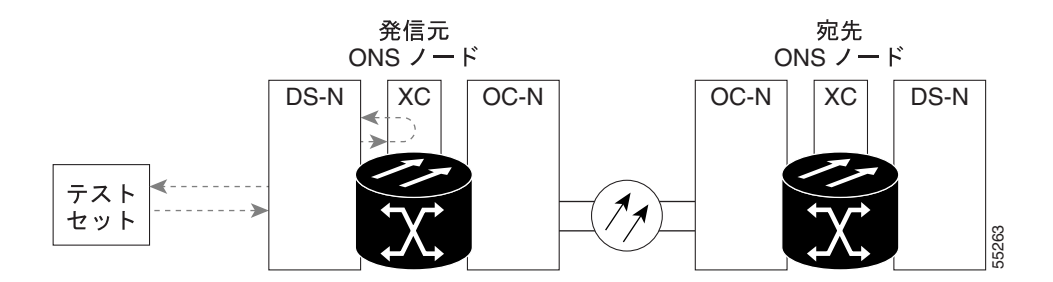

<u>》</u> (注)

ONS 15454 は、クロスコネクト カードのシンプレックス オペレーションをサポートしていません。 各ノードに、同じタイプのクロスコネクト カードを2枚取り付ける必要があります。

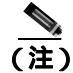

ヘアピン ループバックには、現場要員が必要です。

「発信元ノードの電気回路ポートでのヘアピン回線の作成」(p.1-19)の作業を行います。

## 発信元ノードの電気回路ポートでのヘアピン回線の作成

- ステップ1 テストするポートに電気テスト セットを接続します。
  - a. 「1.2.1 発信元の電気回路ポートでのファシリティ ループバックの実行(ウェストからイースト)」(p.1-12)の作業を完了したばかりであれば、発信元ノードの電気回路ポートに電気テスト セットを接続したままにします。
  - b. 電気テスト セットを DS-N ポートに接続せずにこの手順を開始する場合は、適切なケーブル接続で、電気テスト セットの Tx および Rx 端子を、テストするポートの EIA コネクタに接続します。Tx および Rx 端末は、同じポートに接続します。
- **ステップ2** 必要に応じてテスト セットを調節します (テスト セットの使用については、製造元の説明を参照 してください)。
- ステップ3 CTC を使用して、次のようにテスト ポートにヘアピン回線をセットアップします。
  - a. ノード ビューで、Circuits タブをクリックし、Create をクリックします。
  - b. Circuit Creation ダイアログボックスで、タイプ(STS など)と番号(1 など)を選択します。
  - **c.** Next をクリックします。
  - c. 次の Circuit Creation ダイアログボックスで、回線に「Hairpin1」のような分かりやすい名前を 指定します。
  - e. サイズ (STS-1 など)を選択します。
  - f. Bidirectional チェックボックスをオフにします。State、SD Threshold、および SF Threshold の値 はデフォルトのままにします。
  - g. Next をクリックします。
  - h. Circuit Creation 発信元ダイアログボックスで、テスト セットの接続先と同じ Node、カード Slot、 Port、および STS (または VT)を選択します。Use Secondary Source のチェックはオフのまま にします。
  - i. Next をクリックします。
  - j. Circuit Creation 宛先ダイアログボックスで、発信元ダイアログボックスで選択したのと同じ Node、カード Slot、Port、および STS (または VT)を選択します。Use Secondary Destination の チェックをオフのままにします。
  - **k.** Next をクリックします。
  - I. Circuit Creation Circuit Routing Preferences ダイアログボックスでは、すべてデフォルト値のまま にします。Finish をクリックします。
- **ステップ4**新しく作成した回線が Circuits タブに表示され、Dir カラムに単方向回線として示されていることを 確認します。
- ステップ5 「電気回路ポート ヘアピン回線のテストと削除」(p.1-20)の作業を行います。

電気回路ポート ヘアピン回線のテストと削除

- **ステップ1** テスト セットからトラフィックをまだ送信していない場合は、ループバック回線にテスト用トラ フィックを送信します。
- **ステップ2** テスト セットで受信したテスト用トラフィックを調べます。テスト セットで検出されたエラーまたは他の信号情報を調べます。
- **ステップ3** 測定の結果、回線に異常がなければ、ヘアピン回線でのテストは終了です。次のようにヘアピン回線を解除します。
  - a. Circuits タブをクリックします。
  - b. テスト対象のヘアピン回線を選択します。
  - **c.** Delete をクリックします。
  - d. Delete Circuits ダイアログボックスで Yes をクリックします。他のチェックボックスはチェック しないでください。
  - e. Circuits タブの一覧からヘアピン回線が削除されていることを確認します。

**ステップ4** 「スタンバイ クロスコネクト カードのテスト」(p.1-20)の作業を行います。

## スタンパイ クロスコネクト カードのテスト

(注)

- この手順を実行するノードでは、クロスコネクト カードを 2 枚(アクティブとスタンバイ)を使用している必要があります。
- **ステップ1** アクティブ カードにするために、スタンバイ クロスコネクト カードでリセットを実行します。
  - a. スタンバイ クロスコネクト カードを判別します。物理ノードと CTC のノード ビュー ウィンド ウの両方で、スタンバイ クロスコネクトの ACT/SBY LED はオレンジであり、アクティブ カー ドの ACT/SBY LED はグリーンです。
  - b. スタンバイ クロスコネクト カードの上にカーソルを置きます。
  - c. 右クリックして、RESET CARD を選択します。
  - d. 確認用ダイアログボックスで Yes をクリックします。
- **ステップ2** ループバック回線を再テストする前に、クロスコネクト カードで外部切り替えコマンド(サイド切り替え)を開始します。

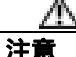

クロスコネクトのサイド切り替えは、XC-VXC-10G カードを使用したサイド切り替えを除き、サービスに影響します。ノードのカードにある実トラフィックは、最大 50 ミリ秒までの中断に耐えられます。XC-VXC-10G のサイド切り替えではエラーは発生しません。

- a. スタンバイ クロスコネクト カードを判別します。物理ノードと CTC のノード ビュー ウィンド ウの両方で、スタンバイ クロスコネクトの ACT/SBY LED はオレンジであり、アクティブ カー ドの ACT/SBY LED はグリーンです。
- **b.** ノード ビューで、Maintenance > Cross Connect > Cards タブを選択します。
- c. Cross-Connect Cards 領域で Switch をクリックします。
- d. Confirm Switch ダイアログボックスで Yes をクリックします。

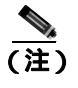

アクティブ クロスコネクトがスタンバイ モードになると、元のスタンバイ カードがア クティブになり、そのカードの ACT/SBY LED がグリーンに変わります。元のアクティ ブ カードはスタンバイになり、そのカードの ACT/SBY LED はオレンジに変わります。

**ステップ3** ループバック回線にテスト用トラフィックを再送信します。

これで、テスト用トラフィックは代替のクロスコネクト カード経由で伝送されるようになります。

- **ステップ4** 測定の結果、回線に異常がある場合は、クロスコネクトカードが問題の原因ではないと考えられます。次のようにヘアピン回線を解除します。
  - a. Circuits タブをクリックします。
  - b. テスト対象のヘアピン回線を選択します。
  - **c.** Delete をクリックします。
  - d. Delete Circuits ダイアログボックスで Yes をクリックします。他のチェックボックスはチェック しないでください。
  - e. Circuits タブの一覧からヘアピン回線が削除されていることを確認します。
- **ステップ5** 元のクロスコネクト カードに問題があることを確認するには、「元のクロスコネクト カードの再テ スト」(p.1-21)の作業を行います。

## 元のクロスコネクト カードの再テスト

- ステップ1 クロスコネクトカードで外部切り替えコマンド(サイド切り替え)を開始します。
  - a. スタンバイ クロスコネクト カードを判別します。物理ノードと CTC のノード ビュー ウィンド ウの両方で、スタンバイ クロスコネクトの ACT/SBY LED はオレンジであり、アクティブ カー ドの ACT/SBY LED はグリーンです。
  - **b.** ノード ビューで、Maintenance > Cross-Connect > Cards タブを選択します。
  - c. Cross Connect Cards メニューから、Switch を選択します。
  - d. Confirm Switch ダイアログボックスで Yes をクリックします。

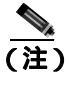

E) アクティブ クロスコネクトがスタンバイ モードになると、元のスタンバイ カードがア クティブになり、そのカードの ACT/SBY LED がグリーンに変わります。元のアクティ ブ カードはスタンバイになり、そのカードの ACT/SBY LED はオレンジに変わります。

Cisco ONS 15454 トラブルシューティング ガイド

ステップ2 ループバック回線にテスト用トラフィックを再送信します。

- ステップ3 測定の結果、回線に異常がある場合は、カードの欠陥が問題であると考えられます。RMA プロセスを通じて、不良カードをシスコに返送してください。弊社テクニカル サポートにお問い合わせの 上、ステップ4へ進みます。テストの結果、回線に異常が見つからない場合は、ステップ5 に進みます。
- **ステップ4** 不良カードに対して、「イン サービス クロスコネクト カードの物理的な交換」(p.2-293)の作業を 行います。
- **ステップ5** 測定の結果、回線に異常がない場合は、クロスコネクトカードに一時的な問題があり、サイド切り 替えによってその問題が解消された可能性があります。次のようにヘアピン回線を解除します。
  - a. Circuits タブをクリックします。
  - b. テスト対象のヘアピン回線を選択します。
  - c. Delete をクリックします。
  - d. Delete Circuits ダイアログボックスで Yes をクリックします。他のチェックボックスはチェック しないでください。
  - e. Circuits タブの一覧からヘアピン回線が削除されていることを確認します。
- **ステップ6**「1.2.3 電気信号を伝送している宛先ノードの OC-N STS での XC ループバックの実行(ウェストか らイースト)」(p.1-22)の作業を行います。

# 1.2.3 電気信号を伝送している宛先ノードの OC-N STS での XC ループバックの実行 (ウェストからイースト)

XC ループバックでは、カード上の他のスパンから OC-N スパンを切り分けて、回線の OC-N スパ ンに問題があるかどうかをテストします。ループバックは、ネットワーク回線のクロスコネクト カードで行います。図 1-13 に、宛先 OC-N ポートの XC ループバックの一例を示します。トラフィッ クのパターンはターミナル ループバックと似ていますが、トラフィックは、ポート全体に影響を与 えるのではなく、STS でのみ伝送されます。

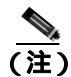

OC-N カードでの XC ループバックは、他の回線のトラフィックに影響を及ぼしません。

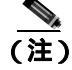

XC ループバックには、現場要員は不要です。

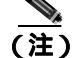

回線の発信元現用ポートか、1+1 保護グループの予備ポートで、XC ループバックを実施できます。

図 1-13 宛先 OC-N ポートの XC ループバック

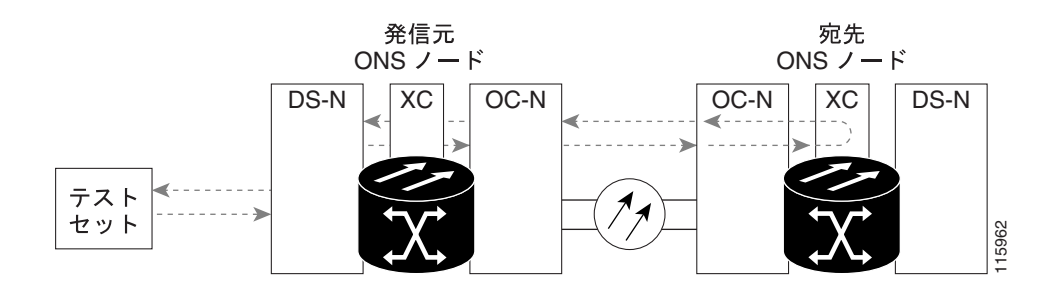

## 宛先ノードの OCN STS での XC ループバックの作成

ステップ1 テストするポートに光テスト セットを接続します。

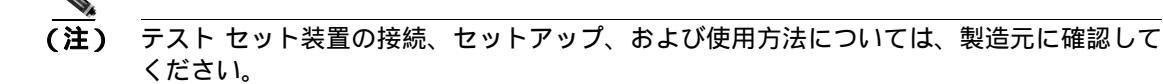

- a. 「1.2.2 発信元ノードの電気回路ポートでのヘアピン テストの実行(ウェストからイースト)」 (p.1-18)の作業が完了したばかりであれば、宛先ノードのポートに光テスト セットを接続した ままにします。
- b. 現在の手順を開始するときに、光テスト セットが宛先ポートに接続されていない場合は、適切なケーブル接続で、光テスト セットの Tx および Rx 端末をテストするポートに接続します。Tx および Rx 端末は、同じポートに接続します。
- ステップ2 必要に応じてテスト セットを調節します (テスト セットの使用については、製造元の説明を参照 してください)。
- ステップ3 CTC を使用して、テストする回線を次のようにアウト オブ サービス状態にします。
  - a. ノード ビューで、Circuits タブをクリックします。
  - **b.** 回線をクリックし、Edit をクリックします。
  - c. Edit Circuit ダイアログボックスで、State タブをクリックします。
  - d. Target Circuit Admin State ドロップダウン リストから OOS,MT を選択します。
  - e. Apply をクリックします。
  - f. 確認用ダイアログボックスで Yes をクリックします。
- **ステップ4** CTC を使用して、テストする回線に XC ループバックをセットアップします。
  - a. ノード ビューで、OC-N カードをダブルクリックしてカード ビューを表示します。
  - b. Maintenance > Loopback > SONET STS タブをクリックします。
  - c. テストするポートに対して、XC Loopback カラムにあるチェックボックスをオンにします。
  - d. Apply をクリックします。
  - e. 確認用ダイアログボックスで Yes をクリックします。

ステップ5 「XCループバック回線のテストと解除」(p.1-24)の作業を行います。

## XC ループバック回線のテストと解除

(注)

この手順は、OC-N カードだけで実行します。

- **ステップ1** テスト セットからトラフィックをまだ送信していない場合は、ループバック回線にテスト用トラ フィックを送信します。
- **ステップ2** テスト セットで受信したテスト用トラフィックを調べます。テスト セットで検出されたエラーまたは他の信号情報を調べます。
- **ステップ3** 測定の結果、回線に異常がなければ、クロスコネクトでのテストは終了です。XC ループバックを 解除します。
  - a. カード ビューで、Maintenance > Loopback > SONET STS タブをクリックします。
  - b. テスト対象の回線に対して、XC Loopback カラムにあるチェックボックスをオフにします。
  - **c.** Apply  $e^{-1}$
  - d. 確認用ダイアログボックスで Yes をクリックします。
- ステップ4 「スタンバイ クロスコネクト カードのテスト」(p.1-24)の作業を行います。

## スタンパイ クロスコネクト カードのテスト

- **ステップ1** スタンバイ クロスコネクト カードでリセットを実行します。
  - a. スタンバイ クロスコネクト カードを判別します。物理ノードと CTC のノード ビュー ウィンド ウの両方で、スタンバイ クロスコネクトの ACT/SBY LED はオレンジであり、アクティブ カー ドの ACT/SBY LED はグリーンです。
  - b. スタンバイ クロスコネクト カードの上にカーソルを置きます。
  - c. 右クリックして、RESET CARD を選択します。
  - d. 確認用ダイアログボックスで Yes をクリックします。
- **ステップ2** ループバック回線を再テストする前に、クロスコネクト カードで外部切り替えコマンド(サイド切り替え)を開始します。

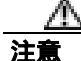

- クロスコネクトのサイド切り替えは、XC-VXC-10G カードを使用したサイド切り替えを除き、サービスに影響します。ノードのカードにある実トラフィックは、最大 50 ミリ秒までの中断に耐えられます。XC-VXC-10G のサイド切り替えではエラーは発生しません。
  - a. スタンバイ クロスコネクト カードを判別します。物理ノードと CTC のノード ビュー ウィンド ウの両方で、スタンバイ クロスコネクトの ACT/SBY LED はオレンジであり、アクティブ カー ドの ACT/SBY LED はグリーンです。

Cisco ONS 15454 トラブルシューティング ガイド

- **b.** ノード ビューで、Maintenance > Cross Connect > Card タブを選択します。
- c. Cross-Connect Cards 領域で Switch をクリックします。
- d. Confirm Switch ダイアログボックスで Yes をクリックします。

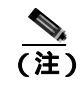

主) アクティブ クロスコネクトがスタンバイ モードになると、元のスタンバイ カードがア クティブになり、そのカードの ACT/SBY LED がグリーンに変わります。元のアクティ ブ カードはスタンバイになり、そのカードの ACT/SBY LED はオレンジに変わります。

**ステップ3** ループバック回線にテスト用トラフィックを再送信します。

これで、テスト用トラフィックは代替のクロスコネクト カード経由で伝送されるようになります。

- **ステップ4** 測定の結果、回線に異常がある場合は、クロスコネクトカードが問題の原因ではないと考えられます。XCループバック回線を解除します。
  - a. Circuits タブをクリックします。
  - **b.** テスト対象の XC ループバック回線を選択します。
  - c. Delete をクリックします。
  - d. Delete Circuits ダイアログボックスで Yes をクリックします。他のチェックボックスはチェック しないでください。
  - e. Circuits タブの一覧から XC ループバック回線が削除されていることを確認します。測定の結果、回線に異常がない場合は、クロスコネクト カードに問題がある可能性があります。
- **ステップ5** 元のクロスコネクト カードに問題があることを確認するには、「元のクロスコネクト カードの再テ スト」(p.1-25)の作業を行います。

## 元のクロスコネクト カードの再テスト

(注)

この手順は、OC-Nカードとクロスコネクトカードだけで実行します。

**ステップ1** クロスコネクト カードで外部切り替えコマンド(サイド切り替え)を開始します。

- a. スタンバイ クロスコネクト カードを判別します。物理ノードと CTC のノード ビュー ウィンド ウの両方で、スタンバイ クロスコネクトの ACT/SBY LED はオレンジであり、アクティブ カー ドの ACT/SBY LED はグリーンです。
- **b.** ノード ビューで、Maintenance > Cross Connect > Card タブを選択します。
- c. Cross-Connect Cards 領域で Switch をクリックします。
- d. Confirm Switch ダイアログボックスで Yes をクリックします。

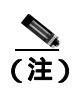

アクティブ クロスコネクトがスタンバイ モードになると、元のスタンバイ カードがア クティブになり、そのカードの ACT/SBY LED がグリーンに変わります。元のアクティ ブ カードはスタンバイになり、そのカードの ACT/SBY LED はオレンジに変わります。

- ステップ2 ループバック回線にテスト用トラフィックを再送信します。
- ステップ3 測定の結果、回線に異常がある場合は、カードの欠陥が問題であると考えられます。RMA プロセスを通じて、不良カードをシスコに返送してください。弊社テクニカル サポートにお問い合わせの上、ステップ4 へ進みます。回線に不良が見られず、カードも欠陥があることを示していない場合は、テストを終了します。
- **ステップ4** 不良クロスコネクト カードに対して、「イン サービス クロスコネクト カードの物理的な交換」 (p.2-293)の作業を行い、ステップ5を実行します。
- **ステップ5** 測定の結果、回線に異常がない場合は、クロスコネクトカードに一時的な問題があり、サイド切り 替えによってその問題が解消された可能性があります。XCループバック回線を解除します。
  - a. Circuits タブをクリックします。
  - **b.** テスト対象の XC ループバック回線を選択します。
  - c. Delete をクリックします。
  - d. Delete Circuits ダイアログボックスで Yes をクリックします。他のチェックボックスはチェック しないでください。
- ステップ6 テストで別の問題があれば、「1.2.4 宛先電気回路ポートでのターミナル ループバックの実行(ウェ ストからイースト)」(p.1-26)へ進んでください。

# 1.2.4 宛先電気回路ポートでのターミナル ループバックの実行(ウェストからイース ト)

ターミナル ループバック テストは、宛先ノードの電気回路ポートなど、回線内の宛先ノードの電気回路ポートで実行します。まず、発信元ノードの電気回路ポートで始まり、宛先ノードの電気回路ポートでループバックする双方向回線を作成します。次に、ターミナル ループバック テストに進みます。宛先ノードの電気回路ポートへのターミナル ループバックが正常に完了すれば、回線が宛先の電気回路ポートまで問題ないことが実証されます。図 1-14 に、宛先 DS-N ポートでのターミナル ループバックの一例を示します。

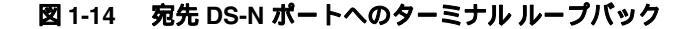

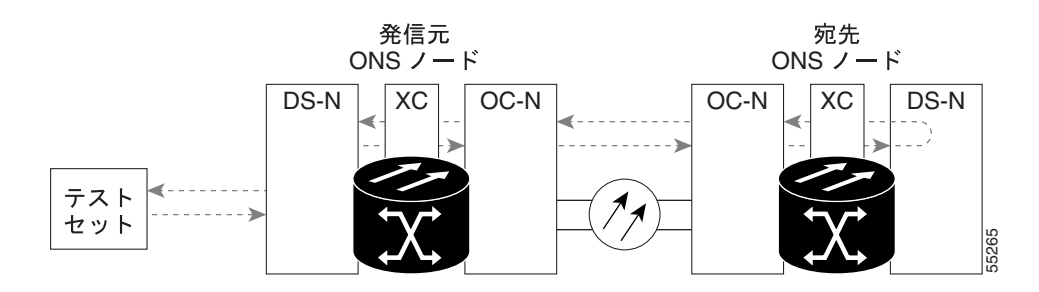

Cisco ONS 15454 トラブルシューティング ガイド

\_\_\_\_\_\_ 注意

イン サービスの回線でループバックを実行すると、サービスに影響を及ぼします。トラフィック を保護するには、ターゲット ループバック ポートにロックアウトまたは強制切り替えを適用しま す。これらの操作の詳細については、『*Cisco ONS 15454 Procedure Guide*』の「Maintain the Node」の 章を参照してください。

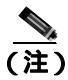

ターミナル ループバックには、現場要員が必要です。

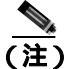

ONS 15454 DS-3 端末ループバックでは、ループバックから離れる方向には AIS を送信しません。 AIS の代わりに、ループバックに一連の信号が伝送されます。DS3/EC1-48 カードは、必要な場合 には、端末ループバックで AIS を送信するようにプロビジョニングできます。

カードのタイプに応じて、「宛先 DS-3、DS3N-12、DS3i-N-12、または EC1 ポートでのターミナル ループバックの作成」(p.1-27)または「宛先 DS-3E または DS3XM ポートでのターミナル ループ バックの作成」(p.1-29)を実行します。続いて、説明に従いループバックをテストし、解除します。

## 宛先 DS-3、DS3N-12、DS3i-N-12、または EC1 ポートでのターミナル ループバックの作成

- ステップ1 テストするポートに電気テスト セットを接続します。
  - a. 「1.2.3 電気信号を伝送している宛先ノードの OC-N STS での XC ループバックの実行(ウェストからイースト)」(p.1-22)の作業を完了したばかりであれば、発信元ノードのポートに電気テ スト セットを接続したままにします。
  - b. この手順を開始するときに、電気テスト セットが電気回路ポートに接続されていない場合は、 適切なケーブル接続で、電気テスト セットの Tx および Rx 端子を、テストするポートの DSx パネルまたは EIA コネクタに接続します。Tx と Rx は、同じポートに接続します。
- ステップ2 必要に応じてテスト セットを調節します (テスト セットの使用については、製造元の説明を参照 してください)。
- ステップ3 CTC のノード ビューで Circuits タブをクリックし、Create をクリックします。
- **ステップ4** Circuit Creation ダイアログボックスで、タイプ(STS など)と番号(1 など)を選択します。
- **ステップ5** Next をクリックします。
- **ステップ6**次の Circuit Creation ダイアログボックスで、回線に「DS1toDS2」のような分かりやすい名前を指定します。
- ステップ7 Bidirectional チェックボックスは、オンの状態のままにします。
- **ステップ8** Next をクリックします。

- **ステップ9** Circuit Creation 発信元ダイアログボックスで、テスト セットの接続先と同じ Node、カード Slot、 Port、および STS (または VT)を選択します。
- **ステップ 10** Next をクリックします。
- **ステップ11** Circuit Creation 宛先ダイアログボックスで、発信元ダイアログボックスで選択したのと同じ Node、 カード Slot、Port、および STS (または VT)を選択します。
- ステップ12 Next をクリックします。
- **ステップ13** Circuit Creation Circuit Routing Preferences ダイアログボックスでは、すべてデフォルト値のままにします。**Finish** をクリックします。
- ステップ14 Dir カラムに、新しく作成した回線が双方向回線として表示されていることを確認します。

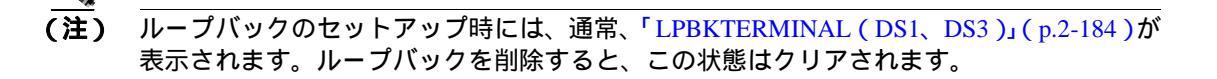

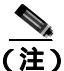

ONS 15454 DS-3 端末ループバックでは、ループバックから離れる方向には AIS を送信しません。 AIS の代わりに、ループバックに一連の信号が伝送されます。DS3/EC1-48 カードは、必要な場合 には、端末ループバックで AIS を送信するようにプロビジョニングできます。

ステップ15 テスト対象の宛先ポート上でターミナル ループバックを作成します。

- a. 宛先ノードのノード ビューに移動します。
  - メニュー バーから View > Go To Other Node を選択します。
  - Select Node ダイアログボックスのドロップダウン リストからノードを選択し、OK をク リックします。
- **b.** ノード ビューで、宛先ノードの DS-N カードなど、ループバックが必要なカードをダブルク リックします。
- **c.** Maintenance > Loopback タブをクリックします。
- **d.** Admin State カラムから OOS,MT を選択します。このカードがマルチポート カードの場合、目的のポートに対応する行を選択します。
- e. Loopback Type カラムから、Terminal を選択します。このカードがマルチポート カードの場合、 目的のポートに対応する行を選択します。
- f. Apply をクリックします。
- g. 確認用ダイアログボックスで Yes をクリックします。
- **ステップ16**「DS-3、DS3N-12、DS3i-N-12、または EC1 宛先ポートのターミナル ループバック回線のテストと 作成」(p.1-29)の作業を行います。

DS-3、DS3N-12、DS3i-N-12、または EC1 宛先ポートのターミナル ループバック回線のテストと作成

- **ステップ1** テスト セットからトラフィックをまだ送信していない場合は、ループバック回線にテスト用トラ フィックを送信します。
- **ステップ2** テスト セットで受信したテスト用トラフィックを調べます。テスト セットで検出されたエラーまたは他の信号情報を調べます。
- **ステップ3** 測定の結果、回線に異常がなければ、ループバック回線でのテストは終了です。ターミナル ループ バックが設定されている宛先ノードの電気回路カードをダブルクリックします。
- ステップ4 Maintenance > Loopback タブをクリックします。
- ステップ5 テストするポートに対して、Loopback Type カラムから None を選択します。
- **ステップ6** テストするポートの Admin State カラムから、適切な状態(IS、OOS,DSBLD、OOS,MT、IS,AINS) を選択します。
- ステップ7 Apply をクリックします。
- **ステップ8** 確認用ダイアログボックスで Yes をクリックします。
- **ステップ9** ターミナル ループバックを解除します。
  - a. Circuits タブをクリックします。
  - b. テスト対象のループバック回線を選択します。
  - **c.** Delete をクリックします。
  - d. Delete Circuits ダイアログボックスで Yes をクリックします。他のチェックボックスはチェック しないでください。

ステップ10「宛先の電気回路カードのテスト」(p.1-32)の作業を行います。

## 宛先 DS-3E または DS3XM ポートでのターミナル ループバックの作成

- ステップ1 テストするポートに電気テスト セットを接続します。
  - a. 「1.2.3 電気信号を伝送している宛先ノードの OC-N STS での XC ループバックの実行(ウェストからイースト)」(p.1-22)の作業を完了したばかりであれば、発信元ノードの電気回路ポート に電気テスト セットを接続したままにします。
  - **b.** この手順を開始するときに、電気テスト セットが電気回路ポートに接続されていない場合は、 適切なケーブル接続で、電気テスト セットの Tx および Rx 端子を、テストするポートの DSx パネルまたは EIA コネクタに接続します。Tx と Rx は、同じポートに接続します。
  - c. 必要に応じてテスト セットを調節します (テスト セットの使用については、製造元の説明を 参照してください)。

ステップ2 CTC のノード ビューで Circuits タブをクリックし、Create をクリックします。

- ステップ3 Circuit Creation ダイアログボックスで、タイプ(STS など)と番号(1 など)を選択します。
- **ステップ4** Next をクリックします。
- **ステップ5** 次の Circuit Creation ダイアログボックスで、回線に「DS1toDS3」のような分かりやすい名前を指定します。
- **ステップ6** Bidirectional チェックボックスは、オンの状態のままにします。
- **ステップ7** Next をクリックします。
- **ステップ8** Circuit Creation 発信元ダイアログボックスで、テスト セットの接続先と同じ Node、カード Slot、 Port、および STS (または VT)を選択します。
- **ステップ9** Next をクリックします。
- **ステップ10** Circuit Creation 宛先ダイアログボックスで、発信元ダイアログボックスで選択したのと同じ Node、 カード Slot、Port、および STS (または VT)を選択します。
- ステップ11 Next をクリックします。
- **ステップ 12** Circuit Creation Circuit Routing Preferences ダイアログボックスでは、すべてデフォルト値のままにします。**Finish** をクリックします。
- ステップ 13 Dir カラムに、新しく作成した回線が双方向回線として表示されていることを確認します。

(注) ループバックのセットアップ時には、通常、「LPBKTERMINAL(DS1、DS3)」(p.2-184)が 表示されます。ループバックを削除すると、この状態はクリアされます。

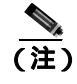

ONS 15454 DS-3 端末ループバックでは、ループバックから離れる方向には AIS を送信しま せん。AIS の代わりに、ループバックに一連の信号が伝送されます。DS3/EC1-48 カードは、 必要な場合には、端末ループバックで AIS を送信するようにプロビジョニングできます。

- ステップ14 テスト対象の宛先ポート上でターミナル ループバックを作成します。
  - a. 宛先ノードのノード ビューに移動します。
    - メニューバーから View > Go To Other Node を選択します。
    - Select Node ダイアログボックスのドロップダウン リストからノードを選択し、OK をクリックします。
  - **b.** ノード ビューで、宛先ノードの DS-N カードなど、ループバックが必要なカードをダブルク リックします。

(注)

DS-3 Admin State は DS-1 Derived State の基本となります。

Cisco ONS 15454 トラブルシューティング ガイド

- d. DS3 タブでは、テストするポートに対して、Admin State カラムから OOS,MT を選択します。 このカードがマルチポート カードの場合、テストするポートに対応する行を選択します。DS1 タブでは、DS-1 がイン サービスになっていないかぎり、状態選択は必要ありません。Derived State が OOS,DSBLD の場合、DS-1 に対してループバック / 送信コードを選択することはできま せん。
- e. Loopback Type カラムから、Terminal を選択します。このカードがマルチポート カードの場合、 目的のポートに対応する行を選択します。
- f. Apply をクリックします。
- g. 確認用ダイアログボックスで Yes をクリックします。
- **ステップ 15**「DS-3E または DS3XM 宛先ポート ターミナル ループバック回線のテストと解除」(p.1-31)の作業 を行います。

## DS-3E または DS3XM 宛先ポート ターミナル ループバック回線のテストと解除

- **ステップ1** テスト セットからトラフィックをまだ送信していない場合は、ループバック回線にテスト用トラ フィックを送信します。
- **ステップ2** テスト セットで受信したテスト用トラフィックを調べます。テスト セットで検出されたエラーまたは他の信号情報を調べます。
- **ステップ3** 測定の結果、回線に異常がなければ、ループバック回線でのテストは終了です。ターミナル ループ バックが設定されている宛先ノードの電気回路カードをダブルクリックします。
- ステップ4 Maintenance > DS3 タブをクリックします。

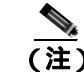

(注) DS-3 Admin State は DS-1 Derived State の基本となります。

- **ステップ5** テストするポートに対して、Loopback Type カラムから None を選択します。
- **ステップ6** テストするポートの Admin State カラムから、適切な状態(IS、OOS,DSBLD、OOS,MT、IS,AINS) を選択します。
- ステップ7 Apply をクリックします。
- **ステップ8** 確認用ダイアログボックスで Yes をクリックします。
- **ステップ9** ターミナル ループバックを解除します。
  - a. Circuits タブをクリックします。
  - b. テスト対象のループバック回線を選択します。
  - **c.** Delete  $e^{-1}$
  - d. Delete Circuits ダイアログボックスで Yes をクリックします。他のチェックボックスはチェック しないでください。

1.2 ループバックによる電気回線パスのトラブルシューティング

ステップ10「宛先の電気回路カードのテスト」(p.1-32)の作業を行います。

## 宛先の電気回路カードのテスト

- **ステップ1** 問題があると考えられるカードに対して「トラフィックカードの物理的な交換」(p.2-293)の作業 を行い、良好なカードと交換します。
- ステップ2 良好なカードを取り付けて、ループバック回線にテスト用トラフィックを再送信します。
- **ステップ3** 測定の結果、回線に異常がない場合は、カードの欠陥が問題であったと考えられます。RMA プロ セスを通じて、不良カードをシスコに返送してください。詳しくは、弊社テクニカル サポートにお 問い合わせください。
- ステップ4 不良な電気回路カードに対して、「トラフィックカードの物理的な交換」(p.2-293)の作業を行います。
- **ステップ5** ポートのターミナル ループバック状態を解除します。
  - **a.** ターミナル ループバックが設定されている宛先ノードの電気回路カードをダブルクリックします。
  - **b.** カードのタイプに応じて、Maintenance > Loopback タブ、Maintenance > DS1 タブ、または Maintenance > DS3 タブをクリックします。

(注) DS-3 Admin State は DS-1 Derived State の基本となります。

- c. テストするポートに対して、Loopback Type カラムから None を選択します。
- **d.** テストするポートの Admin State カラムから、適切な状態(IS、OOS,DSBLD、OOS,MT、IS,AINS) を選択します。
- **e.** Apply をクリックします。

- f. 確認用ダイアログボックスで Yes をクリックします。
- **ステップ6** ターミナル ループバック回線を削除します。
  - a. Circuits タブをクリックします。
  - b. テスト対象のループバック回線を選択します。
  - **c.** Delete  $\varepsilon / 0 = 0$
  - d. Delete Circuits ダイアログボックスで Yes をクリックします。他のチェックボックスはチェック しないでください。
- ステップ7 「1.2.5 宛先ノードの電気回路ポートでのファシリティ ループバックの実行 (イーストからウェスト)」(p.1-33)の作業を行います。
# 1.2.5 宛先ノードの電気回路ポートでのファシリティ ループバックの実行 (イーストからウェスト)

ファシリティ ループバック テストは、ネットワーク回線内の宛先ノードの電気回路ポートで実行 します。このポートでのファシリティ ループバックが正常に完了すれば、ケーブル接続、電気回路 カード、および EIA が障害ポイントである可能性を切り分けられます。図 1-15 に、宛先 DS-N ポー トのファシリティ ループバックの一例を示します。

### 図 1-15 回線宛先 DS-N ポートでのファシリティ ループバック

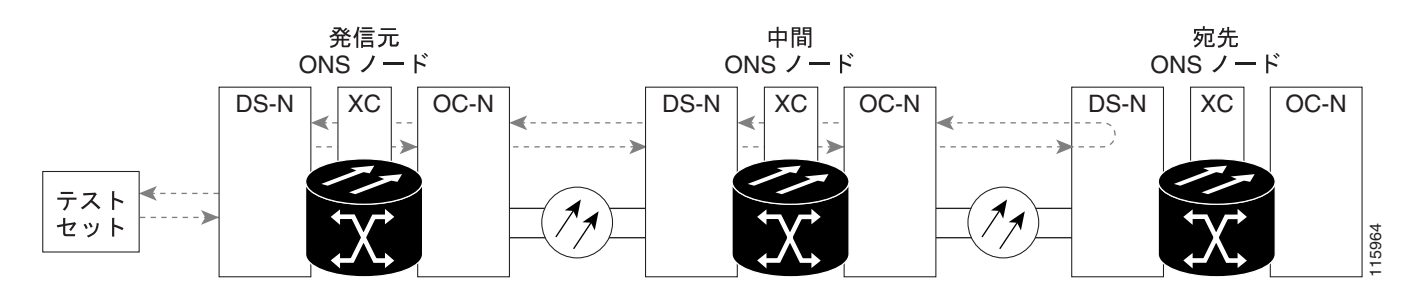

\_\_\_<u>∧</u> 注意

イン サービスの回線でループバックを実行すると、サービスに影響を及ぼします。トラフィック を保護するには、ターゲット ループバック ポートにロックアウトまたは強制切り替えを適用しま す。基本的な方法については、「2.9.2 保護切り替え、ロック開始、クリア」(p.2-278)を参照して ください。これらの操作の詳細については、『Cisco ONS 15454 Procedure Guide』の「Maintain the Node」の章を参照してください。

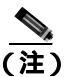

ファシリティ ループバックには、現場要員が必要です。

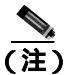

ONS 15454 DS-3 端末ループバックでは、ループバックから離れる方向には AIS を送信しません。 AIS の代わりに、ループバックに一連の信号が伝送されます。DS3/EC1-48 カードは、必要な場合 には、端末ループバックで AIS を送信するようにプロビジョニングできます。

カードのタイプに応じて、「宛先 DS-1、DS-3、DS3N-12、DS3i-N-12、または EC-1 ポートでのファ シリティ ループバックの作成」(p.1-34)または「発信元 DS3E または DS3XM ポートでのファシリ ティ ループバックの作成」(p.1-35)を実行します。続いて、説明に従いループバックをテストし、 解除します。 宛先 DS-1、DS-3、DS3N-12、DS3i-N-12、または EC-1 ポートでのファシリティ ループバックの作成

- ステップ1 テストするポートに電気テスト セットを接続します。
  - a. 「1.2.4 宛先電気回路ポートでのターミナル ループバックの実行(ウェストからイースト)」 (p.1-26)の作業を完了したばかりであれば、宛先ノードのポートに電気テスト セットを接続し たままにします。
  - **b.** 適切なケーブル接続で、電気テスト セットの Tx および Rx 端末を、テストするポート用の EIA コネクタまたは DSx パネルに接続します。Tx および Rx 端末は、同じポートに接続します。
- ステップ2 必要に応じてテスト セットを調節します (テスト セットの使用については、製造元の説明を参照 してください)。
- **ステップ3** CTC ノード ビューで、カードをダブルクリックして、カード ビューを表示します。
- ステップ4 Maintenance > Loopback タブをクリックします。
- **ステップ5** テストするポートに対して、Admin State カラムから OOS,MT を選択します。このカードがマルチ ポート カードの場合、テストするポートに対応する行を選択します。
- **ステップ6** テストするポートに対して、Loopback Type カラムから **Facility** を選択します。このカードがマルチ ポート カードの場合、テストするポートに対応する行を選択します。
- ステップ7 Apply をクリックします。
- ステップ8 確認用ダイアログボックスで Yes をクリックします。

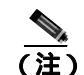

) ループバックのセットアップ時には、通常、「LPBKFACILITY(DS1、DS3)」(p.2-179)が 表示されます。ループバックを削除すると、この状態はクリアされます。

- **ステップ9**「DS-3、DS3N-12、DS3i-N-12、または EC-1 ポートのファシリティ ループバック回線のテストと作 成」(p.1-34)の作業を行います。
- DS-3、DS3N-12、DS3i-N-12、または EC-1 ポートのファシリティ ループバック回線のテストと作成
  - **ステップ1** テスト セットからトラフィックをまだ送信していない場合は、ループバック回線にテスト用トラ フィックを送信します。
  - **ステップ2** テスト セットで受信したトラフィックを調べます。テスト セットで検出されたエラーまたは他の 信号情報を調べます。
  - **ステップ3** 測定の結果、回線に異常がなければ、ファシリティ ループバックでのテストは終了です。カードを ダブルクリックして、カード ビューを表示します。
  - ステップ4 Maintenance > Loopback タブをクリックします。

ステップ5 テストするポートに対して、Loopback Type カラムから None を選択します。

- **ステップ6** テストするポートに対して、Admin State カラムから、適切な状態(IS、OOS,DSBLD、OOS,MT、 IS,AINS)を選択します。
- ステップ7 Apply をクリックします。
- ステップ8 確認用ダイアログボックスで Yes をクリックします。
- ステップ9「電気回路ケーブル接続のテスト」(p.1-36)の作業を行います。

### 発信元 DS3E または DS3XM ポートでのファシリティ ループバックの作成

この手順は、DS3E、DS3XM-6、および DS3XM-12 カードに適用されます。DS3XM カードの FEAC ループバック機能は使用しません。FEAC の詳細については、「1.3 FEAC ループバックによる DS3XM-6 または DS3XM-12 カードの電気回路パスのトラブルシューティング」(p.1-54)を参照し てください。

ステップ1 テストするポートに電気テスト セットを接続します。

適切なケーブル接続で、電気テスト セットの Tx および Rx 端末を、テストするポート用の EIA コ ネクタまたは DSx パネルに接続します。Tx および Rx 端末は、同じポートに接続します。必要に応 じてテスト セットを調節します (テスト セットの使用については、製造元の説明を参照してくだ さい)。

- **ステップ2** CTC ノード ビューで、カードをダブルクリックして、カード ビューを表示します。
- **ステップ3** これらのカードのいずれかの Maintenance > DS3 タブをクリックします。

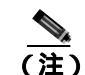

(注) DS-3 Admin State は DS-1 Derived State の基本となります。

- ステップ4 DS3 タブでは、テストするポートに対して、Admin State カラムから OOS,MT を選択します。この カードがマルチポート カードの場合、テストするポートに対応する行を選択します。DS1 タブで は、DS-1 がイン サービスになっていないかぎり、状態選択は必要ありません。Derived State が OOS,DSBLD の場合、DS-1 に対してループバック / 送信コードを選択することはできません。
- **ステップ5** テストするポートに対して、Loopback Type カラムから Facility を選択します。このカードがマルチ ポート カードの場合、テストするポートに対応する行を選択します。
- ステップ6 Apply をクリックします。
- ステップ7 確認用ダイアログボックスで Yes をクリックします。

## <u>》</u> (注)

) ループバックのセットアップ時には、通常、「LPBKFACILITY(DS1、DS3)」(p.2-179)が 表示されます。ループバックを削除すると、この状態はクリアされます。 **ステップ8** 「DS3E または DS3XM ポート ファシリティ ループバック回線のテストと解除 (p.1-36)の作業を行います。

### DS3E または DS3XM ポート ファシリティ ループバック回線のテストと解除

- **ステップ1** テスト セットからトラフィックをまだ送信していない場合は、ループバック回線にテスト用トラ フィックを送信します。
- **ステップ2** テスト セットで受信したトラフィックを調べます。テスト セットで検出されたエラーまたは他の 信号情報を調べます。
- **ステップ3** 測定の結果、回線に異常がなければ、ファシリティ ループバックでのテストは終了です。カードを ダブルクリックして、カード ビューを表示します。
- **ステップ4** これらのカードのいずれかの Maintenance > DS3 タブをクリックします。

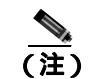

DS-3 Admin State は DS-1 Derived State の基本となります。

- **ステップ5** テストするポートに対して、Loopback Type カラムから None を選択します。
- **ステップ6** テストするポートに対して、Admin State カラムから、適切な状態(IS、OOS,DSBLD、OOS,MT、 IS,AINS)を選択します。
- ステップ7 Apply をクリックします。
- **ステップ8** 確認用ダイアログボックスで Yes をクリックします。
- ステップ9 「電気回路ケーブル接続のテスト」(p.1-36)の作業を行います。

### 電気回路ケーブル接続のテスト

**ステップ1** 問題があると考えられるケーブル接続(テスト セットと DSx パネルまたは EIA ポート間のケーブル)を、良好なケーブルと交換します。詳細については、『*Cisco ONS 15454 Procedure Guide*』の「Install Cards and Fiber-Optic Cable」の章を参照してください。

良好なケーブルを使用できない場合は、テスト セットを使用して問題があると考えられるケーブル をテストします(テスト セットの使用については、製造元の説明を参照してください)。問題があ ると考えられるケーブルを DSx パネルまたは EIA から取り外し、テスト セットの Tx および Rx 端 末に接続します。トラフィックを伝送し、ケーブルが良好であるか、不良であるかを判断します。

**ステップ2** 良好なケーブルを取り付けて、ループバック回線にテスト用トラフィックを再送信します。測定の 結果、回線に異常がない場合は、ケーブルの欠陥が問題であったと考えられます。

- ステップ3 不良なケーブルを交換します。
- **ステップ**4 電気回路カードのカード ビューで、タイプに応じて、Maintenance > Loopback タブ、Maintenance > DS1 タブ、または Maintenance > DS3 タブをクリックします。

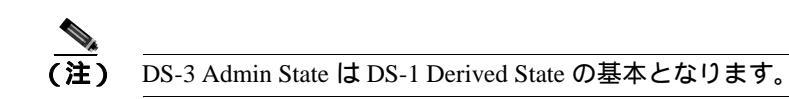

- **ステップ5** テストするポートに対して、Loopback Type カラムから None を選択します。
- **ステップ6** テストするポートに対して、Admin State カラムから、適切な状態(IS、OOS,DSBLD、OOS,MT、 IS,AINS)を選択します。
- ステップ7 Apply をクリックします。
- ステップ8 確認用ダイアログボックスで Yes をクリックします。
- ステップ9「電気回路カードのテスト」(p.1-37)の作業を行います。

電気回路カードのテスト

- **ステップ1** 問題があると考えられるカードに対して「トラフィックカードの物理的な交換」(p.2-293)の作業 を行い、良好なカードと交換します。
- ステップ2 良好なカードを取り付けて、ループバック回線にテスト用トラフィックを再送信します。
- **ステップ3** 測定の結果、回線に異常がない場合は、カードの欠陥が問題であったと考えられます。RMA プロ セスを通じて、不良カードをシスコに返送してください。詳しくは、弊社テクニカル サポートにお 問い合わせください。
- ステップ4 不良カードに対して、「トラフィックカードの物理的な交換」(p.2-293)の作業を行います。
- **ステップ5** 電気回路カードのカード ビューで、タイプに応じて、Maintenance > Loopback タブ、Maintenance > DS1 タブ、または Maintenance > DS3 タブをクリックします。

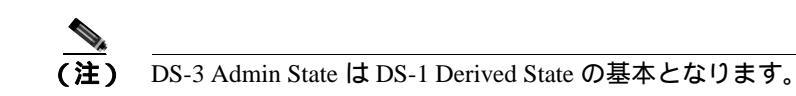

- **ステップ6** テストするポートに対して、Loopback Type カラムから None を選択します。
- **ステップ7** テストするポートに対して、Admin State カラムから、適切な状態(IS、OOS,DSBLD、OOS,MT、 IS,AINS)を選択します。
- ステップ8 Apply をクリックします。

ステップ9 確認用ダイアログボックスで Yes をクリックします。

ステップ10「EIA のテスト」(p.1-38)の作業を行います。

### EIA のテスト

- **ステップ1** 次のように EIA を取り外して再度取り付け、正しく挿し込まれていることを確認します。
  - a. 下部のバックプレーン カバーを外します。カバーを ONS 15454 に固定している 5 本のネジを 緩めて、シェルフ アセンブリから引き抜きます。
  - b. EIA パネルを固定している周囲の9本のネジを緩めます。
  - c. EIA パネルを下から持ち上げて、シェルフ アセンブリから取り外します。
  - **d.** 該当する EIA の取り付け手順に従ってください。手順については、『*Cisco ONS 15454 Procedure Guide*』の「Install the Shelf and Backplane Cable」の章を参照してください。
- ステップ2 良好なケーブル接続、良好なカード、および再度取り付けた EIA を使用して、ループバック回線に テスト用トラフィックを再送信します。測定の結果、回線に異常がない場合は、EIA が正しく挿し 込まれていなかったことが問題であったと考えられます。ステップ16 へ進んでください。問題が 解消せず、EIA が正しく固定されている場合は、ステップ3 へ進みます。
- **ステップ3** 電気回路カードのカード ビューで、タイプに応じて、Maintenance > Loopback タブ、Maintenance > DS1 タブ、または Maintenance > DS3 タブをクリックします。

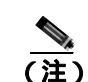

DS-3 Admin State は DS-1 Derived State の基本となります。

- ステップ4 テストするポートに対して、Loopback Type カラムから None を選択します。
- **ステップ5** テストするポートに対して、Admin State カラムから、適切な状態(IS、OOS,DSBLD、OOS,MT、 IS,AINS)を選択します。
- ステップ6 Apply をクリックします。
- ステップ7 確認用ダイアログボックスで Yes をクリックします。
- **ステップ8** 測定の結果、回線に異常がある場合は、EIA の欠陥が問題であると考えられます。RMA プロセス を通じて、不良 EIA をシスコに返送してください。詳しくは、弊社テクニカル サポートにお問い 合わせください。
- ステップ9 不良 EIA を交換します。「電気回路インターフェイス アセンブリの交換」(p.2-302)の作業を行います。
- **ステップ 10** 良好なケーブル接続、良好なカード、および交換した EIA を使用して、ループバック回線にテスト 用トラフィックを再送信します。測定の結果、回線に異常がある場合は、ファシリティ ループバッ クのすべての手順を繰り返します。

- **ステップ11** 測定の結果、回線に異常がない場合は、EIA の欠陥が問題であったと考えられます。Maintenance > Loopback タブ、Maintenance > DS1 タブ、または Maintenance > DS3 タブをクリックして、ファシリティ ループバックを解除します。
- ステップ12 テストするポートに対して、Loopback Type カラムから None を選択します。
- **ステップ13** テストするポートに対して、Admin State カラムから、適切な状態(IS、OOS,DSBLD、OOS,MT、 IS,AINS)を選択します。
- ステップ14 Apply をクリックします。
- ステップ15 確認用ダイアログボックスでYesをクリックします。
- **ステップ16**「1.2.6 宛先ノードの電気回路ポートでのヘアピン テストの実行(イーストからウェスト)(p.1-39) の作業を行います。

# 1.2.6 宛先ノードの電気回路ポートでのヘアピン テストの実行(イーストからウェスト)

ヘアピン テストは、ネットワーク回線内のクロスコネクト カードで実行し、発信元と宛先で同じ ポートを使用します。カード経由でヘアピンが正常に完了すれば、クロスコネクト カードが回線不 良の原因である可能性が切り分けられます。図 1-16 に、宛先ノードのポートでのヘアピン ループ バックの一例を示しています。

### 図 1-16 宛先ノードの DS-N ポートでのヘアピン

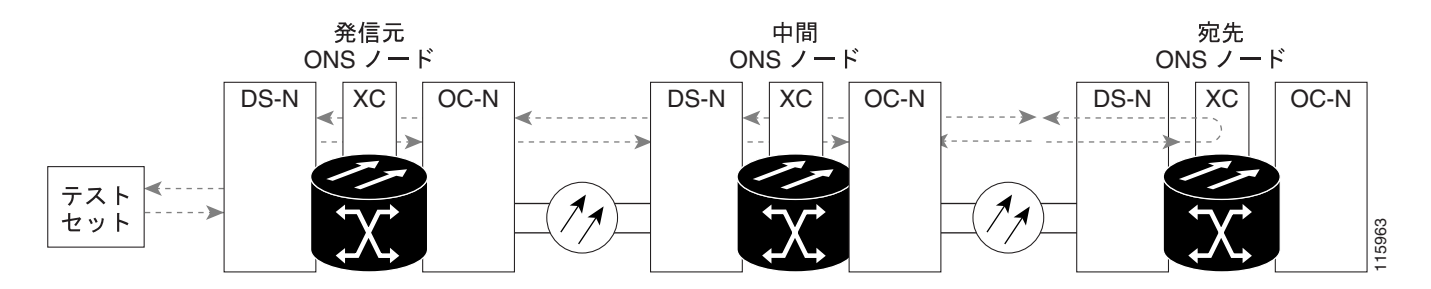

(注) ONS 15454 は、クロスコネクト カードのシンプレックス オペレーションをサポートしていません。 各ノードに、同じタイプのクロスコネクト カードを 2 枚取り付ける必要があります。

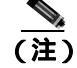

ヘアピン ループバックには、現場要員が必要です。

「宛先ノードのポートでのヘアピン回線の作成」(p.1-40)の作業を行います。

### 宛先ノードのポートでのヘアピン回線の作成

- ステップ1 テストするポートに電気テスト セットを接続します。
  - a. 「1.2.5 宛先ノードの電気回路ポートでのファシリティ ループバックの実行 (イーストから ウェスト)」(p.1-33)の作業を完了したばかりであれば、宛先ノードの電気回路ポートに電気テ スト セットを接続したままにします。
  - b. この手順を開始するときに、電気テスト セットが電気回路ポートに接続されていない場合は、 適切なケーブル接続で、電気テスト セットの Tx および Rx 端子を、テストするポートの DSx パネルまたは EIA コネクタに接続します。Tx および Rx 端末は、同じポートに接続します。
- **ステップ2** 必要に応じてテスト セットを調節します (テスト セットの使用については、製造元の説明を参照 してください)。
- ステップ3 CTC を使用して、次のようにテスト ポートにヘアピン回線をセットアップします。
  - a. ノード ビューで、Circuits タブをクリックし、Create をクリックします。
  - b. Circuit Creation ダイアログボックスで、タイプ(STS など)と番号(1 など)を選択します。
  - **c.** Next をクリックします。
  - c. 次の Circuit Creation ダイアログボックスで、回線に「Hairpin1」のような分かりやすい名前を 指定します。
  - e. サイズ (STS-1 など)を選択します。
  - f. Bidirectional チェックボックスをオフにします。State、SD Threshold、および SF Threshold の値 はデフォルトのままにします。
  - g. Next をクリックします。
  - h. Circuit Creation 発信元ダイアログボックスで、テスト セットの接続先と同じ Node、カード Slot、 Port、および STS (または VT)を選択します。Use Secondary Source のチェックはオフのまま にします。
  - i. Next をクリックします。
  - j. Circuit Creation 宛先ダイアログボックスで、発信元ダイアログボックスで選択したのと同じ Node、カード Slot、Port、および STS (または VT)を選択します。Use Secondary Destination の チェックをオフのままにします。
  - **k.** Next をクリックします。
  - I. Circuit Creation Circuit Routing Preferences ダイアログボックスでは、すべてデフォルト値のまま にします。Finish をクリックします。
- **ステップ4**新しく作成した回線が Circuits タブに表示され、Dir カラムに単方向回線として示されていることを 確認します。
- ステップ5 「電気へアピン回線のテストと削除」(p.1-41)の作業を行います。

### 電気へアピン回線のテストと削除

- **ステップ1** テスト セットからトラフィックをまだ送信していない場合は、ループバック回線にテスト用トラ フィックを送信します。
- **ステップ2** テスト セットで受信したテスト用トラフィックを調べます。テスト セットで検出されたエラーまたは他の信号情報を調べます。
- **ステップ3** 測定の結果、回線に異常がなければ、ヘアピン回線でのテストは終了です。次のようにヘアピン回線を解除します。
  - a. Circuits タブをクリックします。
  - b. テスト対象のヘアピン回線を選択します。
  - c. Delete をクリックします。
  - d. Delete Circuits ダイアログボックスで Yes をクリックします。他のチェックボックスはチェック しないでください。
  - e. Circuits タブの一覧からヘアピン回線が削除されていることを確認します。

**ステップ4** 「スタンバイ クロスコネクト カードのテスト」(p.1-41)の作業を行います。

### スタンパイ クロスコネクト カードのテスト

(注)

- この手順を実行するノードでは、クロスコネクト カードを 2 枚(アクティブとスタンバイ)を使用している必要があります。
- **ステップ1** アクティブ カードにするために、スタンバイ クロスコネクト カードでリセットを実行します。
  - a. スタンバイ クロスコネクト カードを判別します。物理ノードと CTC のノード ビュー ウィンド ウの両方で、スタンバイ クロスコネクトの ACT/SBY LED はオレンジであり、アクティブ カー ドの ACT/SBY LED はグリーンです。
  - b. スタンバイ クロスコネクト カードの上にカーソルを置きます。
  - c. 右クリックして、RESET CARD を選択します。
  - d. 確認用ダイアログボックスで Yes をクリックします。
- **ステップ2** ループバック回線を再テストする前に、クロスコネクト カードで外部切り替えコマンド(サイド切り替え)を開始します。

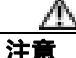

クロスコネクトのサイド切り替えは、XC-VXC-10G カードを使用したサイド切り替えを除き、サービスに影響します。 ノードのカードにある実トラフィックは、最大 50 ミリ秒までの中断に耐えられます。XC-VXC-10G のサイド切り替えはエラーレスです。

- a. スタンバイ クロスコネクト カードを判別します。物理ノードと CTC のノード ビュー ウィンド ウの両方で、スタンバイ クロスコネクトの ACT/SBY LED はオレンジであり、アクティブ カー ドの ACT/SBY LED はグリーンです。
- **b.** ノード ビューで、Maintenance > Cross Connect > Cards タブを選択します。
- c. Cross-Connect Cards 領域で Switch をクリックします。
- d. Confirm Switch ダイアログボックスで Yes をクリックします。

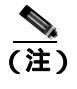

 アクティブ クロスコネクトがスタンバイ モードになると、元のスタンバイ カードがア クティブになり、そのカードの ACT/SBY LED がグリーンに変わります。元のアクティ ブ カードはスタンバイになり、そのカードの ACT/SBY LED はオレンジに変わります。

**ステップ3** ループバック回線にテスト用トラフィックを再送信します。

これで、テスト用トラフィックは代替のクロスコネクト カード経由で伝送されるようになります。

- **ステップ4** 測定の結果、回線に異常がある場合は、クロスコネクトカードが問題の原因ではないと想定されます。次のようにヘアピン回線を解除します。
  - a. Circuits タブをクリックします。
  - b. テスト対象のヘアピン回線を選択します。
  - **c.** Delete をクリックします。
  - d. Delete Circuits ダイアログボックスで Yes をクリックします。他のチェックボックスはチェック しないでください。
  - e. Circuits タブの一覧からヘアピン回線が削除されていることを確認します。
- **ステップ5** 元のクロスコネクト カードに問題があることを確認するには、「元のクロスコネクト カードの再テ スト」(p.1-42)の作業を行います。

### 元のクロスコネクト カードの再テスト

- ステップ1 クロスコネクト カードで外部切り替えコマンド(サイド切り替え)を開始します。
  - a. スタンバイ クロスコネクト カードを判別します。物理ノードと CTC のノード ビュー ウィンド ウの両方で、スタンバイ クロスコネクトの ACT/SBY LED はオレンジであり、アクティブ カー ドの ACT/SBY LED はグリーンです。
  - **b.** ノード ビューで、Maintenance > Cross-Connect > Cards タブを選択します。
  - **c.** Cross Connect Cards メニューから、Switch を選択します。
  - d. Confirm Switch ダイアログボックスで Yes をクリックします。

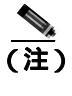

アクティブ クロスコネクトがスタンバイ モードになると、元のスタンバイ カードがア クティブになり、そのカードの ACT/SBY LED がグリーンに変わります。元のアクティ ブ カードはスタンバイになり、そのカードの ACT/SBY LED はオレンジに変わります。

- ステップ2 ループバック回線にテスト用トラフィックを再送信します。
- ステップ3 測定の結果、回線に異常がある場合は、カードの欠陥が問題であると考えられます。RMA プロセスを通じて、不良カードをシスコに返送してください。弊社テクニカル サポートにお問い合わせの上、ステップ4へ進みます。テストの結果、回線に異常が見つからない場合は、ステップ5 に進みます。
- **ステップ4** 不良なクロスコネクト カードについて、「イン サービス クロスコネクト カードの物理的な交換」 (p.2-293)の作業を行います。
- **ステップ5** 測定の結果、回線に異常がない場合は、クロスコネクトカードに一時的な問題があり、サイド切り 替えによってその問題が解消された可能性があります。次のようにヘアピン回線を解除します。
  - a. Circuits タブをクリックします。
  - b. テスト対象のヘアピン回線を選択します。
  - c. Delete をクリックします。
  - d. Delete Circuits ダイアログボックスで Yes をクリックします。他のチェックボックスはチェック しないでください。
  - e. Circuits タブの一覧からヘアピン回線が削除されていることを確認します。
- **ステップ6** 「1.2.7 電気回線を伝送している発信元ノード OC-N STS での XC ループバックの実行(イーストからウェスト)」(p.1-43)の作業を行います。

# 1.2.7 電気回線を伝送している発信元ノード OC-N STS での XC ループバックの実行 (イーストからウェスト)

XC ループバックでは、カード上の他のスパンから OC-N スパンを切り分けて、回線の OC-N スパンに問題があるかどうかをテストします。また、クロスコネクト カードが問題のある回線の障害原因になっているかどうかを切り分けます。ループバックは、ネットワーク回線のクロスコネクトカードで行います。図 1-17 に、発信元 OC-N ポートの XC ループバックの一例を示します。

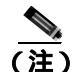

OC-N カードでの XC ループバックは、他の回線のトラフィックに影響を及ぼしません。

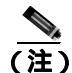

XC ループバックには、現場要員は不要です。

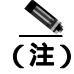

回線の発信元現用ポートか、1+1 保護グループの予備ポートで、XC ループバックを実施できます。

図 1-17 発信元 OC-N ポートでの XC ループバック

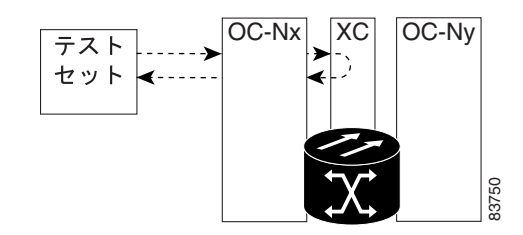

「電気回線を伝送する発信元 OC-N ポートでの XC ループバックの作成 (p.1-44)の作業を行います。

### 電気回線を伝送する発信元 OC-N ポートでの XC ループバックの作成

ステップ1 テストするポートに光テスト セットを接続します。

(注)

**主**) テスト セット装置の接続、セットアップ、および使用方法については、製造元に確認して ください。

- a. 「1.2.6 宛先ノードの電気回路ポートでのヘアピン テストの実行(イーストからウェスト)」 (p.1-39)の作業が完了したばかりであれば、発信元ノードのポートに光テスト セットを接続し たままにします。
- b. 現在の手順を開始するときに、光テスト セットが送信ポートに接続されていない場合は、適切 なケーブル接続で、光テスト セットの Tx と Rx 端末をテストするポートに接続します。Tx お よび Rx 端末は、同じポートに接続します。
- ステップ2 必要に応じてテスト セットを調節します (テスト セットの使用については、製造元の説明を参照 してください)。
- ステップ3 CTC を使用して、テストする回線を次のようにアウト オブ サービス状態にします。
  - a. ノード ビューで、Circuits タブをクリックします。
  - b. 回線をクリックし、Edit をクリックします。
  - c. Edit Circuit ダイアログボックスで、State タブをクリックします。
  - d. Target Circuit Admin State ドロップダウン リストから OOS,MT を選択します。
  - e. Apply をクリックします。
  - f. 確認用ダイアログボックスで Yes をクリックします。
- **ステップ4** CTC を使用して、テストする回線に XC ループバックをセットアップします。
  - a. ノード ビューで、OC-N カードをダブルクリックしてカード ビューを表示します。
  - **b.** Maintenance > Loopback > SONET STS タブをクリックします。
  - c. テストするポートの XC Loopback カラムのチェックボックスをクリックします。
  - d. Apply をクリックします。
  - e. 確認用ダイアログボックスで Yes をクリックします。

Cisco ONS 15454 トラブルシューティング ガイド

ステップ5 「XCループバック回線のテストと解除」(p.1-45)の作業を行います。

### XC ループバック回線のテストと解除

(注)

この手順は、OC-Nカードだけで実行します。

- **ステップ1** テスト セットからトラフィックをまだ送信していない場合は、ループバック回線にテスト用トラ フィックを送信します。
- **ステップ2** テスト セットで受信したテスト用トラフィックを調べます。テスト セットで検出されたエラーまたは他の信号情報を調べます。
- **ステップ3** 測定の結果、回線に異常がなければ、クロスコネクトでのテストは終了です。XC ループバックを 解除します。
  - a. カード ビューで、Maintenance > Loopback > SONET STS タブをクリックします。
  - b. テスト対象の回線に対して、XC Loopback カラムにあるチェックボックスをオフにします。
  - **c.** Apply  $e^{-1}$
  - d. 確認用ダイアログボックスで Yes をクリックします。
- ステップ4 「スタンバイ クロスコネクト カードのテスト」(p.1-45)の作業を行います。

### スタンパイ クロスコネクト カードのテスト

- ステップ1 スタンバイ クロスコネクト カードでリセットを実行します。
  - a. スタンバイ クロスコネクト カードを判別します。物理ノードと CTC のノード ビュー ウィンド ウの両方で、スタンバイ クロスコネクトの ACT/SBY LED はオレンジであり、アクティブ カー ドの ACT/SBY LED はグリーンです。
  - b. スタンバイ クロスコネクト カードの上にカーソルを置きます。
  - c. 右クリックして、RESET CARD を選択します。
  - d. 確認用ダイアログボックスで Yes をクリックします。
- **ステップ2** ループバック回線を再テストする前に、クロスコネクト カードで外部切り替えコマンド(サイド切り替え)を開始します。

∕∿∖ 注意

クロスコネクトのサイド切り替えは、XC-VXC-10G カードを使用したサイド切り替えを除き、サービスに影響します。ノードのカードにある実トラフィックは、最大 50 ミリ秒までの中断に耐えられます。XC-VXC-10G のサイド切り替えではエラーは発生しません。

- a. スタンバイ クロスコネクト カードを判別します。物理ノードと CTC のノード ビュー ウィンド ウの両方で、スタンバイ クロスコネクトの ACT/SBY LED はオレンジであり、アクティブ カー ドの ACT/SBY LED はグリーンです。
- **b.** ノード ビューで、Maintenance > Cross Connect > Cards タブを選択します。
- c. Cross-Connect Cards 領域で Switch をクリックします。
- d. Confirm Switch ダイアログボックスで Yes をクリックします。

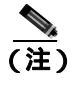

 アクティブ クロスコネクトがスタンバイ モードになると、元のスタンバイ カードがア クティブになり、そのカードの ACT/SBY LED がグリーンに変わります。元のアクティ ブ カードはスタンバイになり、そのカードの ACT/SBY LED はオレンジに変わります。

**ステップ3** ループバック回線にテスト用トラフィックを再送信します。

これで、テスト用トラフィックは代替のクロスコネクト カード経由で伝送されるようになります。

- **ステップ4** 測定の結果、回線に異常がある場合は、クロスコネクトカードが問題の原因ではないと考えられます。XC ループバック回線を解除します。
  - a. Circuits タブをクリックします。
  - **b.** テスト対象の XC ループバック回線を選択します。
  - **c.** Delete をクリックします。
  - d. Delete Circuits ダイアログボックスで Yes をクリックします。他のチェックボックスはチェック しないでください。
  - e. Circuits タブの一覧から XC ループバック回線が削除されていることを確認します。測定の結果、回線に異常がない場合は、クロスコネクト カードに問題がある可能性があります。
- **ステップ5** 元のクロスコネクト カードに問題があることを確認するには、「元のクロスコネクト カードの再テ スト」(p.1-46)の作業を行います。

### 元のクロスコネクト カードの再テスト

(注)

この手順は、OC-Nカードとクロスコネクトカードだけで実行します。

ステップ1 クロスコネクトカードで外部切り替えコマンド(サイド切り替え)を開始します。

- a. スタンバイ クロスコネクト カードを判別します。物理ノードと CTC のノード ビュー ウィンド ウの両方で、スタンバイ クロスコネクトの ACT/SBY LED はオレンジであり、アクティブ カー ドの ACT/SBY LED はグリーンです。
- **b.** ノード ビューで、Maintenance > Cross-Connect > Cards タブを選択します。
- c. Cross-Connect Cards 領域で Switch をクリックします。
- d. Confirm Switch ダイアログボックスで Yes をクリックします。

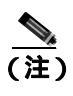

アクティブ クロスコネクトがスタンバイ モードになると、元のスタンバイ カードがア クティブになり、そのカードの ACT/SBY LED がグリーンに変わります。元のアクティ ブ カードはスタンバイになり、そのカードの ACT/SBY LED はオレンジに変わります。

- ステップ2 ループバック回線にテスト用トラフィックを再送信します。
- ステップ3 測定の結果、回線に異常がある場合は、カードの欠陥が問題であると考えられます。RMA プロセスを通じて、不良カードをシスコに返送してください。弊社テクニカル サポートにお問い合わせの上、ステップ4へ進みます。回線に不良が見られず、カードも欠陥があることを示していない場合は、テストを終了します。
- **ステップ4** 不良なクロスコネクト カードについて、「イン サービス クロスコネクト カードの物理的な交換」 (p.2-293)の作業を行います。ステップ5を実行します。
- **ステップ5** 測定の結果、回線に異常がない場合は、クロスコネクトカードに一時的な問題があり、サイド切り 替えによってその問題が解消された可能性があります。XC ループバック回線を解除します。
  - a. Circuits タブをクリックします。
  - **b.** テスト対象の XC ループバック回線を選択します。
  - c. Delete をクリックします。
  - d. Delete Circuits ダイアログボックスで Yes をクリックします。他のチェックボックスはチェック しないでください。
  - e. 問題が解決しなければ、「1.2.8 発信元ノードの電気回路ポートでのターミナル ループバックの実行(イーストからウェスト)」(p.1-47)へ進みます。

# 1.2.8 発信元ノードの電気回路ポートでのターミナル ループバックの実行(イーストからウェスト)

ターミナル ループバック テストは、発信元ノードの電気回路ポートなど、回線内の発信元ノード の電気回路ポートで実行されます。まず、宛先ノードの電気回路ポートで開始し、発信元ノードの 電気回路ポートでループバックする双方向回線を作成します。次に、ターミナル ループバック テ ストに進みます。発信元ノードの電気回路ポートへのターミナル ループバックが正常に完了すれ ば、回線が発信元の電気回路ポートまで問題ないことが実証されます。図 1-18 に、発信元 DS-N ポートでのターミナル ループバックの一例を示します。

#### 図 1-18 発信元 DS-N ポートでのターミナル ループバック

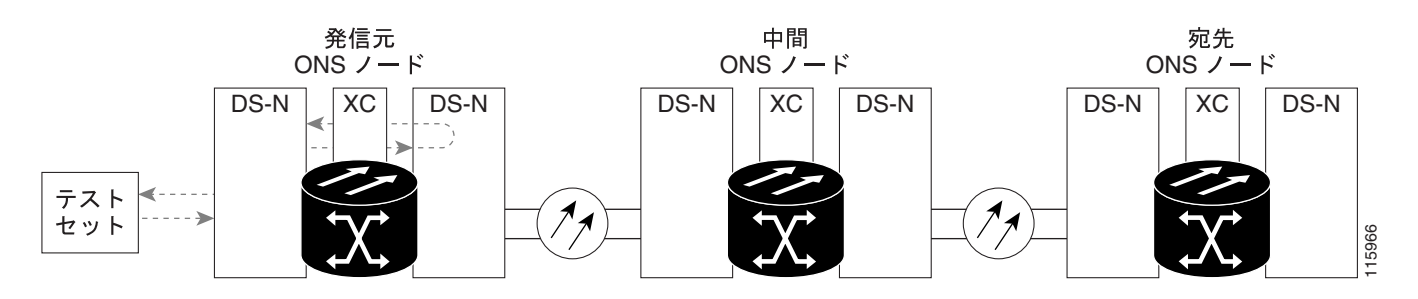

<u>八</u> 注意

イン サービスの回線でループバックを実行すると、サービスに影響を及ぼします。トラフィック を保護するには、ターゲット ループバック ポートにロックアウトまたは強制切り替えを適用しま す。基本的な手順については、「2.9.2 保護切り替え、ロック開始、クリア」(p.2-278)を参照して ください。これらの操作の詳細については、『Cisco ONS 15454 Procedure Guide』の「Maintain the Node」の章を参照してください。

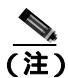

ターミナル ループバックには、現場要員が必要です。

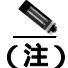

ONS 15454 DS-3 端末ループバックでは、ループバックから離れる方向には AIS を送信しません。 AIS の代わりに、ループバックに一連の信号が伝送されます。DS3/EC1-48 カードは、必要な場合 には、端末ループバックで AIS を送信するようにプロビジョニングできます。

カードのタイプに応じて、「発信元 DS-1、DS-3、DS3N-12、DS3i-N-12、または EC1 ポートでのター ミナル ループアックの作成」(p.1-48)または「発信元 DS3E または DS3XM ポートでのターミナル ループバックの作成」(p.1-50)を実行します。続いて、説明に従いループバックをテストし、解除 します。

### 発信元 DS-1、DS-3、DS3N-12、DS3i-N-12、または EC1 ポートでのターミナル ループアックの作成

- ステップ1 テストするポートに電気テスト セットを接続します。
  - a. 「1.2.7 電気回線を伝送している発信元ノード OC-N STS での XC ループバックの実行(イーストからウェスト)」(p.1-43)の作業を完了したばかりであれば、発信元ノードの DS-N ポートに 電気テスト セットを接続したままにします。
  - **b.** 電気テスト セットを DS-N ポートに接続せずにこの手順を開始する場合は、適切なケーブル接続で、電気テスト セットの Tx および Rx 端子を、テストするポートの EIA コネクタに接続します。Tx と Rx は、同じポートに接続します。
- ステップ2 必要に応じてテスト セットを調節します (テスト セットの使用については、製造元の説明を参照 してください)。
- **ステップ3** CTC のノード ビューで Circuits タブをクリックし、Create をクリックします。
- **ステップ4** Circuit Creation ダイアログボックスで、タイプ(STS など)と番号(1 など)を選択します。
- **ステップ5** Next をクリックします。
- **ステップ6**次の Circuit Creation ダイアログボックスで、回線に「DS1toDS4」のような分かりやすい名前を指定します。
- ステップ7 Bidirectional チェックボックスは、オンの状態のままにします。
- ステップ8 Next をクリックします。

Cisco ONS 15454 トラブルシューティング ガイド

- **ステップ9** Circuit Creation 発信元ダイアログボックスで、テスト セットの接続先と同じ Node、カード Slot、 Port、および STS (または VT)を選択します。
- **ステップ 10** Next をクリックします。
- **ステップ11** Circuit Creation 宛先ダイアログボックスで、発信元ダイアログボックスで選択したのと同じ Node、 カード Slot、Port、および STS (または VT)を選択します。
  - c. Next をクリックします。
  - **d.** Circuit Creation Circuit Routing Preferences ダイアログボックスでは、すべてデフォルト値のままにします。**Finish** をクリックします。
- ステップ12 Dir カラムに、新しく作成した回線が双方向回線として表示されていることを確認します。

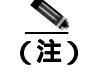

) ループバックのセットアップ時には、通常、「LPBKTERMINAL(DS1、DS3)」(p.2-184)が 表示されます。ループバックを削除すると、この状態はクリアされます。

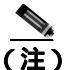

ONS 15454 DS-3 端末ループバックでは、ループバックから離れる方向には AIS を送信しません。 AIS の代わりに、ループバックに一連の信号が伝送されます。DS3/EC1-48 カードは、必要な場合 には、端末ループバックで AIS を送信するようにプロビジョニングできます。

ステップ13 テスト対象の宛先ポート上でターミナル ループバックを作成します。

- a. 宛先ノードのノード ビューに移動します。
  - メニュー バーから View > Go To Other Node を選択します。
  - Select Node ダイアログボックスのドロップダウン リストからノードを選択し、OK をクリックします。
- **b.** ノード ビューで、宛先ノードの DS-N カードなど、ループバックが必要なカードをダブルク リックします。
- c. Maintenance > Loopback タブをクリックします。
- **d.** Admin State カラムから OOS,MT を選択します。このカードがマルチポート カードの場合、目的のポートに対応する行を選択します。
- e. Loopback Type カラムから、Terminal を選択します。このカードがマルチポート カードの場合、 目的のポートに対応する行を選択します。
- f. Apply をクリックします。
- g. 確認用ダイアログボックスで Yes をクリックします。
- **ステップ 14**「DS-3、DS3N-12、DS3i-N-12、または EC1 ポートのターミナル ループバックのテストと解除」 (p.1-50)の作業を行います。

DS-3、DS3N-12、DS3i-N-12、または EC1 ポートのターミナル ループバックのテストと解除

- **ステップ1** テスト セットからトラフィックをまだ送信していない場合は、ループバック回線にテスト用トラ フィックを送信します。
- **ステップ2** テスト セットで受信したテスト用トラフィックを調べます。テスト セットで検出されたエラーまたは他の信号情報を調べます。
- **ステップ3** 測定の結果、回線に異常がなければ、ループバック回線でのテストは終了です。ターミナル ループ バックが設定されている宛先ノードの電気回路カードをダブルクリックします。
- ステップ4 Maintenance > Loopback タブをクリックします。
- ステップ5 テストするポートに対して、Loopback Type カラムから None を選択します。
- **ステップ6** テストするポートの Admin State カラムから、適切な状態(IS、OOS,DSBLD、OOS,MT、IS,AINS) を選択します。
- ステップ7 Apply をクリックします。
- **ステップ8** 確認用ダイアログボックスで Yes をクリックします。
- **ステップ9** ターミナル ループバックを解除します。
  - a. Circuits タブをクリックします。
  - b. テスト対象のループバック回線を選択します。
  - **c.** Delete をクリックします。
  - d. Delete Circuits ダイアログボックスで Yes をクリックします。他のチェックボックスはチェック しないでください。
- ステップ10「発信元の電気回路カードのテスト」(p.1-53)の作業を行います。

### 発信元 DS3E または DS3XM ポートでのターミナル ループバックの作成

- ステップ1 テストするポートに電気テスト セットを接続します。
  - a. 「1.2.7 電気回線を伝送している発信元ノード OC-N STS での XC ループバックの実行(イーストからウェスト)」(p.1-43)の作業を完了したばかりであれば、発信元ノードの DS-N ポートに 電気テスト セットを接続したままにします。
  - **b.** 電気テスト セットを DS-N ポートに接続せずにこの手順を開始する場合は、適切なケーブル接続で、電気テスト セットの Tx および Rx 端子を、テストするポートの EIA コネクタに接続します。Tx と Rx は、同じポートに接続します。
  - c. 必要に応じてテスト セットを調節します (テスト セットの使用については、製造元の説明を 参照してください)。

**ステップ2** CTC のノード ビューで Circuits タブをクリックし、Create をクリックします。

- ステップ3 Circuit Creation ダイアログボックスで、タイプ(STS など)と番号(1 など)を選択します。
- **ステップ4** Next をクリックします。
- **ステップ5** 次の Circuit Creation ダイアログボックスで、回線に「DS1toDS5」のような分かりやすい名前を指定します。
- ステップ6 Bidirectional チェックボックスは、オンの状態のままにします。
- **ステップ7** Next をクリックします。
- **ステップ8** Circuit Creation 発信元ダイアログボックスで、テスト セットの接続先と同じ Node、カード Slot、 Port、および STS (または VT)を選択します。
- ステップ9 Next をクリックします。
- **ステップ10** Circuit Creation 宛先ダイアログボックスで、発信元ダイアログボックスで選択したのと同じ Node、 カード Slot、Port、および STS (または VT)を選択します。
  - **d.** Next をクリックします。
  - e. Circuit Creation Circuit Routing Preferences ダイアログボックスでは、すべてデフォルト値のまま にします。Finish をクリックします。
- ステップ11 Dir カラムに、新しく作成した回線が双方向回線として表示されていることを確認します。
  - (注) ループバックのセットアップ時には、通常、「LPBKTERMINAL(DS1、DS3)」(p.2-184)が 表示されます。ループバックを削除すると、この状態はクリアされます。

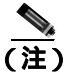

ONS 15454 DS-3 端末ループバックでは、ループバックから離れる方向には AIS を送信しません。 AIS の代わりに、ループバックに一連の信号が伝送されます。DS3/EC1-48 カードは、必要な場合 には、端末ループバックで AIS を送信するようにプロビジョニングできます。

ステップ 12 テスト対象の宛先ポート上でターミナル ループバックを作成します。

- a. 宛先ノードのノード ビューに移動します。
  - メニュー バーから View > Go To Other Node を選択します。
  - Select Node ダイアログボックスのドロップダウン リストからノードを選択し、OK をク リックします。
- **b.** ノード ビューで、宛先ノードの DS-N カードなど、ループバックが必要なカードをダブルク リックします。
- c. Maintenance > DS3 タブをクリックします。

(注)

DS-3 Admin State は DS-1 Derived State の基本となります。

- ステップ13 DS3 タブでは、テストするポートに対して、Admin State カラムから OOS,MT を選択します。この カードがマルチポート カードの場合、テストするポートに対応する行を選択します。DS1 タブで は、DS-1 がイン サービスになっていないかぎり、状態選択は必要ありません。Derived State が OOS,DSBLD の場合、DS-1 に対してループバック / 送信コードを選択することはできません。
  - **d.** Loopback Type カラムから、**Terminal** を選択します。このカードがマルチポート カードの場合、 目的のポートに対応する行を選択します。
  - e. Apply をクリックします。
  - f. 確認用ダイアログボックスで Yes をクリックします。
- **ステップ 14**「DS3E または DS3XM ポート ターミナル ループバック回線のテストと解除 (p.1-52)の作業を行い ます。

### DS3E または DS3XM ポート ターミナル ループバック回線のテストと解除

- **ステップ1** テスト セットからトラフィックをまだ送信していない場合は、ループバック回線にテスト用トラ フィックを送信します。
- **ステップ2** テスト セットで受信したテスト用トラフィックを調べます。テスト セットで検出されたエラーまたは他の信号情報を調べます。
- **ステップ3** 測定の結果、回線に異常がなければ、ループバック回線でのテストは終了です。ターミナル ループ バックが設定されている宛先ノードの電気回路カードをダブルクリックします。
- **ステップ**4 カードのタイプに応じて、Maintenance > Loopback タブ、Maintenance > DS1 タブ、または Maintenance > DS3 タブをクリックします。

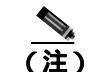

DS-3 Admin State は DS-1 Derived State の基本となります。

- **ステップ5** テストするポートに対して、Loopback Type カラムから None を選択します。
- **ステップ6** テストするポートの Admin State カラムから、適切な状態(IS、OOS,DSBLD、OOS,MT、IS,AINS) を選択します。
- ステップ7 Apply をクリックします。
- ステップ8 確認用ダイアログボックスで Yes をクリックします。
- ステップ9 ターミナル ループバックを解除します。
  - a. Circuits タブをクリックします。
  - b. テスト対象のループバック回線を選択します。
  - c. Delete をクリックします。
  - d. Delete Circuits ダイアログボックスで Yes をクリックします。他のチェックボックスはチェック しないでください。
  - Cisco ONS 15454 トラブルシューティング ガイド

ステップ10「発信元の電気回路カードのテスト」(p.1-53)の作業を行います。

### 発信元の電気回路カードのテスト

- **ステップ1** 問題があると考えられるカードに対して「トラフィックカードの物理的な交換」(p.2-293)の作業 を行い、良好なカードと交換します。
- ステップ2 良好なカードを取り付けて、ループバック回線にテスト用トラフィックを再送信します。
- **ステップ3** 測定の結果、回線に異常がない場合は、カードの欠陥が問題であったと考えられます。RMA プロ セスを通じて、不良カードをシスコに返送してください。詳しくは、弊社テクニカル サポートにお 問い合わせください。
- **ステップ4** 不良な電気回路カードに対して、「トラフィックカードの物理的な交換」(p.2-293)の作業を行います。
- ステップ5 ポートのターミナル ループバック状態を解除します。
  - a. ターミナル ループバックが設定されている宛先ノードの電気回路カードをダブルクリックします。
  - **b.** カードのタイプに応じて、Maintenance > Loopback タブ、Maintenance > DS1 タブ、または Maintenance > DS3 タブをクリックします。

(注) DS-3 Admin State は DS-1 Derived State の基本となります。

- c. テストするポートに対して、Loopback Type カラムから None を選択します。
- **d.** テストするポートの Admin State カラムから、適切な状態(IS、OOS,DSBLD、OOS,MT、IS,AINS) を選択します。
- **e.** Apply をクリックします。

- f. 確認用ダイアログボックスで Yes をクリックします。
- **ステップ6** ターミナル ループバック回線を削除します。
  - a. Circuits タブをクリックします。
  - b. テスト対象のループバック回線を選択します。
  - c. Delete をクリックします。
  - この回線のすべてのテストが完了しました。

# 1.3 FEAC ループバックによる DS3XM-6 または DS3XM-12 カードの 電気回路パスのトラブルシューティング

DS3XM-6 カードと DS3XM-12 カードは、基本的な DS-3 カードでは使用できない FEAC 機能をサ ポートしています。カード ビューで、DS3XM-6 または DS3XM-12 の Maintenance > DS1 タブをク リックすると、さらに 2 つの機能カラムが表示されます。図 1-19 に、DS3 サブタブと追加の Send Code および Inhibit FE Lbk 機能カラムを示します。

| techdas: 454                           | dis-Den fran | agent Candroller                        |             |                                          |           |         |
|----------------------------------------|--------------|-----------------------------------------|-------------|------------------------------------------|-----------|---------|
| In In                                  | alsin        | * + + + + + + + + + + + + + + + + + + + |             | P                                        |           | 0       |
| 2 2 20 2 2 2 2 2 2 2 2 2 2 2 2 2 2 2 2 | 2            |                                         |             | la la la la la la la la la la la la la l |           |         |
| etse   Covellar<br>DSD                 | a Hatay Casa | Br Dromsteig Markenance                 | Performance | Sevel Caller                             | New PELON | Channel |
| Puperline                              | 1 COLDURA    | 005-mit.098.0<br>005-mit.098.0          | Pione -     | No Code                                  |           | Perst   |
| Part Trace                             | 1 000,200h.0 | 0.005-004,0008,0                        | Horse       | No Com                                   | - C       |         |
| AND DOM                                | 4 000.000LD  | 1005-Weldtabu                           | Thine       | No Coller                                |           | rep.    |
|                                        | # DOLDURD    | COLMA DURD                              | Nee         | Pair Code                                |           |         |
|                                        |              |                                         |             |                                          |           |         |
|                                        | -            |                                         |             |                                          |           | and to  |

図 1-19 DS3XM-6 カードの FEAC 機能へのアクセス

FEAC の「far end」(遠端)とは、回線の遠端ではなく、DS3XM カードに接続されている装置を指 します。図 1-20 では、DS3XM-6(近端)ポートが回線ループ コードを送信するように設定されて いた場合、コードは DS3XM-6(遠端)ポートではなく、接続されたテスト セットに送信されます。

### 図 1-20 FEAC 回線図

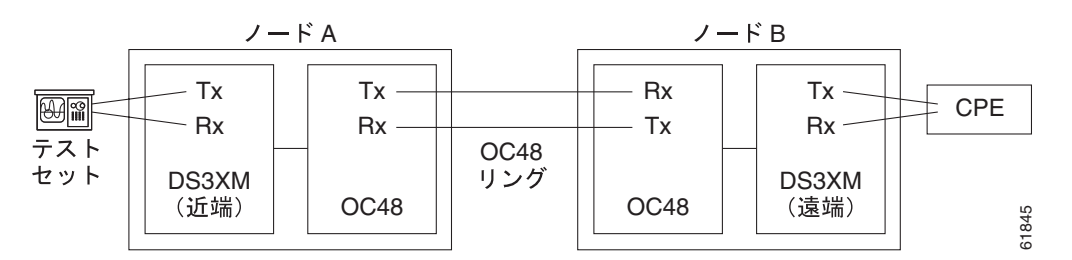

# 1.3.1 FEAC 送信コード

DS3XM-6 または DS3XM-12 カードの Maintenance タブの Send Code カラムは、CBIT フレーミング で設定された OOS-MA,MT ポートにだけ適用されます。このカラムで、ユーザは No Code (デフォ ルト)または回線ループ コードを選択できます。回線ループ コードを選択すると、接続されたファ シリティに送信される CBIT オーバーヘッドに回線ループ アクティベート FEAC が挿入されます。 このコードは、ファシリティから ONS 15454 へのループバックを開始します。No Code を選択する と、回線ループ ディアクティベート FEAC コードが、接続された装置に送信され、ループバックが 除去されます。DS-3 回線に多重化された 28 の DS-1 回線に FEAC を挿入することもできます。

# 1.3.2 DS-3E および DS3i-N-12 のループバック禁止

DS-3E および DS-3i-N-12 カードは、DS-3 レベルの FEAC コードに応答します(送信はしません)。 これらのカードの Maintenance ウィンドウにある Inhibit Lbk チェック ボックスを使用して、これら のカードのポートでの FEAC 応答を禁止できます。

# 1.3.3 DS3XM-6 および DS3XM-12 の FEAC ループバックの禁止

DS3XM-6 および DS3XM-12 ポートと多重化された DS-1 回線は、FEAC 回線ループ コードを受信す ると、ループバックを開始します。DS-3 ポートの Inhibit FE Lbk チェック ボックスがチェックされ ていた場合、このポートは受信した FEAC 回線ループ コードを無視して、ループバックしません (コードを返しません)。FEAC ループバック応答を禁止するように設定できるのは、DS-3 ポートだ けです。個々の DS-1 ポート (DS3XM DS1 タブでアクセス)で応答を禁止することはできません。 DS-3 ポートの遠端ループバック応答を禁止した場合でも、この DS-3 ポートとそれに含まれる DS-1 回線は、ターミナルまたはファシリティ ループバックに応答します。

# 1.3.4 FEAC アラーム

ONS 15454 ポートが FEAC ループバックのアクティブ化コードを受信すると、 「LPBKDS1FEAC-CMD」(p.2-177)または「LPBKDS3FEAC」(p.2-177)を生成します。この状態は、 ポートが FEAC ループバックを非アクティブ化するコマンドを受信するとクリアされます。ノード が FEAC ループバック コマンドを遠端に送信した場合、送信側ノードは近端ポートに対して 「LPBKDS1FEAC-CMD」(p.2-177)または「LPBKDS3FEAC-CMD」(p.2-178)を生成します。

# 1.4 ループバックによる光回線パスのトラブルシューティング

多くの場合、ファシリティ ループバック、ターミナル ループバック、およびクロスコネクト ルー プバック回線を使用して、ネットワーク全体の回線パスをテストしたり、障害を論理的に切り分け たりします。回線パスに沿った各ポイントでループバック テストを実施することにより、考えられ る障害ポイントを体系的に切り分けます。

この章で説明する手順は、OC-N カードに適用されます。Gシリーズのイーサネット カードについては、「1.5 ループバックによるイーサネット回線パスのトラブルシューティング」(p.1-81)を参照してください。ここで扱う例では、3 ノード BLSR 上の OC-N 回線をテストします。ファシリティ、クロスコネクトとターミナル ループバックを組み合わせて、例に示しているシナリオでは、回線パスをトレースし、考えられる障害箇所を検証して除去します。この工程は、7 つのネットワーク試験手順で構成されます。

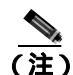

回線のテスト手順は、回線の種類とネットワーク トポロジによって異なります。

- 1. 発信元ノードの OC-N ポートでのファシリティ ループバック
- 2. 発信元ノードの OC-N ポートでのターミナル ループバック
- 3. 発信元 OC-N ポートでのクロスコネクト ループバック
- 4. 中間ノードの OC-N ポートでのファシリティ ループバック
- 5. 中間ノードの OC-N ポートでのターミナル ループバック
- 6. 宛先ノードの OC-N ポートでのファシリティ ループバック
- 7. 宛先ノードの OC-N ポートでのターミナル ループバック

(注)

ファシリティ、ヘアピン、ターミナル ループバック テストには、現場要員が必要です。

### 1.4.1 発信元ノードの光ポートでのファシリティ ループバックの実行

ファシリティ ループバック テストは、ネットワーク回線内のノードの発信元ポートで実行されま す。次のテスト例では、発信元ノード内の発信元 OC-N ポートが対象です。このポートでのファシ リティ ループバックが正常に完了すれば、OC-N ポートが障害ポイントである可能性を切り分けら れます。図 1-21 に、回線の発信元 OC-N ポートでのファシリティ ループバックの一例を示します。

#### 図 1-21 回線発信元 OC-N ポートでのファシリティ ループバック

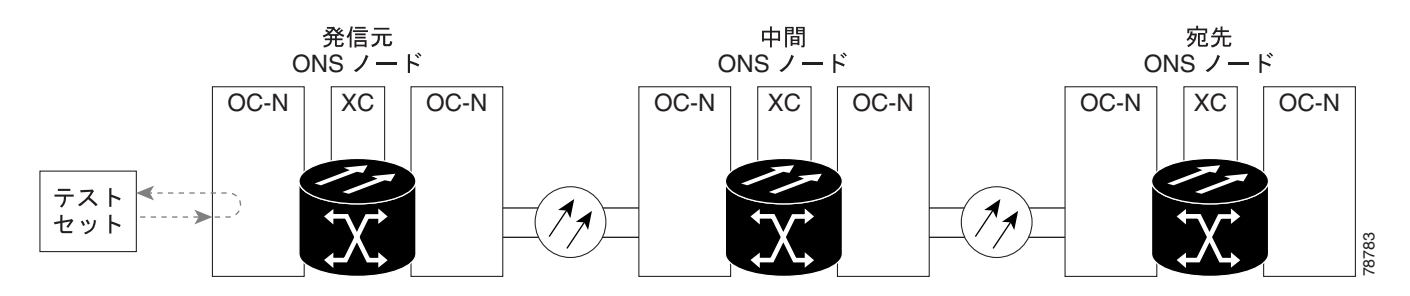

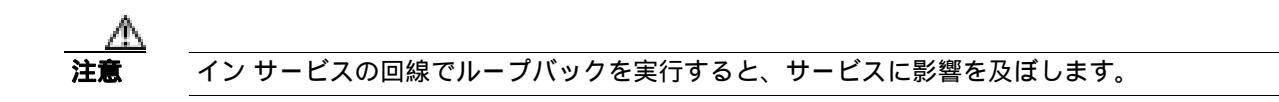

(注)

ファシリティ ループバックには、現場要員が必要です。

「発信元の光ポートでのファシリティループバックの作成」(p.1-57)の作業を行います。

### 発信元の光ポートでのファシリティ ループバックの作成

ステップ1 テストするポートに光テスト セットを接続します。

(注) テスト セット装置の接続、セットアップ、および使用方法については、製造元に確認してください。

適切なケーブルを使用して、光テスト セットの Tx と Rx 端末をテスト対象のポートに接続します。 Tx および Rx 端末は、同じポートに接続します。必要に応じてテスト セットを調節します(テスト セットの使用については、製造元の説明を参照してください)。

- **ステップ2** CTC ノード ビューで、カードをダブルクリックして、カード ビューを表示します。
- **ステップ3** Maintenance > Loopback > Port タブをクリックします。
- **ステップ4** テストするポートに対して、Admin State カラムから OOS,MT を選択します。このカードがマルチ ポート カードの場合、目的のポートに対応する行を選択します。
- **ステップ5** テストするポートに対して、Loopback Type カラムから Facility を選択します。このカードがマルチ ポート カードの場合、目的のポートに対応する行を選択します。
- ステップ6 Apply をクリックします。
- ステップ7 確認用ダイアログボックスで Yes をクリックします。
  - ▲
    (注) ループバック セットアップ時には、通常、「LPBKFACILITY (OCN)」(p.2-182) または 「LPBKFACILITY (G1000)」(p.2-181)が表示されます。ループバックを削除すると、この 状態はクリアされます。

ステップ8 「ファシリティループバック回線のテストと解除」(p.1-58)の作業を行います。

ファシリティ ループバック回線のテストと解除

- **ステップ1** テスト セットからトラフィックをまだ送信していない場合は、ループバック回線にテスト用トラ フィックを送信します。
- **ステップ2** テスト セットで受信したトラフィックを調べます。テスト セットで検出されたエラーまたは他の 信号情報を調べます。
- **ステップ3** 測定の結果、回線に異常がなければ、ファシリティ ループバックでのテストは終了です。ファシリ ティ ループバックを解除します。
  - a. Maintenance > Loopback > Port タブをクリックします。
  - **b.** テストするポートに対して、Loopback Type カラムから None を選択します。
  - c. テストするポートに対して、Admin State カラムから、適切な状態(IS、OOS,DSBLD、OOS,MT、 IS,AINS)を選択します。
  - d. Apply をクリックします。
  - e. 確認用ダイアログボックスで Yes をクリックします。
- ステップ4 「OC-N カードのテスト」(p.1-58)の作業を行います。

OC-N カードのテスト

- **ステップ1** 問題があると考えられるカードに対して「トラフィックカードの物理的な交換」(p.2-293)の作業 を行い、良好なカードと交換します。
- **ステップ2** 良好なカードを取り付けて、ループバック回線にテスト用トラフィックを再送信します。
- **ステップ3** 測定の結果、回線に異常がない場合は、カードの欠陥が問題であったと考えられます。RMA プロ セスを通じて、不良カードをシスコに返送してください。詳しくは、弊社テクニカル サポートにお 問い合わせください。
- ステップ4 不良カードに対して、「トラフィック カードの物理的な交換」(p.2-293)の作業を行います。
- ステップ5 ファシリティ ループバックを解除します。
  - a. Maintenance > Loopback > Port タブをクリックします。
  - **b.** テストするポートに対して、Loopback Type カラムから None を選択します。
  - **c.** テストするポートに対して、Admin State カラムから、適切な状態(IS、OOS,DSBLD、OOS,MT、IS,AINS)を選択します。
  - d. Apply をクリックします。
  - e. 確認用ダイアログボックスで Yes をクリックします。
- ステップ6 「1.4.2 発信元ノードの光ポートでのターミナル ループバックの実行」(p.1-59)の作業を行います。

## 1.4.2 発信元ノードの光ポートでのターミナル ループバックの実行

ターミナル ループバック テストは発信元ノードの光ポートで実行されます。次のテスト例では、発信元ノード内の発信元 OC-N ポートが対象です。まず、ノードの宛先光ポートで始まり、ノードの発信元光ポートでループバックする双方向回線を作成します。次に、ターミナル ループバック テストに進みます。ノードの発信元ポートへのターミナル ループバックが正常に完了すれば、回線が発信元ポートまで問題ないことが実証されます。図 1-22 に、発信元 OC-N ポートでのターミナル ループバックの一例を示します。

### 図 1-22 発信元ノードの OC-N ポートでのターミナル ループバック

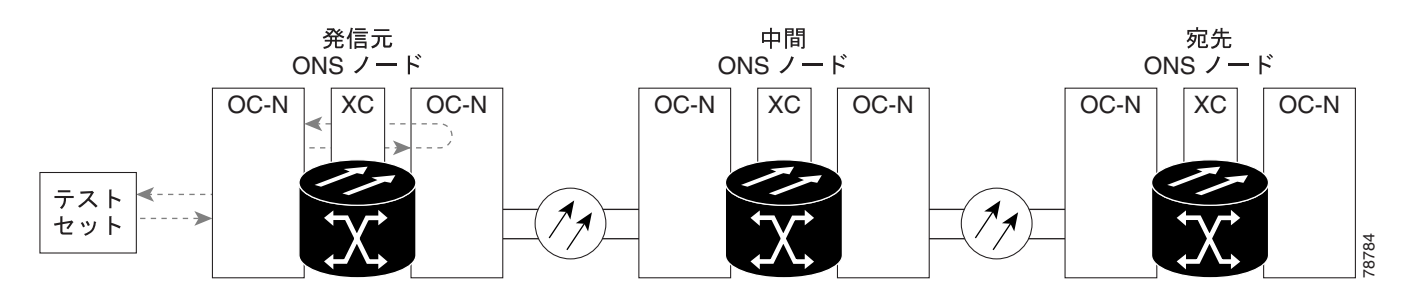

ターミナル ループバック状態の OC-N カードには、図 1-23 に示すように、CTC でアイコンが表示 されます。

図 1-23 ターミナル ループバック インジケータ

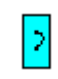

注意

<u>ー</u> インサービスのF

イン サービスの回線でループバックを実行すると、サービスに影響を及ぼします。

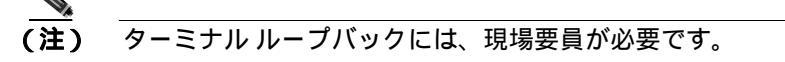

「発信元ノードの光ポートでのターミナルループバックの作成」(p.1-59)の作業を行います。

## 発信元ノードの光ポートでのターミナル ループバックの作成

ステップ1 テストするポートに光テスト セットを接続します。

(注) テスト セット装置の接続、セットアップ、および使用方法については、製造元に確認して ください。

- a. 「1.4.1 発信元ノードの光ポートでのファシリティ ループバックの実行」(p.1-56)の作業が完了 したばかりであれば、発信元ノードの OC-N ポートに光テスト セットを接続したままにします。
- b. 現在の手順を開始するときに、光テスト セットが送信ポートに接続されていない場合は、適切 なケーブル接続で、光テスト セットの Tx と Rx 端末をテストするポートに接続します。Tx と Rx は、同じポートに接続します。
- c. 必要に応じてテスト セットを調節します (テスト セットの使用については、製造元の説明を 参照してください)。
- **ステップ2** CTC を使用して、次のようにテスト ポートにターミナル ループバックをセットアップします。
  - a. ノード ビューで、Circuits タブをクリックし、Create をクリックします。
  - **b.** Circuit Creation ダイアログボックスで、タイプ(STS など)と番号(1 など)を選択します。
  - **c.** Next をクリックします。
  - c. 次の Circuit Creation ダイアログボックスで、回線に「OCN1toOCN2」のような分かりやすい名前を指定します。
  - e. Bidirectional チェックボックスは、オンの状態のままにします。
  - f. Next をクリックします。
  - **g.** Circuit Creation 発信元ダイアログボックスで、テスト セットの接続先と同じ Node、カード Slot、 Port、および STS(または VT)を選択します。
  - h. Next をクリックします。
  - i. Circuit Creation 宛先ダイアログボックスで、発信元ダイアログボックスで選択したのと同じ Node、カード Slot、Port、および STS(または VT)を選択します。
  - j. Next をクリックします。
  - **k.** Circuit Creation Circuit Routing Preferences ダイアログボックスでは、すべてデフォルト値のままにします。 **Finish** をクリックします。
- ステップ3 Circuits タブに、新しく作成した回線が双方向回線として表示されていることを確認します。

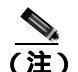

E) ループバックのセットアップ時には、通常、「LPBKTERMINAL (OCN)」(p.2-187)が表示 されます。ループバックを削除すると、この状態はクリアされます。

- ステップ4 テスト対象の宛先ポート上でターミナル ループバックを作成します。
  - a. ノード ビューで、発信元ノードの宛先 OC-N カードなど、ループバックが必要なカードをダブ ルクリックします。
  - **b.** Maintenance > Loopback > Port タブをクリックします。
  - **c.** Admin State カラムから OOS,MT を選択します。このカードがマルチポート カードの場合、目的のポートに対応する行を選択します。
  - **d.** Loopback Type カラムから、**Terminal** を選択します。このカードがマルチポート カードの場合、 目的のポートに対応する行を選択します。
  - e. Apply をクリックします。
  - f. 確認用ダイアログボックスで Yes をクリックします。

ステップ5 「ターミナル ループバック回線のテストと解除」(p.1-61)の作業を行います。

ターミナル ループバック回線のテストと解除

- **ステップ1** テスト セットからトラフィックをまだ送信していない場合は、ループバック回線にテスト用トラ フィックを送信します。
- **ステップ2** テスト セットで受信したテスト用トラフィックを調べます。テスト セットで検出されたエラーまたは他の信号情報を調べます。
- **ステップ3** 測定の結果、回線に異常がなければ、ループバック回線でのテストは終了です。ポートのターミナルループバック状態を解除します。
  - a. ターミナル ループバックが設定されている発信元ノードのカードをダブルクリックします。
  - **b.** Maintenance > Loopback > Port タブをクリックします。
  - c. テストするポートに対して、Loopback Type カラムから None を選択します。
  - **d.** テストするポートの Admin State カラムから、適切な状態(IS、OOS,DSBLD、OOS,MT、IS,AINS) を選択します。
  - e. Apply をクリックします。
  - f. 確認用ダイアログボックスで Yes をクリックします。
- ステップ4 ターミナル ループバック回線を解除します。
  - a. Circuits タブをクリックします。
  - b. テスト対象のループバック回線を選択します。
  - c. Delete をクリックします。
  - d. Delete Circuits ダイアログボックスで Yes をクリックします。他のチェックボックスはチェック しないでください。
- ステップ5 「光カードのテスト」(p.1-61)の作業を行います。

光カードのテスト

- **ステップ1** 問題があると考えられるカードに対して「トラフィックカードの物理的な交換」(p.2-293)の作業 を行い、良好なカードと交換します。
- **ステップ2** 良好なカードを取り付けて、ループバック回線にテスト用トラフィックを再送信します。
- **ステップ3** 測定の結果、回線に異常がない場合は、カードの欠陥が問題であったと考えられます。RMA プロ セスを通じて、不良カードをシスコに返送してください。詳しくは、弊社テクニカル サポートにお 問い合わせください。
- ステップ4 不良カードに対して、「トラフィック カードの物理的な交換」(p.2-293)の作業を行います。

- **ステップ5** ネットワーク パスの次のセグメントの試験に進む前に、発信元カード ポートのターミナル ループ バックを解除します。
  - a. ターミナル ループバックが設定されている発信元ノードのカードをダブルクリックします。
  - **b.** Maintenance > Loopback > Port タブをクリックします。
  - c. テストするポートに対して、Loopback Type カラムから None を選択します。
  - **d.** テストするポートの Admin State カラムから、適切な状態(IS、OOS,DSBLD、OOS,MT、IS,AINS) を選択します。
  - e. Apply をクリックします。
  - f. 確認用ダイアログボックスで Yes をクリックします。
- **ステップ6** ネットワーク回線パスの次のセグメントの試験に進む前に、ターミナル ループバック回線を解除します。
  - a. Circuits タブをクリックします。
  - b. テスト対象のループバック回線を選択します。
  - c. Delete をクリックします。
  - d. Delete Circuits ダイアログボックスで Yes をクリックします。他のチェックボックスはチェック しないでください。
- **ステップ7** 「1.4.3 発信元の光ポートでの XC ループバックの実行」(p.1-62)の作業を行います。

## 1.4.3 発信元の光ポートでの XC ループバックの実行

(注) この手順は、OC-N カードだけで実行し、クロスコネクト回線の接続をテストします。

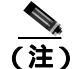

回線の発信元現用ポートか、1+1 保護グループの予備ポートで、XC ループバックを実施できます。

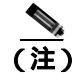

XC ループバックには、現場要員は不要です。

XC ループバック テストは、ネットワーク回線のクロスコネクト カードで実行します。クロスコネ クト カードを介して OC-N カードからの XC ループバックが正常に完了すると、不良な回線の障害 原因として、そのクロスコネクト カードを取り除けます。図 1-24 に、発信元 OC-N ポートの XC ループバック パスの一例を示します。 図 1-24 発信元 OC-N ポートでの XC ループバック

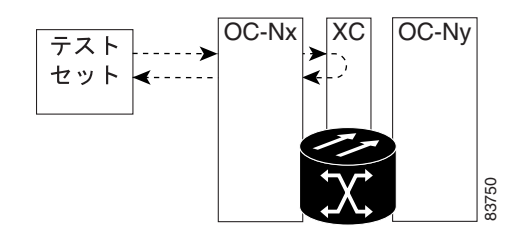

「発信元ノードの光ポートでの XC ループバックの作成」(p.1-63)の作業を行います。

### 発信元ノードの光ポートでの XC ループバックの作成

- ステップ1 テストするポートに光テスト セットを接続します。
  - (注) テスト セット装置の接続、セットアップ、および使用方法については、製造元に確認して ください。
  - a. 「1.4.2 発信元ノードの光ポートでのターミナル ループバックの実行」(p.1-59)の作業が完了 したばかりであれば、発信元ノードのポートに光テスト セットを接続したままにします。
  - b. 現在の手順を開始するときに、光テスト セットが送信ポートに接続されていない場合は、適切 なケーブル接続で、光テスト セットの Tx と Rx 端末をテストするポートに接続します。Tx お よび Rx 端末は、同じポートに接続します。
- ステップ2 必要に応じてテスト セットを調節します (テスト セットの使用については、製造元の説明を参照 してください)。
- **ステップ3** CTC を使用して、テストする回線を次のようにアウト オブ サービス状態にします。
  - a. ノード ビューで、Circuits タブをクリックします。
  - b. 回線をクリックし、Edit をクリックします。
  - c. Edit Circuit ダイアログボックスで、State タブをクリックします。
  - d. Target Circuit Admin State ドロップダウン リストから OOS,MT を選択します。
  - e. Apply をクリックします。
  - f. 確認用ダイアログボックスで Yes をクリックします。
- **ステップ4** CTC を使用して、テストする回線に XC ループバックをセットアップします。
  - a. ノード ビューで、OC-N カードをダブルクリックしてカード ビューを表示します。
  - **b.** Maintenance > Loopback > SONET STS タブをクリックします。
  - c. テストするポートに対して、XC Loopback カラムにあるチェックボックスをオンにします。
  - d. Apply をクリックします。
  - e. 確認用ダイアログボックスで Yes をクリックします。

Cisco ONS 15454 トラブルシューティング ガイド

■ 1.4 ループパックによる光回線パスのトラプルシューティング

ステップ5 「XCループバック回線のテストと解除」(p.1-64)の作業を行います。

### XC ループバック回線のテストと解除

(注)

この手順は、OC-Nカードだけで実行します。

- **ステップ1** テスト セットからトラフィックをまだ送信していない場合は、ループバック回線にテスト用トラ フィックを送信します。
- **ステップ2** テスト セットで受信したテスト用トラフィックを調べます。テスト セットで検出されたエラーまたは他の信号情報を調べます。
- **ステップ3** 測定の結果、回線に異常がなければ、クロスコネクトでのテストは終了です。XC ループバックを 解除します。
  - a. カード ビューで、Maintenance > Loopback > SONET STS タブをクリックします。
  - b. テスト対象の回線に対して、XC Loopback カラムにあるチェックボックスをオフにします。
  - c. Apply をクリックします。
  - d. 確認用ダイアログボックスで Yes をクリックします。
- ステップ4 「スタンバイ クロスコネクト カードのテスト」(p.1-64)の作業を行います。

### スタンパイ クロスコネクト カードのテスト

(注)

この手順は、クロスコネクト カードだけで実行します。

- ステップ1 スタンバイ クロスコネクト カードでリセットを実行します。
  - a. スタンバイ クロスコネクト カードを判別します。物理ノードと CTC のノード ビュー ウィンド ウの両方で、スタンバイ クロスコネクトの ACT/SBY LED はオレンジであり、アクティブ カー ドの ACT/SBY LED はグリーンです。
  - b. スタンバイ クロスコネクト カードの上にカーソルを置きます。
  - c. 右クリックして、RESET CARD を選択します。
  - d. 確認用ダイアログボックスで Yes をクリックします。
- **ステップ2** ループバック回線を再テストする前に、クロスコネクト カードで外部切り替えコマンド(サイド切り替え)を開始します。

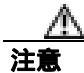

クロスコネクトのサイド切り替えは、XC-VXC-10G カードを使用したサイド切り替えを除き、サービスに影響します。ノードのカードにある実トラフィックは、最大 50 ミリ秒までの中断に耐えられます。XC-VXC-10G のサイド切り替えはエラーレスです。

- a. スタンバイ クロスコネクト カードを判別します。物理ノードと CTC のノード ビュー ウィンド ウの両方で、スタンバイ クロスコネクトの ACT/SBY LED はオレンジであり、アクティブ カー ドの ACT/SBY LED はグリーンです。
- **b.** ノード ビューで、Maintenance > Cross Connect > Cards タブを選択します。
- c. Cross-Connect Cards 領域で Switch をクリックします。
- d. Confirm Switch ダイアログボックスで Yes をクリックします。

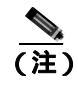

E) アクティブ クロスコネクトがスタンバイ モードになると、元のスタンバイ カードがア クティブになり、そのカードの ACT/SBY LED がグリーンに変わります。元のアクティ ブ カードはスタンバイになり、そのカードの ACT/SBY LED はオレンジに変わります。

**ステップ3** ループバック回線にテスト用トラフィックを再送信します。

これで、テスト用トラフィックは代替のクロスコネクト カード経由で伝送されるようになります。

- **ステップ4** 測定の結果、回線に異常がある場合は、クロスコネクトカードが問題の原因ではないと想定されます。XCループバック回線を解除します。
  - a. Circuits タブをクリックします。
  - **b.** テスト対象の XC ループバック回線を選択します。
  - **c.** Delete をクリックします。
  - d. Delete Circuits ダイアログボックスで Yes をクリックします。他のチェックボックスはチェック しないでください。
  - e. Circuits タブの一覧から XC ループバック回線が削除されていることを確認します。測定の結果、回線に異常がない場合は、クロスコネクト カードに問題がある可能性があります。
- **ステップ5** 元のクロスコネクト カードに問題があることを確認するには、「元のクロスコネクト カードの再テ スト」(p.1-66)の作業を行います。

### 元のクロスコネクト カードの再テスト

(注)

この手順は、OC-N カードとクロスコネクト カードだけで実行します。

**ステップ1** クロスコネクト カードで外部切り替えコマンド(サイド切り替え)を開始します。

- a. スタンバイ クロスコネクト カードを判別します。物理ノードと CTC のノード ビュー ウィンド ウの両方で、スタンバイ クロスコネクトの ACT/SBY LED はオレンジであり、アクティブ カー ドの ACT/SBY LED はグリーンです。
- **b.** ノード ビューで、Maintenance > Cross-Connect > Cards タブを選択します。
- c. Cross-Connect Cards 領域で Switch をクリックします。
- d. Confirm Switch ダイアログボックスで Yes をクリックします。

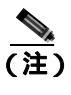

E) アクティブ クロスコネクトがスタンバイ モードになると、元のスタンバイ カードがア クティブになり、そのカードの ACT/SBY LED がグリーンに変わります。元のアクティ ブ カードはスタンバイになり、そのカードの ACT/SBY LED はオレンジに変わります。

- **ステップ2** ループバック回線にテスト用トラフィックを再送信します。
- ステップ3 測定の結果、回線に異常がある場合は、カードの欠陥が問題であると考えられます。RMA プロセスを通じて、不良カードをシスコに返送してください。弊社テクニカル サポートにお問い合わせの上、ステップ4へ進みます。回線に不良が見られず、カードも欠陥があることを示していない場合は、テストを終了します。
- **ステップ4** 不良カードに対して、「イン サービス クロスコネクト カードの物理的な交換」(p.2-293)の作業を 行います。
- **ステップ5** 測定の結果、回線に異常がない場合は、クロスコネクトカードに一時的な問題があり、サイド切り 替えによってその問題が解消された可能性があります。XC ループバック回線を解除します。
  - a. Circuits タブをクリックします。
  - **b.** テスト対象の XC ループバック回線を選択します。
  - c. Delete をクリックします。
  - d. Delete Circuits ダイアログボックスで Yes をクリックします。他のチェックボックスはチェック しないでください。
- ステップ6 「1.4.4 中間ノードでの光ポートのファシリティ ループバックの実行」(p.1-67)の作業を行います。

# 1.4.4 中間ノードでの光ポートのファシリティ ループバックの実行

中間ポートでファシリティ ループバック試験を実行することにより、そのノードが回線障害の原因かどうかを切り分けることができます。図 1-25 に示した状況では、中間 OC-N ポートでテストが実行されます。

### 図 1-25 中間ノードの OC-N ポートでのファシリティ ループバック パス

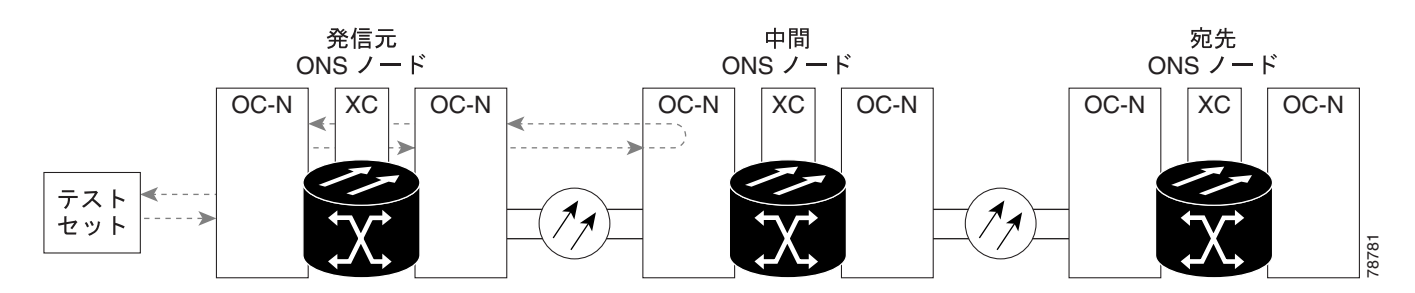

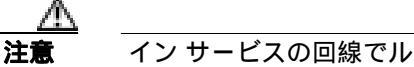

イン サービスの回線でループバックを実行すると、サービスに影響を及ぼします。

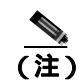

ファシリティ ループバックには、現場要員が必要です。

「中間ノードでの光ポートのファシリティループバックの作成」(p.1-67)の作業を行います。

### 中間ノードでの光ポートのファシリティ ループバックの作成

ステップ1 テストするポートに光テスト セットを接続します。

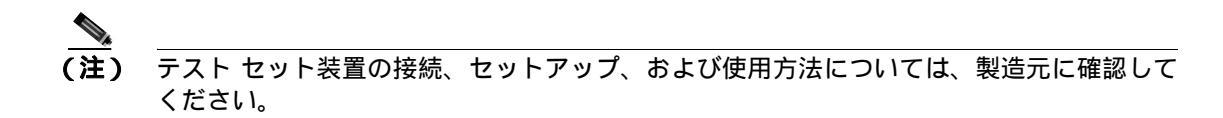

- a. 「1.4.3 発信元の光ポートでの XC ループバックの実行」(p.1-62)の作業が完了したばかりであ れば、発信元ノードのポートに光テスト セットを接続したままにします。
- b. 現在の手順を開始するときに、光テスト セットが送信ポートに接続されていない場合は、適切 なケーブル接続で、光テスト セットの Tx と Rx 端末をテストするポートに接続します。Tx と Rx は、同じポートに接続します。
- ステップ2 必要に応じてテスト セットを調節します (テスト セットの使用については、製造元の説明を参照 してください)。

**ステップ3** CTC を使用して、次のようにテスト ポートにファシリティ ループバックをセットアップします。

- a. ノード ビューで、Circuits タブをクリックし、Create をクリックします。
- b. Circuit Creation ダイアログボックスで、タイプ(STS など)と番号(1 など)を選択します。
- c. Next をクリックします。
- d. 次の Circuit Creation ダイアログボックスで、回線に「OCN1toOCN3」のような分かりやすい名前を指定します。
- e. Bidirectional チェックボックスは、オンの状態のままにします。
- f. Next をクリックします。
- **g.** Circuit Creation 発信元ダイアログボックスで、テスト セットの接続先と同じ Node、カード Slot、 Port、および STS(または VT)を選択します。
- h. Next をクリックします。
- i. Circuit Creation 宛先ダイアログボックスで、発信元ダイアログボックスで選択したのと同じ Node、カード Slot、Port、および STS(または VT)を選択します。
- j. Next をクリックします。
- **k.** Circuit Creation Circuit Routing Preferences ダイアログボックスでは、すべてデフォルト値のままにします。 **Finish** をクリックします。
- ステップ4 Circuits タブに、新しく作成した回線が双方向回線として表示されていることを確認します。

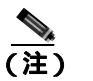

ループバックのセットアップ時には、通常、「LPBKFACILITY (OCN)」(p.2-182)が表示されます。ループバックを削除すると、この状態はクリアされます。

- ステップ5 テスト対象の宛先ポート上でファシリティ ループバックを作成します。
  - a. 中間ノードのノード ビューに移動します。
    - メニューバーから View > Go To Other Node を選択します。
    - Select Node ダイアログボックスのドロップダウン リストからノードを選択し、OK をクリックします。
  - **b.** ノード ビューで、ループバックが必要な中間ノードのカードをダブルクリックします。
  - c. Maintenance > Loopback > Port タブをクリックします。
  - **d.** Admin State カラムから OOS,MT を選択します。このカードがマルチポート カードの場合、目的のポートに対応する行を選択します。
  - e. Loopback Type カラムから、Facility を選択します。このカードがマルチポート カードの場合、 目的のポートに対応する行を選択します。
  - f. Apply をクリックします。
  - g. 確認用ダイアログボックスで Yes をクリックします。

ステップ6 「ファシリティループバック回線のテストと解除」(p.1-69)の作業を行います。
ファシリティ ループバック回線のテストと解除

- **ステップ1** テスト セットからトラフィックをまだ送信していない場合は、ループバック回線にテスト用トラ フィックを送信します。
- **ステップ2** テスト セットで受信したトラフィックを調べます。テスト セットで検出されたエラーまたは他の 信号情報を調べます。
- **ステップ3** 測定の結果、回線に異常がなければ、ファシリティ ループバックでのテストは終了です。ポートからファシリティ ループバックを解除します。
  - a. Maintenance > Loopback > Port タブをクリックします。
  - **b.** テストするポートに対して、Loopback Type カラムから None を選択します。
  - **c.** テストするポートに対して、Admin State カラムから、適切な状態(IS、OOS,DSBLD、OOS,MT、IS,AINS)を選択します。
  - d. Apply をクリックします。
  - e. 確認用ダイアログボックスで Yes をクリックします。
- ステップ4 ファシリティ ループバック回線を解除します。
  - a. Circuits タブをクリックします。
  - b. テスト対象のループバック回線を選択します。
  - c. Delete をクリックします。
  - d. Delete Circuits ダイアログボックスで Yes をクリックします。他のチェックボックスはチェック しないでください。
- ステップ5 「光カードのテスト」(p.1-69)の作業を行います。

光カードのテスト

- **ステップ1** 問題があると考えられるカードに対して「トラフィックカードの物理的な交換」(p.2-293)の作業 を行い、良好なカードと交換します。
- **ステップ2** 良好なカードを取り付けて、ループバック回線にテスト用トラフィックを再送信します。
- **ステップ3** 測定の結果、回線に異常がない場合は、カードの欠陥が問題であったと考えられます。RMA プロ セスを通じて、不良カードをシスコに返送してください。詳しくは、弊社テクニカル サポートにお 問い合わせください。
- ステップ4 不良カードに対して、「トラフィックカードの物理的な交換」(p.2-293)の作業を行います。
- **ステップ5** ポートからファシリティ ループバックを解除します。
  - a. Maintenance > Loopback > Port タブをクリックします。
  - b. テストするポートに対して、Loopback Type カラムから None を選択します。

- **c.** テストするポートに対して、Admin State カラムから、適切な状態(IS、OOS,DSBLD、OOS,MT、IS,AINS)を選択します。
- d. Apply をクリックします。
- e. 確認用ダイアログボックスで Yes をクリックします。
- **ステップ6** ファシリティ ループバック回線を解除します。
  - a. Circuits タブをクリックします。
  - b. テスト対象のループバック回線を選択します。
  - **c.** Delete  $\varepsilon$  0 0
  - d. Delete Circuits ダイアログボックスで Yes をクリックします。他のチェックボックスはチェック しないでください。
- ステップ7 「1.4.5 中間ノードの光ポートでのターミナルループバックの実行」(p.1-70)の作業を行います。

## 1.4.5 中間ノードの光ポートでのターミナル ループバックの実行

次のトラブルシューティング テストでは、中間ノードのポートに対してターミナル ループバック を実行することにより、宛先ポートが回線障害の原因となっているかどうかを切り分けます。図 1-26 に示す例の状況では、ターミナル ループバックを、回線内の中間光ポートに対して実行しま す。まず、発信元ノードの光ポートで始まり、中間ノードのポートでループバックする双方向回線 を作成します。次に、ターミナル ループバック テストに進みます。ノードでのターミナル ループ バックが正常に完了すれば、このノードを回線障害の原因から除外します。

#### 図 1-26 中間ノードの OC-N ポートでのターミナル ループバック パス

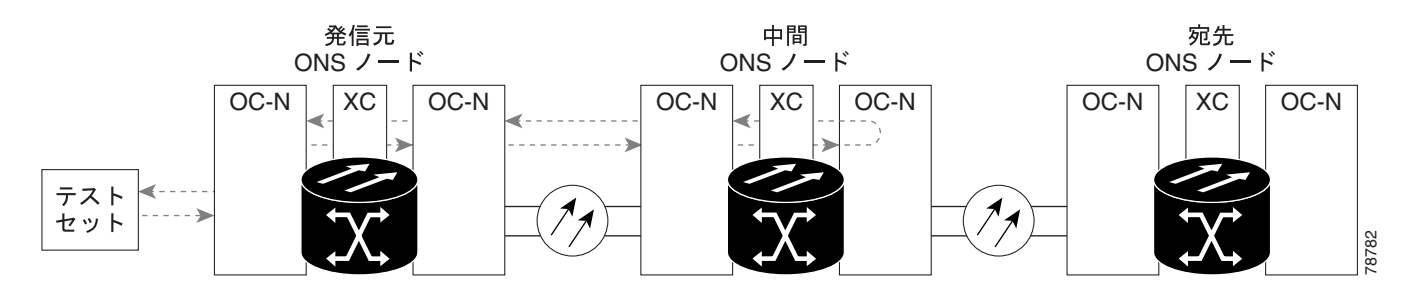

ファシリティ ループバック状態の OC-N カードには、図 1-27 に示すようにアイコンが表示されます。

図 1-27 ファシリティ ループバック インジケータ

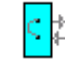

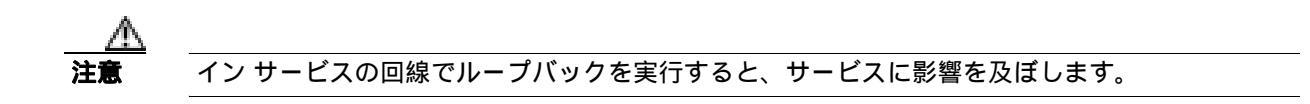

(注)

ターミナル ループバックには、現場要員が必要です。

「中間ノードの光ポートでのターミナル ループバックの作成」(p.1-71)の作業を行います。

#### 中間ノードの光ポートでのターミナル ループバックの作成

- ステップ1 テストするポートに光テスト セットを接続します。
  - (注) テスト セット装置の接続、セットアップ、および使用方法については、製造元に確認して ください。
  - a. 「1.4.4 中間ノードでの光ポートのファシリティ ループバックの実行」(p.1-67)の作業が完了 したばかりであれば、発信元ノードのポートに光テスト セットを接続したままにします。
  - b. 現在の手順を開始するときに、光テスト セットが送信ポートに接続されていない場合は、適切 なケーブル接続で、光テスト セットの Tx と Rx 端末をテストするポートに接続します。Tx と Rx は、同じポートに接続します。
- ステップ2 必要に応じてテスト セットを調節します (テスト セットの使用については、製造元の説明を参照 してください)。
- ステップ3 CTC を使用して、次のようにテスト ポートにターミナル ループバックをセットアップします。
  - a. ノード ビューで、Circuits タブをクリックし、Create をクリックします。
  - **b.** Circuit Creation ダイアログボックスで、タイプ(STS など)と番号(1 など)を選択します。
  - c. Next をクリックします。
  - **d.** 次の Circuit Creation ダイアログボックスで、回線に「OCN1toOCN4」のような分かりやすい名前を指定します。
  - e. Bidirectional チェックボックスは、オンの状態のままにします。
  - f. Next をクリックします。
  - **g.** Circuit Creation 発信元ダイアログボックスで、テスト セットの接続先と同じ Node、カード Slot、 Port、および STS(または VT)を選択します。
  - h. Next をクリックします。
  - i. Circuit Creation 宛先ダイアログボックスで、発信元ダイアログボックスで選択したのと同じ Node、カード Slot、Port、および STS(または VT)を選択します。
  - j. Next をクリックします。
  - **k.** Circuit Creation Circuit Routing Preferences ダイアログボックスでは、すべてデフォルト値のままにします。 **Finish** をクリックします。

**ステップ4**新しく作成した回線が Circuits タブに表示され、Dir カラムで双方向回線として表示されていることを確認します。

 ▲
 (注) ループバックのセットアップ時には、通常、「LPBKTERMINAL (OCN)」(p.2-187)が表示 されます。ループバックを削除すると、この状態はクリアされます。

- **ステップ5** テスト対象の宛先ポート上でターミナル ループバックを作成します。
  - a. 中間ノードのノード ビューに移動します。
    - メニュー バーから View > Go To Other Node を選択します。
    - Select Node ダイアログボックスのドロップダウン リストからノードを選択し、OK をク リックします。
  - **b.** ノード ビューで、ループバックが必要なカードをダブルクリックします。
  - **c.** Maintenance > Loopback > Port タブをクリックします。
  - **d.** Admin State カラムから OOS,MT を選択します。このカードがマルチポート カードの場合、目的のポートに対応する行を選択します。
  - e. Loopback Type カラムから、Terminal を選択します。このカードがマルチポート カードの場合、 目的のポートに対応する行を選択します。
  - f. Apply をクリックします。
  - g. 確認用ダイアログボックスで Yes をクリックします。
- **ステップ**6 「 光ターミナル ループバック回線のテストと解除」(p.1-72)の作業を行います。

### 光ターミナル ループバック回線のテストと解除

- **ステップ1** テスト セットからトラフィックをまだ送信していない場合は、ループバック回線にテスト用トラ フィックを送信します。
- **ステップ2** テスト セットで受信したテスト用トラフィックを調べます。テスト セットで検出されたエラーまたは他の信号情報を調べます。
- **ステップ3**測定の結果、回線に異常がなければ、ループバック回線でのテストは終了です。ポートからターミナル ループバックを解除します。
  - a. カード ビューを表示するために、ターミナル ループバックが設定されている中間ノードのカー ドをダブルクリックします。
  - **b.** Maintenance > Loopback > Port タブをクリックします。
  - c. テストするポートに対して、Loopback Type カラムから None を選択します。
  - **d.** テストするポートの Admin State カラムから、適切な状態(IS、OOS,DSBLD、OOS,MT、IS,AINS) を選択します。
  - e. Apply をクリックします。
  - f. 確認用ダイアログボックスで Yes をクリックします。

**ステップ4** ターミナル ループバック回線を解除します。

- a. Circuits タブをクリックします。
- b. テスト対象のループバック回線を選択します。
- **c.** Delete  $\mathcal{E}$   $\mathcal{D}$   $\mathcal{D}$   $\mathcal{$
- d. Delete Circuits ダイアログボックスで Yes をクリックします。他のチェックボックスはチェック しないでください。
- ステップ5 「光カードのテスト」(p.1-73)の作業を行います。

光カードのテスト

- **ステップ1** 問題があると考えられるカードに対して「トラフィックカードの物理的な交換」(p.2-293)の作業 を行い、良好なカードと交換します。
- ステップ2 良好なカードを取り付けて、ループバック回線にテスト用トラフィックを再送信します。
- **ステップ3** 測定の結果、回線に異常がない場合は、カードの欠陥が問題であったと考えられます。RMA プロ セスを通じて、不良カードをシスコに返送してください。詳しくは、弊社テクニカル サポートにお 問い合わせください。
- ステップ4 不良カードに対して、「トラフィック カードの物理的な交換」(p.2-293)の作業を行います。
- **ステップ5** ポートのターミナル ループバックを解除します。
  - a. ターミナル ループバックが設定されている発信元ノードのカードをダブルクリックします。
  - **b.** Maintenance > Loopback > Port タブをクリックします。
  - c. テストするポートに対して、Loopback Type カラムから None を選択します。
  - **d.** テストするポートの Admin State カラムから、適切な状態(IS、OOS,DSBLD、OOS,MT、IS,AINS) を選択します。
  - e. Apply をクリックします。
  - f. 確認用ダイアログボックスで Yes をクリックします。
- **ステップ6** ターミナル ループバック回線を解除します。
  - a. Circuits タブをクリックします。
  - b. テスト対象のループバック回線を選択します。
  - c. Delete をクリックします。
  - d. Delete Circuits ダイアログボックスで Yes をクリックします。他のチェックボックスはチェック しないでください。

ステップ7 「1.4.6 宛先ノードの光ポートでのファシリティループバックの実行」(p.1-74)の作業を行います。

# 1.4.6 宛先ノードの光ポートでのファシリティ ループバックの実行

宛先ポートでファシリティ ループバック試験を実行することにより、ローカル ポートが回線障害の原因かどうか判別します。図 1-28 に、宛先ノードの OC-N ポートで実行するファシリティ ループバックの例を示します。

図 1-28 宛先ノードの OC-N ポートでのファシリティ ループバック パス

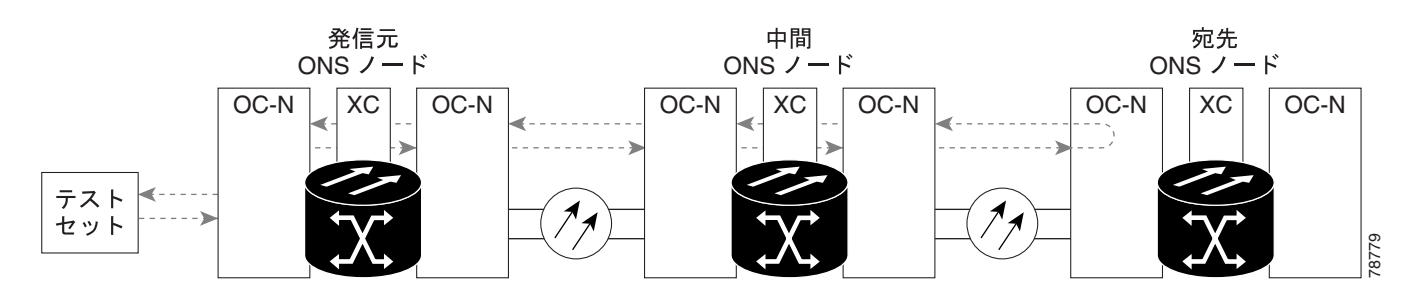

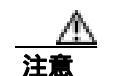

イン サービスの回線でループバックを実行すると、サービスに影響を及ぼします。

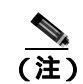

ファシリティ ループバックには、現場要員が必要です。

「宛先ノードの光ポートでのファシリティ ループバックの作成」( p.1-74 )の作業を行います。

### 宛先ノードの光ポートでのファシリティ ループバックの作成

ステップ1 テストするポートに光テスト セットを接続します。

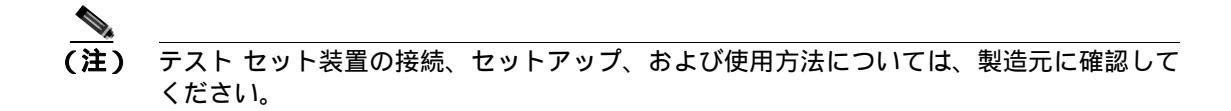

- a. 「1.4.5 中間ノードの光ポートでのターミナル ループバックの実行」(p.1-70)の作業が完了したばかりであれば、発信元ノードのポートに光テスト セットを接続したままにします。
- b. 現在の手順を開始するときに、光テスト セットが送信ポートに接続されていない場合は、適切 なケーブル接続で、光テスト セットの Tx と Rx 端末をテストするポートに接続します。Tx と Rx は、同じポートに接続します。
- ステップ2 必要に応じてテスト セットを調節します (テスト セットの使用については、製造元の説明を参照 してください)。

ステップ3 CTC を使用して、次のようにテスト ポートにヘアピン回線をセットアップします。

- a. ノード ビューで、Circuits タブをクリックし、Create をクリックします。
- b. Circuit Creation ダイアログボックスで、タイプ(STS など)と番号(1 など)を選択します。
- c. Next をクリックします。
- curcuit Creation ダイアログボックスで、回線に「OCN1toOCN5」のような分かりやすい名前を指定します。
- e. Bidirectional チェックボックスは、オンの状態のままにします。
- f. Next をクリックします。
- **g.** Circuit Creation 発信元ダイアログボックスで、テスト セットの接続先と同じ Node、カード Slot、 Port、および STS(または VT)を選択します。
- h. Next をクリックします。
- i. Circuit Creation 宛先ダイアログボックスで、発信元ダイアログボックスで選択したのと同じ Node、カード Slot、Port、および STS(または VT)を選択します。
- j. Next をクリックします。
- **k.** Circuit Creation Circuit Routing Preferences ダイアログボックスでは、すべてデフォルト値のままにします。 **Finish** をクリックします。
- ステップ4 Circuits タブに、新しく作成した回線が双方向回線として表示されていることを確認します。

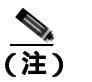

ループバックのセットアップ時には、通常、「LPBKFACILITY (OCN)」(p.2-182)が表示されます。ループバックを削除すると、この状態はクリアされます。

- ステップ5 テスト対象の宛先ポート上でファシリティ ループバックを作成します。
  - a. 宛先ノードのノード ビューに移動します。
    - メニューバーから View > Go To Other Node を選択します。
    - Select Node ダイアログボックスのドロップダウン リストからノードを選択し、OK をクリックします。
  - **b.** ノード ビューで、ループバックが必要なカードをダブルクリックします。
  - c. Maintenance > Loopback > Port タブをクリックします。
  - **d.** Admin State カラムから OOS,MT を選択します。このカードがマルチポート カードの場合、目的のポートに対応する行を選択します。
  - e. Loopback Type カラムから、Facility を選択します。このカードがマルチポート カードの場合、 目的のポートに対応する行を選択します。
  - f. Apply をクリックします。
  - g. 確認用ダイアログボックスで Yes をクリックします。

ステップ6 「光ファシリティ ループバック回線のテストと解除」(p.1-76)の作業を行います。

光ファシリティ ループバック回線のテストと解除

- **ステップ1** テスト セットからトラフィックをまだ送信していない場合は、ループバック回線にテスト用トラ フィックを送信します。
- **ステップ2** テスト セットで受信したトラフィックを調べます。テスト セットで検出されたエラーまたは他の 信号情報を調べます。
- **ステップ3** 測定の結果、回線に異常がなければ、ファシリティ ループバックでのテストは終了です。ポートからファシリティ ループバックを解除します。
  - a. Maintenance > Loopback > Port タブをクリックします。
  - b. テストするポートに対して、Loopback Type カラムから None を選択します。
  - **c.** テストするポートに対して、Admin State カラムから、適切な状態(IS、OOS,DSBLD、OOS,MT、IS,AINS)を選択します。
  - d. Apply をクリックします。
  - e. 確認用ダイアログボックスで Yes をクリックします。
- ステップ4 ファシリティ ループバック回線を解除します。
  - a. Circuits タブをクリックします。
  - b. テスト対象のループバック回線を選択します。
  - c. Delete をクリックします。
  - d. Delete Circuits ダイアログボックスで Yes をクリックします。他のチェックボックスはチェック しないでください。
- ステップ5 「光カードのテスト」(p.1-76)の作業を行います。

光カードのテスト

- **ステップ1** 問題があると考えられるカードに対して「トラフィックカードの物理的な交換」(p.2-293)の作業 を行い、良好なカードと交換します。
- **ステップ2** 良好なカードを取り付けて、ループバック回線にテスト用トラフィックを再送信します。
- **ステップ3** 測定の結果、回線に異常がない場合は、カードの欠陥が問題であったと考えられます。RMA プロ セスを通じて、不良カードをシスコに返送してください。詳しくは、弊社テクニカル サポートにお 問い合わせください。
- ステップ4 不良カードに対して、「トラフィック カードの物理的な交換」(p.2-293)の作業を行います。
- **ステップ5** ポートでファシリティ ループバックを解除します。
  - a. Maintenance > Loopback > Port タブをクリックします。
  - **b.** テストするポートに対して、Loopback Type カラムから None を選択します。

- **c.** テストするポートに対して、Admin State カラムから、適切な状態(IS、OOS,DSBLD、OOS,MT、IS,AINS)を選択します。
- d. Apply をクリックします。
- e. 確認用ダイアログボックスで Yes をクリックします。
- **ステップ6** ファシリティ ループバック回線を解除します。
  - a. Circuits タブをクリックします。
  - b. テスト対象のループバック回線を選択します。

  - d. Delete Circuits ダイアログボックスで Yes をクリックします。他のチェックボックスはチェック しないでください。
- ステップ7 「1.4.7 宛先ノードの光ポートでのターミナルループバックの実行」(p.1-77)の作業を行います。

## 1.4.7 宛先ノードの光ポートでのターミナル ループバックの実行

宛先ノードのポートでのターミナル ループバックは、回線トラブルシューティング プロセスの中 でローカルなハードウェア エラーを除去する最後の手順です。テストが成功すれば、回線が宛先 ポートまで正常であることが分かります。図 1-29 に示した例は、中間ノードの宛先 OC-N ポートで のターミナル ループバックです。

#### 図 1-29 宛先ノードの OC-N ポートでのターミナル ループバック パス

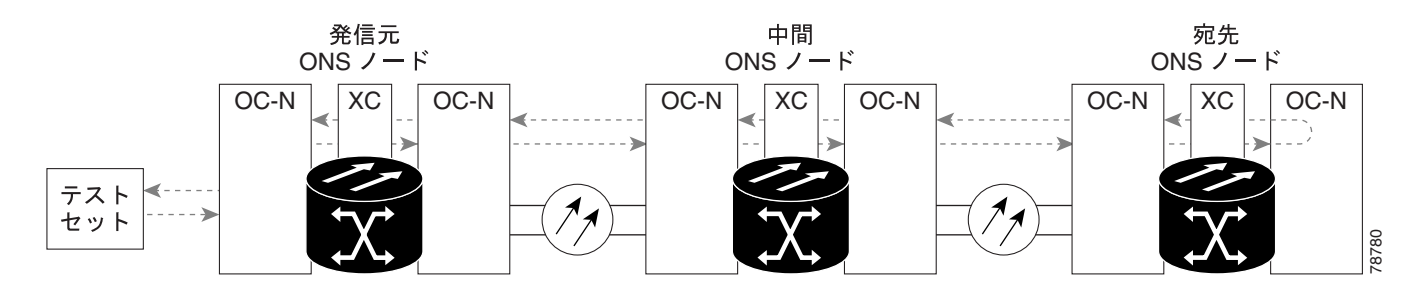

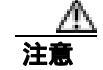

イン サービスの回線でループバックを実行すると、サービスに影響を及ぼします。

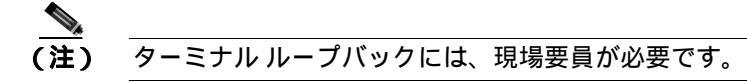

「宛先ノードの光ポートでのターミナル ループバックの作成」(p.1-78)の作業を行います。

### 宛先ノードの光ポートでのターミナル ループバックの作成

- ステップ1 テストするポートに光テスト セットを接続します。
  - <u>(注)</u> (注) テス
    - **主)** テスト セット装置の接続、セットアップ、および使用方法については、製造元に確認して ください。
  - a. 「1.4.6 宛先ノードの光ポートでのファシリティ ループバックの実行」(p.1-74)の作業が完了 したばかりであれば、発信元ポートに光テスト セットを接続したままにします。
  - b. 現在の手順を開始するときに、光テストセットが送信ポートに接続されていない場合は、適切なケーブル接続で、光テストセットのTxとRx端末をテストするポートに接続します。TxとRxは、同じポートに接続します。
- ステップ2 必要に応じてテスト セットを調節します (テスト セットの使用については、製造元の説明を参照 してください)。
- **ステップ3** CTC を使用して、次のようにテスト ポートにターミナル ループバックをセットアップします。
  - a. ノード ビューで、Circuits タブをクリックし、Create をクリックします。
  - b. Circuit Creation ダイアログボックスで、タイプ(STS など)と番号(1など)を選択します。
  - **c.** Next をクリックします。
  - **d.** 次の Circuit Creation ダイアログボックスで、回線に「OCN1toOCN6」のような分かりやすい名前を指定します。
  - e. Bidirectional チェックボックスは、オンの状態のままにします。
  - f. Next をクリックします。
  - **g.** Circuit Creation 発信元ダイアログボックスで、テスト セットの接続先と同じ Node、カード Slot、 Port、および STS(または VT)を選択します。
  - h. Next をクリックします。
  - i. Circuit Creation 宛先ダイアログボックスで、発信元ダイアログボックスで選択したのと同じ Node、カード Slot、Port、および STS(または VT)を選択します。
  - j. Next をクリックします。
  - **k.** Circuit Creation Circuit Routing Preferences ダイアログボックスでは、すべてデフォルト値のままにします。 **Finish** をクリックします。
- ステップ4 Circuits タブに、新しく作成した回線が双方向回線として表示されていることを確認します。

) ループバックのセットアップ時には、通常、「LPBKTERMINAL (OCN)」(p.2-187)が表示 されます。ループバックを削除すると、この状態はクリアされます。

- **ステップ5** テスト対象の宛先ポート上でターミナル ループバックを作成します。
  - a. 宛先ノードのノード ビューに移動します。
    - メニュー バーから View > Go To Other Node を選択します。
    - Select Node ダイアログボックスのドロップダウン リストからノードを選択し、OK をク リックします。
  - Cisco ONS 15454 トラブルシューティング ガイド

- b. ノード ビューで、ループバックが必要なカードをダブルクリックします。
- **c.** Maintenance > Loopback > Port タブをクリックします。
- **d.** Admin State カラムから OOS,MT を選択します。このカードがマルチポート カードの場合、目的のポートに対応する行を選択します。
- e. Loopback Type カラムから、Terminal を選択します。このカードがマルチポート カードの場合、 目的のポートに対応する行を選択します。
- f. Apply をクリックします。
- g. 確認用ダイアログボックスで Yes をクリックします。
- ステップ6 「 光ターミナル ループバック回線のテストと解除」(p.1-79)の作業を行います。

#### 光ターミナル ループバック回線のテストと解除

- **ステップ1** テスト セットからトラフィックをまだ送信していない場合は、ループバック回線にテスト用トラ フィックを送信します。
- **ステップ2** テスト セットで受信したテスト用トラフィックを調べます。テスト セットで検出されたエラーまたは他の信号情報を調べます。
- **ステップ3** 測定の結果、回線に異常がなければ、ループバック回線でのテストは終了です。ポートからターミナル ループバックを解除します。
  - a. ターミナル ループバックが設定されている中間ノードのカードをダブルクリックします。
  - **b.** Maintenance > Loopback > Port タブをクリックします。
  - c. テストするポートに対して、Loopback Type カラムから None を選択します。
  - **d.** テストするポートの Admin State カラムから、適切な状態(IS、OOS,DSBLD、OOS,MT、IS,AINS) を選択します。
  - e. Apply をクリックします。
  - f. 確認用ダイアログボックスで Yes をクリックします。
- ステップ4 ターミナル ループバック回線を解除します。
  - a. Circuits タブをクリックします。
  - b. テスト対象のループバック回線を選択します。
  - c. Delete をクリックします。
  - d. Delete Circuits ダイアログボックスで Yes をクリックします。他のチェックボックスはチェック しないでください。

回線パス全体が、一連の総合ループバックテストに合格しました。この回線は、実トラフィックの伝送に適しています。

ステップ5 測定の結果、回線に異常がある場合は、カード不良が問題であると考えられます。

ステップ6 「光カードのテスト」(p.1-80)の作業を行います。

### 光カードのテスト

- **ステップ1** 問題があると考えられるカードに対して「トラフィック カードの物理的な交換」(p.2-293)の作業 を行い、良好なカードと交換します。
- ステップ2 良好なカードを取り付けて、ループバック回線にテスト用トラフィックを再送信します。
- **ステップ3** 測定の結果、回線に異常がない場合は、カードの欠陥が問題であったと考えられます。RMA プロ セスを通じて、不良カードをシスコに返送してください。詳しくは、弊社テクニカルサポートにお 問い合わせください。
- ステップ4 不良カードに対して、「トラフィック カードの物理的な交換」(p.2-293)の作業を行います。
- **ステップ5** ポートのターミナル ループバックを解除します。
  - a. ターミナル ループバックが設定されている発信元ノードのカードをダブルクリックします。
  - **b.** Maintenance > Loopback > Port タブをクリックします。
  - c. テストするポートに対して、Loopback Type カラムから None を選択します。
  - **d.** テストするポートの Admin State カラムから、適切な状態(IS、OOS,DSBLD、OOS,MT、IS,AINS) を選択します。
  - e. Apply をクリックします。
  - f. 確認用ダイアログボックスで Yes をクリックします。
- **ステップ6** ターミナル ループバック回線を解除します。
  - a. Circuits タブをクリックします。
  - b. テスト対象のループバック回線を選択します。
  - c. Delete をクリックします。
  - d. Delete Circuits ダイアログボックスで Yes をクリックします。他のチェックボックスはチェック しないでください。

回線パス全体が、一連の総合ループバック テストに合格しました。この回線は、実トラフィックの 伝送に適しています。

# 1.5 ループバックによるイーサネット回線パスのトラブルシューティ ング

多くの場合、ファシリティ ループバック、ターミナル ループバック、およびクロスコネクト ルー プバック回線を使用して、ネットワーク全体の回線パスをテストしたり、障害を論理的に切り分け たりします。回線パスに沿った各ポイントでループバック テストを実施することにより、考えられ る障害ポイントを体系的に切り分けます。

これらの手順は、G シリーズ および CE シリーズ イーサネット カードには使用できますが、E シ リーズまたは ML シリーズ イーサネット カードには使用できません。ここで扱う例では、3 ノード BLSR 上の G シリーズ カード回線をテストします。例に示しているシナリオでは、ファシリティ ループバックとターミナル ループバックを組み合わせて、回線パスをトレースし、考えられる障害 箇所を検証して切り分けます。この工程は、6 つのネットワーク試験手順で構成されます。

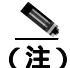

) 回線のテスト手順は、回線の種類とネットワーク トポロジによって異なります。

- 1. 発信元ノードのイーサネット ポートでのファシリティ ループバック
- 2. 発信元ノードのイーサネット ポートでのターミナル ループバック
- 3. 中間ノードのイーサネット ポートでのファシリティ ループバック
- 4. 中間ノードのイーサネット ポートでのターミナル ループバック
- 5. 宛先ノードのイーサネット ポートでのファシリティ ループバック
- 6. 宛先ノードのイーサネット ポートでのターミナル ループバック

(注)

ファシリティ、ヘアピン、ターミナル ループバック テストには、現場要員が必要です。

### 1.5.1 発信元ノードのイーサネット ポートでのファシリティ ループバックの実行

ファシリティ ループバック テストは、ネットワーク回線内のノードの発信元ポートで実行されま す。次のテスト例では、発信元ノード内の発信元 G シリーズ ポートが対象です。このポートでの ファシリティ ループバックが正常に完了すれば、G シリーズ ポートが障害ポイントである可能性 が切り分けられます。図 1-21 に、回線の発信元のイーサネット ポートでのファシリティ ループバッ クの一例を示します。

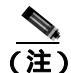

ファシリティ ループバックは、Release 4.1 以前のG シリーズ カードでは使用できません。

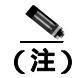

ファシリティ ループバックには、現場要員が必要です。

図 1-30 回線の発信元イーサネット ポートでのファシリティ ループバック

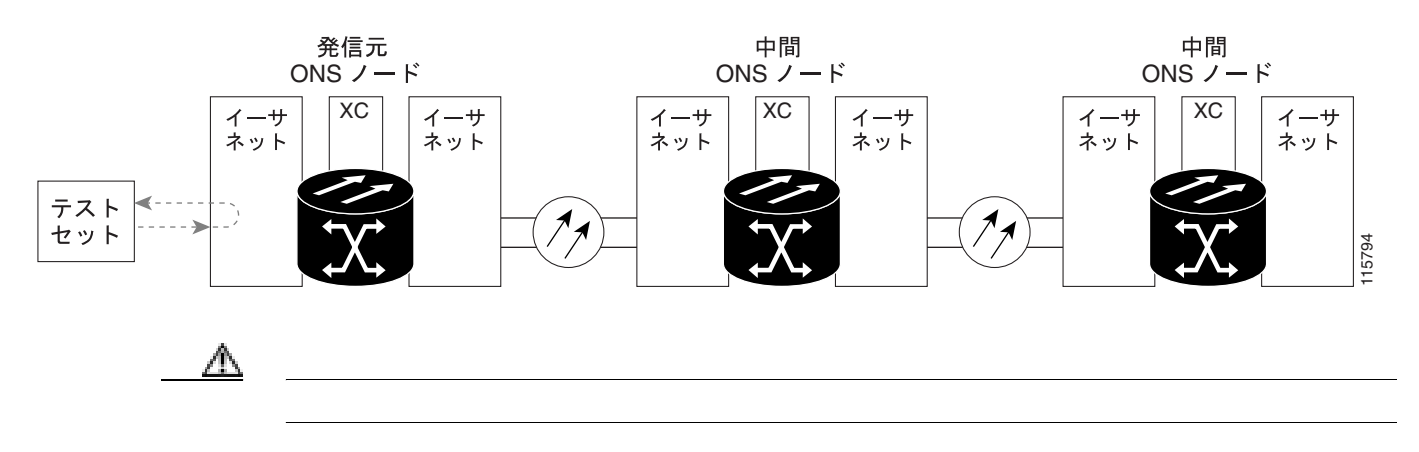

「発信元ノードのイーサネット ポートでのファシリティ ループバックの作成」(p.1-82)の作業を行います。

#### 発信元ノードのイーサネット ポートでのファシリティ ループバックの作成

**ステップ1** テストするポートに光テスト セットを接続します。

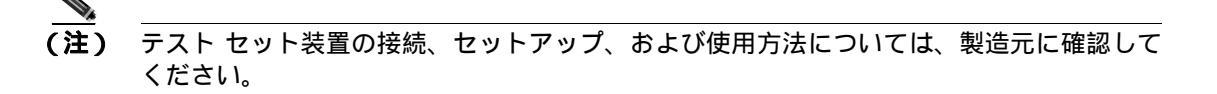

適切なケーブルを使用して、光テスト セットの Tx と Rx 端末をテスト対象のポートに接続します。 Tx および Rx 端末は、同じポートに接続します。

- ステップ2 必要に応じてテスト セットを調節します (テスト セットの使用については、製造元の説明を参照 してください)。
- **ステップ3** CTC ノード ビューで、カードをダブルクリックして、カード ビューを表示します。
- ステップ4 Maintenance > Loopback タブをクリックします。
- **ステップ5** テストするポートに対して、Admin State カラムから OOS,MT を選択します。このカードがマルチ ポート カードの場合、目的のポートに対応する行を選択します。
- **ステップ6** テストするポートに対して、Loopback Type カラムから **Facility** を選択します。このカードがマルチ ポート カードの場合、目的のポートに対応する行を選択します。
- ステップ7 Apply をクリックします。
- ステップ8 確認用ダイアログボックスで Yes をクリックします。

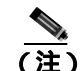

**主)** ループバックのセットアップ時には、通常、「LPBKFACILITY(G1000)」(p.2-181)が表示 されます。ループバックを削除すると、この状態はクリアされます。

ステップ9 「ファシリティループバック回線のテストと解除」(p.1-83)の作業を行います。

### ファシリティ ループバック回線のテストと解除

- **ステップ1** テスト セットからトラフィックをまだ送信していない場合は、ループバック回線にテスト用トラ フィックを送信します。
- **ステップ2** テスト セットで受信したトラフィックを調べます。テスト セットで検出されたエラーまたは他の 信号情報を調べます。
- **ステップ3** 測定の結果、回線に異常がなければ、ファシリティ ループバックでのテストは終了です。ファシリ ティ ループバックを解除します。

  - b. テストするポートに対して、Loopback Type カラムから None を選択します。
  - **c.** テストするポートの Admin State カラムから、適切な状態(IS、OOS,DSBLD、OOS,MT)を選択します。
  - d. Apply をクリックします。
  - e. 確認用ダイアログボックスで Yes をクリックします。
- **ステップ4**「イーサネットカードのテスト」(p.1-83)の作業を行います。

### イーサネット カードのテスト

- **ステップ1** 問題があると考えられるカードに対して「トラフィックカードの物理的な交換」(p.2-293)の作業 を行い、良好なカードと交換します。
- ステップ2 良好なカードを取り付けて、ループバック回線にテスト用トラフィックを再送信します。
- **ステップ3** 測定の結果、回線に異常がない場合は、カードの欠陥が問題であったと考えられます。RMA プロ セスを通じて、不良カードをシスコに返送してください。詳しくは、弊社テクニカル サポートにお 問い合わせください。
- ステップ4 不良カードに対して、「トラフィック カードの物理的な交換」(p.2-293)の作業を行います。
- ステップ5 ファシリティ ループバックを解除します。
  - a. Maintenance > Loopback タブをクリックします。
  - b. テストするポートに対して、Loopback Type カラムから None を選択します。
  - **c.** テストするポートの Admin State カラムから、適切な状態(IS、OOS,DSBLD、OOS,MT)を選択します。
  - d. Apply をクリックします。
  - e. 確認用ダイアログボックスで Yes をクリックします。

ステップ6 「1.5.2 発信元ノードのイーサネット ポートでのターミナル ループバックの実行」(p.1-84)の作業 を行います。

# 1.5.2 発信元ノードのイーサネット ポートでのターミナル ループバックの実行

ターミナル ループバック テストは発信元ノードのイーサネット ポートで実行されます。次のテスト例では、発信元ノードの発信元 G シリーズ ポートが対象です。まず、ノードの宛先 G シリーズ ポートで始まり、ノードの発信元 G シリーズ ポートでループバックする双方向回線を作成します。 次に、ターミナル ループバック テストに進みます。ノードの発信元ポートへのターミナル ループ バックが正常に完了すれば、回線が発信元ポートまで問題ないことが実証されます。図 1-31 に、G シリーズポートのターミナル ループバックの一例を示します。

(注)

ターミナル ループバックは、Release 4.0 以前の G シリーズ カードでは使用できません。

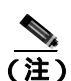

ターミナル ループバックには、現場要員が必要です。

図 1-31 G シリーズ ポートでのターミナル ループバック

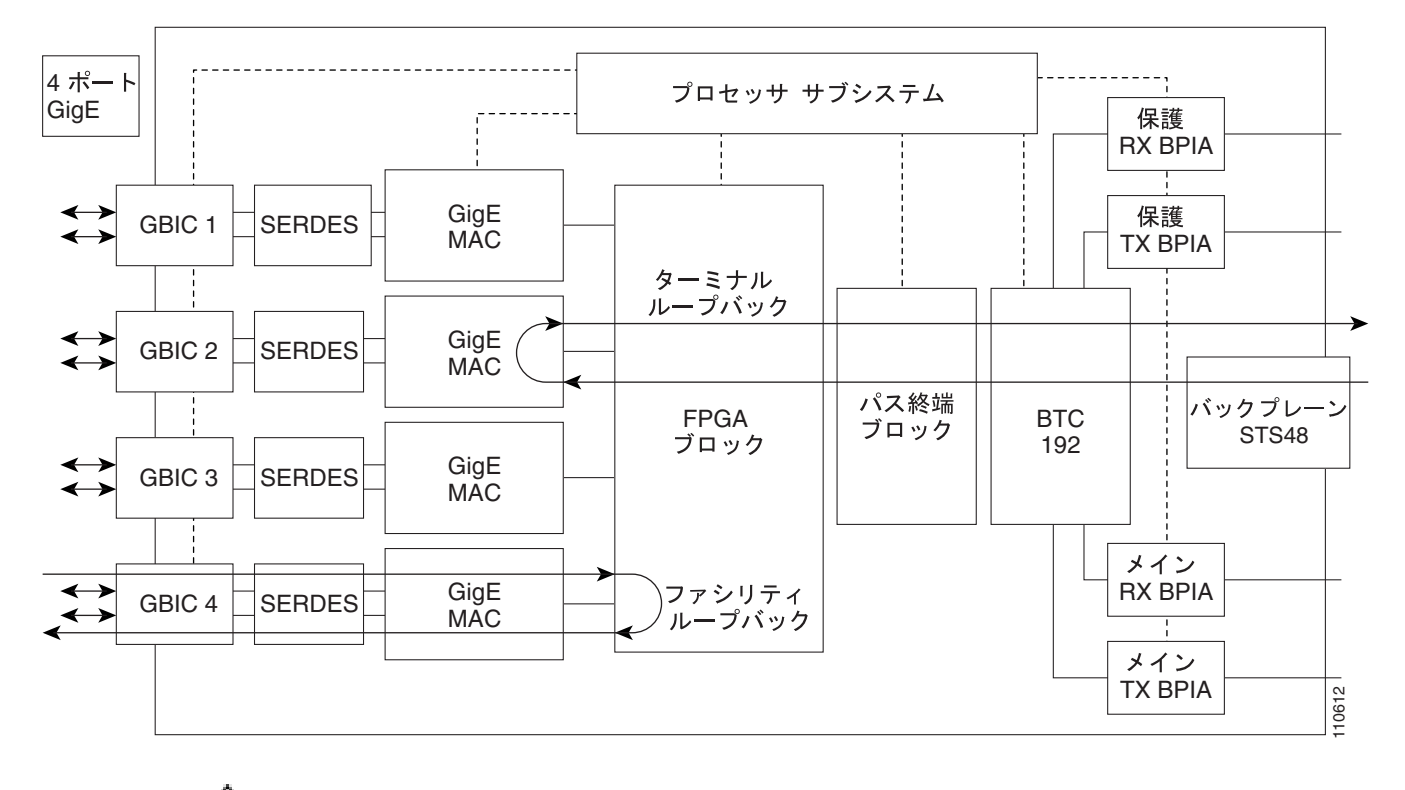

<u>/</u>// 注意

イン サービスの回線でループバックを実行すると、サービスに影響を及ぼします。

「発信元ノードのイーサネット ポートでのターミナル ループバックの作成」(p.1-85)の作業を行います。

発信元ノードのイーサネット ポートでのターミナル ループバックの作成

ステップ1 テストするポートに光テスト セットを接続します。

# (注) テスト セット装置の接続、セットアップ、および使用方法については、製造元に確認して ください。

- a. 「1.5.1 発信元ノードのイーサネット ポートでのファシリティ ループバックの実行」(p.1-81) の作業が完了したばかりであれば、発信元ノードのイーサネット ポートに光テスト セットを 接続したままにします。
- b. 現在の手順を開始するときに、光テスト セットが送信ポートに接続されていない場合は、適切 なケーブル接続で、光テスト セットの Tx と Rx 端末をテストするポートに接続します。Tx と Rx は、同じポートに接続します。
- ステップ2 必要に応じてテスト セットを調節します (テスト セットの使用については、製造元の説明を参照 してください)。
- **ステップ3** CTC を使用して、次のようにテスト ポートにターミナル ループバックをセットアップします。
  - a. ノード ビューで、Circuits タブをクリックし、Create をクリックします。
  - **b.** Circuit Creation ダイアログボックスで、タイプ(STS など)と番号(1 など)を選択します。
  - **c.** Next をクリックします。
  - d. 次の Circuit Creation ダイアログボックスで、回線に「G1K1toG1K2」のような分かりやすい名前を指定します。
  - e. Bidirectional チェックボックスは、オンの状態のままにします。
  - f. Next をクリックします。
  - **g.** Circuit Creation 発信元ダイアログボックスで、テスト セットの接続先と同じ Node、カード Slot、 Port、および STS(または VT)を選択します。
  - h. Next をクリックします。
  - i. Circuit Creation 宛先ダイアログボックスで、発信元ダイアログボックスで選択したのと同じ Node、カード Slot、Port、および STS(または VT)を選択します。
  - j. Next をクリックします。
  - **k.** Circuit Creation Circuit Routing Preferences ダイアログボックスでは、すべてデフォルト値のまま にします。**Finish** をクリックします。
- ステップ4 Circuits タブに、新しく作成した回線が双方向回線として表示されていることを確認します。

▲
 (注) ループバックのセットアップ時には、通常、「LPBKTERMINAL (G1000)」(p.2-186)が表示されます。ループバックを削除すると、この状態はクリアされます。

- **ステップ5** テスト対象の宛先ポート上でターミナル ループバックを作成します。
  - a. ノード ビューで、発信元ノードの G シリーズ カードなど、ループバックが必要なカードをダ ブルクリックします。

- b. Maintenance > Loopback タブをクリックします。
- **c.** Admin State カラムから OOS,MT を選択します。このカードがマルチポート カードの場合、目的のポートに対応する行を選択します。
- **d.** Loopback Type カラムから、**Terminal** を選択します。このカードがマルチポート カードの場合、 目的のポートに対応する行を選択します。
- e. Apply をクリックします。
- f. 確認用ダイアログボックスで Yes をクリックします。

ステップ6 「イーサネット ターミナル ループバック回線のテストと解除」(p.1-86)の作業を行います。

#### イーサネット ターミナル ループバック回線のテストと解除

- **ステップ1** テスト セットからトラフィックをまだ送信していない場合は、ループバック回線にテスト用トラ フィックを送信します。
- **ステップ2** テスト セットで受信したテスト用トラフィックを調べます。テスト セットで検出されたエラーまたは他の信号情報を調べます。
- **ステップ3** 測定の結果、回線に異常がなければ、ループバック回線でのテストは終了です。ポートのターミナルループバック状態を解除します。
  - a. ターミナル ループバックが設定されている発信元ノードのカードをダブルクリックします。
  - **b.** Maintenance > Loopback タブをクリックします。
  - c. テストするポートに対して、Loopback Type カラムから None を選択します。
  - **d.** テストするポートの Admin State カラムから、適切な状態(IS、OOS,DSBLD、OOS,MT)を選 択します。
  - e. Apply をクリックします。
  - f. 確認用ダイアログボックスで Yes をクリックします。
- **ステップ**4 ターミナル ループバック回線を解除します。
  - a. Circuits タブをクリックします。
  - b. テスト対象のループバック回線を選択します。
  - c. Delete をクリックします。
  - d. Delete Circuits ダイアログボックスで Yes をクリックします。他のチェックボックスはチェック しないでください。
- **ステップ5**「イーサネットカードのテスト」(p.1-87)の作業を行います。

イーサネット カードのテスト

- **ステップ1** 問題があると考えられるカードに対して「トラフィックカードの物理的な交換」(p.2-293)の作業 を行い、良好なカードと交換します。
- ステップ2 良好なカードを取り付けて、ループバック回線にテスト用トラフィックを再送信します。
- **ステップ3** 測定の結果、回線に異常がない場合は、カードの欠陥が問題であったと考えられます。RMA プロ セスを通じて、不良カードをシスコに返送してください。詳しくは、弊社テクニカルサポートにお 問い合わせください。
- ステップ4 不良カードに対して、「トラフィック カードの物理的な交換」(p.2-293)の作業を行います。
- **ステップ5** ネットワーク パスの次のセグメントの試験に進む前に、発信元カード ポートのターミナル ループ バックを解除します。
  - a. ターミナル ループバックが設定されている発信元ノードのカードをダブルクリックします。
  - b. Maintenance > Loopback タブをクリックします。
  - c. テストするポートに対して、Loopback Type カラムから None を選択します。
  - **d.** テストするポートの Admin State カラムから、適切な状態(IS、OOS,DSBLD、OOS,MT)を選 択します。
  - e. Apply をクリックします。
  - f. 確認用ダイアログボックスで Yes をクリックします。
- **ステップ6** ネットワーク回線パスの次のセグメントの試験に進む前に、ターミナル ループバック回線を解除します。
  - a. Circuits タブをクリックします。
  - b. テスト対象のループバック回線を選択します。
  - c. Delete をクリックします。
  - d. Delete Circuits ダイアログボックスで Yes をクリックします。他のチェックボックスはチェック しないでください。
- **ステップ7** 「1.5.3 中間ノードでのイーサネット ポートのファシリティ ループバックの作成」(p.1-88)の作業 を行います。

# 1.5.3 中間ノードでのイーサネット ポートのファシリティ ループバックの作成

中間ポートでファシリティループバック試験を実行することにより、そのノードが回線障害の原因かどうかを切り分けることができます。これを図1-32に示します。

#### 図 1-32 中間ノードのイーサネット ポートでのファシリティ ループバック

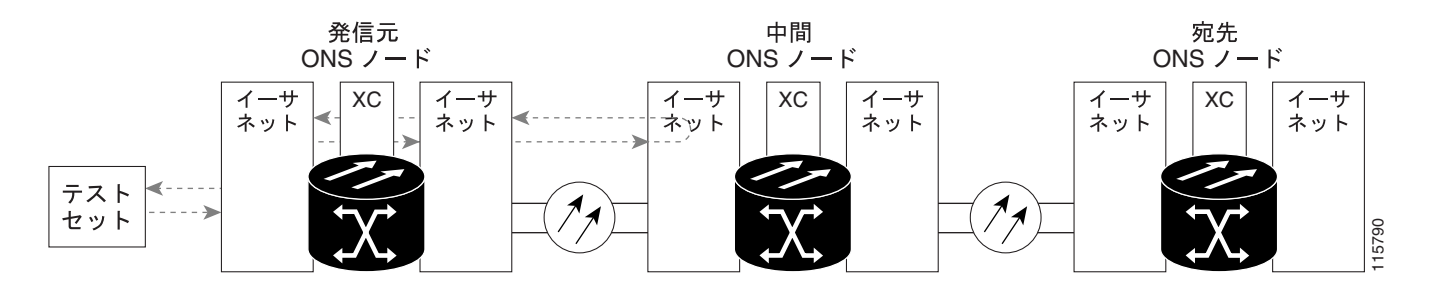

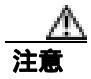

イン サービスの回線でループバックを実行すると、サービスに影響を及ぼします。

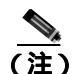

ファシリティ ループバックには、現場要員が必要です。

「中間ノードでのイーサネット ポートのファシリティ ループバックの作成」(p.1-88)の作業を行います。

### 中間ノードでのイーサネット ポートのファシリティ ループバックの作成

ステップ1 テストするポートに光テスト セットを接続します。

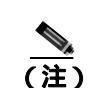

テスト セット装置の接続、セットアップ、および使用方法については、製造元に確認してください。

- a. 「1.5.2 発信元ノードのイーサネット ポートでのターミナル ループバックの実行」(p.1-84)の 作業が完了したばかりであれば、発信元ノードのポートに光テスト セットを接続したままにし ます。
- b. 現在の手順を開始するときに、光テスト セットが送信ポートに接続されていない場合は、適切 なケーブル接続で、光テスト セットの Tx と Rx 端末をテストするポートに接続します。Tx と Rx は、同じポートに接続します。
- ステップ2 必要に応じてテスト セットを調節します (テスト セットの使用については、製造元の説明を参照 してください)。

ステップ3 CTC を使用して、次のようにテスト ポートにファシリティ ループバックをセットアップします。

- a. ノード ビューで、Circuits タブをクリックし、Create をクリックします。
- b. Circuit Creation ダイアログボックスで、タイプ(STS など)と番号(1 など)を選択します。
- **c.** Next をクリックします。
- d. 次の Circuit Creation ダイアログボックスで、回線に「G1K1toG1K3」のような分かりやすい名前を指定します。
- e. Bidirectional チェックボックスは、オンの状態のままにします。
- f. Next をクリックします。
- **g.** Circuit Creation 発信元ダイアログボックスで、テスト セットの接続先と同じ Node、カード Slot、 Port、および STS(または VT)を選択します。
- h. Next をクリックします。
- i. Circuit Creation 宛先ダイアログボックスで、発信元ダイアログボックスで選択したのと同じ Node、カード Slot、Port、および STS(または VT)を選択します。
- j. Next をクリックします。
- **k.** Circuit Creation Circuit Routing Preferences ダイアログボックスでは、すべてデフォルト値のままにします。**Finish** をクリックします。
- ステップ4 Circuits タブに、新しく作成した回線が双方向回線として表示されていることを確認します。

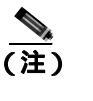

) ループバック セットアップ時には、通常、「LPBKFACILITY (G1000)」(p.2-181)、または 「LPBKFACILITY (OCN)」(p.2-182)が表示されます。ループバックを削除すると、この状態はクリアされます。

- **ステップ5** テスト対象の宛先ポート上でファシリティ ループバックを作成します。
  - a. 中間ノードのノード ビューに移動します。
    - メニュー バーから View > Go To Other Node を選択します。
    - Select Node ダイアログボックスのドロップダウン リストからノードを選択し、OK をク リックします。
  - b. ノード ビューで、ループバックが必要な中間ノードのカードをダブルクリックします。
  - **c.** Maintenance > Loopback タブをクリックします。
  - **d.** Admin State カラムから OOS,MT を選択します。このカードがマルチポート カードの場合、目的のポートに対応する行を選択します。
  - e. Loopback Type カラムから、Facility を選択します。このカードがマルチポート カードの場合、 目的のポートに対応する行を選択します。
  - f. Apply をクリックします。
  - g. 確認用ダイアログボックスで Yes をクリックします。

ステップ6 「イーサネット ファシリティ ループバック回線のテストと解除」(p.1-90)の作業を行います。

イーサネット ファシリティ ループバック回線のテストと解除

- **ステップ1** テスト セットからトラフィックをまだ送信していない場合は、ループバック回線にテスト用トラ フィックを送信します。
- **ステップ2** テスト セットで受信したトラフィックを調べます。テスト セットで検出されたエラーまたは他の 信号情報を調べます。
- **ステップ3** 測定の結果、回線に異常がなければ、ファシリティ ループバックでのテストは終了です。ポートからファシリティ ループバックを解除します。
  - a. Maintenance > Loopback タブをクリックします。
  - **b.** テストするポートに対して、Loopback Type カラムから None を選択します。
  - **c.** テストするポートの Admin State カラムから、適切な状態(IS、OOS,DSBLD、OOS,MT)を選択します。
  - d. Apply をクリックします。
  - e. 確認用ダイアログボックスで Yes をクリックします。
- ステップ4 ファシリティ ループバック回線を解除します。
  - a. Circuits タブをクリックします。
  - b. テスト対象のループバック回線を選択します。
  - **c.** Delete をクリックします。
  - d. Delete Circuits ダイアログボックスで Yes をクリックします。他のチェックボックスはチェックしないでください。
- ステップ5 「イーサネットカードのテスト」(p.1-90)の作業を行います。

イーサネット カードのテスト

- **ステップ1** 問題があると考えられるカードに対して「トラフィックカードの物理的な交換」(p.2-293)の作業 を行い、良好なカードと交換します。
- **ステップ2** 良好なカードを取り付けて、ループバック回線にテスト用トラフィックを再送信します。
- **ステップ3** 測定の結果、回線に異常がない場合は、カードの欠陥が問題であったと考えられます。RMA プロ セスを通じて、不良カードをシスコに返送してください。詳しくは、弊社テクニカル サポートにお 問い合わせください。
- ステップ4 不良カードに対して、「トラフィックカードの物理的な交換」(p.2-293)の作業を行います。
- **ステップ5** ポートからファシリティ ループバックを解除します。

  - b. テストするポートに対して、Loopback Type カラムから None を選択します。

- **c.** テストするポートの Admin State カラムから、適切な状態(IS、OOS,DSBLD、OOS,MT)を選択します。
- d. Apply をクリックします。
- e. 確認用ダイアログボックスで Yes をクリックします。
- **ステップ6** ファシリティ ループバック回線を解除します。
  - a. Circuits タブをクリックします。
  - b. テスト対象のループバック回線を選択します。
  - c. Delete をクリックします。
  - d. Delete Circuits ダイアログボックスで Yes をクリックします。他のチェックボックスはチェック しないでください。
- **ステップ7** 「1.5.4 中間ノードのイーサネット ポートでのターミナル ループバックの作成」(p.1-91)の作業を 行います。

### 1.5.4 中間ノードのイーサネット ポートでのターミナル ループバックの作成

次のトラブルシューティング テストでは、中間ノードのポートに対してターミナル ループバック を実行することにより、宛先ポートが回線障害の原因となっているかどうかを切り分けます。図 1-33 に示す例の状況では、ターミナル ループバックを、回線内の中間イーサネット ポートに対し て実行します。まず、発信元ノードのイーサネット ポートで開始し、中間ノードのポートでループ バックする双方向回線を作成します。次に、ターミナル ループバック テストに進みます。ノード でのターミナル ループバックが正常に完了すれば、このノードを回線障害の原因から除外します。

#### 図 1-33 中間ノードのイーサネット ポートでのターミナル ループバック

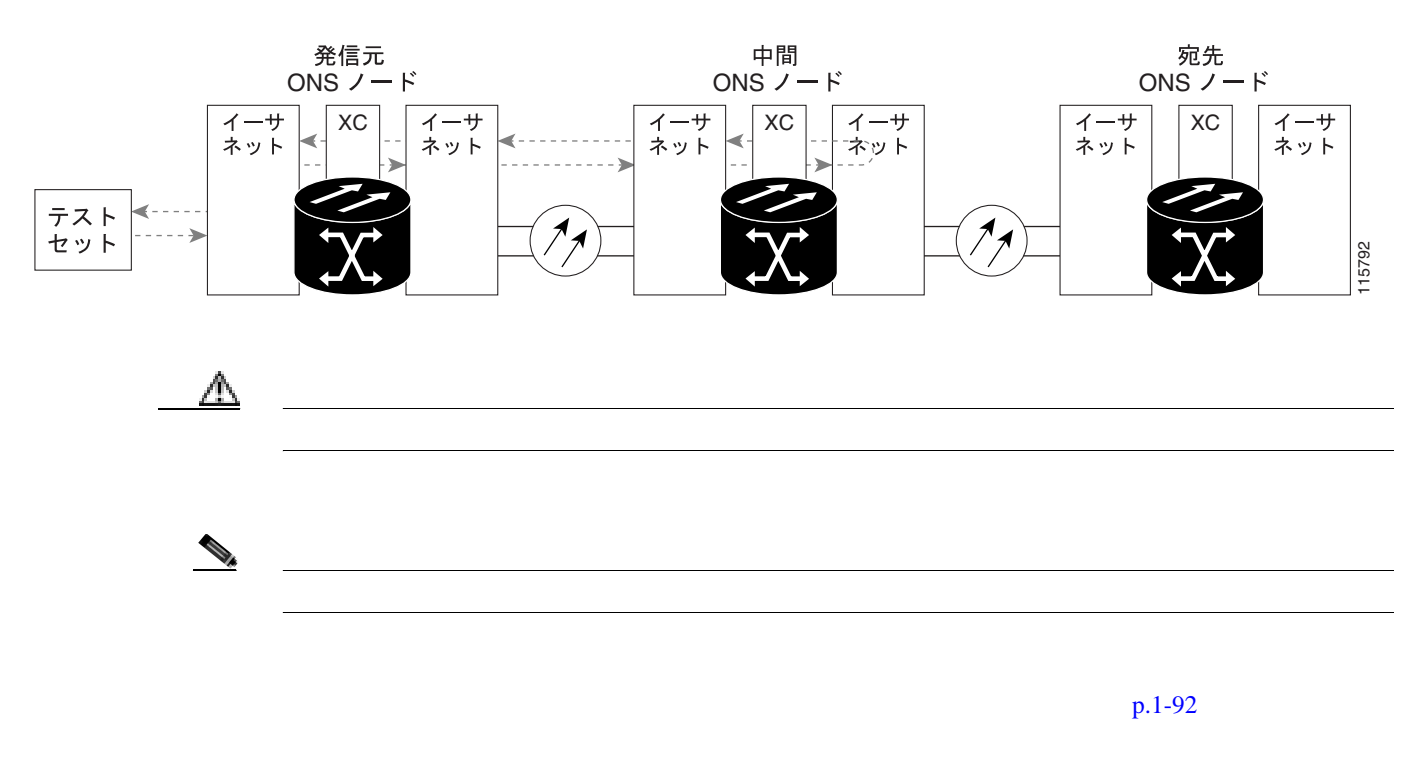

中間ノードのイーサネット ポートでのターミナル ループバックの作成

ステップ1 テストするポートに光テスト セットを接続します。

- a. イーサネット回線に対して「1.5.3 中間ノードでのイーサネット ポートのファシリティ ルー プバックの作成」(p.1-88)の作業が完了したばかりであれば、中間ノードのポートに光テスト セットを接続したままにします。
- b. 現在の手順を開始するときに、光テスト セットが送信ポートに接続されていない場合は、適切 なケーブル接続で、光テスト セットの Tx と Rx 端末をテストするポートに接続します。Tx と Rx は、同じポートに接続します。
- ステップ2 必要に応じてテスト セットを調節します (テスト セットの使用については、製造元の説明を参照 してください)。
- **ステップ3** CTC を使用して、次のようにテスト ポートにターミナル ループバックをセットアップします。
  - a. ノード ビューで、Circuits タブをクリックし、Create をクリックします。
  - **b.** Circuit Creation ダイアログボックスで、タイプ(STS など)と番号(1 など)を選択します。
  - **c.** Next をクリックします。
  - **d.** 次の Circuit Creation ダイアログボックスで、回線に「G1K1toG1K4」のような分かりやすい名前を指定します。
  - e. Bidirectional チェックボックスは、オンの状態のままにします。
  - f. Next をクリックします。
  - g. Circuit Creation 発信元ダイアログボックスで、テスト セットの接続先と同じノード、カード スロット、ポート、および STS (または VT)を選択します。
  - h. Next をクリックします。
  - i. Circuit Creation 宛先ダイアログボックスで、発信元ダイアログボックスで選択したのと同じ ノード、カード スロット、ポート、および STS (または VT)を選択します。
  - j. Next をクリックします。
  - **k.** Circuit Creation Circuit Routing Preferences ダイアログボックスでは、すべてデフォルト値のまま にします。**Finish** をクリックします。
- **ステップ4**新しく作成した回線が Circuits タブに表示され、Dir カラムで双方向回線として表示されていることを確認します。

(注) ループバックのセットアップ時には、通常、「LPBKTERMINAL (G1000)」(p.2-186)が表示されます。ループバックを削除すると、この状態はクリアされます。

**ステップ5** テスト対象の宛先ポート上でターミナル ループバックを作成します。

a. 中間ノードのノード ビューに移動します。

Cisco ONS 15454 トラブルシューティング ガイド

- メニュー バーから View > Go To Other Node を選択します。
- Select Node ダイアログボックスのドロップダウン リストからノードを選択し、OK をクリックします。
- **b.** ノード ビューで、ループバックが必要なカードをダブルクリックします。
- c. Maintenance > Loopback タブをクリックします。
- **d.** Admin State カラムから OOS,MT を選択します。このカードがマルチポート カードの場合、目的のポートに対応する行を選択します。
- e. Loopback Type カラムから、Terminal を選択します。このカードがマルチポート カードの場合、 目的のポートに対応する行を選択します。
- f. Apply をクリックします。
- g. 確認用ダイアログボックスで Yes をクリックします。

ステップ6 「イーサネット ターミナル ループバック回線のテストと解除」(p.1-93)の作業を行います。

### イーサネット ターミナル ループバック回線のテストと解除

- **ステップ1** テスト セットからトラフィックをまだ送信していない場合は、ループバック回線にテスト用トラ フィックを送信します。
- **ステップ2** テスト セットで受信したテスト用トラフィックを調べます。テスト セットで検出されたエラーまたは他の信号情報を調べます。
- **ステップ3** 測定の結果、回線に異常がなければ、ループバック回線でのテストは終了です。ポートからターミナル ループバックを解除します。
  - a. カード ビューを表示するために、ターミナル ループバックが設定されている中間ノードのカー ドをダブルクリックします。
  - b. Maintenance > Loopback タブをクリックします。
  - c. テストするポートに対して、Loopback Type カラムから None を選択します。
  - **d.** テストするポートの Admin State カラムから、適切な状態(IS、OOS,DSBLD、OOS,MT)を選択します。
  - e. Apply をクリックします。
  - f. 確認用ダイアログボックスで Yes をクリックします。
- **ステップ**4 ターミナル ループバック回線を解除します。
  - a. Circuits タブをクリックします。
  - b. テスト対象のループバック回線を選択します。
  - **c.** Delete  $\varepsilon / 0 = 0$
  - d. Delete Circuits ダイアログボックスで Yes をクリックします。他のチェックボックスはチェック しないでください。
- **ステップ5** 「イーサネットカードのテスト」(p.1-94)の作業を行います。

イーサネット カードのテスト

- **ステップ1** 問題があると考えられるカードに対して「トラフィックカードの物理的な交換」(p.2-293)の作業 を行い、良好なカードと交換します。
- ステップ2 良好なカードを取り付けて、ループバック回線にテスト用トラフィックを再送信します。
- **ステップ3** 測定の結果、回線に異常がない場合は、カードの欠陥が問題であったと考えられます。RMA プロ セスを通じて、不良カードをシスコに返送してください。詳しくは、弊社テクニカルサポートにお 問い合わせください。
- ステップ4 不良カードに対して、「トラフィックカードの物理的な交換」(p.2-293)の作業を行います。
- ステップ5 ポートのターミナル ループバックを解除します。
  - a. ターミナル ループバックが設定されている発信元ノードのカードをダブルクリックします。
  - b. Maintenance > Loopback タブをクリックします。
  - c. テストするポートに対して、Loopback Type カラムから None を選択します。
  - **d.** テストするポートの Admin State カラムから、適切な状態(IS、OOS,DSBLD、OOS,MT)を選択します。
  - e. Apply をクリックします。
  - f. 確認用ダイアログボックスで Yes をクリックします。
- ステップ6 ターミナル ループバック回線を解除します。
  - a. Circuits タブをクリックします。
  - b. テスト対象のループバック回線を選択します。
  - c. Delete をクリックします。
  - d. Delete Circuits ダイアログボックスで Yes をクリックします。他のチェックボックスはチェック しないでください。
- **ステップ7** 「1.5.5 宛先ノードのイーサネット ポートでのファシリティ ループバックの実行」(p.1-95)の作業 を行います。

# 1.5.5 宛先ノードのイーサネット ポートでのファシリティ ループバックの実行

宛先ポートでファシリティ ループバック試験を実行することにより、ローカル ポートが回線障害 の原因かどうか判別します。図 1-34 に、イーサネット ポートで実行するファシリティ ループバッ クの例を示します。

図 1-34 宛先ノードの イーサネット ポートでのファシリティ ループバック

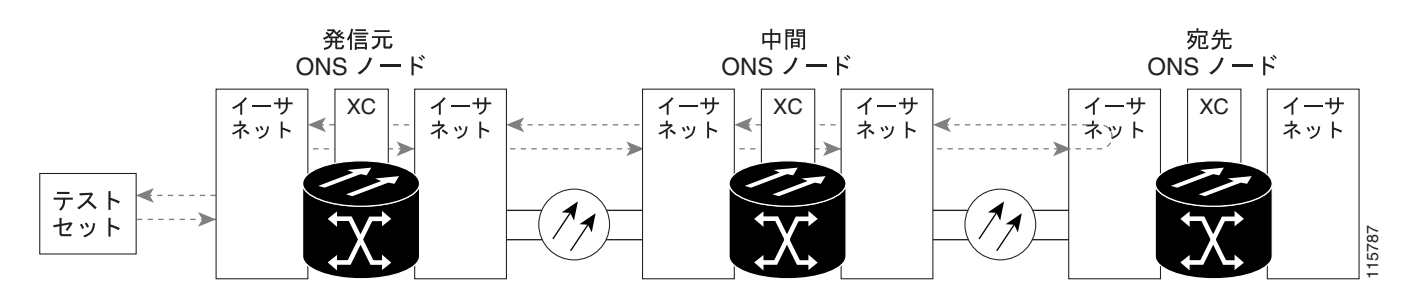

注意

イン サービスの回線でループバックを実行すると、サービスに影響を及ぼします。

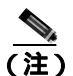

ファシリティ ループバックには、現場要員が必要です。

「宛先ノードのイーサネット ポートでのファシリティ ループバックの作成」(p.1-95)の作業を行います。

### 宛先ノードのイーサネット ポートでのファシリティ ループバックの作成

- ステップ1 テストするポートに光テスト セットを接続します。

  - a. 「1.5.4 中間ノードのイーサネット ポートでのターミナル ループバックの作成」(p.1-91)の作業が完了したばかりであれば、発信元ノードのポートに光テスト セットを接続したままにします。
  - b. 現在の手順を開始するときに、光テスト セットが送信ポートに接続されていない場合は、適切 なケーブル接続で、光テスト セットの Tx と Rx 端末をテストするポートに接続します。Tx と Rx は、同じポートに接続します。
- **ステップ2** 必要に応じてテスト セットを調節します (テスト セットの使用については、製造元の説明を参照してください)。

**ステップ3** CTC を使用して、次のようにテスト ポートにヘアピン回線をセットアップします。

- a. ノード ビューで、Circuits タブをクリックし、Create をクリックします。
- b. Circuit Creation ダイアログボックスで、タイプ(STS など)と番号(1など)を選択します。
- **c.** Next をクリックします。
- c. 次の Circuit Creation ダイアログボックスで、回線に「G1K1toG1K5」のような分かりやすい名前を指定します。
- e. Bidirectional チェックボックスは、オンの状態のままにします。
- f. Next をクリックします。
- **g.** Circuit Creation 発信元ダイアログボックスで、テスト セットの接続先と同じ Node、カード Slot、 Port、および STS(または VT)を選択します。
- h. Next をクリックします。
- i. Circuit Creation 宛先ダイアログボックスで、発信元ダイアログボックスで選択したのと同じ Node、カード Slot、Port、および STS(または VT)を選択します。
- j. Next をクリックします。
- **k.** Circuit Creation Circuit Routing Preferences ダイアログボックスでは、すべてデフォルト値のままにします。 **Finish** をクリックします。
- ステップ4 Circuits タブに、新しく作成した回線が双方向回線として表示されていることを確認します。

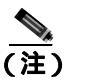

E) ループバックのセットアップ時には、通常、「LPBKFACILITY(G1000)」(p.2-181)が表示 されます。ループバックを削除すると、この状態はクリアされます。

- ステップ5 テスト対象の宛先ポート上でファシリティ ループバックを作成します。
  - a. 宛先ノードのノード ビューに移動します。
    - メニュー バーから View > Go To Other Node を選択します。
    - Select Node ダイアログボックスのドロップダウン リストからノードを選択し、OK をクリックします。
  - **b.** ノード ビューで、ループバックが必要なカードをダブルクリックします。
  - c. Maintenance > Loopback タブをクリックします。
  - **d.** Admin State カラムから OOS,MT を選択します。このカードがマルチポート カードの場合、目的のポートに対応する行を選択します。
  - e. Loopback Type カラムから、Facility を選択します。このカードがマルチポート カードの場合、 目的のポートに対応する行を選択します。
  - f. Apply をクリックします。
  - g. 確認用ダイアログボックスで Yes をクリックします。

ステップ6 「イーサネット ファシリティ ループバック回線のテストと解除」(p.1-97)の作業を行います。

イーサネット ファシリティ ループバック回線のテストと解除

- **ステップ1** テスト セットからトラフィックをまだ送信していない場合は、ループバック回線にテスト用トラ フィックを送信します。
- **ステップ2** テスト セットで受信したトラフィックを調べます。テスト セットで検出されたエラーまたは他の 信号情報を調べます。
- **ステップ3** 測定の結果、回線に異常がなければ、ファシリティ ループバックでのテストは終了です。ポートからファシリティ ループバックを解除します。
  - a. Maintenance > Loopback タブをクリックします。
  - b. テストするポートに対して、Loopback Type カラムから None を選択します。
  - **c.** テストするポートの Admin State カラムから、適切な状態(IS、OOS,DSBLD、OOS,MT)を選択します。
  - d. Apply をクリックします。
  - e. 確認用ダイアログボックスで Yes をクリックします。
- ステップ4 ファシリティ ループバック回線を解除します。
  - a. Circuits タブをクリックします。
  - b. テスト対象のループバック回線を選択します。
  - **c.** Delete をクリックします。
  - d. Delete Circuits ダイアログボックスで Yes をクリックします。他のチェックボックスはチェック しないでください。
- ステップ5 「イーサネットカードのテスト」(p.1-97)の作業を行います。

イーサネット カードのテスト

78-17734-01-J

- **ステップ1** 問題があると考えられるカードに対して「トラフィックカードの物理的な交換」(p.2-293)の作業 を行い、良好なカードと交換します。
- **ステップ2** 良好なカードを取り付けて、ループバック回線にテスト用トラフィックを再送信します。
- **ステップ3** 測定の結果、回線に異常がない場合は、カードの欠陥が問題であったと考えられます。RMA プロ セスを通じて、不良カードをシスコに返送してください。詳しくは、弊社テクニカル サポートにお 問い合わせください。
- ステップ4 不良カードに対して、「トラフィック カードの物理的な交換」(p.2-293)の作業を行います。
- **ステップ5** ポートでファシリティ ループバックを解除します。
  - **a.** Maintenance > Loopback  $9 \forall 5 \end{pmatrix} = 0$
  - b. テストするポートに対して、Loopback Type カラムから None を選択します。

- **c.** テストするポートの Admin State カラムから、適切な状態(IS、OOS,DSBLD、OOS,MT)を選択します。
- d. Apply をクリックします。
- e. 確認用ダイアログボックスで Yes をクリックします。
- **ステップ6** ファシリティ ループバック回線を解除します。
  - a. Circuits タブをクリックします。
  - b. テスト対象のループバック回線を選択します。
  - c. Delete をクリックします。
  - d. Delete Circuits ダイアログボックスで Yes をクリックします。他のチェックボックスはチェック しないでください。
- **ステップ7** 「1.5.6 宛先ノードのイーサネット ポートでのターミナル ループバックの実行」(p.1-98)の作業を 行います。

### 1.5.6 宛先ノードのイーサネット ポートでのターミナル ループバックの実行

宛先ノードのポートでのターミナル ループバックは、回線トラブルシューティング プロセスの中 でローカルなハードウェア エラーを除去する最後の手順です。テストが成功すれば、回線が宛先 ポートまで正常であることが分かります。図 1-29 に、中間ノードの宛先イーサネット ポートでの ターミナル ループバックの例を示します。

### 図 1-35 宛先ノードの イーサネット ポートでのターミナル ループバック

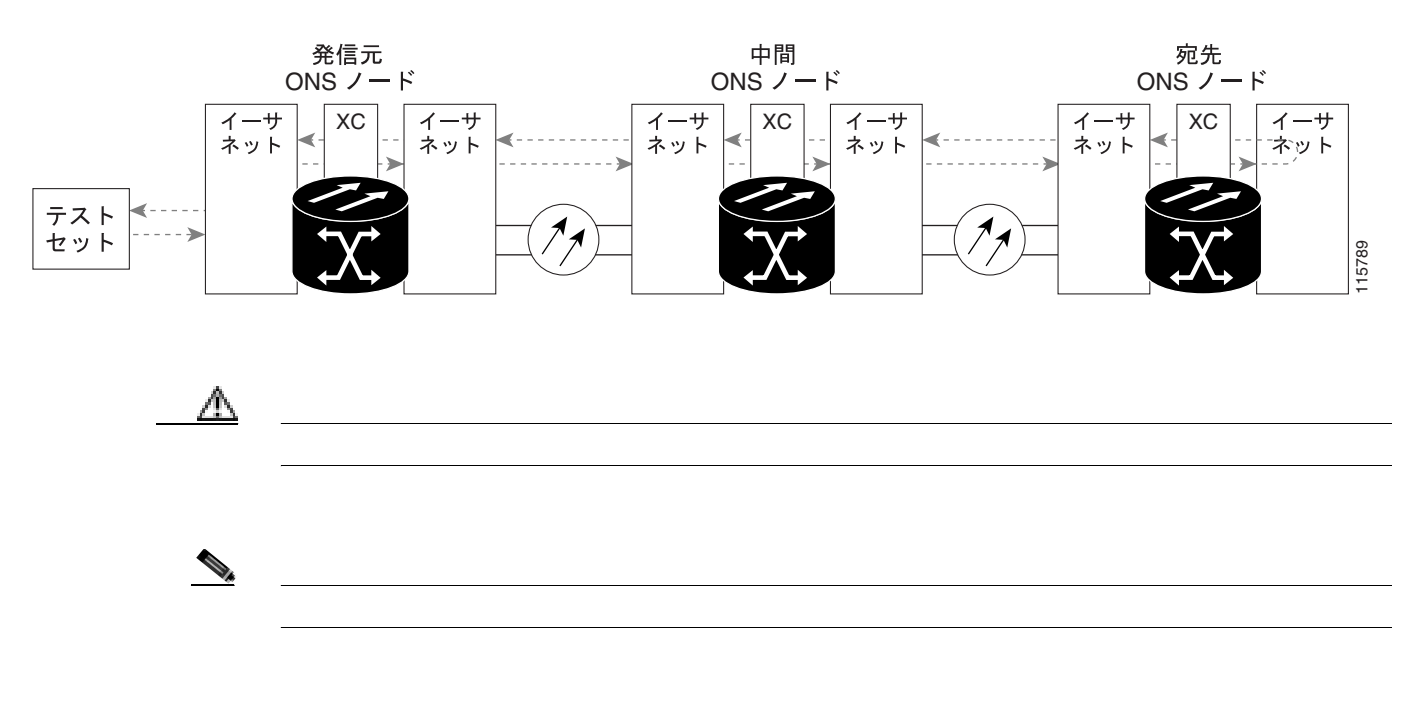

「宛先ノードのイーサネット ポートでのターミナル ループバックの作成」(p.1-99)の作業を行います。

### 宛先ノードのイーサネット ポートでのターミナル ループバックの作成

- ステップ1 テストするポートに光テスト セットを接続します。
  - ▲
    (注) テスト セット装置の接続、セットアップ、および使用方法については、製造元に確認して
  - a. 「1.5.5 宛先ノードのイーサネット ポートでのファシリティ ループバックの実行」(p.1-95)の 作業が完了したばかりであれば、発信元ポートに光テスト セットを接続したままにします。
  - b. 現在の手順を開始するときに、光テスト セットが送信ポートに接続されていない場合は、適切 なケーブル接続で、光テスト セットの Tx と Rx 端末をテストするポートに接続します。Tx と Rx は、同じポートに接続します。
- **ステップ2** 必要に応じてテスト セットを調節します (テスト セットの使用については、製造元の説明を参照 してください)。
- ステップ3 CTC を使用して、次のようにテスト ポートにターミナル ループバックをセットアップします。
  - a. ノード ビューで、Circuits タブをクリックし、Create をクリックします。
  - **b.** Circuit Creation ダイアログボックスで、タイプ(STS など)と番号(1など)を選択します。
  - **c.** Next をクリックします。
  - c. 次の Circuit Creation ダイアログボックスで、回線に「G1K1toG1K6」のような分かりやすい名前を指定します。
  - e. Bidirectional チェックボックスは、オンの状態のままにします。
  - f. Next をクリックします。
  - **g.** Circuit Creation 発信元ダイアログボックスで、テスト セットの接続先と同じ Node、カード Slot、 Port、および STS(または VT)を選択します。
  - h. Next をクリックします。
  - i. Circuit Creation 宛先ダイアログボックスで、発信元ダイアログボックスで選択したのと同じ Node、カード Slot、Port、および STS(または VT)を選択します。
  - j. Next をクリックします。
  - **k.** Circuit Creation Circuit Routing Preferences ダイアログボックスでは、すべてデフォルト値のままにします。**Finish** をクリックします。
- ステップ4 Circuits タブに、新しく作成した回線が双方向回線として表示されていることを確認します。

<u>》</u> (注)

**主)** ループバックのセットアップ時には、通常、「LPBKTERMINAL (G1000)」(p.2-186)が表示されます。ループバックを削除すると、この状態はクリアされます。

- ステップ5 テスト対象の宛先ポート上でターミナル ループバックを作成します。
  - a. 宛先ノードのノード ビューに移動します。
    - メニュー バーから View > Go To Other Node を選択します。
    - Select Node ダイアログボックスのドロップダウン リストからノードを選択し、OK をク リックします。

- **b.** ノード ビューで、ループバックが必要なカードをダブルクリックします。
- **c.** Maintenance > Loopback タブをクリックします。
- **d.** Admin State カラムから OOS,MT を選択します。このカードがマルチポート カードの場合、目的のポートに対応する行を選択します。
- e. Loopback Type カラムから、Terminal を選択します。このカードがマルチポート カードの場合、 目的のポートに対応する行を選択します。
- f. Apply をクリックします。
- g. 確認用ダイアログボックスで Yes をクリックします。

ステップ6 「イーサネット ターミナル ループバック回線のテストと解除」(p.1-100)の作業を行います。

### イーサネット ターミナル ループバック回線のテストと解除

- **ステップ1** テスト セットからトラフィックをまだ送信していない場合は、ループバック回線にテスト用トラ フィックを送信します。
- **ステップ2** テスト セットで受信したテスト用トラフィックを調べます。テスト セットで検出されたエラーまたは他の信号情報を調べます。
- **ステップ3** 測定の結果、回線に異常がなければ、ループバック回線でのテストは終了です。ポートからターミナル ループバックを解除します。
  - a. ターミナル ループバックが設定されている中間ノードのカードをダブルクリックします。
  - **b.** Maintenance > Loopback タブをクリックします。
  - c. テストするポートに対して、Loopback Type カラムから None を選択します。
  - **d.** テストするポートの Admin State カラムから、適切な状態(IS、OOS,DSBLD、OOS,MT)を選択します。
  - e. Apply をクリックします。
  - f. 確認用ダイアログボックスで Yes をクリックします。
- **ステップ**4 ターミナル ループバック回線を解除します。
  - a. Circuits タブをクリックします。
  - b. テスト対象のループバック回線を選択します。
  - c. Delete をクリックします。
  - d. Delete Circuits ダイアログボックスで Yes をクリックします。他のチェックボックスはチェック しないでください。

回線パス全体が、一連の総合ループバックテストに合格しました。この回線は、実トラフィックの 伝送に適しています。

**ステップ5** 測定の結果、回線に異常がある場合は、カード不良が問題であると考えられます。

ステップ6 「イーサネットカードのテスト」(p.1-101)の作業を行います。

イーサネット カードのテスト

- **ステップ1** 問題があると考えられるカードに対して「トラフィックカードの物理的な交換」(p.2-293)の作業 を行い、良好なカードと交換します。
- ステップ2 良好なカードを取り付けて、ループバック回線にテスト用トラフィックを再送信します。
- **ステップ3** 測定の結果、回線に異常がない場合は、カードの欠陥が問題であったと考えられます。RMA プロ セスを通じて、不良カードをシスコに返送してください。詳しくは、弊社テクニカルサポートにお 問い合わせください。
- ステップ4 不良カードに対して、「トラフィック カードの物理的な交換」(p.2-293)の作業を行います。
- ステップ5 ポートのターミナル ループバックを解除します。
  - a. ターミナル ループバックが設定されている発信元ノードのカードをダブルクリックします。
  - b. Maintenance > Loopback タブをクリックします。
  - c. テストするポートに対して、Loopback Type カラムから None を選択します。
  - **d.** テストするポートの Admin State カラムから、適切な状態(IS、OOS,DSBLD、OOS,MT)を選択します。
  - e. Apply をクリックします。
  - f. 確認用ダイアログボックスで Yes をクリックします。
- ステップ6 ターミナル ループバック回線を解除します。
  - a. Circuits タブをクリックします。
  - b. テスト対象のループバック回線を選択します。
  - c. Delete をクリックします。
  - d. Delete Circuits ダイアログボックスで Yes をクリックします。他のチェックボックスはチェック しないでください。

回線パス全体が、一連の総合ループバック テストに合格しました。この回線は、実トラフィックの 伝送に適しています。

# 1.6 ループバックによる FC\_MR 回線パスのトラブルシューティング

多くの場合、ファシリティ ループバック、ターミナル ループバック、およびクロスコネクト ルー プバック回線を使用して、ネットワーク全体の回線パスをテストしたり、障害を論理的に切り分け たりします。回線パスに沿った各ポイントでループバック テストを実施することにより、考えられ る障害ポイントを体系的に切り分けます。FC\_MR ループバック テストは、ループバック テストが 回線の作成を必要としないので、電気、光、およびイーサネットのテストとは異なります。FC\_MR クライアント ポートは、固定的にトランク ポートにマッピングされ、ループバックをテストする ためにクロスコネクト カード(回線内で)を信号が経由する必要はありません。

この手順を、ファイバチャネルデータストレージ(FC\_MR)カードで実行できます。ここで扱う 例では、3 ノード BLSR 上で FC\_MR 回線をテストします。例に示しているシナリオでは、ファシ リティ ループバックとターミナル ループバックを組み合わせて、回線パスをトレースし、考えら れる障害箇所を検証して切り分けます。この工程は、7 つのネットワーク試験手順で構成されます。

(注)

FC\_MR カードのクライアント ポートは、プロビジョニングされていなければ、Maintenance > Loopback タブには表示されません。カード ビューの Provisioning > Pluggable Port Modules タブで、 ポートをプロビジョニングします。クライアント ポートのプロビジョニングについては、 『*Cisco ONS 15454 Procedure Guide*』を参照してください。

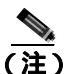

回線のテスト手順は、回線の種類とネットワーク トポロジによって異なります。

- 1. 発信元ノードの FC\_MR ポートでのファシリティ ループバック
- 2. 発信元ノードの FC\_MR ポートでのターミナル ループバック
- 3. 宛先ノードの FC\_MR ポートでのファシリティ ループバック
- **4.** 宛先ノードの FC\_MR ポートでのターミナル ループバック

(注)

) ファシリティ、ヘアピン、ターミナル ループバック テストには、現場要員が必要です。

## 1.6.1 発信元ノードの FC\_MR ポートでのファシリティ ループバックの実行

ファシリティ ループバック テストは、ネットワーク回線内のノードの発信元ポートで実行されま す。この例のテスト状況では、発信元ノード内の発信元マックスポンダまたはトランスポンダ ポー トが対象です。このポートでのファシリティ ループバックが正常に完了すれば、FC\_MR ポートが 障害ポイントである可能性が切り分けられます。図 1-36 に、回線の発信元の FC\_MR ポートでの ファシリティ ループバックの一例を示します。 発信元 ONSノード FC\_MR セット テスト セット

図 1-36 回線の発信元 FC\_MR ポートでのファシリティ ループバック

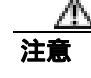

イン サービスの回線でループバックを実行すると、サービスに影響を及ぼします。

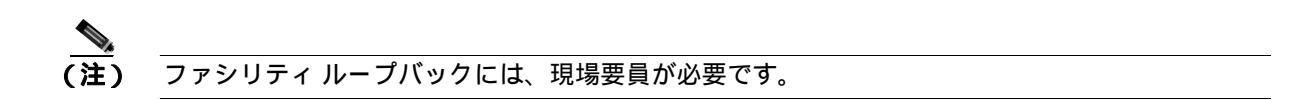

「発信元ノードの FC\_MR ポートでのファシリティ ループバックの作成」(p.1-103)の作業を行います。

- 発信元ノードの FC\_MR ポートでのファシリティ ループバックの作成
  - ステップ1 テストするポートに光テスト セットを接続します。

(注) テスト セット装置の接続、セットアップ、および使用方法については、製造元に確認して ください。

適切なケーブルを使用して、光テスト セットの Tx と Rx 端末をテスト対象のポートに接続します。 Tx および Rx 端末は、同じポートに接続します。

- ステップ2 必要に応じてテスト セットを調節します (テスト セットの使用については、製造元の説明を参照 してください)。
- **ステップ3** CTC ノード ビューで、カードをダブルクリックして、カード ビューを表示します。
- ステップ4 Maintenance > Loopback タブをクリックします。
- **ステップ5** テストするポートに対して、Admin State カラムから OOS,MT を選択します。このカードがマルチ ポート カードの場合、目的のポートに対応する行を選択します。
- **ステップ6** テストするポートに対して、Loopback Type カラムから Facility を選択します。このカードがマルチ ポート カードの場合、目的のポートに対応する行を選択します。

ステップ7 Apply をクリックします。

ステップ8 確認用ダイアログボックスで Yes をクリックします。

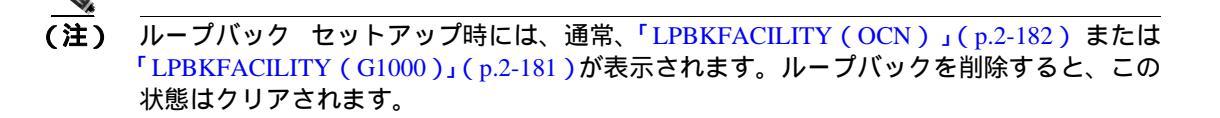

ステップ9 「FC\_MR ファシリティ ループバック回線のテストと解除」(p.1-104)の作業を行います。

### FC MR ファシリティ ループバック回線のテストと解除

- **ステップ1** テスト セットからトラフィックをまだ送信していない場合は、ループバック回線にテスト用トラ フィックを送信します。
- **ステップ2** テスト セットで受信したトラフィックを調べます。テスト セットで検出されたエラーまたは他の 信号情報を調べます。
- **ステップ3** 測定の結果、回線に異常がなければ、ファシリティ ループバックでのテストは終了です。ファシリ ティ ループバックを解除します。
  - a. Maintenance > Loopback タブをクリックします。
  - **b.** テストするポートに対して、Loopback Type カラムから None を選択します。
  - **c.** テストするポートに対して、Admin State カラムから、適切な状態(IS、OOS,DSBLD、OOS,MT、IS,AINS)を選択します。
  - d. Apply をクリックします。
  - e. 確認用ダイアログボックスで Yes をクリックします。

**ステップ4**「FC\_MR カードのテスト」(p.1-104)の作業を行います。

### FC\_MR カードのテスト

- **ステップ1** 問題があると考えられるカードに対して「トラフィックカードの物理的な交換」(p.2-293)の作業 を行い、良好なカードと交換します。
- ステップ2 良好なカードを取り付けて、ループバック回線にテスト用トラフィックを再送信します。
- **ステップ3** 測定の結果、回線に異常がない場合は、カードの欠陥が問題であったと考えられます。RMA プロ セスを通じて、不良カードをシスコに返送してください。詳しくは、弊社テクニカル サポートにお 問い合わせください。
- ステップ4 不良カードに対して、「トラフィック カードの物理的な交換」(p.2-293)の作業を行います。
ステップ5 ファシリティ ループバックを解除します。

- a. Maintenance > Loopback タブをクリックします。
- **b.** テストするポートに対して、Loopback Type カラムから None を選択します。
- **c.** テストするポートに対して、Admin State カラムから、適切な状態(IS、OOS,DSBLD、OOS,MT、IS,AINS)を選択します。
- d. Apply をクリックします。
- e. 確認用ダイアログボックスで Yes をクリックします。
- **ステップ6** 「1.6.2 発信元ノードの FC\_MR ポートでのターミナル ループバックの実行」(p.1-105)の作業を行います。

# 1.6.2 発信元ノードの FC\_MR ポートでのターミナル ループバックの実行

ターミナル ループバック テストは発信元ノードの FC\_MR マックスポンドダまたはトランスポン ダ ポートで実行されます。次のテスト例では、発信元ノードの発信元 FC\_MR ポートが対象です。 ノードの発信元ポートへのターミナル ループバックが正常に完了すれば、回線が発信元ポートまで 問題ないことが実証されます。図 1-37 に、発信元 FC\_MR ポートでのターミナル ループバックの一 例を示します。

#### 図 1-37 発信元ノードの FC\_MR ポートでのターミナル ループバック

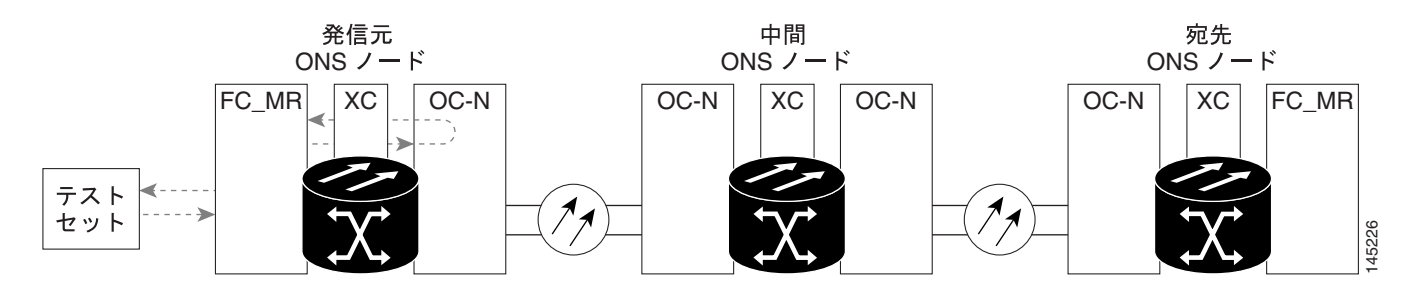

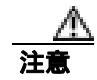

イン サービスの回線でループバックを実行すると、サービスに影響を及ぼします。

「発信元ノードの FC\_MR ポートでのターミナル ループバックの作成 (p.1-106)の作業を行います。

#### 発信元ノードの FC\_MR ポートでのターミナル ループバックの作成

ステップ1 テストするポートに光テスト セットを接続します。

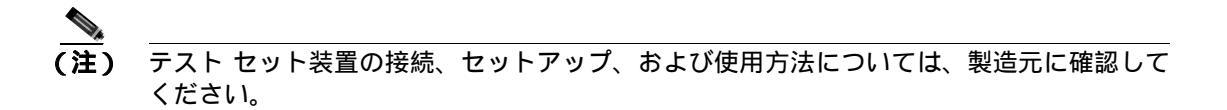

- a. 「1.6.1 発信元ノードの FC\_MR ポートでのファシリティ ループバックの実行」(p.1-102)の作 業が完了したばかりであれば、発信元ノードの FC\_MR ポートに光テスト セットを接続したま まにします。
- b. 現在の手順を開始するときに、光テスト セットが送信ポートに接続されていない場合は、適切 なケーブル接続で、光テスト セットの Tx と Rx 端末をテストするポートに接続します。Tx と Rx は、同じポートに接続します。
- **ステップ2** 必要に応じてテスト セットを調節します (テスト セットの使用については、製造元の説明を参照 してください)。
- **ステップ3** ノード ビューで、発信元ノードの宛先 OC-N カードなど、ループバックが必要なカードをダブルク リックします。
- **ステップ5** Admin State カラムから OOS,MT を選択します。このカードがマルチポート カードの場合、目的の ポートに対応する行を選択します。
- **ステップ6** Loopback Type カラムから、**Terminal** を選択します。このカードがマルチポート カードの場合、目的のポートに対応する行を選択します。
- ステップ7 Apply をクリックします。
- **ステップ8** 確認用ダイアログボックスで Yes をクリックします。
- ステップ9 「FC\_MR ポートのターミナル ループバック回線のテストと解除」(p.1-106)の作業を行います。

#### FC\_MR ポートのターミナル ループバック回線のテストと解除

- **ステップ1** テスト セットからトラフィックをまだ送信していない場合は、ループバック回線にテスト用トラ フィックを送信します。
- **ステップ2** テスト セットで受信したテスト用トラフィックを調べます。テスト セットで検出されたエラーまたは他の信号情報を調べます。

- **ステップ3** 測定の結果、回線に異常がなければ、ループバック回線でのテストは終了です。ポートのターミナル ループバック状態を解除します。
  - a. ターミナル ループバックが設定されている発信元ノードのカードをダブルクリックします。
  - **b.** Maintenance > Loopback タブをクリックします。
  - c. テストするポートに対して、Loopback Type カラムから None を選択します。
  - **d.** テストするポートの Admin State カラムから、適切な状態(IS、OOS,DSBLD、OOS,MT、IS,AINS) を選択します。
  - e. Apply をクリックします。
  - f. 確認用ダイアログボックスで Yes をクリックします。
- ステップ4 「FC\_MR カードのテスト」(p.1-107)の作業を行います。

#### FC\_MR カードのテスト

- **ステップ1** 問題があると考えられるカードに対して「トラフィックカードの物理的な交換」(p.2-293)の作業 を行い、良好なカードと交換します。
- **ステップ2** 良好なカードを取り付けて、ループバック回線にテスト用トラフィックを再送信します。
- **ステップ3** 測定の結果、回線に異常がない場合は、カードの欠陥が問題であったと考えられます。RMA プロ セスを通じて、不良カードをシスコに返送してください。詳しくは、弊社テクニカル サポートにお 問い合わせください。
- ステップ4 不良カードに対して、「トラフィックカードの物理的な交換」(p.2-293)の作業を行います。
- **ステップ5** ネットワーク パスの次のセグメントの試験に進む前に、発信元カード ポートのターミナル ループ バックを解除します。
  - a. ターミナル ループバックが設定されている発信元ノードのカードをダブルクリックします。
  - **b.** Maintenance > Loopback タブをクリックします。
  - c. テストするポートに対して、Loopback Type カラムから None を選択します。
  - **d.** テストするポートの Admin State カラムから、適切な状態(IS、OOS,DSBLD、OOS,MT、IS,AINS) を選択します。
  - e. Apply をクリックします。
  - f. 確認用ダイアログボックスで Yes をクリックします。
- **ステップ6** 「1.6.3 中間ノードでの FC\_MR ポートのファシリティ ループバックの作成」(p.1-108)の作業を行います。

# 1.6.3 中間ノードでの FC\_MR ポートのファシリティ ループバックの作成

中間ポートでファシリティ ループバック試験を実行することにより、そのノードが回線障害の原因かどうかを判断できます。 図 1-38 に、中間 FC\_MR ポートで実行するテストの例を示します。

#### 図 1-38 中間ノードの FC\_MR ポートでのファシリティ ループバック

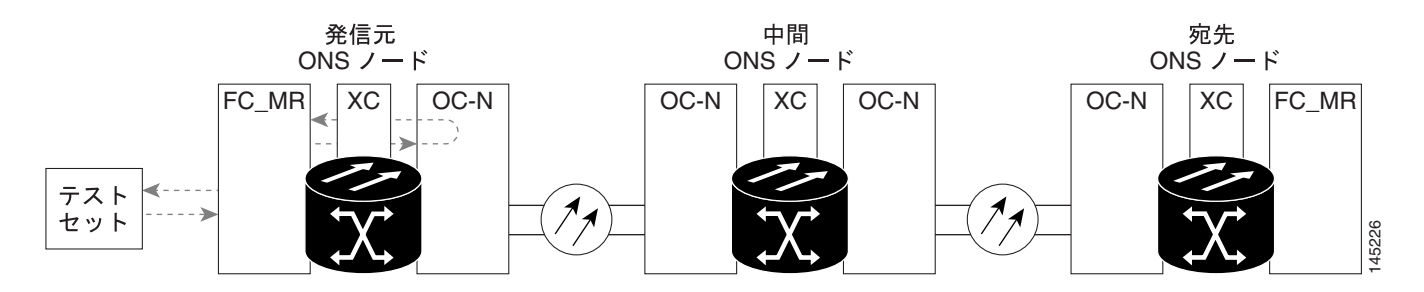

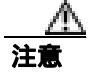

イン サービスの回線でループバックを実行すると、サービスに影響を及ぼします。

(注) ファシリティ

ファシリティ ループバックには、現場要員が必要です。

「中間ノードでの FC\_MR ポートのファシリティ ループバックの作成 (p.1-108)の作業を行います。

### 中間ノードでの FC\_MR ポートのファシリティ ループバックの作成

ステップ1 テストするポートに光テスト セットを接続します。

- (注) テスト セット装置の接続、セットアップ、および使用方法については、製造元に確認して ください。
- a. 「1.6.2 発信元ノードの FC\_MR ポートでのターミナル ループバックの実行」(p.1-105)の作業 が完了したばかりであれば、発信元ノードのポートに光テスト セットを接続したままにしま す。
- b. 現在の手順を開始するときに、光テスト セットが送信ポートに接続されていない場合は、適切なケーブル接続で、光テスト セットの Tx と Rx 端末をテストするポートに接続します。Tx と Rx は、同じポートに接続します。
- ステップ2 必要に応じてテスト セットを調節します (テスト セットの使用については、製造元の説明を参照 してください)。
- ステップ3 ノード ビューで、ループバックが必要な中間ノードのカードをダブルクリックします。
- ステップ4 Maintenance > Loopback タブをクリックします。

- **ステップ5** Admin State カラムから OOS,MT を選択します。このカードがマルチポート カードの場合、目的の ポートに対応する行を選択します。
- **ステップ6** Loopback Type カラムから、Facility を選択します。このカードがマルチポート カードの場合、目的のポートに対応する行を選択します。
- ステップ7 Apply をクリックします。
- ステップ8 確認用ダイアログボックスで Yes をクリックします。
- ステップ9 「FC\_MR ポートのファシリティ ループバック回線のテストと解除」(p.1-109)の作業を行います。

FC\_MR ポートのファシリティ ループバック回線のテストと解除

- **ステップ1** テスト セットからトラフィックをまだ送信していない場合は、ループバック回線にテスト用トラ フィックを送信します。
- **ステップ2** テスト セットで受信したトラフィックを調べます。テスト セットで検出されたエラーまたは他の 信号情報を調べます。
- **ステップ3** 測定の結果、回線に異常がなければ、ファシリティ ループバックでのテストは終了です。ポートからファシリティ ループバックを解除します。
  - a. Maintenance > Loopback タブをクリックします。
  - **b.** テストするポートに対して、Loopback Type カラムから None を選択します。
  - **c.** テストするポートに対して、Admin State カラムから、適切な状態(IS、OOS,DSBLD、OOS,MT、IS,AINS)を選択します。
  - d. Apply をクリックします。
  - e. 確認用ダイアログボックスで Yes をクリックします。

**ステップ4**「FC\_MR カードのテスト」(p.1-109)の作業を行います。

#### FC\_MR カードのテスト

- **ステップ1** 問題があると考えられるカードに対して「トラフィックカードの物理的な交換」(p.2-293)の作業 を行い、良好なカードと交換します。
- **ステップ2** 良好なカードを取り付けて、ループバック回線にテスト用トラフィックを再送信します。
- ステップ3 測定の結果、回線に異常がない場合は、カードの欠陥が問題であったと考えられます。RMA プロ セスを通じて、不良カードをシスコに返送してください。詳しくは、弊社テクニカル サポートにお 問い合わせください。

ステップ4 不良カードに対して、「トラフィックカードの物理的な交換」(p.2-293)の作業を行います。

- ステップ5 ポートからファシリティ ループバックを解除します。
  - a. Maintenance > Loopback タブをクリックします。
    - **b.** テストするポートに対して、Loopback Type カラムから None を選択します。
    - **c.** テストするポートに対して、Admin State カラムから、適切な状態(IS、OOS,DSBLD、OOS,MT、IS,AINS)を選択します。
    - d. Apply をクリックします。
    - e. 確認用ダイアログボックスで Yes をクリックします。
- **ステップ6**「1.6.4 中間ノードの FC\_MR ポートでのターミナル ループバックの作成」(p.1-110)の作業を行います。

# 1.6.4 中間ノードの FC\_MR ポートでのターミナル ループバックの作成

次のトラブルシューティング テストでは、中間ノードのポートに対してターミナル ループバック を実行することにより、宛先ポートが回線障害の原因となっているかどうかを切り分けます。図 1-39 に示す例の状況では、ターミナル ループバックを、回線内の中間 FC\_MR ポートに対して実行 します。ノードでのターミナル ループバックが正常に完了すれば、このノードを回線障害の原因か ら除外します。

#### 図 1-39 中間ノードの FC\_MR ポートでのターミナル ループバック

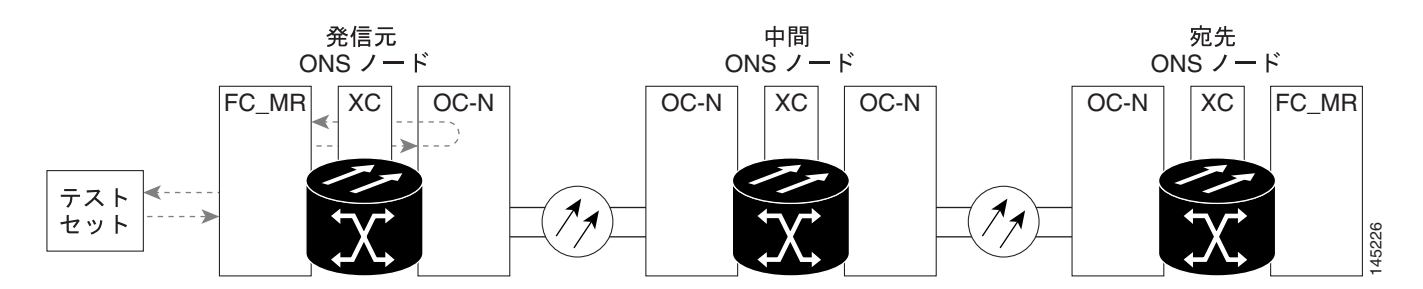

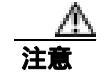

イン サービスの回線でループバックを実行すると、サービスに影響を及ぼします。

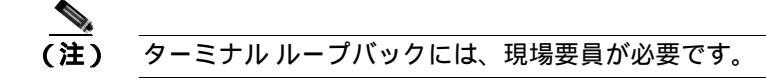

「中間ノードの FC\_MR ポートでのターミナル ループバックの作成」( p.1-111 )の作業を行います。

中間ノードの FC\_MR ポートでのターミナル ループバックの作成

ステップ1 テストするポートに光テスト セットを接続します。

# (注) テスト セット装置の接続、セットアップ、および使用方法については、製造元に確認してください。

- a. 「1.6.3 中間ノードでの FC\_MR ポートのファシリティ ループバックの作成」(p.1-108)の作業 が完了したばかりであれば、発信元ノードのポートに光テスト セットを接続したままにしま す。
- b. 現在の手順を開始するときに、光テスト セットが送信ポートに接続されていない場合は、適切 なケーブル接続で、光テスト セットの Tx と Rx 端末をテストするポートに接続します。Tx と Rx は、同じポートに接続します。
- **ステップ2** 必要に応じてテスト セットを調節します (テスト セットの使用については、製造元の説明を参照 してください)。
- **ステップ3** テスト対象の宛先ポート上でターミナル ループバックを作成します。
  - a. 中間ノードのノード ビューに移動します。
    - メニュー バーから View > Go To Other Node を選択します。
    - Select Node ダイアログボックスのドロップダウン リストからノードを選択し、OK をク リックします。
  - **b.** ノード ビューで、ループバックが必要なカードをダブルクリックします。
  - **c.** Maintenance > Loopback タブをクリックします。
  - **d.** Admin State カラムから OOS,MT を選択します。このカードがマルチポート カードの場合、目的のポートに対応する行を選択します。
  - e. Loopback Type カラムから、Terminal を選択します。このカードがマルチポート カードの場合、 目的のポートに対応する行を選択します。
  - f. Apply をクリックします。
  - g. 確認用ダイアログボックスで Yes をクリックします。
- ステップ4 「FC\_MR ターミナル ループバック回線のテストと解除」( p.1-111 )の作業を行います。

### FC\_MR ターミナル ループバック回線のテストと解除

- **ステップ1** テスト セットからトラフィックをまだ送信していない場合は、ループバック回線にテスト用トラ フィックを送信します。
- **ステップ2** テスト セットで受信したテスト用トラフィックを調べます。テスト セットで検出されたエラーまたは他の信号情報を調べます。

- **ステップ3** 測定の結果、回線に異常がなければ、ループバック回線でのテストは終了です。ポートからターミナル ループバックを解除します。
  - a. カード ビューを表示するために、ターミナル ループバックが設定されている中間ノードのカー ドをダブルクリックします。
  - b. Maintenance > Loopback タブをクリックします。
  - c. テストするポートに対して、Loopback Type カラムから None を選択します。
  - **d.** テストするポートの Admin State カラムから、適切な状態(IS、OOS,DSBLD、OOS,MT、IS,AINS) を選択します。
  - e. Apply をクリックします。
  - f. 確認用ダイアログボックスで Yes をクリックします。
- ステップ4 「FC\_MR カードのテスト」(p.1-112)の作業を行います。

#### FC\_MR カードのテスト

- **ステップ1** 問題があると考えられるカードに対して「トラフィックカードの物理的な交換」(p.2-293)の作業 を行い、良好なカードと交換します。
- **ステップ2** 良好なカードを取り付けて、ループバック回線にテスト用トラフィックを再送信します。
- **ステップ3** 測定の結果、回線に異常がない場合は、カードの欠陥が問題であったと考えられます。RMA プロ セスを通じて、不良カードをシスコに返送してください。詳しくは、弊社テクニカル サポートにお 問い合わせください。
- ステップ4 不良カードに対して、「トラフィックカードの物理的な交換」(p.2-293)の作業を行います。
- **ステップ5** ポートのターミナル ループバックを解除します。
  - a. ターミナル ループバックが設定されている発信元ノードのカードをダブルクリックします。
  - **b.** Maintenance > Loopback タブをクリックします。
  - c. テストするポートに対して、Loopback Type カラムから None を選択します。
  - **d.** テストするポートの Admin State カラムから、適切な状態(IS、OOS,DSBLD、OOS,MT、IS,AINS) を選択します。
  - e. Apply をクリックします。
  - f. 確認用ダイアログボックスで Yes をクリックします。
- **ステップ6** 「1.6.5 宛先ノードの FC\_MR ポートでのファシリティ ループバックの実行」(p.1-113)の作業を行います。

# 1.6.5 宛先ノードの FC\_MR ポートでのファシリティ ループバックの実行

宛先ポートでファシリティ ループバック試験を実行することにより、ローカル ポートが回線障害の原因かどうか判別します。図 1-40 に、FC\_MR ポートで実行するファシリティ ループバックの例を示します。

#### 図 1-40 宛先ノードの FC\_MR ポートでのファシリティ ループバック

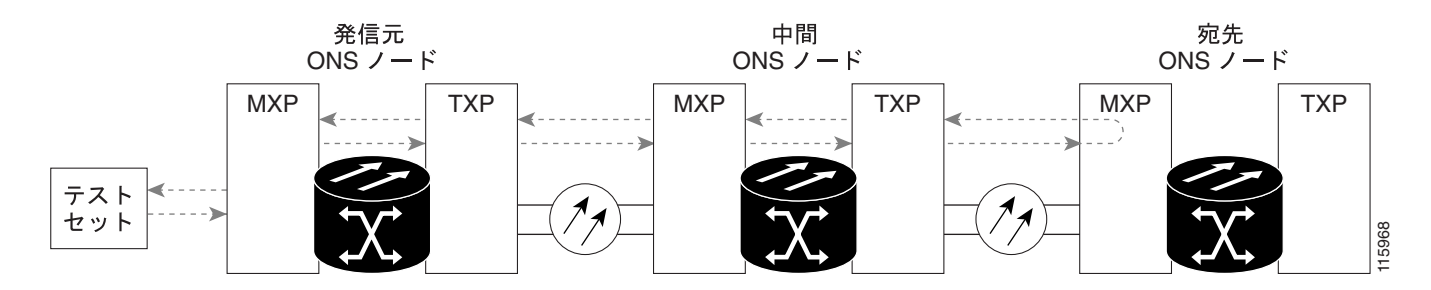

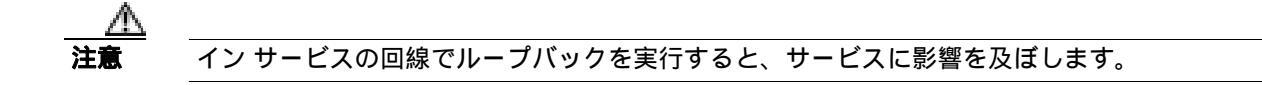

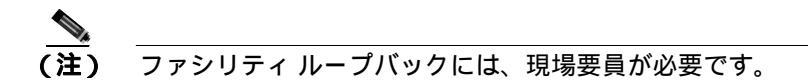

「宛先ノードの FC\_MR ポートでのファシリティ ループバックの作成 ( p.1-113 )の作業を行います。

## 宛先ノードの FC\_MR ポートでのファシリティ ループバックの作成

ステップ1 テストするポートに光テスト セットを接続します。

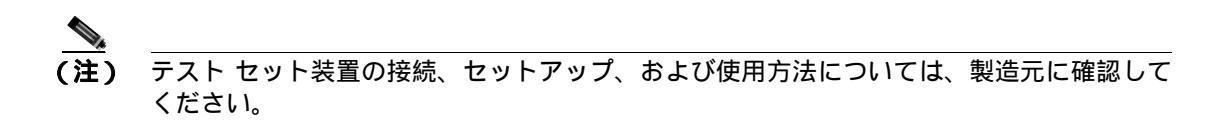

- a. 「1.6.4 中間ノードの FC\_MR ポートでのターミナル ループバックの作成」(p.1-110)の作業が 完了したばかりであれば、発信元ノードのポートに光テスト セットを接続したままにします。
- **b.** 現在の手順を開始するときに、光テスト セットが送信ポートに接続されていない場合は、適切 なケーブル接続で、光テスト セットの Tx と Rx 端末をテストするポートに接続します。Tx と Rx は、同じポートに接続します。
- ステップ2 必要に応じてテスト セットを調節します (テスト セットの使用については、製造元の説明を参照 してください)。

**ステップ3** テスト対象の宛先ポート上でファシリティ ループバックを作成します。

- a. 宛先ノードのノード ビューに移動します。
  - メニュー バーから View > Go To Other Node を選択します。
  - Select Node ダイアログボックスのドロップダウン リストからノードを選択し、OK をク リックします。
- **b.** ノード ビューで、ループバックが必要なカードをダブルクリックします。
- **d.** Admin State カラムから OOS,MT を選択します。このカードがマルチポート カードの場合、目的のポートに対応する行を選択します。
- e. Loopback Type カラムから、Facility を選択します。このカードがマルチポート カードの場合、 目的のポートに対応する行を選択します。
- f. Apply をクリックします。
- g. 確認用ダイアログボックスで Yes をクリックします。
- ステップ4 「FC\_MR ファシリティ ループバック回線のテストと解除」(p.1-114)の作業を行います。

FC MR ファシリティ ループバック回線のテストと解除

- **ステップ1** テスト セットからトラフィックをまだ送信していない場合は、ループバック回線にテスト用トラ フィックを送信します。
- **ステップ2** テスト セットで受信したトラフィックを調べます。テスト セットで検出されたエラーまたは他の 信号情報を調べます。
- **ステップ3** 測定の結果、回線に異常がなければ、ファシリティ ループバックでのテストは終了です。ポートからファシリティ ループバックを解除します。
  - a. Maintenance > Loopback タブをクリックします。
  - **b.** テストするポートに対して、Loopback Type カラムから None を選択します。
  - **c.** テストするポートに対して、Admin State カラムから、適切な状態(IS、OOS,DSBLD、OOS,MT、IS,AINS)を選択します。
  - d. Apply をクリックします。
  - e. 確認用ダイアログボックスで Yes をクリックします。
- ステップ4 「FC\_MR カードのテスト」(p.1-115)の作業を行います。

FC\_MR カードのテスト

- **ステップ1** 問題があると考えられるカードに対して「トラフィックカードの物理的な交換」(p.2-293)の作業 を行い、良好なカードと交換します。
- **ステップ2** 良好なカードを取り付けて、ループバック回線にテスト用トラフィックを再送信します。
- **ステップ3** 測定の結果、回線に異常がない場合は、カードの欠陥が問題であったと考えられます。RMA プロ セスを通じて、不良カードをシスコに返送してください。詳しくは、弊社テクニカル サポートにお 問い合わせください。
- ステップ4 不良カードに対して、「トラフィック カードの物理的な交換」(p.2-293)の作業を行います。
- ステップ5 ポートでファシリティ ループバックを解除します。
  - a. Maintenance > Loopback タブをクリックします。
  - b. テストするポートに対して、Loopback Type カラムから None を選択します。
  - c. テストするポートに対して、Admin State カラムから、適切な状態(IS、OOS,DSBLD、OOS,MT、 IS,AINS)を選択します。
  - d. Apply をクリックします。
  - e. 確認用ダイアログボックスで Yes をクリックします。
- **ステップ6** 「1.6.6 宛先ノードの FC\_MR ポートでのターミナル ループバックの実行」(p.1-115)の作業を行います。

# 1.6.6 宛先ノードの FC MR ポートでのターミナル ループバックの実行

宛先ノードのポートでのターミナル ループバックは、回線トラブルシューティング プロセスの中 でローカルなハードウェア エラーを除去する最後の手順です。テストが成功すれば、回線が宛先 ポートまで正常であることが分かります。図 1-41 に、中間ノードの宛先 FC\_MR ポートでのターミ ナル ループバックの例を示します。

#### 図 1-41 宛先ノードの FC\_MR ポートでのターミナル ループバック

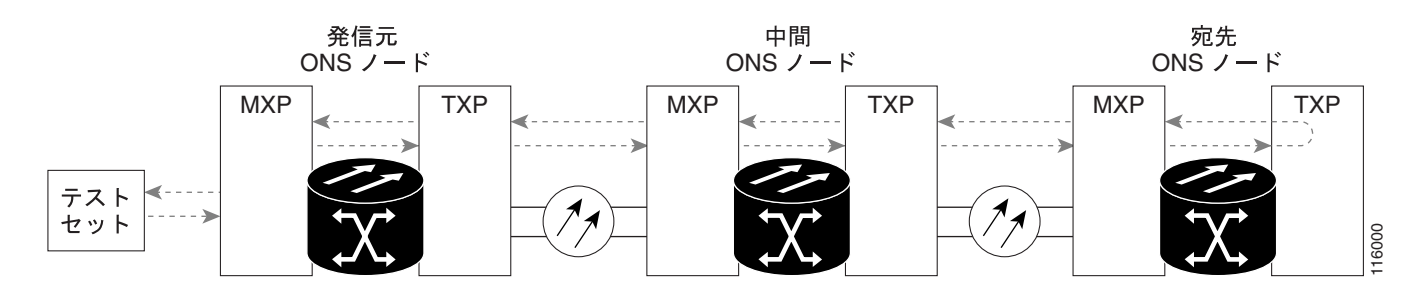

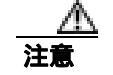

イン サービスの回線でループバックを実行すると、サービスに影響を及ぼします。

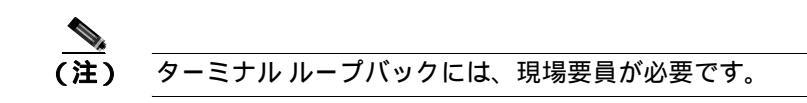

「宛先ノードの FC\_MR ポートでのターミナル ループバックの作成」(p.1-116)の作業を行います。

#### 「宛先ノードの FC\_MR ポートでのターミナル ループバックの作成

- ステップ1 テストするポートに光テスト セットを接続します。
  - (注) テスト セット装置の接続、セットアップ、および使用方法については、製造元に確認して ください。
  - a. 「1.6.5 宛先ノードの FC\_MR ポートでのファシリティ ループバックの実行」(p.1-113)の作業 が完了したばかりであれば、発信元ポートに光テスト セットを接続したままにします。
  - b. 現在の手順を開始するときに、光テスト セットが送信ポートに接続されていない場合は、適切なケーブル接続で、光テスト セットの Tx と Rx 端末をテストするポートに接続します。Tx と Rx は、同じポートに接続します。
- ステップ2 必要に応じてテスト セットを調節します (テスト セットの使用については、製造元の説明を参照 してください)。
- ステップ3 Circuits タブに、新しく作成した回線が双方向回線として表示されていることを確認します。

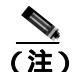

E) ループバックのセットアップ時には、通常、「LPBKTERMINAL (OCN)」(p.2-187)が表示 されます。ループバックを削除すると、この状態はクリアされます。

- ステップ4 テスト対象の宛先ポート上でターミナル ループバックを作成します。
  - a. 宛先ノードのノード ビューに移動します。
    - メニュー バーから View > Go To Other Node を選択します。
    - Select Node ダイアログボックスのドロップダウン リストからノードを選択し、OK をク リックします。
  - **b.** ノード ビューで、ループバックが必要なカードをダブルクリックします。
  - **c.** Maintenance > Loopback タブをクリックします。
  - **d.** Admin State カラムから OOS,MT を選択します。このカードがマルチポート カードの場合、目的のポートに対応する行を選択します。
  - e. Loopback Type カラムから、Terminal を選択します。このカードがマルチポート カードの場合、 目的のポートに対応する行を選択します。
  - f. Apply をクリックします。
  - g. 確認用ダイアログボックスで Yes をクリックします。

ステップ5 「FC\_MR ターミナル ループバック回線のテストと解除」(p.1-117)の作業を行います。

Cisco ONS 15454 トラブルシューティング ガイド

- FC\_MR ターミナル ループバック回線のテストと解除
  - **ステップ1** テスト セットからトラフィックをまだ送信していない場合は、ループバック回線にテスト用トラ フィックを送信します。
  - **ステップ2** テスト セットで受信したテスト用トラフィックを調べます。テスト セットで検出されたエラーまたは他の信号情報を調べます。
  - **ステップ3** 測定の結果、回線に異常がなければ、ループバック回線でのテストは終了です。ポートからターミナル ループバックを解除します。
    - a. ターミナル ループバックが設定されている中間ノードのカードをダブルクリックします。
    - b. Maintenance > Loopback タブをクリックします。
    - c. テストするポートに対して、Loopback Type カラムから None を選択します。
    - **d.** テストするポートの Admin State カラムから、適切な状態(IS、OOS,DSBLD、OOS,MT、IS,AINS) を選択します。
    - e. Apply をクリックします。
    - f. 確認用ダイアログボックスで Yes をクリックします。
  - ステップ4 測定の結果、回線に異常がある場合は、カード不良が問題であると考えられます。
  - ステップ5 「FC\_MR カードのテスト」(p.1-117)の作業を行います。

### FC\_MR カードのテスト

- **ステップ1** 問題があると考えられるカードに対して「トラフィックカードの物理的な交換」(p.2-293)の作業 を行い、良好なカードと交換します。
- ステップ2 良好なカードを取り付けて、ループバック回線にテスト用トラフィックを再送信します。
- **ステップ3** 測定の結果、回線に異常がない場合は、カードの欠陥が問題であったと考えられます。RMA プロ セスを通じて、不良カードをシスコに返送してください。詳しくは、弊社テクニカル サポートにお 問い合わせください。
- ステップ4 不良カードに対して、「トラフィック カードの物理的な交換」(p.2-293)の作業を行います。
- ステップ5 ポートのターミナル ループバックを解除します。
  - a. ターミナル ループバックが設定されている発信元ノードのカードをダブルクリックします。
  - **b.** Maintenance > Loopback タブをクリックします。
  - c. テストするポートに対して、Loopback Type カラムから None を選択します。
  - **d.** テストするポートの Admin State カラムから、適切な状態(IS、OOS,DSBLD、OOS,MT、IS,AINS) を選択します。
  - e. Apply をクリックします。
  - f. 確認用ダイアログボックスで Yes をクリックします。

Cisco ONS 15454 トラブルシューティング ガイド

回線パス全体が、一連の総合ループバック テストに合格しました。この回線は、実トラフィックの 伝送に適しています。

# 1.7 CTC 診断の使用

CTC では、次のような診断機能を使用できます。

- 適切なカード ASICS 機能の確認
- スタンバイ カードの動作確認
- 適切なカード LED 動作の確認
- 診断回線の作成
- アラームで検出した問題のお客様への通知
- ダウンロード可能な機械語の診断情報ファイルのプロビジョニング(弊社サポート担当が使用)

ASIC の検証やスタンバイ カード動作などの機能が、バックグラウンドで監視されています。Alarms and Conditions ウィンドウに、システムの変化や問題の通知が表示されます。 カード LED 機能の確認、双方向診断回線の作成、シスコの技術サポート担当者が使用する診断ファイルのダウンロード など、その他の診断機能は、ノード ビューの Maintenance > Diagnostic タブから使用できます。 ユー ザが操作できる診断機能を、次の項に示します。

# 1.7.1 カード LED 点灯テスト

LED 点灯テストでは、カードレベルの LED が動作可能かを調べます。この診断テストは、ONS 15454 の初期ターンアップまたは定期メンテナンス作業の一環として実施するか、あるいは LED の動作 に疑いがあるときに随時実施します。メンテナンス ユーザ、またはより高い権限を持つユーザは、 LED 動作を確認するために、次のような作業を行うことができます。

#### 一般的なカード LED の動作確認

ステップ1 ノード ビューで、Maintenance > Diagnostic タブをクリックします(図 1-42 を参照)。

| Automatical States                                                                                                    |  |
|----------------------------------------------------------------------------------------------------|--|
| Adm: 1 10.82.15.27                                                                                                    |  |
| Restat & Allynt 4410 M<br>Venet & CINCOL<br>Authority & Supersamer<br>B Varianou GA, MH-001F-03, 00<br>Defmains : Pactory Defmains<br>ARt state : Net Applicable - Bet |  |
|                                                                                                    |  |
|                                                                                                    |  |
| Littlan<br>The big                                                                                                    |  |
| BUP<br>Defense<br>Dras Consel<br>anneal Konnet                                                                                                    |  |
| Inspecific<br>Inspecific<br>Trans<br>Auf                                                                                                    |  |
| the finders frame                                                                                                    |  |

図 1-42 CTC ノード ビューの診断ウィンドウ

- ステップ2 Lamp Test をクリックします。
- ステップ3 すべてのポート LED が同時に数秒間点灯することを確認します。
  - 3色 LED: 5秒間ずつ3回
  - 2色 LED: 5秒間1回と10秒間1回
  - AIC または AIC-I: 15 秒間 1 回
- **ステップ4** Lamp Test Run ダイアログボックスで OK をクリックします。

前述の例外を除き、OC-N または DS-N の LED が点灯しない場合、LED に障害があります。RMA プロセスを通じて、不良カードをシスコに返送してください。弊社の TAC にお問い合わせくださ い。

## G シリーズ イーサネット カードまたは FC\_MR カードのポート レベル LED の動作確認

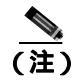

G シリーズ カードおよび FC\_MR カードの場合、点灯テスト時にカードレベルの LED は点灯しますが、ポートレベルの LED は点灯しません。

**ステップ1**「一般的なカード LED の動作確認」(p.1-118)の作業を行い、カードレベルの LED が動作すること を確認します。

- ステップ2 次のガイドラインを参照し、Gシリーズ イーサネット ポートの LED が正しく動作しているかどう かを物理的にテストします。ポートが記載の状態のときに LED が記載の点灯状態であれば、LED は正しく機能しているとみなすことができます。
  - 透明なポート LED:受信リンクの損失(リンクの切断や GBIC[ギガビット インターフェイス コンバータ]が外れている場合など)が発生した場合にのみ点灯します。ポートには LOS ア ラームが発生している可能性があります。
  - オレンジのポート LED: ポートは無効であるがリンクが接続状態の場合、またはポートは有効でリンクは接続状態である転送障害がある場合にのみ点灯します。ポートには TPTFAIL アラームが発生している可能性があります。
  - グリーンのポート LED: ポートが有効で、かつポートにエラーがないか、ポートにトラフィックが流れている場合に点灯します。ポートが有効でエラーがなく、点滅速度に応じたトラフィックが流れている場合にも点灯します。トラフィックに影響のあるポート アラームは発生していません。
- ステップ3 ポートの状態を判断できない場合は、弊社のサポート担当者に問い合わせてください。

## E シリーズと ML シリーズ イーサネット カードのポート レベル LED の動作確認

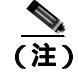

E シリーズおよび ML シリーズ カードでは、 点灯テスト時にカードレベルの LED は点灯しますが、 ポートレベルの LED は点灯しません。

(注)

- ) ML シリーズのカードの詳細については、『Ethernet Card Software Feature and Configuration Guide for the Cisco ONS 15454, Cisco ONS 15454 SDH, and Cisco ONS 15327』を参照してください。
- **ステップ1**「一般的なカード LED の動作確認」(p.1-118)の作業を行い、カードレベルの LED が動作すること を確認します。
- **ステップ2** 次のガイドラインを参照し、E シリーズまたは ML シリーズ イーサネット カードの各ポートの LED が正しく動作しているかどうかを物理的にテストします。ポートが記載の状態のときに LED が記載の点灯状態であれば、LED は正しく機能しているとみなすことができます。
  - 透明なポート LED: 受信リンクの損失(リンクの切断や GBIC が外れている場合など)が発生した場合、またはトラフィックが一方の方向(送信方向または受信方向)に流れている場合にのみ点灯します。ポートには CARLOSS アラームが発生している可能性があります。
  - オレンジのポート LED: リンクが接続されていて、送受信トラフィックが物理ポートを流れている場合に限り点灯します。
  - グリーンのポート LED: リンクが動作中で、かつポートをトラフィックが流れていない場合に 点灯します。
- ステップ3 ポートの状態を判断できない場合は、弊社のテクニカル サポート担当者に問い合わせてください。

# 1.7.2 Retrieve Diagnostics File ボタン

Maintenance ウィンドウで Retrieve Diagnostics File ボタンをクリックすると、CTC にシステム デー タを取り込むことができます。メンテナンス担当のユーザ、またはより高い権限を持つユーザは、 そのシステム データをローカルのディレクトリに保存して負荷分散できます。また、それを弊社サ ポート担当に送ることができます。診断ファイルは機械語レベルで、容易に読むことは出来ません が、弊社テクニカル サポート担当者が問題解析に利用できます。診断ファイルをオフロードするた めに、次の作業を行います。

機械語レベルの診断ファイルに加えて、ONS 15454 は、ユーザログイン、リモートのログイン、シ ステムの設定や変更などのすべてのシステム イベントの監査証跡を保存します。この監査証跡は、 トラブルシューティング機能というよりも、記録機能と考えられます。機能についての詳細は、 『Cisco ONS 15454 Procedure Guide』の「Maintain the Node」の章を参照してください。

# 診断ファイルのオフロード

- **ステップ1** ノード ビューで、Maintenance > Diagnostic タブをクリックします (図 1-42 参照)。
- **ステップ2** Retrieve Tech Support Log をクリックします。
- **ステップ3** Saving Diagnostic File ダイアログボックスで、ファイルを保存したいディレクトリ(ローカルまたはネットワーク)に移動します。
- ステップ4 File Name フィールドに名前を入力します。

アーカイブ ファイルには特定の拡張子を付ける必要がありません。弊社テクニカル サポート担当 者が解凍して読むことができる圧縮ファイル (gzip)です。

**ステップ5** Save をクリックします。

Get Diagnostics status ウィンドウは、ファイルの格納の進行状況を進行バーで表示し、完了すると「Get Diagnostics Complete」が表示されます。

**ステップ6** OK をクリックします。

# 1.7.3 双方向診断回線

CTC には、Pseudo-Random Bit Sequence (PRBS; 擬似ランダム ビット シーケンス) エラー検出を使用して、スタンバイ UPSR、BLSR、1+1、または非保護回線パスの状態を監視する診断用の双方向ループバック回線機能があります。

診断回線は双方向であり、STS で単一の VT 1.5 を使用します。回線は複数のノードに渡ることがで きますが、パス全体を同じ STS で伝送されなければなりません。回線は同じノードから出て、同じ ノードに帰ってきますが、他のノードを経由してループさせることもできます(ヘアピン回線に よって)。回線が発信元ノードに戻ったあと、PRBS によって信号結果が検出されて、エラー分析さ れます。 このタイプの回線は、通常のスタンバイ保護チャネル アクセス (PCA)回線とほぼ同様に作成され ますが、回線作成時に Diagnostic チェックボックスをチェックすることによって指定されます。通 常の回線は回線カードをエンドポイントとして使用しますが、回線が診断用として設定された場 合、エンドポイントはクロスコネクト カードになります。

カードのタイプによって、診断機能の利用方法が異なります。スタンバイ電気回路カードは、PRBS テストを実行することによって、信号パスの整合性を確認します。光カードは PRBS テストを実行 せず、代わりに ASIC テストを実行して、カードの動作をテストします。クロスコネクト カードは、 スタンバイ パスを確認します。

診断回線は、エンド ツー エンドまたは複数ノード パス レイアウトで設定でき、送信および受信ス タンバイ パスを経由します図 1-43 を参照 )。

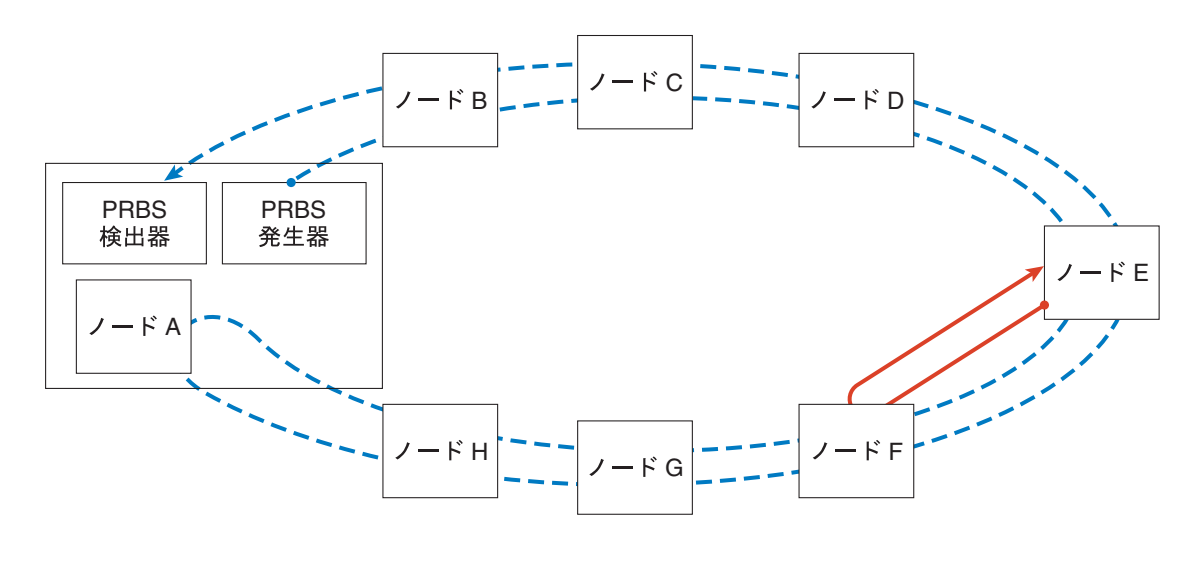

図 1-43 CTC ノード ビューの診断ウィンドウ

BLSR リング上のスパンすべてをテストする VT PRBS シグナル
 BLSR リング上のスパン1 つだけをテストする VT PRBS シグナル

注: 矢印のない終端では、PRBS パターンが生成されます。 矢印のある終端では、PRBS パターンが検出されます。

診断回線の最大サイズは VT1.5 であり、使用可能な診断回線の最大数は、1 ノードにつき 1 つです (言い換えると、STS内に診断 VTを作成した場合、残りの 27の VTをプロビジョニングでき、他のノードを発信元とする診断回線を含めることもできます)。

他の双方向回線と同じように、診断回線は、回線が経由する各スパンで同じ STS が使用可能な場合 だけ作成できます。1 つまたは複数の中間ノードを経由する双方向診断を使用するときには、各中 間ノードに双方向回線を作成するか、各中間ノードの既存の双方向回線を利用してください。終端 ノードでは、信号を返すために、PRBS 発信元スパンの最後にヘアピン ループバックを作成する必 要があります。

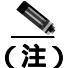

診断 VT 回線は、AIS-P または UNEQ-P が PRBS 検出器に返された場合も障害アラームを生成しま せん。障害のある診断回線を示すアラームを表示するには、回線が生成元とは別のペイロードを 伴って、かつ AIS-P または UNEQ-P 状態を伴わずに、PRBS 検出器に戻されなければなりません。

15747

### 双方向診断回線の作成

- **ステップ1** 診断回線を作成するノードにログインします。ログインの手順については、『*Cisco ONS 15454 Procedure Guide*』の「Connect the PC and Log into the GUI」の章を参照してください。
- **ステップ2** 回線を作成する前に、回線の発信元ポートと宛先ポートに名前を付けたい場合は、『*Cisco ONS 15454 Procedure Guide*』の「Create Circuits and VT Tunnels」の章にある、ポートへの名前の割り当てタス クを参照してください。そうでない場合は、ステップ3の作業を実行してください。
- ステップ3 View メニューから Go to Network View を選択します。
- **ステップ**4 Circuits タブをクリックして、Create をクリックします。
- **ステップ5** Circuit Creation ダイアログボックスで、以下のフィールドに入力します。
  - Circuit Type VT を選択します。
  - Number of Circuits 1 を入力します (STS につき使用可能な診断回線の最大数)。
  - Auto-ranged ボックスのチェックを外します(このオプションは、診断回線には適用できません。)
- **ステップ6** Next をクリックします。
- **ステップ7** Circuit Creation ダイアログボックス(図1-44)で以下のパラメータを使用して、回線の属性を定義 します。

図 1-44 ネットワーク ビューの Circuit Creation ダイアログボックス

- Name 回線に名前を付けます。名前には48文字までの英数字(スペースを含めて)を使用できます。モニタ回線を作成したい場合は、44文字以下の回線名にしてください。このフィールドを空白のままにした場合は、CTCがデフォルトの名前を回線に割り当てます。
- Size デフォルトは VT1.5 です。これを変更することはできません。
- Bidirectional これはデフォルト値です。この回線については、チェックしたままにしておきます。

- State Diagnostic オプションをチェックした場合、このオプションは使用できません。
- Diagnostic 診断回線を作成するには、このボックスをチェックします。
- Apply to drop ports このボックスは、チェックを付けないままにしておきます。
- Create cross-connects only (TL1-like) 診断回線では使用できません。
- Inter-domain (UCP) SLA 診断回線では使用できません。
- Protected Drops 診断回線では使用できません。

## **ステップ8** Next をクリックします。

- ステップ9 Circuit Creation ペインの Source エリアで、以下の操作を行います。
  - a. Node ドロップダウン リストから、ノードを選択します。
  - **b.** Slot ドロップダウン リストから、PRBS Generator を選択します。
  - **c.** Next をクリックします。
- ステップ10 Circuit Creation ペインの Destination エリアで、以下の操作を行います。
  - **a.** Node ドロップダウン リストから、ノードを選択します。このリストで選択できるのは、発信 元ノードとして選択したノードだけです。
  - **b.** Slot ドロップダウン リストから、スパンの発信元スロットを選択します。
  - c. STS ドロップダウン リストから、STS を選択します。
  - d. VT ドロップダウン リストから、VT を選択します。
  - e. Next をクリックします。

**ステップ11** Finish をクリックします。

ステップ12 Circuits ウィンドウで、回線リストに新しい回線が表示されていることを確認します。

# 1.7.4 データ通信ネットワーク ツール

CTC には、Data Communications Network (DCN; データ通信ネットワーク) ツールがあり、Open Shortest Path First (OSPF) ネットワークのネットワーク トラブルシューティングを支援します。このツールはネットワーク ビューに表示されています (図 1-45 を参照)。このツールは internal dump コマンドを実行して、エントリ ポイントからアクセス可能なノードすべてに関する情報を取得します。

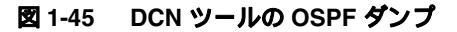

| e pa s                             | ine jek i                                                                     |                                                                                                    |                             |
|------------------------------------|-------------------------------------------------------------------------------|----------------------------------------------------------------------------------------------------|-----------------------------|
|                                    | 191                                                                           | 8 *****                                                                                                    | Helman Scape Ar + V & C C A |
| National<br>Side as a<br>Side as a | ak Yew<br>1MJ (13 MM<br>Listomette<br>ck status)                              | ATT                                                                                                    | The for                     |
|                                    |                                                                               |                                                                                                    |                             |
| Auroni   Cor                       | Color Index                                                                   | Could Increasing Meterature                                                                                                    |                             |
| Aprodu                             | Interface<br>Benghier                                                         | Tall, open state Down, whele state Dy,<br>a spagne 124 version 0<br>bot, open state Dy, whele state Dy,                                                                                                    | Ξ.                          |
|                                    | Beighbe<br>destigne<br>Beighbe<br>Initatione<br>Seighbe<br>derigne<br>Beighbe | a spage LLA version 2<br>net rooter: 0.0.0.0, having designated souter: 0.0.0<br>a address: 10.00.100.7, Beighles state: Pall State<br>Ded, oper mans Dy, addin state Ty,<br>a spage LLA version 2<br>and rooter: 0.0.0.0, buthup designated rooter: 0.0.0<br>a address: 10.00.100.7, Beighles state: Fall State<br>() address: 10.00.100.7, Beighles state: Fall State<br>() address: 10.00.100.7, Beighles state: Fall State<br>() a) | *                           |
|                                    | Sales Node                                                                    | Pre-pricity Reserved Core                                                                                                    | 2                           |
|                                    |                                                                               |                                                                                                    | #1 OT                       |

ダンプは、特別なネットワーキング コマンドによって実行されたダンプと同じ情報が得られます。 Maintenance > Diagnostic タブのネットワーク ビューで使用できます。Select Node ドロップダウン リストからアクセス ポイント ノードを選択します。ダンプを作成するには、Retrieve をクリックし ます (ダンプをクリアするには、Clear をクリックします)。

ダンプ ファイルの内容は、保存または印刷され、シスコ テクニカル サポート担当者が OSPF ネットワーク サポートで使用するために提供されます。

# 1.8 データベースとデフォルト設定の復元

ここでは、ソフトウェア データまたはデフォルトのノード設定の復元を必要とするノードの動作工 ラーに関するトラブルシューティングについて説明します。

# 1.8.1 ノード データベースの復元

現象 1つ以上のノードが正しく機能していない、またはそのデータが不正です。

考えられる原因 ノード データベースが不正または破壊されている。

**推奨処置** 手順については、『*Cisco ONS 15454 Procedure Guide*』の「Maintain the Node」の章を 参照してください。

# 1.9 PC 接続のトラブルシューティング

ここでは、最小システム要件、サポートされるプラットフォーム、ブラウザ、および JRE について 説明します。また、ONS 15454 への PC とネットワーク接続に関するトラブルシューティングの手 順についても説明します。

# 1.9.1 PC システムの最小要件

Windows プラットフォームで CTC ソフトウェア リリース 7.2 を運用するワークステーションの最 小要件は次のとおりです。

- Pentium III 以上のプロセッサ
- プロセッサ速度 700 MHz 以上
- 256 MB 以上の RAM
- 50 MB 以上のハードディスクの空きスペース
- 20 GB 以上のハードドライブ容量

# 1.9.2 Sun システムの最小要件

Sun ワークステーションでソフトウェア 7.2 を運用するワークステーションの最小要件は次のとお りです。

- UltraSPARC 以上のプロセッサ
- 256 MB 以上の RAM
- 50 MB 以上のハードディスクの空きスペース

# 1.9.3 サポートされるプラットフォーム、ブラウザ、および JRE

ソフトウェア R7.2 は次のプラットフォームをサポートします。

- Windows NT
- Windows 98
- Windows XP
- Windows 2000

Cisco ONS 15454 トラブルシューティング ガイド

- Solaris 8
- Solaris 9

ソフトウェア R7.2 は次のブラウザと JRE をサポートします。

- Netscape 7 ブラウザ (PC または Solaris 8 または 9、Java Plug-in 1.4.2 または 5.0 使用 )
- Java Plug-in 1.4.2 または 5.0 の PC プラットフォーム
- Internet Explorer 6.0 (Java Plug-in 1.4.2 または 5.0 使用の PC プラットフォーム)
- Mozilla 1.7 (Solaris のみ)

(注)

ブラウザは次の URL から入手できます。 Netscape:http://channels.netscape.com/ns/browsers/default.jsp Internet Explorer:http://www.microsoft.com Mozilla:http://mozilla.org

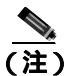

JRE 1.4.2 または JRE 5.0 は、ソフトウェア R7.2 を実行するのに必要です。JRE 1.4.2 はソフトウェア CD で提供されています。

# 1.9.4 サポートされていないプラットフォームとブラウザ

次のプラットフォームは、ソフトウェア R7.2 ではサポートされません。

- Windows 95
- Solaris 2.5
- Solaris 2.6

次のブラウザと JRE は、ソフトウェア R7.2 ではサポートされません。

- Netscape 4.73 (Windows版)
- Solaris 上の Netscape 4.76 はサポートされていません。
- Solaris 8 または 9 上の Netscape 7 は、JRE 1.4.2 以上と併用する場合のみサポートされます。

# 1.9.5 使用 PC の IP 設定を確認できない

現象 PC を ONS 15454 に接続するときに、IP 設定を確認するために PC の IP アドレスで発行した ping コマンドが正常に実行されない。

考えられる原因 IP アドレスおよびサブネット マスクの入力が正しくありません。

**推奨処置** PCのping コマンドに指定した IP アドレスが、システムから取り込んだ Windowsの IP 設定情報に示された IP アドレスと一致するか確認します。「使用 PC の IP 設定の確認」 (p.1-128)を参照してください。

考えられる原因 PC の IP 設定が正しくありません。

**推奨処置** PC の IP 設定を確認します。「使用 PC の IP 設定の確認」(p.1-128)の作業を行いま す。この手順で解決しない場合には、ネットワーク管理者に PC の IP 設定を訂正する方法を尋 ねてください。

Cisco ONS 15454 トラブルシューティング ガイド

#### 使用 PC の IP 設定の確認

- ステップ1 Start メニューで、Start > Run を選択して、DOS コマンド ウィンドウを開きます。
- **ステップ2** Open フィールドに、command と入力し、OK をクリックします。DOS コマンド ウィンドウが表示 されます。
- **ステップ3** DOS ウィンドウのプロンプトに、次のコマンドの中で該当するものを入力します。

Windows 98、NT、2000、および XP では、ipconfig と入力し、Enter キーを押します。
 IP アドレス、サブネット マスク、デフォルト ゲートウェイなど Windows の IP 設定情報が表示されます。

- **ステップ4** DOS ウィンドウのプロンプトに、ping に続けて、以前に表示された Windows IP 設定情報に示されていた IP アドレスを入力します。
- ステップ5 Enter キーを押すことにより、コマンドを実行します。

DOS ウィンドウに複数(通常は4つ)の応答が戻った場合は、IP 設定は正常に機能しています。 応答が戻らなかった場合は、IP 設定が正しくない可能性があります。この場合は、ネットワーク管 理者に PC の IP 設定を訂正する方法を尋ねてください。

# 1.9.6 ブラウザにログインしても Java が起動しない

**現象** 「Loading Java Applet を読み込み中」のメッセージの表示がなく、初期ログイン時に JRE が 起動しません。

考えられる原因 PC のオペレーティングシステムとブラウザが正しく設定されていません。

**推奨処置** PC オペレーティングシステムの Java Plug-in コントロール パネル設定とブラウザ設 定をやり直します。「PC オペレーティングシステムの Java Plug-in コントロール パネルの再設 定」(p.1-128)および「ブラウザの再設定」(p.1-129)の作業を行います。

#### PC オペレーティングシステムの Java Plug-in コントロール パネルの再設定

ステップ1 Windows Start メニューで、Setting > Control Panal をクリックします。

- **ステップ2** Java Plug-in が表示されない場合は、JRE が PC にインストールされていない可能性があります。
  - a. Cisco ONS 15454 ソフトウェア CD を実行します。
  - **b.** CD ドライブ:\Windows\JRE フォルダを開きます。

- c. j2re-1\_4\_2-win アイコンをダブルクリックすることにより、JRE インストール ウィザードを起動します。
- d. JRE インストール ウィザードの指示に従います。
- ステップ3 Windows Start メニューで、Setting > Control Panal をクリックします。
- ステップ4 Java Plug-in Control Panel ウィンドウで、Java Plug-in 1.4.2 アイコンをダブルクリックします。
- ステップ5 Java Plug-in Control Panel の Advanced タブをクリックします。
- ステップ6 C:\ProgramFiles\JavaSoft\JRE\1.4.2 に移動します。
- ステップ7 JRE 1.4 を選択します。
- ステップ8 Apply をクリックします。
- **ステップ9** Java Plug-in Control Panel ウィンドウを閉じます。

# ブラウザの再設定

- ステップ1 Start メニューから、ブラウザ アプリケーションを起動します。
- ステップ2 Netscape Navigator を使用している場合
  - a. Netscape Navigator のメニューバーで、Edit > Preferences メニューをクリックします。
  - b. Preferences ウィンドウで、Advanced > Proxies カテゴリをクリックします。
  - **c.** Proxies ウィンドウで、Direct connection to the Internet チェックボックスにチェックマークを付け、OK をクリックします。
  - d. Netscape Navigator のメニューバーで、Edit > Preferences メニューをクリックします。
  - e. Preferences ウィンドウで、Advanced > Cache カテゴリをクリックします。
  - f. Disk Cache Folder フィールドに次のいずれかのパスが設定されていることを確認します。
    - Windows 98/ME では、C:\ProgramFiles\Netscape\Communicator\cache
    - Windows NT/2000/XP では、C:\ProgramFiles\Netscape\username\Communicator\cache
  - g. Disk Cache Folder フィールドの設定が正しくない場合は、Choose Folder をクリックします。
  - h. ステップfに示したファイルまで移動し、OKをクリックします。
  - i. Preferences ウィンドウで OK をクリックし、ブラウザを終了します。
- ステップ3 Internet Explorer を使用している場合
  - a. Internet Explorer のメニューバーで、Tools > Internet Options メニューをクリックします。
  - b. Internet Options ウィンドウで Advanced タブをクリックします。
  - **c.** Settings メニューで、Java (Sun)までスクロールダウンし、Use Java 2 v1.4.2 for *applet* (requires restart) チェックボックスをクリックします。
  - d. Internet Options ウィンドウで OK をクリックし、ブラウザを終了します。

Cisco ONS 15454 トラブルシューティング ガイド

- ステップ4 コンピュータでウィルススキャン ソフトウェアが起動している場合は、一時的に無効にします。 「1.10.4 TCC2/TCC2Pカードから CTC JAR ファイルをダウンロード中にブラウザが停止(p.1-136) を参照してください。
- ステップ5 コンピュータに Network Interface Card (NIC; ネットワーク インターフェイス カード)が2枚イン ストールされていないことを確認します。NIC が2枚インストールされている場合は、1つを削除 します。
- ステップ6 ブラウザを起動し、ONS 15454 にログインします。

# 1.9.7 使用 PC の NIC 接続を確認できない

**現象** PC を ONS 15454 に接続しているとき、リンク LED が点灯も点滅もしていないため、NIC 接 続が正しく機能していることを確認できません。

考えられる原因 カテゴリ5ケーブルが正しく接続されていません。

**推奨処置** ケーブルの両端が正しく挿入されているか確認します。ロック クリップが破損して いるためケーブルが完全に挿入できない場合は、ケーブルを交換してください。

考えられる原因 Category-5 ケーブルが破損しています。

**推奨処置** ケーブルが良好な状態か確認します。疑わしい場合には、良品に交換します。ケーブ ルは引っ張ったり曲げたりすると破損する恐れがあります(カードの取り付けについての詳細 は、『*Cisco ONS 15454 Procedure Guide*』の「Install Cards and Fiber-Optic Cable」の章を参照して ください)。

考えられる原因 Category-5 ケーブルとして誤った種類のケーブルが使用されています。

**推奨処置** ONS 15454 をラップトップ、PC、またはルータに直接接続する場合は、Category-5の ストレート ケーブルを使用します。ONS 15454 をハブまたは LAN スイッチに接続する場合は、 Category-5 のクロス ケーブルを使用します。Category-5 ケーブルの種類についての詳細は、 「1.12.2.1 交換用 LAN ケーブルの圧着」(p.1-156)を参照してください。

考えられる原因 NIC の挿入または取り付けが正しくありません。

**推奨処置** Personal Computer Memory Card International Association (PCMCIA; パーソナル コン ビュータメモリ カード国際協会) ベースの NIC を使用している場合は、NIC を抜き差しして、 きちんと挿入されていることを確認します(NIC がラップトップまたは PC に組み込まれている 場合は、NIC に故障がないか確認します)。

考えられる原因 NIC が故障しています。

**推奨処置**NICの機能が正常か確認します。ネットワーク(または他のノード)との接続に問題 がない場合は、NICの機能は正常と考えられます。ネットワーク(または他のノード)との接 続が困難な場合は、NICに故障の可能性があり、交換が必要です。

# 1.9.8 PC から ONS 15454 への接続の確認 (ping)

現象 TCP/IP 接続が確立後に失われました。

考えられる原因 PC と ONS 15454 の間の接続が切断されています。

**推奨処置** 標準の ping コマンドを使用して、PC と ONS 15454 の TCC2/TCC2P カードとの間の TCP/IP 接続を確認します。ping コマンドは、PC が直接 TCC2/TCC2P カードと接続している場 合、または LAN を介して TCC2/TCC2P にアクセスしている場合に有効です。「ONS 15454 への ping 送信」(p.1-131)の作業を行います。

#### ONS 15454 への ping 送信

- **ステップ1** コマンド プロンプトを開きます。
  - **a.** Microsoft Windows オペレーティング システムを使用している場合は、Start メニューから **Run** を選択し、Run ダイアログボックスの Open フィールドに command と入力し、OK をクリック します。
  - b. Sun Solaris オペレーティング システムを使用している場合は、Common Desktop Environment (CDE; 共通デスクトップ環境)から Personal Application タブをクリックし、Terminal をク リックします。
- **ステップ2**オペレーティングシステムが Sun の場合も、Microsoft の場合も、プロンプトで次のように入力します。

ping ONS-15454-IP-address

たとえば、次のように指定します。

ping 198.168.10.10

- ステップ3 ワークステーションが ONS 15454 と接続していれば、ping コマンドは正常に実行され、IP アドレ スからの応答が表示されます。ワークステーションが正しく接続されていなければ、「Request timed out」のメッセージが表示されます。
- ステップ4 ping コマンドが成功すれば、TCP/IP 接続が有効であることを示します。CTC を再起動します。
- **ステップ5** ping コマンドが失敗し、ワークステーションが LAN 経由で ONS 15454 と接続している場合は、ワークステーションの IP アドレスが、ONS ノードと同じサブネットにあることを確認します。
- **ステップ6** ping コマンドが失敗し、ワークステーションが ONS 15454 と直接接続している場合は、ワークス テーションの NIC 上のリンク LED が点灯していることを確認します。

# 1.9.9 ノードの IP アドレスが不明

現象 ノードの IP アドレスが不明なため、ログインできません。

考えられる原因 ノードにデフォルトの IP アドレスが設定されていません。

**推奨処置** シェルに1枚の TCC2/TCC2P を残します。残した TCC2/TCC2P カードに PC を直接 接続し、カードのハードウェア リセットを実行します。リセット後、TCC2/TCC2P カードは IP アドレスを送信するので、ログイン用の IP アドレスを取得できます。「不明ノード IP アドレス の取得」(p.1-132)の作業を行います。

### 不明ノード IP アドレスの取得

- **ステップ1** アクティブな TCC2/TCC2P カードの前面プレート上のイーサネット ポートに PC を直接接続します。
- ステップ2 PC で Sniffer アプリケーションを起動します。
- **ステップ3** アクティブな TCC2/TCC2P カードをいったん抜き、再度挿入することによりハードウェア リセットを実行します。
- **ステップ4** TCC2/TCC2P カードは、リセット後、その IP アドレスをブロードキャストにより送信します。PC の Sniffer ソフトウェアは、ブロードキャストされた IP アドレスを取得します。

# 1.10 CTC の動作のトラブルシューティング

ここでは、CTC のログインまたは動作に伴う問題を解決するためのトラブルシューティング手順について説明します。

# 1.10.1 CTC の色が UNIX ワークステーションに正しく表示されない

**現象** UNIX ワークステーションで CTC を実行すると、色が正しく表示されません。たとえば、メ ジャー アラームとマイナー アラームが同じ色で表示されます。

考えられる原因 UNIX ワークステーションを 256 色モードで実行しているとき、Netscape など のカラー アプリケーションはすべての色を使用します。

**推奨処置** CTC が正常に動作するためには、24 色パレットが必要です。UNIX ワークステーショ ンで CTC にログインして、使用しているアダプタでサポートされる最大の色数を実行します。 また、-install または -ncols 32 コマンド ライン オプションを使用して、Netscape が使用する色数 を制限することもできます。「Netscape の色数の制限」(p.1-133)の作業を行います。Netscape の 色数を制限しても問題が続く場合は、使用中の他のカラー アプリケーションを終了します。

#### Netscape の色数の制限

ステップ1 Netscape の現在のセッションを閉じます。

ステップ2 コマンド ラインに次のように入力して、Netscape を起動します。

**netscape** -install(Netscape が使用する Netscape カラーをインストール)

または

**netscape** -**ncols** 32(Netscape を 32 色に制限して、要求された色が使用できない場合は、最も近 い色で代用する)

# 1.10.2 Netscape を削除したあと、CTC ヘルプを起動できない

現象 Netscape を削除したあと、Internet Explorer を使用して CTC を起動すると、CTC ヘルプを起動できず、「MSIE is not the default browser」というエラー メッセージが表示されます。

考えられる原因 ブラウザファイルとヘルプファイルの関連付けがされていません。

**推奨処置** CTC ソフトウェアと Netscape がインストールされると、ヘルプファイルはデフォル トで Netscape と関連付けられます。Netscape を削除しても、ヘルプファイルは、デフォルトの ブラウザとして Internet Explorer に自動的には関連付けられません。CTC がヘルプ ファイルを正 しいブラウザと関連付けるように、Internet Explorer をデフォルトのブラウザとして再設定しま す。CTC ヘルプ ファイルを正しいブラウザに関連付ける方法については、「Internet Explorer を CTC 用のデフォルトのブラウザとして再設定する」(p.1-134)を参照してください。 Internet Explorer を CTC 用のデフォルトのブラウザとして再設定する

- ステップ1 Internet Explorer ブラウザを開きます。
- **ステップ2** メニュー バーから、Tools > Internet Options をクリックします。Internet Options ウィンドウが表示 されます。
- ステップ3 Internet Options ウィンドウで、Programs タブをクリックします。
- **ステップ**4 Internet Explorer should check to see whether it is the default browser チェックボックスをクリックします。
- ステップ5 OK をクリックします。
- **ステップ6** 起動しているすべての CTC アプリケーションおよび Internet Explorer アプリケーションを終了します。
- **ステップ7** Internet Explorer を起動し、新しい CTC セッションを開きます。これにより、CTC ヘルプにアクセ スできます。

# 1.10.3 ノード ビューからネットワーク ビューに変更できない

現象 ソフトウェア R3.2 から ソフトウェア R3.3 で、大規模な複数ノード BLSR をアクティブにす ると、いくつかのノードがグレーで表示されます。ユーザが新しい CTC にログインすると、いず れのワークステーションからもいずれのノードでもノード ビューをネットワーク ビューに変更で きません。また、java ウィンドウには、「Exception occurred during event dispatching:java.lang. OutOfMemoryError」というメッセージが表示されます。

考えられる原因 大規模な複数ノード BLSR では、GUI 環境変数用にメモリの追加が必要です。

**推奨処置**システムまたはユーザ CTC\_HEAP 環境変数を再設定し、メモリの上限を大きくしま す。CHC\_HEAP 変数の変更を可能にする方法については、「Windows 用 CTC\_HEAP 環境変数の 再設定」(p.1-135)または「Solaris 用 CTC\_HEAP 環境変数の再設定」(p.1-135)を参照してくだ さい。

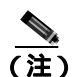

この問題が通常影響を及ぼすのは、多数のノードおよび回線を管理するために追加メモリ を必要とするような大規模ネットワークです。

#### Windows 用 CTC\_HEAP 環境変数の再設定

- ステップ1 起動しているすべての CTC アプリケーションおよび Netscape アプリケーションを終了します。
- **ステップ2** Windows のデスクトップで、My Computer を右クリックし、ショートカット メニューから Properties を選択します。
- **ステップ3** System Properties ウィンドウで、Advanced タブをクリックします。
- ステップ4 Environmental Variables をクリックし、Environmental Variables ウィンドウを開きます。
- ステップ5 User Variables フィールドまたは System Variables フィールドの下にある New をクリックします。
- ステップ6 Variables Name フィールドに CTC\_HEAP と入力します。
- ステップ7 Variables Value フィールドに 256 と入力し、OK をクリックすることにより、変数を作成します。
- ステップ8 Environment Variables ウィンドウで OK をクリックし、変更を確認します。
- **ステップ9** System Properties ウィンドウで OK をクリックし、変更を確認します。

ブラウザと CTC ソフトウェアを再起動します。

# Solaris 用 CTC\_HEAP 環境変数の再設定

- ステップ1 ユーザ シェル ウィンドウから、すべての CTC アプリケーションをキルします。
- ステップ2 すべての Netscape アプリケーションを終了します。
- **ステップ3** ユーザ シェル ウィンドウで、環境変数を設定することによりヒープ サイズを大きくします。 % setenv CTC\_HEAP 256
- ステップ4 同じユーザ シェル ウィンドウでブラウザと CTC ソフトウェアを再起動します。

# 1.10.4 TCC2/TCC2P カードから CTC JAR ファイルをダウンロード中にプラウザが停 ιĿ

現象 TCC2/TCC2P カードから CTC Java アーカイブ (JAR) ファイルをダウンロード中にブラウザ が停止またはハングアップしました。

考えられる原因 McAfee VirusScan ソフトウェアは、上記の処理に影響を及ぼすことがありま す。この問題は、McAfee VirusScan 4.5 以上で VirusScan Download Scan を有効にしているときに 発生します。

**推奨処置** VirusScan Download Scan 機能を無効にします。「VirusScan Download Scan の無効化」 (p.1-136)の作業を行います。

#### VirusScan Download Scan の無効化

| ステップ 1                               | Windows の Start メニューから、Programs > Network Associates > VirusScan Console を選択します。                                                                                                  |
|--------------------------------------|----------------------------------------------------------------------------------------------------|
| ステップ2                                | VirusScan Console ダイアログボックスに表示された VShield アイコンをダブルクリックします。                                                                                                    |
| ステップ 3                               | Task Properties ウィンドウの下部にある Configure をクリックします。                                                                                                    |
| ステップ 4                               | System Scan Properties ダイアログボックスの左側にある Download Scan アイコンをダブルクリック<br>します。                                                                                                    |
|                                      |                                                                                                    |
| ステップ 5                               | Enable Internet download scanning チェックボックスのチェックマークを外します。                                                                                                    |
| ステップ 5<br>ステップ 6                     | Enable Internet download scanning チェックボックスのチェックマークを外します。<br>警告メッセージが表示されたら、Yes をクリックします。                                                                                          |
| ステップ 5<br>ステップ 6<br>ステップ 7           | Enable Internet download scanning チェックボックスのチェックマークを外します。<br>警告メッセージが表示されたら、Yes をクリックします。<br>System Scan Properties ダイアログボックスで OK をクリックします。                                        |
| ステップ 5<br>ステップ 6<br>ステップ 7<br>ステップ 8 | Enable Internet download scanning チェックボックスのチェックマークを外します。<br>警告メッセージが表示されたら、Yes をクリックします。<br>System Scan Properties ダイアログボックスで OK をクリックします。<br>Task Properties ウィンドウで OK をクリックします。 |

# 1.10.5 CTC が起動しない

現象 CTC が起動せず、ログイン ウィンドウが表示される前にエラー メッセージが表示されます。

考えられる原因 Netscape ブラウザのキャッシュが無効なディレクトリを指している可能性が あります。

推奨処置 Netscape のキャッシュを有効なディレクトリにリダイレクトします。「有効なディレ クトリへの Netscape キャッシュのリダイレクト」(p.1-137)の作業を行います。

有効なディレクトリへの Netscape キャッシュのリダイレクト

- **ステップ1** Netscape を起動します。
- **ステップ2** Edit メニューを開きます。
- ステップ3 Preferences を選択します。
- ステップ4 左側の Category カラム上で、Advanced カテゴリを展開し、Cache タブを選択します。
- **ステップ5** ディスク キャッシュ フォルダを、キャッシュ ファイルの場所を指すように変更します。

キャッシュ ファイルの場所は通常は、C:\ProgramFiles\Netscape\Users\yourname\cache です。ファイ ル場所にある yourname の部分は、多くの場合、ユーザ名と同じです。

# 1.10.6 CTC 動作の遅延またはログイン障害

現象 CTC 動作の遅延または CTC へのログイン時に障害が発生しました。

考えられる原因 CTC キャッシュが破損している、または交換の必要があります。

**推奨処置** キャッシュ ファイルを検索して、削除します。この操作により、ONS 15454 は新し い Java アーカイブ (JAR) ファイル セットをコンピュータのハードドライブに強制的にダウン ロードします。「CTC キャッシュ ファイルの自動削除」(p.1-137)または「CTC キャッシュ ファ イルの手動削除」(p.1-138)の作業を行います。

#### CTC キャッシュ ファイルの自動削除

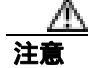

CTC キャッシュを削除する前に、実行中の CTC セッションをすべて停止する必要があります。CTC キャッシュを削除すると、システムで実行中の CTC が予測できない動作をする場合があります。

- **ステップ1** ブラウザの URL フィールドに ONS 15454 の IP アドレスを入力します。ブラウザの初期ウィンドウ に、**Delete CTC Cache** ボタンが表示されます。
- **ステップ2**開いているすべての CTC セッションとブラウザ ウィンドウを閉じます。PC のオペレーティングシ ステムの機能により、使用中のファイルを削除することはできません。
- **ステップ3** ブラウザの初期ウィンドウで Delete CTC Cache をクリックすることにより、CTC キャッシュをクリアします。図 1-46 に Delete CTC Cache ウィンドウを示します。

#### 図 1-46 CTC キャッシュの削除

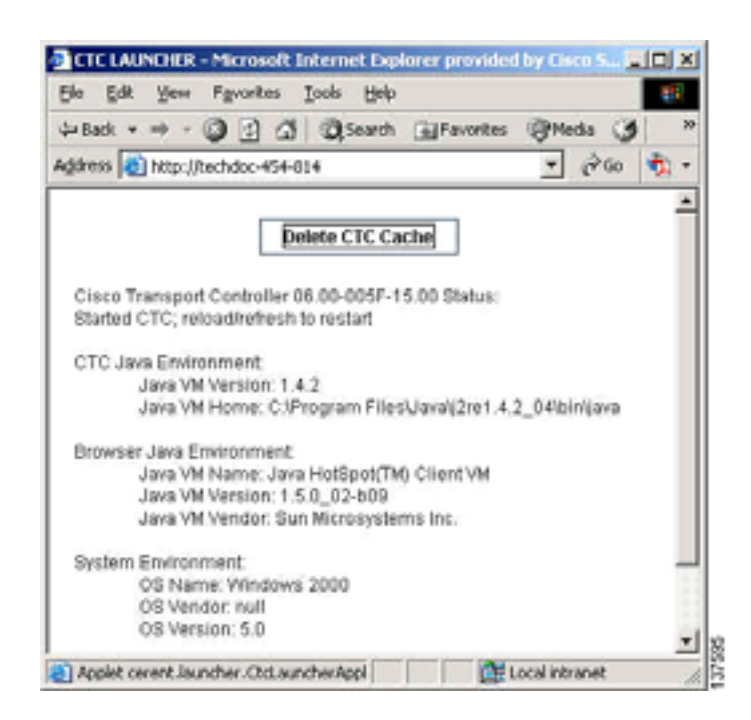

#### CTC キャッシュ ファイルの手動削除

注意

CTC キャッシュを削除する前に、実行中の CTC セッションをすべて停止する必要があります。CTC キャッシュを削除すると、システムで実行中の CTC が予測できない動作をする場合があります。

- **ステップ1** JAR ファイルを手動で削除するには、Windows Start メニューから Search > For Files or Folders を選択します。
- **ステップ2** Search Result ダイアログボックスの Search for files or folders named フィールドに ctc\*.jar または cms\*.jar と入力し、Search Now をクリックします。
- **ステップ3** Search Result ダイアログボックスの Modified カラムをクリックすることにより、TCC2/TCC2P から ファイルをダウンロードした日付と一致する JAR ファイルを探します。
- ステップ4 対象のファイルを強調表示させ、キーボードの Delete キーを押します。
- ステップ5 確認用ダイアログボックスで Yes をクリックします。

# 1.10.7 CTC のネットワーク ビューでノード アイコンがグレー表示

**現象** CTC のネットワーク ビューで、1 つまたは複数のノード アイコンがグレー表示となり、ノー ド名の表示がありません。

考えられる原因 CTC のリリースが異なると、互いを認識できません。

**推奨処置** 「1.10.10 異なる CTC リリースが相互に認識できない」(p.1-142)で説明する方法に より、コア バージョン ビルドを訂正します。

考えられる原因 ユーザ名またはパスワードが一致しません。

**推奨処置** 「1.10.11 ユーザ名またはパスワードが一致しない」(p.1-142)で説明する方法によ リユーザ名とパスワードを訂正します。

考えられる原因 ノード間で IP 接続が未確立です。

**推奨処置**通常は、イーサネット固有のアラームも発生します。「1.10.16 イーサネット接続」 (p.1-144)で説明する方法により、イーサネット接続を確認します。

考えられる原因 DCC 接続が切断されました。

**推奨処置** 通常は Embedded Operations Channel (EOC; 組み込みチャネル動作) アラームを伴い ます。EOC(p.2-84)で説明する方法により、EOC アラームをクリアして DCC 接続を確認します。

# 1.10.8 アプレットのセキュリティ制限のため CTC を起動できない

現象 ブラウザ ウィンドウに IP アドレスを入力後、「Unable to launch CTC due to applet security restrictions」というエラーメッセージが表示される。

考えられる原因 R4.0 以前の CTC ソフトウェアを実行しているノードにログインしようとして います。R4.1 より前のリリースでは、CTC JAR ファイルをコンピュータにダウンロードできる ように、java.policy ファイルを変更することが必要です。変更された java.policy ファイルがコ ンピュータ上に存在していない可能性があります。

**推奨処置** ログイン先のノードのリリースに対応するソフトウェア CD をインストールしてく ださい。CTC セットアップウィザードを実行します(Setup.exe をダブルクリックします)。カ スタム インストールを選択してから、Java Policy オプションを選択します。詳細については、 <sup>®</sup> Cisco ONS 15454 Procedure Guide』の「Connect to the PC and Log Into the GUI」の章にある CTC のインストールの説明を参照してください。ソフトウェア CD を利用できない場合には、使用 コンピュータで java.policy ファイルを手動で編集することが必要です。「java.policy ファイルの 手動編集」(p.1-140)の作業を行います。

#### java.policy ファイルの手動編集

- **ステップ1** コンピュータ上から java.policy ファイルを探し、テキスト エディタ(メモ帳またはワードパッド) で開きます。
- **ステップ2**ファイルの最後の行が次のとおりであることを確認します。

// Insert this into the system-wide or a per-user java.policy file.
// DO NOT OVERWRITE THE SYSTEM-WIDE POLICY FILE--ADD THESE LINES!

```
grant codeBase "http://*/fs/LAUNCHER.jar {
permission java.security.AllPermission;
};
```

- **ステップ3** この5行がファイルにない場合には、手動で入力します。
- **ステップ4** ファイルを保存し、Netscape を再起動します。

CTC が正常に起動するはずです。

ステップ5 エラーメッセージが引き続き表示される場合は、java.policy ファイルを.java.policy として保存しま す。Win98/2000/XP PC の場合は、ファイルの保存先を C:\Windows フォルダにします。Windows NT 4.0 以降の PC の場合は、C:\Winnt\profiles\joeuser など PC 上のすべてのユーザ フォルダにこのファ イルを保存します。

# 1.10.9 Java ランタイム環境の非互換

現象 CTC アプリケーションが正しく実行されていません。

考えられる原因 互換性のある Java 2 JRE がインストールされていません。

推奨処置 JRE には、Java プログラミング言語で作成されたプログラムを実行するために必要な Java 仮想マシン、ランタイム クラス ライブラリ と Java アプリケーション ランチャが格納され ています。ONS 15454 の CTC は Java アプリケーションです。Java アプリケーションは、アプ レットとは異なり、Web ブラウザのみでインストールとランタイム サービスを完全に実行でき ません。Java プログラミング言語で作成されたアプリケーションを実行するときには、正しい JRE をインストールすることが必要です。各 CTC ソフトウェア リリースの正しい JRE は、 Cisco ONS 15454 ソフトウェア CD に格納されています。「CTC の起動によるコア バージョン ビ ルドの訂正」(p.1-141)の作業を行います。ネットワークで複数の CTC ソフトウェアを実行して いる場合は、コンピュータにインストールされている JRE と各種ソフトウェア リリースの互換性 を示します。
| ソフトウェア リリース                 | JRE 1.2.2<br>との互換性 | JRE 1.3<br>との互換性 | JRE 1.4<br>との互換性 | JRE 1.4.2<br>との互換性 <sup>1</sup> | JRE 1.5<br>との互換性 |
|-----------------------------|--------------------|------------------|------------------|---------------------------------|------------------|
| ONS 15454 R2.2.1 以前         | あり                 | なし               | なし               | なし                              | なし               |
| ONS 15454 R2.2.2            | あり                 | あり               | なし               | なし                              | なし               |
| ONS 15454 R3.0              | あり                 | あり               | なし               | なし                              | なし               |
| ONS 15454 R3.1              | あり                 | あり               | なし               | なし                              | なし               |
| ONS 15454 R3.2              | あり                 | あり               | なし               | なし                              | なし               |
| ONS 15454 R3.3              | あり                 | あり               | なし               | なし                              | なし               |
| ONS 15454 R3.4              | なし                 | あり               | なし               | なし                              | なし               |
| ONS 15454 R4.0 <sup>2</sup> | なし                 | あり               | なし               | なし                              | なし               |
| ONS 15454 R4.1              | なし                 | あり               | なし               | なし                              | なし               |
| ONS 15454 R4.5              | なし                 | あり               | なし               | なし                              | なし               |
| ONS 15454 R4.6              | なし                 | あり               | あり               | なし                              | なし               |
| ONS 15454 R4.7              | なし                 | あり               | あり               | なし                              | なし               |
| ONS 15454 R5.0              | なし                 | あり               | あり               | あり                              | なし               |
| ONS 15454 R6.0              | なし                 | なし               | あり               | あり                              | なし               |
| ONS 15454 R7.0              | なし                 | なし               | なし               | あり                              | あり               |
| ONS 15454 R7.2              | なし                 | なし               | なし               | あり                              | あり               |

#### 表 1-3 JRE の互換性

1. JRE 1.4.2 は推奨バージョンで、ソフトウェア CD で提供されています。

2. R4.0 は、旧バージョンの JRE が PC または UNIX ワークステーションで実行されている場合には、ユーザに通知します。

# CTC の起動によるコア バージョン ビルドの訂正

- ステップ1 現在の CTC セッションを終了し、ブラウザを完全に閉じます。
- ステップ2 ブラウザを起動します。
- **ステップ3** アラームを報告したノードの ONS 15454 の IP アドレスを入力します。このアドレスは、ログイン したときに指定した当初の IP アドレスである場合と、当初の IP アドレスとは異なる場合がありま す。
- ステップ4 CTC にログインします。ブラウザが、JAR ファイルを CTC からダウンロードします。

# 1.10.10 異なる CTC リリースが相互に認識できない

現象 CTC のリリースが異なると、互いを認識できません。この状況では多くの場合、 INCOMPATIBLE-SW アラームが発生します。

**考えられる原因** 接続しているワークステーションにロードされたソフトウェアと TCC2/TCC2P カード上のソフトウェアに互換性がありません。

**推奨処置** この状況は、TCC2/TCC2P ソフトウェアがアップグレードされたにもかかわらず、PC 側で互換性のある CTC JAR ファイルにアップグレードされていない場合に発生します。また、 互換性のあるソフトウェアが搭載されたログイン ノードが、ネットワーク内でさらに新しい バージョンのソフトウェアが搭載された別のノードと接続したときにも発生します。「CTC の起 動によるコア バージョン ビルドの訂正」(p.1-142)の作業を行います。

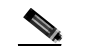

(注) 最初にログインするノードは、最新の CTC コア バージョンが搭載された ONS ノードであ ることを確認してください。CTC コア バージョンが 2.2 以前の ONS ノードに最初にログイ ンして、同じネットワーク内でそれより新しい CTC コア バージョンの別の ONS ノードに ログインしようとすると、古い方のバージョンのノードは新しい方のバージョンのノード を認識できません。

CTC の起動によるコア バージョン ビルドの訂正

- **ステップ1** 現在の CTC セッションを終了し、ブラウザを完全に閉じます。
- **ステップ2** ブラウザを起動します。
- **ステップ3** アラームを報告したノードの ONS 15454 の IP アドレスを入力します。このアドレスは、ログイン したときに指定した当初の IP アドレスである場合と、当初の IP アドレスとは異なる場合がありま す。
- ステップ4 CTC にログインします。ブラウザが、JAR ファイルを CTC からダウンロードします。

# 1.10.11 ユーザ名またはパスワードが一致しない

現象 ユーザ名とパスワードの不一致は、多くの場合、NOT-AUTHENTICATED アラームと同時に 発生します。

考えられる原因 入力されたユーザ名またはパスワードが TCC2/TCC2P に登録された情報と一致しません。

**推奨処置** ネットワーク内のすべての ONS ノードを表示するには、すべての ONS ノードに同じ ユーザ名とパスワードが登録されていることが必要です。ネットワーク内で、ログインしよう とするユーザのユーザ名とパスワードが登録されていない ONS ノードにはログインできませ ん。ONS 15454 に最初にログインするときには、CISCO15 というユーザ名を大文字で入力して、 Login をクリックし、パスワードとして「otbu+1」と入力します(パスワードは大文字と小文字 が区別されます)、「正しいユーザ名とパスワードの確認」(p.1-143)の作業を行います。ノード が Radius 認証を使用するように設定されていた場合、ユーザ名とパスワードは、ローカル ノー ド データベース内のセキュリティ情報ではなく、Radius サーバ データベースと照合されます。 Radius セキュリティの詳細については、『*Cisco ONS 15454 Reference Manual*』の「Security」の章 を参照してください。

#### 正しいユーザ名とパスワードの確認

- **ステップ1** キーボードの Caps Lock キーがオフで、ユーザ名とパスワードの大文字小文字の区別に影響を与えないことを確認します。
- ステップ2 システム管理者に正しいユーザ名とパスワードを尋ねます。
- **ステップ3**弊社のテクニカル サポート担当者と連絡を取り、システムにログインして、新しいユーザ名とパス ワードを作成するよう依頼します。

# 1.10.12 ノード間に IP 接続が存在しない

現象 ノード間に IP 接続が存在しません。ノードがグレーのアイコンで表示される。この問題は、 通常、アラームを伴います。

考えられる原因 イーサネット接続が切断されています。

**推奨処置** 通常は、イーサネット固有のアラームも発生します。「1.10.16 イーサネット接続」 (p.1-144)で説明する方法により、イーサネット接続を確認します。

### 1.10.13 DCC 接続が切断された

現象 DCC 接続が失われました。通常はノードにアラームが発生し、ネットワーク ビューにその ノードがグレー表示されます。この症状は通常 EOC アラームを伴います。

考えられる原因 DCC 接続が切断されました。

**推奨処置**通常は EOC アラームを伴います。EOC(p.2-84)で説明する方法により、EOC アラームをクリアして DCC 接続を確認します。

## 1.10.14 回線作成中に「Path in Use」エラーが発生

現象 回線作成中に、「Path in Use」エラーが発生したため、回線作成を終了できません。

考えられる原因 他のユーザが別の回線を作成するために同じ発信元ポートをすでに選択されています。

**推奨処置** 回線のプロビジョニングが終了するまで、CTC は使用可能なカードとポートのリストから、カードやポートを削除しません。2人のユーザが回線作成のために同じ発信元ポートを同時に選択すると、最初に回線のプロビジョニングを終了したユーザがポートの使用権を得ま

す。他方のユーザには「Path in Use」エラーが表示されます。回線作成を取り消してやり直す か、回線作成の最初のウィンドウに戻るまで Back ボタンをクリックします。選択した発信元 ポートは、すでにプロビジョニングが終了した回線の一部となっているため、使用可能なポー トのリストからは外されています。別の使用可能なポートを選択し、回線作成プロセスをもう 一度開始します。

# 1.10.15 IP サブネットの計算と設計

現象 ONS 15454 の IP サブネットの計算や設計ができません。

考えられる原因 ONS 15454 の IP 機能では、IP サブネットを正しく設計するために固有の計算 が必要となります。

**推奨処置** シスコは、IP サブネットの計算と設計を行うための無料のオンライン ツールを提供 しています。http://www.cisco.com/techtools/ip\_addr.html にアクセスしてください。ONS 15454 の IP 機能の詳細については、『*Cisco ONS 15454 Reference Manual*』の「Management Network Connectivity」の章を参照してください。

### 1.10.16 イーサネット接続

現象 イーサネット接続に問題がある可能性がある、または正しく機能していません。

考えられる原因 しっかり接続されていません。

考えられる原因 間違って接続されています。

**推奨処置** イーサネット ネットワークでの接続問題のほとんどは、いくつかのガイドラインを 守ることにより解決できます。図 1-47 を参照して、「イーサネット接続の確認」(p.1-145)の作 業を行います。

#### 図 1-47 イーサネット接続の参照

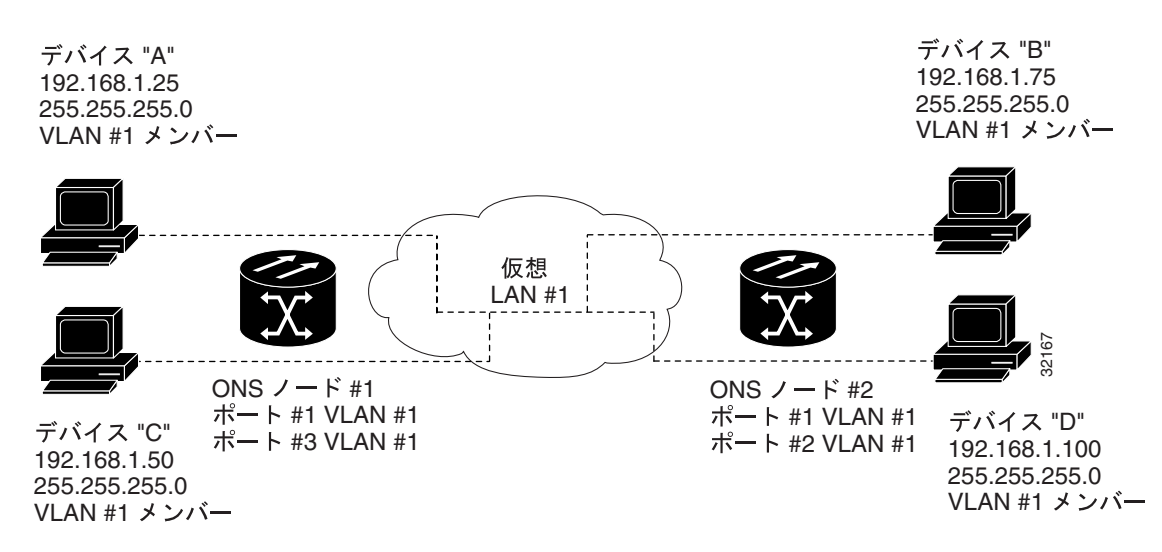

#### イーサネット接続の確認

- ステップ1 アラーム フィルタが OFF であることを確認します。
- **ステップ2** VLAN イーサネット回線を伝送している STS 上で、SONET および DWDM アラームを確認します。 第2章「アラームのトラブルシューティング」を参照して、アラームをすべてクリアします。
- **ステップ3** イーサネット固有のアラームの有無を確認します。第2章「アラームのトラブルシューティング」 を参照して、発生しているアラームをすべてクリアします。
- **ステップ4** イーサネット カード上の ACT LED がグリーンであることを確認します。
- **ステップ5** ONS 15454 # 1のポート1と3および ONS 15454 #2のポート1と2のグリーンのリンク整合 LED が点灯していることを確認します。
- ステップ6 いずれかのポートのグリーンのリンク整合 LED が点灯していない場合、次の項目を実行します。
  - a. ONS 15454 と接続デバイスの間の物理的接続を確認します。
  - b. イーサネット カード上でポートが有効に設定されていることを確認します。
  - c. 正しいイーサネット ケーブルが使用され、その結線が正しいことを確認します。または、ケー ブルを良品のイーサネット ケーブルと交換します。
  - d. イーサネット カードの前面プレート上のステータス LED で、カードが正しくブートされていることを確認します。この LED がグリーンの連続点灯であれば正常です。必要に応じて、カードをいったん外して再度挿入することにより、リブートさせます。
  - e. イーサネット ポートが正しく機能していても、リンク LED 自体が故障している可能性もあり ます。「一般的なカード LED の動作確認」(p.1-118)の作業を行います。
- **ステップ7** ローカル接続のデバイス A とデバイス C の間で ping をやり取りすることにより、これらデバイス 間の接続を確認します。「1.9.8 PC から ONS 15454 への接続の確認 (ping)」(p.1-131)の作業を行 います。ping が失敗した場合、次の項目を実行します。
  - a. デバイスAとCが同じIPサブネットにあることを確認します。
  - b. CTC カード ビューでイーサネット カードを開き、Provisioning > VLAN タブをクリックすることにより、カード上のポート 1 とポート 3 がどちらも同じ VLAN に割り当てられていることを確認します。
  - c. いずれかのポートが正しい VLAN に割り当てられていない場合は、該当する VLAN 行のポート列をクリックし、そのポートを Tagged または Untag に設定します。Apply をクリックします。
- **ステップ8** デバイス B と D について ステップ 7 を繰り返します。
- **ステップ9** VLAN #1 を伝送しているイーサネット回線がプロビジョニング済みであり、ONS 15454 #1 と ONS 15454 #2 のポートも VLAN #1 を使用していることを確認します。

# 1.10.17 VLAN が Untag ポートからネットワーク デバイスに接続できない

現象 1 つの ONS 15454 イーサネット カード ポートが Tagged に設定され、別の ONS 15454 イーサ ネット カードが Untag に設定された VLAN があるネットワークでは、Untag ポートに接続された ネットワーク デバイスに対して Address Resolution Protocol (ARP; アドレス解決プロトコル)を実 装することが困難な場合があります(図 1-48 を参照)。このようなネットワークでは、Untag ポー トに接続されたネットワーク デバイスでのラント パケット カウントが通常よりも大きくなりま す。この症状または制限は、同じカード内のポートまたは同じシャーシ内のポートが、Tagged と Untagged が混在した状態で同じ VLAN 上に配置された場合にも発生します。

考えられる原因 Tagged ONS 15454 では IEEE 802.1Q タグが追加され、Untag ONS 15454 ではバ イトの置換なしに Q タグが削除されます。ネットワーク デバイスの NIC は、パケットをラン ト (大きい)として分類し、このパケットを削除します。

**考えられる原因** パケットの破棄は、ARP が、Untag ポートに接続されたネットワーク デバイ スの IP アドレスと、ネットワーク アクセス層が必要とする物理 MAC アドレスの照合を試みた ときにも発生します。

**推奨処置** VLAN のどちらのポートも Tagged に設定することにより、データパケットから4バ イトが削除されることを防止するとともに、ネットワーク アクセス デバイス内の NIC カードが パケットをラント(大きい)と認識して破棄することを防止することで解決します。IEEE 802.1Q に準拠している NIC カードを持つネットワーク デバイスは、タグ付きパケットを受け付けます。 IEEE 802.1Q に準拠していない NIC カードを持つネットワーク デバイスは、この場合でもタグ 付きパケットを破棄します。この問題を解決するには、ネットワーク デバイスの IEEE 802.1Q に準拠しない NIC カードを、IEEE 802.1Q に準拠した NIC カードにアップグレードします。 VLAN 上の両方のポートを Untag に設定することも可能ですが、この場合、IEEE 802.1Q に準拠 しなくなります。

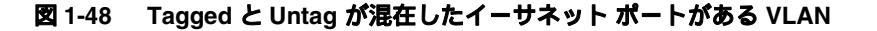

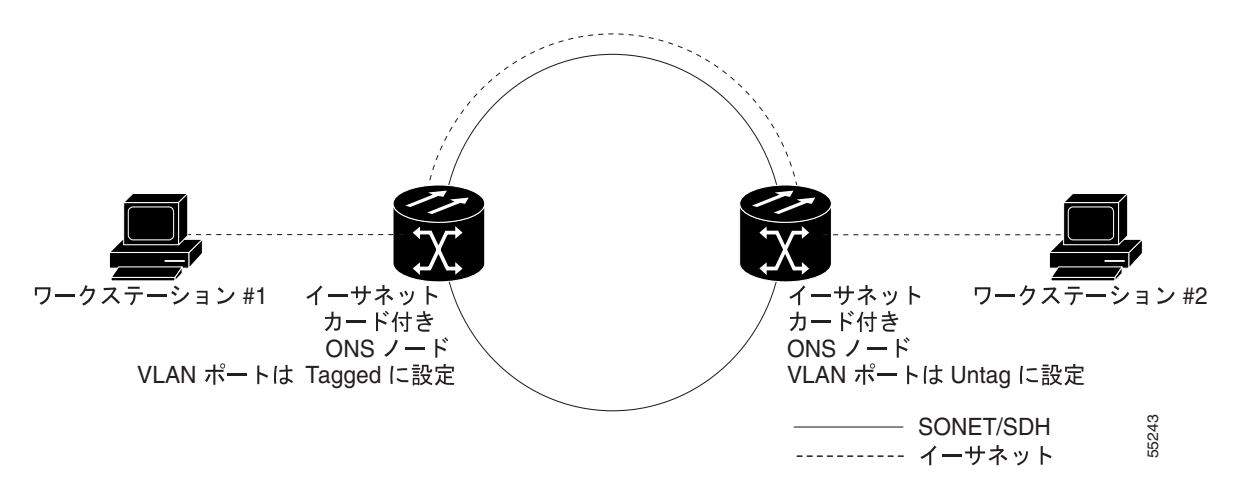

#### VLAN ポートの Tagged と Untag 設定の変更

- **ステップ1** 問題の VLAN にあるイーサネット カードの CTC カード ビューを開きます。
- **ステップ2** Provisioning > Ether VLAN タブをクリックします(図 1-49 を参照)。

図 1-49 各イーサネット ポートの VLAN メンバーシップの設定

| freihine with the                                                                                                    | al Data Tre         | ment Cardina  | <b>.</b> |               |         |       |      |                  |        |       |                                          | 10         |
|----------------------------------------------------------------------------------------------------|---------------------|---------------|----------|---------------|---------|-------|------|------------------|--------|-------|------------------------------------------|------------|
|                                                                                                    | ALC: UNK            | -             | l = lais |               | 196     |       |      |                  |        |       |                                          |            |
|                                                                                                    | ALC: NO. PT.L aller | SI CTWORE     | -        |               |         |       |      |                  |        |       |                                          |            |
| 818                                                                                                    | 8 844               | 1.            |          |               |         |       |      |                  |        |       |                                          |            |
| Right ETRINO<br>Histori Birnicto<br>Sorrico Histori                                                                                                    | n.<br>101-47,854    |               |          |               |         |       |      | -                |        |       |                                          |            |
| Page 1, 2003<br>Page 2, 2003<br>Page 2, 2003<br>Page 4, 4400<br>Page 4, 4400<br>Page 4, 70,400<br>Page 4, 70,400<br>Page 4, 70,400<br>Page 4, 2010<br>Page 4, 2010 |                     |               |          |               |         |       |      | <b>REPARTORN</b> |        |       |                                          |            |
| Anne   Contine                                                                                                    | Heating   Chris     | do Provincent |          | e   Pertonaco | 4       |       |      |                  |        |       |                                          |            |
| Put                                                                                                    | 71.40               | Put't         | Part3    | Put 3         | Pate    | Patt  | Putt | Part F           | Part 1 | 996.9 | Fut 12                                   | T-mailer - |
| Marin Desserving                                                                                                    | are# [1]            | 11100         | 21448    | 19996         | (Annual | 10446 | 1100 | 1404             | 10446  | 17102 | Joseph H                                 | 3          |
| Alars Publics                                                                                                    | 2.0                 | -             | -        | -             | P       | -     | -    | -                | -      | P     | F                                        | Permit     |
| Det                                                                                                    | 210                 | -             | -        | -             | £       | -     |      | -                | -      |       | <u>c</u>                                 | 1.000      |
|                                                                                                    | 5.0                 | E             | -        |               | -E      | -     |      | - [              |        |       | C                                        |            |
|                                                                                                    | A 101               | - E-          | E        | E             | -C      | 6     | E    | E                |        | -     | C                                        |            |
|                                                                                                    | 31.02               | -             | 1        | -             | 1       | -     | -    | 1                | -      | -     | L                                        |            |
|                                                                                                    | 3+ (8)              | -             | -        | -             | -       | -     |      | 1                | -      | -     | 1                                        |            |
|                                                                                                    | pin.                | -             | -        |               | -       | -     | -    | -                | -      | -     | H                                        |            |
|                                                                                                    | (here here          | -             | -        | -             | -       | -     | -    |                  | -      | -     | 14 · · · · · · · · · · · · · · · · · · · |            |
|                                                                                                    | 117) Terms          | -             | -        | -             | -       | -     | -    | (m.)             | -      | -     | -                                        |            |
|                                                                                                    |                     |               |          |               |         |       |      |                  |        |       |                                          |            |
|                                                                                                    | Supply of the       | -             | -        | -             | -       | -     | -    | -                | -      | -     | - A                                      |            |

- **ステップ3** ポートが Tagged に設定されている場合には、引き続き VLAN 内の他のカードとそのポートから、 Untag に設定されたポートを探します。
- ステップ4 Untag に設定された VLAN ポートが見つかったら、そのポートをクリックし、Tagged を選択します。

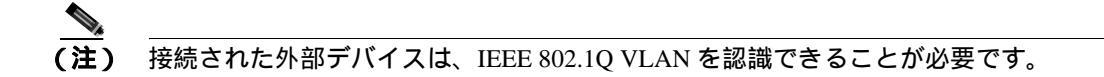

ステップ5 各ポートが適切な VLAN に配置されたら、Apply をクリックします。

# 1.11 回線とタイミング

ここでは、回線作成や回線報告に関するエラー、および一般的なタイミング基準エラーやアラーム が発生した場合の解決方法を説明します。

### 1.11.1 OC-N 回線の不完全状態への遷移

現象 ある状態から別の状態への自動または手動による回線の遷移の結果、OOS-PARTIAL 状態が 発生します。これは、回線内のすべての OC-N 接続が IS-NR サービス状態ではないことを示します。

考えられる原因 手動移行時、CTC が該当ノードのいずれかと通信できないか、または該当 ノードのいずれかで使われているソフトウェアが新しい状態モデルをサポートしていないバー ジョンです。

**推奨処置** 手動の移行操作を繰り返します。不完全状態が解消されない場合は、回線内のノード のうち、目的の状態に遷移しないノードを特定します。「OC-N回線ノードの状態の表示」 (p.1-148)の作業を行います。目的の状態に遷移しない回線ノードにログインし、ソフトウェア のバージョンを確認します。ノードのソフトウェアが Software R3.3 以前の場合は、ソフトウェ アをアップグレードします。アップグレード手順については、リリースに対応したソフトウェ アアップデートマニュアルを参照してください。

(注) ノードのソフトウェアを R4.0 にアップグレードできない場合は、旧ソフトウェア バー ジョンでサポートされていた回線状態のみを使用することにより、不完全状態を避ける ことができます。

考えられる原因 自動遷移時、回線で何らかのパスレベルの障害またはアラームが検出されました。

考えられる原因 回線の一方の端が正しく終端されていません。

**推奨処置** 回線内のノードのうち、目的の状態に遷移しないノードがどれであるかを特定しま す。「OC-N回線ノードの状態の表示」(p.1-148)の作業を行います。目的の状態に遷移しない回 線ノードにログインし、この回線でパスレベルの障害、回線終端不良、またはアラームの有無 を調べます。アラームをクリアする手順については、第2章「アラームのトラブルシューティ ング」を参照してください。回線の設定を変更する手順については、『Cisco ONS 15454 Procedure Guide』の「Manage Circuits」の章を参照してください。回線ノードの障害またはアラーム(ま たはその両方)を解決してクリアし、回線全体が目的の状態に遷移することを確認します。

#### OC-N 回線ノードの状態の表示

- ステップ1 Circuits タブをクリックします。
- ステップ2 Circuits タブのリストから、\*\_PARTIAL 状態の回線を選択します。
- ステップ3 Edit をクリックします。Edit Circuit ウィンドウが表示されます。
- ステップ4 Edit Circuit ウィンドウの State タブをクリックします (SONET 回線を表示している場合)。

State タブ ウィンドウに、回線内の各ノードの Node (ノード名)、End A (終端 A)、End B (終端 B)、CRS Admin State、および CRS Service State (CRS サービス状態)が表示されます。

# 1.11.2 VT 回線を使用していない DS3XM-6 または DS3XM-12 の AIS-V

現象 不完全な回線パスが AIS の原因です。

考えられる原因 アラームを報告しているノードのポートはイン サービスですが、回線のアップストリームのノードの OC-N ポートがイン サービスになっていません。

**推奨処置** AIS-V は、Virtual Tributary (VT; 仮想トリビュタリ)レイヤでアップストリーム障害 が発生したことを示します。AIS-V アラームは、トラフィックを伝送していず、孤立した帯域 幅のDS3XM-6 およびDS3XM-12 VT 回線でも発生します。「VT 回線を使用していないDS3XM-6 またはDS3XM-12 の AIS-V のクリア」(p.1-149)の作業を行います。

#### VT 回線を使用していない DS3XM-6 または DS3XM-12 の AIS-V のクリア

- ステップ1 影響を受けているポートを調べます。
- **ステップ2** ノード ID、スロット番号、ポート番号、または VT 番号を記録します。
- **ステップ3** Source node/Slot 2/Port 2/VT 13 にクロスコネクトされた Source node/Slot 2/Port 2/VT 13 など、影響を 受けたポートからそれ自身への単方向 VT 回線を作成します。
- ステップ4 回線作成ウィンドウで、Bidirectional チェックボックスをオフにします。
- ステップ5 単方向 VT 回線に、「delete me」などわかりやすい名前を付けます。
- ステップ6 CTC カード ビューで、DS3XM-6 カードを開きます。Maintenance > DS1 タブをクリックします。
- ステップ7 アラームを報告している VT を特定します (DS3 #2、DS1 #13 など)。
- ステップ8 Loopback Type リストから、Facility を選択して、Apply をクリックします。
- ステップ9 Circuits をクリックします。
- **ステップ 10** ステップ 3 で作成した単方向回線を見つけます。回線を選択して、Delete をクリックします。他の チェックボックスはチェックしないでください。
- ステップ11 Delete Confirmation ダイアログボックスで Yes をクリックします。
- **ステップ 12** CTC カード ビューで、DS3XM-6 または DS3XM-12 カードを開きます。Maintenance > DS1 タブを クリックします。
- ステップ13 Facility Loopback の VT を特定します。
- ステップ14 Loopback Type リストから、None を選択して、Apply をクリックします。

- ステップ15 Alarms タブをクリックして、AIS-V アラームがクリアされたことを確認します。
- **ステップ 16** DS3XM-6 または DS3XM-12 カード上のすべての AIS-V アラームについて、この手順を繰り返します。

# 1.11.3 VT1.5 回線での回線作成エラー

現象 CTC で VT1.5 回線を作成しようとすると、「Error while finishing circuit creation.Unable to provision circuit.Unable to create connection object at *node\_name*」というメッセージが表示されます。

考えられる原因 エラー メッセージに示されている ONS 15454の VT クロスコネクト マトリックスが帯域幅不足になった可能性があります。

**推奨処置** マトリックスの最大容量は、336の双方向 VT1.5 クロスコネクトです。BLSR では、 336 未満の双方向 VT1.5 で、または、Unidirectional Path Switched Ring (UPSR; 単方向パス切り替 えリング) あるいは 1+1 保護グループでは、224 以下の双方向 VT1.5 で、VT 容量がいっぱいに なることがあります。詳細については、『*Cisco ONS 15454 Reference Manual*』の「Circuits and Tunnels」の章を参照してください。

# 1.11.4 DS-3 カードから DS3XM-6 または DS3XM-12 カードへの回線を作成できない

現象 DS-3 カードから DS3XM-6 または DS3XM-12 カードへの回線は作成できません。

考えられる原因 DS-3 カードと DS3XM-6 または DS3XM-12 カードでは、機能が異なります。

**推奨処置** DS3XM-6 カードは、ネットワーク全体のクロス コネクションのために、6 つの DS-3 インターフェイスのそれぞれを 28 の DS-1 に変換します。DS3XM-12 は、12 のインターフェイ スのそれぞれを 48 の DS-1 に変換します。したがって、DS3XM-6 または DS3XM-12 カードから DS-1 カードへの回線を作成することはできますが、DS3XM カードから DS-3 カードへの回線は 作成できません。このような違いは、STS パス オーバーヘッドに示されています。DS-3 カード は DS-3 の非同期マッピングを使用します。これは、STS パス オーバーヘッドの C2 バイトが 16 進数の 04 であることによって示されます。DS3XM-6 または DS3XM-12 の VT ペイロードの C2 は、16 進数の 02 です。

(注)

回線の作成手順についての説明は、『*Cisco ONS 15454 Procedure Guide*』の「Create Circuits and VT Tunnels」の章にあります。

# 1.11.5 DS-3 カードで外部機器からの AIS-P が報告されない

**現象** DS3-12、DS3N-12、DS3-12E、または DS3N-12E カードは、外部機器 / 回線側からの STS AIS-P を報告しません。

考えられる原因 カードは設計どおりに機能しています。

**推奨処置** このカードはバックプレーンでポート信号を終端するため、外部機器や回線側からの STS AIS-P は報告されません。DS3-12、DS3N-12、DS3-12E、および DS3N-12E カードには、DS3 ヘッダー モニタリング機能があり、DS3 パス上で PM を行うことができます。しかし、STS パ スの AIS-P を表示することはできません。DS3-12、DS3N-12、DS3-12E、または DS3N-12E カー ドの PM 機能の詳細については、『*Cisco ONS 15454 Reference Manual*』の「Performance Monitoring」 を参照してください。

# 1.11.6 OC-3 と DCC の制限事項

現象 OC-3 および DCC の使用に制限があります。

考えられる原因 ONS 15454 では、OC-3 および DCC の使用に制限があります。

**推奨処置** OC-3 および DCC の制限事項については、『*Cisco ONS 15454 Reference Manual*』の「Circuits and Tunnels」の章を参照してください。

# 1.11.7 ONS 15454 でタイミング基準が切り替わります。

現象問題発生時にタイミング基準が切り替わる。

**考えられる原因** 光入力または BITS 入力がタイミング ソースから Loss Of Signal (LOS; 信号消失)、Loss Of Frame (LOF; フレーム同期損失)、または AIS アラームを受信しました。

**考えられる原因** 光入力または Building Integrated Timing Supply (BITS; ビル内統合タイミング 供給源)入力が機能しません。

**考えられる原因** Synchronization Status Messaging (SSM; 同期ステータス メッセージング) メッ セージが Do Not Use for Synchronization (DUS) に設定されています。

考えられる原因 SSM は、Stratum 3 以下のクロック品質を示します。

考えられる原因 入力周波数に 15 ppm を超えるずれがあります。

考えられる原因 入力クロックが安定せず、30秒間に3回を超えるスリップがあります。

考えられる原因 2 分以上の間、正しくないタイミング基準がありました。

**推奨処置** ONS 15454 の内部クロックは、Stratum 3E レベルの精度で動作します。これにより、 ONS 15454 は、±4.6 ppm のフリーラン同期精度を実現し、24 時間以内のスリップ数が 255 未満 または1日あたりスリップ数が 3.7 × 10<sup>-7</sup> 未満というホールドオーバー(長時間)安定性を実現 しています(温度による変動を含む)。ONS 15454 のフリーラン同期は、Stratum 3 の内部クロッ クを基準としています。長期間にわたる場合、高い品質の(Stratum 1 または Stratum 2 の)タイ ミング ソースを使用すると、低い品質の(Stratum 3 の)タイミング ソースを使用した場合に比 べて、タイミング スリップ数が少なくなります。

# 1.11.8 ホールドオーバー同期アラーム

**現象** クロックが通常と異なる周波数で動作している状態で、HLDOVRSYNC(p.2-131)が発生します。

考えられる原因 最新の基準入力が失敗しました。

**推奨処置** クロックは、良好であることが明らかな最新の基準入力の周波数で動作しています。 このアラームは最新の基準入力が失敗したときに発生します。詳細は、「HLDOVRSYNC」 (p.2-131)を参照してください。

(注)

) ONS 15454 は、外部(BITS)タイミングを使用するようにプロビジョニングされている場合、Telcordia GR-436 準拠のホールドオーバータイミングをサポートします。

# 1.11.9 フリーラン同期モード

現象 クロックが通常と異なる周波数で動作している状態で、FRNGSYNC(p.2-119)が発生します。

考えられる原因 信頼できる基準入力が使用できません。

**推奨処置** クロックは、内部オシレータを唯一の周波数基準として使用しています。この状態 は、信頼できる以前のタイミング基準が使用できない場合に発生します。詳細は、「FRNGSYNC」 (p.2-119)を参照してください。

# 1.11.10 デイジーチェーン接続した BITS が機能しない

現象 BITS ソースをデイジーチェーン接続できません。

考えられる原因 デイジーチェーン接続した BITS ソースは ONS 15454 でサポートされていません。

**推奨処置** デイジーチェーン接続した BITS を使うとネットワーク内に余計な構造が増えるため、デイジーチェーン接続した BITS はサポートしていません。代わりに、タイミング信号発生 器を使って BITS クロックを複数作成し、それらを各 ONS 15454 に個別にリンクしてください。

# 1.11.11 カード取り付け後の STAT LED の点滅

現象 カードを取り付けたあと、STAT LED が 60 秒以上点滅します。

**考えられる原因** Power-on Shelf Test (POST)診断に不合格だったため、カードをブートできません。

**推奨処置** STAT LED の点滅は、POST 診断が実行中であることを示します。この LED が 60 秒 以上点滅する場合、カードが POST 診断テストに不合格だったため、ブートに失敗したことを 示します。カードに実際に障害がある場合は、該当のスロット番号に対して、EQPT(p.2-88)が 「Equipment Failure(装置障害)」の説明とともに発生します。Alarm タブを見て、カードを取り 付けたスロットに対してこのアラームが表示されていないか調べます。この状態から回復する には、カードをいったん取り外してから再取り付けし、カードのブートプロセスを確認します。 カードのブートが失敗する場合は、カードを交換してください。「トラフィックカードの物理的 な交換」(p.2-293)の作業を行います。

# 1.12 ファイバとケーブル接続

ここでは、主にケーブル接続エラーが原因で発生する問題について説明します。そのほか、 Category-5 ケーブルを圧着する手順について説明し、光ファイバ接続レベルの一覧も示します。

# 1.12.1 トラフィック カードでビット エラーが発生

現象 トラフィック カードで複数のビット エラーが発生しています。

考えられる原因 ケーブル接続に誤りがあるか、光回線レベルが低い状態です。

**推奨処置** 一般に、回線(トラフィック)カードのビットエラーは、ケーブル接続の問題か、または光回線レベルが低すぎることが原因で発生します。このエラーは、同期の問題が原因で発生します。特に、Pointer Justification (PJ; ポインタ位置調整)エラーが報告される場合に発生します。エラーの発生していない別のスロットにカードを移すことにより、原因を特定できます。これらエラーの原因としては ONS 15454 に接続されている外部ケーブル、光ファイバ、外部機器が考えられるため、可能であれば必ずテスト セットを使用します。光レベルが低い場合のトラブルシューティングについては、「1.12.2 光ファイバ接続障害」(p.1-153)を参照してください。

# 1.12.2 光ファイバ接続障害

現象 回線カードで SONET/DWDM アラームや信号エラーが複数発生しました。

考えられる原因 光ファイバ接続障害が発生しました。

**推奨処置** 光ファイバ接続に障害があると、SONET/DWDM アラームや信号エラーの原因にな ります。「光ファイバ接続の確認」(p.1-154)の作業を行います。

考えられる原因 Category-5 ケーブルの不良です。

**推奨処置** Category-5 ケーブルに不良があると、SONET/DWDM アラームや信号エラーの原因に なります。「1.12.2.1 交換用 LAN ケーブルの圧着」(p.1-156)の作業を行います。

**考えられる原因** GBIC に障害があります。

**推奨処置** GBIC に障害があると、SONET/DWDM アラームや信号エラーの原因になります。 「1.12.2.2 障害の発生した GBIC、SFP、または XFP コネクタの交換」(p.1-158)を参照してくだ さい。

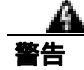

接続されていない光ファイバ ケーブルやコネクタからは目に見えないレーザー光が放射されてい る可能性があります。レーザー光を直視したり、光学機器を使用して直接見たりしないでください。

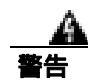

レーザー放射は目に見えない障害を引き起こしますので、レーザー光線の被曝を避けてください。 レーザーの安全な取り扱いに習熟していて、この装置を扱う前に、適切な目の保護を行わなければ なりません。

#### 光ファイバ接続の確認

ステップ1 シングルモードのファイバが ONS 15454 OC-N カードに接続されていることを確認します。

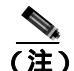

E) 光ファイバ スパン ケーブルに、「SM」または「SM Fiber」と印字されているはずです。 ONS 15454 OC-N カードでは、マルチモード ファイバは使用しません。

- **ステップ2** SC ファイバ コネクタのコネクタ キーの位置が正しいこと、正しくロックされていることを確認します。
- ステップ3 シングルモード光ファイバのパワーレベルが指定の範囲内であることを確認します。
  - a. 障害発生の疑いのある光ファイバの受信終端を取り外します。
  - **b.** 障害発生の疑いのあるファイバの Rx 終端をファイバ用光パワー メーター(GN Nettest LP-5000 など)に接続します。
  - c. ファイバ用光パワー メーターを使ってファイバのパワー レベルを調べます。
  - **d.** パワー メーターがテスト対象の OC-N カードに適した波長(カードにより、1310 nm または 1550 nm)に設定されていることを確認します。
  - e. パワー レベルがテスト対象カード (OC-N カードの場合)に指定された範囲内であることを確 認します。詳細は、「1.12.3 OC-N カードの送受信レベル」(p.1-162)を参照してください。
- ステップ4 パワーレベルが OC-N カードの指定範囲未満の場合は、次の手順を実行します。
  - a. ファイバ パッチ コードの汚れを取り除くか、交換します。現場の方法に従って、または、現 場の方法がない場合は、『Cisco ONS 15454 Procedure Guide』の「Maintain the Node」の章の手順 に従って、ファイバを清掃します。可能な場合は、作業対象の OC-N カードと遠端のカードに ついて、これを行います。
  - b. カードの光コネクタの汚れを取り除きます。現場の方法に従って、または、現場の方法がない 場合は、『Cisco ONS 15454 Procedure Guide』の「Maintain the Node」の章の手順に従って、コネ クタを清掃します。可能な場合は、作業対象の OC-N カードと遠端のカードについて、これを 行います。
  - c. 遠端の送信カードが ONS IR カードでないことを確認します (ONS LR カードが適切な場合)。 IR カードは、LR カードよりも小さな出力パワーで送信します。
  - d. 遠端の送信側 OC-N カードのトランスミッタの劣化が障害原因かどうかを確認するため、この OC-N カードを交換します。

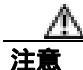

ポートで現在トラフィックを伝送しているカードを取り外すと、トラフィックが中断される可能性があります。これを回避するために、切り替えがまだ行われていない場合は外部切り替えを行います。「2.9.2 保護切り替え、ロック開始、クリア」(p.2-278)の手順を参照してください。詳細については、『*Cisco ONS 15454 Procedure Guide*』の「Maintain the Node」の章を参照してください。

- e. 光ファイバとカードを交換してもパワーレベルが指定範囲に満たない場合は、パワーレベルが減衰して Link Loss (LL; リンク損失)の原因になる次の3つの要因を調べます。
  - ファイバ距離の超過。シングルモードのファイバの場合、約0.5 dB/km で減衰します。
  - ファイバ コネクタ数の超過。コネクタごとに約 0.5 dB の減衰が発生します。
  - ファイバ接合部位数の超過。接合部位ごとに約 0.5 dB の減衰が発生します。

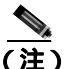

) 上記の値は標準的な減衰値です。製品のマニュアルを見て実際の値を確かめるか、 Optical Time Domain Reflectometer(OTDR)を使用して正確なリンク損失およびバジェッ ト要件を確定してください。

- **ステップ5** ファイバのパワー レベルが表示されない場合は、ファイバが不良であるか、OC-N カードのトラン スミッタに障害があります。
  - a. Tx ファイバと Rx ファイバが逆になっていないことを確認します。一般に、LOS および EOC アラームは、Tx ファイバと Rx ファイバが逆になっているときに発生します。逆になっている Tx ファイバと Rx ファイバを正しい状態にすることにより、アラームはクリアされ、信号は回 復します。
  - b. ファイバ パッチ コードの汚れを取り除くか、交換します。現場の方法に従って、または、現場の方法がない場合は、『Cisco ONS 15454 Procedure Guide』の「Maintain the Node」の章の手順に従って、ファイバを清掃します。可能な場合は、作業対象の OC-N カードと遠端のカードについて、これを行います。
  - c. 光ファイバのパワー レベルの再テストを行います。
  - d. ファイバを交換してもパワーレベルが表示されない場合は、OC-Nカードを交換します。

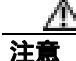

ポートで現在トラフィックを伝送しているカードを取り外すと、トラフィックが中断される可能性があります。これを回避するために、切り替えがまだ行われていない場合は外部切り替えを行います。「2.9.2 保護切り替え、ロック開始、クリア」(p.2-278)の手順を参照してください。詳細については、『Cisco ONS 15454 Procedure Guide』の「Maintain the Node」の章を参照してください。

**ステップ6** ファイバのパワー レベルがカードに指定された範囲より高い場合は、ONS IR カードが適切である にもかかわらず、ONS LR カードが使用されていないか確認します。

LR カードは、IR カードよりも大きな出力パワーで送信します。ファイバの距離が短い場合、LR トラッスミッタでは、受信側 OC-N カードのレシーバーに対して光量が大きすぎます。

レシーバーの最大光量を超えると、レシーバーに過負荷が発生します。

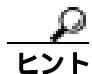

レシーバーの過負荷を防ぐには、ONS OC-N カードのトランスミッタとレシーバーを接続するファ イバに減衰器を取り付けます。ONS OC-N カードの受信トランスミッタに減衰器を取り付けてくだ さい。具体的な手順については、減衰器のマニュアルを参照してください。

ほとんどの場合、2本のより線ファイバのうちの1本だけに文字が印刷されています。この文字を 見て、Txに接続するファイバとRxに接続するファイバを区別します。

#### 1.12.2.1 交換用 LAN ケーブルの圧着

用意した LAN ケーブルを圧着して、ONS 15454 で使用できます。ONS 15454 をハブ、LAN モデム、 またはスイッチに接続するときはクロス ケーブルを使用し、ONS 15454 をルータやワークステー ションに接続するときは LAN ケーブルを使用します。Category-5 ケーブル RJ-45 T-568B、カラー コード(100 MBps)と圧着工具を使用します。図 1-50 に、RJ-45 コネクタの配線を示します。図 1-51 に LAN ケーブルのレイアウトを、表 1-4 にケーブルのピン割り当てを示します。図 1-52 にク ロス ケーブルのレイアウトを、表 1-5 にクロス ケーブルのピン割り当てを示します。

#### 図 1-50 RJ-45 のピン番号

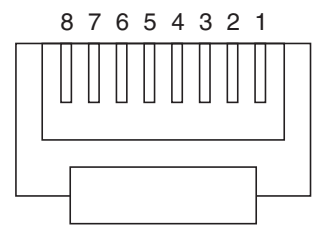

RJ-45 プラグの終端部

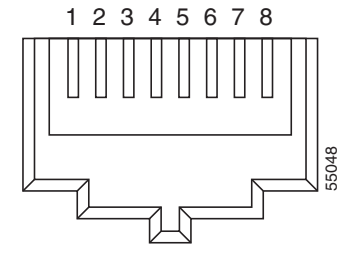

RJ-45 ジャックの詳細

#### 図 1-51 LAN ケーブルのレイアウト

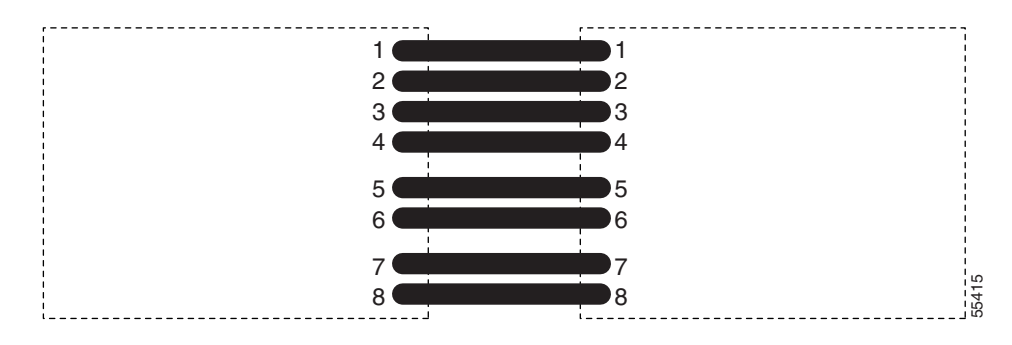

8

| ピン | シー 色        |   | 名前     | ピン |  |
|----|-------------|---|--------|----|--|
| 1  | ホワイト / オレンジ | 2 | 送信データ+ | 1  |  |
| 2  | オレンジ        | 2 | 送信データ- | 2  |  |
| 3  | ホワイト / グリーン | 3 | 受信データ+ | 3  |  |
| 4  | ブルー         | 1 | _      | 4  |  |
| 5  | ホワイト / ブルー  | 1 | _      | 5  |  |
| 6  | グリーン        | 3 | 受信データ- | 6  |  |
| 7  | ホワイト / ブラウン | 4 | _      | 7  |  |

4

表 1-4 LAN ケーブルのピン割り当て

#### 図 1-52 クロス ケーブルのレイアウト

ブラウン

8

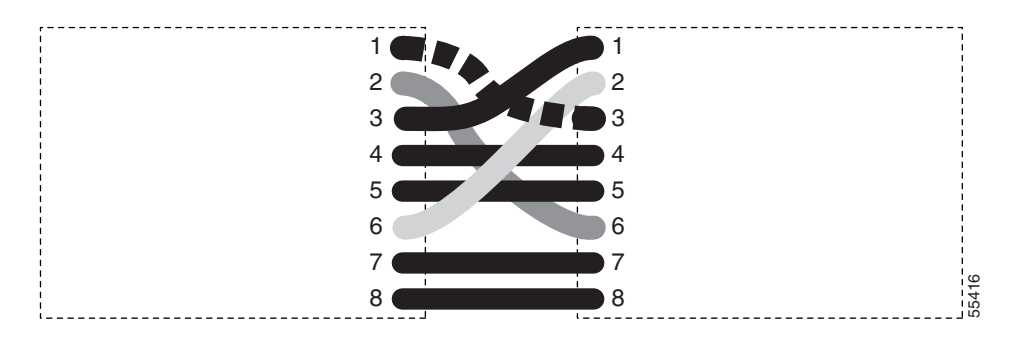

表 1-5 クロス ケーブルのピン割り当て

| ピン | 色           | ペア | 名前      | ピン |
|----|-------------|----|---------|----|
| 1  | ホワイト / オレンジ | 2  | 送信データ + | 3  |
| 2  | オレンジ        | 2  | 送信データー  | 6  |
| 3  | ホワイト / グリーン | 3  | 受信データ + | 1  |
| 4  | ブルー         | 1  |         | 4  |
| 5  | ホワイト / ブルー  | 1  |         | 5  |
| 6  | グリーン        | 3  | 受信データ-  | 2  |
| 7  | ホワイト / ブラウン | 4  |         | 7  |
| 8  | ブラウン        | 4  |         | 8  |

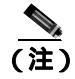

奇数番号のピンは、必ず白地に色つきの縞が入った線と接続します。

## 1.12.2.2 障害の発生した GBIC、SFP、または XFP コネクタの交換

GBIC および Small Form-factor Pluggables(SFP または XFP)はホットスワップ対応であるため、カードやシェルフ アセンブリが通電されて動作中の状態での取り付けや、取り外しが可能です。

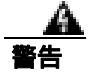

クラス1レーザー製品です。

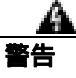

接続されていない光ファイバ ケーブルやコネクタからは目に見えないレーザー光が放射されてい る可能性があります。レーザー光を直視したり、光学機器を使用して直接見たりしないでください。

GBIC および SFP/XFP は、ギガビット イーサネット カードにプラグインされる入出力装置であり、 ポートを光ファイバ ネットワークにリンクするために使用します。GBIC または SFP のタイプによ リ、カードから次のネットワーク装置までのイーサネット トラフィックの最大伝送距離が決まりま す。GBIC および SFP とそれらの機能については、『*Cisco ONS 15454 Reference Manual*』を参照して ください。

(注)

GBIC および SFP は両端でタイプが一致している必要があります。一方が SX の場合はもう一方も SX であることが必要です(同様に LX には LX、ZX には ZX が対応)。

(注)

すべてのバージョンの G1K-4 カードが、CWDM GBIC をサポートしています。

GBIC には 2 種類のモデルがあります。一方の GBIC モデルには、E1000-2-G、G シリーズ、または G1K-4 カードのスロットに GBIC を固定するためのクリップが 2 つ(GBIC の各側面に 1 つずつ )あ ります。もう一方のモデルにはロック ハンドルがあります。図 1-53 に両モデルを示します。

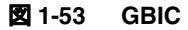

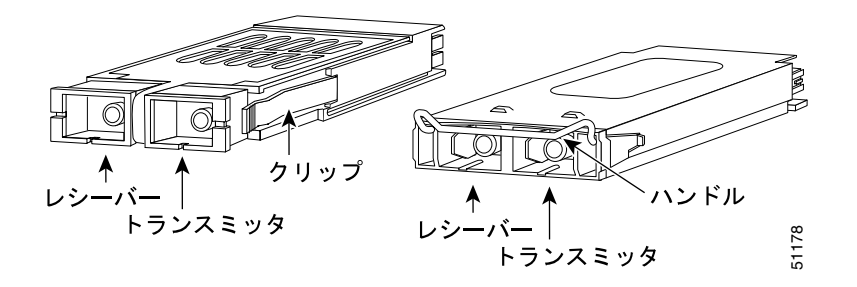

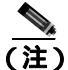

GBIC の外観はよく似ています。取り付ける前に、GBIC のラベルを慎重に確認してください。

GBIC、SFP、または XFP コネクタの取り外し

a 警告

接続されていない光ファイバ ケーブルやコネクタからは目に見えないレーザー光が放射されてい る可能性があります。レーザー光を直視したり、光学機器を使用して直接見たりしないでください。

- **ステップ1** GBIC SC コネクタまたは XFP/SFP LC デュプレックス コネクタからネットワーク ファイバ ケーブ ルを取り外します。
- **ステップ2** 両側にある 2 つのプラスチック タブを同時に引っ張ることにより、GBIC または SFP/XFP をスロットから外します。
- **ステップ3** GBIC または SFP/XFP をスライドさせて、ギガビット イーサネット モジュール スロットから抜き 取ります。ギガビット イーサネット カードのコネクタを保護するため、GBIC または SFP スロット のフラップが閉じます。

### GBIC または SFP/XFP デバイスの取り付け

クラス1レーザー製品です。

終端していない光ファイバ ケーブルの先端やコネクタからは、目に見えないレーザー光線が放射 されていることがあります。レーザー光線を光学機器を通して直接見ないでください。特定の光学 機器(ルーペ、拡大鏡、顕微鏡など)を使用して 100 mm 以内の距離からレーザー光線を見ると、 目を痛める危険性があります。

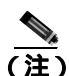

2003 年 8 月以前に製造された G シリーズ カードは、DWDM GBIC をサポートしていません。DWDM GBIC に対応している G1K-4 カードの Common Language Equipment Identification (CLEI) コードは WM5IRWPCAA です。

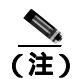

すべてのバージョンの G1K-4 カードが、CWDM GBIC をサポートしています。

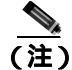

GBIC、SFP、および XFP はホットスワップ対応であるため、カードやシェルフ アセンブリが通電 されて動作中の状態での取り付けや、取り外しが可能です。 ステップ1 GBIC、SFP、または XFP を保護パッケージから取り出します。

ステップ2 ラベルを調べて、GBIC、SFP、または XFP がネットワークに適したタイプであることを確認します。

表 1-6 に、使用可能な GBIC を示します。

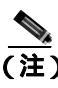

(注) GBIC の外観はよく似ています。取り付ける前に、GBIC のラベルを慎重に確認してください。

#### 表 1-6 使用可能な GBIC

| GBIC       | 対応するカード   | 用途               | ファイパ                  | 製品番号            |
|------------|-----------|------------------|-----------------------|-----------------|
| 1000BaseSX | E1000-2-G | SR               | 最大長 550 m のマルチモード ファ  | 15454E-GBIC-SX= |
|            | G1K-4     |                  | イバ                    | 15454-GBIC-SX   |
|            | CE-1000-4 |                  |                       | ONS-GC-GE-SX    |
| 1000BaseLX | E1000-2-G | LR               | 最大長 5 km のシングル モード ファ | 15454E-GBIC-LX= |
|            | G1K-4     |                  | イバ                    | 15454-GBIC-LX   |
|            | CE-1000-4 |                  |                       | ONS-GC-GE-LX    |
| 1000BaseZX | G1K-4     | Extra Long Reach | 最大長 70 km のシングル モード   | 15454E-GBIC-ZX= |
|            | CE-1000-4 | ( ELR; 拡張長距      | ファイバ                  | 15454-GBIC-ZX   |
|            |           | 離 )              |                       | ONS-GC-GE-ZX    |
|            | FC_MR-4   | LR               | シングル モード ファイバ、1310 nm | ONS-GX-2FC-SML= |
|            | FC_MR-4   | IR               | マルチモード ファイバ、850 nm    | ONS-GX-2FC-MMI= |

表 1-7 に、使用可能な SFP および XFP を示します。

#### 表 1-7 使用可能な SFP および XFP

| SFP/XFP       | 対応するカード  | 用途 | ファイバ                                 | 製品番号              |
|---------------|----------|----|--------------------------------------|-------------------|
| 1000BaseSX    | ML1000-2 | SR | 最大長 550 m のマルチモード ファ<br>イバ           | 15454E-SFP-LC-SX= |
| 1000BaseLX    |          | LR | 最大長 5 km のシングル モード ファ<br>イバ          | 15454E-SFP-LC-LX= |
| 1000BaseFX    | ML100X-8 | SR | 最大長 2 km の 1310 nm マルチモー<br>ド ファイバ   | ONS-SE-100-FX     |
| 1000BaseLX-10 |          | IR | 最大長 15 km の 1310 nm シングル<br>モード ファイバ | ONS-SE-100-LX10   |
| OC-48 SR      | MRC-12   | SR | 最大長 2 km の 1310 nm シングル<br>モードファイバ   | ONS-SI-2G-S1      |
| OC-48 IR1     | _        | IR | 最大長 15 km の 1310 nm シングル<br>モード ファイバ | ONS-SI-2G-I1      |
| OC-48 LR1     | _        | LR | 最大長 40 km の 1310 nm シングル<br>モード ファイバ | ONS-SI-2G-L1      |
| OC-48 LR2     |          | LR | 最大長 80 km の 1550 nm シングル<br>モード ファイバ | ONS-SI-2G-L2      |

#### 表 1-7 使用可能な SFP および XFP (続き)

| SFP/XFP                    | 対応するカード                                          | 用途 | ファイバ                                               | 製品番号                                 |
|----------------------------|--------------------------------------------------|----|----------------------------------------------------|--------------------------------------|
| OC-48 LR2<br>DWDM          | MRC-12(続き)                                       | LR | 最大長 120 km の 1530.33 ~ 1560.61<br>nm シングル モード ファイバ | ONS-SC-2G-30.3 ~<br>ONS-SC-2G-60.6   |
| OC-3/OC-12 IR1<br>デュアル レート |                                                  | IR | 最大長 15 km の 1310 nm シングル<br>モード ファイバ               | ONS-SI-622-I1                        |
| OC-12 LR1                  |                                                  | LR | 最大長 40 km の 1310 nm シングル<br>モード ファイバ               | ONS-SI-622-L1                        |
| OC-12 LR2                  |                                                  | LR | 最大長 80 km の 1550 nm シングル<br>モード ファイバ               | ONS-SI-622-L2                        |
| OC-12 CWDM                 |                                                  | LR | 最大長 80 km の 1470 ~ 1610 nm シ<br>ングル モード ファイバ       | ONS-SE-622-1470 ~<br>ONS-SE-622-1610 |
| OC-3 IR1                   |                                                  | IR | 最大長 15 km の 1310 nm シングル<br>モード ファイバ               | ONS-SI-155-11                        |
| OC-3 LR1                   |                                                  | LR | 最大長 40 km の 1310 nm シングル<br>モード ファイバ               | ONS-SI-155-L1                        |
| OC-3 LR2                   |                                                  | LR | 最大長 80 km の 1550 nm シングル<br>モード ファイバ               | ONS-SI-155-L2                        |
| OC-3 CWDM                  |                                                  | LR | 最大長 80 km の 1470 ~ 1610 nm シ<br>ングル モード ファイバ       | ONS_SE-155-1470 ~<br>ONS-SE-155-1610 |
| OC-192 SR1                 | OC192SR1/<br>STM64IO Short<br>Reach <sup>1</sup> | SR | 最大長 10 km の 1310 nm シングル<br>モード ファイバ               | ONS-XC-10G-S1                        |
| OC-192 SR1、<br>IR1、LR2     | OC192/<br>STM64 Any                              | SR | 最大長 10 km の 1310 nm シングル<br>モード ファイバ               | ONS-XC-10G-S1                        |
|                            | Reach <sup>1</sup>                               | IR | 最大長 15 km の 1550 nm シングル<br>モード ファイバ               | ONS-XC-10G-I2                        |
|                            |                                                  | LR | 最大長 80 km の 1550 nm シングル<br>モード ファイバ               | ONS-XC-10G-L2                        |

1. CTC では、このカードは OC192-XFP として表示されます。

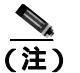

MRC-12 カードに SFP を取り付ける前に、SFP を取り付けるポートと、使用しているクロスコネクトカードに基づく帯域幅の制限について、『Cisco ONS 15454 Reference Manual』のMRC-12 カードの説明を参照してください。

ステップ3 使用する GBIC、SFP、または XFP のタイプを確認してください。

- クリップ付き GBIC を使用する場合は、ステップ 4 へ進みます。
- ハンドル付き GBIC を使用する場合は、ステップ 5 へ進みます。
- SFP または XFP を使用する場合は、ステップ 6 へ進みます。

ステップ4 クリップ付き GBIC の場合は、以下の手順で行います。

a. 親指と人差し指で GBIC の両側を持ち、カードのスロットに GBIC を挿入します。

(注)

GBIC は誤った取り付けを防ぐ形状になっています。

- b. 開口部を保護するフラップを通り抜けて、カチッと音がするまで、GBIC をスライドさせます。 カチッという音は、GBIC がスロットにロックされたことを示します。
- c. ネットワーク光ファイバ ケーブルを接続する準備が整ったら、GBIC から保護プラグを取り外 します。プラグはあとで使用できるよう保管しておきます。次に、ファイバのコネクタを GBIC に接続します。
- ステップ5 ハンドル付き GBIC の場合は、以下の手順で行います。
  - a. SC タイプのコネクタから保護プラグを取り外します。
  - b. 親指と人差し指で GBIC の両側を持ち、カードのスロットに GBIC を挿入します。
  - c. ハンドルを押し下げて閉じることにより、GBIC を所定の位置にロックします。SC タイプのコネクタが隠れない状態になっていれば、ハンドルは正しく閉じられた位置になっています。
  - d. カバー フラップを通り抜けて、カチッと音がするまで、GBIC をスライドさせます。

カチッという音は、GBIC がスロットにロックされたことを示します。

- e. ネットワーク光ファイバ ケーブルを接続する準備が整ったら、GBIC から保護プラグを取り外 します。プラグはあとで使用できるよう保管しておきます。次に、ファイバのコネクタを GBIC に接続します。
- **ステップ6** SFP および XFP の場合は、以下の手順で行います。
  - a. ファイバの LC デュプレックス コネクタを、弊社がサポートしている SFP または XFP に接続 します。
  - **b.** 新しい SFP または XFP にラッチが付いている場合は、ラッチを閉じてケーブルを固定します。
  - c. ケーブルを接続した SFP または XFP をカード ポートにカチッというまで押し込みます。

### 1.12.3 OC-N カードの送受信レベル

各OC-Nカードの前面プレートに送受信コネクタがあります。表1-8に、これらのレベルを示します。

#### 表 1-8 光カードの送受信レベル

|                                                       | 送信      |         | 受信                    |         |  |
|-------------------------------------------------------|---------|---------|-----------------------|---------|--|
| カード                                                   | 最小      | 最大      | 最小                    | 最大      |  |
| OC3 IR 4/STM1 SH 1310                                 | –15 dBm | -8 dBm  | –28 dBm               | -8 dBm  |  |
| OC3IR/STM1SH 1310-8                                   | -15 dBm | –8 dBm  | –28 dBm               | -8 dBm  |  |
| OC12 IR/STM4 SH 1310                                  | -15 dBm | –8 dBm  | –28 dBm               | -8 dBm  |  |
| OC12 LR/STM4 LH 1310                                  | -3 dBm  | +2 dBm  | –28 dBm               | -8 dBm  |  |
| OC12 LR/STM4 LH 1550                                  | –3 dBm  | +2 dBm  | –28 dBm               | -8 dBm  |  |
| OC12 IR/STM4 SH 1310-4                                | -15 dBm | –8 dBm  | -30 dBm               | -8 dBm  |  |
| OC48 IR 1310                                          | -5 dBm  | 0 dBm   | –18 dBm               | 0 dBm   |  |
| OC48 LR 1550                                          | –2 dBm  | +3 dBm  | –28 dBm               | -8 dBm  |  |
| OC48 IR/STM16 SH AS 1310                              | –5 dBm  | 0 dBm   | –18 dBm               | 0 dBm   |  |
| OC48 LR/STM16 LH AS 1550                              | –2 dBm  | +3 dBm  | –28 dBm               | -8 dBm  |  |
| OC48 ELR/STM16 EH 100 GHz                             | –2 dBm  | 0 dBm   | 1E-12 BER で<br>27 dBm | –9 dBm  |  |
| OC48 ELR/STM16 EH 200 GHz                             | –2 dBm  | 0 dBm   | –28 dBm               | -8 dBm  |  |
| OC192 SR/STM64 IO 1310                                | –6 dBm  | -1 dBm  | –11 dBm               | -1 dBm  |  |
| OC192 IR/STM64 SH 1550                                | –1 dBm  | +2 dBm  | -14 dBm               | -1 dBm  |  |
| OC192 LR/STM64 LH 1550                                | +7 dBm  | +10 dBm | –19 dBm               | -10 dBm |  |
| OC192 LR/STM64 LH ITU 15xx.xx                         | +3 dBm  | +6 dBm  | -22 dBm               | –9 dBm  |  |
| 15454_MRC-12 ( ONS-SI-2G-S1 )                         | -10 dBm | –3 dBm  | –18 dBm               | -3 dBm  |  |
| 15454_MRC-12 ( ONS-SI-2G-I1 )                         | –5 dBm  | 0 dBm   | –18 dBm               | 0 dBm   |  |
| 15454_MRC-12 ( ONS-SI-2G-L1 )                         | -2 dBm  | 3 dBm   | –27 dBm               | –9 dBm  |  |
| 15454_MRC-12 ( ONS-SI-2G-L2 )                         | -2 dBm  | 3 dBm   | -28 dBm               | –9 dBm  |  |
| 15454_MRC-12 ( ONS-SC-2G-30.3 ~                       | 0 dBm   | 4 dBm   | -28 dBm               | –9 dBm  |  |
| ONS-SC-2G-60.6 )                                      |         |         |                       |         |  |
| 15454_MRC-12 ( ONS-SI-622-I1 )                        | –15 dBm | -8 dBm  | –28 dBm               | –8 dBm  |  |
| 15454_MRC-12 ( ONS-SI-622-L1 )                        | -3 dBm  | 2 dBm   | -28 dBm               | –8 dBm  |  |
| 15454_MRC-12 ( ONS-SI-622-L2 )                        | -3 dBm  | 2 dBm   | -28 dBm               | -8 dBm  |  |
| 15454_MRC-12 ( ONS-SE-622-1470 ~<br>ONS-SE-622-1610 ) | 0 dBm   | 5 dBm   | -28 dBm               | −3 dBm  |  |
| 15454_MRC-12 ( ONS-SI-155-I1 )                        | –15 dBm | -8 dBm  | -30 dBm               | –8 dBm  |  |
| 15454_MRC-12 ( ONS-SI-155-L1 )                        | –5 dBm  | 0 dBm   | -34 dBm               | -10 dBm |  |
| 15454_MRC-12 ( ONS-SI-155-L2 )                        | –5 dBm  | 0 dBm   | -34 dBm               | -10 dBm |  |
| 15454_MRC-12 ( ONS_SE-155-1470 ~                      | 0 dBm   | 5 dBm   | -34 dBm               | -3 dBm  |  |
| ONS-SE-155-1610)                                      |         |         |                       |         |  |
| OC192SR1/STM64IO Short Reach<br>( ONS-XC-10G-S1 )     | –6 dBm  | −1 dBm  | –11 dBm               | −1 dBm  |  |
| OC192/STM64 Any Reach<br>( ONS-XC-10G-S1 )            | –6 dBm  | −1 dBm  | -11 dBm               | −1 dBm  |  |
| OC192/STM64 Any Reach<br>( ONS-XC-10G-I2 )            | −1 dBm  | 2 dBm   | -14 dBm               | 2 dBm   |  |
| OC192/STM64 Any Reach<br>( ONS-XC-10G-L2 )            | 0 dBm   | 4 dBm   | -24 dBm               | –7 dBm  |  |

# 1.13 電源の問題

**現象** 電源断または低電圧により、トラフィック損失が発生し、LCD クロックがデフォルトの日時 にリセットされました。

考えられる原因 電源断または低電圧です。

考えられる原因 電源の接続が正しくありません。

**推奨処置** ONS 15454 が正しく動作するには、一定電圧の DC 電源が必要です。入力電力は DC -48 V です。必要な電力範囲は DC -42 ~ -57 V です。新しく設置した ONS 15454 は、電源に正 しく接続されていなければ動作しません。電源の問題は、特定の ONS 15454 に限定される場合 も、設置場所の複数の装置に影響が及ぶ場合もあります。電源断または低電圧の状態になると、トラフィック損失が発生し、ONS 15454 の LCD クロックがデフォルトの日時(1970 年 1 月 1 日 00 時 04 分 15 秒)にリセットされることがあります。クロックを再設定するには、ノード ビュー で Provisioning > General タブをクリックし、Date フィールドと Time フィールドを 変更してください。「電源問題の原因の特定」(p.1-164)の作業を行います。

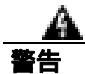

この装置の設置、交換、または保守は、訓練を受けた相応の資格のある人が行ってください。

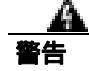

作業中は、カードの ESD 破壊を防ぐため、必ず静電気防止用リスト ストラップを着用してください。感電する危険があるので、手や金属工具がバックプレーンに直接触れないようにしてください。

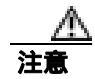

電源に割り込む操作や ONS 15454 と電源との接続を短絡させる操作を行うと、動作状態に悪影響 があります。

#### 電源問題の原因の特定

**ステップ1**1台の ONS 15454 に電源変動や電源断の兆候がみられる場合は、次の作業を行います。

- a. DC -48 V の #8 電源端子がヒューズ パネルに正しく接続されていることを確認します。これらの電源端子は、バックプレーンの EIA 下部の透明プラスチック カバーの下にあります。
- b. 電源ケーブルが #12 または #14 AWG であり、状態が良好であることを確認します。
- c. 電源ケーブルが正しく圧着されていることを確認します。より線 #12 または #14 AWG の場合、 Staycon タイプのコネクタに正しく圧着されないことがあります。
- d. ヒューズパネルで20Aのヒューズが使用されていることを確認します。
- e. ヒューズが切れていないことを確認します。
- f. ラックアース ケーブルが ONS 15454 EIA の右側の Frame-Ground Terminal (FGND; フレーム アース端子)に接続されていることを確認します。このケーブルを現地の規約に従ってアース 端子に接続します。
- g. DC 電源容量が電源負荷に対して十分であることを確認します。

- h. DC 電源が電池ベースの場合は、次の作業を行います。
  - 出力電力が十分な大きさであることを確認します。必要な電力範囲は DC -42 ~ -57 V で す。
  - 電池の寿命を確認します。電池のパフォーマンスは、時間が経つにつれて低下します。
  - 電池にオープンや短絡がないか確認します。オープンや短絡があると、電力の出力に悪影響があります。
  - 電圧低下が発生している場合は、電力負荷およびヒューズが供給電源に対して高すぎることが考えられます。
- ステップ2 設置場所の複数の装置に電源変動や電源断の兆候がみられる場合は、次の作業を行います。
  - **a.** 装置に電源を供給している Uninterruptible Power Supply (UPS; 無停電電源装置)または整流器 を調べます。具体的な手順については、UPS 製造者提供のマニュアルを参照してください。
  - b. 他の装置(発電機など)による過剰な電力消費がないか確認します。
  - c. 代替電源が使用されている場合は、バックアップ用の電源システムまたは電池で過剰な電源需 要が発生していないか確認します。

# 1.13.1 ノードとカードの消費電力

現象 ノードまたはノード内のカードに電力を供給できません。

考えられる原因 電源が正しくありません。

**推奨処置** 電源については、『Cisco ONS 15454 Reference Manual』の付録「Hardware Specifications」 を参照してください。

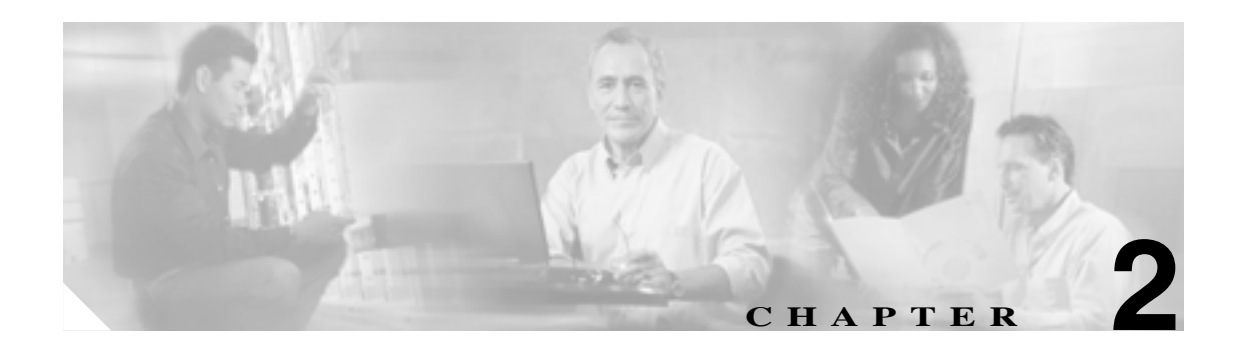

# アラームのトラブルシューティング

この章では、一般的に遭遇する Cisco ONS 15454 のアラームとその状態について説明し、重大度、 およびトラブルシューティング手順を示します。表 2-1 ~ 2-5 に、重大度順の ONS 15454 のアラー ムの一覧を示します。表 2-6 は、アルファベット順のアラーム一覧です。表 2-7 では、すべての ONS 15454 アラームの論理オブジェクトについて定義しています。これを基に、表 2-8 のアラーム プロファイル リストが作成されています。すべての状態の包括的な一覧および TL1 コマンドの使 用方法については、『*Cisco ONS SONET TL1 Command Guide*』を参照してください。

アラームのトラブルシューティング手順は、そのアラームの Cisco Transport Controller (CTC) およ びそのアラームの TL1 バージョンに適用されます。トラブルシューティングを行ってもアラームが クリアされない場合はアラームがクリアできない場合は、Technical Support Web サイト (http://www.cisco.com/techsupport)にログインして情報を入手するか、または製品を購入された代理 店へお問い合わせください。

アラームのプロファイルの詳細については、『*Cisco ONS 15454 Procedure Guide*』の「Manage Alarms」 の章を参照してください。

# 2.1 デフォルトの重大度によるアラーム インデックス

次の表では、ONS 15454 システムのデフォルトの重大度によって、アラームと状態を分類していま す。これらの重大度は同じであり、CTC Alarms ウィンドウの Severity (SEV) カラムまたは TL1 で 報告されます。

(注)

CTC のデフォルト アラーム プロファイルには、現在は実装されていないが今後の使用のために予約されているアラームと状態があります。

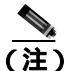

) CTC のデフォルト アラーム プロファイルには、1つのアラームに2つの重大度(たとえば、MJ/MN)) が含まれる場合があります。ONS 15454 プラットフォームのデフォルトの重大度(この例では MJ) が先にきますが、上位ランクのアラームがある場合は下位ランクのアラームになる場合もありま す。これは Telcordia GR-474 に準拠しています。

# 2.1.1 クリティカル アラーム (CR)

表 2-1 に、ONS 15454 Critical (CR)アラームのリストをアルファベット順に示します。

#### 表 2-1 ONS 15454 クリティカル アラームのリスト

| AUTOLSROFF ( OCN )        | LOF ( OCN )      | OPWR-HFAIL ( OCH )             |
|---------------------------|------------------|--------------------------------|
| AWG-FAIL ( OTS )          | LOF ( STSTRM )   | OPWR-HFAIL ( OMS )             |
| AWG-OVERTEMP ( OTS )      | LOF ( TRUNK )    | OPWR-HFAIL ( OTS )             |
| BKUPMEMP ( EQPT )         | LOM ( STSMON )   | OPWR-LFAIL ( AOTS )            |
| COMIOXC ( EQPT )          | LOM ( STSTRM )   | OPWR-LFAIL ( OCH )             |
| CONTBUS-DISABLED ( EQPT ) | LOM ( TRUNK )    | OPWR-LFAIL ( OMS )             |
| CTNEQPT-PBPROT ( EQPT )   | LOP-P ( STSMON ) | OPWR-LFAIL ( OTS )             |
| CTNEQPT-PBWORK ( EQPT )   | LOP-P ( STSTRM ) | OTUK-LOF ( TRUNK )             |
| ENCAP-MISMATCH-P (STSTRM) | LOS ( 2R )       | OTUK-TIM ( TRUNK )             |
| EQPT ( AICI-AEP )         | LOS (DS3)        | PLM-P ( STSMON )               |
| EQPT ( AICI-AIE )         | LOS (E1)         | PLM-P ( STSTRM )               |
| EQPT ( EQPT )             | LOS ( ESCON )    | PORT-ADD-PWR-FAIL-HIGH ( OCH ) |
| EQPT ( PPM )              | LOS ( ISC )      | PORT-ADD-PWR-FAIL-LOW ( OCH )  |
| EQPT-DIAG ( EQPT )        | LOS ( OCN )      | PORT-FAIL ( OCH )              |
| EQPT-MISS ( FAN )         | LOS ( OTS )      | SQM ( STSTRM )                 |
| FAN ( FAN )               | LOS ( TRUNK )    | SWMTXMOD-PROT ( EQPT )         |
| GAIN-HFAIL ( AOTS )       | LOS-P ( OCH )    | SWMTXMOD-WORK ( EQPT )         |
| GAIN-LFAIL ( AOTS )       | LOS-P ( OMS )    | TIM ( OCN )                    |
| GE-OOSYNC (FC)            | LOS-P ( OTS )    | TIM ( TRUNK )                  |
| GE-OOSYNC ( GE )          | LOS-P ( TRUNK )  | TIM-P ( STSTRM )               |
| GE-OOSYNC ( ISC )         | MEA ( AIP )      | TIM-S (E1)                     |
| GE-OOSYNC ( TRUNK )       | MEA (BIC)        | TIM-S ( OCN )                  |
| HITEMP ( NE )             | MEA ( EQPT )     | UNEQ-P ( STSMON )              |

#### 表 2-1 ONS 15454 クリティカル アラームのリスト (続き)

| I-HITEMP ( NE )           | MEA ( FAN )         | UNEQ-P ( STSTRM )  |
|---------------------------|---------------------|--------------------|
| IMPROPRMVL ( EQPT )       | MEA ( PPM )         | VOA-HFAIL ( AOTS ) |
| IMPROPRMVL ( PPM )        | MFGMEM ( AICI-AEP ) | VOA-HFAIL ( OCH )  |
| LINK-KEEPALIVE ( ML1000 ) | MFGMEM ( AICI-AIE ) | VOA-HFAIL ( OMS )  |
| LINK-KEEPALIVE ( ML100 )  | MFGMEM ( AIP )      | VOA-HFAIL ( OTS )  |
| LINK-KEEPALIVE ( MLFX )   | MFGMEM ( BPLANE )   | VOA-LFAIL ( AOTS ) |
| LOA ( VCG )               | MFGMEM ( FAN )      | VOA-LFAIL ( OCH )  |
| LOF ( DS3 )               | MFGMEM ( PPM )      | VOA-LFAIL ( OMS )  |
| LOF (E1)                  | OPWR-HFAIL ( AOTS ) | VOA-LFAIL ( OTS )  |

# 2.1.2 メジャー アラーム (MJ)

表 2-2 に、ONS 15454 Major (MJ)アラームのリストをアルファベット順に示します。

# 表 2-2 ONS 15454 メジャー アラームのリスト

| APSCM ( OCN )           | GFP-EX-MISMATCH (CE1000)   | RCVR-MISS ( DS1 )                   |
|-------------------------|----------------------------|-------------------------------------|
| APSCNMIS ( OCN )        | GFP-EX-MISMATCH ( FCMR )   | RCVR-MISS (E1)                      |
| AUTONEG-RFI ( ML1000 )  | GFP-EX-MISMATCH (GFP-FAC)  | RESERVED-RATE-EXCEEDED-RINGL        |
|                         |                            | ETO (RPRIF)                         |
| BAT-FAIL ( PWR )        | GFP-LFD (CE100T)           | RESERVED-RATE-EXCEEDED-RINGL        |
|                         |                            | ET1 (RPRIF)                         |
| BLSROSYNC ( OCN )       | GFP-LFD (CE1000)           | RING-ID-MIS ( OCN )                 |
| CARLOSS ( CE100T )      | GFP-LFD ( FCMR )           | RING-ID-MIS ( OSC-RING )            |
| CARLOSS (CE1000)        | GFP-LFD ( GFP-FAC )        | RING-MISMATCH ( OCN )               |
| CARLOSS (E1000F)        | GFP-LFD (ML1000)           | RPR-PROT-CONFIG-MISMATCH<br>(RPRIF) |
| CARLOSS (E100T)         | GFP-LFD (ML100T)           | RPR-SPAN-MISMATCH (ML1000)          |
| CARLOSS ( EQPT )        | GFP-LFD ( MLFX )           | RPR-SPAN-MISMATCH (ML100T)          |
| CARLOSS ( FC )          | GFP-NO-BUFFERS (FCMR)      | RPR-SPAN-MISMATCH (MLFX)            |
| CARLOSS (G1000)         | GFP-NO-BUFFERS (GFP-FAC)   | SHELF-COMM-FAIL ( SHELF )           |
| CARLOSS ( GE )          | GFP-UP-MISMATCH (CE1000)   | SIGLOSS ( ESCON )                   |
| CARLOSS ( ISC )         | GFP-UP-MISMATCH ( CE100T ) | SIGLOSS ( FC )                      |
| CARLOSS (ML1000)        | GFP-UP-MISMATCH ( FCMR )   | SIGLOSS ( FCMR )                    |
| CARLOSS ( ML100T )      | GFP-UP-MISMATCH (GFP-FAC)  | SIGLOSS ( GE )                      |
| CARLOSS ( MLFX )        | GFP-UP-MISMATCH (ML1000)   | SIGLOSS ( ISC )                     |
| CARLOSS ( TRUNK )       | GFP-UP-MISMATCH (ML100T)   | SIGLOSS ( TRUNK )                   |
| DATA-CRC ( CE100T )     | GFP-UP-MISMATCH ( MLFX )   | SQM ( VT-TERM )                     |
| DATA-CRC (ML1000)       | HIBATVG ( PWR )            | SYNCLOSS ( FC )                     |
| DATA-CRC ( ML100T )     | INVMACADR ( AIP )          | SYNCLOSS ( FCMR )                   |
| DATA-CRC ( MLFX )       | LASERBIAS-FAIL ( AOTS )    | SYNCLOSS ( GE )                     |
| DBOSYNC ( NE )          | LOF ( DS1 )                | SYNCLOSS ( ISC )                    |
| DSP-COMM-FAIL ( TRUNK ) | LOF ( E1 )                 | SYNCLOSS ( TRUNK )                  |
| DSP-FAIL ( TRUNK )      | LOM ( VT-TERM )            | SYNCPRI ( NE-SREF )                 |

| 表 2-2 | ONS 15454 | メジャー | アラームの | リスト | (続き) |
|-------|-----------|------|-------|-----|------|
|-------|-----------|------|-------|-----|------|

| LOP-V (VT-MON)           | SYSBOOT ( NE )                                                                                                    |
|--------------------------|----------------------------------------------------------------------------------------------------|
| LOP-V ( VT-TERM )        | TIM-V ( VT-TERM )                                                                                                    |
| LOS ( DS1 )              | TPTFAIL (CE1000)                                                                                                    |
| LOS ( E1 )               | TPTFAIL ( CE100T )                                                                                                    |
| LWBATVG ( PWR )          | TPTFAIL ( FCMR )                                                                                                    |
| MAX-STATIONS ( RPRIF )   | TPTFAIL (G1000)                                                                                                    |
| MEA ( SHELF )            | TPTFAIL (ML1000)                                                                                                    |
| MEM-GONE ( EQPT )        | TPTFAIL ( ML100T )                                                                                                    |
| ODUK-TIM-PM ( TRUNK )    | TPTFAIL ( MLFX )                                                                                                    |
| OPTNTWMIS ( NE )         | TRMT ( DS1 )                                                                                                    |
| OUT-OF-SYNC ( FC )       | TRMT (E1)                                                                                                    |
| OUT-OF-SYNC ( GE )       | TRMT-MISS ( DS1 )                                                                                                    |
| OUT-OF-SYNC ( TRUNK )    | TRMT-MISS (E1)                                                                                                    |
| PEER-NORESPONSE ( EQPT ) | UNEQ-V ( VT-MON )                                                                                                    |
| PLM-V (VT-TERM)          | UNEQ-V ( VT-TERM )                                                                                                    |
| PRC-DUPID ( OCN )        | UT-COMM-FAIL ( TRUNK )                                                                                                    |
| PROV-MISMATCH ( TRUNK )  | UT-FAIL ( TRUNK )                                                                                                    |
| PTIM ( TRUNK )           | WVL-MISMATCH ( TRUNK )                                                                                                    |
|                          | LOP-V (VT-MON)<br>LOP-V (VT-TERM)<br>LOS (DS1)<br>LOS (DS1)<br>LOS (E1)<br>LWBATVG (PWR)<br>MAX-STATIONS (RPRIF)<br>MEA (SHELF)<br>MEM-GONE (EQPT)<br>ODUK-TIM-PM (TRUNK)<br>OPTNTWMIS (NE)<br>OUT-OF-SYNC (FC)<br>OUT-OF-SYNC (GE)<br>OUT-OF-SYNC (GE)<br>OUT-OF-SYNC (GE)<br>OUT-OF-SYNC (TRUNK)<br>PEER-NORESPONSE (EQPT)<br>PLM-V (VT-TERM)<br>PROV-MISMATCH (TRUNK) |

# 2.1.3 マイナー アラーム (MN)

表 2-3 に、ONS 15454 Minor (MN)アラームのリストをアルファベット順に示します。

# 表 2-3 ONS 15454 マイナー アラームのリスト

| APSB ( OCN )              | HI-RXPOWER ( OCN )                   | LO-TXPOWER ( GE )            |
|---------------------------|--------------------------------------|------------------------------|
| APSCDFLTK ( OCN )         | HITEMP ( EQPT )                      | LO-TXPOWER ( ISC )           |
| APSC-IMP ( OCN )          | HI-TXPOWER (2R)                      | LO-TXPOWER ( OCN )           |
| APSCINCON ( OCN )         | HI-TXPOWER ( EQPT )                  | LO-TXPOWER ( PPM )           |
| APSIMP ( OCN )            | HI-TXPOWER ( ESCON )                 | LO-TXPOWER ( TRUNK )         |
| APS-INV-PRIM ( OCN )      | HI-TXPOWER ( FC )                    | MEM-LOW ( EQPT )             |
| APSMM ( OCN )             | HI-TXPOWER ( GE )                    | OPWR-HDEG ( AOTS )           |
| APS-PRIM-SEC-MISM ( OCN ) | HI-TXPOWER ( ISC )                   | OPWR-HDEG ( OCH )            |
| AUTORESET ( EQPT )        | HI-TXPOWER ( OCN )                   | OPWR-HDEG ( OMS )            |
| AUTOSW-UNEQ ( VT-MON )    | HI-TXPOWER ( PPM )                   | OPWR-HDEG ( OTS )            |
| AWG-DEG ( OTS )           | ISIS-ADJ-FAIL ( OCN )                | OPWR-LDEG ( AOTS )           |
| BLSR-SW-VER-MISM ( OCN )  | ISIS-ADJ-FAIL ( TRUNK )              | OPWR-LDEG ( OCH )            |
| BPV (BITS)                | KBYTE-APS-CHANNEL-FAILURE<br>( OCN ) | OPWR-LDEG ( OMS )            |
| CASETEMP-DEG ( AOTS )     | LASERBIAS-DEG ( AOTS )               | OPWR-LDEG ( OTS )            |
| COMM-FAIL ( EQPT )        | LASERBIAS-DEG ( OTS )                | OTUK-IAE ( TRUNK )           |
| CONTBUS-A-18 ( EQPT )     | LASEREOL ( OCN )                     | PORT-ADD-PWR-DEG-HI ( OCH )  |
| CONTBUS-B-18 ( EQPT )     | LASERTEMP-DEG ( AOTS )               | PORT-ADD-PWR-DEG-LOW ( OCH ) |

## 表 2-3 ONS 15454 マイナー アラームのリスト (続き)

| CONTBUS-IO-A ( EQPT )  | LMP-FAIL ( CTRL )     | PROTNA ( EQPT )                  |
|------------------------|-----------------------|----------------------------------|
| CONTBUS-IO-B ( EQPT )  | LMP-FAIL ( GE )       | PROV-MISMATCH ( PPM )            |
| DATAFLT ( NE )         | LMP-FAIL ( OCN )      | PWR-FAIL-A ( EQPT )              |
| DUP-IPADDR ( NE )      | LMP-FAIL ( TLINK )    | PWR-FAIL-B ( EQPT )              |
| DUP-NODENAME ( NE )    | LMP-SD ( GE )         | PWR-FAIL-RET-A ( EQPT )          |
| EOC ( OCN )            | LMP-SD ( OCN )        | PWR-FAIL-RET-B ( EQPT )          |
| EOC ( TRUNK )          | LMP-SF ( GE )         | SFTWDOWN ( EQPT )                |
| EOC-L ( OCN )          | LMP-SF ( OCN )        | SH-INS-LOSS-VAR-DEG-HIGH ( OTS ) |
| EOC-L ( TRUNK )        | LMP-UNALLOC ( GE )    | SH-INS-LOSS-VAR-DEG-LOW ( OTS )  |
| ERROR-CONFIG ( EQPT )  | LMP-UNALLOC ( OCN )   | SNTP-HOST ( NE )                 |
| EXCCOL ( EQPT )        | LOF ( BITS )          | SPANLENGTH-OUT-OF-RANGE ( OTS )  |
| EXT ( ENVALRM )        | LO-LASERBIAS ( EQPT ) | SSM-FAIL ( BITS )                |
| FEPRLF ( OCN )         | LO-LASERBIAS ( OCN )  | SSM-FAIL ( DS1 )                 |
| FIBERTEMP-DEG ( AOTS ) | LO-LASERBIAS ( PPM )  | SSM-FAIL (E1)                    |
| GAIN-HDEG ( AOTS )     | LO-LASERTEMP ( EQPT ) | SSM-FAIL ( OCN )                 |
| GAIN-LDEG ( AOTS )     | LO-LASERTEMP ( OCN )  | SSM-FAIL ( TRUNK )               |
| GCC-EOC ( TRUNK )      | LO-LASERTEMP ( PPM )  | SYNCPRI ( EXT-SREF )             |
| HI-LASERBIAS (2R)      | LO-RXPOWER (2R)       | SYNCSEC (EXT-SREF)               |
| HI-LASERBIAS ( EQPT )  | LO-RXPOWER ( ESCON )  | SYNCSEC ( NE-SREF )              |
| HI-LASERBIAS (ESCON)   | LO-RXPOWER ( FC )     | SYNCTHIRD ( EXT-SREF )           |
| HI-LASERBIAS ( FC )    | LO-RXPOWER ( GE )     | SYNCTHIRD ( NE-SREF )            |
| HI-LASERBIAS ( GE )    | LO-RXPOWER ( ISC )    | TIM-MON ( OCN )                  |
| HI-LASERBIAS ( ISC )   | LO-RXPOWER ( OCN )    | TIM-MON ( TRUNK )                |
| HI-LASERBIAS ( OCN )   | LOS ( BITS )          | TIM-P ( STSMON )                 |
| HI-LASERBIAS ( PPM )   | LOS ( FUDC )          | UNREACHABLE-TARGET-POWER ( OCH ) |
| HI-LASERTEMP ( EQPT )  | LOS ( MSUDC )         | VOA-HDEG ( AOTS )                |
| HI-LASERTEMP ( OCN )   | LOS-O ( OCH )         | VOA-HDEG ( OCH )                 |
| HI-LASERTEMP ( PPM )   | LOS-O ( OMS )         | VOA-HDEG ( OMS )                 |
| HI-RXPOWER (2R)        | LOS-O ( OTS )         | VOA-HDEG ( OTS )                 |
| HI-RXPOWER ( ESCON )   | LO-TXPOWER (2R)       | VOA-LDEG ( AOTS )                |
| HI-RXPOWER ( FC )      | LO-TXPOWER ( EQPT )   | VOA-LDEG ( OCH )                 |
| HI-RXPOWER ( GE )      | LO-TXPOWER ( ESCON )  | VOA-LDEG ( OMS )                 |
| HI-RXPOWER ( ISC )     | LO-TXPOWER ( FC )     | VOA-LDEG ( OTS )                 |

# 2.1.4 NA 状態

表 2-4 に、ONS 15454 Not Alarmed (NA)状態のリストをアルファベット順に示します。

#### 表 2-4 ONS 15454 NA 状態のリスト

| ALS (2R)                        | FRCDSWTOSEC ( NE-SREF )    | SD-P ( STSTRM )           |
|---------------------------------|----------------------------|---------------------------|
| ALS ( AOTS )                    | FRCDSWTOTHIRD ( EXT-SREF ) | SD-V (VT-MON)             |
| ALS (ESCON)                     | FRCDSWTOTHIRD ( NE-SREF )  | SD-V (VT-TERM)            |
| ALS (FC)                        | FRNGSYNC ( NE-SREF )       | SF ( DS1 )                |
| ALS (GE)                        | FSTSYNC ( NE-SREF )        | SF ( DS3 )                |
| ALS ( ISC )                     | FULLPASSTHR-BI ( OCN )     | SF ( E1 )                 |
| ALS ( OCN )                     | HELLO ( OCN )              | SF ( TRUNK )              |
| ALS ( TRUNK )                   | HELLO ( TRUNK )            | SF-L ( E1 )               |
| ALS-DISABLED ( EQPT )           | HI-CCVOLT ( BITS )         | SF-L ( OCN )              |
| AMPLI-INIT ( AOTS )             | HLDOVRSYNC ( NE-SREF )     | SF-L ( TRUNK )            |
| ANSWTOPRI ( NE-SREF )           | INC-ISD ( DS3 )            | SF-P ( STSMON )           |
| APC-CORRECTION-SKIPPED ( AOTS ) | INHSWPR ( EQPT )           | SF-P ( STSTRM )           |
| APC-CORRECTION-SKIPPED ( OCH )  | INHSWWKG ( EQPT )          | SF-V (VT-MON)             |
| APC-CORRECTION-SKIPPED (OMS)    | INTRUSION-PSWD ( NE )      | SF-V (VT-TERM)            |
| APC-CORRECTION-SKIPPED ( OTS )  | IOSCFGCOPY ( EQPT )        | SHUTTER-OPEN ( OTS )      |
| APC-DISABLED ( NE )             | KB-PASSTHR ( OCN )         | SPAN-NOT-MEASURED ( OTS ) |
| APC-END ( NE )                  | LAN-POL-REV ( NE )         | SPAN-SW-EAST ( OCN )      |
| APC-OUT-OF-RANGE ( AOTS )       | LASER-APR ( AOTS )         | SPAN-SW-WEST ( OCN )      |
| APC-OUT-OF-RANGE ( OCH )        | LCAS-CRC ( STSTRM )        | SQUELCH ( OCN )           |
| APC-OUT-OF-RANGE ( OMS )        | LCAS-CRC ( VT-TERM )       | SQUELCHED (2R)            |
| APC-OUT-OF-RANGE ( OTS )        | LCAS-RX-FAIL ( STSTRM )    | SQUELCHED ( ESCON )       |
| APS-PRIM-FAC ( OCN )            | LCAS-RX-FAIL ( VT-TERM )   | SQUELCHED ( FC )          |
| AS-CMD (2R)                     | LCAS-TX-ADD ( STSTRM )     | SQUELCHED ( GE )          |
| AS-CMD ( AOTS )                 | LCAS-TX-ADD ( VT-TERM )    | SQUELCHED ( ISC )         |
| AS-CMD ( BPLANE )               | LCAS-TX-DNU ( STSTRM )     | SQUELCHED ( OCN )         |
| AS-CMD ( CE1000 )               | LCAS-TX-DNU ( VT-TERM )    | SQUELCHED ( TRUNK )       |
| AS-CMD (CE100T)                 | LKOUTPR-S ( OCN )          | SSM-DUS ( BITS )          |
| AS-CMD (DS1)                    | LOCKOUT-REQ ( 2R )         | SSM-DUS ( DS1 )           |
| AS-CMD (DS3)                    | LOCKOUT-REQ ( EQPT )       | SSM-DUS (E1)              |
| AS-CMD (E1)                     | LOCKOUT-REQ ( ESCON )      | SSM-DUS ( OCN )           |
| AS-CMD (E1)                     | LOCKOUT-REQ ( FC )         | SSM-DUS ( TRUNK )         |
| AS-CMD ( E1000F )               | LOCKOUT-REQ ( GE )         | SSM-LNC (BITS)            |
| AS-CMD (E100T)                  | LOCKOUT-REQ ( ISC )        | SSM-LNC ( NE-SREF )       |
| AS-CMD ( EQPT )                 | LOCKOUT-REQ ( OCN )        | SSM-LNC ( TRUNK )         |
| AS-CMD (ESCON)                  | LOCKOUT-REQ ( STSMON )     | SSM-OFF ( BITS )          |
| AS-CMD (FC)                     | LOCKOUT-REQ ( TRUNK )      | SSM-OFF ( DS1 )           |
| AS-CMD ( FCMR )                 | LOCKOUT-REQ ( VT-MON )     | SSM-OFF ( E1 )            |
| AS-CMD ( G1000 )                | LPBKCRS ( STSMON )         | SSM-OFF ( OCN )           |
| AS-CMD ( GE )                   | LPBKCRS ( STSTRM )         | SSM-OFF ( TRUNK )         |
| AS-CMD ( GFP-FAC )              | LPBKDS1FE-CMD ( DS1 )      | SSM-PRC ( BITS )          |

#### 表 2-4 ONS 15454 NA 状態のリスト (続き)

| AS-CMD ( ISC )        | LPBKDS3FEAC ( DS3 )       | SSM-PRC ( NE-SREF )  |
|-----------------------|---------------------------|----------------------|
| AS-CMD ( ML1000 )     | LPBKDS3FEAC-CMD ( DS3 )   | SSM-PRC ( TRUNK )    |
| AS-CMD (ML100T)       | LPBKFACILITY (CE1000)     | SSM-PRS (BITS)       |
| AS-CMD ( MLFX )       | LPBKFACILITY ( CE100T )   | SSM-PRS (DS1)        |
| AS-CMD ( NE )         | LPBKFACILITY ( DS1 )      | SSM-PRS (E1)         |
| AS-CMD ( OCH )        | LPBKFACILITY ( DS3 )      | SSM-PRS ( NE-SREF )  |
| AS-CMD ( OCN )        | LPBKFACILITY (E1)         | SSM-PRS ( OCN )      |
| AS-CMD ( OMS )        | LPBKFACILITY (E1)         | SSM-PRS ( TRUNK )    |
| AS-CMD ( OTS )        | LPBKFACILITY ( ESCON )    | SSM-RES (BITS)       |
| AS-CMD ( PPM )        | LPBKFACILITY (FC)         | SSM-RES ( DS1 )      |
| AS-CMD ( PWR )        | LPBKFACILITY ( FCMR )     | SSM-RES (E1)         |
| AS-CMD (SHELF)        | LPBKFACILITY (G1000)      | SSM-RES ( NE-SREF )  |
| AS-CMD ( TRUNK )      | LPBKFACILITY ( GE )       | SSM-RES ( OCN )      |
| AS-MT (2R)            | LPBKFACILITY ( ISC )      | SSM-RES ( TRUNK )    |
| AS-MT ( AOTS )        | LPBKFACILITY ( OCN )      | SSM-SDH-TN ( OCN )   |
| AS-MT ( CE1000 )      | LPBKFACILITY ( TRUNK )    | SSM-SDH-TN ( TRUNK ) |
| AS-MT ( CE100T )      | LPBKTERMINAL ( CE1000 )   | SSM-SETS (BITS)      |
| AS-MT ( DS1 )         | LPBKTERMINAL ( CE100T )   | SSM-SETS ( NE-SREF ) |
| AS-MT ( DS3 )         | LPBKTERMINAL ( DS1 )      | SSM-SETS ( TRUNK )   |
| AS-MT (E1)            | LPBKTERMINAL ( DS3 )      | SSM-SMC (BITS)       |
| AS-MT (E1)            | LPBKTERMINAL ( E1 )       | SSM-SMC (DS1)        |
| AS-MT ( EQPT )        | LPBKTERMINAL ( E1 )       | SSM-SMC (E1)         |
| AS-MT (ESCON)         | LPBKTERMINAL ( ESCON )    | SSM-SMC ( NE-SREF )  |
| AS-MT (FC)            | LPBKTERMINAL ( FC )       | SSM-SMC ( OCN )      |
| AS-MT ( FCMR )        | LPBKTERMINAL ( FCMR )     | SSM-SMC ( TRUNK )    |
| AS-MT ( G1000 )       | LPBKTERMINAL (G1000)      | SSM-ST2 (BITS)       |
| AS-MT ( GE )          | LPBKTERMINAL ( GE )       | SSM-ST2 ( DS1 )      |
| AS-MT ( GFP-FAC )     | LPBKTERMINAL ( ISC )      | SSM-ST2 (E1)         |
| AS-MT ( ISC )         | LPBKTERMINAL ( OCN )      | SSM-ST2 ( NE-SREF )  |
| AS-MT ( ML1000 )      | LPBKTERMINAL ( TRUNK )    | SSM-ST2 ( OCN )      |
| AS-MT (ML100T)        | MAN-REQ ( EQPT )          | SSM-ST2 ( TRUNK )    |
| AS-MT ( MLFX )        | MAN-REQ (ML1000)          | SSM-ST3 (BITS)       |
| AS-MT ( OCH )         | MAN-REQ (ML100T)          | SSM-ST3 ( DS1 )      |
| AS-MT ( OCN )         | MAN-REQ ( MLFX )          | SSM-ST3 (E1)         |
| AS-MT ( OMS )         | MAN-REQ ( STSMON )        | SSM-ST3 ( NE-SREF )  |
| AS-MT ( OTS )         | MAN-REQ ( VT-MON )        | SSM-ST3 ( OCN )      |
| AS-MT ( PPM )         | MANRESET ( EQPT )         | SSM-ST3 ( TRUNK )    |
| AS-MT ( SHELF )       | MANSWTOINT ( NE-SREF )    | SSM-ST3E (BITS)      |
| AS-MT ( TRUNK )       | MANSWTOPRI ( EXT-SREF )   | SSM-ST3E ( DS1 )     |
| AS-MT-OOG ( STSTRM )  | MANSWTOSEC (EXT-SREF)     | SSM-ST3E (E1)        |
| AS-MT-OOG ( VT-TERM ) | MANSWTOSEC ( NE-SREF )    | SSM-ST3E ( NE-SREF ) |
| AUD-LOG-LOSS ( NE )   | MANSWTOTHIRD ( EXT-SREF ) | SSM-ST3E ( OCN )     |
| AUD-LOG-LOW ( NE )    | MANSWTOTHIRD ( NE-SREF )  | SSM-ST3E ( TRUNK )   |

#### 表 2-4 ONS 15454 NA 状態のリスト (続き)

| AUTOSW-LOP ( STSMON )       | MANUAL-REQ-RING ( OCN )   | SSM-ST4 (BITS)              |
|-----------------------------|---------------------------|-----------------------------|
| AUTOSW-LOP (VT-MON)         | MANUAL-REQ-SPAN (2R)      | SSM-ST4 ( DS1 )             |
| AUTOSW-PDI ( STSMON )       | MANUAL-REQ-SPAN ( ESCON ) | SSM-ST4 (E1)                |
| AUTOSW-SDBER ( STSMON )     | MANUAL-REQ-SPAN ( FC )    | SSM-ST4 ( NE-SREF )         |
| AUTOSW-SFBER ( STSMON )     | MANUAL-REQ-SPAN ( GE )    | SSM-ST4 ( OCN )             |
| AUTOSW-UNEQ ( STSMON )      | MANUAL-REQ-SPAN ( ISC )   | SSM-ST4 ( TRUNK )           |
| AWG-WARM-UP ( OTS )         | MANUAL-REQ-SPAN ( OCN )   | SSM-STU (BITS)              |
| CLDRESTART ( EQPT )         | MANUAL-REQ-SPAN ( TRUNK ) | SSM-STU ( DS1 )             |
| CTNEQPT-MISMATCH ( EQPT )   | NO-CONFIG ( EQPT )        | SSM-STU (E1)                |
| DS3-MISM ( DS3 )            | OCHNC-INC ( OCHNC-CONN )  | SSM-STU ( NE-SREF )         |
| ETH-LINKLOSS ( NE )         | OCHTERM-INC ( OCH-TERM )  | SSM-STU ( OCN )             |
| EXERCISE-RING-FAIL ( OCN )  | ODUK-SD-PM ( TRUNK )      | SSM-STU ( TRUNK )           |
| EXERCISE-SPAN-FAIL ( OCN )  | ODUK-SF-PM ( TRUNK )      | SSM-TNC (BITS)              |
| FAILTOSW (2R)               | OOU-TPT ( STSTRM )        | SSM-TNC ( NE-SREF )         |
| FAILTOSW ( EQPT )           | OOU-TPT ( VT-TERM )       | SSM-TNC ( TRUNK )           |
| FAILTOSW (ESCON)            | OPEN-SLOT ( EQPT )        | STS-SQUELCH-L ( OCN )       |
| FAILTOSW (FC)               | OSRION ( AOTS )           | SW-MISMATCH ( EQPT )        |
| FAILTOSW ( GE )             | OSRION ( OTS )            | SWTOPRI ( EXT-SREF )        |
| FAILTOSW ( ISC )            | OTUK-SD ( TRUNK )         | SWTOPRI ( NE-SREF )         |
| FAILTOSW ( OCN )            | OTUK-SF ( TRUNK )         | SWTOSEC (EXT-SREF)          |
| FAILTOSW ( TRUNK )          | OUT-OF-SYNC ( ISC )       | SWTOSEC ( NE-SREF )         |
| FAILTOSW-PATH ( STSMON )    | PARAM-MISM ( AOTS )       | SWTOTHIRD ( EXT-SREF )      |
| FAILTOSW-PATH (VT-MON)      | PARAM-MISM ( OCH )        | SWTOTHIRD ( NE-SREF )       |
| FAILTOSWR ( OCN )           | PARAM-MISM ( OMS )        | SYNC-FREQ (BITS)            |
| FAILTOSWS ( OCN )           | PARAM-MISM ( OTS )        | SYNC-FREQ ( DS1 )           |
| FDI ( OCH )                 | PDI-P ( STSMON )          | SYNC-FREQ (E1)              |
| FE-AIS (DS3)                | PDI-P ( STSTRM )          | SYNC-FREQ ( OCN )           |
| FE-DS1-MULTLOS (DS3)        | PMI ( OMS )               | SYNC-FREQ ( TRUNK )         |
| FE-DS1-NSA ( DS3 )          | PMI ( OTS )               | TEMP-MISM ( NE )            |
| FE-DS1-SA (DS3)             | PORT-MISMATCH ( FCMR )    | TRAIL-SIGNAL-FAIL ( OCH )   |
| FE-DS1-SNGLLOS (DS3)        | RAI ( DS1 )               | TRAIL-SIGNAL-FAIL ( TRUNK ) |
| FE-DS3-NSA ( DS3 )          | RAI ( DS3 )               | TX-RAI ( DS1 )              |
| FE-DS3-SA ( DS3 )           | RAI ( E1 )                | TX-RAI ( DS3 )              |
| FE-EQPT-NSA ( DS3 )         | RING-SW-EAST ( OCN )      | TX-RAI ( E1 )               |
| FE-FRCDWKSWBK-SPAN ( OCN )  | RING-SW-WEST ( OCN )      | UNC-WORD ( TRUNK )          |
| FE-FRCDWKSWPR-RING ( OCN )  | ROLL ( STSMON )           | VCG-DEG (VCG)               |
| FE-FRCDWKSWPR-SPANOCN )     | ROLL ( STSTRM )           | VCG-DOWN ( VCG )            |
| FE-IDLE ( DS3 )             | ROLL (VT-MON)             | VOLT-MISM ( PWR )           |
| FE-LOCKOUTOFPR-SPAN ( OCN ) | ROLL-PEND (STSMON)        | VT-SQUELCH-L ( OCN )        |
| FE-LOF ( DS3 )              | ROLL-PEND (VT-MON)        | WKSWPR ( 2R )               |
| FE-LOS ( DS3 )              | RPR-PASSTHR ( RPRIF )     | WKSWPR ( EQPT )             |
| FE-MANWKSWBK-SPAN ( OCN )   | RPR-PEER-MISS ( RPRIF )   | WKSWPR ( ESCON )            |
| FE-MANWKSWPR-RING ( OCN )   | RPR-PROT-ACTIVE ( RPRIF ) | WKSWPR ( FC )               |

| FE-MANWKSWPR-SPAN ( OCN ) | RPR-RI-FAIL ( RPRIF )    | WKSWPR ( GE )     |
|---------------------------|--------------------------|-------------------|
| FORCED-REQ ( EQPT )       | RPR-SD ( ML1000 )        | WKSWPR ( ISC )    |
| FORCED-REQ (ML1000)       | RPR-SD (ML100T)          | WKSWPR ( OCN )    |
| FORCED-REQ (ML100T)       | RPR-SD ( MLFX )          | WKSWPR ( STSMON ) |
| FORCED-REQ ( MLFX )       | RPR-SF ( ML1000 )        | WKSWPR ( VT-MON ) |
| FORCED-REQ ( STSMON )     | RPR-SF ( ML100T )        | WTR ( 2R )        |
| FORCED-REQ (VT-MON)       | RPR-SF ( MLFX )          | WTR ( EQPT )      |
| FORCED-REQ-RING ( OCN )   | RPRW ( ML1000 )          | WTR ( ESCON )     |
| FORCED-REQ-SPAN (2R)      | RPRW (ML100T)            | WTR ( FC )        |
| FORCED-REQ-SPAN ( ESCON ) | RPRW ( MLFX )            | WTR ( GE )        |
| FORCED-REQ-SPAN ( FC )    | RUNCFG-SAVENEED ( EQPT ) | WTR ( ISC )       |
| FORCED-REQ-SPAN ( GE )    | SD ( DS1 )               | WTR ( ML1000 )    |
| FORCED-REQ-SPAN ( ISC )   | SD ( DS3 )               | WTR ( ML100T )    |
| FORCED-REQ-SPAN ( OCN )   | SD ( E1 )                | WTR ( MLFX )      |
| FORCED-REQ-SPAN ( TRUNK ) | SD ( TRUNK )             | WTR ( OCN )       |
| FRCDSWTOINT ( NE-SREF )   | SD-L ( E1 )              | WTR ( STSMON )    |
| FRCDSWTOPRI ( EXT-SREF )  | SD-L ( OCN )             | WTR ( TRUNK )     |
| FRCDSWTOPRI ( NE-SREF )   | SD-L ( TRUNK )           | WTR (VT-MON)      |
| FRCDSWTOSEC ( EXT-SREF )  | SD-P ( STSMON )          |                   |

#### 表 2-4 ONS 15454 NA 状態のリスト (続き)

# 2.1.5 NR 状態

表 2-5 に、ONS 15454 Not Reported (NR)状態のリストをアルファベット順に示します。

#### 表 2-5 ONS 15454 NR 状態のリスト

| AIS ( BITS )          | ERFI-P-CONN ( STSMON )  | OTUK-BDI ( TRUNK )   |
|-----------------------|-------------------------|----------------------|
| AIS (DS1)             | ERFI-P-CONN ( STSTRM )  | RFI ( TRUNK )        |
| AIS (DS3)             | ERFI-P-PAYLD (STSMON)   | RFI-L ( E1 )         |
| AIS (E1)              | ERFI-P-PAYLD ( STSTRM ) | RFI-L ( OCN )        |
| AIS ( FUDC )          | ERFI-P-SRVR ( STSMON )  | RFI-L ( TRUNK )      |
| AIS ( MSUDC )         | ERFI-P-SRVR ( STSTRM )  | RFI-P ( STSMON )     |
| AIS ( TRUNK )         | ODUK-1-AIS-PM ( TRUNK ) | RFI-P ( STSTRM )     |
| AIS-L (E1)            | ODUK-2-AIS-PM ( TRUNK ) | RFI-V (VT-MON)       |
| AIS-L ( OCN )         | ODUK-3-AIS-PM ( TRUNK ) | RFI-V (VT-TERM)      |
| AIS-L ( TRUNK )       | ODUK-4-AIS-PM ( TRUNK ) | ROLL-PEND ( STSTRM ) |
| AIS-P ( STSMON )      | ODUK-AIS-PM ( TRUNK )   | TX-AIS ( DS1 )       |
| AIS-P ( STSTRM )      | ODUK-BDI-PM ( TRUNK )   | TX-AIS ( DS3 )       |
| AIS-V (VT-MON)        | ODUK-LCK-PM ( TRUNK )   | TX-AIS (E1)          |
| AIS-V (VT-TERM)       | ODUK-OCI-PM ( TRUNK )   | TX-LOF ( DS1 )       |
| AUTOSW-AIS ( STSMON ) | OTUK-AIS ( TRUNK )      | TX-LOF ( E1 )        |
| AUTOSW-AIS (VT-MON)   |                         |                      |

# 2.2 アルファベット順のアラームと状態

表 2-6 に、すべての ONS 15454 アラームおよび状態をアルファベット順に示します。

#### 表 2-6 ONS 15454 アルファベット順のアラームと状態のリスト

| AIS ( BITS )                    | GFP-LFD (CE1000)                     | RCVR-MISS ( DS1 )                             |
|---------------------------------|--------------------------------------|-----------------------------------------------|
| AIS (DS1)                       | GFP-LFD ( FCMR )                     | RCVR-MISS (E1)                                |
| AIS (DS3)                       | GFP-LFD ( GFP-FAC )                  | RESERVED-RATE-EXCEEDED-RINGL<br>ET0 ( RPRIF ) |
| AIS (E1)                        | GFP-LFD (ML1000)                     | RESERVED-RATE-EXCEEDED-RINGL<br>ET1 ( RPRIF ) |
| AIS (FUDC)                      | GFP-LFD ( ML100T )                   | RFI ( TRUNK )                                 |
| AIS ( MSUDC )                   | GFP-LFD ( MLFX )                     | RFI-L ( E1 )                                  |
| AIS ( TRUNK )                   | GFP-NO-BUFFERS ( FCMR )              | RFI-L ( OCN )                                 |
| AIS-L (E1)                      | GFP-NO-BUFFERS ( GFP-FAC )           | RFI-L (TRUNK)                                 |
| AIS-L ( OCN )                   | GFP-UP-MISMATCH (CE1000)             | RFI-P (STSMON)                                |
| AIS-L ( TRUNK )                 | GFP-UP-MISMATCH ( CE100T )           | RFI-P (STSTRM)                                |
| AIS-P ( STSMON )                | GFP-UP-MISMATCH ( FCMR )             | RFI-V (VT-MON)                                |
| AIS-P ( STSTRM )                | GFP-UP-MISMATCH ( GFP-FAC )          | RFI-V (VT-TERM)                               |
| AIS-V (VT-MON)                  | GFP-UP-MISMATCH (ML1000)             | RING-ID-MIS ( OCN )                           |
| AIS-V (VT-TERM)                 | GFP-UP-MISMATCH (ML100T)             | RING-ID-MIS ( OSC-RING )                      |
| ALS (2R)                        | GFP-UP-MISMATCH ( MLFX )             | RING-MISMATCH ( OCN )                         |
| ALS ( AOTS )                    | HELLO ( OCN )                        | RING-SW-EAST ( OCN )                          |
| ALS (ESCON)                     | HI-TXPOWER ( OCN )                   | RING-SW-WEST ( OCN )                          |
| ALS (FC)                        | HI-TXPOWER ( PPM )                   | ROLL ( STSMON )                               |
| ALS ( GE )                      | HLDOVRSYNC ( NE-SREF )               | ROLL ( STSTRM )                               |
| ALS ( ISC )                     | I-HITEMP ( NE )                      | ROLL (VT-MON)                                 |
| ALS ( OCN )                     | IMPROPRMVL ( EQPT )                  | ROLL-PEND ( STSMON )                          |
| ALS ( TRUNK )                   | IMPROPRMVL ( PPM )                   | ROLL-PEND ( STSTRM )                          |
| ALS-DISABLED ( EQPT )           | INC-ISD ( DS3 )                      | ROLL-PEND (VT-MON)                            |
| AMPLI-INIT ( AOTS )             | INHSWPR ( EQPT )                     | RPR-PASSTHR ( RPRIF )                         |
| ANSWTOPRI ( NE-SREF )           | INHSWWKG ( EQPT )                    | RPR-PEER-MISS ( RPRIF )                       |
| APC-CORRECTION-SKIPPED ( AOTS ) | INTRUSION-PSWD ( NE )                | RPR-PROT-ACTIVE ( RPRIF )                     |
| APC-CORRECTION-SKIPPED ( OCH )  | INVMACADR ( AIP )                    | RPR-PROT-CONFIG-MISMATCH<br>( RPRIF )         |
| APC-CORRECTION-SKIPPED ( OMS )  | IOSCFGCOPY ( EQPT )                  | RPR-RI-FAIL ( RPRIF )                         |
| APC-CORRECTION-SKIPPED ( OTS )  | ISIS-ADJ-FAIL ( OCN )                | RPR-SD ( ML1000 )                             |
| APC-DISABLED ( NE )             | ISIS-ADJ-FAIL ( TRUNK )              | RPR-SD (ML100T)                               |
| APC-END ( NE )                  | KB-PASSTHR ( OCN )                   | RPR-SD ( MLFX )                               |
| APC-OUT-OF-RANGE ( AOTS )       | KBYTE-APS-CHANNEL-FAILURE<br>( OCN ) | RPR-SF ( ML1000 )                             |
| APC-OUT-OF-RANGE ( OCH )        | LAN-POL-REV ( NE )                   | RPR-SF (ML100T)                               |
| APC-OUT-OF-RANGE ( OMS )        | LASER-APR ( AOTS )                   | RPR-SF ( MLFX )                               |
| APC-OUT-OF-RANGE ( OTS )        | LASERBIAS-DEG ( AOTS )               | RPR-SPAN-MISMATCH (ML1000)                    |
| APSB ( OCN )              | LASERBIAS-DEG ( OTS )     | RPR-SPAN-MISMATCH (ML100T)       |
|---------------------------|---------------------------|----------------------------------|
| APSCDFLTK ( OCN )         | LASERBIAS-FAIL ( AOTS )   | RPR-SPAN-MISMATCH ( MLFX )       |
| APSC-IMP ( OCN )          | LASEREOL ( OCN )          | RPRW ( ML1000 )                  |
| APSCINCON ( OCN )         | LASERTEMP-DEG ( AOTS )    | RPRW (ML100T)                    |
| APSCM ( OCN )             | LCAS-CRC ( STSTRM )       | RPRW (MLFX)                      |
| APSCNMIS ( OCN )          | LCAS-CRC (VT-TERM)        | RUNCFG-SAVENEED ( EQPT )         |
| APSIMP ( OCN )            | LCAS-RX-FAIL ( STSTRM )   | SD ( DS1 )                       |
| APS-INV-PRIM ( OCN )      | LCAS-RX-FAIL (VT-TERM)    | SD ( DS3 )                       |
| APSMM ( OCN )             | LCAS-TX-ADD ( STSTRM )    | SD ( E1 )                        |
| APS-PRIM-FAC ( OCN )      | LCAS-TX-ADD ( VT-TERM )   | SD ( TRUNK )                     |
| APS-PRIM-SEC-MISM ( OCN ) | LCAS-TX-DNU ( STSTRM )    | SD-L ( E1 )                      |
| AS-CMD (2R)               | LCAS-TX-DNU (VT-TERM)     | SD-L ( OCN )                     |
| AS-CMD ( AOTS )           | LINK-KEEPALIVE ( ML1000 ) | SD-L ( TRUNK )                   |
| AS-CMD ( BPLANE )         | LINK-KEEPALIVE (ML100)    | SD-P ( STSMON )                  |
| AS-CMD ( CE1000 )         | LINK-KEEPALIVE ( MLFX )   | SD-P ( STSTRM )                  |
| AS-CMD (CE100T)           | LKOUTPR-S ( OCN )         | SD-V (VT-MON)                    |
| AS-CMD (DS1)              | LMP-FAIL ( CTRL )         | SD-V (VT-TERM)                   |
| AS-CMD (DS3)              | LMP-FAIL ( GE )           | SF ( DS1 )                       |
| AS-CMD (E1)               | LMP-FAIL ( OCN )          | SF ( DS3 )                       |
| AS-CMD (E1)               | LMP-FAIL ( TLINK )        | SF ( E1 )                        |
| AS-CMD ( E1000F )         | LMP-SD ( GE )             | SF ( TRUNK )                     |
| AS-CMD (E100T)            | LMP-SD ( OCN )            | SF-L ( E1 )                      |
| AS-CMD ( EQPT )           | LMP-SF ( GE )             | SF-L ( OCN )                     |
| AS-CMD (ESCON)            | LMP-SF ( OCN )            | SF-L ( TRUNK )                   |
| AS-CMD (FC)               | LMP-UNALLOC ( GE )        | SF-P ( STSMON )                  |
| AS-CMD ( FCMR )           | LMP-UNALLOC ( OCN )       | SF-P ( STSTRM )                  |
| AS-CMD ( G1000 )          | LOA ( VCG )               | SFTWDOWN ( EQPT )                |
| AS-CMD ( GE )             | LOCKOUT-REQ ( 2R )        | SF-V (VT-MON)                    |
| AS-CMD ( GFP-FAC )        | LOCKOUT-REQ ( EQPT )      | SF-V (VT-TERM)                   |
| AS-CMD ( ISC )            | LOCKOUT-REQ ( ESCON )     | SHELF-COMM-FAIL ( SHELF )        |
| AS-CMD ( ML1000 )         | LOCKOUT-REQ ( FC )        | SH-INS-LOSS-VAR-DEG-HIGH ( OTS ) |
| AS-CMD (ML100T)           | LOCKOUT-REQ ( GE )        | SH-INS-LOSS-VAR-DEG-LOW ( OTS )  |
| AS-CMD ( MLFX )           | LOCKOUT-REQ ( ISC )       | SHUTTER-OPEN ( OTS )             |
| AS-CMD ( NE )             | LOCKOUT-REQ ( OCN )       | SIGLOSS ( ESCON )                |
| AS-CMD ( OCH )            | LOCKOUT-REQ ( STSMON )    | SIGLOSS ( FC )                   |
| AS-CMD ( OCN )            | LOCKOUT-REQ ( TRUNK )     | SIGLOSS ( FCMR )                 |
| AS-CMD ( OMS )            | LOCKOUT-REQ ( VT-MON )    | SIGLOSS ( GE )                   |
| AS-CMD ( OTS )            | LOF ( BITS )              | SIGLOSS ( ISC )                  |
| AS-CMD ( PPM )            | LOF ( DS1 )               | SIGLOSS ( TRUNK )                |
| AS-CMD ( PWR )            | LOF ( DS3 )               | SNTP-HOST ( NE )                 |
| AS-CMD ( SHELF )          | LOF (E1)                  | SPANLENGTH-OUT-OF-RANGE          |
|                           |                           | (OTS)                            |

78-17734-01-J

表 2-6 ONS 15454 アルファベット順のアラームと状態のリスト (続き)

| AS-CMD ( TRUNK )        | LOF ( E1 )            | SPAN-NOT-MEASURED ( OTS ) |
|-------------------------|-----------------------|---------------------------|
| AS-MT (2R)              | LOF ( OCN )           | SPAN-SW-EAST ( OCN )      |
| AS-MT ( AOTS )          | LOF ( STSTRM )        | SPAN-SW-WEST ( OCN )      |
| AS-MT ( CE1000 )        | LOF ( TRUNK )         | SQM ( STSTRM )            |
| AS-MT ( CE100T )        | LO-LASERBIAS ( EQPT ) | SQM ( VT-TERM )           |
| AS-MT ( DS1 )           | LO-LASERBIAS ( OCN )  | SQUELCH ( OCN )           |
| AS-MT (DS3)             | LO-LASERBIAS ( PPM )  | SQUELCHED (2R)            |
| AS-MT (E1)              | LO-LASERTEMP ( EQPT ) | SQUELCHED ( ESCON )       |
| AS-MT (E1)              | LO-LASERTEMP ( OCN )  | SQUELCHED ( FC )          |
| AS-MT ( EQPT )          | LO-LASERTEMP ( PPM )  | SQUELCHED ( GE )          |
| AS-MT ( ESCON )         | LOM ( STSMON )        | SQUELCHED ( ISC )         |
| AS-MT ( FC )            | LOM ( STSTRM )        | SQUELCHED ( OCN )         |
| AS-MT ( FCMR )          | LOM ( TRUNK )         | SQUELCHED ( TRUNK )       |
| AS-MT ( G1000 )         | LOM ( VT-TERM )       | SSM-DUS (BITS)            |
| AS-MT ( GE )            | LOP-P ( STSMON )      | SSM-DUS ( DS1 )           |
| AS-MT ( GFP-FAC )       | LOP-P ( STSTRM )      | SSM-DUS (E1)              |
| AS-MT ( ISC )           | LOP-V (VT-MON)        | SSM-DUS ( OCN )           |
| AS-MT ( ML1000 )        | LOP-V (VT-TERM)       | SSM-DUS ( TRUNK )         |
| AS-MT (ML100T)          | LO-RXPOWER (2R)       | SSM-FAIL (BITS)           |
| AS-MT ( MLFX )          | LO-RXPOWER ( ESCON )  | SSM-FAIL ( DS1 )          |
| AS-MT ( OCH )           | LO-RXPOWER ( FC )     | SSM-FAIL ( E1 )           |
| AS-MT ( OCN )           | LO-RXPOWER ( GE )     | SSM-FAIL ( OCN )          |
| AS-MT ( OMS )           | LO-RXPOWER ( ISC )    | SSM-FAIL ( TRUNK )        |
| AS-MT ( OTS )           | LO-RXPOWER ( OCN )    | SSM-LNC (BITS)            |
| AS-MT ( PPM )           | LOS (2R)              | SSM-LNC ( NE-SREF )       |
| AS-MT ( SHELF )         | LOS ( BITS )          | SSM-LNC ( TRUNK )         |
| AS-MT ( TRUNK )         | LOS (DS1)             | SSM-OFF ( BITS )          |
| AS-MT-OOG ( STSTRM )    | LOS ( DS3 )           | SSM-OFF ( DS1 )           |
| AS-MT-OOG ( VT-TERM )   | LOS (E1)              | SSM-OFF (E1)              |
| AUD-LOG-LOSS ( NE )     | LOS (E1)              | SSM-OFF ( OCN )           |
| AUD-LOG-LOW ( NE )      | LOS ( ESCON )         | SSM-OFF ( TRUNK )         |
| AUTOLSROFF ( OCN )      | LOS ( FUDC )          | SSM-PRC (BITS)            |
| AUTONEG-RFI (ML1000)    | LOS ( ISC )           | SSM-PRC ( NE-SREF )       |
| AUTORESET ( EQPT )      | LOS ( MSUDC )         | SSM-PRC ( TRUNK )         |
| AUTOSW-AIS ( STSMON )   | LOS ( OCN )           | SSM-PRS (BITS)            |
| AUTOSW-AIS (VT-MON)     | LOS ( OTS )           | SSM-PRS (DS1)             |
| AUTOSW-LOP ( STSMON )   | LOS ( TRUNK )         | SSM-PRS (E1)              |
| AUTOSW-LOP (VT-MON)     | LOS-O ( OCH )         | SSM-PRS ( NE-SREF )       |
| AUTOSW-PDI ( STSMON )   | LOS-O ( OMS )         | SSM-PRS ( OCN )           |
| AUTOSW-SDBER ( STSMON ) | LOS-O ( OTS )         | SSM-PRS ( TRUNK )         |
| AUTOSW-SFBER ( STSMON ) | LOS-P ( OCH )         | SSM-RES (BITS)            |
| AUTOSW-UNEQ ( STSMON )  | LOS-P ( OMS )         | SSM-RES ( DS1 )           |

■ Cisco ONS 15454 トラブルシューティング ガイド

| AUTOSW-UNEQ (VT-MON)      | LOS-P ( OTS )           | SSM-RES (E1)         |
|---------------------------|-------------------------|----------------------|
| AWG-DEG ( OTS )           | LOS-P ( TRUNK )         | SSM-RES ( NE-SREF )  |
| AWG-FAIL ( OTS )          | LO-TXPOWER (2R)         | SSM-RES ( OCN )      |
| AWG-OVERTEMP ( OTS )      | LO-TXPOWER ( EQPT )     | SSM-RES ( TRUNK )    |
| AWG-WARM-UP ( OTS )       | LO-TXPOWER ( ESCON )    | SSM-SDH-TN ( OCN )   |
| BAT-FAIL ( PWR )          | LO-TXPOWER ( FC )       | SSM-SDH-TN ( TRUNK ) |
| BKUPMEMP ( EQPT )         | LO-TXPOWER ( GE )       | SSM-SETS (BITS)      |
| BLSROSYNC ( OCN )         | LO-TXPOWER ( ISC )      | SSM-SETS ( NE-SREF ) |
| BLSR-SW-VER-MISM ( OCN )  | LO-TXPOWER ( OCN )      | SSM-SETS ( TRUNK )   |
| BPV (BITS)                | LO-TXPOWER ( PPM )      | SSM-SMC (BITS)       |
| CARLOSS ( CE100T )        | LO-TXPOWER ( TRUNK )    | SSM-SMC (DS1)        |
| CARLOSS (CE1000)          | LPBKCRS ( STSMON )      | SSM-SMC (E1)         |
| CARLOSS ( E1000F )        | LPBKCRS ( STSTRM )      | SSM-SMC ( NE-SREF )  |
| CARLOSS (E100T)           | LPBKDS1FE-CMD ( DS1 )   | SSM-SMC ( OCN )      |
| CARLOSS ( EQPT )          | LPBKDS3FEAC ( DS3 )     | SSM-SMC ( TRUNK )    |
| CARLOSS ( FC )            | LPBKDS3FEAC-CMD ( DS3 ) | SSM-ST2 (BITS)       |
| CARLOSS (G1000)           | LPBKFACILITY (CE1000)   | SSM-ST2 (DS1)        |
| CARLOSS ( GE )            | LPBKFACILITY ( CE100T ) | SSM-ST2 (E1)         |
| CARLOSS ( ISC )           | LPBKFACILITY ( DS1 )    | SSM-ST2 ( NE-SREF )  |
| CARLOSS (ML1000)          | LPBKFACILITY ( DS3 )    | SSM-ST2 ( OCN )      |
| CARLOSS (ML100T)          | LPBKFACILITY (E1)       | SSM-ST2 ( TRUNK )    |
| CARLOSS ( MLFX )          | LPBKFACILITY (E1)       | SSM-ST3 ( BITS )     |
| CARLOSS ( TRUNK )         | LPBKFACILITY (ESCON)    | SSM-ST3 (DS1)        |
| CASETEMP-DEG ( AOTS )     | LPBKFACILITY ( FC )     | SSM-ST3 (E1)         |
| CLDRESTART ( EQPT )       | LPBKFACILITY ( FCMR )   | SSM-ST3 ( NE-SREF )  |
| COMIOXC ( EQPT )          | LPBKFACILITY (G1000)    | SSM-ST3 ( OCN )      |
| COMM-FAIL ( EQPT )        | LPBKFACILITY ( GE )     | SSM-ST3 ( TRUNK )    |
| CONTBUS-A-18 ( EQPT )     | LPBKFACILITY ( ISC )    | SSM-ST3E (BITS)      |
| CONTBUS-B-18 ( EQPT )     | LPBKFACILITY ( OCN )    | SSM-ST3E ( DS1 )     |
| CONTBUS-DISABLED ( EQPT ) | LPBKFACILITY ( TRUNK )  | SSM-ST3E (E1)        |
| CONTBUS-IO-A ( EQPT )     | LPBKTERMINAL ( CE1000 ) | SSM-ST3E ( NE-SREF ) |
| CONTBUS-IO-B ( EQPT )     | LPBKTERMINAL ( CE100T ) | SSM-ST3E ( OCN )     |
| CTNEQPT-MISMATCH ( EQPT ) | LPBKTERMINAL ( DS1 )    | SSM-ST3E ( TRUNK )   |
| CTNEQPT-PBPROT ( EQPT )   | LPBKTERMINAL ( DS3 )    | SSM-ST4 (BITS)       |
| CTNEQPT-PBWORK ( EQPT )   | LPBKTERMINAL ( E1 )     | SSM-ST4 ( DS1 )      |
| DATA-CRC ( CE100T )       | LPBKTERMINAL ( E1 )     | SSM-ST4 (E1)         |
| DATA-CRC (ML1000)         | LPBKTERMINAL ( ESCON )  | SSM-ST4 ( NE-SREF )  |
| DATA-CRC ( ML100T )       | LPBKTERMINAL ( FC )     | SSM-ST4 ( OCN )      |
| DATA-CRC ( MLFX )         | LPBKTERMINAL ( FCMR )   | SSM-ST4 ( TRUNK )    |
| DATAFLT ( NE )            | LPBKTERMINAL (G1000)    | SSM-STU ( BITS )     |
| DBOSYNC ( NE )            | LPBKTERMINAL ( GE )     | SSM-STU ( DS1 )      |
| DS3-MISM ( DS3 )          | LPBKTERMINAL ( ISC )    | SSM-STU (E1)         |

| DSP-COMM-FAIL ( TRUNK )     | LPBKTERMINAL ( OCN )      | SSM-STU ( NE-SREF )    |
|-----------------------------|---------------------------|------------------------|
| DSP-FAIL ( TRUNK )          | LPBKTERMINAL ( TRUNK )    | SSM-STU ( OCN )        |
| DUP-IPADDR ( NE )           | LWBATVG ( PWR )           | SSM-STU ( TRUNK )      |
| DUP-NODENAME ( NE )         | MAN-REQ ( EQPT )          | SSM-TNC (BITS)         |
| DUP-SHELF-ID ( SHELF )      | MAN-REQ (ML1000)          | SSM-TNC ( NE-SREF )    |
| EHIBATVG ( PWR )            | MAN-REQ (ML100T)          | SSM-TNC ( TRUNK )      |
| ELWBATVG ( PWR )            | MAN-REQ ( MLFX )          | STS-SQUELCH-L ( OCN )  |
| ENCAP-MISMATCH-P ( STSTRM ) | MAN-REQ ( STSMON )        | SW-MISMATCH ( EQPT )   |
| EOC ( OCN )                 | MAN-REQ ( VT-MON )        | SWMTXMOD-PROT ( EQPT ) |
| EOC ( TRUNK )               | MANRESET ( EQPT )         | SWMTXMOD-WORK ( EQPT ) |
| EOC-L ( OCN )               | MANSWTOINT ( NE-SREF )    | SWTOPRI ( EXT-SREF )   |
| EOC-L ( TRUNK )             | MANSWTOPRI ( EXT-SREF )   | SWTOPRI ( NE-SREF )    |
| EQPT ( AICI-AEP )           | MANSWTOSEC (EXT-SREF)     | SWTOSEC ( EXT-SREF )   |
| EQPT ( AICI-AIE )           | MANSWTOSEC ( NE-SREF )    | SWTOSEC ( NE-SREF )    |
| EQPT ( EQPT )               | MANSWTOTHIRD ( EXT-SREF ) | SWTOTHIRD ( EXT-SREF ) |
| EQPT ( PPM )                | MANSWTOTHIRD ( NE-SREF )  | SWTOTHIRD ( NE-SREF )  |
| EQPT-DIAG ( EQPT )          | MANUAL-REQ-RING ( OCN )   | SYNC-FREQ (BITS)       |
| EQPT-MISS ( FAN )           | MANUAL-REQ-SPAN ( 2R )    | SYNC-FREQ ( DS1 )      |
| ERFI-P-CONN ( STSMON )      | MANUAL-REQ-SPAN ( ESCON ) | SYNC-FREQ (E1)         |
| ERFI-P-CONN ( STSTRM )      | MANUAL-REQ-SPAN ( FC )    | SYNC-FREQ ( OCN )      |
| ERFI-P-PAYLD ( STSMON )     | MANUAL-REQ-SPAN ( GE )    | SYNC-FREQ ( TRUNK )    |
| ERFI-P-PAYLD ( STSTRM )     | MANUAL-REQ-SPAN ( ISC )   | SYNCLOSS ( FC )        |
| ERFI-P-SRVR ( STSMON )      | MANUAL-REQ-SPAN ( OCN )   | SYNCLOSS (FCMR)        |
| ERFI-P-SRVR ( STSTRM )      | MANUAL-REQ-SPAN ( TRUNK ) | SYNCLOSS ( GE )        |
| ERROR-CONFIG ( EQPT )       | MAX-STATIONS ( RPRIF )    | SYNCLOSS ( ISC )       |
| ETH-LINKLOSS ( NE )         | MEA ( AIP )               | SYNCLOSS ( TRUNK )     |
| E-W-MISMATCH ( OCN )        | MEA ( BIC )               | SYNCPRI ( EXT-SREF )   |
| EXCCOL ( EQPT )             | MEA ( EQPT )              | SYNCPRI ( NE-SREF )    |
| EXERCISE-RING-FAIL ( OCN )  | MEA ( FAN )               | SYNCSEC (EXT-SREF)     |
| EXERCISE-SPAN-FAIL ( OCN )  | MEA ( PPM )               | SYNCSEC ( NE-SREF )    |
| EXT ( ENVALRM )             | MEA ( SHELF )             | SYNCTHIRD ( EXT-SREF ) |
| EXTRA-TRAF-PREEMPT ( OCN )  | MEM-GONE ( EQPT )         | SYNCTHIRD ( NE-SREF )  |
| FAILTOSW (2R)               | MEM-LOW ( EQPT )          | SYSBOOT ( NE )         |
| FAILTOSW ( EQPT )           | MFGMEM ( AICI-AEP )       | TEMP-MISM ( NE )       |
| FAILTOSW ( ESCON )          | MFGMEM ( AICI-AIE )       | TIM ( OCN )            |
| FAILTOSW ( FC )             | MFGMEM ( AIP )            | TIM ( TRUNK )          |
| FAILTOSW ( GE )             | MFGMEM ( BPLANE )         | TIM-MON ( OCN )        |
| FAILTOSW ( ISC )            | MFGMEM ( FAN )            | TIM-MON ( TRUNK )      |
| FAILTOSW ( OCN )            | MFGMEM ( PPM )            | TIM-P ( STSMON )       |
| FAILTOSW ( TRUNK )          | NO-CONFIG ( EQPT )        | TIM-P ( STSTRM )       |
| FAILTOSW-PATH ( STSMON )    | OCHNC-INC ( OCHNC-CONN )  | TIM-S (E1)             |
| FAILTOSW-PATH (VT-MON)      | OCHTERM-INC ( OCH-TERM )  | TIM-S ( OCN )          |

| FAILTOSWR ( OCN )           | ODUK-1-AIS-PM ( TRUNK ) | TIM-V (VT-TERM)             |
|-----------------------------|-------------------------|-----------------------------|
| FAILTOSWS ( OCN )           | ODUK-2-AIS-PM ( TRUNK ) | TPTFAIL (CE1000)            |
| FAN ( FAN )                 | ODUK-3-AIS-PM ( TRUNK ) | TPTFAIL ( CE100T )          |
| FC-NO-CREDITS (FC)          | ODUK-4-AIS-PM ( TRUNK ) | TPTFAIL ( FCMR )            |
| FC-NO-CREDITS (FCMR)        | ODUK-AIS-PM ( TRUNK )   | TPTFAIL (G1000)             |
| FC-NO-CREDITS ( TRUNK )     | ODUK-BDI-PM ( TRUNK )   | TPTFAIL (ML1000)            |
| FDI ( OCH )                 | ODUK-LCK-PM ( TRUNK )   | TPTFAIL (ML100T)            |
| FE-AIS ( DS3 )              | ODUK-OCI-PM ( TRUNK )   | TPTFAIL ( MLFX )            |
| FEC-MISM ( TRUNK )          | ODUK-SD-PM ( TRUNK )    | TRAIL-SIGNAL-FAIL ( OCH )   |
| FE-DS1-MULTLOS (DS3)        | ODUK-SF-PM ( TRUNK )    | TRAIL-SIGNAL-FAIL ( TRUNK ) |
| FE-DS1-NSA ( DS3 )          | ODUK-TIM-PM ( TRUNK )   | TRMT ( DS1 )                |
| FE-DS1-SA (DS3)             | OOU-TPT ( STSTRM )      | TRMT (E1)                   |
| FE-DS1-SNGLLOS (DS3)        | OOU-TPT ( VT-TERM )     | TRMT-MISS ( DS1 )           |
| FE-DS3-NSA ( DS3 )          | OPEN-SLOT ( EQPT )      | TRMT-MISS (E1)              |
| FE-DS3-SA ( DS3 )           | OPTNTWMIS ( NE )        | TX-AIS ( DS1 )              |
| FE-EQPT-NSA ( DS3 )         | OPWR-HDEG ( AOTS )      | TX-AIS ( DS3 )              |
| FE-FRCDWKSWBK-SPAN ( OCN )  | OPWR-HDEG ( OCH )       | TX-AIS (E1)                 |
| FE-FRCDWKSWPR-RING ( OCN )  | OPWR-HDEG ( OMS )       | TX-LOF ( DS1 )              |
| FE-FRCDWKSWPR-SPANOCN )     | OPWR-HDEG ( OTS )       | TX-LOF (E1)                 |
| FE-IDLE (DS3)               | OPWR-HFAIL ( AOTS )     | TX-RAI ( DS1 )              |
| FE-LOCKOUTOFPR-SPAN ( OCN ) | OPWR-HFAIL ( OCH )      | TX-RAI ( DS3 )              |
| FE-LOF (DS3)                | OPWR-HFAIL ( OMS )      | TX-RAI (E1)                 |
| FE-LOS ( DS3 )              | OPWR-HFAIL ( OTS )      | UNC-WORD ( TRUNK )          |
| FE-MANWKSWBK-SPAN ( OCN )   | OPWR-LDEG ( AOTS )      | UNEQ-P ( STSMON )           |
| FE-MANWKSWPR-RING ( OCN )   | OPWR-LDEG ( OCH )       | UNEQ-P ( STSTRM )           |
| FE-MANWKSWPR-SPAN ( OCN )   | OPWR-LDEG ( OMS )       | UNEQ-V (VT-MON)             |
| FEPRLF ( OCN )              | OPWR-LDEG ( OTS )       | UNEQ-V (VT-TERM)            |
| FIBERTEMP-DEG ( AOTS )      | OPWR-LFAIL ( AOTS )     | UNREACHABLE-TARGET-POWER    |
|                             |                         | ( OCH )                     |
| FORCED-REQ ( EQPT )         | OPWR-LFAIL ( OCH )      | UT-COMM-FAIL ( TRUNK )      |
| FORCED-REQ (ML1000)         | OPWR-LFAIL ( OMS )      | UT-FAIL ( TRUNK )           |
| FORCED-REQ (ML100T)         | OPWR-LFAIL ( OTS )      | VCG-DEG (VCG)               |
| FORCED-REQ ( MLFX )         | OSRION ( AOTS )         | VCG-DOWN ( VCG )            |
| FORCED-REQ (STSMON)         | OSRION ( OTS )          | VOA-HDEG ( AOTS )           |
| FORCED-REQ (VT-MON)         | OTUK-AIS ( TRUNK )      | VOA-HDEG ( OCH )            |
| FORCED-REQ-RING ( OCN )     | OTUK-BDI ( TRUNK )      | VOA-HDEG ( OMS )            |
| FORCED-REQ-SPAN (2R)        | OTUK-IAE ( TRUNK )      | VOA-HDEG ( OTS )            |
| FORCED-REQ-SPAN ( ESCON )   | OTUK-LOF ( TRUNK )      | VOA-HFAIL ( AOTS )          |
| FORCED-REQ-SPAN ( FC )      | OTUK-SD ( TRUNK )       | VOA-HFAIL ( OCH )           |
| FORCED-REQ-SPAN ( GE )      | OTUK-SF ( TRUNK )       | VOA-HFAIL ( OMS )           |
| FORCED-REQ-SPAN ( ISC )     | OTUK-TIM ( TRUNK )      | VOA-HFAIL ( OTS )           |
| FORCED-REQ-SPAN ( OCN )     | OUT-OF-SYNC (FC)        | VOA-LDEG ( AOTS )           |

| FORCED-REQ-SPAN ( TRUNK )   | OUT-OF-SYNC ( GE )             | VOA-LDEG ( OCH )       |
|-----------------------------|--------------------------------|------------------------|
| FRCDSWTOINT ( NE-SREF )     | OUT-OF-SYNC ( ISC )            | VOA-LDEG ( OMS )       |
| FRCDSWTOPRI ( EXT-SREF )    | OUT-OF-SYNC ( TRUNK )          | VOA-LDEG ( OTS )       |
| FRCDSWTOPRI ( NE-SREF )     | PARAM-MISM ( AOTS )            | VOA-LFAIL ( AOTS )     |
| FRCDSWTOSEC (EXT-SREF)      | PARAM-MISM ( OCH )             | VOA-LFAIL ( OCH )      |
| FRCDSWTOSEC ( NE-SREF )     | PARAM-MISM ( OMS )             | VOA-LFAIL ( OMS )      |
| FRCDSWTOTHIRD ( EXT-SREF )  | PARAM-MISM ( OTS )             | VOA-LFAIL ( OTS )      |
| FRCDSWTOTHIRD ( NE-SREF )   | PDI-P ( STSMON )               | VOLT-MISM ( PWR )      |
| FRNGSYNC ( NE-SREF )        | PDI-P ( STSTRM )               | VT-SQUELCH-L ( OCN )   |
| FSTSYNC ( NE-SREF )         | PEER-NORESPONSE ( EQPT )       | WKSWPR ( 2R )          |
| FULLPASSTHR-BI ( OCN )      | PLM-P ( STSMON )               | WKSWPR ( EQPT )        |
| GAIN-HDEG ( AOTS )          | PLM-P ( STSTRM )               | WKSWPR ( ESCON )       |
| GAIN-HFAIL ( AOTS )         | PLM-V (VT-TERM)                | WKSWPR ( FC )          |
| GAIN-LDEG ( AOTS )          | PMI ( OMS )                    | WKSWPR ( GE )          |
| GAIN-LFAIL ( AOTS )         | PMI ( OTS )                    | WKSWPR ( ISC )         |
| GCC-EOC ( TRUNK )           | PORT-ADD-PWR-DEG-HI ( OCH )    | WKSWPR ( OCN )         |
| GE-OOSYNC ( FC )            | PORT-ADD-PWR-DEG-LOW ( OCH )   | WKSWPR ( STSMON )      |
| GE-OOSYNC ( GE )            | PORT-ADD-PWR-FAIL-HIGH ( OCH ) | WKSWPR ( VT-MON )      |
| GE-OOSYNC ( ISC )           | PORT-ADD-PWR-FAIL-LOW ( OCH )  | WTR (2R)               |
| GE-OOSYNC ( TRUNK )         | PORT-FAIL ( OCH )              | WTR ( EQPT )           |
| GFP-CSF ( CE100T )          | PORT-MISMATCH ( FCMR )         | WTR ( ESCON )          |
| GFP-CSF ( CE1000 )          | PRC-DUPID ( OCN )              | WTR ( FC )             |
| GFP-CSF ( FCMR )            | PROTNA ( EQPT )                | WTR ( GE )             |
| GFP-CSF ( GFP-FAC )         | PROV-MISMATCH ( PPM )          | WTR ( ISC )            |
| GFP-CSF (ML1000)            | PROV-MISMATCH ( TRUNK )        | WTR ( ML1000 )         |
| GFP-CSF ( ML100T )          | PTIM ( TRUNK )                 | WTR ( ML100T )         |
| GFP-CSF ( MLFX )            | PWR-FAIL-A ( EQPT )            | WTR ( MLFX )           |
| GFP-DE-MISMATCH ( FCMR )    | PWR-FAIL-B ( EQPT )            | WTR ( OCN )            |
| GFP-DE-MISMATCH (GFP-FAC)   | PWR-FAIL-RET-A ( EQPT )        | WTR ( STSMON )         |
| GFP-EX-MISMATCH ( CE1000 )  | PWR-FAIL-RET-B ( EQPT )        | WTR ( TRUNK )          |
| GFP-EX-MISMATCH ( FCMR )    | RAI ( DS1 )                    | WTR (VT-MON)           |
| GFP-EX-MISMATCH ( GFP-FAC ) | RAI ( DS3 )                    | WVL-MISMATCH ( TRUNK ) |
| GFP-LFD ( CE100T )          | RAI ( E1 )                     |                        |

# 2.3 アラームの論理オブジェクト

CTC アラーム プロファイル リストでは、すべてのアラームと状態が、発生する論理オブジェクト に従って分類されています。これらの論理オブジェクトは、カードなどの物理オブジェクト、回線 などの論理オブジェクト、または SONET や ITU-T G.709 の光オーバーヘッド ビットなどの伝送お よび信号モニタリング エンティティを表します。1 つのアラームが複数のエントリで表示されるこ とがあります。また、複数のオブジェクトを対象に発せられる場合があります。たとえば、信号損 失(LOS)アラームが、光信号(OC-N)や光トランスポート レイヤ オーバーヘッド(OTN)や、 その他のオブジェクトを対象に発せられる場合があります。この場合、OCN:LOS と OTN:LOS (これに加えて他のオブジェクトの LOS)がリストに表示されます。

アラームのプロファイル リストのオブジェクトは、表 2-7 に定義されています。

アラームの論理オブジェクト名は、システムとマニュアルで使用する標準の用語を短縮した形で表示されます。たとえば、論理オブジェクト「OCN」は OC-N 信号のことです。論理オブジェクト名か業界標準の用語がその時々に応じてエントリで使用されています。

| 論理オプジェクト |                                                                                                    |
|----------|----------------------------------------------------------------------------------------------------|
| 2R       | 再整形と再送信(トランスポンダ [TXP] カードで使用)                                                                                                    |
| AICI-AEP | Alarm Interface Controller-International/Alarm Expansion Panel (アラームイ<br>ンターフェイス コントローラ インターナショナル / アラーム拡張パネ<br>ル)。このプラットフォームの AIC-I カードを指す結合語。          |
| AICI-AIE | Alarm Interface Controller-International/Alarm Interface Extension (アラーム<br>インターフェイス コントローラ インターナショナル/アラーム インター<br>フェイス拡張 )。このプラットフォームの AIC-I カードを指す結合語。 |
| AOTS     | 増幅光トランスポート セクション。AOTS アラームの詳細については、<br>『 <i>Cisco ONS 15454 DWDM Troubleshooting Guide</i> 』の「Alarm<br>Troubleshooting」の章を参照してください。                      |
| BIC      | バックプレーン インターフェイス コネクタ                                                                                                    |
| BITS     | ビル内統合タイミング供給源着信基準(BITS-1、BITS-2)                                                                                                    |
| BPLANE   | バックプレーン                                                                                                    |
| CE1000   | CE-1000-4 カード                                                                                                    |
| СЕ100Т   | CE-100T-8 カード                                                                                                    |
| CTRL     | コントロール チャネル                                                                                                    |
| DS1      | DS-1 または DS-3 電気回路カード (DS1-14、DS3N-12E、DS3XM-6、<br>DS3XM-12) 上の DS-1 回線                                                                                  |
| DS3      | DS3-12、DS3N-12、DS3-12E、DS3XM-6、DS3XM-12、DS3/EC1-48 カー<br>ド上の DS-3 回線                                                                                     |
| E1       | DS1/E1-56 カード上の E1 回線                                                                                                    |
| E1000F   | E1000 イーサネット カード (E1000-2、E1000-2G)                                                                                                    |
| E100T    | E100 イーサネット カード (E100T-12、E100T-G)                                                                                                    |
| EC1      | いずれかの EC-1 ポート ( EC1-12 カード ポートを含む )                                                                                                    |
| ENVALRM  | 環境アラーム ポート                                                                                                    |

#### 表 2-7 アラームの論理オブジェクト タイプの定義

Cisco ONS 15454 トラブルシューティング ガイド

<sup>&</sup>lt;u>入</u> (注)

表 2-7 アラームの論理オブジェクト タイプの定義(続き)

| 論理オブジェクト   | 定義                                                                                                    |
|------------|----------------------------------------------------------------------------------------------------|
| EQPT       | 8 つの非共通カード スロットのいずれかに置かれたときのカード、その<br>物理オブジェクト、およびその論理オブジェクト。EQPT オブジェクト<br>は、カードそのものと、カード上のその他すべてのオブジェクト(ポー<br>ト、回線、Synchronous Transport Signals [STS; 同期転送信号]、Virtual<br>Tributary [VT; 仮想トリビュタリ])について示すアラームに使用されま<br>す。           |
| ESCON      | エンタープライズ システム接続 光ファイバ テクノロジー: TXP カード<br>(TXP_MR_2.5G、TXPP_MR_2.5G)。ESCON アラームの詳細について<br>は、『Cisco ONS 15454 DWDM Troubleshooting Guide』の「Alarm<br>Troubleshooting」の章を参照してください。                                                        |
| EXT-SREF   | BITS 発信基準 (SYNC-BITS1、SYNC-BITS2)                                                                                                    |
| FAN        | ファン トレイ アセンブリ                                                                                                    |
| FC         | ファイバ チャネル データ転送アーキテクチャ:マックスポンダ(MXP)<br>または TXP カード(MXP_MR_2.5G、MXPP_MR_2.5G、<br>TXP_MR_2.5G、TXPP_MR_2.5G、TXP_MR_10E)。FC アラームの詳細<br>については、『 <i>Cisco ONS 15454 DWDM Troubleshooting Guide</i> 』の「Alarm<br>Troubleshooting」の章を参照してください。 |
| FCMR       | FC_MR-4 ファイバ チャネル カード                                                                                                    |
| FUDC       | ONS 15454 ML シリーズイーサネット カードの SONET F1 バイト ユーザ<br>データ チャネル                                                                                                    |
| G1000      | G シリーズ イーサネット カード                                                                                                    |
| GE         | ギガビット イーサネット: MXP または TXP カード (MXP_MR_2.5G、<br>MXPP_MR_2.5G、TXP_MR_2.5G、TXPP_MR_2.5G、TXP_MR_10E、<br>TXP_MR_10G )₀                                                                                                    |
| GFP-FAC    | ジェネリック フレーミング手順ファシリティ ポート : すべての MXP お<br>よび TXP カード                                                                                                    |
| ISC        | インターサービス チャネル: TXPP_MR_2.5G または TXP_MR_2.5G<br>カード。ISC アラームの詳細については、『 <i>Cisco ONS 15454 DWDM</i><br><i>Troubleshooting Guide</i> 』の「Alarm Troubleshooting」の章を参照してくだ<br>さい。                                                           |
| ML1000     | ML1000 イーサネット カード (ML1000-2)                                                                                                    |
| ML100T     | ML100 イーサネット カード (ML100T-12)                                                                                                    |
| MLFX       | ML100X-8 イーサネット カード                                                                                                    |
| MSUDC      | 多重化セクション ユーザ データ チャネル                                                                                                    |
| NE         | ネットワーク要素全体                                                                                                    |
| NE-SREF    | NE のタイムミング ステータス                                                                                                    |
| ОСН        | 光チャネル:Dense Wavelength Division Multiplexing ( DWDM; 高密度波                                                                                                    |
|            | 長分割多重)カード。OCH アラームの詳細については、『Cisco ONS<br>15454 DWDM Troubleshooting Guide』の「Alarm Troubleshooting」の章を<br>参照してください。                                                                                                    |
| OCHNC-CONN | 光チャネル ネットワーク接続:DWDM カード。OCHNC-CONN アラー<br>ムの詳細については、『 <i>Cisco ONS 15454 DWDM Troubleshooting Guide</i> 』の<br>「Alarm Troubleshooting」の章を参照してください。                                                                                     |
| OCN        | OC-N カードの OC-N 回線                                                                                                    |
| OMS        | 光多重化セクション                                                                                                    |

■ Cisco ONS 15454 トラブルシューティング ガイド

| 論理オブジェクト | 定義                                                                                           |
|----------|----------------------------------------------------------------------------------------------|
| OSC-RING | 光サービス チャネル リング。OSC-RING アラームの詳細については、                                                        |
|          | <sup>𝔽</sup> Cisco ONS 15454 DWDM Troubleshooting Guide <b>』</b> 𝗘 <sup></sup> Alarm         |
|          | Troubleshooting」の章を参照してください。                                                                 |
| OTS      | 光トランスポート セクション。OTS アラームの詳細については、『Cisco                                                       |
|          | ONS 15454 DWDM Troubleshooting Guide $\square O$ $\square$ Alarm Troubleshooting $\square O$ |
|          | 章を参照してください。                                                                                  |
| РРМ      | 着脱可能なポート モジュール : MXP および TXP カード。PPM アラーム                                                    |
|          | の詳細については、『Cisco ONS 15454 DWDM Troubleshooting Guide』の                                       |
|          | 「Alarm Troubleshooting」の章を参照してください。                                                          |
| PWR      | 電源装置                                                                                         |
| RPRIF    | IEEE 802.17b で定義された Interface for Resilient Packet Ring (RPRIF)技                             |
|          | 術。RPR-IEEE とも呼ばれます。                                                                          |
|          | モニタ ポイント(クロスコネクトのアップストリーム) での STS アラー                                                        |
| STSMON   | ム検出                                                                                          |
| STSTRM   | 終端装置 ( クロスコネクトのダウンストリーム ) での STS アラーム検出                                                      |
| TLINK    | トラフィック エンジニアリング リンク相関                                                                        |
|          | 高速信号を伝送する光または DWDM カード:MXP または TXP カード。                                                      |
|          | TRUNK アラームの詳細については、『Cisco ONS 15454 DWDM                                                     |
|          | Troubleshooting Guide』の「Alarm Troubleshooting」の章を参照してくだ                                      |
| TRUNK    | さい。                                                                                          |
| VCG      | VT の仮想連結グループ                                                                                 |
| VT-MON   | モニタ ポイント(クロスコネクトのアップストリーム)での VT1 アラー                                                         |
|          | ム検出                                                                                          |
| VT-TERM  | 終端装置 (クロスコネクトのダウンストリーム) での VT1 アラーム検出                                                        |

表 2-7 アラームの論理オブジェクト タイプの定義 (続き)

# 2.4 論理オブジェクト タイプ別アラーム リスト

表 2-8 に、ONS 15454 Release 7.2 のアラームと、システム アラーム プロファイルに示されるその論 理オブジェクトを示します。このリストは、まず論理オブジェクト名順に、次にアラームと状態の 名前順になっています。アラームのエントリに、トラブルシューティング手順が含まれる場合があ ります。

(注)

) 異なるタイプのノード(ONS 15310-CL、ONS 15454、および ONS 15600 など)を含む混合ネット ワークでは、Provisioning > Alarm Profiles > Alarm Profile Editor タブにまず表示されるアラーム リ ストは、そのネットワークのすべてのノードに適用されるアラーム状態です。ただし、ノードから デフォルトの重大度プロファイルをロードした場合、アラームによっては重大度レベルも表示され ます。重大度が定義されていないアラームの場合、「use default」か「unset」が表示されます。

(注)

このリストは、アルファベット順でなく、CTC に表示される順序に従っている場合があります。

#### 表 2-8 アラーム プロファイルの論理オブジェクト別アラーム リスト

| 2R : ALS ( NA )             | FAN : MFGMEM ( CR )               | OCN: LPBKTERMI ( NA ) L ( NA ) |
|-----------------------------|-----------------------------------|--------------------------------|
| 2R: AS-CMD (NA)             | FC: ALS (NA)                      | OCN : MANUAL-REQ-RING ( NA )   |
| 2R : AS-MT ( NA )           | FC: AS-CMD (NA)                   | OCN : MANUAL-REQ-SPAN ( NA )   |
| 2R : FAILTOSW ( NA )        | FC: AS-MT (NA)                    | OCN : PRC-DUPID ( MJ )         |
| 2R : FORCED-REQ-SPAN ( NA ) | FC : CARLOSS ( MJ )               | OCN : RFI-L ( NR )             |
| 2R : HI-LASERBIAS ( MN )    | FC : FAILTOSW ( NA )              | OCN : RING-ID-MIS ( MJ )       |
| 2R : HI-RXPOWER ( MN )      | FC : FC-NO- ( CR ) EDITS ( MJ )   | OCN : RING-MISMATCH ( MJ )     |
| 2R : HI-TXPOWER ( MN )      | FC: FORCED-REQ-SPAN (NA)          | OCN : RING-SW-EAST ( NA )      |
| 2R:LO-RXPOWER(MN)           | FC: GE-OOSYNC (CR)                | OCN: RING-SW-WEST (NA)         |
| 2R:LO-TXPOWER(MN)           | FC: HI-LASERBIAS (MN)             | OCN : SPAN-SW-EAST ( NA )      |
| 2R : LOCKOUT-REQ ( NA )     | FC: HI-RXPOWER (MN)               | OCN : SPAN-SW-WEST ( NA )      |
| 2R : LOS ( CR )             | FC: LPBKFACILITY (NA)             | OCN : SQUELCH ( NA )           |
| 2R : MANUAL-REQ-SPAN ( NA ) | FC: LPBKTERMI ( NA ) L ( NA )     | OCN : SQUELCHED ( NA )         |
| 2R : SQUELCHED ( NA )       | FC : MANUAL-REQ-SPAN ( NA )       | OCN : SSM-DUS ( NA )           |
| 2R : WKSWPR ( NA )          | FC: OUT-OF-SYNC (MJ)              | OCN : SSM-FAIL ( MN )          |
| 2R : WTR ( NA )             | FC : SIGLOSS ( MJ )               | OCN : SSM-OFF ( NA )           |
| AICI-AEP : EQPT ( CR )      | FC : SQUELCHED ( NA )             | OCN : SSM-PRS ( NA )           |
| AICI-AEP : MFGMEM ( CR )    | FC: SYNCLOSS (MJ)                 | OCN : SSM-RES ( NA )           |
| AICI-AIE : EQPT ( CR )      | FC: WKSWPR ( NA )                 | OCN : SSM-SDH-TN ( NA )        |
| AICI-AIE : MFGMEM ( CR )    | FC : WTR ( NA )                   | OCN : SSM-SMC ( NA )           |
| AIP : INVMACADR ( MJ )      | FCMR : AS-CMD ( NA )              | OCN : SSM-ST2 ( NA )           |
| AIP : MEA ( CR )            | FCMR: AS-MT ( NA )                | OCN : SSM-ST3 ( NA )           |
| AIP : MFGMEM ( CR )         | FCMR : FC-NO- ( CR ) EDITS ( MJ ) | OCN : SSM-ST3E ( NA )          |
| AOTS : ALS ( NA )           | FCMR: GFP-CSF (MJ)                | OCN : SSM-ST4 ( NA )           |
| AOTS : AMPLI-INIT ( NA )    | FCMR: GFP-DE-MISMATCH (MJ)        | OCN : SSM-STU ( NA )           |

Cisco ONS 15454 トラブルシューティング ガイド

## 表 2-8 アラーム プロファイルの論理オブジェクト別アラーム リスト (続き)

| AOTS : APC-CORRECTION-SKIPPED  | FCMR: GFP-EX-MISMATCH (MJ)        | OCN: STS-SQUELCH-L (NA)                |
|--------------------------------|-----------------------------------|----------------------------------------|
| (NA)                           |                                   |                                        |
| AOTS : APC-OUT-OF-RANGE ( NA ) | FCMR: GFP-LFD (MJ)                | OCN : SYNC-FREQ ( NA )                 |
| AOTS : AS-CMD ( NA )           | FCMR: GFP-NO-BUFFERS (MJ)         | OCN: TIM (CR)                          |
| AOTS: AS-MT (NA)               | FCMR: GFP-UP-MISMATCH (MJ)        | OCN: TIM-MON (MN)                      |
| AOTS : CASETEMP-DEG ( MN )     | FCMR: LPBKFACILITY (NA)           | OCN: TIM-S (CR)                        |
| AOTS : FIBERTEMP-DEG ( MN )    | FCMR: LPBKTERMI ( NA ) L ( NA )   | OCN: VT-SQUELCH-L (NA)                 |
| AOTS : GAIN-HDEG ( MN )        | FCMR: PORT-MISMATCH (NA)          | OCN: WKSWPR (NA)                       |
| AOTS : GAIN-HFAIL ( CR )       | FCMR: SIGLOSS (MJ)                | OCN:WTR (NA)                           |
| AOTS : GAIN-LDEG ( MN )        | FCMR: SYNCLOSS (MJ)               | OMS: APC-CORRECTION-SKIPPED            |
| AOTS : GAIN-LFAIL ( CR )       | FCMR : TPTFAIL ( MJ )             | OMS : APC-OUT-OF-RANGE ( NA )          |
| AOTS : LASER-APR ( NA )        | FUDC : AIS ( NR )                 | OMS: AS-CMD (NA)                       |
| AOTS : LASERBIAS-DEG ( MN )    | FUDC: LOS ( MN )                  | OMS: AS-MT (NA)                        |
| AOTS : LASERBIAS-FAIL ( MJ )   | G1000 : AS-CMD ( NA )             | OMS:LOS-O(MN)                          |
| AOTS : LASERTEMP-DEG ( MN )    | G1000 : AS-MT ( NA )              | OMS:LOS-P(CR)                          |
| AOTS : OPWR-HDEG ( MN )        | G1000 : CARLOSS ( MJ )            | OMS : OPWR-HDEG ( MN )                 |
| AOTS : OPWR-HFAIL ( CR )       | G1000 : LPBKFACILITY ( NA )       | OMS : OPWR-HFAIL ( CR )                |
| AOTS : OPWR-LDEG ( MN )        | G1000 : LPBKTERMI ( NA ) L ( NA ) | OMS : OPWR-LDEG ( MN )                 |
| AOTS : OPWR-LFAIL ( CR )       | G1000 : TPTFAIL ( MJ )            | OMS: OPWR-LFAIL (CR)                   |
| AOTS : OSRION ( NA )           | GE: ALS (NA)                      | OMS : PARAM-MISM ( NA )                |
| AOTS : PARAM-MISM ( NA )       | GE: AS-CMD (NA)                   | OMS: PMI ( NA )                        |
| AOTS : VOA-HDEG ( MN )         | GE: AS-MT (NA)                    | OMS: VOA-HDEG (MN)                     |
| AOTS : VOA-HFAIL ( CR )        | GE : CARLOSS ( MJ )               | OMS: VOA-HFAIL (CR)                    |
| AOTS : VOA-LDEG ( MN )         | GE : FAILTOSW ( NA )              | OMS: VOA-LDEG (MN)                     |
| AOTS : VOA-LFAIL ( CR )        | GE : FORCED-REQ-SPAN ( NA )       | OMS: VOA-LFAIL (CR)                    |
| BIC : MEA ( CR )               | GE : GE-OOSYNC ( CR )             | OSC-RING : RING-ID-MIS ( MJ )          |
| BITS : AIS ( NR )              | GE : HI-LASERBIAS ( MN )          | OTS : APC-CORRECTION-SKIPPED<br>( NA ) |
| BITS : BPV ( MN )              | GE : HI-RXPOWER ( MN )            | OTS: APC-OUT-OF-RANGE (NA)             |
| BITS : HI-CCVOLT ( NA )        | GE : HI-TXPOWER ( MN )            | OTS: AS-CMD (NA)                       |
| BITS : LOF ( MN )              | GE: LMP-FAIL (MN)                 | OTS: AS-MT (NA)                        |
| BITS : LOS ( MN )              | GE: LMP-SD (MN)                   | OTS: AWG-DEG (MN)                      |
| BITS : SSM-DUS ( NA )          | GE:LMP-SF(MN)                     | OTS: AWG-FAIL (CR)                     |
| BITS : SSM-FAIL ( MN )         | GE:LMP-U(NA)LLOC(MN)              | OTS: AWG-OVERTEMP (CR)                 |
| BITS : SSM-LNC ( NA )          | GE: LO-RXPOWER (MN)               | OTS: AWG-WARM-UP ( NA )                |
| BITS : SSM-OFF ( NA )          | GE: LO-TXPOWER (MN)               | OTS: LASERBIAS-DEG (MN)                |
| BITS : SSM-PRC ( NA )          | GE : LOCKOUT-REQ ( NA )           | OTS:LOS(CR)                            |
| BITS : SSM-PRS ( NA )          | GE : LPBKFACILITY ( NA )          | OTS:LOS-O(MN)                          |
| BITS : SSM-RES ( NA )          | GE : LPBKTERMI ( NA ) L ( NA )    | OTS:LOS-P(CR)                          |
| BITS : SSM-SETS ( NA )         | GE : MANUAL-REQ-SPAN ( NA )       | OTS: OPWR-HDEG (MN)                    |
| BITS : SSM-SMC ( NA )          | GE: OUT-OF-SYNC (MJ)              | OTS : OPWR-HFAIL ( CR )                |

表 2-8 アラーム プロファイルの論理オブジェクト別アラーム リスト (続き)

| BITS : SSM-ST2 ( NA )              | GE : SIGLOSS ( MJ )              | OTS : OPWR-LDEG ( MN )                     |
|------------------------------------|----------------------------------|--------------------------------------------|
| BITS : SSM-ST3 ( NA )              | GE : SQUELCHED ( NA )            | OTS : OPWR-LFAIL ( CR )                    |
| BITS : SSM-ST3E ( NA )             | GE : SYNCLOSS ( MJ )             | OTS : OSRION ( NA )                        |
| BITS : SSM-ST4 ( NA )              | GE : WKSWPR ( NA )               | OTS : PARAM-MISM ( NA )                    |
| BITS : SSM-STU ( NA )              | GE : WTR ( NA )                  | OTS : PMI ( NA )                           |
| BITS : SSM-TNC ( NA )              | GFP-FAC : AS-CMD ( NA )          | OTS : SH-INS-LOSS-VAR-DEG-HIGH             |
|                                    |                                  | ( MN )                                     |
| BITS : SYNC-FREQ ( NA )            | GFP-FAC : AS-MT ( NA )           | OTS : SH-INS-LOSS-VAR-DEG-LOW              |
|                                    |                                  | ( MN )                                     |
| BPLANE : AS-CMD ( NA )             | GFP-FAC : GFP-CSF ( MJ )         | OTS: SHUTTER-OPEN (NA)                     |
| BPLANE : MFGMEM ( CR )             | GFP-FAC : GFP-DE-MISMATCH (MJ)   | OTS: SPAN-NOT-MEASURED (NA)                |
| CE1000 : AS-CMD ( NA )             | GFP-FAC : GFP-EX-MISMATCH (MJ)   | OTS : SPANLENGTH-OUT-OF-RANGE              |
|                                    |                                  | ( MN )                                     |
| CE1000 : AS-MT ( NA )              | GFP-FAC : GFP-LFD ( MJ )         | OTS: VOA-HDEG (MN)                         |
| CE1000 : CARLOSS ( MJ )            | GFP-FAC : GFP-NO-BUFFERS ( MJ )  | OTS: VOA-HFAIL ( CR )                      |
| CE1000 : GFP-CSF ( MJ )            | GFP-FAC : GFP-UP-MISMATCH ( MJ ) | OTS: VOA-LDEG (MN)                         |
| CE1000 : GFP-EX-MISMATCH ( MJ )    | ISC: ALS ( NA )                  | OTS: VOA-LFAIL (CR)                        |
| CE1000 : GFP-LFD ( MJ )            | ISC : AS-CMD ( NA )              | PPM: AS-CMD (NA)                           |
| CE1000 : GFP-UP-MISMATCH ( MJ )    | ISC: AS-MT (NA)                  | PPM: AS-MT (NA)                            |
| CE1000 : LPBKFACILITY ( NA )       | ISC : CARLOSS ( MJ )             | PPM:EQPT(CR)                               |
| CE1000 : LPBKTERMI ( NA ) L ( NA ) | ISC: FAILTOSW (NA)               | PPM: HI-LASERBIAS (MN)                     |
| CE1000 : TPTFAIL ( MJ )            | ISC: FORCED-REQ-SPAN ( NA )      | PPM: HI-LASERTEMP (MN)                     |
| CE100T: AS-CMD (NA)                | ISC: GE-OOSYNC (CR)              | PPM: HI-TXPOWER (MN)                       |
| CE100T : AS-MT (NA)                | ISC : HI-LASERBIAS ( MN )        | PPM: IMPROPRMVL (CR)                       |
| CE100T : CARLOSS ( MJ )            | ISC: HI-RXPOWER (MN)             | PPM:LO-LASERBIAS (MN)                      |
| CE100T : DATA- ( CR ) C ( MJ )     | ISC : HI-TXPOWER ( MN )          | PPM:LO-LASERTEMP(MN)                       |
| CE100T : GFP-CSF ( MJ )            | ISC: LO-RXPOWER (MN)             | PPM:LO-TXPOWER (MN)                        |
| CE100T : GFP-LFD ( MJ )            | ISC: LO-TXPOWER (MN)             | PPM:MEA(CR)                                |
| CE100T : GFP-UP-MISMATCH ( MJ )    | ISC : LOCKOUT-REQ ( NA )         | PPM: MFGMEM (CR)                           |
| CE100T : LPBKFACILITY ( NA )       | ISC:LOS(CR)                      | PPM: PROV-MISMATCH (MN)                    |
| CE100T : LPBKTERMI ( NA ) L ( NA ) | ISC: LPBKFACILITY ( NA )         | PWR : AS-CMD ( NA )                        |
| CE100T : TPTFAIL ( MJ )            | ISC: LPBKTERMI ( NA ) L ( NA )   | PWR : BAT-FAIL ( MJ )                      |
| CTRL: LMP-FAIL ( MN )              | ISC: MANUAL-REQ-SPAN ( NA )      | PWR : EHIBATVG ( MJ )                      |
| DS1: AIS (NR)                      | ISC: OUT-OF-SYNC (NA)            | PWR : ELWBATVG ( MJ )                      |
| DS1: AS-CMD (NA)                   | ISC : SIGLOSS ( MJ )             | PWR : HIBATVG ( MJ )                       |
| DS1: AS-MT (NA)                    | ISC : SQUELCHED ( NA )           | PWR:LWBATVG(MJ)                            |
| DS1:LOF(MJ)                        | ISC : SYNCLOSS ( MJ )            | PWR: VOLT-MISM (NA)                        |
| DS1:LOS(MJ)                        | ISC: WKSWPR ( NA )               | RPRIF : MAX-STATIONS ( MJ )                |
| DS1:LPBKDS1FE-CMD (NA)             | ISC:WTR(NA)                      | RPRIF :                                    |
|                                    |                                  | RESERVED-RATE-EXCEEDED-RINGL<br>ET0 ( MJ ) |

### 表 2-8 アラーム プロファイルの論理オブジェクト別アラーム リスト (続き)

| DS1:LPBKFACILITY(NA)          | ML1000 : AS-CMD ( NA )          | RPRIF :<br>RESERVED-RATE-EXCEEDED-RINGL<br>ET1 ( MJ ) |
|-------------------------------|---------------------------------|-------------------------------------------------------|
| DS1:LPBKTERMI ( NA ) L ( NA ) | ML1000 : AS-MT ( NA )           | RPRIF : RPR-PASSTHR ( NA )                            |
| DS1:RAI(NA)                   | ML1000: AUTONEG-RFI (MJ)        | RPRIF: RPR-PEER-MISS ( NA )                           |
| DS1 : RCVR-MISS ( MJ )        | ML1000 : CARLOSS ( MJ )         | RPRIF: RPR-PROT-ACTIVE ( NA )                         |
| DS1 : SD ( NA )               | ML1000 : DATA- ( CR ) C ( MJ )  | RPRIF :                                               |
|                               |                                 | RPR-PROT-CONFIG-MISMATCH<br>( MJ )                    |
| DS1 : SF ( NA )               | ML1000 : FORCED-REQ ( NA )      | RPRIF : RPR-RI-FAIL ( NA )                            |
| DS1 : SSM-DUS ( NA )          | ML1000 : GFP-CSF ( MJ )         | SHELF : AS-CMD ( NA )                                 |
| DS1 : SSM-FAIL ( MN )         | ML1000 : GFP-LFD ( MJ )         | SHELF : AS-MT ( NA )                                  |
| DS1 : SSM-OFF ( NA )          | ML1000 : GFP-UP-MISMATCH (MJ)   | SHELF : DUP-SHELF-ID ( MJ )                           |
| DS1 : SSM-PRS ( NA )          | ML1000 : LINK-KEEPALIVE ( CR )  | SHELF : MEA ( MJ )                                    |
| DS1 : SSM-RES ( NA )          | ML1000 : MAN-REQ ( NA )         | SHELF : SHELF-COMM-FAIL ( MJ )                        |
| DS1 : SSM-SMC ( NA )          | ML1000 : RPR-SD ( NA )          | STSMON : AIS-P ( NR )                                 |
| DS1 : SSM-ST2 ( NA )          | ML1000 : RPR-SF ( NA )          | STSMON : AUTOSW-AIS ( NR )                            |
| DS1 : SSM-ST3 ( NA )          | ML1000: RPR-SPAN-MISMATCH( MJ ) | STSMON : AUTOSW-LOP ( NA )                            |
| DS1 : SSM-ST3E ( NA )         | ML1000 : RPRW ( NA )            | STSMON : AUTOSW-PDI ( NA )                            |
| DS1 : SSM-ST4 ( NA )          | ML1000 : TPTFAIL ( MJ )         | STSMON : AUTOSW-SDBER ( NA )                          |
| DS1 : SSM-STU ( NA )          | ML1000 : WTR ( NA )             | STSMON: AUTOSW-SFBER ( NA )                           |
| DS1 : SYNC-FREQ ( NA )        | ML100T : AS-CMD ( NA )          | STSMON : AUTOSW-UNEQ ( NA )                           |
| DS1 : TRMT ( MJ )             | ML100T : AS-MT ( NA )           | STSMON : ERFI-P-CONN ( NR )                           |
| DS1 : TRMT-MISS ( MJ )        | ML100T : CARLOSS ( MJ )         | STSMON : ERFI-P-PAYLD ( NR )                          |
| DS1 : TX-AIS ( NR )           | ML100T : DATA- ( CR ) C ( MJ )  | STSMON : ERFI-P-SRVR ( NR )                           |
| DS1 : TX-LOF ( NR )           | ML100T : FORCED-REQ ( NA )      | STSMON : FAILTOSW-PATH ( NA )                         |
| DS1 : TX-RAI ( NA )           | ML100T : GFP-CSF ( MJ )         | STSMON : FORCED-REQ ( NA )                            |
| DS3 : AIS ( NR )              | ML100T : GFP-LFD ( MJ )         | STSMON : LOCKOUT-REQ ( NA )                           |
| DS3: AS-CMD (NA)              | ML100T : GFP-UP-MISMATCH ( MJ ) | STSMON : LOM ( CR )                                   |
| DS3: AS-MT ( NA )             | ML100T: LINK-KEEPALIVE (CR)     | STSMON : LOP-P ( CR )                                 |
| DS3 : DS3-MISM ( NA )         | ML100T : MAN-REQ ( NA )         | STSMON : LPBK ( CR ) S ( NA )                         |
| DS3: FE-AIS ( NA )            | ML100T : RPR-SD ( NA )          | STSMON : MAN-REQ ( NA )                               |
| DS3 : FE-DS1-MULTLOS ( NA )   | ML100T : RPR-SF ( NA )          | STSMON : PDI-P ( NA )                                 |
| DS3: FE-DS1-NSA (NA)          | ML100T: RPR-SPAN-MISMATCH( MJ ) | STSMON : PLM-P ( CR )                                 |
| DS3 : FE-DS1-SA ( NA )        | ML100T : RPRW ( NA )            | STSMON : RFI-P ( NR )                                 |
| DS3: FE-DS1-SNGLLOS (NA)      | ML100T: TPTFAIL (MJ)            | STSMON : ROLL ( NA )                                  |
| DS3 : FE-DS3-NSA ( NA )       | ML100T : WTR ( NA )             | STSMON : ROLL-PEND ( NA )                             |
| DS3 : FE-DS3-SA ( NA )        | MLFX : AS-CMD ( NA )            | STSMON : SD-P ( NA )                                  |
| DS3 : FE-EQPT-NSA ( NA )      | MLFX : AS-MT ( NA )             | STSMON : SF-P ( NA )                                  |
| DS3 : FE-IDLE ( NA )          | MLFX : CARLOSS ( MJ )           | STSMON: TIM-P ( MN )                                  |
| DS3:FE-LOF (NA)               | MLFX : DATA- ( CR ) C ( MJ )    | STSMON : UNEQ-P ( CR )                                |
| DS3 : FE-LOS ( NA )           | MLFX : FORCED-REQ ( NA )        | STSMON : WKSWPR ( NA )                                |

表 2-8 アラーム プロファイルの論理オブジェクト別アラーム リスト (続き)

| DS3: INC-ISD ( NA )            | MLFX : GFP-CSF ( MJ )          | STSMON : WTR ( NA )                |
|--------------------------------|--------------------------------|------------------------------------|
| DS3 : LOF ( CR )               | MLFX : GFP-LFD ( MJ )          | STSTRM : AIS-P ( NR )              |
| DS3 : LOS ( CR )               | MLFX : GFP-UP-MISMATCH ( MJ )  | STSTRM : AS-MT-OOG ( NA )          |
| DS3 : LPBKDS3FEAC ( NA )       | MLFX : LINK-KEEPALIVE ( CR )   | STSTRM : ENCAP-MISMATCH-P(CR)      |
| DS3: LPBKDS3FEAC-CMD ( NA )    | MLFX : MAN-REQ ( NA )          | STSTRM : ERFI-P-CONN ( NR )        |
| DS3 : LPBKFACILITY ( NA )      | MLFX : RPR-SD ( NA )           | STSTRM : ERFI-P-PAYLD ( NR )       |
| DS3: LPBKTERMI ( NA ) L ( NA ) | MLFX : RPR-SF ( NA )           | STSTRM : ERFI-P-SRVR ( NR )        |
| DS3 : RAI ( NA )               | MLFX: RPR-SPAN-MISMATCH (MJ)   | STSTRM : LCAS- ( CR ) C ( NA )     |
| DS3 : SD ( NA )                | MLFX : RPRW ( NA )             | STSTRM : LCAS-RX-FAIL ( NA )       |
| DS3 : SF ( NA )                | MLFX : TPTFAIL ( MJ )          | STSTRM : LCAS-TX-ADD ( NA )        |
| DS3:TX-AIS (NR)                | MLFX : WTR ( NA )              | STSTRM : LCAS-TX-DNU ( NA )        |
| DS3 : TX-RAI ( NA )            | MSUDC : AIS ( NR )             | STSTRM : LOF ( CR )                |
| E1000F : AS-CMD ( NA )         | MSUDC:LOS(MN)                  | STSTRM : LOM ( CR )                |
| E1000F : CARLOSS ( MJ )        | NE-SREF : FRCDSWTOINT ( NA )   | STSTRM : LOP-P ( CR )              |
| E100T : AS-CMD ( NA )          | NE-SREF : FRCDSWTOPRI ( NA )   | STSTRM : LPBK ( CR ) S ( NA )      |
| E100T : CARLOSS ( MJ )         | NE-SREF : FRCDSWTOSEC ( NA )   | STSTRM : OOU-TPT ( NA )            |
| E1: AIS (NR)                   | NE-SREF : FRCDSWTOTHIRD ( NA ) | STSTRM : PDI-P ( NA )              |
| E1: AS-CMD (NA)                | NE-SREF : FRNGSYNC ( NA )      | STSTRM : PLM-P ( CR )              |
| E1: AS-MT ( NA )               | NE-SREF : FSTSYNC ( NA )       | STSTRM : RFI-P ( NR )              |
| E1:LOF(MJ)                     | NE-SREF : HLDOVRSYNC ( NA )    | STSTRM : ROLL ( NA )               |
| E1:LOS(MJ)                     | NE-SREF : MANSWTOINT ( NA )    | STSTRM : ROLL-PEND ( NR )          |
| E1: LPBKFACILITY ( NA )        | NE-SREF : MANSWTOPRI ( NA )    | STSTRM : SD-P ( NA )               |
| E1: LPBKTERMI ( NA ) L ( NA )  | NE-SREF : MANSWTOSEC ( NA )    | STSTRM : SF-P ( NA )               |
| E1: RAI ( NA )                 | NE-SREF : MANSWTOTHIRD ( NA )  | STSTRM : SQM ( CR )                |
| E1 : RCVR-MISS ( MJ )          | NE-SREF : SSM-LNC ( NA )       | STSTRM : TIM-P ( CR )              |
| E1 : SD ( NA )                 | NE-SREF : SSM-PRC ( NA )       | STSTRM : UNEQ-P ( CR )             |
| E1:SF(NA)                      | NE-SREF : SSM-PRS ( NA )       | TLINK: LMP-FAIL (MN)               |
| E1 : SSM-DUS ( NA )            | NE-SREF : SSM-RES ( NA )       | TRUNK : AIS ( NR )                 |
| E1: SSM-FAIL (MN)              | NE-SREF : SSM-SETS ( NA )      | TRUNK : AIS-L ( NR )               |
| E1:SSM-OFF (NA)                | NE-SREF : SSM-SMC ( NA )       | TRUNK : ALS ( NA )                 |
| E1:SSM-PRS (NA)                | NE-SREF : SSM-ST2 ( NA )       | TRUNK : AS-CMD ( NA )              |
| E1:SSM-RES(NA)                 | NE-SREF : SSM-ST3 ( NA )       | TRUNK : AS-MT ( NA )               |
| E1:SSM-SMC (NA)                | NE-SREF : SSM-ST3E ( NA )      | TRUNK : CARLOSS ( MJ )             |
| E1 : SSM-ST2 ( NA )            | NE-SREF : SSM-ST4 ( NA )       | TRUNK : DSP-COMM-FAIL ( MJ )       |
| E1:SSM-ST3 ( NA )              | NE-SREF : SSM-STU ( NA )       | TRUNK : DSP-FAIL ( MJ )            |
| E1:SSM-ST3E (NA)               | NE-SREF : SSM-TNC ( NA )       | TRUNK : EOC ( MN )                 |
| E1 : SSM-ST4 ( NA )            | NE-SREF : SWTOPRI ( NA )       | TRUNK : EOC-L ( MN )               |
| E1 : SSM-STU ( NA )            | NE-SREF : SWTOSEC ( NA )       | TRUNK : FAILTOSW ( NA )            |
| E1 : SYNC-FREQ ( NA )          | NE-SREF : SWTOTHIRD ( NA )     | TRUNK : FC-NO- ( CR ) EDITS ( MJ ) |
| E1 : TRMT ( MJ )               | NE-SREF : SYNCPRI ( MJ )       | TRUNK : FEC-MISM ( MJ )            |
| E1: TRMT-MISS (MJ)             | NE-SREF : SYNCSEC ( MN )       | TRUNK : FORCED-REQ-SPAN ( NA )     |
| E1:TX-AIS (NR)                 | NE-SREF : SYNCTHIRD ( MN )     | TRUNK : GCC-EOC ( MN )             |

■ Cisco ONS 15454 トラブルシューティング ガイド

## 表 2-8 アラーム プロファイルの論理オブジェクト別アラーム リスト (続き)

| E1: TX-LOF (NR)                 | NE: APC-DISABLED ( NA )                        | TRUNK : GE-OOSYNC ( CR )          |
|---------------------------------|------------------------------------------------|-----------------------------------|
| E1: TX-RAI ( NA )               | NE: APC-END (NA)                               | TRUNK : HELLO ( NA )              |
| EC1 : AIS-L ( NR )              | NE: AS-CMD ( NA )                              | TRUNK : ISIS-ADJ-FAIL ( MN )      |
| EC1 : AS-CMD ( NA )             | NE : AUD-LOG-LOSS ( NA )                       | TRUNK: LO-TXPOWER (MN)            |
| EC1 : AS-MT ( NA )              | NE: AUD-LOG-LOW (NA)                           | TRUNK : LOCKOUT-REQ ( NA )        |
| EC1 : LOF ( CR )                | NE : DATAFLT ( MN )                            | TRUNK : LOF ( CR )                |
| EC1 : LOS ( CR )                | NE : DBOSYNC ( MJ )                            | TRUNK : LOM ( CR )                |
| EC1 : LPBKFACILITY ( NA )       | NE : DUP-IPADDR ( MN )                         | TRUNK : LOS ( CR )                |
| EC1 : LPBKTERMI ( NA ) L ( NA ) | NE : DUP-NODE ( NA ) ME ( MN )                 | TRUNK : LOS-P ( CR )              |
| EC1 : RFI-L ( NR )              | NE : ETH-LINKLOSS ( NA )                       | TRUNK : LPBKFACILITY ( NA )       |
| EC1 : SD-L ( NA )               | NE : HITEMP ( CR )                             | TRUNK : LPBKTERMI ( NA ) L ( NA ) |
| EC1 : SF-L ( NA )               | NE : I-HITEMP ( CR )                           | TRUNK : MANUAL-REQ-SPAN ( NA )    |
| EC1 : TIM-S ( CR )              | NE : INTRUSION-PSWD ( NA )                     | TRUNK : ODUK-1-AIS-PM ( NR )      |
| ENVALRM : EXT ( MN )            | NE : LAN-POL-REV ( NA )                        | TRUNK : ODUK-2-AIS-PM ( NR )      |
| EQPT : ALS-DISABLED ( NA )      | NE : OPTNTWMIS ( MJ )                          | TRUNK : ODUK-3-AIS-PM ( NR )      |
| EQPT : AS-CMD ( NA )            | NE : SNTP-HOST ( MN )                          | TRUNK : ODUK-4-AIS-PM ( NR )      |
| EQPT : AS-MT ( NA )             | NE : SYSBOOT ( MJ )                            | TRUNK : ODUK-AIS-PM ( NR )        |
| EQPT: AUTORESET (MN)            | NE : TEMP-MISM ( NA )                          | TRUNK : ODUK-BDI-PM ( NR )        |
| EQPT : BKUPMEMP ( CR )          | OCH-TERM : OCHTERM-INC ( NA )                  | TRUNK : ODUK-LCK-PM ( NR )        |
| EQPT : CARLOSS ( MJ )           | OCH : APC-CORRECTION-SKIPPED                   | TRUNK : ODUK-OCI-PM ( NR )        |
|                                 | ( NA )                                         |                                   |
| EQPT : CLDRESTART ( NA )        | OCH: APC-OUT-OF-RANGE (NA)                     | TRUNK : ODUK-SD-PM ( NA )         |
| EQPT : COMIOXC ( CR )           | OCH : AS-CMD ( NA )                            | TRUNK:ODUK-SF-PM ( NA )           |
| EQPT : COMM-FAIL ( MN )         | OCH : AS-MT ( NA )                             | TRUNK : ODUK-TIM-PM ( MJ )        |
| EQPT: CONTBUS-A-18 (MN)         | OCH : FDI ( NA )                               | TRUNK : OTUK-AIS ( NR )           |
| EQPT: CONTBUS-B-18 (MN)         | OCH:LOS-O(MN)                                  | TRUNK:OTUK-BDI ( NR )             |
| EQPT : CONTBUS-DISABLED ( CR )  | OCH : LOS-P ( CR )                             | TRUNK : OTUK-IAE ( MN )           |
| EQPT : CONTBUS-IO-A ( MN )      | OCH : OPWR-HDEG ( MN )                         | TRUNK : OTUK-LOF ( CR )           |
| EQPT : CONTBUS-IO-B ( MN )      | OCH : OPWR-HFAIL ( CR )                        | TRUNK : OTUK-SD ( NA )            |
| EQPT : CTNEQPT-MISMATCH ( NA )  | OCH : OPWR-LDEG ( MN )                         | TRUNK : OTUK-SF ( NA )            |
| EQPT : CTNEQPT-PBPROT ( CR )    | OCH : OPWR-LFAIL ( CR )                        | TRUNK : OTUK-TIM ( CR )           |
| EQPT : CTNEQPT-PBWORK ( CR )    | OCH : PARAM-MISM ( NA )                        | TRUNK : OUT-OF-SYNC ( MJ )        |
| EQPT : EQPT ( CR )              | OCH : PORT-ADD-PWR-DEG-HI ( MN )               | TRUNK : PROV-MISMATCH ( MJ )      |
| EQPT : EQPT-DIAG ( CR )         | OCH : PORT-ADD-PWR-DEG-LOW                     | TRUNK : PTIM ( MJ )               |
|                                 | ( MN )                                         |                                   |
| EQPT : ERROR-CONFIG ( MN )      | OCH : PORT-ADD-PWR-FAIL-HIGH<br>( CR )         | TRUNK : RFI ( NR )                |
| EQPT : EXCCOL ( MN )            | OCH : PORT-ADD-PWR-FAIL-LOW<br>( CR )          | TRUNK : RFI-L ( NR )              |
| EQPT : FAILTOSW ( NA )          | OCH : PORT-FAIL ( CR )                         | TRUNK : SD ( NA )                 |
| EQPT : FORCED-REQ ( NA )        | OCH : TRAIL-SIG ( NA ) L-FAIL ( NA )           | TRUNK : SD-L ( NA )               |
| EQPT : HI-LASERBIAS ( MN )      | OCH : U ( NR )<br>EACHABLE-TARGET-POWER ( MN ) | TRUNK : SF ( NA )                 |

表 2-8 アラーム プロファイルの論理オブジェクト別アラーム リスト (続き)

| EQPT: HI-LASERTEMP (MN)      | OCH : VOA-HDEG ( MN )           | TRUNK : SF-L ( NA )               |
|------------------------------|---------------------------------|-----------------------------------|
| EQPT : HI-TXPOWER ( MN )     | OCH : VOA-HFAIL ( CR )          | TRUNK : SIGLOSS ( MJ )            |
| EQPT : HITEMP ( MN )         | OCH : VOA-LDEG ( MN )           | TRUNK : SQUELCHED ( NA )          |
| EQPT : IMPROPRMVL ( CR )     | OCH : VOA-LFAIL ( CR )          | TRUNK : SSM-DUS ( NA )            |
| EQPT : INHSWPR ( NA )        | OCHNC-CONN : OCHNC-INC ( NA )   | TRUNK : SSM-FAIL ( MN )           |
| EQPT : INHSWWKG ( NA )       | OCN : AIS-L ( NR )              | TRUNK : SSM-LNC ( NA )            |
| EQPT : IOSCFGCOPY ( NA )     | OCN: ALS (NA)                   | TRUNK : SSM-OFF ( NA )            |
| EQPT : LO-LASERBIAS ( MN )   | OCN: APS-INV-PRIM (MN)          | TRUNK : SSM-PRC ( NA )            |
| EQPT : LO-LASERTEMP ( MN )   | OCN: APS-PRIM-FAC (NA)          | TRUNK : SSM-PRS ( NA )            |
| EQPT : LO-TXPOWER ( MN )     | OCN: APS-PRIM-SEC-MISM (MN)     | TRUNK : SSM-RES ( NA )            |
| EQPT : LOCKOUT-REQ ( NA )    | OCN: APSB (MN)                  | TRUNK : SSM-SDH-TN ( NA )         |
| EQPT : MAN-REQ ( NA )        | OCN: APSC-IMP (MN)              | TRUNK : SSM-SETS ( NA )           |
| EQPT : MA ( NR ) ESET ( NA ) | OCN: APSCDFLTK (MN)             | TRUNK : SSM-SMC ( NA )            |
| EQPT : MEA ( CR )            | OCN: APSCINCON (MN)             | TRUNK : SSM-ST2 ( NA )            |
| EQPT : MEM-GONE ( MJ )       | OCN: APSCM (MJ)                 | TRUNK : SSM-ST3 ( NA )            |
| EQPT : MEM-LOW ( MN )        | OCN: APSCNMIS ( MJ )            | TRUNK : SSM-ST3E ( NA )           |
| EQPT : NO-CONFIG ( NA )      | OCN: APSIMP (MN)                | TRUNK : SSM-ST4 ( NA )            |
| EQPT: OPEN-SLOT (NA)         | OCN: APSMM (MN)                 | TRUNK : SSM-STU ( NA )            |
| EQPT: PEER-NORESPONSE ( MJ ) | OCN: AS-CMD (NA)                | TRUNK : SSM-TNC ( NA )            |
| EQPT: PROT (NA)(MN)          | OCN: AS-MT (NA)                 | TRUNK : SYNC-FREQ ( NA )          |
| EQPT: PWR-FAIL-A (MN)        | OCN: AUTOLSROFF (CR)            | TRUNK : SYNCLOSS ( MJ )           |
| EQPT: PWR-FAIL-B (MN)        | OCN: BLSR-SW-VER-MISM (MN)      | TRUNK : TIM ( CR )                |
| EQPT: PWR-FAIL-RET-A (MN)    | OCN : BLSROSYNC ( MJ )          | TRUNK : TIM-MON ( MN )            |
| EQPT: PWR-FAIL-RET-B (MN)    | OCN: E-W-MISMATCH (MJ)          | TRUNK:TRAIL-SIG( NA )L-FAIL( NA ) |
| EQPT: RUNCFG-SAVENEED ( NA ) | OCN : EOC ( MN )                | TRUNK : UNC-WORD ( NA )           |
| EQPT : SFTWDOWN ( MN )       | OCN: EOC-L (MN)                 | TRUNK : UT-COMM-FAIL ( MJ )       |
| EQPT : SW-MISMATCH ( NA )    | OCN: EXERCISE-RING-FAIL ( NA )  | TRUNK : UT-FAIL ( MJ )            |
| EQPT : SWMTXMOD-PROT ( CR )  | OCN: EXERCISE-SPAN-FAIL ( NA )  | TRUNK : WTR ( NA )                |
| EQPT : SWMTXMOD-WORK ( CR )  | OCN: EXTRA-TRAF-PREEMPT ( MJ )  | TRUNK : WVL-MISMATCH ( MJ )       |
| EQPT : WKSWPR ( NA )         | OCN : FAILTOSW ( NA )           | VCG : LOA ( CR )                  |
| EQPT : WTR ( NA )            | OCN : FAILTOSWR ( NA )          | VCG: VCG-DEG ( NA )               |
| ESCON: ALS (NA)              | OCN : FAILTOSWS ( NA )          | VCG : VCG-DOWN ( NA )             |
| ESCON: AS-CMD (NA)           | OCN: FE-FRCDWKSWBK-SPAN(NA)     | VT-MON: AIS-V (NR)                |
| ESCON: AS-MT (NA)            | OCN : FE-FRCDWKSWPR-RING ( NA ) | VT-MON: AUTOSW-AIS (NR)           |
| ESCON: FAILTOSW (NA)         | OCN: FE-FRCDWKSWPR-SPAN(NA)     | VT-MON: AUTOSW-LOP (NA)           |
| ESCON: FORCED-REQ-SPAN (NA)  | OCN: FE-LOCKOUTOFPR-SPAN(NA)    | VT-MON: AUTOSW-UNEQ (MN)          |
| ESCON: HI-LASERBIAS (MN)     | OCN : FE-MANWKSWBK-SPAN ( NA )  | VT-MON: FAILTOSW-PATH ( NA )      |
| ESCON : HI-RXPOWER ( MN )    | OCN: FE-MANWKSWPR-RING (NA)     | VT-MON : FORCED-REQ ( NA )        |
| ESCON : HI-TXPOWER ( MN )    | OCN: FE-MANWKSWPR-SPAN (NA)     | VT-MON: LOCKOUT-REQ ( NA )        |
| ESCON: LO-RXPOWER (MN)       | OCN: FEPRLF (MN)                | VT-MON: LOP-V ( MJ )              |
| ESCON: LO-TXPOWER (MN)       | OCN: FORCED-REQ-RING (NA)       | VT-MON: MAN-REQ ( NA )            |
|                              |                                 |                                   |

■ Cisco ONS 15454 トラブルシューティング ガイド

# 表 2-8 アラーム プロファイルの論理オブジェクト別アラーム リスト (続き)

| ESCON: LOS (CR)                  | OCN : FULLPASSTHR-BI ( NA )         | VT-MON : ROLL ( NA )            |
|----------------------------------|-------------------------------------|---------------------------------|
| ESCON : LPBKFACILITY ( NA )      | OCN : HELLO ( NA )                  | VT-MON : ROLL-PEND ( NA )       |
| ESCON: LPBKTERMI ( NA ) L ( NA ) | OCN : HI-LASERBIAS ( MN )           | VT-MON : SD-V ( NA )            |
| ESCON : MANUAL-REQ-SPAN ( NA )   | OCN : HI-LASERTEMP ( MN )           | VT-MON : SF-V ( NA )            |
| ESCON : SIGLOSS ( MJ )           | OCN : HI-RXPOWER ( MN )             | VT-MON: UNEQ-V (MJ)             |
| ESCON : SQUELCHED ( NA )         | OCN : HI-TXPOWER ( MN )             | VT-MON : WKSWPR ( NA )          |
| ESCON : WKSWPR ( NA )            | OCN: ISIS-ADJ-FAIL (MN)             | VT-MON : WTR ( NA )             |
| ESCON : WTR ( NA )               | OCN : KB-PASSTHR ( NA )             | VT-TERM : AIS-V ( NR )          |
| EXT-SREF : FRCDSWTOPRI ( NA )    | OCN :                               | VT-TERM : AS-MT-OOG ( NA )      |
|                                  | KBYTE-APS-CHANNEL-FAILURE<br>( MN ) |                                 |
| EXT-SREF : FRCDSWTOSEC ( NA )    | OCN: LASEREOL (MN)                  | VT-TERM : LCAS- ( CR ) C ( NA ) |
| EXT-SREF : FRCDSWTOTHIRD ( NA )  | OCN : LKOUTPR-S ( NA )              | VT-TERM : LCAS-RX-FAIL ( NA )   |
| EXT-SREF : MANSWTOPRI ( NA )     | OCN: LMP-FAIL (MN)                  | VT-TERM : LCAS-TX-ADD ( NA )    |
| EXT-SREF : MANSWTOSEC ( NA )     | OCN : LMP-SD ( MN )                 | VT-TERM : LCAS-TX-DNU ( NA )    |
| EXT-SREF : MANSWTOTHIRD ( NA )   | OCN: LMP-SF (MN)                    | VT-TERM : LOM ( MJ )            |
| EXT-SREF : SWTOPRI ( NA )        | OCN: LMP-U (NA) LLOC (MN)           | VT-TERM : LOP-V (MJ)            |
| EXT-SREF : SWTOSEC ( NA )        | OCN : LO-LASERBIAS ( MN )           | VT-TERM : OOU-TPT ( NA )        |
| EXT-SREF : SWTOTHIRD ( NA )      | OCN: LO-LASERTEMP (MN)              | VT-TERM : PLM-V ( MJ )          |
| EXT-SREF : SYNCPRI ( MN )        | OCN: LO-RXPOWER (MN)                | VT-TERM : RFI-V ( NR )          |
| EXT-SREF : SYNCSEC ( MN )        | OCN: LO-TXPOWER (MN)                | VT-TERM : SD-V ( NA )           |
| EXT-SREF : SYNCTHIRD ( MN )      | OCN : LOCKOUT-REQ ( NA )            | VT-TERM : SF-V ( NA )           |
| FAN: EQPT-MISS (CR)              | OCN : LOF ( CR )                    | VT-TERM : SQM ( MJ )            |
| FAN : FAN ( CR )                 | OCN : LOS ( CR )                    | VT-TERM : TIM-V ( MJ )          |
| FAN: MEA (CR)                    | OCN : LPBKFACILITY ( NA )           | VT-TERM : UNEQ-V (MJ)           |

# 2.5 トラブル通知

ONS 15454 システムでは、アラームと状態を表す標準の文字、Telcordia GR-253-COREの規則に従った標準重大度、およびグラフィカルユーザインターフェイス(GUI)の状態インジケータを使用して問題が報告されます。次に、これらの通知について説明します。

ONS 15454 では、標準の Telcordia カテゴリを使用して問題を各レベルに分類しています。システム では、問題の通知をアラームとステータスとして、または説明的な通知(設定されている場合)が 状態として、CTC Alarms ウィンドウに表示されます。通常、アラームは、信号の損失などの修復 する必要のある問題を示します。状態の場合は、トラブルシューティングが必要であるとは限りま せん。

# 2.5.1 アラームの特長

ONS 15454 では、標準のアラーム エンティティを使用して問題の原因を識別しています。アラーム は、ハードウェア、ソフトウェア、環境、または オペレータの操作に起因する問題によって発生 し、サービスに影響する場合と、しない場合があります。ネットワーク、CTC セッション、ノー ド、または カードの現在のアラームは、Alarms タブに表示されます(また、History タブにはクリ アされたアラームも表示されます)。

# 2.5.2 状態の特長

ONS 15454 シェルフで検出されたすべての問題について、状態が示されます。この状態の通知は、 未解決な場合や一時的な場合があります。ネットワーク、ノード、またはカード上で現在生成され ている、未解決のすべての状態のスナップショットは、CTC Conditions ウィンドウか TL1 の一連の RTRV-COND コマンドを使用して表示できます(また、History タブにクリアされたアラームが表示 される場合もあります)。

すべての状態の包括的な一覧については、『*Cisco ONS SONET TL1 Command Guide* 』を参照してください。一時的な状態の詳細については、第3章「一時的な状態」を参照してください。

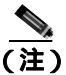

エンティティが OOS,MT 管理ステートであると、ONS 15454 はエンティティのスタンディング ア ラームをすべて抑制し、アラームとイベントが Conditions タブに表示されます。LPBKFACILITY お よび LPBKTERMINAL アラームの動作を変更できます。Alarms タブでこれらのアラームを表示す るには、NE Defaults タブの NODE.general.ReportLoopbackConditionsOnPortsInOOS-MT 値を TRUE に 設定します。NE デフォルトの変更の詳細については、『Cisco ONS 15454 Procedure Guide 』の「 Maintain the Node」の章を参照してください。

# 2.5.3 重大度

ONS 15454 では、Telcordia 考案のアラームと状態の標準重大度: Critical (CR) Major (MJ) Minor (MN) Not Alarmed (NA) および Not Reported (NR)を使用します。これらについて次に説明します。

- Critical (CR)アラームは通常、ただちに修復する必要がある重大な Service-Affecting (SA)トラブルを示します。28のDS-1回線を保持できる STS-1 でのトラフィックの消失は、Critical (CR)、Service-Affecting (SA)アラームです。
- Major (MJ) アラームは深刻なアラームですが、ネットワークに多大な影響は与えません。たとえば、5つを超える DS-1 回線でのトラフィックの消失は Critical(CR)ですが、1~4の DS-1回線でのトラフィックの消失は Major (MJ)です。

- Minor (MN) アラームは通常、サービスに影響しない問題を示します。たとえば、Automatic Protection Switching Byte Failure (APSB; APS バイトエラー)アラームは、LTE(回線終端装置) が信号上で、トラフィック切り替えを正しく行うことを妨げるバイトエラーを検出した場合な どに発生します。
- Not Alarmed (NA)状態は、フリーランニング同期化(FRNGSYNC)状態やプライマリへの強 制切り替え(FRCSWTOPRI)タイミングイベントなどの情報インジケータです。これらでは、 そのエントリにも示してあるとおり、トラブルシューティングは必要な場合と不要な場合があ ります。
- Not Reported (NR)状態は、他のイベントの結果、二次的に発生するものです。たとえば、ア ラーム表示信号(AIS)に重大度 NR が伴う場合、そのアップストリームで LOS(CR または MJ)アラームが発生した結果、そのダウンストリーム ノードでこれが挿入されています。こ れらの状態自体には、トラブルシューティングは必要ありませんが、これにより、プライマリ アラームが発生していることが予想できます。

重大度はカスタマイズが可能です。ネットワーク全体、または1つのノードを対象に、ネットワークレベルからポートレベルまで、アラームプロファイルを変更するか、カスタマイズしたものをダウンロードすることで行うことができます。これらのカスタム重大度は、Telcordia GR-474-COREで規定されている標準重大度降格のルールに従う必要があり、「2.5.4 アラームの階層」(p.2-29)に示されています。アラーム重大度のカスタマイズ手順は『Cisco ONS 15454 Procedure Guide』の「Manage Alarms」の章に記載されています。

# 2.5.4 アラームの階層

このマニュアルに記載されている重大度、状態、および報告されていないイベントはすべて、デフォルトのプロファイル設定です。ただし、アラームが保護ポートや保護回線で発生した場合など、トラフィックが失われないような状況では、Critical (CR)または Major (MJ)のデフォルト重大度が、Telcordia GR-474-CORE の定義に従って Minor (MN)または Non-Service-Affecting (NSA)などに降格されることがあります。

同じオブジェクトに対して上位ランクのアラームがある場合、パス アラームは降格されることがあ ります。たとえば、回線パス上でパス トレース識別子ミスマッチ(TIM-P)が生成されたあと、そ のパスでポインタの損失(LOP-P)が生成された場合、LOP-P アラームが有効になり、TIM-P はク ローズされます。ONS 15454 システムで使用されるパス アラーム階層を表 2-9 に示します。

| 優先順位 | 状態タイプ  |
|------|--------|
| 高    | AIS-P  |
| _    | LOP-P  |
| _    | UNEQ-P |
| 低    | TIM-P  |

表 2-9 パス アラームの階層

ファシリティ(ポート)アラームも階層に従います。すなわち、下位ランクのアラームは、上位ランクのアラームによってクローズされます。ONS 15454 システムで使用されるファシリティ アラーム階層を 表 2-10 に示します。

| 優先順位 | 状態タイプ  |
|------|--------|
| 高    | LOS    |
| _    | LOF    |
| _    | AIS-L  |
|      | SF-L   |
|      | SD-L   |
|      | RFI-L  |
|      | TIM-S  |
|      | AIS-P  |
|      | LOP-P  |
|      | SF-P   |
|      | SD-P   |
| _    | UNEQ-P |
| _    | TIM-P  |
| 低    | PLM-P  |

表 2-10 ファシリティ アラームの階層

近端の障害と遠端の障害は、異なる階層に従います。近端の障害は、全体の信号(LOS、LOF)、 ファシリティ(AIS-L)、パス(AIS-Pなど)、または VT(AIS-V など)が対象かどうかによって有 効になります。近端の障害の階層全体を表 2-11 に示します。この表は、Telcordia GR-253-CORE か らの抜粋です。

表 2-11 近端アラームの階層

| 属作梅菇  |                                 |
|-------|---------------------------------|
| 復元順12 | (状態ダイノ)                         |
| 高     | LOS                             |
| _     | LOF                             |
| _     | AIS-L                           |
|       | AIS-P <sup>1</sup>              |
|       | LOP-P <sup>2</sup>              |
| _     | UNEQ-P                          |
| _     | TIM-P                           |
| _     | PLM-P                           |
| _     | AIS-V <sup>1</sup>              |
| _     | LOP-V <sup>2</sup>              |
| _     | UNEQ-V                          |
| _     | PLM-V                           |
| 低     | DS-N AIS(発信 DS-N 信号について報告された場合) |

 障害としては定義されていませんが、すべて1のSTSポインタリレーもLOP-Pより高い優先順位 を持ちます。同様に、すべて1のVTポインタリレーはLOP-Vより高い優先順位を持ちます。

 LOP-P も、近端障害の検出に影響を与えない遠端障害 RFI-P より高い優先順位を持ちます。同様 に、LOP-V は、RFI-V より高い優先順位を持ちます。 遠端障害アラームの階層を表 2-12 に示します。これは、Telcordia GR-253-CORE からの抜粋です。

表 2-12 遠端アラームの階層

| 優先順位 | 状態タイプ |
|------|-------|
| 高    | RFI-L |
|      | RFI-P |
| 低    | RFI-V |

# 2.5.5 サービスへの影響

Service-Affecting (SA)アラームは、サービスを中断させるアラームであり、Critical (CR)、Major (MJ)、または Minor (MN)のいずれかの重大度のアラームです。Service-Affecting (SA)アラーム は、サービスに影響があることを示します。Non-Service-Affecting (NSA)アラームの重大度は、常 にデフォルトの重大度である Minor (MN)です。

# 2.5.6 アラームと状態のステータス

Alarms または History タブの state (ST) カラムには、次のようなアラームまたは状態のステータス が示されます。

- raised (R; 生成): アクティブなイベント
- cleared (C; クリア): アクティブでないイベント
- transient (T; 一時): ユーザのログイン、ログアウト、ノード ビューとの接続の喪失などシステムの変更の間に CTC に自動的に生成され、クリアされるイベント。この一時的な イベントでは、ユーザによる対処は不要です。これらは、第3章「一時的な状態」にリストされています。

# 2.6 安全に関する要約

ここでは、ONS 15454 の安全な運用を確実にするための安全に関する考慮事項について述べます。 システム機器の安全予防措置、取り扱い方法、および警告のすべてを理解してから、この章に記載 されている手順を実行してください。一部のトラブルシューティング手順では、カードの取り付け または取り外しが必要な場合がありますが、そのような場合は次の点に十分注意してください。

注音

システムの動作中は、バックプレーンに高圧電流が流れている恐れがあります。カードの取り外し または取り付けの際は、十分注意してください。

ー部のトラブルシューティング手順では、OC-192 カードの取り付けまたは取り外しが必要な場合 がありますが、そのような場合は次の点に十分注意してください。

А 警告

OC-192 カードでは、カードの起動時に安全キーがオンの位置(ラベル 1)であれば、レーザーが オンになります。ポートが稼働中でなくても、レーザーが放射されます。ポートが稼働中でなくて も、レーザーが放射されます。安全キーをオフ(ラベル 0)にするとレーザーはオフになります。

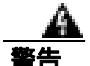

終端していない光ファイバ ケーブルの先端やコネクタからは、目に見えないレーザー光線が放射 されていることがあります。レーザー光線を光学機器を通して直接見ないでください。特定の光学 機器(ルーペ、拡大鏡、顕微鏡など)を使用して 100 mm 以内の距離からレーザー光線を見ると、 目を痛める危険性があります。

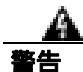

制御、調整、指定した手順以外の操作を行うと、有害な放射線にさらされる恐れがあります。

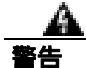

クラス1レーザー製品です。

警告

モジュールやファンを取り付けたり、取り外すときには、空きスロットやシャーシの内側に手を伸 ばさないでください。回路の露出部に触れ、感電するおそれがあります。

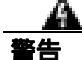

機器の電源供給回路には感電の危険があります。機器の設置や交換を行う際は、事前に指輪、ネックレス、時計などの装身具を外してください。露出している電源供給配線や DSLAM 機器内の回路には、金属類が接触することがあります。それにより金属が過熱して大やけどをしたり、金属が機器に焼き付くことがあります。

# 2.7 アラームの手順

ここでは、アラームをアルファベット順に示します。また、アラームをトラブルシュートを行う際 に一般的に遭遇する状態についても示します。各アラームと状態、その重大度、説明、およびトラ ブルシューティング手順も示します。

(注)

カードのアラームのステータスをチェックするときには、GUIの右下角のアラーム フィルタ アイ コンがインデントされていないことを確認してください。インデントされている場合は、クリック してオフにしてください。アラームのチェックを終了したら、アラーム フィルタ アイコンを再び クリックして、フィルタリングをオンに戻してください。アラーム フィルタリングの詳細につい ては、『Cisco ONS 15454 Procedure Guide』の「Manage Alarms」の章を参照してください。

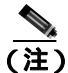

アラームをチェックするときは、カードまたはポートのアラーム抑制が有効になっていないことを 確認してください。アラームの抑制の詳細については、『*Cisco ONS 15454 Procedure Guide*』の「Manage Alarms」の章を参照してください。

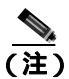

エンティティが OOS,MT 管理ステートであると、ONS 15454 はエンティティのスタンディングア ラームをすべて抑制し、アラームとイベントが Conditions タブに表示されます。LPBKFACILITY お よび LPBKTERMINAL アラームの動作を変更できます。Alarms タブでこれらのアラームを表示す るには、NE Defaults タブの NODE.general.ReportLoopbackConditionsOnPortsInOOS-MT 値を TRUE に 設定します。NE デフォルトの変更の詳細については、『*Cisco ONS 15454 Procedure Guide*』の「Maintain the Node」の章を参照してください。

# 2.7.1 AIS

デフォルトの重大度:Not Reported (NR), Non-Service-Affecting (NSA) SONET 論理オブジェクト:BITS、DS1、DS3、E1、FUDC、MSUDC DWDM 論理オブジェクト:TRUNK

Alarm Indication Signal (AIS; アラーム表示信号)状態は、このノードが着信信号の SONET オーバー ヘッドに AIS を検出していることを示します。

一般に AIS とは、送信ノードが有効な信号を送信しないときに受信ノードと通信する特別な SONET 信号です。AIS はエラーとはみなされません。これは、各入力について受信側ノードが実際 の信号ではなく AIS を検出したときに、受信側ノードによって生成されます。ほとんどの場合、こ の状態が生成されたときには、アップストリーム ノードが信号障害を示すためにアラームを生成し ています。このノードからダウンストリームのノードはすべて、あるタイプの AIS を生成するだけ です。アップストリーム ノード上の問題を解消すると、この状態はクリアされます。

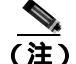

) ONS 15454DS-3 端末(内部)ループバックでは、ループバックから離れる方向には AIS を送信し ません。AIS の代わりに、ループバックに一連の信号が伝送されます。DS3/EC1-48 カードは、ター ミナル ループバックで AIS を送信するようにプロビジョニングできます。

#### AIS 状態のクリア

- **ステップ1** アップストリーム ノードおよび装置にアラーム (特に「LOS (OCN)」[p.2-173]) があるか、また はアウト オブ サービス (OOS,MT または OOS,DSBLD) ポートがあるかどうかを調べます。
- **ステップ2** この章の適切な手順を使用して、アップストリームのアラームをクリアします。
- **ステップ3** 状態がクリアされない場合は、Technical Support Web サイト(http://www.cisco.com/techsupport)に ログインして情報を入手するか、または製品を購入された代理店へお問い合わせください。

### 2.7.2 AIS-L

デフォルトの重大度: Not Reported (NR) Non-Service-Affecting (NSA) SONET 論理オブジェクト: EC1、OCN DWDM 論理オブジェクト: TRUNK

AIS Line (AIS 回線)状態は、このノードが着信信号に回線レベルの AIS を検出していることを示します。このアラームは、アップストリーム ノードで発生した別のアラームに伴って同時に発生します。

この状態は、AIS-L が有効な場合、「TIM-S」(p.2-261)と同時に発生することがあります。

(注) ONS 15454DS-3 端末(内部)ループバックでは、ループバックから離れる方向には AIS を送信し ません。AIS の代わりに、ループバックに一連の信号が伝送されます。DS3/EC1-48 カードは、ター ミナル ループバックで AIS を送信するようにプロビジョニングできます。

### AIS-L 状態のクリア

- ステップ1 「AIS 状態のクリア」(p.2-34)の作業を行います。
- **ステップ2** 状態がクリアされない場合は、Technical Support Web サイト(http://www.cisco.com/techsupport)に ログインして情報を入手するか、または製品を購入された代理店へお問い合わせください。

#### 2.7.3 AIS-P

デフォルトの重大度: Not Reported (NR) Non-Service-Affecting (NSA) SONET 論理オブジェクト: STSMON、STSTRM

AIS Path (AIS パス)状態は、このノードが着信パスで AIS を検出していることを示します。この アラームは、アップストリームノードで発生した別のアラームに伴って同時に発生します。

#### AIS-P 状態のクリア

- ステップ1 「AIS 状態のクリア」(p.2-34)の作業を行います。
- **ステップ2** 状態がクリアされない場合は、Technical Support Web サイト(http://www.cisco.com/techsupport)に ログインして情報を入手するか、または製品を購入された代理店へお問い合わせください。

### 2.7.4 AIS-V

デフォルトの重大度: Not Reported (NR) Non-Service-Affecting (NSA) SONET 論理オブジェクト: VT-MON、VT-TERM

AIS VT 状態は、このノードが着信 VT レベル パスで AIS を検出していることを示します。

詳細は、「1.11.2 VT 回線を使用していない DS3XM-6 または DS3XM-12 の AIS-V」(p.1-149)を参照してください。

#### AIS-V 状態のクリア

- ステップ1 「AIS 状態のクリア」(p.2-34)の作業を行います。
- **ステップ2** 状態がクリアされない場合は、Technical Support Web サイト(http://www.cisco.com/techsupport)に ログインして情報を入手するか、または製品を購入された代理店へお問い合わせください。

# 2.7.5 ALS

アラームまたは状態の詳細については、『*Cisco ONS 15454 DWDM Troubleshooting Guide*』の「Alarm Troubleshooting」の章を参照してください。このマニュアルでは、すべての DWDM アラームについて説明します。

# 2.7.6 AMPLI-INIT

アラームまたは状態の詳細については、『*Cisco ONS 15454 DWDM Troubleshooting Guide*』の「Alarm Troubleshooting」の章を参照してください。このマニュアルでは、すべての DWDM アラームについて説明します。

# 2.7.7 APC-CORRECTION-SKIPPED

アラームまたは状態の詳細については、『*Cisco ONS 15454 DWDM Troubleshooting Guide*』の「Alarm Troubleshooting」の章を参照してください。このマニュアルでは、すべての DWDM アラームについて説明します。

# 2.7.8 APC-DISABLED

アラームまたは状態の詳細については、『*Cisco ONS 15454 DWDM Troubleshooting Guide*』の「Alarm Troubleshooting」の章を参照してください。このマニュアルでは、すべての DWDM アラームについて説明します。

# 2.7.9 APC-END

アラームまたは状態の詳細については、『*Cisco ONS 15454 DWDM Troubleshooting Guide*』の「Alarm Troubleshooting」の章を参照してください。このマニュアルでは、すべての DWDM アラームについて説明します。

# 2.7.10 APC-OUT-OF-RANGE

アラームまたは状態の詳細については、『*Cisco ONS 15454 DWDM Troubleshooting Guide*』の「Alarm Troubleshooting」の章を参照してください。このマニュアルでは、すべての DWDM アラームについて説明します。

# 2.7.11 APSB

デフォルトの重大度: Minor (MN), Non-Service-Affecting (NSA) SONET 論理オブジェクト: OCN

APS Channel Byte Failure (APS チャネル バイト エラー)アラームは、LTE が着信 APS 信号に保護 切り替えバイト エラーまたは無効なスイッチング コードを検出したときに発生します。シスコ製 以外の古い SONET ノードの中には、ONS 15454 などの新しい SONET ノードとともに 1+1 保護グ ループで構成された場合、無効な APS コードを送信するものがあります。このような無効なコード が原因で、ONS 15454 ノードに APSB アラームが発生します。

- ステップ1 光テスト セットを使用して着信 SONET オーバーヘッドを調べて、矛盾する K バイトや無効な K バ イトがあるかを確認します。テスト セット機器の使用方法については、製造元に確認してくださ い。壊れた K バイトが確認され、アップストリームの機器が正常に機能している場合は、そのアッ プストリームの機器が ONS 15454 と効率的に相互作用していない可能性があります。
- **ステップ2** アラームがクリアされず、オーバーヘッドに矛盾があるか、無効な K バイトがある場合、保護切り 替えが正常に行われるために、アップストリームのカードを交換する必要がある場合があります。 「トラフィック カードの物理的な交換」(p.2-293)の作業を行います。
- **ステップ3** アラームがクリアされない場合は、Technical Support Web サイト(http://www.cisco.com/techsupport) にログインして情報を入手するか、または製品を購入された代理店へお問い合わせください。

# 2.7.12 APSCDFLTK

デフォルトの重大度: Minor (MN) Non-Service-Affecting (NSA) SONET 論理オブジェクト: OCN

APS Default K Byte Received(APS デフォルト K バイト受信)アラームは、Bidirectional Line Switched Ring (BLSR; 双方向回線切り替えリング)のプロビジョニング中や、BLSR が正しく設定されてい ないとき、たとえば、4 ノード BLSR の1つのノードが Unidirectional Path Switched Ring (UPSR;単 方向パス切り替えリング)リングとして設定されているときなどに発生します。このような構成ミ スがあった場合、UPSR または 1+1 構成のノードは、BLSR 用に構成されたシステムが予期してい る 2 つの有効な K1/K2 APS バイトを送信しません。送信されたバイトの1つは、BLSR 構成として は無効とみなされます。受信側機器では、回復情報があるか K1/K2 バイトをリンク監視します。

APSCDFLTK のトラブルシューティング手順は、多くの場合「BLSROSYNC」(p.2-56)のトラブル シューティング手順と類似しています。

#### APSCDFLTK アラームのクリア

- **ステップ1** 「BLSR リング名またはノード ID 番号の識別」(p.2-277)の作業を実行して、各ノードが一意なノード ID 番号を持つことを確認します。
- **ステップ2** リングのすべてのノードについて、ステップ1を繰り返します。
- **ステップ3** 2 つのノードの ID 番号が同じ場合は、「BLSR ノード ID 番号の変更」(p.2-278)の作業を実行して、 各ノード ID が一意になるように、一方のノードの ID を変更します。
- ステップ4 アラームをクリアできない場合は、イースト ポートとウェスト ポートの光ファイバの構成が正し いことを確認します(「E-W-MISMATCH」[p.2-93] を参照)。ウェスト ポートのファイバをイース ト ポートのファイバに接続し、イースト ポートのファイバをウェスト ポートのファイバに接続し なければなりません。BLSR ファイバの配線手順については、『Cisco ONS 15454 Procedure Guide』の 「Install Cards and Fiber-Optic Cable」の章を参照してください。
- ステップ5 アラームがクリアされず、ネットワークが4ファイバのBLSRの場合は、各保護ファイバがもう1 つの保護ファイバに接続されていて、各現用ファイバがもう1つの現用ファイバに接続されている ことを確認します。現用ファイバが誤って保護ファイバに接続されていると、ソフトウェアはア ラームを報告しません。
- **ステップ6** アラームがクリアされない場合は、「他のノードに対するノードの可視性の確認」(p.2-278)の作業 を実行してください。
- **ステップ7** ノードが見えない場合は、「ノード セクション DCC 終端の確認または作成」(p.2-295)の作業を実行して、セクション Data Communications Channel (DCC; データ通信チャネル)が各ノード上で終端しているかを確認します。
- **ステップ8** アラームがクリアされない場合は、Technical Support Web サイト(http://www.cisco.com/techsupport) にログインして情報を入手するか、または製品を購入された代理店へお問い合わせください。

### 2.7.13 APSC-IMP

デフォルトの重大度: Minor (MN) Non-Service-Affecting (NSA) SONET 論理オブジェクト: OCN

Improper SONET APS Code (不正な SONET APS コード)アラームは、次のものを含む 3 つの連続 する同じフレームがあったことを示します。

- バイト K2 の 6 ~ 8 ビットの未使用コード
- 要求されている特定の保護切り替え動作と矛盾するコード
- リングの状態と矛盾する要求(2ファイバリング NE でのスパン保護切り替え要求など)
- 着信スパンで受信され、送信スパンから送信されていない K2 の 6 ~ 8 ビットの ET コード

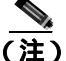

E) このアラームは、VT 回線がプロビジョニングされていない VT トンネルで発生することがあります。また、実行コマンドまたはロックアウトがスパンに適用されたときに発生することもあります。スパンが外部から切り替えられるときには、トラフィックがプリエンプトされるので、このアラームは生成されません。

8件

終端していない光ファイバ ケーブルの先端やコネクタからは、目に見えないレーザー光線が放射 されていることがあります。レーザー光線を光学機器を通して直接見ないでください。特定の光学 機器(ルーペ、拡大鏡、顕微鏡など)を使用して 100 mm 以内の距離からレーザー光線を見ると、 目を痛める危険性があります。

警告

制御、調整、指定した手順以外の操作を行うと、有害な放射線にさらされる恐れがあります。

#### APSC-IMP アラームのクリア

**ステップ1** 光テスト セットを使用して、受信信号を調べ、K バイト信号の有効性を確認します。テスト セット機器の使用方法については、製造元に確認してください。

注意

電源が入っている ONS 15454 を操作するときには、付属の静電気防止リストバンドを必ず使用し てください。リストバンド ケーブルのプラグは、シェルフ アセンブリの右下端にある ESD ジャッ クに差し込んでください。

K バイトが無効な場合、問題はアップストリームの機器にあり、アラームを報告している ONS 15454 にはありません。この章の該当する手順を使用して、アップストリームの機器のトラブルシュー ティングを行います。アップストリームのノードが ONS 15454 でない場合は、該当するユーザマ ニュアルを参照してください。

**ステップ2** K バイトが有効な場合、各ノードのリング名が他のノードのリング名と一致するかを確認します。 「BLSR リング名またはノード ID 番号の識別」(p.2-277)の作業を行います。

- ステップ3 リングのすべてのノードについて、ステップ2を繰り返します。
- **ステップ4** ノードのリング名が他のノードと一致しない場合は、そのノードのリング名を他のノードと同じにします。「BLSR リング名の変更」(p.2-277)の作業を行います。
- **ステップ5** アラームがクリアされない場合は、Technical Support Web サイト(http://www.cisco.com/techsupport) にログインして情報を入手するか、または製品を購入された代理店へお問い合わせください。

### 2.7.14 APSCINCON

デフォルトの重大度: Minor (MN), Non-Service-Affecting (NSA) SONET 論理オブジェクト: OCN

APS Inconsistent (APS 不整合)アラームは、不整合な APS バイトがあることを意味します。SONET オーバーヘッドは、ONS 15454 などの受信側機器に必要に応じて SONET 信号を現用パスから予備 パスに切り替えるように通知する K1/K2 APS バイトを含んでいます。APS コードの不整合は、3 つ の連続したフレームが同じではない APS バイトを含んでいて、切り替えに関して矛盾するコマンド が受信側機器に送信されるときに発生します。

### APSCINCON アラームのクリア

- **ステップ1** 他のアラーム、特に「LOS (OCN )」(p.2-173 )「LOF (OCN )」(p.2-158 ) または「AIS 」(p.2-33 ) を探します。これらのアラームをクリアすると、APSCINCON アラームもクリアされます。
- **ステップ2** APSCINCON アラームの他にアラームが発生していない場合は、Technical Support Web サイト (http://www.cisco.com/techsupport)にログインして情報を入手するか、または製品を購入された代理 店へお問い合わせください。

# 2.7.15 APSCM

デフォルトの重大度: Major (MJ) Service-Affecting (SA) SONET 論理オブジェクト: OCN

APS Channel Mismatch (APS チャネル ミスマッチ)アラームは、ONS 15454 が現用チャネルを予期 しているときに保護チャネルを受信した場合に発生します。多くの場合、現用チャネルと保護チャ ネルがクロスコネクトされていて、保護チャネルがアクティブになっています。ファイバがクロス コネクトされていて、現用回線がアクティブな場合、このアラームは発生しません。APSCM アラー ムは、1+1 保護グループ構成の OC-N カード上で双方向保護が使用されている場合にだけ、 ONS 15454 上で発生します。

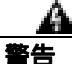

ONS 15454 OC-192 カードでは、カードの起動時に安全キーがオンの位置(ラベル 1)であれば、 レーザーがオンになります。ポートが稼働中でなくても、レーザーが放射されます。ポートが稼働 中でなくても、レーザーが放射されます。安全キーをオフ(ラベル0)にするとレーザーはオフに なります。

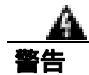

終端していない光ファイバ ケーブルの先端やコネクタからは、目に見えないレーザー光線が放射 されていることがあります。レーザー光線を光学機器を通して直接見ないでください。特定の光学 機器(ルーペ、拡大鏡、顕微鏡など)を使用して 100 mm 以内の距離からレーザー光線を見ると、 目を痛める危険性があります。

制御、調整、指定した手順以外の操作を行うと、有害な放射線にさらされる恐れがあります。

### APSCM アラームのクリア

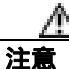

電源が入っている ONS 15454 を操作するときには、付属の静電気防止リストバンドを必ず使用し てください。リストバンド ケーブルのプラグは、シェルフ アセンブリの右下端にある ESD ジャッ クに差し込んでください。

- **ステップ1** 現用カードのチャネル ファイバが隣接ノードの現用カード チャネル ファイバに物理的に直接接続 されていることを確認します。
- **ステップ2** ファイバが正しく接続されている場合は、保護カード チャネル ファイバが隣接ノードの保護カード チャネル ファイバに物理的に直接接続されていることを確認します。
- **ステップ3** アラームがクリアされない場合は、Technical Support Web サイト(http://www.cisco.com/techsupport) にログインして情報を入手するか、または製品を購入された代理店へ Service-Affecting (SA)問題 を報告してください。

# 2.7.16 APSCNMIS

デフォルトの重大度: Major (MJ)、Service-Affecting (SA) SONET 論理オブジェクト: OCN

APS Node ID Mismatch (APS ノード ID ミスマッチ)アラームは、着信 APS チャネルの K2 バイト に含まれている送信元ノード ID がリングマップにないときに発生します。APSCNMIS アラームは、 BLSR のプロビジョニング中に発生し、クリアされることがあります。その場合は、一時的な発生 なので無視してかまいません。APSCNMIS が発生してクリアされない場合、有効な送信元ノード ID を含んだ K バイトが受信されると、アラームはクリアされます。

### APSCNMIS アラームのクリア

- **ステップ1** 「BLSR リング名またはノード ID 番号の識別」(p.2-277)の作業を実行して、各ノードが一意なノード ID 番号を持つことを確認します。
- **ステップ2** Node ID カラムに同じノード ID を持つ 2 つのノードがリストされている場合は、その重複するノード ID を記録します。
- ステップ3 Ring Map ダイアログボックスの Close をクリックします。
- **ステップ4** 2 つのノードの ID 番号が同じ場合は、「BLSR ノード ID 番号の変更」(p.2-278)の作業を実行して、 各ノード ID が一意になるように、一方のノードの ID を変更します。

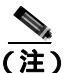

**主)** ネットワーク ビューに表示されたノード名がノード ID と対応しない場合は、各ノードにロ グインして、**Provisioning > BLSR** タブをクリックします。BLSR ウィンドウにログイン ノー ドのノード ID が表示されます。

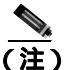

- スパンにロックアウトを適用して解除すると、ONS ノードは新しい K バイトを生成します。APSCNMIS アラームは、ノードが正しいノード ID を含んだ K バイトを受信するとクリアされます。
- **ステップ5** アラームがクリアされない場合は、「BLSR 保護スパンでのロックアウトの開始」(p.2-287)の作業 を使用して、スパンをロックアウトします。
- **ステップ6**「BLSR 外部切り替えコマンドのクリア」(p.2-288)の作業を実行して、ロックアウトをクリアします。
- **ステップ7** アラームがクリアされない場合は、Technical Support Web サイト(http://www.cisco.com/techsupport) にログインして情報を入手するか、または製品を購入された代理店へ Service-Affecting (SA)問題 を報告してください。

### 2.7.17 APSIMP

デフォルトの重大度: Minor (MN) Non-Service-Affecting (NSA) SONET 論理オブジェクト: OCN

APS Invalid Code (APS 無効コード)アラームは、両方のノードで正しい APS バイトを適切にやり 取りできるように 1+1 保護グループが正しく設定されていない場合に発生します。非保護か UPSR または BLSR 保護用に設定されたノードは、1+1 保護用に設定されたシステムで予期している正し い K2 APS バイトを送信しません。1+1 保護ポートは着信 K2 APS バイトをモニタし、このバイト を受信しなかった場合にこのアラームを生成します。

このアラームは APSCM または APSMM アラームに置き換えられ、AIS 状態には置き換えられません。ポートが有効なコードを 10 ミリ秒間受信すると、このアラームはクリアされます。

#### APSIMP アラームのクリア

- **ステップ1** 1+1 保護グループの一方のノードの設定を確認します。遠端が 1+1 保護として設定されていない場合、そのグループを作成します。手順については、『*Cisco ONS 15454 Procedure Guide*』の「Turn Up Node」の章を参照してください。
- **ステップ2** グループの他端が適切に設定されているか、グループを適切にプロビジョニングしてもアラームが クリアされない場合、現用ポートと保護ポートのケーブル接続が適切かどうかを確認します。
- ステップ3 両方の保護ポートが SONET 用に設定されているかを確認します。
- **ステップ4** アラームがクリアされない場合は、Technical Support Web サイト(http://www.cisco.com/techsupport) にログインして情報を入手するか、または製品を購入された代理店へお問い合わせください。

# 2.7.18 APS-INV-PRIM

デフォルトの重大度: Minor (MN), Non-Service Affecting (NSA) SONET 論理オブジェクト: OCN

Optimized 1+1 APS Primary Facility (最適化 1+1 APS 1 次ファシリティ)状態は、最適化された 1+1 保護システム内の OC-N カードで、着信した 1 次セクション ヘッダーに 1 次か 2 次かが示されてい ないときに発生します。

(注)

APS-INV-PRIM は状態通知なので、トラブルシューティングの必要はありません。APS 切り替えが 他のアラームに関係している場合は、この章の手順を必要に応じて用いて、これらのアラームを解 決してください。

### 2.7.19 APSMM

デフォルトの重大度: Minor (MN), Non-Service-Affecting (NSA) SONET 論理オブジェクト: OCN

APS Mode Mismatch failure (APS モード ミスマッチ エラー)アラームは、OC-N カードで、一方は 双方向で、もう一方は単方向など、スパンの両端で保護切り替えスキームの不一致があるときに発 生します。スパンの両端は、双方向と双方向、または単方向と単方向など、同じようにプロビジョ ニングされていなければなりません。APSMM は、サードパーティ製の機器が 1:N としてプロビ ジョニングされていて、ONS 15454 が 1+1 としてプロビジョニングされている場合にも発生するこ とがあります。

一方が 1+1 保護切り替え用にプロビジョニングされていて、他方が UPSR 保護切り替え用にプロビジョニングされていた場合、1+1 保護切り替え用にプロビジョニングされている ONS 15454 で APSMM アラームが発生します。

### APSMM アラームのクリア

- **ステップ1** アラームを報告している ONS 15454 のノード ビューを表示して、保護スキームのプロビジョニン グを確認します。
  - a. Provisioning> Protection タブをクリックします。
  - b. OC-N カードに設定されている 1+1 保護グループをクリックします。

選択された保護グループは、遠端に(Data Communications Channel[DCC; データ通信チャネル] 接続で)光接続された保護グループです。

- **c.** Edit をクリックします。
- d. Bidirectional Switching チェックボックスがチェックされているかどうかを記録します。
- **ステップ2** Edit Protection Group ダイアログボックスで OK をクリックします。
- **ステップ3** 遠端ノードにログインして、OC-N 1+1 保護グループがプロビジョニングされていることを確認します。
- **ステップ4** Bidirectional Switching チェックボックスのチェック状態がステップ1で記録したチェックボックスのチェック状態に一致することを確認します。一致しない場合は、一致するように変更します。
- ステップ5 Apply をクリックします。
- **ステップ6** アラームがクリアされない場合は、Technical Support Web サイト(http://www.cisco.com/techsupport) にログインして情報を入手するか、または製品を購入された代理店へお問い合わせください。

## 2.7.20 APS-PRIM-FAC

デフォルトの重大度: Not Alarmed (NA) Non-Service Affecting (NSA) SONET 論理オブジェクト: OCN

Optimized 1+1 APS Invalid Primary Section (最適化 1+1 APS 無効 1 次セクション)状態は、最適化さ れた 1+1 保護システム内の OC-N カードで、1 次および 2 次ファシリティの間に 1 次ポートを識別 する APS ステータスがある場合に発生します。

(注)

APS-PRIM-FAC は状態通知なので、トラブルシューティングの必要はありません。APS 切り替え が他のアラームに関係している場合は、この章の手順を必要に応じて用いて、これらのアラームを 解決してください。

#### APS-PRIM-FAC 状態のクリア

- **ステップ1** この状態は、カードが有効な1次セクション表示(1または2)を受信するとクリアされます。
- **ステップ2** アラームがクリアされない場合は、Technical Support Web サイト(http://www.cisco.com/techsupport) にログインして情報を入手するか、または製品を購入された代理店へお問い合わせください。

### 2.7.21 APS-PRIM-SEC-MISM

デフォルトの重大度: Minor (MN), Non-Service Affecting (NSA) SONET 論理オブジェクト: OCN

Optimized 1+1 APS Primary Section Mismatch (最適化 1+1 APS 1 次セクション ミスマッチ)状態は、 最適化された 1+1 保護システム内の OC-N カードで、ローカル ノード ファシリティの 1 次セクショ ンとリモート ノード ファシリティの 1 次セクションの間で不一致がある場合に発生します。

### APS-PRIM-SEC-MISM アラームのクリア

- ステップ1 ローカル ノードとリモート ノードのポートが同じように正しくプロビジョニングされていること を確認します。最適化された 1+1 構成の詳細については、『Cisco ONS 15454 Procedure Guide』の 「Turn Up Node」の章を参照してください。
- **ステップ2** アラームがクリアされない場合は、Technical Support Web サイト(http://www.cisco.com/techsupport) にログインして情報を入手するか、または製品を購入された代理店へお問い合わせください。

#### 2.7.22 AS-CMD

デフォルトの重大度: Not Alarmed (NA), Non-Service-Affecting (NSA) SONET 論理オブジェクト: BPLANE、CE1000、CE100T、DS1、DS3、E1、E1000F、E100T、 EC1、EQPT、FCMR、G1000、GFP-FAC、ML1000、ML100T、MLFX、NE、OCN、PWR DWDM 論理オブジェクト: 2R、AOTS、ESCON、FC、GE、ISC、OCH、OMS、OTS、PPM、 SHELF、TRUNK

Alarms Suppressed by User Command (ユーザ コマンドによって抑制されたアラーム)状態は、ネットワーク要素(NEオブジェクト)、バックプレーン、単一のカード、またはカード上のポートに適用されます。これは、そのオブジェクトと従属オブジェクトについてのアラームが抑制されたときに発生します。たとえば、カード上のアラームを抑制すると、そのポート上のアラームも抑制されます。

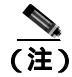

アラームの抑制の詳細については、『*Cisco ONS 15454 Procedure Guide*』の「Manage Alarms」の章 を参照してください。

#### AS-CMD 状態のクリア

- **ステップ1** すべてのノードについて、ノード ビューの Conditions タブをクリックします。
- **ステップ2** Retrieve をクリックします。すでに状態が分かっている場合は、Object カラムと Eqpt Type カラム を見て、状態が報告されているエンティティ(ポート、スロット、シェルフなど)を記録します。
  - 状態がスロットとカードに対して報告されている場合、アラームはカード全体についてか、またはポートの1つについて抑制されています。スロット番号をメモして、ステップ3へ進みます。
  - 状態がバックプレーンに対して報告されている場合は、ステップ7へ進みます。
  - 状態が NE オブジェクトに対して報告されている場合は、ステップ 8 へ進みます。

- **ステップ3** アラームがポートについて抑制されているかどうかを調べて、抑制されている場合は、抑制された アラームを生成します。
  - a. カードをダブルクリックして、カード ビューを表示します。
  - **b.** Provisioning > Alarm Profiles > Alarm Behavior タブをクリックして、次の手順の1つを実行します。
    - ポート行の Suppress Alarms カラムのチェックボックスがチェックされている場合は、選択 解除して、Apply をクリックします。
    - ポート行の Suppress Alarms カラムのチェックボックスがチェックされていない場合は、 View メニューから Go to Previous View をクリックします。
- **ステップ4** AS-CMD 状態が個別のポートではなくカードについて報告されている場合は、ノード ビューで Provisioning > Alarm Profiles> Alarm Behavior タブをクリックします。
- ステップ5 報告されたカードスロットの行番号を探します。
- **ステップ6** Suppress Alarms カラムのチェックボックスをクリックして、カード行のオプションを選択解除します。
- **ステップ7** 状態がバックプレーンについて報告されている場合、アラームは、ONS 15454 AIP など、光スロットまたは電気回路スロットにないカードについて抑制されています。アラームをクリアするには、次の手順を行います。
  - a. ノード ビューで、Provisioning > Alarm Profiles > Alarm Behavior タブをクリックします。
  - **b.** バックプレーン行で、Suppress Alarms カラムのチェックボックスを選択解除します。
  - c. Apply をクリックします。
- **ステップ8** 状態がシェルフについて報告されている場合、カードやその他の機器が影響を受けています。ア ラームをクリアするには、次の手順を行います。
  - a. ノード ビューで、Provisioning > Alarm Profiles > Alarm Behavior タブをクリックします(まだ クリックしていない場合)。
  - **b.** ウィンドウの下部にある Suppress Alarms チェックボックスをクリックして、オプションを選 択解除します。
  - **c.** Apply  $e \neq 0$   $b \neq 0$
- **ステップ9** 状態がクリアされない場合は、Technical Support Web サイト(http://www.cisco.com/techsupport)に ログインして情報を入手するか、または製品を購入された代理店へお問い合わせください。

### 2.7.23 AS-MT

デフォルトの重大度: Not Alarmed (NA), Non-Service-Affecting (NSA) SONET 論理オブジェクト: CE1000、CE100T、DS1、DS3、E1、EC1、EQPT、FCMR、G1000、 GFP-FAC、ML1000、ML100T、MLFX、OCN DWDM 論理オブジェクト: 2R、AOTS、ESCON、FC、GE、ISC、OCH、OMS、OTS、PPM、 SHELF、TRUNK

Alarms Suppressed for Maintenance Command (保守コマンドのために抑制されたアラーム)状態は、 OC-N および電気回路カードに適用され、ループバックテスト操作のためにポートが Out-of-Service and Management, Maintenance (OOS-MA,MT)サービス状態になったときに発生します。

### AS-MT 状態のクリア

- **ステップ1**「OC-N カード ファシリティまたはターミナル ループバック回線のクリア」(p.2-296)の作業を行います。
- **ステップ2** 状態がクリアされない場合は、Technical Support Web サイト(http://www.cisco.com/techsupport)に ログインして情報を入手するか、または製品を購入された代理店へお問い合わせください。

### 2.7.24 AS-MT-OOG

デフォルトの重大度: Not Alarmed (NA) Non-Service-Affecting (NSA) SONET 論理オブジェクト: STSTRM、VT-TERM

Alarms Suppressed on an Out-Of-Group VCAT Member (グループ外 VCAT メンバーについて抑制され たアラーム)状態は、メンバーが IDLE (AS-MT-OOG) admin 状態のときに、VCAT グループの STS または VT メンバーで発生します。この状態は、メンバーが最初にグループに追加されたときに発 生する場合があります。IDLE (AS-MT-OOG) 状態では、STS または VT に対する他のすべてのア ラームが抑制されます。

AS-MT-OOG 状態は、STS または VT メンバーが IDLE (AS-MT-OOG)から別の状態に移行したとき、またはメンバーが VCAT グループから完全に削除されたときにクリアされます。状態がクリアされない場合を除いて、トラブルシューティングは必要ありません。

状態がクリアされない場合は、Technical Support Web サイト(http://www.cisco.com/techsupport)に ログインして情報を入手するか、または製品を購入された代理店へお問い合わせください。

### 2.7.25 AUD-LOG-LOSS

デフォルトの重大度: Not Alarmed (NA), Non-Service-Affecting (NSA) SONET 論理オブジェクト: NE

Audit Trail Log Loss(監査証跡ログ損失)状態は、ログが満杯になり、新しいエントリの生成によって、最も古いエントリが置き換えられるときに発生します。ログの容量は640 エントリです。次の 手順でログを保存して、新しいエントリを記録する余地を作る必要があります。
#### AUD-LOG-LOSS 状態のクリア

- ステップ1 ノード ビューで、Maintenance > Audit タブをクリックします。
- ステップ2 Retrieve をクリックします。
- ステップ3 Archive をクリックします。
- **ステップ4** Archive Audit Trail ダイアログボックスで、ファイルを保存するディレクトリ(ローカルまたはネットワーク)にナビゲートします。
- ステップ5 File Name フィールドに名前を入力します。

ファイルに拡張子を割り当てる必要はありません。WordPad、Microsoft Word (imported)など、テキストファイルをサポートするアプリケーションであれば、読み込み可能です。

**ステップ6** Save をクリックします。

640 のエントリが、このファイルに保存されます。新しいエントリの番号は、再び最初からではな く、次の番号から始まります。

**ステップ7** アラームがクリアされない場合は、Technical Support Web サイト(http://www.cisco.com/techsupport) にログインして情報を入手するか、または製品を購入された代理店へお問い合わせください。

# 2.7.26 AUD-LOG-LOW

デフォルトの重大度: Not Alarmed (NA) Non-Service-Affecting (NSA) SONET 論理オブジェクト: NE

Audit Trail Log Low (監査証跡ログ、低)状態は、監査証跡ログの 80 パーセントが一杯になると発 生します。

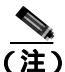

AUD-LOG-LOW は状態通知なので、トラブルシューティングの必要はありません。

# 2.7.27 AUTOLSROFF

デフォルトの重大度: Critical (CR) Service-Affecting (SA) SONET 論理オブジェクト: OCN

Auto Laser Shutdown(自動レーザーシャットダウン)アラームは、OC-192 カードの温度が 90°C (194°F)を超えると発生します。カードの温度が上昇すると、破損を防ぐために、カードの内部機器が自動的に OC-192 レーザーをシャットダウンします。

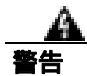

ONS 15454 OC-192 カードでは、カードの起動時に安全キーがオンの位置(ラベル 1)であれば、 レーザーがオンになります。ポートが稼働中でなくても、レーザーが放射されます。ポートが稼働 中でなくても、レーザーが放射されます。安全キーをオフ(ラベル0)にするとレーザーはオフに なります。

繁生

終端していない光ファイバ ケーブルの先端やコネクタからは、目に見えないレーザー光線が放射 されていることがあります。レーザー光線を光学機器を通して直接見ないでください。特定の光学 機器(ルーペ、拡大鏡、顕微鏡など)を使用して 100 mm 以内の距離からレーザー光線を見ると、 目を痛める危険性があります。

警告

制御、調整、指定した手順以外の操作を行うと、有害な放射線にさらされる恐れがあります。

#### AUTOLSROFF アラームのクリア

ステップ1 ONS 15454 LCD 前面パネルに表示される温度を確認します(図 2-1)。

#### 図 2-1 シェルフの LCD パネル

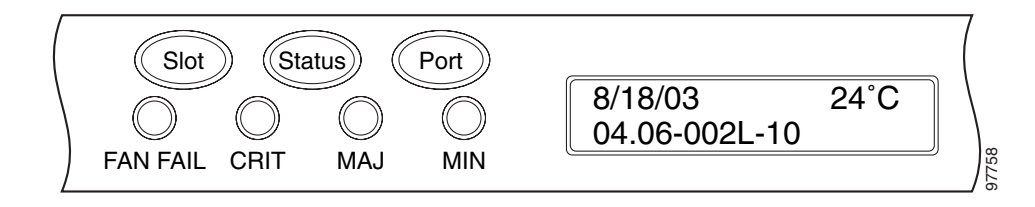

- **ステップ2** シェルフの温度が 90°C (194°F) を超えた場合、ONS 15454 の温度の問題を解決すると、アラーム はクリアされます。「HITEMP アラームのクリア」(p.2-130)の作業を行います。
- **ステップ3** シェルフの温度が 90°C(194°F)未満の場合、HITEMP アラームは AUTOLSROFF アラームの原因 ではありません。OC-192 カードに対して、「トラフィック カードの物理的な交換」(p.2-293)の操 作を行います。
- **ステップ4** カードを交換してもアラームがクリアされない場合は、製品を購入された代理店に問題を報告し、 必要に応じて Returned Materials Authorization (RMA)を元の OC-192 カードで開きます。

# 2.7.28 AUTONEG-RFI

デフォルトの重大度: Major (MJ) Service-Affecting (SA) SONET 論理オブジェクト: ML1000

自動ネゴシエーション Remote Fault Indication (RFI; リモート障害表示)は、ML1000 ギガビット イーサネット ポートが遠端リンク パートナーを検出できないことを表示します。遠端ポートの シャットダウンまたは単方向でのファイバ断線によって発生します。パートナー ノードによって CARLOSS アラームが生成される可能性があります。

AUTONEG-RFI は、自動ネゴシエーション パラメータの不一致によっても発生します。これは、光 や光ファイバの損失などの一般的な障害によって発生する「CARLOSS(ML1000, ML100T, MLFX)」 (p.2-65)とは異なり、多くのソフトウェア障害を引き起こします。パートナー ノードが検出される と、このアラームはクリアされます。

(注)

) イーサネット リンクの遠端は通常、ONS 管理システムを使用しないスイッチまたはルータです。

#### AUTONEG-RFI アラームのクリア

- **ステップ1** パートナー ノードで 「CARLOSS(EQPT)」(p.2-60)または 「CARLOSS(ML1000、ML100T、 MLFX)」(p.2-65)を確認します。アラームが発生している場合、該当するアラームのクリア手順を 実行してください。
- **ステップ2** アラームがクリアされない、または遠端の CARLOSS がある場合、近端のギガビット イーサネット ポート自動ネゴシエーション設定を確認します。
  - a. ML1000 カードをダブルクリックして、カード ビューを表示します。
  - b. IOS タブをクリックしてから、Open IOS Connection をクリックします。
  - c. イネーブル EXEC モードで、次のコマンドを入力します。

router # show interface gigabitethernet 0

d. コマンド出力を表示して、次のように自動ネゴシエーション設定を記録します。

Full-duplex, 1000Mb/s, Gbic not connected, Auto-negotiation output flow-control is off, input flow-control is on

- ステップ3 パートナー ノードの自動ネゴシエーション設定を表示します。ONS 装置の場合、このノードに前 手順を行います。ノードが別のベンダー クライアント装置の場合、装置マニュアルに従って情報を 取得します。
- **ステップ4** アラームがクリアされない場合、パートナー ノードから近端ノードへの送信ケーブルなどのファイ バ断線がないか確認します。
- **ステップ5** アラームがクリアされない場合は、Technical Support Web サイト(http://www.cisco.com/techsupport) にログインして情報を入手するか、または製品を購入された代理店へ Service-Affecting (SA)問題 を報告してください。

# 2.7.29 AUTORESET

デフォルトの重大度: Minor (MN), Non-Service-Affecting (NSA) SONET 論理オブジェクト: EOPT

Automatic System Reset (自動システムリセット)アラームは、IP アドレスの変更やその他の操作を 実行して、カードレベルの自動リブートが行われたときに発生します。

一般に、AUTORESET はカードの再起動後にクリアされます(最大10分)。アラームがクリアされ ない場合は、次の手順を実行してください。

#### AUTORESET アラームのクリア

- **ステップ1** 自動リセットをトリガーした可能性のあるその他のアラームの有無を確認します。他のアラームが あった場合は、この章の該当するセクションを使用して、それらのアラームをトラブルシュートし ます。
- **ステップ2** 明らかな原因もないのに、カードが1カ月に2回以上自動リセットした場合は、「トラフィックカードの物理的な交換」(p.2-293)の作業を実行してください。
- **ステップ3** アラームがクリアされない場合は、Technical Support Web サイト(http://www.cisco.com/techsupport) にログインして情報を入手するか、または製品を購入された代理店へお問い合わせください。

### 2.7.30 AUTOSW-AIS

デフォルトの重大度: Not Reported (NR) Non-Service-Affecting (NSA) SONET 論理オブジェクト: STSMON、VT-MON

Automatic Unidirectional Path-Switched Ring Switch Caused by AIS (AIS が原因の自動単方向パス切り 替えリング [UPSR])状態は、AIS 状態が原因で自動 UPSR 保護切り替えが発生したことを示しま す。UPSR が復元切り替え用として構成されている場合は、障害がクリアされたあと、現用パスに 再び切り替えられます。アップストリームの問題がクリアされると、AIS もクリアされます。

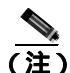

この状態は、UPSR が復元切り替え用として構成されている場合にのみ、報告されます。

一般に AIS とは、送信ノードが有効な信号を送信しないときに受信ノードと通信する特別な SONET 信号です。AIS はエラーとはみなされません。これは、各入力について受信側ノードが実際 の信号ではなく AIS を検出したときに、受信側ノードによって生成されます。ほとんどの場合、こ の状態が生成されたときには、アップストリームノードが信号障害を示すためにアラームを生成し ています。このノードからダウンストリームのノードはすべて、あるタイプの AIS を生成するだけ です。アップストリーム ノード上の問題を解消すると、この状態はクリアされます。

#### AUTOSW-AIS 状態のクリア

- ステップ1 「AIS 状態のクリア」(p.2-34)の作業を行います。
- **ステップ2** 状態がクリアされない場合は、Technical Support Web サイト(http://www.cisco.com/techsupport)に ログインして情報を入手するか、または製品を購入された代理店へお問い合わせください。

### 2.7.31 AUTOSW-LOP (STSMON)

デフォルトの重大度: Not Alarmed (NA), Non-Service-Affecting (NSA) SONET 論理オブジェクト: STSMON

STS モニタ (STSMON)の Automatic UPSR Switch Caused by LOP (LOP が原因の自動 UPSR 切り替え)状態は、「LOP-P」(p.2-162)が原因で自動 UPSR 保護切り替えが発生したことを示します。UPSR が復元切り替え用として構成されている場合は、障害がクリアされたあと、現用パスに再び切り替えられます。

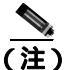

この状態は、UPSR が復元切り替え用として構成されている場合にのみ、報告されます。

#### AUTOSW-LOP (STSMON) 状態のクリア

- ステップ1 「LOP-P アラームのクリア」(p.2-162)の作業を行います。
- **ステップ2** 状態がクリアされない場合は、Technical Support Web サイト(http://www.cisco.com/techsupport)に ログインして情報を入手するか、または製品を購入された代理店へお問い合わせください。

### 2.7.32 AUTOSW-LOP (VT-MON)

デフォルトの重大度: Not Alarmed (NA) Service-Affecting (SA) SONET 論理オブジェクト: VT-MON

VT モニタ(VT-MON)の、AUTOSW-LOP アラームは、「LOP-V」(p.2-163)が原因で自動 UPSR 保 護切り替えが発生したことを示します。UPSR が復元切り替え用として構成されている場合は、障 害がクリアされたあと、現用パスに再び切り替えられます。

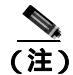

この状態は、UPSR が復元切り替え用として構成されている場合にのみ、報告されます。

### AUTOSW-LOP (VT-MON) 状態のクリア

- ステップ1 「LOP-V アラームのクリア」(p.2-163)の作業を行います。
- **ステップ2** アラームがクリアされない場合は、Technical Support Web サイト(http://www.cisco.com/techsupport) にログインして情報を入手するか、または製品を購入された代理店へ Service-Affecting (SA)問題 を報告してください。

# 2.7.33 AUTOSW-PDI

デフォルトの重大度: Not Alarmed (NA) Non-Service-Affecting (NSA) SONET 論理オブジェクト: STSMON

Automatic UPSR Switch Caused by Payload Defect Indication (PDI [ ペイロード障害表示 ] が原因の自動 UPSR 切り替え)状態は、「PDI-P」(p.2-203)が原因で自動 UPSR 保護切り替えが発生したことを示します。UPSR が復元切り替え用として構成されている場合は、障害がクリアされたあと、現用 パスに再び切り替えられます。

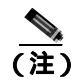

この状態は、UPSR が復元切り替え用として構成されている場合にのみ、報告されます。

#### AUTOSW-PDI 状態のクリア

- ステップ1 「PDI-P 状態のクリア」(p.2-204)の作業を行います。
- **ステップ2** 状態がクリアされない場合は、Technical Support Web サイト(http://www.cisco.com/techsupport)に ログインして情報を入手するか、または製品を購入された代理店へお問い合わせください。

# 2.7.34 AUTOSW-SDBER

デフォルトの重大度: Not-Alarmed (NA) Non-Service-Affecting (NSA) 論理オブジェクト: STSMON

Automatic UPSR Switch Caused by Signal Degrade Bit Error Rate(SDBER[信号劣化ビット エラー レート]が原因の自動 UPSR 切り替え)状態は、「SD-P」(p.2-233)が原因で自動 UPSR 保護切り替えが発生したことを示します。UPSR が復元切り替え用として構成されていた場合、SD-P が解決されると、現用パスに再び切り替えられます。

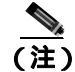

この状態は、UPSR が復元切り替え用として構成されている場合にのみ、報告されます。

#### AUTOSW-SDBER 状態のクリア

- ステップ1 「SD-P 状態のクリア」(p.2-234)の作業を行います。
- **ステップ2** 状態がクリアされない場合は、Technical Support Web サイト(http://www.cisco.com/techsupport)に ログインして情報を入手するか、または製品を購入された代理店へお問い合わせください。

### 2.7.35 AUTOSW-SFBER

デフォルトの重大度:Not-Alarmed (NA) Non-Service-Affecting (NSA) 論理オブジェクト:STSMON

Automatic USPR Switch Caused by Signal Fail Bit Error Rate (SFBER [信号損失ビット エラー レート] が原因の自動 UPSR 切り替え)状態は、「SF-P」(p.2-237)が原因で自動 UPSR 保護切り替えが発生 したことを示します。UPSR が復元切り替え用として構成されていた場合、SF-P が解決されると、 現用パスに再び切り替えられます。

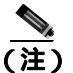

この状態は、UPSR が復元切り替え用として構成されている場合にのみ、報告されます。

#### AUTOSW-SFBER 状態のクリア

- ステップ1 「SF-P 状態のクリア」(p.2-237)の作業を行います。
- **ステップ2** 状態がクリアされない場合は、Technical Support Web サイト(http://www.cisco.com/techsupport)に ログインして情報を入手するか、または製品を購入された代理店へお問い合わせください。

# 2.7.36 AUTOSW-UNEQ (STSMON)

デフォルトの重大度: Not Alarmed (NA) Non-Service-Affecting (NSA) SONET 論理オブジェクト: STSMON

Automatic UPSR Switch Caused by an Unequipped (未実装が原因の自動 UPSR 切り替え)状態は、 「UNEQ-P」(p.2-268)が原因で自動 UPSR 保護切り替えが発生したことを示します。UPSR が復元切 り替え用として構成されている場合は、障害がクリアされたあと、現用パスに再び切り替えられま す。

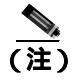

この状態は、UPSR が復元切り替え用として構成されている場合にのみ、報告されます。

#### AUTOSW-UNEQ (STSMON)状態のクリア

- ステップ1 「UNEQ-P アラームのクリア」(p.2-268)の作業を行います。
- **ステップ2** 状態がクリアされない場合は、Technical Support Web サイト(http://www.cisco.com/techsupport)に ログインして情報を入手するか、または製品を購入された代理店へお問い合わせください。

### 2.7.37 AUTOSW-UNEQ (VT-MON)

デフォルトの重大度: Minor (MN), Non-Service-Affecting (NSA) SONET 論理オブジェクト: VT-MON

AUTOSW-UNEQ(VT-MON)は、「UNEQ-V」(p.2-270)が原因で自動 UPSR 保護切り替えが発生したことを示します。UPSR が復元切り替え用として構成されている場合は、障害がクリアされたあと、現用パスに再び切り替えられます。

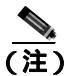

この状態は、UPSR が復元切り替え用として構成されている場合にのみ、報告されます。

### AUTOSW-UNEQ (VT-MON) 状態のクリア

- ステップ1 「UNEQ-V アラームのクリア」(p.2-270)の作業を行います。
- **ステップ2** アラームがクリアされない場合は、Technical Support Web サイト(http://www.cisco.com/techsupport) にログインして情報を入手するか、または製品を購入された代理店へ Service-Affecting (SA)問題 を報告してください。

### 2.7.38 AWG-DEG

アラームまたは状態の詳細については、『*Cisco ONS 15454 DWDM Troubleshooting Guide*』の「Alarm Troubleshooting」の章を参照してください。このマニュアルでは、すべての DWDM アラームについて説明します。

# 2.7.39 AWG-FAIL

アラームまたは状態の詳細については、『*Cisco ONS 15454 DWDM Troubleshooting Guide*』の「Alarm Troubleshooting」の章を参照してください。このマニュアルでは、すべての DWDM アラームについて説明します。

### 2.7.40 AWG-OVERTEMP

アラームまたは状態の詳細については、『*Cisco ONS 15454 DWDM Troubleshooting Guide*』の「Alarm Troubleshooting」の章を参照してください。このマニュアルでは、すべての DWDM アラームについて説明します。

### 2.7.41 AWG-WARM-UP

アラームまたは状態の詳細については、『*Cisco ONS 15454 DWDM Troubleshooting Guide*』の「Alarm Troubleshooting」の章を参照してください。このマニュアルでは、すべての DWDM アラームについて説明します。

# 2.7.42 BAT-FAIL

デフォルトの重大度: Major (MJ) Service-Affecting (SA) SONET 論理オブジェクト: PWR

Battery Fail (バッテリ障害)アラームは、2 つの電源装置のうちの 1 つ (A または B) が検出され ないときに発生します。電源装置が取り外されたか、故障している可能性があります。このアラー ムでは個々の電源装置を区別できないので、トラブルシューティングには実際の状況を確認する必 要があります。

### BAT-FAIL アラームのクリア

- ステップ1 現場で、どちらのバッテリが取り外されているか、または故障しているかを調べます。
- **ステップ2** 故障している電源装置から電源ケーブルを取り外します。手順については、『*Cisco ONS 15454 Procedure Guide*』の「Install the Shelf and Backplane Cable」の章を参照してください。電源ケーブル 取り付け手順の逆の手順で行います。
- **ステップ3** アラームがクリアされない場合は、Technical Support Web サイト(http://www.cisco.com/techsupport) にログインして情報を入手するか、または製品を購入された代理店へ Service-Affecting (SA)問題 を報告してください。

# 2.7.43 **BKUPMEMP**

デフォルトの重大度: Critical (CR) Service-Affecting (SA) SONET 論理オブジェクト: EQPT

Primary Nonvolatile Backup Memory Failure (1次不揮発性バックアップメモリ障害)アラームは、 TCC2/TCC2Pのフラッシュメモリに問題があることを示しています。このアラームは、TCC2/TCC2P が使用されていて、次の4つの問題のいずれかがあるときに発生します。

- フラッシュ マネージャがフラッシュ パーティションのフォーマットに失敗
- フラッシュ マネージャがフラッシュ パーティションへのファイルの書き込みに失敗
- ・ ドライバ レベルの問題
- コードボリュームが Cyclic Redundancy Check (CRC; 巡回冗長検査)に失敗。CRC は、 TCC2/TCC2P に送信されたデータにエラーがないことを確認する手段です。

BKUPMEMP アラームが原因で「EQPT」(p.2-88)が発生することもあります。BKUPMEMP が原因 で EQPT アラームが発生した場合は、次の手順で BKUPMEMP および EQPT アラームをクリアして ください。

注意 スタンバイ TCC2/TCC2P カードのソフトウェアのアップデートには、最大 30 分かかります。

#### BKUPMEMP アラームのクリア

- ステップ1 TCC2/TCC2P カードの ACT/SBY LED が点灯していることを確認することによって、両方の TCC2/TCC2P カードの電源が入っていて有効になっていることを確認します。
- **ステップ2** アラームが発生しているアクティブまたはスタンバイ TCC2/TCC2P を判別します。
- ステップ3 両方の TCC2/TCC2P に電源が入っていて有効になっている場合は、アラームが発生した TCC2/TCC2P をリセットします。カードがアクティブ TCC2/TCC2P の場合は、「アクティブな TCC2/TCC2P カードのリセットおよびスタンバイ カードのアクティブ化」(p.2-290)の手順を行い ます。カードがスタンバイ TCC2/TCC2P の場合は、次の手順を実行します。
  - a. CTC でスタンバイ TCC2/TCC2P を右クリックします。
  - b. ショートカット メニューから Reset Card を選択します。
  - **c.** Are You Sure ダイアログボックスで Yes をクリックします。カードがリセットされて、実際のカードの FAIL LED が点滅します。
  - d. 10分待って、リセットしたカードが完全に再起動したことを確認します。
- ステップ4 リセットした TCC2/TCC2P が正常に再起動しない場合や、アラームがクリアされない場合は、製品 を購入された代理店へお問い合わせください。カードの再装着を指示された場合は、「スタンバイ TCC2/TCC2P カードの取り外しと再取り付け(再装着)」(p.2-291)の作業を実行します。カードを 取り外して新しいカードを取り付けるように指示された場合は、「トラフィック カードの物理的な 交換」(p.2-293)の作業を実行します。

### 2.7.44 BLSROSYNC

デフォルトの重大度: Major (MJ)、Service-Affecting (SA) SONET 論理オブジェクト: OCN

BLSR Out Of Synchronization (BLSR 同期外れ)アラームは、スパンのアップグレードおよびダウン グレード、2~4ファイバモードのアップグレード時に一時的に発生し、リング上のすべてのノー ドに対して手順が完了するとクリアされます。アラームがクリアされない場合、リング上のすべて のノードに対してメンテナンス手順がすべて完了しているか確認します。それでもアラームがクリ アされない場合は、Technical Support Web サイト(http://www.cisco.com/techsupport)にログインし て情報を入手するか、または製品を購入された代理店へ Service-Affecting (SA)問題を報告してく ださい。

### 2.7.45 BLSR-SW-VER-MISM

デフォルトの重大度: Major (MJ) Service-Affecting (SA) SONET 論理オブジェクト: OCN

BLSR Software Version Mismatch (BLSR ソフトウェア バージョン ミスマッチ) アラームは、 TCC2/TCC2P がリング内のすべてのノードのすべてのソフトウェア バージョンをチェックしたと きに、バージョンの不一致を検出すると生成されます。

#### BLSR-SW-VER-MISM アラームのクリア

- **ステップ1** アラームをクリアするには、バージョンが正しくない TCC2/TCC2P に正しいソフトウェア バージョ ンをロードします。ソフトウェアをダウンロードするには、リリース固有のソフトウェア ダウン ロード マニュアルを参照してください。
- **ステップ2** アラームがクリアされない場合は、Technical Support Web サイト(http://www.cisco.com/techsupport) にログインして情報を入手するか、または製品を購入された代理店へ Service-Affecting (SA)問題 を報告してください。

#### 2.7.46 BPV

デフォルトの重大度: Minor (MN), Non-Service-Affecting (NSA) SONET 論理オブジェクト: BITS

64K Clock Bipolar Density Violation (64K クロック バイポーラ密度違反) アラームは、TCC2P カー ドで、8K BITS クロックに周波数変動があった場合に生成されます。

TCC2P カードには 8K クロックと 64K クロックが含まれています。それぞれ、ある程度のバイポー ラ変動があるのが正常です。このアラームは、変動がなくなった場合に 8K クロックで生成されま す。BPV アラームは、BITS クロックに対する LOF または LOS によって降格されます。

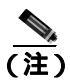

このアラームは、TCC2 カードでは生成されません。

# BPV アラームのクリア

- **ステップ1** このアラームは、正常な BITS 入力信号を再確立することによってクリアされます。着信信号また は BITS タイミング ソースに対するアラームをクリアしてください。
- **ステップ2** アラームがクリアされない場合は、Technical Support Web サイト(http://www.cisco.com/techsupport) にログインして情報を入手するか、または製品を購入された代理店へ Service-Affecting (SA)問題 を報告してください。

# 2.7.47 CARLOSS (CE100T)

デフォルトの重大度: Major (MJ)、Service-Affecting (SA) SONET 論理オブジェクト: CE1000、CE100T

Carrier Loss(搬送波消失)アラームは、Mapper モードの CE シリーズ カードで、リンク完全性による回線障害があるときに生成されます。ユーザがポートを In-Service and Normal (IS-NR)状態にしただけでは、生成されません。回線またはループバックによって IS-NR にならなければ生成されません。

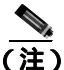

イーサネット カードの詳細については、『Ethernet Card Software Feature and Configuration Guide for the Cisco ONS 15454, Cisco ONS 15454 SDH, and Cisco ONS 15327』を参照してください。

# CARLOSS (CE100T) アラームのクリア

- **ステップ1**「CARLOSS(G1000)アラームのクリア」(p.2-63)の作業を行います。ただし、手順の最後でTPTFAIL (G1000)をチェックする代わりに、「TPTFAIL(CE100T、CE1000)」(p.2-262)をチェックしてくだ さい。
- **ステップ2** アラームがクリアされない場合は、Technical Support Web サイト(http://www.cisco.com/techsupport) にログインして情報を入手するか、または製品を購入された代理店へ Service-Affecting (SA)問題 を報告してください。

# 2.7.48 CARLOSS (E1000F, E100T)

デフォルトの重大度: Major (MJ) Service-Affecting (SA) SONET 論理オブジェクト: E1000F、E100T

LAN E シリーズ イーサネット カード上の Carrier Loss (搬送波消失)アラームは、「LOS (OCN)」 (p.2-173)と同じデータです。イーサネット カードがリンクを失い、有効な信号を受信していませ ん。CARLOSS アラームの最も一般的な原因は、ケーブルの切断、Ethernet Gigabit Interface Converter (GBIC; ギガビット インターフェイス コンバータ)ファイバのイーサネット デバイスではなく光 カードへの誤った接続、または イーサネット カードの不適切な取り付けなどです。イーサネット カードのポートが有効でなければ、CARLOSS は発生しません。CARLOSS は、約 2.5 秒間、信号が 受信されなかった場合に通知されます。

CARLOSS アラームは、ノード データベースの復元後にも発生します。復元後、ノードが Spanning Tree Protocol (STP; スパニング ツリー プロトコル)を再確立して約 30 秒後に、アラームはクリア されます。

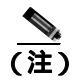

イーサネット カードの詳細については、『Ethernet Card Software Feature and Configuration Guide for the Cisco ONS 15454, Cisco ONS 15454 SDH, and Cisco ONS 15327』を参照してください。

#### CARLOSS (E1000F、E100T) アラームのクリア

**ステップ1** ファイバ ケーブルが正しく接続され、正しいポートに接続されていることを確認します。ファイバの接続と終端についての詳細は、『*Cisco ONS 15454 Procedure Guide*』の「Install Cards and Fiber-Optic Cable」の章を参照してください。

注意

電源が入っている ONS 15454 を操作するときには、付属の静電気防止リストバンドを必ず使用し てください。リストバンド ケーブルのプラグは、シェルフ アセンブリの右下端にある ESD ジャッ クに差し込んでください。

- ステップ2 ファイバ ケーブルがポートに正しく接続されている場合は、カードが別のイーサネット デバイス にケーブル接続されていて、誤って OC-N カードに接続されていないかを確認します。ファイバの 接続と終端についての詳細は、『Cisco ONS 15454 Procedure Guide』の「Install Cards and Fiber-Optic Cable」の章を参照してください。
- ステップ3 誤って OC-N カードに接続されていない場合は、送信側デバイスが機能していることを確認します。 機能していない場合は、そのデバイスをトラブルシュートします。
- ステップ4 アラームがクリアされない場合は、イーサネット テスト セットを使用して、有効な信号がイーサ ネット ポートに着信しているかどうかを調べます。テスト セット機器の使用方法については、製 造元に確認してください。
- **ステップ5** 有効なイーサネット信号が存在せず、送信側デバイスが機能している場合は、送信側デバイスを イーサネット ポートに接続しているファイバ ケーブルを交換します。この作業については、『*Cisco ONS 15454 Procedure Guide*』の「Install Cards and Fiber-Optic Cable」の章を参照してください。
- **ステップ6** 有効なイーサネット信号が存在する場合は、イーサネットカードについて「任意のカードの取り外しと再取り付け(再装着)」(p.2-292)の作業を実行します。
- **ステップ7** アラームがクリアされない場合は、イーサネット カードについて「トラフィック カードの物理的 な交換」(p.2-293)の作業を実行します。
- **ステップ8** CARLOSS アラームが発生とクリアを繰り返す場合は、次のステップによってネットワークのレイ アウトを確認し、イーサネット回線がイーサネット手動クロスコネクトの一部かどうかを調べま す。

イーサネット手動クロスコネクトは、ONS 15454 ノード間に他のベンダーの機器があり、Open System Interconnect/Target Identifier Address Resolution Protocol(OSI/TARP)準拠の機器が、ONS 15454 TCP/IP ベースの DCC のトンネリングを許可しないときに使用します。連続した DCC が欠けないよ うにするためには、ONS 以外のネットワークを使用してイーサネット回線を STS チャネルに手動 で相互接続する必要があります。

報告しているイーサネット回線がイーサネット手動クロスコネクトの一部である場合は、次のス テップを実行します。アラームが再び発生する場合は、手動クロスコネクトのセットアップ時に STS 回線サイズが一致していなかったことが原因である可能性があります。イーサネット回線が手 動クロスコネクトの一部でない場合は、次のステップは実行しないでください。

- a. CARLOSS アラームの行の任意の場所を右クリックします。
- b. 表示されたショートカット メニューの Select Affected Circuits をクリックします。

- c. 強調表示された回線の type および size カラムの情報を記録します。
- **d.** ネットワークのレイアウトを調べて、どの ONS 15454 とカードがイーサネット手動クロスコネ クトの他端のイーサネット回線に対応しているかを確認して、次の手順を実行します。
  - イーサネット手動クロスコネクトの他端の ONS 15454 にログインします。
  - イーサネット手動クロスコネクトの一部であるイーサネット カードをダブルクリックします。
  - Circuits タブをクリックします。
  - イーサネット手動クロスコネクトの一部である回線の type および size カラムの情報を記録 します。イーサネット手動クロスコネクト回線は、イーサネット カードを同じノード上の OC-N カードに接続します。
- e. イーサネット手動クロスコネクトのそれぞれの側の2つのイーサネット回線のサイズが、記録 した回線サイズと同じかどうかを調べます。

いずれかの回線サイズが正しくない場合は、「回線の削除」(p.2-295)の作業を実行して、正し い回線サイズで回線を再構成します。詳細については、『*Cisco ONS 15454 Procedure Guide*』の「Create Circuits and VT Tunnels」の章を参照してください。

**ステップ9** アラームがクリアされない場合は、Technical Support Web サイト(http://www.cisco.com/techsupport) にログインして情報を入手するか、または製品を購入された代理店へ Service-Affecting (SA)問題 を報告してください。

# 2.7.49 CARLOSS (EQPT)

デフォルトの重大度: Major (MJ) Service-Affecting (SA) SONET 論理オブジェクト: EQPT

Carrier Loss on the LAN Equipment (LAN 機器での搬送波消失)アラームは一般に、ONS 15454 と、 CTC が動作しているワークステーションの間に TCP/IP 接続がないときに、OC-N カードで発生し ます。この問題は、TCC2/TCC2P の RJ-45 (LAN)コネクタまたは LAN バックプレーン ピン接続 が使用している LAN あるいはデータ回線に関係しています。この CARLOSS アラームは、イーサ ネット ポートに接続されているイーサネット回線とは無関係です。問題は接続にあり、CTC また はノードにはありません。

TXP\_MR\_10G、TXP\_MR\_2.5G、TXPP\_MR\_2.5G、または MXP\_2.5G\_10G カードでは、CARLOSS は、ITU-T G.709 モニタリングがオフになったときにトランク ポートに対しても生成されます。

TXP\_MR\_2.5G カードでは、ペイロードが 10 ギガビット イーサネットまたは 1 ギガビット イーサ ネット ペイロード データ タイプとして正しく構成されていないときに CARLOSS アラームを生成 することがあります。

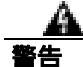

終端していない光ファイバ ケーブルの先端やコネクタからは、目に見えないレーザー光線が放射 されていることがあります。レーザー光線を光学機器を通して直接見ないでください。特定の光学 機器 (ルーペ、拡大鏡、顕微鏡など)を使用して 100 mm 以内の距離からレーザー光線を見ると、 目を痛める危険性があります。

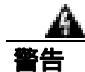

制御、調整、指定した手順以外の操作を行うと、有害な放射線にさらされる恐れがあります。

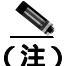

MXP または TXP PPM のプロビジョニングの詳細については、『Cisco ONS 15454 DWDM Procedure Guide』の「Provision Transponders and Muxponders」の章を参照してください。カードの詳細につい ては、『Cisco ONS 15454 DWDM Reference Manual』を参照してください。MRC-12 および OC192-XFP/STM64-XFP カードの詳細については、『Cisco ONS 15454 Reference Manual』の「Optical Cards」の章を参照してください。イーサネット カードの詳細については、『Cisco ONS 15454 Reference Manual』の「Ethernet Cards」の章を参照してください。

### CARLOSS (EQPT) アラームのクリア

- **ステップ1** アラームを報告しているカードが ONS 15454 ノードの MXP または TXP カードの場合、pluggable port module (PPM; 着脱可能なポート モジュール)に設定されたデータ レートを確認します。
  - a. アラームを報告している MXP または TXP カードをダブルクリックします。
  - **b.** Provisioning > Pluggable Port Modules タブをクリックします。
  - **c.** Actual Equipment Type カラムで Pluggable Port Modules エリアのポートのリストを表示し、その内容と MXP または TXP マルチレート ポートの Selected PPM エリアの Rate カラムの内容を 比較します。
  - d. レートが実際の装置と一致しない場合、選択した PPM を削除して、再作成する必要がありま す。その PPM を選択し、Delete、次に Create をクリックし、そのポート レートの適切なレー トを選択します。
- **ステップ2** アラームを報告しているカードが OC-N カードの場合、「1.9.8 PC から ONS 15454 への接続の確認 (ping)」(p.1-131)の手順を実行して、アラームを報告している ONS 15454 に ping して、接続性を 確認します。
- ステップ3 ping コマンドが成功すれば、TCP/IP 接続が有効であることを示します。CTC を再起動します。
  - a. CTC を終了します。
  - **b.** ブラウザを再度開きます。
  - **c.** CTC にログインします。
- ステップ4 光テスト機器を使用して、適切な受信レベルになっていることを確認します(光テスト機器の使用 方法については、製造元のマニュアルを参照してください)。

∕∿∖ 注意

電源が入っている ONS 15454 を操作するときには、付属の静電気防止リストバンドを必ず使用してください。リストバンド ケーブルのプラグは、シェルフ アセンブリの右下端にある ESD ジャックに差し込んでください。

- **ステップ5** 光 LAN ケーブルが正しく接続され、正しいポートに接続されていることを確認します。ファイバの接続と終端についての詳細は、『*Cisco ONS 15454 Procedure Guide*』の「Install Cards and Fiber-Optic Cable」の章を参照してください。
- **ステップ6** ファイバ ケーブルがポートに正しく接続されている場合は、カードが別のイーサネット デバイス にケーブル接続されていて、誤って OC-N カードに接続されていないかを確認します。

- **ステップ7** 接続を確立できない場合は、ファイバ ケーブルを新しい、正常に機能するケーブルに交換します。 この作業については、『*Cisco ONS 15454 Procedure Guide*』の「Install Cards and Fiber-Optic Cable」の 章を参照してください。
- **ステップ8** 接続を確立できない場合は、標準的なネットワーク診断または LAN 診断を実行します。たとえば、 IP ルートをトレースし、ケーブルの接続を確認し、ノードと CTC 間のすべてのルータをトラブル シュートします。現場の方法に従って、ケーブルの接続を確認します。
- **ステップ9** アラームがクリアされない場合は、Technical Support Web サイト(http://www.cisco.com/techsupport) にログインして情報を入手するか、または製品を購入された代理店へ Service-Affecting (SA)問題 を報告してください。

# 2.7.50 CARLOSS (FC)

アラームまたは状態の詳細については、『*Cisco ONS 15454 DWDM Troubleshooting Guide*』の「Alarm Troubleshooting」の章を参照してください。このマニュアルでは、すべての DWDM アラームについて説明します。

# 2.7.51 CARLOSS (G1000)

デフォルトの重大度: Major (MJ) Service-Affecting (SA) SONET 論理オブジェクト: G1000

LANGシリーズ イーサネット カード上の Carrier Loss (搬送波消失)アラームは、「LOS (OCN)」 (p.2-173)と同じデータです。イーサネット カードがリンクを失い、有効な信号を受信していません。

G1000-4 カード上の CARLOSS は、次の 2 つの状況のいずれかが原因です。

- アラームを報告している G1000-4 ポートは、接続されているイーサネット デバイスから有効な 信号を受信していない。CARLOSS は、イーサネット ケーブルが正しく接続されていないか、 イーサネット デバイスと G1000-4 ポートの間の信号に問題があることが原因で発生すること があります。
- エンドツーエンドパス(おそらく遠端のG1000-4カードを含めて)に問題がある場合、それが 原因で、アラームを報告しているカードがギガビットイーサネットトランスミッタをオフに している。一般に、トランスミッタをオフにすると、接続されているデバイスがリンクレー ザーをオフにし、その結果、当該G1000-4カード上でCARLOSSが発生します。根本原因は、 エンドツーエンドパスの問題です。根本原因がクリアされると、遠端のG1000-4ポートがトラ ンスミッタレーザーをオンに戻して、当該カード上のCARLOSSがクリアされます。トランス ミッタがオフになったことがCARLOSSアラームの原因である場合、通常、CARLOSS(G1000) アラームに伴って、「TPTFAIL(G1000)」(p.2-263)またはエンドツーエンドパスのOC-Nア ラームまたは状態が発生します。

G1000-4 カードのエンドツーエンド イーサネット リンク整合性機能については、『*Cisco ONS 15454 Reference Manual*』を参照してください。2 つのカードの間にポイントツーポイント回線が存在する ときに発生するアラームについては、「TRMT」(p.2-265)も参照してください。

イーサネット カードのポートが有効でなければ、CARLOSS は発生しません。CARLOSS は、約 2.5 秒間、信号が受信されなかった場合に通知されます。

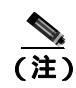

イーサネット カードの詳細については、<sup>®</sup> Ethernet Card Software Feature and Configuration Guide for the Cisco ONS 15454, Cisco ONS 15454 SDH, and Cisco ONS 15327』を参照してください。

#### CARLOSS (G1000) アラームのクリア

**ステップ1** ファイバ ケーブルが正しく接続され、正しいポートに接続されていることを確認します。ファイバの接続と終端についての詳細は、『*Cisco ONS 15454 Procedure Guide*』の「Install Cards and Fiber-Optic Cable」の章を参照してください。

注意

- 電源が入っている ONS 15454 を操作するときには、付属の静電気防止リストバンドを必ず使用してください。リストバンド ケーブルのプラグは、シェルフ アセンブリの右下端にある ESD ジャックに差し込んでください。
- **ステップ2** ファイバ ケーブルが正しく接続されている場合は、カードが別のイーサネット デバイスにケーブ ル接続されていて、誤って OC-N カードに接続されていないかを確認します。
- ステップ3 誤って OC-N カードに接続されていない場合は、接続されている送信側イーサネット デバイスが機能していることを確認します。機能していない場合は、そのデバイスをトラブルシュートします。
- **ステップ4** 光受信レベルが正常範囲内であることを確認します。正しい指定は、「1.12.3 OC-N カードの送受 信レベル」(p.1-162)にリストされています。
- ステップ5 アラームがクリアされない場合は、イーサネット テスト セットを使用して、有効な信号がイーサ ネット ポートに着信しているかどうかを調べます。テスト セット機器の使用方法については、製 造元に確認してください。
- **ステップ6** 有効なイーサネット信号が存在せず、送信側デバイスが機能している場合は、送信側デバイスを イーサネット ポートに接続しているファイバ ケーブルを交換します。この作業については、『*Cisco ONS 15454 Procedure Guide*』の「Install Cards and Fiber-Optic Cable」の章を参照してください。
- ステップ7 アラームがクリアされず、ポートのリンクの自動ネゴシエーションが有効であるにもかかわらず、 自動ネゴシエーション プロセスが失敗した場合、カードはトランスミッタ レーザーをオフにして、 CARLOSS アラームを報告します。ポートのリンク自動ネゴシエーションが有効な場合は、自動ネ ゴシエーションの失敗原因となった状態の有無を調べます。
  - a. 接続されているイーサネット デバイスの自動ネゴシエーションが有効になっていて、このカー ド上の非対称型フロー制御との互換性があるように構成されていることを確認します。
  - **b.** 接続されているイーサネット デバイスがフロー制御フレームを受信するように構成されてい ることを確認します。
- **ステップ8** アラームがクリアされない場合は、イーサネット ポートをいったん無効にしてから再び有効にして、CARLOSS 状態が除去されるか試みます(自動ネゴシエーションが再開されます)。
- **ステップ9** アラームがクリアされずに「TPTFAIL(G1000)」(p.2-263)も報告された場合は、「TPTFAIL(G1000) アラームのクリア」(p.2-264)の作業を実行してください。TPTFAIL アラームが報告されない場合 は、次のステップに進みます。

CARLOSS と TPTFAIL の両方のアラームが報告される場合、G1000-4 カードのエンドツー エンド リンクの整合性機能が TPTFAIL アラームによって示されたリモート障害に対して アクションを取ったことが状態の原因である可能性があります。

- **ステップ10** TPTFAIL アラームが生成されなかった場合は、ポート上で端末(内部)ループバックがプロビジョ ニングされているかどうかを調べます。
  - a. ノード ビューで、カードをクリックして、カード ビューを表示します。
  - **b.** Maintenance > Loopback  $9 \forall 5 \end{pmatrix} = 0$
  - c. サービスの状態が OOS-MA,LPBK&MT として表示された場合、ループバックがプロビジョニ ングされています。ステップ 11 に進みます。
- ステップ11 ループバックがプロビジョニングされている場合、「電気回路カードまたはイーサネット カードの ループバックのクリア」(p.2-297)の作業を実行してください。

G1000-4 カードでは、端末(内部)ループバックをプロビジョニングすると、伝送レーザーはオフ になります。接続されているイーサネット デバイスがループバックを搬送波の消失として検出した 場合、このイーサネット デバイスは G1000-4 カードへのレーザーの伝送を止めます。レーザーの伝 送が停止すると、ループバックされる G1000-4 ポートが停止を検出するので、CARLOSS アラーム が生成されます。

カードがループバック状態でない場合は、ステップ12に進みます。

**ステップ12** CARLOSS アラームの発生とクリアが繰り返される場合、手動クロスコネクトのセットアップで STS 回線サイズの設定に不一致があったことがアラームの再発の原因である可能性があります。 イーサネット回線が手動クロスコネクトの一部である場合は、次のステップを実行します。

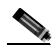

- (注) ONS 15454 イーサネット手動クロスコネクトは、ONS ノード間に他のベンダーの機器があ り、OSI/TARP 準拠の機器が、ONS 15454 TCP/IP ベースの DCC のトンネリングを許可しな いときに使用します。連続した DCC が欠けないようにするためには、ONS 以外のネット ワークを使用して イーサネット回線を STS チャネルに手動で相互接続する必要がありま す。
- a. CARLOSS アラームの行の任意の場所を右クリックします。
- **b.** 表示されたショートカット メニューの Select Affected Circuits を右クリックまたは左クリックします。
- c. 強調表示された回線の type および size カラムの情報を記録します。
- d. ネットワークのレイアウトを調べて、どの ONS 15454 とカードがイーサネット手動クロスコネ クトの他端のイーサネット回線をホスティングしているかを確認して、次の手順を実行しま す。
  - イーサネット手動クロスコネクトの他端のノードにログインします。
  - イーサネット手動クロスコネクトの一部であるイーサネット カードをダブルクリックします。
  - Circuits タブをクリックします。
  - イーサネット手動クロスコネクトの一部である回線の type および size カラムの情報を記録 します。クロスコネクト回線は、イーサネット カードを同じノード上の OC-N カードに接 続します。

Cisco ONS 15454 トラブルシューティング ガイド

<sup>&</sup>lt;u>入</u> (注)

- e. イーサネット手動クロスコネクトのそれぞれの側の2つのイーサネット回線が、記録した回線 サイズ情報と同じ回線サイズかどうかを調べます。
- **f.** いずれかの回線サイズが正しくない場合は、「回線の削除」(p.2-295)の作業を実行して、正しい回線サイズで回線を再構成します。回線の作成手順の詳細については、『*Cisco ONS 15454 Procedure Guide*』の「Create Circuits and VT Tunnels」の章を参照してください。
- **ステップ13** 有効なイーサネット信号が存在する場合は、「任意のカードの取り外しと再取り付け(再装着)」 (p.2-292)の作業を実行します。
- **ステップ14** アラームがクリアされない場合は、イーサネットカードについて「トラフィックカードの物理的 な交換」(p.2-293)の作業を実行します。
- **ステップ15** アラームがクリアされない場合は、Technical Support Web サイト(http://www.cisco.com/techsupport) にログインして情報を入手するか、または製品を購入された代理店へ Service-Affecting (SA)問題 を報告してください。

# 2.7.52 CARLOSS (GE)

アラームまたは状態の詳細については、『*Cisco ONS 15454 DWDM Troubleshooting Guide*』の「Alarm Troubleshooting」の章を参照してください。このマニュアルでは、すべての DWDM アラームについて説明します。

# 2.7.53 CARLOSS (ISC)

アラームまたは状態の詳細については、『*Cisco ONS 15454 DWDM Troubleshooting Guide*』の「Alarm Troubleshooting」の章を参照してください。このマニュアルでは、すべての DWDM アラームについて説明します。

# 2.7.54 CARLOSS (ML1000, ML100T, MLFX)

デフォルトの重大度: Major (MJ)、Service-Affecting (SA) SONET 論理オブジェクト: ML1000、ML100T、MLFX

ML シリーズ イーサネット カード上の Carrier Loss (搬送波消失)アラームは、「LOS (OCN)」 (p.2-173)と同じデータです。イーサネット ポートがリンクを失い、有効な信号を受信していません。

CARLOSS アラームは、Cisco IOS CLI でイーサネット ポートを 非シャットダウン ポートとして設定し、なおかつ次の項目の1つが発生したときに発生します。

- ケーブルが近端または遠端のポートに正しく接続されていない
- 自動ネゴシエーションが失敗した (「AUTONEG-RFI」[p.2-49] を生成)
- 速度(10/100 ポートのみ)が正しく設定されていない

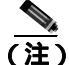

Cisco IOS インターフェイスから ML シリーズ イーサネット カードをプロビジョニングする方法に ついては、<sup>®</sup> Ethernet Card Software Feature and Configuration Guide for the Cisco ONS 15454, Cisco ONS 15454 SDH, and Cisco ONS 15327』を参照してください。

### CARLOSS (ML1000、ML100T、MLFX) アラームのクリア

- **ステップ1** LAN ケーブルが、ML シリーズ カード上の正しいポートとピア イーサネット ポートに正しく接続 されていることを確認します。ファイバの接続と終端についての詳細は、『*Cisco ONS 15454 Procedure Guide*』の「Install Cards and Fiber-Optic Cable」の章を参照してください。
- **ステップ2** アラームがクリアされない場合は、ML シリーズ カード ポートとピア イーサネット ポートで自動 ネゴシエーションが正しく設定されていることを確認します。
- **ステップ3** アラームがクリアされない場合は、ML シリーズ カード ポートとピア イーサネット ポートで速度 が正しく設定されていることを確認します(10/100 ポートを使用している場合)。
- **ステップ4** アラームがクリアされず、イーサネット信号が無効であり、送信側デバイスが機能している場合は、 送信側デバイスをイーサネット ポートに接続している LAN ケーブルを交換します。
- **ステップ5** アラームがクリアされない場合は、Cisco IOS CLI で「shutdown」と「no shutdown」を実行することによって、次のようにイーサネット ポートを無効にしてから再び有効にします。

router(config)# shut

router(config)# no shut

これにより、自動ネゴシエーションが再開されます。

- **ステップ6** アラームがクリアされない場合は、「発信元 DS-1、DS-3、DS3N-12、DS3i-N-12、または EC1 ポートでのファシリティ ループバックの作成」(p.1-13)の作業を実行して、ループバックをテストしてください。
- **ステップ7** ループバックを実行しても問題が続く場合は、「任意のカードの取り外しと再取り付け(再装着)」 (p.2-292)の作業を実行します。
- ステップ8 アラームがクリアされない場合は、「トラフィックカードの物理的な交換」(p.2-293)の作業を実行 してください。
- **ステップ9** アラームがクリアされない場合は、Technical Support Web サイト(http://www.cisco.com/techsupport) にログインして情報を入手するか、または製品を購入された代理店へ Service-Affecting (SA)問題 を報告してください。

# 2.7.55 CARLOSS (TRUNK)

アラームまたは状態の詳細については、『*Cisco ONS 15454 DWDM Troubleshooting Guide*』の「Alarm Troubleshooting」の章を参照してください。このマニュアルでは、すべての DWDM アラームについて説明します。

### 2.7.56 CASETEMP-DEG

アラームまたは状態の詳細については、『*Cisco ONS 15454 DWDM Troubleshooting Guide*』の「Alarm Troubleshooting」の章を参照してください。このマニュアルでは、すべての DWDM アラームについて説明します。

# 2.7.57 CLDRESTART

デフォルトの重大度: Not Alarmed (NA), Non-Service-Affecting (NSA) SONET 論理オブジェクト: EOPT

Cold Restart (コールドリスタート)状態は、カードが物理的に取り外されて挿入されたときや交換 されたとき、または ONS 15454 に初めて電源が投入されたときに発生します。

### CLDRESTART 状態のクリア

- ステップ1 「スタンバイ TCC2/TCC2P カードの取り外しと再取り付け(再装着)」(p.2-291)の作業を行います。
- **ステップ2** カードの再起動後も状態がクリアされない場合は、「任意のカードの取り外しと再取り付け(再装着)」(p.2-292)の作業を実行してください。
- **ステップ3** 状態がクリアされない場合は、カードについて「トラフィック カードの物理的な交換」(p.2-293) の作業を実行します。
- **ステップ4** 状態がクリアされない場合は、Technical Support Web サイト(http://www.cisco.com/techsupport)に ログインして情報を入手するか、または製品を購入された代理店へお問い合わせください。

# 2.7.58 COMIOXC

デフォルトの重大度: Critical (CR) Service-Affecting (SA) SONET 論理オブジェクト: EQPT

Input/Output Slot To Cross-Connect Communication Failure (入出力スロット / クロスコネクト通信障害) アラームは、トラフィック スロットの通信障害があるときに、XC10G または XC-VXC-10G クロスコネクト カードが原因で発生します。

### COMIOXC アラームのクリア

- ステップ1 アラームを報告している XC10G カードで、「CTC でのトラフィック カードのリセット」(p.2-289) の作業を行います。LED の動作については、「2.8.2 リセット時の一般的なトラフィック カードの LED アクティビティ」(p.2-276)を参照してください。
- ステップ2 リセットが完了してエラーがなくなり、関連するアラームが CTC に新しく生じていないことを確 認します。グリーンの ACT/SBY LED は、カードがアクティブであることを示します。オレンジの ACT/SBY LED が点灯していれば、そのカードはスタンバイ状態であることを示します。

- **ステップ3** CTC リセットによってアラームがクリアされない場合は、アラームを報告しているクロスコネクト カードへのトラフィックを移動させます。「アクティブおよびスタンバイ クロスコネクト カードの サイド切り替え」(p.2-290)の作業を行います。
- ステップ4 アラームを報告しているクロスコネクト カードで「任意のカードの取り外しと再取り付け(再装着)」(p.2-292)の作業を実行します。
- ステップ5 アラームがクリアされない場合は、アラームを報告しているクロスコネクト カードについて 「インサービス クロスコネクト カードの物理的な交換」(p.2-293)の作業を実行します。
- **ステップ6** アラームがクリアされない場合は、Technical Support Web サイト(http://www.cisco.com/techsupport) にログインして情報を入手するか、または製品を購入された代理店へ Service-Affecting (SA)問題 を報告してください。

# 2.7.59 COMM-FAIL

デフォルトの重大度: Minor (MN), Non-Service-Affecting (NSA) SONET 論理オブジェクト: EQPT

Plug-In Module (card) Communication Failure (プラグイン モジュール[カード]通信エラー)アラー ムは、TCC2/TCC2P とトラフィック カードの間に通信エラーがあることを示します。このエラー は、カード インターフェイスの破損を示している場合があります。

#### COMM-FAIL アラームのクリア

- **ステップ1** アラームを報告しているカードについて、「CTC でのトラフィック カードのリセット」(p.2-289)の 作業を実行します。
- **ステップ2** アラームがクリアされない場合は、カードで「トラフィックカードの物理的な交換」(p.2-293)の 作業を行います。
- **ステップ3** 状態がクリアされない場合は、Technical Support Web サイト(http://www.cisco.com/techsupport)に ログインして情報を入手するか、または製品を購入された代理店へお問い合わせください。

### 2.7.60 CONTBUS-A-18

デフォルトの重大度: Minor (MN) Non-Service-Affecting (NSA) SONET 論理オブジェクト: EQPT

TCC2/TCC2P スロットと TCC2/TCC2P スロットの間の、Communication Failure from Controller Slot to Controller Slot (コントローラ スロット間通信エラー)アラームは、最初のスロット(TCC A)の TCC2/TCC2P 上のメイン プロセッサが同じカード上のコプロセッサとの通信を失ったときに発生 します。これはスロット 7 の TCC2/TCC2P でも同様です。

### CONTBUS-A-18 アラームのクリア

- **ステップ1** 「スタンバイ TCC2/TCC2P カードの取り外しと再取り付け(再装着)」(p.2-291)の作業を実行して、 スロット 11 の TCC2/TCC2P をアクティブにします。
- ステップ2 スロット7のTCC2/TCC2PがスタンバイTCC2/TCC2Pとしてリセットされるまで、約10分間待ち ます。ACT/SBY LED が適切に点灯したことを確認してから、次のステップへ進みます。グリーン のACT/SBY LED は、カードがアクティブであることを示します。オレンジのACT/SBY LED が点 灯していれば、そのカードはスタンバイ状態であることを示します。
- **ステップ3** カーソルをスロット 11 の TCC2/TCC2P に置き、「アクティブな TCC2/TCC2P カードのリセットお よびスタンバイ カードのアクティブ化」(p.2-290)の作業を実行して、このカードをアクティブに 戻します。
- ステップ4 リセットしたカードが正常に再起動しない場合や、アラームがクリアされない場合は、製品を購入 された代理店へお問い合わせください。カードの再装着を指示された場合は、「アクティブな TCC2/TCC2P カードのリセットおよびスタンバイ カードのアクティブ化」(p.2-290)の作業を実行 します。カードを取り外して新しいカードを取り付けるように指示された場合は、「トラフィック カードの物理的な交換」(p.2-293)の作業を実行します。

# 2.7.61 CONTBUS-B-18

デフォルトの重大度: Minor (MN) Non-Service-Affecting (NSA) SONET 論理オブジェクト: EQPT

TCC2/TCC2P スロットと TCC2/TCC2P スロットの間の、Communication Failure from Controller Slot to Controller Slot (コントローラ スロット間通信エラー)アラームは、2 番めのスロット(TCC B)の TCC2/TCC2P 上のメイン プロセッサが同じカード上のコプロセッサとの通信を失ったときに発生 します。これはスロット 11 の TCC2/TCC2P でも同様です。

### CONTBUS-B-18 アラームのクリア

- **ステップ1**「アクティブな TCC2/TCC2P カードのリセットおよびスタンバイ カードのアクティブ化」(p.2-290) の作業を実行して、スロット 7 の TCC2/TCC2P をアクティブにします。
- ステップ2 スロット 11 の TCC2/TCC2P がスタンバイ TCC2/TCC2P としてリセットされるまで、約 10 分間待 ちます。ACT/SBY LED が適切に点灯したことを確認してから、次のステップへ進みます。グリー ンの ACT/SBY LED は、カードがアクティブであることを示します。オレンジの ACT/SBY LED が 点灯していれば、そのカードはスタンバイ状態であることを示します。
- **ステップ3** カーソルをスロット 7 の TCC2/TCC2P に置き、「アクティブな TCC2/TCC2P カードのリセットおよ びスタンバイ カードのアクティブ化」(p.2-290)の作業を実行して、スロット 11 の TCC2/TCC2P を アクティブな状態にします。

ステップ4 リセットしたカードが正常に再起動しない場合や、アラームがクリアされない場合は、製品を購入 された代理店へお問い合わせください。カードの再装着を指示された場合は、「スタンバイ TCC2/TCC2P カードの取り外しと再取り付け(再装着)」(p.2-291)の作業を実行します。カードを 取り外して新しいカードを取り付けるように指示された場合は、「トラフィック カードの物理的な 交換」(p.2-293)の作業を実行します。

# 2.7.62 CONTBUS-DISABLED

デフォルトの重大度: Critical (CR) Service-Affecting (SA) SONET 論理オブジェクト: EQPT

CONTBUS-DISABLED アラームは、強化セル バス検証機能の1つです。このアラームは、欠陥の あるカードがシェルフ アセンプリに取り付けられたとき、またはすでにシェルフ アセンプリに取 り付けられていたカードが故障したとき(すなわち、カードが強化セル バス検証テストに合格しな かったとき)に発生します。欠陥カードがシャーシにあるかぎり、アラームは続きます。カードを 取り外しても、1分間の待ち時間の間、CONTBUS-DISABLED はクリアされません。この待ち時間 は、システムがこの停止を、より短時間のカード リセット通信停止と区別するための保護期間とし て設計されています。

この待ち時間の間に元のスロットにカードが再挿入されなかった場合、アラームはクリアされます。この待ち時間の後、欠陥のない別のカード(元のカードではないカード)を挿入してください。

CONTBUS-DISABLED が生成されると、このスロットと TCC2/TCC2P との間でメッセージ指向の 通信はできません (ノード通信エラーを避けるため)。

注意

CONTBUS-DISABLED は、欠陥カードが取り外されてから1分間経過するまでクリアされません。 1分間の保護期間が経過する前にカードを再挿入した場合、アラームはクリアされません。

CONTBUS-DISABLED は、1 分間の待ち時間の間は IMPROPRMVL (p.133)を無効にしますが、そのあとは抑制されないので、、IMPROPRMVL が生成されることがあります。IMPROPRMVL は、 カードがノード データベースにあった場合、CONTBUS-DISABLED がクリアされたあとで生成されます。CONTBUS-DISABLED がクリアされても IMPROPRMVL がアクティブな場合、カードを挿入すると、IMPROPRMVL アラームはクリアされます。

# CONTBUS-DISABLED アラームのクリア

- **ステップ1** IMPROPRMVL アラームが生成された場合は、「トラフィックカードの物理的な交換」(p.2-293)の 作業を実行します。(カードの取り付けに関する一般的な情報については、『*Cisco ONS 15454 Procedure Guide*』の「Install Cards and Fiber-Optic Cable」の章を参照してください。
- **ステップ2** アラームがクリアされない場合は、Technical Support Web サイト(http://www.cisco.com/techsupport) にログインして情報を入手するか、または製品を購入された代理店へ Service-Affecting (SA)問題 を報告してください。

### 2.7.63 CONTBUS-IO-A

デフォルトの重大度: Minor (MN), Non-Service-Affecting (NSA) SONET 論理オブジェクト: EOPT

TCCA to Shelf A Slot Communication Failure (TCCA/シェルフAスロット通信エラー)アラームは、 アクティブなスロット7のTCC2/TCC2P(TCCA)がシェルフ内の他のカードと通信できないとき に発生します。他のカードはCTCアラームウィンドウのObjectカラムで確認できます。

CONTBUS-IO-A アラームは、ONS 15454 が保護 TCC2/TCC2P カードに切り替わるときに一時的に 発生することがあります。TCC2/TCC2P 保護切り替えの場合、アラームは他のカードが新しいアク ティブ TCC2/TCC2P カードとの通信を確立するとクリアされます。アラームが続く場合は、 TCC2/TCC2P カードからアラームを報告しているカードへの物理的な通信パスに問題があります。 物理的な通信パスには、TCC2/TCC2P カード、他のカード、およびバックプレーンが含まれます。

### CONTBUS-IO-A アラームのクリア

ステップ1 アラームを報告しているカードがシェルフ内に物理的に存在することを確認します。カード タイプ を記録します。Inventory タブをクリックして、Eqpt Type カラムでプロビジョニングされたタイプ を確認します。

実際のカード タイプとプロビジョニングされたカード タイプが一致しない場合は、アラームを報告しているカードについて「MEA(EQPT)」(p.2-193)の作業を実行します。

- ステップ2 アラーム オブジェクトがスタンバイ スロット 11 の TCC2/TCC2P 以外のいずれかの単一のカード スロットであった場合、そのオブジェクト カードの CTC リセットを行います。「CTC でのトラ フィック カードのリセット」(p.2-289)の作業を行います。LED の動作については、「2.8.2 リセッ ト時の一般的なトラフィック カードの LED アクティビティ」(p.2-276)を参照してください。
- **ステップ3** アラーム オブジェクトがスタンバイ スロット 11 の TCC2/TCC2P である場合、「CTC でのトラ フィック カードのリセット」(p.2-289)の手順を行います。手順は同じです。

リセットしたカードが完全に再起動して、スタンバイカードになるまで、10分間待ちます。(リセットしたスタンバイカードはスタンバイのままです)。

CONTBUS-IO-A が複数のカードで同時に発生した場合、「アクティブな TCC2/TCC2P カードのリ セットおよびスタンバイ カードのアクティブ化」(p.2-290)を実行します。

リセットしたカードが完全に再起動して、スタンバイカードになるまで、10分間待ちます。

- ステップ4 リセットが完了してエラーがなくなり、関連するアラームが CTC に新しく生じていないことを確 認します。グリーンの ACT/SBY LED は、カードがアクティブであることを示します。オレンジの ACT/SBY LED が点灯していれば、そのカードはスタンバイ状態であることを示します。
- **ステップ5** CTC リセットによってアラームがクリアされない場合は、アラームを報告しているカードについて 「任意のカードの取り外しと再取り付け(再装着)」(p.2-292)の作業を実行します。
- ステップ6 リセットしたカードが正常に再起動しない場合や、アラームがクリアされない場合は、製品を購入 された代理店へお問い合わせください。カードの再装着を指示された場合は、「スタンバイ TCC2/TCC2P カードの取り外しと再取り付け(再装着)」(p.2-291)の作業を実行します。カードを 取り外して新しいカードを取り付けるように指示された場合は、「トラフィック カードの物理的な 交換」(p.2-293)の作業を実行します。

# 2.7.64 CONTBUS-IO-B

デフォルトの重大度: Minor (MN) Non-Service-Affecting (NSA) SONET 論理オブジェクト: EOPT

TCC B to Shelf Communication Failure (TCC B/ シェルフ通信エラー)アラームは、アクティブなス ロット 11 の TCC2/TCC2P (TCC B) がシェルフ内の他のカードと通信できないときに発生します。 他のカードは CTC アラーム ウィンドウの Object カラムで確認できます。

CONTBUS-IO-B アラームは、ONS 15454 が保護 TCC2/TCC2P カードに切り替わるときに一時的に 発生することがあります。TCC2/TCC2P 保護切り替えの場合、アラームは他のカードが新しいアク ティブ TCC2/TCC2P カードとの通信を確立するとクリアされます。アラームが続く場合は、 TCC2/TCC2P カードからアラームを報告しているカードへの物理的な通信パスに問題があります。 物理的な通信パスには、TCC2/TCC2P カード、他のカード、およびバックプレーンが含まれます。

#### CONTBUS-IO-B アラームのクリア

ステップ1 アラームを報告しているカードがシェルフ内に物理的に存在することを確認します。カード タイプ を記録します。Inventory タブをクリックして、Eqpt Type カラムでプロビジョニングされたタイプ を確認します。

実際のカード タイプとプロビジョニングされたカード タイプが一致しない場合は、アラームを報告しているカードについて「MEA (EQPT)」(p.2-193)の作業を実行します。

- ステップ2 アラーム オブジェクトがスタンバイ スロット 7 の TCC2/TCC2P 以外のいずれかの単一のカード スロットであった場合、そのオブジェクト カードの CTC リセットを行います。「CTC でのトラフィックカードのリセット」(p.2-289)の作業を行います。LED の動作については、「2.8.2 リセット時の一般的なトラフィックカードの LED アクティビティ」(p.2-276)を参照してください。
- **ステップ3** アラーム オブジェクトがスタンバイ スロット 7 の TCC2/TCC2P である場合、「CTC でのトラフィック カードのリセット」(p.2-289)の手順を行います。手順は同じです。

リセットしたカードが完全に再起動して、スタンバイカードになるまで、10分間待ちます。(リセットしたスタンバイカードはスタンバイのままです)。

ステップ4 CONTBUS-IO-B が複数のカードで同時に発生した場合、「アクティブな TCC2/TCC2P カードのリ セットおよびスタンバイ カードのアクティブ化」(p.2-290)を実行します。

リセットしたカードが完全に再起動して、スタンバイカードになるまで、10分間待ちます。

- ステップ5 リセットが完了してエラーがなくなり、関連するアラームが CTC に新しく生じていないことを確認します。グリーンの ACT/SBY LED は、カードがアクティブであることを示します。オレンジの ACT/SBY LED が点灯していれば、そのカードはスタンバイ状態であることを示します。
- **ステップ6** CTC リセットによってアラームがクリアされない場合は、アラームを報告しているカードについて 「任意のカードの取り外しと再取り付け(再装着)」(p.2-292)の作業を実行します。

ステップ7 リセットしたカードが正常に再起動しない場合や、アラームがクリアされない場合は、製品を購入 された代理店へお問い合わせください。カードの再装着を指示された場合は、「スタンバイ TCC2/TCC2P カードの取り外しと再取り付け(再装着)」(p.2-291)の作業を実行します。カードを 取り外して新しいカードを取り付けるように指示された場合は、「トラフィック カードの物理的な 交換」(p.2-293)の作業を実行します。

### 2.7.65 CTNEQPT-MISMATCH

デフォルトの重大度: Not Alarmed (NA), Non-Service-Affecting (NSA) SONET 論理オブジェクト: EQPT

Connection Equipment Mismatch (接続機器ミスマッチ)状態は、スロットに事前プロビジョニング したクロスコネクト カードとシェルフに実際に取り付けられたカードが一致しない場合に生成さ れます。たとえば、あるタイプのクロスコネクト カードがスロット 10 に事前にプロビジョニング されたが、実際には別のタイプが取り付けられている場合です。カードに一致しないカードによっ て発生することもあります。たとえば、CTNEQPT-MISMATCH は、XCVT カードが XC10G カード に交換されたときに生成されます。

シスコでは、スロット8とスロット10でクロスコネクトカードが一致しない設定をサポートしませんが、この状況は、アップグレードの間に一時期に起こる可能性があります。

交換するクロスコネクト カードはアクティブであってはなりません (SBY 状態か使用されていない状態にします)。

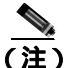

アップグレード中にこの状態は発生し、デフォルトの重大度 Not Alarmed (NA)として生成されます。アップグレードのあとに、この状態の重大度を Not Reported (NR)に変更する場合、ノードで使用するアラーム プロファイルを修正して変更できます。アラームの重大度の変更の詳細については、『Cisco ONS 15454 Procedure Guide』の「Manage Alarms」の章を参照してください。

#### CTNEQPT-MISMATCH 状態のクリア

- ステップ1 スロットに事前プロビジョニングしたカードの種類を確認します。
  - a. ノード ビューで Inventory タブをクリックします。
  - b. Eqpt Type と Actual Eqpt Type カラムで、そのスロットの情報を表示します。

Eqpt Type カラムには、スロットに事前プロビジョニングされている機器が示されています。 Actual Eqpt Type カラムには、スロットに実際にある機器が示されています。たとえば、スロッ ト 8 に XCVT カードがプロビジョニングされている場合、Eqpt Type カラムにそれが表示され ますが、実際にはそのスロットに XC10G XC10G カードがあります。この場合、Actual Eqpt Type カラムに XC10G が表示されます。

- **ステップ2** 一致しないカードに対して、「トラフィック カードの物理的な交換 <u>(</u> p.2-293 )の作業を実行します。
- **ステップ3** 状態がクリアされない場合は、Technical Support Web サイト(http://www.cisco.com/techsupport)に ログインして情報を入手するか、または製品を購入された代理店へお問い合わせください。

# 2.7.66 CTNEQPT-PBPROT

デフォルトの重大度: Critical (CR) Service-Affecting (SA) SONET 論理オブジェクト: EQPT

Interconnection Equipment Failure Protect Cross-Connect Card Payload Bus (相互接続機器障害保護クロ スコネクト カード ペイロード バス) アラームは、保護 ONS 15454 スロット 10 の XC10G カードと アラームを報告しているトラフィック カードの間のメイン ペイロードの障害を示します。クロス コネクト カードとアラームを報告しているカードは、バックプレーンを介して通信していません。 問題は、クロスコネクト カードおよびアラームを報告しているトラフィック カード、または TCC2/TCC2P およびバックプレーンにあります。

(注)

このアラームは、スロット 8 の XC10G カードが再装着されると、自動的に生成されクリアされます。

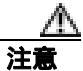

スタンバイ TCC2/TCC2P カードのソフトウェアのアップデートには、最大 30 分かかります。

#### CTNEQPT-PBPROT アラームのクリア

- **ステップ1** すべてのトラフィック カードで CTNEQPT-PBPROT アラームが表示される場合、次の手順を行います。
  - a. スタンバイ TCC2/TCC2P について、「スタンバイ TCC2/TCC2P カードの取り外しと再取り付け (再装着)」(p.2-291)の作業を実行します。
  - **b.** 再装着してもアラームがクリアされない場合は、スタンバイ TCC2/TCC2P カードについて「ト ラフィック カードの物理的な交換」(p.2-293)の作業を実行します。

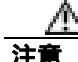

実際にアクティブ TCC2/TCC2P は再装着しないでください。再装着によってトラフィックが中断 されます。

- ステップ2 アラームが表示されないカードがある場合は、スタンバイ XC10G カードで CTC リセットを実行し ます。「CTC でのトラフィック カードのリセット」(p.2-289)の作業を行います。LED の動作につ いては、「2.8.2 リセット時の一般的なトラフィック カードの LED アクティビティ」(p.2-276)を 参照してください。
- ステップ3 リセットが完了してエラーがなくなり、関連するアラームが CTC に新しく生じていないことを確 認します。グリーンの ACT/SBY LED は、カードがアクティブであることを示します。オレンジの ACT/SBY LED が点灯していれば、そのカードはスタンバイ状態であることを示します。

クロスコネクトのリセットが正常に完了せずエラーが解消されない場合や、TCC2/TCC2Pが自動的 に再起動する場合は、製品をお買い上げの弊社販売代理店にお問い合わせください。

**ステップ4** アラームがクリアされない場合は、スタンバイ OC-192 カードについて「任意のカードの取り外し と再取り付け(再装着)」(p.2-292)の作業を実行します。

- **ステップ5** カードが保護グループ内のアクティブ カードかスタンバイ カードかを調べます。ノード ビューの Maintenance > Protection タブをクリックして、保護グループをクリックします。カードとステータ スが一覧表示されます。
- ステップ6 アラームを報告しているトラフィック カードが保護グループ内のアクティブ カードである場合 は、「1:1 カードの切り替えコマンドの開始」(p.2-282)の作業を実行します。トラフィックをアク ティブカードから移動したあと、またはアラームを報告しているカードがスタンバイの場合は、次 のステップを実行します。
- ステップ7 アラームを報告しているカードで、「CTC でのトラフィック カードのリセット」(p.2-289)の作業を 行います。LED の動作については、「2.8.2 リセット時の一般的なトラフィック カードの LED ア クティビティ」(p.2-276)を参照してください。
- ステップ8 リセットが完了してエラーがなくなり、関連するアラームが CTC に新しく生じていないことを確認します。グリーンの ACT/SBY LED は、カードがアクティブであることを示します。オレンジの ACT/SBY LED が点灯していれば、そのカードはスタンバイ状態であることを示します。
- **ステップ9** アラームがクリアされない場合は、アラームを報告しているカードについて「任意のカードの取り 外しと再取り付け(再装着)」(p.2-292)の作業を実行します。
- **ステップ10** トラフィックを切り替えるために「1:1 カードの切り替えコマンドの開始」(p.2-282)の作業を行い ます。
- **ステップ11** アラームがクリアされない場合は、アラームを報告しているトラフィック カードについて 「トラフィック カードの物理的な交換」(p.2-293)を実行します。
- **ステップ12** アラームがクリアされない場合は、Technical Support Web サイト(http://www.cisco.com/techsupport) にログインして情報を入手するか、または製品を購入された代理店へ Service-Affecting (SA)問題 を報告してください。

# 2.7.67 CTNEQPT-PBWORK

デフォルトの重大度: Critical (CR) Service-Affecting (SA) SONET 論理オプジェクト: EQPT

Interconnection Equipment Failure Working Cross-Connect Card Payload Bus (相互接続機器障害現用クロスコネクトカードペイロードバス)アラームは、ONS 15454のスロット8のXC10Gカードとアラームを報告しているトラフィックカードの間のメインペイロードバスの障害を示します。クロスコネクトカードとアラームを報告しているカードは、バックプレーンを介して通信していません。問題は、クロスコネクトカードおよびアラームを報告しているトラフィックカード、またはTCC2/TCC2P およびバックプレーンにあります。

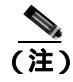

このアラームは、ONS 15454 スロット 10 の XC10G カードが再装着されると、自動的に生成されクリアされます。

#### CTNEQPT-PBWORK アラームのクリア

- **ステップ1** すべてのトラフィック カードで CTNEQPT-PBWORK アラームが表示される場合、次の手順を行います。
  - a. アクティブ TCC2/TCC2P で「アクティブな TCC2/TCC2P カードのリセットおよびスタンバイ カードのアクティブ化」(p.2-290)の作業を実行し、次に「スタンバイ TCC2/TCC2P カードの 取り外しと再取り付け(再装着)」(p.2-291)を実行します。
  - **b.** 再装着してもアラームがクリアされない場合は、TCC2/TCC2P について「トラフィックカードの物理的な交換」(p.2-293)の作業を実行します。

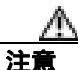

電源が入っている ONS 15454 を操作するときには、付属の静電気防止リストバンドを必ず使用してください。リストバンド ケーブルのプラグは、シェルフ アセンブリの右下端にある ESD ジャックに差し込んでください。

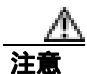

実際にアクティブ TCC2/TCC2P カードは再装着しないでください。再装着によってトラフィック が中断されます。

- **ステップ2** アラームが表示されないカードがある場合は、アクティブ XC10G カードについて「アクティブおよびスタンバイ クロスコネクト カードのサイド切り替え」(p.2-290)の作業を実行します。
- ステップ3 アラームを報告しているカードについて、「CTC でのトラフィック カードのリセット」(p.2-289)の 作業を実行します。LED の動作については、「2.8.2 リセット時の一般的なトラフィック カードの LED アクティビティ」(p.2-276)を参照してください。
- ステップ4 リセットが完了してエラーがなくなり、関連するアラームが CTC に新しく生じていないことを確認します。グリーンの ACT/SBY LED は、カードがアクティブであることを示します。オレンジの ACT/SBY LED が点灯していれば、そのカードはスタンバイ状態であることを示します。
- **ステップ5** アラームがクリアされない場合は、スタンバイクロスコネクトカードについて「任意のカードの 取り外しと再取り付け(再装着)」(p.2-292)の作業を実行します。
- ステップ6 アラームがクリアされず、アラームを報告しているトラフィック カードが保護グループ内のアク ティブ カードである場合は、「1:1 カードの切り替えコマンドの開始」(p.2-282)の作業を実行しま す。カードがスタンバイの場合、またはトラフィックをアクティブ カードから移動した場合は、次 のステップを実行します。
- ステップ7 アラームを報告しているカードについて、「CTC でのトラフィック カードのリセット」(p.2-289)の 作業を実行します。LED の動作については、「2.8.2 リセット時の一般的なトラフィック カードの LED アクティビティ」(p.2-276)を参照してください。
- ステップ8 リセットが完了してエラーがなくなり、関連するアラームが CTC に新しく生じていないことを確 認します。グリーンの ACT/SBY LED は、カードがアクティブであることを示します。オレンジの ACT/SBY LED が点灯していれば、そのカードはスタンバイ状態であることを示します。
- **ステップ9** CTC リセットによってアラームがクリアされない場合は、アラームを報告しているカードについて 「任意のカードの取り外しと再取り付け(再装着)」(p.2-292)の作業を実行します。

- **ステップ10** トラフィックを切り替えた場合は、「1:1 カードの切り替えコマンドの開始」(p.2-282)の作業を実行し、トラフィックを現用に戻します。
- **ステップ11** アラームがクリアされない場合は、OC-192 カードについて「トラフィック カードの物理的な交換」 (p.2-293)の作業を行います。
- **ステップ12** アラームがクリアされない場合は、アラームを報告しているトラフィック カードについて 「トラフィック カードの物理的な交換」(p.2-293)を実行します。
- **ステップ13** アラームがクリアされない場合は、Technical Support Web サイト(http://www.cisco.com/techsupport) にログインして情報を入手するか、または製品を購入された代理店へ Service-Affecting (SA)問題 を報告してください。

### 2.7.68 DATA-CRC

デフォルトの重大度: Major (MJ)、Service-Affecting (SA) SONET 論理オブジェクト: CE100T、ML100T、ML1000、MLFX

Data Cyclic Redundancy Check Bad Packet Count Exceeds Threshold (データ CRC [巡回冗長検査]不良パケット カウントによるスレッシュホールド超過)アラームは、シスコ独自のリング ラッピング(RPR)が ML シリーズ カードに対して、High-Level Data Link (HDLC)モードでトリガーされましたが、障害を示す SONET またはデータレベルのアラームが「RPRW」(p.2-228)と一緒に発生していないことを示します。

シスコ独自の RPR 保護をトリガーする一般的な事例では、エラーの発生したノードによって RPRW、SONET、または「TPTFAIL (ML100T、ML1000、MLFX)」(p.2-264)などのデータエラー が発生します。ただし、Packet Over SONET (POS) ポートがダウン管理ステートになった場合、 カードは SONET B3 ビット アラームまたはデータ アラームを発生させることなく、RPRW を発生 します。信号の中断を表示するために、DATA-CRC アラームは RPRW のインスタンスと同時に発 生します。

### DATA-CRC アラームのクリア

- **ステップ1**「RPRW」(p.2-228)がリングで発生しているか判断します。アラームが発生している場合、該当するトラブルシューティングのクリア手順を実行してください。
- **ステップ2** DATA-CRC アラームがクリアされない場合、アラームの発生したカードの POS ポートが Down 管理ステートであるか確認します。
  - a. ML シリーズ カードをダブルクリックして、カード ビューを表示します。
  - b. Provisioning > Port Ports タブをクリックします。
  - c. Admin State カラムのポート ステートを表示します。ステートが Down の場合、両方の POS ポートが正しく設定されているか確認します。構成についての詳細は、『Ethernet Card Software Feature and Configuration Guide for the Cisco ONS 15454, Cisco ONS 15454 SDH, and Cisco ONS 15327』を参照してください。

**ステップ3** アラームがクリアされない場合は、Technical Support Web サイト(http://www.cisco.com/techsupport) にログインして情報を入手するか、または製品を購入された代理店へ Service-Affecting (SA)問題 を報告してください。

# 2.7.69 DATAFLT

デフォルトの重大度: Minor (MN) Non-Service-Affecting (NSA) SONET 論理オブジェクト: NE

Software Data Integrity Fault (ソフトウェア データ整合性障害) アラームは、TCC2/TCC2P がフラッシュ メモリ容量を超えたときに発生します。

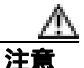

システムが再起動するとき、最後に入力された構成は保存されません。

# DATAFLT アラームのクリア

- **ステップ1**「アクティブな TCC2/TCC2P カードのリセットおよびスタンバイ カードのアクティブ化」(p.2-290) の作業を行います。
- **ステップ2** アラームがクリアされない場合は、Technical Support Web サイト(http://www.cisco.com/techsupport) にログインして情報を入手するか、または製品を購入された代理店へお問い合わせください。

# 2.7.70 DBOSYNC

デフォルトの重大度: Major (MJ), Service-Affecting (SA) SONET 論理オブジェクト: NE

Standby Database Out Of Synchronization (スタンバイ データベース同期外れ)アラームは、スタンバイ TCC2/TCC2P のデータベースがアクティブ TCC2/TCC2P 上のアクティブ データベースと同期していないときに発生します。

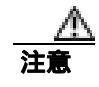

このアラームが生成されているときにアクティブ TCC2/TCC2P カードをリセットすると、現在の プロビジョニングは失われます。

### DBOSYNC アラームのクリア

**ステップ1** アクティブ TCC2/TCC2P データベースのバックアップ コピーを保存します。手順については、 『*Cisco ONS 15454 Procedure Guide*』の「Maintain the Node」の章を参照してください。

- **ステップ2** アクティブ データベースに小規模なプロビジョニングの変更を加えて、プロビジョニングの変更を 適用することでアラームがクリアされるかどうかを確認します。
  - **a.** J = F V = T, Provisioning > General > General > V
  - **b.** Description フィールドで、既存のエントリにピリオドを追加するなど、小規模な変更を加えます。

変更によってデータベースへの書き込みが行われますが、ノードの状態に影響はありません。 書き込みには最大1分間かかります。

**ステップ3** アラームがクリアされない場合は、Technical Support Web サイト(http://www.cisco.com/techsupport) にログインして情報を入手するか、または製品を購入された代理店へお問い合わせください。

### 2.7.71 DISCONNECTED

デフォルトの重大度: Minor (MN) Non-Service-Affecting (NSA) SONET 論理オプジェクト: SYSTEM

Disconnected (切断)アラームは、CTC とノードとの接続が切断された場合に発生します。CTC が ノードと再接続されると、このアラームはクリアされます。

#### DISCONNECTED アラームのクリア

- ステップ1 CTC を再起動します。
- **ステップ2** アラームがクリアされない場合、Technical Support Web サイト(http://www.cisco.com/techsupport)に ログインして情報を入手するか、または製品を購入された代理店へお問い合わせください。

### 2.7.72 DS3-MISM

デフォルトの重大度: Not Alarmed (NA) Non-Service-Affecting (NSA) SONET 論理オブジェクト: DS3

DS-3 Frame Format Mismatch (DS-3 フレーム形式ミスマッチ)状態は、ONS 15454 DS3XM-6、 DS3XM-12、またはDS3/EC1-48 カード上の信号のフレーム形式の不一致を示します。この状態は、 プロビジョニングされた回線タイプと着信信号のフレーム形式のタイプが一致しないときに発生 します。たとえば、DS3XM-6 カードの回線タイプが C Bit に設定されていて、着信信号のフレーム 形式が M13 として検出された場合、ONS 15454 はDS3-MISM 状態を報告します。

#### DS3-MISM 状態のクリア

- **ステップ1** 状態を報告している DS3XM-6、DS3XM-12、または DS3/EC1-48 カードの CTC カード ビューを表示します。
- ステップ2 Provisioning> Line タブをクリックします。

- **ステップ3** 該当するポートの行で、Line Type カラムが予測される着信信号(C Bit または M13)と一致する設定になっているかを確認します。
- **ステップ4** Line Type フィールドが予測した着信信号と一致しない場合は、ドロップダウン リストから正しい Line Type を選択します。
- ステップ5 Apply をクリックします。
- ステップ6 プロビジョニングされた回線タイプが予測される着信信号と一致することを確認したあとも状態 がクリアされない場合は、光テスト セットを使用して、ONS 15454 に着信している実際の信号が予 期した着信信号に一致するかを確認します。テスト セット機器の使用方法については、製造元に確 認してください。
- **ステップ7** 状態がクリアされない場合は、Technical Support Web サイト(http://www.cisco.com/techsupport)に ログインして情報を入手するか、または製品を購入された代理店へお問い合わせください。

#### 2.7.73 DSP-COMM-FAIL

このアラームまたは状態の詳細については、『Cisco ONS 15454 DWDM Troubleshooting Guide』の「Alarm Troubleshooting」を参照してください。このマニュアルでは、すべての DWDM アラームについて説明します。

# 2.7.74 DSP-FAIL

アラームまたは状態の詳細については、『*Cisco ONS 15454 DWDM Troubleshooting Guide*』の「Alarm Troubleshooting」の章を参照してください。このマニュアルでは、すべての DWDM アラームについて説明します。

# 2.7.75 DUP-IPADDR

デフォルトの重大度: Minor (MN), Non-Service Affecting (NSA) SONET 論理オブジェクト: NE

Duplicate IP Address (重複する IP アドレス)アラームは、アラームの発生したノードの IP アドレス が同じ DCC エリア内ですでに使用されていることを示します。このアラームが発生すると、CTC はどちらのノードにも信頼性のある接続をできなくなります。パケットのルーティング方法によっ ては、CTC は (同じ IP アドレスを持つ) いずれかのノードに接続できることもあります。両方の ノードが同じアドレスになる前に、CTC が両方のノードに接続していた場合、CTC は 2 つの NodeModel インスタンス (MAC アドレスのノード ID 部分によって区別されます)を持つことにな ります。

#### DUP-IPADDR アラームのクリア

ステップ1 アラームの発生したノードを同じアドレスの他のノードと切り離します。

- a. TCC2/TCC2P カードの Craft ポートを使用してアラームの発生したノードに接続します。
- b. CTC セッションを開始します。

Cisco ONS 15454 トラブルシューティング ガイド

- **c.** ログイン ダイアログ ウィンドウで、Network Discovery チェックボックスのチェックを外します。
- ステップ2 ノード ビューで、Provisioning > Network > General タブをクリックします。
- ステップ3 IP Address フィールドで、IP アドレスを一意な番号に変更します。
- ステップ4 Apply をクリックします。
- **ステップ5** CTC セッションを再起動します。CTC セッションは、以前に重複していたいずれかの ID アドレス にログインしています。ログインまたはログアウトの手順については、『*Cisco ONS 15454 Procedure Guide*』の「Connect the PC and Log Into the GUI」の章を参照してください。
- **ステップ6** アラームがクリアされない場合は、Technical Support Web サイト(http://www.cisco.com/techsupport) にログインして情報を入手するか、または製品を購入された代理店へお問い合わせください。

### 2.7.76 DUP-NODENAME

デフォルトの重大度: Minor (MN) Non-Service-Affecting (NSA) SONET 論理オブジェクト: NE

Duplicate Node Name (重複するノード名)アラームは、アラームが発生したノードの英数字名が同 じ DCC エリア内ですでに使用されていることを示します。

#### DUP-NODENAME アラームのクリア

- ステップ1 ノード ビューで、Provisioning > General > General タブをクリックします。
- ステップ2 Node Name/TID フィールドに、一意なノード名を入力します。
- ステップ3 Apply をクリックします。
- **ステップ4** アラームがクリアされない場合は、Technical Support Web サイト(http://www.cisco.com/techsupport) にログインして情報を入手するか、または製品を購入された代理店へお問い合わせください。

### 2.7.77 DUP-SHELF-ID

アラームまたは状態の詳細については、『*Cisco ONS 15454 DWDM Troubleshooting Guide*』の「Alarm Troubleshooting」の章を参照してください。このマニュアルでは、すべての DWDM アラームについて説明します。

# 2.7.78 EHIBATVG

デフォルトの重大度: Major (MJ)、Service-Affecting (SA) SONET 論理オブジェクト: PWR

Extreme High Voltage Battery(超高電圧バッテリ)アラームは、-48 VDC の環境でバッテリ給電線の 入力電圧が超高電力スレッシュホールドを超えたときに発生します。このスレッシュホールドのデ フォルト値は -56.5 VDC であり、ユーザによるプロビジョニングが可能です。電圧がスレッシュ ホールドを 120 秒間下回らないかぎりアラームは解消されません

#### EHIBATVG アラームのクリア

- ステップ1 問題は ONS 15454 の外部にあります。バッテリ給電線を供給している電源のトラブルシューティン グを行います。
- **ステップ2** アラームがクリアされない場合は、Technical Support Web サイト(http://www.cisco.com/techsupport) にログインして情報を入手するか、または製品を購入された代理店へ Service-Affecting (SA)問題 を報告してください。

### 2.7.79 ELWBATVG

デフォルトの重大度: Major (MJ) Service-Affecting (SA) SONET 論理オブジェクト: PWR

Extreme Low Voltage Battery (超低電圧バッテリ)アラームは、-48 VDC の環境でバッテリ給電線の 入力電圧が超低電力スレッシュホールドを下回ったときに発生します。このスレッシュホールドの デフォルト値は-40.5 VDC であり、ユーザによるプロビジョニングが可能です。電圧がスレッシュ ホールドを 120 秒以上上回らないかぎり、アラームは解消されません

### ELWBATVG アラームのクリア

- **ステップ1** 問題は ONS 15454 の外部にあります。バッテリ給電線を供給している電源のトラブルシューティン グを行います。
- **ステップ2** アラームがクリアされない場合は、Technical Support Web サイト(http://www.cisco.com/techsupport) にログインして情報を入手するか、または製品を購入された代理店へ Service-Affecting (SA)問題 を報告してください。
# 2.7.80 ENCAP-MISMATCH-P

デフォルトの重大度: Critical ( CR ) Service-Affecting ( SA ) SONET 論理オプジェクト: STSTRM

Encapsulation C2 Byte Mismatch Path (カプセル化 C2 バイト ミスマッチ パス) アラームは、ML シ リーズ イーサネット カードに適用されます。このアラームは、次に示す条件の最初の 3 つを満た し、あとの 2 つの条件うち 1 つを満たさない場合に発生します。

- 受信した C2 バイトが 0x00 (未実装) ではない。
- 受信した C2 バイトが PDI の値ではない。
- 受信した C2 が予測された C2 と一致しない。
- 予測された C2 バイトが 0x01 (実装、未指定)ではない。
- 受信した C2 バイトが 0x01 (実装、未指定)ではない。

(「PLM-P」[p.2-206] ではこれと異なり、5 つの条件すべてを満たさなければなりません。) ENCAP-MISMATCH-P が発生する場合、受信した C2 バイトと予測される C2 バイトの間にミスマッ チがあり、予測されるバイトか受信したバイトの値のいずれかが 0x01 です。

たとえば、ENCAP-MISMATCH-P アラームは、2 枚の ML シリーズ カードの間に作成された回線の 一方に generic framing procedure (GFP) フレーミングをプロビジョニングし、もう一方に LEX カプ セル化を備えた HDLC フレーミングをプロビジョニングした場合に生成されます。GFP フレーミン グ カードは C2 バイトとして 0x1B を送信および予測しますが、HDLC フレーミング カードは C2 バイトとして 0x01 を送信および予測します。

次のパラメータのいずれかで、送信カードと受信カードの間にミスマッチがあると、アラームが発 生することがあります。

- $\mathbf{E} \mathbf{F}$  (HDLC, GFP-F)
- カプセル化(LEX、HDLC、PPP)
- CRC サイズ (16 または 32)
- スクランブリング状態(オンまたはオフ)

このアラームは、「PLM-P」(p.2-206)または「PLM-V」(p.2-207)によって降格されます。

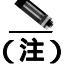

デフォルトでは、ENCAP-MISMATCH-P アラームは ML シリーズ カードのデータ リンクをダウン させます。この動作は、インターフェイス コンフィギュレーション モードの CLI(コマンドライ ン インターフェイス)コマンド no pos trigger defect encap を使用して変更できます。

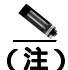

ML シリーズ イーサネット カードの詳細については、『Ethernet Card Software Feature and Configuration Guide for the Cisco ONS 15454, Cisco ONS 15454 SDH, and Cisco ONS 15327』を参照して ください。

### ENCAP-MISMATCH-P アラームのクリア

- ステップ1 受信カードで正しいフレーミングモードが使用されていることを確認します。
  - a. ノード ビューで、受信 ML シリーズ カードをダブルクリックして、カード ビューを開きます。
  - **b.** Provisioning > Card  $\varphi \forall \delta \varphi \forall \delta \varphi$
  - **c.** Mode ドロップダウン リストで、同じモード (GFP または HDLC) が選択されていることを確認します。選択されていない場合は、選択して Apply をクリックします。
- **ステップ2** 送信カードで正しいフレーミング モードが使用され、それが受信カードで使用しているものと同じ であることを確認します。
  - a. ノード ビューで、送信 ML シリーズ カードをダブルクリックして、カード ビューを開きます。
  - **b.** Provisioning > Card  $9 \forall 5 \end{pmatrix} = 0$
  - c. Mode ドロップダウン リストで、同じモード (GFP または HDLC) が選択されていることを確認します。選択されていない場合は、選択して Apply をクリックします。
- **ステップ3** アラームがクリアされない場合は、CLI を使用して、ML シリーズカードの他の設定が正しいこと を確認します。
  - カプセル化
  - CRC サイズ
  - スクランブリング状態

インターフェイスを開くには、IOS タブをクリックして、Open IOS Command Line Interface (CLI) をクリックします。設定コマンド シーケンス全体を調べるには、『Ethernet Card Software Feature and Configuration Guide for the Cisco ONS 15454, Cisco ONS 15454 SDH, and Cisco ONS 15327』で、この 3 つのトピックすべてのエントリを参照してください。

**ステップ4** アラームがクリアされない場合は、Technical Support Web サイト(http://www.cisco.com/techsupport) にログインして情報を入手するか、または製品を購入された代理店へ Service-Affecting (SA)問題 を報告してください。

# 2.7.81 EOC

デフォルトの重大度: Minor (MN), Non-Service-Affecting (NSA) SONET 論理オブジェクト: OCN DWDM 論理オブジェクト: TRUNK

SONET DCC Termination Failure (SONET DCC 終端の障害)アラームは、ONS 15454 が DCC を失っ たときに発生します。このアラームは、主に SONET に適用されるアラームですが、DWDM にも適 用されることがあります。たとえば、OSCM カードが OC-3 セクション オーバーヘッドで、このア ラームを生成することがあります。

SDCC は、SONET オーバーヘッド内の D1 ~ D3 の 3 バイトです。これらのバイトは、Operation, Administration, Maintenance, and Provisioning (OAM&P; 運用管理と保守およびプロビジョニング)に 関する情報を伝送します。ONS 15454 は SONET セクション レイヤの DCC を使用して、ネットワー ク管理情報をやり取りします。

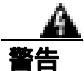

ONS 15454 OC-192 カードでは、カードの起動時に安全キーがオンの位置(ラベル 1)であれば、 レーザーがオンになります。ポートが稼働中でなくても、レーザーが放射されます。ポートが稼働 中でなくても、レーザーが放射されます。安全キーをオフ(ラベル0)にするとレーザーはオフに なります。

終端していない光ファイバ ケーブルの先端やコネクタからは、目に見えないレーザー光線が放射 されていることがあります。レーザー光線を光学機器を通して直接見ないでください。特定の光学 機器(ルーペ、拡大鏡、顕微鏡など)を使用して 100 mm 以内の距離からレーザー光線を見ると、 目を痛める危険性があります。

警告

制御、調整、指定した手順以外の操作を行うと、有害な放射線にさらされる恐れがあります。

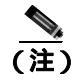

このアラームが発生したときに回線が不完全な状態になっている場合、論理回線が使用されていま す。接続上の問題が解決されると、この回線はトラフィックを伝送できるようになります。このア ラームのトラブルシューティングを行うときには、回線を削除する必要はありません。

#### EOC アラームのクリア

**ステップ1**「LOS(DS1)」(p.2-165)も報告されている場合は、「LOS(OCN)アラームのクリア」(p.2-174)の 作業を実行します。

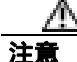

電源が入っている ONS 15454 を操作するときには、付属の静電気防止リストバンドを必ず使用し てください。リストバンド ケーブルのプラグは、シェルフ アセンブリの右下端にある ESD ジャッ クに差し込んでください。

- **ステップ2** 「SF-L」(p.2-236)が報告されている場合、「SF-L 状態のクリア」(p.2-237)の作業を行います。
- ステップ3 アラームを報告しているノードでアラームがクリアされない場合、SDCC トラフィック伝送用に設定されたカードと光ファイバ ケーブル間の物理接続を確認します。ファイバの接続と終端についての詳細は、『Cisco ONS 15454 Procedure Guide』の「Install Cards and Fiber-Optic Cable」の章を参照してください。

実際の接続が正しく、DCC トラフィックを搬送するように設定されている場合、ファイバ スパン の両端にイン サービス(IS-NR)ポートがあるかどうかを確認します。各カード上の ACT/SBY LED がグリーンであることを確認します。

- ステップ4 カードの LED が正しく点灯している場合、「ノード セクション DCC 終端の確認または作成」 (p.2-295)の作業を実行して、ファイバスパンの両端のポートに DCC がプロビジョニングされてい るかを確認します。
- **ステップ5** 隣接ノードでステップ4を繰り返します。
- **ステップ6** スパンの両端に DCC がプロビジョニングされたら、次の手順でポートがアクティブで稼働中であることを確認します。
  - a. CTC または物理カードで、カードのグリーンの LED が点灯していることを確認します。 グリーンの ACT/SBY LED は、カードがアクティブであることを示します。オレンジの ACT/SBY LED が点灯していれば、そのカードはスタンバイ状態であることを示します。
  - **b.** ポートが稼働中であるかどうかを調べるには、CTC でカードをダブルクリックし、カード ビューを開きます。
  - **c.** Provisioning> Line  $9 \forall 5 \end{pmatrix} = 0$
  - d. Admin State カラムのリストで、そのポートが IS となっていることを確認します。
  - e. Admin State カラムにポートが OOS,MT または OOS,DSBLD としてリストされている場合は、カ ラムをクリックして、ドロップダウン リストの IS をクリックします。Apply をクリックします。

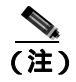

J IS 管理ステートであるポートが信号を受信しない場合、LOS アラームが生成され、ポートのサービス ステートが OOS-AU,FLT に移行します。

ステップ7 すべてのノードで、カードが稼働中の場合、光テスト セットを使用してファイバの終端で信号障害 が発生しているかどうかを確認します。 テスト セット機器の使用方法については、製造元に確認し てください。

注意

光テスト セットを使用すると OC-N カード上のサービスを中断できます。回線を伝送するトラ フィックを保護パスへ手動で切り替える必要が生じる場合があります。一般的に使用する切り替え 手順については、「2.9.2 保護切り替え、ロック開始、クリア」(p.2-278)を参照してください。

- ステップ8 終端で信号障害が発生していない場合、電力レベルを測定してバジェット ロスがレシーバーのパラ メータ内に収まっていることを確認します。非 DWDM カード レベルの場合、「1.12.3 OC-N カー ドの送受信レベル」(p.1-162)を参照してください。DWDM カード レベルの場合、『Cisco ONS 15454 DWDM Reference Manual』を参照してください。
- ステップ9 バジェットロスがパラメータ内に収まっている場合、ファイバの接続が確実に固定され、正しく終端されていることを確認します。詳細については、『Cisco ONS 15454 Procedure Guide』の「Install Cards and Fiber-Optic Cable」の章を参照してください。
- **ステップ10** ファイバのコネクタが適切に固定されて終端されている場合、「アクティブな TCC2/TCC2P カード のリセットおよびスタンバイ カードのアクティブ化」(p.2-290)の作業を実行します。

リセットしたカードが完全に再起動して、スタンバイカードになるまで、10分間待ちます。

アクティブ TCC2/TCC2P をリセットすると、制御がスタンバイ TCC2/TCC2P に切り替わります。 ONS 15454 ノードの制御がスタンバイ TCC2/TCC2P に切り替わったときにアラームがクリアされ れば、元のアクティブ カードがアラームの原因であると考えることができます。

Cisco ONS 15454 トラブルシューティング ガイド

- **ステップ11** TCC2/TCC2P カードをリセットしてもアラームがクリアされない場合、次の手順で問題のある SDCC 終端を削除します。
  - a. カード ビューの View メニューから、Go to Previous View を選択します(選択していない場合)。

  - c. 問題のある可能性がある DCC 終端を選択します。
  - d. Delete をクリックします。
  - e. Confirmation ダイアログボックスで Yes をクリックします。
- **ステップ12** SDCC 終端を再作成します。手順については、『*Cisco ONS 15454 Procedure Guide*』の「Turn Up Network」の章を参照してください。
- **ステップ13** 光ポートで DCC の両端が再度作成されていることを確認します。
- ステップ14 アラームがクリアされない場合は、製品を購入された代理店へお問い合わせください。カードの再 装着を指示された場合は、「スタンバイ TCC2/TCC2P カードの取り外しと再取り付け(再装着)」 (p.2-291)の作業を実行します。カードを取り外して新しいカードを取り付けるように指示された場 合は、「トラフィック カードの物理的な交換」(p.2-293)の作業を実行します。

# 2.7.82 EOC-L

デフォルトの重大度:OCNのMinor(MN) Non-Service-Affecting(NSA) SONET 論理オブジェクト:OCN DWDM 論理オブジェクト:TRUNK

Line DCC(LDCC) Termination Failure(LDCC 終端の障害)アラームは、ONS 15454 が回線データ 通信チャネル(LDCC)終端を失ったときに発生します。DWDM 設定では、たとえば、OSCM カー ドが OC-3 回線オーバーヘッドで、このアラームを生成することがあります。

LDCC は、SONET オーバーヘッド内の D4 ~ D12 の 9 バイトです。これらのバイトは、OAM&P に 関する情報を伝送します。ONS 15454 は SONET 回線レイヤの LDCC を使用して、ネットワーク管 理情報をやり取りします。

OC-192 カードでは、カードの起動時に安全キーがオンの位置(ラベル1)であれば、レーザーが オンになります。ポートが稼働中でなくても、レーザーが放射されます。ポートが稼働中でなくて も、レーザーが放射されます。安全キーをオフ(ラベル0)にするとレーザーはオフになります。

警告

終端していない光ファイバ ケーブルの先端やコネクタからは、目に見えないレーザー光線が放射 されていることがあります。レーザー光線を光学機器を通して直接見ないでください。特定の光学 機器(ルーペ、拡大鏡、顕微鏡など)を使用して 100 mm 以内の距離からレーザー光線を見ると、 目を痛める危険性があります。

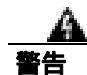

制御、調整、指定した手順以外の操作を行うと、有害な放射線にさらされる恐れがあります。

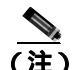

「EOC」(p.2-84)または EOC-L アラームが発生したときに回線が不完全な状態になっている場合、 論理回線が使用されています。DCC 終端の問題が解決されると、この回線はトラフィックを伝送 できるようになります。このアラームのトラブルシューティングを行うときには、回線を削除する 必要はありません。

### EOC-L アラームのクリア

- ステップ1 「EOC アラームのクリア」(p.2-85)の作業を行います。
- ステップ2 アラームがクリアされない場合は、製品を購入された代理店へお問い合わせください。カードの再 装着を指示された場合は、「スタンバイ TCC2/TCC2P カードの取り外しと再取り付け(再装着)」 (p.2-291)の作業を実行します。カードを取り外して新しいカードを取り付けるように指示された場 合は、「トラフィック カードの物理的な交換」(p.2-293)の作業を実行します。

# 2.7.83 EQPT

デフォルトの重大度: Critical (CR) Service-Affecting (SA) SONET 論理オブジェクト: AICI-AEP、AICI-AIE、EQPT DWDM 論理オブジェクト: PPM

Equipment Failure (機器障害)アラームは、アラームを報告しているカードでハードウェア障害が 発生していることを示します。EQPT アラームと BKUPMEMP アラームが同時に発生している場合 は、「2.7.43 BKUPMEMP」(p.2-55)を参照してください。BKUPMEMP の手順を実行すると、EQPT アラームもクリアされます。

このアラームは、診断回路がカードの Application-Specific Integrated Circuit(ASIC; 特定用途向け IC) 障害を検出した場合も生成されます。この場合、カードが保護グループの一部である場合は、APS 切り替えが発生します。カードが保護カードである場合、切り替えは禁じられ、「PROTNA (p.2-209) が生成されます。スタンバイ パスはパス タイプ アラームを生成します。

#### EQPT アラームのクリア

- ステップ1 アラームの発生したポート上でトラフィックがアクティブな場合、トラフィックを別のポートに切り替える必要があります。一般に使用されるトラフィック切り替え手順については、「2.9.2 保護切り替え、ロック開始、クリア」(p.2-278)を参照してください。
- ステップ2 アラームを報告しているカードについて、「CTC でのトラフィック カードのリセット」(p.2-289)の 作業を実行します。LED の動作については、「2.8.2 リセット時の一般的なトラフィック カードの LED アクティビティ」(p.2-276)を参照してください。
- ステップ3 リセットが完了してエラーがなくなり、関連するアラームが CTC に新しく生じていないことを確 認します。LED ステータスを確認します。グリーンの ACT/SBY LED は、カードがアクティブであ ることを示します。オレンジの ACT/SBY LED が点灯していれば、そのカードはスタンバイ状態で あることを示します。

- **ステップ4** CTC リセットによってアラームがクリアされない場合は、アラームを報告しているカードについて 「任意のカードの取り外しと再取り付け(再装着)」(p.2-292)の作業を実行します。
- **ステップ5** カードを物理的に再装着してもエラーがクリアされない場合は、アラームを報告しているカードに 対して「トラフィックカードの物理的な交換」(p.2-293)の作業を実行します。
- **ステップ6** アラームがクリアされない場合は、Technical Support Web サイト(http://www.cisco.com/techsupport) にログインして情報を入手するか、または製品を購入された代理店へ Service-Affecting (SA)問題 を報告してください。

# 2.7.84 EQPT-DIAG

デフォルトの重大度: Critical (CR), Service-Affecting (SA) SONET 論理オブジェクト: EOPT

Equipment-Diagnostic Failure (機器診断障害)アラームは、アラームを報告しているカードでソフト ウェア障害またはハードウェア障害が発生していることを示します。このアラームは、トラフィッ クカードまたはクロスコネクトカードに対して生成されます。

#### EQPT-DIAG アラームのクリア

- ステップ1 アラームの発生したカード上でトラフィックがアクティブな場合、トラフィックを別のカードに切 り替える必要があります。手順については、「2.9.2 保護切り替え、ロック開始、クリア」(p.2-278) を参照してください。
- **ステップ2** アラームが発生しているカードで、「任意のカードの取り外しと再取り付け(再装着)」(p.2-292)の 作業を行います。
- ステップ3 アラームがクリアされない場合、トラフィック カードについてのアラームの場合は 「トラフィック カードの物理的な交換(p.2-293)を実行してください。クロスコネクト カードについてのアラームの場合は「イン サービス クロスコネクト カードの物理的な交換(p.2-293)を実行してください。
- **ステップ4** アラームがクリアされない場合は、Technical Support Web サイト(http://www.cisco.com/techsupport) にログインして情報を入手するか、または製品を購入された代理店へお問い合わせください。

### 2.7.85 EQPT-MISS

デフォルトの重大度: Critical (CR) Service-Affecting (SA) SONET 論理オブジェクト: FAN

Replaceable Equipment or Unit Missing (交換可能な機器またはユニットなし)アラームは、ファント レイアセンブリユニットに対して報告されます。これは、交換可能なファントレイアセンブリが 存在しないか、確実に取り付けられていないことを示します。または、AIP をシステムボードに接 続しているリボンケーブルの不良を示している場合があります。

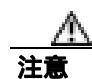

電源が入っている ONS 15454 を操作するときには、付属の静電気防止リストバンドを必ず使用してください。リストバンド ケーブルのプラグは、シェルフ アセンブリの右下端にある ESD ジャックに差し込んでください。

### EQPT-MISS アラームのクリア

- **ステップ1** ファンに対してアラームが報告された場合、ファン トレイ アセンブリが存在することを確認します。
- **ステップ2** ファン トレイ アセンブリが存在する場合、「ファン トレイ アセンブリの交換」(p.2-301)を実行します。
- **ステップ3** ファン トレイ アセンブリが存在しない場合、ファン トレイ アセンブリを入手して、『*Cisco ONS 15454 Procedure Guide*』の「Install the Fan-Tray Assembly」の手順に従って取り付けます。
- **ステップ4** アラームがクリアされない場合、AIP とシステム ボードを接続するリボン ケーブルを、正常に機能するリボン ケーブルと交換します。
- **ステップ5** アラームがクリアされない場合は、Technical Support Web サイト(http://www.cisco.com/techsupport) にログインして情報を入手するか、または製品を購入された代理店へ Service-Affecting (SA)問題 を報告してください。

# 2.7.86 ERFI-P-CONN

デフォルトの重大度: Not Reported (NR) Non-Service-Affecting (NSA) SONET 論理オブジェクト: STSMON、STSTRM

Three-Bit (Enhanced) Remote Failure Indication Path Connectivity (3 ビット [ 拡張 ] リモート障害通 知 [ERFI] パス接続)状態は、送信信号で「UNEQ-P」(p.2-268)および「TIM-P」(p.2-260)が生成 されたときに、DS-1、DS-3、または VT 回線でトリガーされます。

### ERFI-P-CONN 状態のクリア

- **ステップ1 「UNEQ-P アラームのクリア」(**p.2-268)の作業を行います。これで ERFI 状態はクリアされるはずです。
- **ステップ2** 状態がクリアされない場合は、Technical Support Web サイト(http://www.cisco.com/techsupport)に ログインして情報を入手するか、または製品を購入された代理店へお問い合わせください。

# 2.7.87 ERFI-P-PAYLD

デフォルトの重大度: Not Reported (NR), Non-Service-Affecting (NSA) SONET 論理オブジェクト: STSMON、STSTRM

Three-Bit ERFI Path Payload(3ビット ERFI パスペイロード)状態は、送信信号で「PLM-P」(p.2-206)が生成されたときに、DS-1、DS-3、または VT 回線でトリガーされます。

### ERFI-P-PAYLD 状態のクリア

- **ステップ1** 「PLM-P アラームのクリア」(p.2-206)の作業を行います。これで ERFI 状態はクリアされるはずです。
- **ステップ2** 状態がクリアされない場合は、Technical Support Web サイト(http://www.cisco.com/techsupport)に ログインして情報を入手するか、または製品を購入された代理店へお問い合わせください。

### 2.7.88 ERFI-P-SRVR

デフォルトの重大度: Not Reported (NR) Non-Service-Affecting (NSA) SONET 論理オブジェクト: STSMON、STSTRM

Three-Bit ERFI Path Server (3 ビット ERFI パス サーバ)状態は、送信信号で「AIS-P」(p.2-34)または「LOP-P」(p.2-162)が生成されたときに、DS-1、DS-3、または VT 回線でトリガーされます。

### ERFI-P-SRVR 状態のクリア

- **ステップ1**「LOP-P アラームのクリア (p.2-162)の作業を行います。これで ERFI 状態はクリアされるはずです。
- **ステップ2** 状態がクリアされない場合は、Technical Support Web サイト(http://www.cisco.com/techsupport)に ログインして情報を入手するか、または製品を購入された代理店へお問い合わせください。

# 2.7.89 ERROR-CONFIG

デフォルトの重大度: Minor (MN) Non-Service-Affecting (NSA) SONET 論理オブジェクト: EQPT

Error in Startup Configuration (スタートアップ コンフィギュレーションのエラー)アラームは、ML シリーズ イーサネット カードで発生します。これらのカードはスタートアップ コンフィギュレー ション ファイルを 1 行ずつ処理します。実行できない行が 1 行または複数行あると、 ERROR-CONFIG アラームが発生します。ERROR-CONFIG はハードウェア障害によって発生するこ とはありません。

起動ファイルがエラーになる一般的な原因は、次のとおりです。

- ユーザがデータベースに保存した ML シリーズ カードのタイプの設定が、そのスロットに取り 付けたカード タイプと異なる場合
- コンフィギュレーション ファイルのある行に構文エラーが含まれていた場合

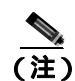

Cisco IOS インターフェイスから ML シリーズ イーサネット カードをプロビジョニングする方法に ついては、『Ethernet Card Software Feature and Configuration Guide for the Cisco ONS 15454, Cisco ONS 15454 SDH, and Cisco ONS 15327』を参照してください。

### ERROR-CONFIG アラームのクリア

**ステップ1** 取り付けた ML シリーズ カードの種類がスタートアップ コンフィギュレーション ファイルで指定 した ML シリーズ カードと異なる場合、正しいスタートアップ コンフィギュレーションを作成し ます。

> <sup>®</sup> Ethernet Card Software Feature and Configuration Guide for the Cisco ONS 15454, Cisco ONS 15454 SDH, and Cisco ONS 15327』のカード プロビジョニングの説明に従います。

- ステップ2 TCC2/TCC2P に設定ファイルをアップロードします。
  - a. ノード ビューで ML シリーズ カードのグラフィックを右クリックします。
  - **b.** ショートカット メニューで IOS Startup Config を選択します。
  - c. Local > TCC をクリックし、Open ダイアログボックスでファイルの場所へナビゲートします。
- ステップ3 「CTC でのトラフィック カードのリセット」(p.2-289)の作業を行います。
- **ステップ4** アラームがクリアされない場合、または取り付けたカードのコンフィギュレーション ファイルが正しかった場合、そのカードで Cisco IOS CLI を起動します。
  - a. ノード ビューで、ML シリーズ カードのグラフィックを右クリックします。
  - **b.** ショートカット メニューから Open IOS Connection を選択します。

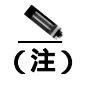

E) ML シリーズ カードがシェルフに物理的に取り付けられていない場合、Open IOS Connection は選択できません。

『Ethernet Card Software Feature and Configuration Guide for the Cisco ONS 15454, Cisco ONS 15454 SDH, and Cisco ONS 15327 』のカード プロビジョニングの方法に従って、エラーのあるコンフィギュレー ション ファイル行を訂正します。

ステップ5 次の CLI コマンドを実行します。

router(config)#copy run start

このコマンドによって、新しいカードの設定をデータベースにコピーして、アラームをクリアします。

**ステップ6** アラームがクリアされない場合は、Technical Support Web サイト(http://www.cisco.com/techsupport) にログインして情報を入手するか、または製品を購入された代理店へお問い合わせください。

# 2.7.90 ETH-LINKLOSS

デフォルトの重大度: Not Alarmed (NA), Non-Service-Affecting (NSA) SONET 論理オブジェクト: NE

Rear Panel Ethernet Link Removed (背面パネル イーサネット リンク消失)状態は、ネットワーク デフォルトで有効な場合に、次の状況で発生します。

- NE デフォルトの node.network.general.AlarmMissingBackplaneLAN フィールドが有効になっている。
- ノードが gateway network element (GNE; ゲートウェイ ネットワーク エレメント)として構成 されている。
- バックプレーンの LAN ケーブルが外れている。

(注)

イーサネット カードの詳細については、『Ethernet Card Software Feature and Configuration Guide for the Cisco ONS 15454, Cisco ONS 15454 SDH, and Cisco ONS 15327』を参照してください。

### ETH-LINKLOSS 状態のクリア

- **ステップ1** この状態をクリアするには、バックプレーンの LAN ケーブルを再接続します。このケーブルの取 り付け方法については、『*Cisco ONS 15454 Procedure Guide*』の「Install the Shelf and Backplane Cable」 の章を参照してください。
- **ステップ2** 状態がクリアされない場合は、Technical Support Web サイト(http://www.cisco.com/techsupport)に ログインして情報を入手するか、または製品を購入された代理店へお問い合わせください。

# 2.7.91 E-W-MISMATCH

デフォルトの重大度: Major (MJ)、Service-Affecting (SA) SONET 論理オブジェクト: OCN

Procedural Error Misconnect East/West Direction (手順エラー イースト/ウェスト方向誤接続)アラー ムは、BLSR のセットアップ中、またはリング内のノードでスロットの接続に誤りがあるときに発 生します。イースト スロットが別のイースト スロットに誤って接続されているか、ウェスト スロッ トが別のウェスト スロットに誤って接続されている可能性があります。ほとんどの場合、ファイバ の接続またはリングのプロビジョニング プランに不備があります。E-W-MISMATCH アラームをク リアするには、ケーブルを正しいスロットに接続し直します。または、CTC でスパンを削除して再 度作成して、ウェスト接続とイースト接続の指定を変更することもできます。CTC を使用する方法 でもアラームはクリアされますが、リングで従来からのイースト/ウェスト ノード接続パターンが 変更されることになります。

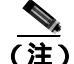

) E-W-MISMATCH アラームは、イースト / ウェスト スロットが正しく構成されたリングの初期セットアップ時にも表示されます。初期セットアップ時にアラームが表示された場合、リングのセットアップが完了すると、まもなくアラームはクリアされます。

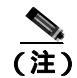

ノード上で小さい方の番号が付けられたスロットは、慣習的にウェスト スロットと呼ばれ、大き い方の番号が付けられたスロットはイーストスロットと呼ばれています。たとえば、スロット6は ウェストで、スロット12はイーストです。

(注)

E-W-MISMATCH アラームをクリアする方法として、物理的な切り替えを推奨します。物理的な切り替えを行うと、リングの論理的な接続パターンが再度確立されます。ただし、CTC を使用してスパンを再作成して、イーストおよびウェスト スロットを逆に指定することもできます。誤って接続されたノードが近くにない場合、CTC を使用する方法は有効です。

### 物理的な切り替えによる E-W-MISMATCH アラームのクリア

- **ステップ1** 紙またはホワイトボードにノードやスパンを含むリング構成の図を描きます。
- ステップ2 ノード ビューで、View > Go to Network View をクリックします。
- **ステップ3**回線をクリックし、Edit をクリックします。ネットワーク マップ詳細ビュー ウィンドウが表示されます。このウィンドウには、各スパンの各端のノード名、スロット、およびポートが表示されます。
- **ステップ4** ネットワーク マップに表示されている名前と同じ名前を図の各ノードに記入します。
- ステップ5 図のスパンの端に同じ情報を記入します。たとえば、ノード 1/スロット 12/ポート 1 ~ ノード 2/ス ロット 6/ポート 1 (2F BLSR OC48、リング名 =0)の場合、ノード 1 側でノード 1 とノード 2 を接 続するスパンの端にスロット 12/ポート 1 と記入します。同じスパンのノード 2 側にはスロット 6/ ポート 1 と記入します。
- ステップ6 図の各スパンについてステップ4~5を繰り返します。
- **ステップ7** 各ノードの最も番号の大きなスロットに east、各ノードの最も番号の小さなスロットに west と記入します。
- **ステップ8** 図を確認します。各スパンがウェスト スロットからイースト スロットに繋がる時計回りのパター ンになっている必要があります。システムのケーブル配線の詳細については、『*Cisco ONS 15454 Procedure Guide*』の「Install Cards and Fiber-Optic Cable」の章を参照してください。
- **ステップ9** イースト同士またはウェスト同士で接続されているスパンがあれば、パターンに合わないカードから合ったカードにファイバコネクタを物理的につなぎ変えればアラームはクリアされるはずです。

警告

OC-192 カードでは、カードの起動時に安全キーがオンの位置(ラベル1)であれば、レーザーが オンになります。ポートが稼働中でなくても、レーザーが放射されます。ポートが稼働中でなくて も、レーザーが放射されます。安全キーをオフ(ラベル0)にするとレーザーはオフになります。

A 警告

終端していない光ファイバ ケーブルの先端やコネクタからは、目に見えないレーザー光線が放射 されていることがあります。レーザー光線を光学機器を通して直接見ないでください。特定の光学 機器(ルーペ、拡大鏡、顕微鏡など)を使用して 100 mm 以内の距離からレーザー光線を見ると、 目を痛める危険性があります。

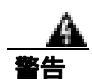

制御、調整、指定した手順以外の操作を行うと、有害な放射線にさらされる恐れがあります。

**ステップ10** アラームがクリアされない場合は、Technical Support Web サイト(http://www.cisco.com/techsupport) にログインして情報を入手するか、または製品を購入された代理店へ Service-Affecting (SA)問題 を報告してください。

#### CTC での E-W-MISMATCH アラームのクリア

- **ステップ1** 誤って接続されたノードにログインします。誤って接続されたノードでは、両側の近接ノードへの 両方のリングファイバが誤って接続されています。
- **ステップ2** Maintenance > BLSR タブをクリックします。
- **ステップ3** 「BLSR リング名またはノード ID 番号の識別」(p.2-277)の作業を実行して、そのファイバスパンの情報行の East Line カラムと West Line カラムでノード ID、リング名、およびスロットとポートを 特定します。上記の内容を記録します。
- ステップ4 View > Go to Network View をクリックします。
- **ステップ5** BLSR を削除して作成し直します。
  - a. Provisioning > BLSR タブをクリックします。
  - **b.** ステップ3の行をクリックして選択し、Deleteをクリックします。
  - c. Create をクリックします。
  - d. ステップ3で集めた情報によりリング名とノード ID を記入します。
  - e. Finish をクリックします。
- **ステップ6** ノード ビューを表示して、Maintenance > BLSR タブをクリックします。
- ステップ7 West Line フィールドを、ステップ3で East Line について記録したスロットに変更します。
- **ステップ8** East Line フィールドを、ステップ3で West Line について記録したスロットに変更します。
- ステップ9 OK をクリックします。
- **ステップ10** アラームがクリアされない場合は、Technical Support Web サイト(http://www.cisco.com/techsupport) にログインして情報を入手するか、または製品を購入された代理店へ Service-Affecting (SA)問題 を報告してください。

# 2.7.92 EXCCOL

デフォルトの重大度: Minor (MN) Non-Service-Affecting (NSA) SONET 論理オブジェクト: EQPT

Excess Collisions on the LAN (LAN 上での超過コリジョン)アラームは、ネットワーク管理 LAN の データ パケット間で非常に多くのコリジョンが発生しているため、ONS 15454 と CTC 間の通信が 影響を受ける可能性があることを示しています。ネットワーク管理 LAN は、CTC ソフトウェアを 実行するワークステーションと TCC2/TCC2P カードを接続するデータ ネットワークです。アラー ムの原因となる問題は、ONS 15454 の外側にあります。

超過コリジョンの場合、TCC2/TCC2P カードに接続されているネットワーク管理 LAN のトラブル シューティングを行います。次の手順を実行する場合、ネットワーク管理 LAN のシステム管理者 に確認する必要がある場合があります。

## EXCCOL アラームのクリア

- **ステップ1** TCC2/TCC2P カードに接続されたネットワーク デバイス ポートのフロー レートが 10 MB の半二重 に設定されていることを確認します。
- **ステップ2** ポートのフロー レートと半二重設定が正しい場合は、TCC2/TCC2P に接続されたネットワーク デ バイスとネットワーク管理 LAN のトラブルシューティングを行います。
- **ステップ3** アラームがクリアされない場合は、Technical Support Web サイト(http://www.cisco.com/techsupport) にログインして情報を入手するか、または製品を購入された代理店へお問い合わせください。

# 2.7.93 EXERCISE-RING-FAIL

デフォルトの重大度: Not Alarmed (NA) Non-Service-Affecting (NSA) SONET 論理オブジェクト: OCN

Exercise Ring(リングの実行)コマンドは、実際のブリッジとスイッチがすべて揃っていなくても、 要求されたチャネルのリング保護切り替えを発行します。このコマンドが発行されて受け付けられ ても、実行されないと EXERCISE-RING-FAIL の状態が生成されます。

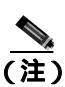

リングに優先順位の高い状態が存在するために実行コマンドが拒否される場合、 EXERCISE-RING-FAIL は Not Reported (NR)です。

### EXERCISE-RING-FAIL 状態のクリア

- **ステップ1** 「LOF (OCN)」(p.2-158)のアラーム、「LOS (OCN)」(p.2-173)のアラーム、または BLSR アラー ムを探して、存在する場合はクリアします。
- ステップ2 「BLSR での 実行リング切り替えの開始」(p.2-287)の作業を行います。
- **ステップ3** 状態がクリアされない場合は、Technical Support Web サイト(http://www.cisco.com/techsupport)に ログインして情報を入手するか、または製品を購入された代理店へお問い合わせください。

# 2.7.94 EXERCISE-SPAN-FAIL

デフォルトの重大度: Not Alarmed (NA), Non-Service-Affecting (NSA) SONET 論理オブジェクト: OCN

Exercise Span (スパンの実行)コマンドは、実際のブリッジとスイッチがすべて揃っていなくても、 要求されたチャネルのスパン切り替えを発行します。このコマンドが発行されて受け付けられて も、実行されないと EXERCISE-SPAN-FAIL 状態が生成されます。

(注)

スパンまたはリングに優先順位の高い状態が存在するために実行コマンドが拒否された場合、 EXERCISE-SPAN-FAIL は Not Reported (NR)です。

## EXERCISE-SPAN-FAIL 状態のクリア

- **ステップ1** 「LOF (OCN)」(p.2-158)のアラーム、「LOS (OCN)」(p.2-173)のアラーム、または BLSR アラー ムを探して、存在する場合はクリアします。
- ステップ2 「BLSR での実行リング切り替えの開始」(p.2-287)の作業を行います。
- **ステップ3** 状態がクリアされない場合は、Technical Support Web サイト(http://www.cisco.com/techsupport)に ログインして情報を入手するか、または製品を購入された代理店へお問い合わせください。

# 2.7.95 EXT

デフォルトの重大度: Minor (MN), Non-Service-Affecting (NSA) SONET 論理オブジェクト: ENVALRM

Failure Detected External to the NE(NE外部エラー検出)アラームは、環境アラームが存在するため に発生します。たとえば、ドアが開いている場合やフラッディングが発生した場合などです。

### EXT アラームのクリア

- **ステップ1** ノード ビューで、AIC-I カードをダブルクリックしてカード ビューを開きます。
- **ステップ2** Maintenance > External Alarms タブをダブルクリックします。
- **ステップ3** 標準的な操作手順に従って、アラームの原因となった環境状態を修復します。状態が修復されると、 アラームはクリアされます。
- **ステップ4** アラームがクリアされない場合は、Technical Support Web サイト(http://www.cisco.com/techsupport) にログインして情報を入手するか、または製品を購入された代理店へお問い合わせください。

# 2.7.96 EXTRA-TRAF-PREEMPT

デフォルトの重大度: Major (MJ)、Service-Affecting (SA) SONET 論理オブジェクト: OCN

Extra Traffic Preempted (過剰トラフィックのプリエンプション処理)アラームは、2ファイバおよび4ファイバ BLSR の OC-N カードで、現用システムへの保護切り替えによって保護システムに向けられた低優先順位トラフィックが先に処理された場合に発生します。

### EXTRA-TRAF-PREEMPT アラームのクリア

- ステップ1 Conditions タブをチェックして、保護切り替えが行われたことを確認します。
- ステップ2 リング切り替えが発生している場合、この章の該当するアラームに従って現用システムのリング切り替えをクリアします。保護切り替えの詳細については、「2.9.2 保護切り替え、ロック開始、クリア」(p.2-278)または『Cisco ONS 15454 Procedure Guide』の「Maintain the Node」の章を参照して ください。
- **ステップ3** アラームが 4 ファイバ BLSR で発生して、この OC-N でスパン切り替えが発生した場合は、現用シ ステムのスパン切り替えをクリアします。
- **ステップ4** アラームがクリアされない場合は、Technical Support Web サイト(http://www.cisco.com/techsupport) にログインして情報を入手するか、または製品を購入された代理店へ Service-Affecting (SA)問題 を報告してください。

### 2.7.97 FAILTOSW

デフォルトの重大度: Not Alarmed (NA) Non-Service-Affecting (NSA) SONET 論理オブジェクト: EQPTOCN DWDM 論理オブジェクト: 2R、ESCON、FC、GE、ISC、TRUNK

Failure to Switch to Protection Facility (保護ファシリティへの切り替え失敗)状態は、MANUAL コマンドを使用して、現用または保護電気ファシリティから対応ポートへ切り替えられるときに発生します。たとえば、使用されていない保護ポートから稼働中の現用ポートにトラフィックを手動で切り替えようとした場合、切り替えが失敗すると(現用ポート上にすでにトラフィックが存在したため)、FAILTOSW 状態が報告されます。

#### FAILTOSW 状態のクリア

ステップ1 優先順位の高いアラームを探して、トラブルシューティングを行います。優先順位の高い状態をクリアすると、カードは解放され、FAILTOSW はクリアされます。

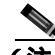

(注) 優先順位の高いアラームは、1:N カード保護グループを使用する現用の DS-N カードで発生 するアラームです。現用の DS-N カードは、アラームを報告しますが、FAILTOSW 状態の 報告は行いません。 ステップ2 状態がクリアされない場合、「トラフィックカードの物理的な交換」(p.2-293)の作業を行い、優先 順位の高いアラームを報告している現用電気回路カードを交換します。このカードは、保護カード を使用している現用電気回路カードであり、FAILTOSW を報告しません。

> 優先順位の高いアラームを報告している現用電気回路カードを交換すると、トラフィックを現用ス ロットに戻し、FAILTOSW を報告しているカードを保護カードに切り替えることができます。

**ステップ3** 状態がクリアされない場合は、Technical Support Web サイト(http://www.cisco.com/techsupport)に ログインして情報を入手するか、または製品を購入された代理店へお問い合わせください。

# 2.7.98 FAILTOSW-PATH

デフォルトの重大度: Not Alarmed (NA) Non-Service-Affecting (NSA) SONET 論理オブジェクト: STSMON、VT-MON

Fail to Switch to Protection Path (保護パスへの切り替え失敗)状態は、現用回線が UPSR 上の保護回線に切り替えられないときに発生します。FAILTOSW-PATH アラームの一般的な原因としては、保護ポートの不足または欠陥、UPSR ノードの1つにロックアウトが設定されている、または、「AIS-P」(p.2-34)、「LOP-P」(p.2-162)、「SD-P」(p.2-233)、「SF-P」(p.2-237)、「UNEQ-P」(p.2-268)など、UPSR 切り替え失敗の原因となるパス レベル アラームがあります。

失敗した切り替えパスでは、「LOF(OCN)」(p.2-158)、「LOS(OCN)」(p.2-173)、「SD-L」(p.2-233)、 または「SF-L」(p.2-236)も発生することがあります。

#### UPSR 構成での FAILTOSW-PATH 状態のクリア

ステップ1 優先順位の高いアラームを探して、クリアします。このアラームをクリアすると、スタンバイカードが解放され、FAILTOSW-PATH状態がクリアされます。アラームを報告しているポートで「AIS-P」(p.2-34)「LOP-P」(p.2-162)「UNEQ-P」(p.2-268)「SF-P」(p.2-237)、「SD-P」(p.2-233)、「LOF(OCN)」(p.2-158)、「LOS(OCN)」(p.2-173)、「SD-L」(p.2-233)、または「SF-L」(p.2-236)も発生している場合は、該当するアラームのクリア手順を実行してください。

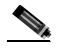

(注) 優先順位の高いアラームは、1:Nカード保護グループを使用する現用の電気回路カードで発 生するアラームです。現用の DS-Nカードは、アラームを報告しますが、FAILTOSW 状態 の報告は行いません。

- ステップ2 状態がクリアされない場合、優先順位の高いアラームを報告しているアクティブ OC-N カードを交換します。「トラフィック カードの物理的な交換」(p.2-293)の作業を行います。優先順位の高いア ラームを報告しているアクティブ OC-N カードを交換すると、トラフィックをアクティブ スロット に戻すことができます。これにより、スタンバイ カードが解放されて、優先順位の低いアラームと FAILTOSW-PATH 状態を報告したカードからトラフィックを引き継ぎます。
- **ステップ3** 状態がクリアされない場合は、Technical Support Web サイト(http://www.cisco.com/techsupport)に ログインして情報を入手するか、または製品を購入された代理店へお問い合わせください。

# 2.7.99 FAILTOSWR

デフォルトの重大度: Not Alarmed (NA), Non-Service-Affecting (NSA) SONET 論理オブジェクト: OCN

Fail to Switch to Protection Ring (保護リングへの切り替え失敗)状態は、APS の内部障害により、リング切り替えが完了しなかった場合に発生します。

FAILTOSWR は、次のいずれかの状況によってクリアされます。

- アクティブ TCC2/TCC2P の取り外し(弊社サポート担当の指示で実施のこと)
- ノードの電源の再投入
- 外部切り替えコマンドなどの優先順位の高いイベント
- 次のリング切り替えの成功
- 「SD(DS1、DS3)」(p.2-229)または「SF(DS1、DS3)」(p.2-235)などの APS 切り替え原因の解消

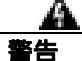

OC-192 カードでは、カードの起動時に安全キーがオンの位置(ラベル 1)であれば、レーザーが オンになります。ポートが稼働中でなくても、レーザーが放射されます。ポートが稼働中でなくて も、レーザーが放射されます。安全キーをオフ(ラベル 0)にするとレーザーはオフになります。

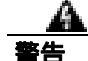

終端していない光ファイバ ケーブルの先端やコネクタからは、目に見えないレーザー光線が放射 されていることがあります。レーザー光線を光学機器を通して直接見ないでください。特定の光学 機器(ルーペ、拡大鏡、顕微鏡など)を使用して 100 mm 以内の距離からレーザー光線を見ると、 目を痛める危険性があります。

警告

制御、調整、指定した手順以外の操作を行うと、有害な放射線にさらされる恐れがあります。

#### BLSR 構成での FAILTOSWR 状態のクリア

- ステップ1 状態を報告しているカード上で EXERCISE RING コマンドを実行します。
  - a. Maintenance > BLSR タブをクリックします。
  - **b.** West Switch カラムで、影響を受けるリングの行をクリックします。
  - c. ドロップダウン リストで Exercise Ring を選択します。
- **ステップ2** 状態がクリアされない場合、ビュー メニューで、Go to Network View をクリックします。
- **ステップ3** リングまたはスパンを構成している OC-N カードのアラームを探し、そのアラームのトラブル シューティングを行います。
- **ステップ4** 他のアラームをクリアしても FAILTOSWR 状態がクリアされない場合、近端ノードにログインします。
- ステップ5 Maintenance > BLSR タブをクリックします。

- **ステップ6** West Line および East Line の下に表示されている OC-N カードを記録します。これらの OC-N カードとポートがアクティブで稼働中であることを確認します。
  - a. LED ステータスを確認します。グリーンの ACT/SBY LED は、カードがアクティブであること を示します。オレンジの ACT/SBY LED が点灯していれば、そのカードはスタンバイ状態であ ることを示します。
  - **b.** CTC でカードをダブルクリックしてカード ビューを開きます。
  - **c.** Provisioning> Line タブをクリックします。
  - d. Admin State カラムのリストで、そのポートが IS となっていることを確認します。
  - e. Admin State カラムにポートが OOS,MT または OOS,DSBLD としてリストされている場合は、カ ラムをクリックして、IS を選択します。Apply をクリックします。

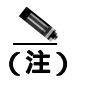

IS 管理ステートであるポートが信号を受信しない場合、LOS アラームが生成され、ポー トのサービス ステートが OOS-AU,FLT に移行します。

- **ステップ7** OC-N カードがアクティブで稼働中である場合は、記録したカード上のポートへのファイバの接続 を確認します。現場の方法に従って、ファイバの接続を確認します。
- ステップ8 ポートへのファイバの接続に問題がなければ、光テスト セットを使用して回線上に有効な信号があ ることを確認します。テスト セット機器の使用方法については、製造元に確認してください。回線 をできるだけ受信カードの近くでテストします。

- 注意 光テスト セットを使用すると OC-N カード上のサービスが中断されます。回線を伝送するトラ フィックを保護パスへ手動で切り替える必要が生じる場合があります。一般的に使用する切り替え 手順については、「2.9.2 保護切り替え、ロック開始、クリア」(p.2-278)を参照してください。
- **ステップ9** 信号が有効であれば、現場の方法に従ってファイバの汚れを取り除きます。現場の方法がない場合 は、『*Cisco ONS 15454 Procedure Guide*』の「Maintain the Node」の章の作業を行います。
- ステップ10 ファイバの汚れを取り除いても状態がクリアされない場合、光信号のパワー レベルが OC-N カード のレシーバーの仕様に適合していることを確認します。これらの仕様は、「1.12.3 OC-N カードの 送受信レベル」(p.1-162)に記載されています。
- ステップ11 カード上のその他のポートについて、ステップ7~10を繰り返します。
- **ステップ12** すべての OC-N カードの光パワー レベルが仕様に適合している場合、保護スタンバイ OC-N カード に対して「トラフィック カードの物理的な交換」(p.2-293)の作業を行います。
- **ステップ13** ノード上の BLSR カードを1 つずつ交換しても状態がクリアされない場合は、リング内の各ノード について、手順4~12を繰り返します。
- **ステップ14** 状態がクリアされない場合は、Technical Support Web サイト(http://www.cisco.com/techsupport)に ログインして情報を入手するか、または製品を購入された代理店へお問い合わせください。

# 2.7.100 FAILTOSWS

デフォルトの重大度: Not Alarmed (NA), Non-Service-Affecting (NSA) SONET 論理オブジェクト: OCN

Failure to Switch to Protection Span (保護スパンへの切り替え失敗)状態は、APS スパンの切り替え 失敗を示します。4 ファイバ BLSR の場合、スパン切り替えに失敗するとリング切り替えが行われ ます。リング切り替えが行われると、FAILTOSWS 状態は表示されなくなります。リング切り替え が行われない場合、FAILTOSWS 状態が表示されます。FAILTOSWS は、次のいずれかの状態が発 生するとクリアされます。

- アクティブ TCC2/TCC2P の取り外し(弊社サポート担当の指示で実施のこと)
- ノードの電源の再投入
- 外部切り替えコマンドなどの優先順位の高いイベントの発生
- 次のスパン切り替えの成功
- 「SD(DS1、DS3)」(p.2-229)または「SF(DS1、DS3)」(p.2-235)などの APS 切り替え原因の解消

#### FAILTOSWS 状態のクリア

- **ステップ1** 状態を報告しているカード上で Exercise Span コマンドを実行します。

  - b. 実行するカードがウェスト カードかイースト カードのどちらかを特定します。
  - c. East Switch または West Switch カラムで、影響を受けるスパンの行をクリックします。
  - d. ドロップダウン リストで Exercise Span を選択します。
- **ステップ2** 状態がクリアされない場合、ビュー メニューで、Go to Network View をクリックします。
- **ステップ3** リングまたはスパンを構成している OC-N カードのアラームを探し、そのアラームのトラブル シューティングを行います。
- **ステップ4** 他のアラームをクリアしても FAILTOSWS 状態が解消されない場合、近端ノードにログインします。
- ステップ5 Maintenance > BLSR タブをクリックします。
- **ステップ6** West Line および East Line の下に表示されている OC-N カードを記録します。これらの OC-N カードがアクティブで稼働中であることを確認します。
  - a. LED ステータスを確認します。グリーンの ACT/SBY LED は、カードがアクティブであること を示します。オレンジの ACT/SBY LED が点灯していれば、そのカードはスタンバイ状態であ ることを示します。
  - **b.** OC-N ポート稼働中かどうかを判別するには、CTC でカードをダブルクリックし、カード ビューを開きます。
  - c. Provisioning> Line タブをクリックします。
  - d. Admin State カラムのリストで、そのポートが IS となっていることを確認します。
  - e. Admin State カラムにポートが OOS,MT または OOS,DSBLD としてリストされている場合は、カ ラムをクリックして、IS を選択します。Apply をクリックします。

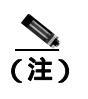

IS 管理ステートであるポートが信号を受信しない場合、LOS アラームが生成され、ポートのサービス ステートが OOS-AU,FLT に移行します。

- **ステップ7** OC-N カードがアクティブで稼働中である場合は、記録したカード上のポートへのファイバの接続 を確認します。現場の方法に従って、ファイバの接続を確認します。
- ステップ8 ポートへのファイバの接続に問題がなければ、光テスト セットを使用して回線上に有効な信号があ ることを確認します。テスト セット機器の使用方法については、製造元に確認してください。回線 をできるだけ受信カードの近くでテストします。

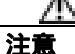

- 光テスト セットを使用すると OC-N カード上のサービスが中断されます。回線を伝送するトラフィックを保護パスへ手動で切り替える必要が生じる場合があります。一般的に使用する切り替え 手順については、「2.9.2 保護切り替え、ロック開始、クリア」(p.2-278)を参照してください。
- **ステップ9** 信号が有効であれば、現場の方法に従ってファイバの汚れを取り除きます。現場の方法がない場合 は、『*Cisco ONS 15454 Procedure Guide*』の「Maintain the Node」の章の作業を行います。
- ステップ10 ファイバの汚れを取り除いても状態がクリアされない場合、光信号のパワー レベルが OC-N カード のレシーバーの仕様に適合していることを確認します。これらの仕様は、「1.12.3 OC-N カードの 送受信レベル」(p.1-162)に記載されています。
- ステップ11 カード上のその他のポートについて、ステップ7~10を繰り返します。
- **ステップ 12** すべての OC-N カードの光パワー レベルが仕様に適合している場合、保護スタンバイ OC-N カード に対して「トラフィック カードの物理的な交換」(p.2-293)の作業を行います。
- **ステップ13** ノード上の BLSR カードを1 つずつ交換しても状態がクリアされない場合は、リング内の各ノード について、手順4~12を繰り返します。
- **ステップ14** 状態がクリアされない場合は、Technical Support Web サイト(http://www.cisco.com/techsupport)に ログインして情報を入手するか、または製品を購入された代理店へお問い合わせください。

## 2.7.101 FAN

デフォルトの重大度: Critical (CR) Service-Affecting (SA) SONET 論理オブジェクト: FAN

Fan Failure (ファン障害) アラームは、ファン トレイ アセンブリの不具合を示します。ファン トレ イ アセンブリが完全に機能していない場合、ONS 15454の温度が正常動作範囲を超える場合があり ます。

ファン トレイ アセンブリにはファンが 6 つあり、少なくとも 5 つのファンが正常に動作してシェ ルフを冷却する必要があります。ただし、5 つのファンが正常に動作している場合でも、6 つめの ファンに過熱回避の負荷が余計にかかる場合、ファン トレイ アセンブリの交換が必要になる場合 があります。

電源が入っている ONS 15454 を操作するときには、付属の静電気防止リストバンドを必ず使用してください。リストバンド ケーブルのプラグは、シェルフ アセンブリの右下端にある ESD ジャックに差し込んでください。

### FAN アラームのクリア

- **ステップ1** エア フィルタの交換が必要かどうかを確認します。「再使用可能なエア フィルタの点検、清掃、交換」(p.2-298)の作業を行います。
- ステップ2 フィルタが汚れていなければ、「ファン トレイ アセンブリの取り外しと再取り付け」(p.2-300)の作業を行います。
- **ステップ3** ファンが動作しない場合や、アラームが解消されない場合は、「ファン トレイ アセンブリの交換」 (p.2-301)の作業を行います。ファンは、正しく取り付けるとすぐに動作します。
- **ステップ4** 交換用ファン トレイ アセンブリが正常に動作しない場合は、Technical Support Web サイト (http://www.cisco.com/techsupport)にログインして情報を入手するか Service-Affecting (SA)、また は製品を購入された代理店へ問題を報告してください。

### 2.7.102 FC-NO-CREDITS

デフォルトの重大度: Major (MJ)、Service-Affecting (SA) SONET 論理オブジェクト: FCMR

DWDM 論理オブジェクト:FC、TRUNK

Fibre Channel Distance Extension Credit Starvation (ファイバ チャネル距離延長クレジット不足)ア ラームは、輻輳によって Generic Framing Procedure (GFP)トランスミッタがフレームを Storage Access Networking (SAN) Fibre Channel/Fiber Connectivity (FICON) FC\_MR-4 カードのポートに送 信できないときに、FC\_MR-4 カードで発生します。たとえば、このアラームは、オペレータがフ レーミング クレジットを自動検出するようにカードを設定したが、そのカードが相互運用可能な FC-SW 標準準拠の Fibre Channel/FICON ポートに接続されていない場合に発生します。

FC-NO-CREDITS は、送信が完全に妨げられた場合だけ発生します(トラフィックが遅くなっただけで搬送はしている場合、このアラームは生成されません)。このアラームは、GFP-NO-BUFFERS アラームと同時に発生します。たとえば、FC-NO-CREDITS アラームが FC\_MR-4 データ ポートで 生成された場合、GFP-NO-BUFFERS アラームは、アップストリーム リモート FC\_MR-4 データ ポー トで発生することがあります。

# FC-NO-CREDITS アラームのクリア

ステップ1 ポートが Fibre Channel/FICON スイッチに接続されている場合、製造元の指示に従って、相互運用 モードに設定されているかを確認します。 ステップ2 ポートがスイッチに接続されていない場合は、次の方法でAutodetect Credits をオフにします。

- a. FC\_MR-4 カードをダブルクリックします。
- **b.** Provisioning > Port > General  $\mathcal{E}$  $\mathcal{D}$  $\mathcal{D}$
- c. Admin State でセルをクリックし、OOS,MTを選択します。
- d. Apply をクリックします。
- e. Provisioning > Port > Distance Extension タブをクリックします。
- f. Autodetect Credits カラムのチェックボックスをオフにします。
- g. Apply をクリックします。
- h. Provisioning > Port > General をクリックします。
- i. Admin State でセルをクリックし、IS を選択します。
- j. Apply をクリックします。

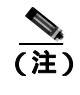

IS 管理ステートであるポートが信号を受信しない場合、LOS アラームが生成され、ポートのサービス ステートが OOS-AU,FLT に移行します。

ステップ3 接続されている装置で使用可能なバッファに基づいて、Credits Available の値をプログラムします。

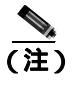

) NumCredits には、受信バッファ以下の値か、接続された装置で使用可能なクレジット値を プロビジョニングします。

- a. FC\_MR-4 カードをダブルクリックします。
- **b.** Provisioning > Port > Distance Extension タブをクリックします。
- c. Credits Available カラムに新しい値を入力します。
- d. Apply をクリックします。
- **ステップ4** アラームがクリアされない場合は、Technical Support Web サイト(http://www.cisco.com/techsupport) にログインして情報を入手するか、または製品を購入された代理店へ Service-Affecting (SA)問題 を報告してください。

# 2.7.103 FDI

アラームまたは状態の詳細については、『*Cisco ONS 15454 DWDM Troubleshooting Guide*』の「Alarm Troubleshooting」の章を参照してください。このマニュアルでは、すべての DWDM アラームについて説明します。

### 2.7.104 FE-AIS

デフォルトの重大度: Not Alarmed (NA) Non-Service-Affecting (NSA) SONET 論理オブジェクト: DS3

Far-End AIS (遠端 AIS)状態は、遠端ノードで AIS が発生したときに発生します。通常、FE-AIS は ダウンストリームの LOS アラームと同時に発生します (「LOS (OCN)」 [p.2-173] を参照)。

一般に AIS とは、送信ノードが有効な信号を送信しないときに受信ノードと通信する特別な SONET 信号です。AIS はエラーとはみなされません。これは、各入力について受信側ノードが実際 の信号ではなく AIS を検出したときに、受信側ノードによって生成されます。ほとんどの場合、こ の状態が生成されたときには、アップストリーム ノードが信号障害を示すためにアラームを生成し ています。このノードからダウンストリームのノードはすべて、あるタイプの AIS を生成するだけ です。アップストリーム ノード上の問題を解消すると、この状態はクリアされます。

### FE-AIS 状態のクリア

- ステップ1 「AIS 状態のクリア」(p.2-34)の作業を行います。
- **ステップ2** 状態がクリアされない場合は、Technical Support Web サイト(http://www.cisco.com/techsupport)に ログインして情報を入手するか、または製品を購入された代理店へお問い合わせください。

#### 2.7.105 FEC-MISM

アラームまたは状態の詳細については、『*Cisco ONS 15454 DWDM Troubleshooting Guide*』の「Alarm Troubleshooting」の章を参照してください。このマニュアルでは、すべての DWDM アラームについて説明します。

# 2.7.106 FE-DS1-MULTLOS

デフォルトの重大度: Not Alarmed (NA) Non-Service-Affecting (NSA) SONET 論理オブジェクト: DS3

Far-End Multiple DS-1 LOS Detected (遠端複数 DS-1 LOS 検出)状態は、遠端の DS-1 カードで複数 の DS-1 信号が失われたときに発生します。

プレフィクスの FE は、メイン アラームが遠端ノードで発生し、FE-DS1-MULTLOS 状態を報告し ているノードでは発生していないことを意味します。FE アラームや FE 状態のトラプルシューティ ングを行うには、アラームの発生元でメインアラームのトラブルシューティングを行います。メイ ン アラームがクリアされれば、セカンダリ アラームやセカンダリ 状態もクリアされます。

### FE-DS1-MULTLOS 状態のクリア

ステップ1 FE 状態のトラブルシューティングを行うために、FE 状態を報告しているカードに直接リンクしているノードおよびカードを調べます。たとえば、ノード1のスロット12にあるカード上のONS 15454 FE 状態は、ノード2のスロット6にあるカードのメインアラームに関連している可能性があります。

- ステップ2 FE 状態を報告しているカードに直接リンクしているノードにログインします。
- **ステップ3** メイン アラームをクリアします。トラブルシューティングの方法については、この章の該当するア ラームの項を参照してください。
- **ステップ4** 状態がクリアされない場合は、Technical Support Web サイト(http://www.cisco.com/techsupport)に ログインして情報を入手するか、または製品を購入された代理店へお問い合わせください。

## 2.7.107 FE-DS1-NSA

デフォルトの重大度: Not Alarmed (NA) Non-Service-Affecting (NSA) SONET 論理オブジェクト: DS3

Far End DS-1 Equipment Failure Non-Service-Affecting (NSA)(遠端 DS-1 機器障害、サービスに影響 なし[NSA])状態は、遠端 DS-1 機器障害が発生しているが、ポートが保護されていて、トラフィックを保護ポートに切り替えられるため、サービスに影響しない場合に発生します。

#### FE-DS1-NSA 状態のクリア

- ステップ1 FE 状態のトラブルシューティングを行うために、FE アラームを報告しているカードに直接リンク しているノードおよびカードを調べます。たとえば、ノード1の ONS 15454 スロット 12 にあるカー ドのアラームは、ノード2のスロット6 にあるカードのアラームにリンクしている可能性がありま す。
- **ステップ2** FE 状態を報告しているカードに直接リンクしているノードにログインします。
- **ステップ3** メイン アラームをクリアします。トラブルシューティングの方法については、この章の該当するア ラームの項を参照してください。
- **ステップ4** 状態がクリアされない場合は、Technical Support Web サイト(http://www.cisco.com/techsupport)に ログインして情報を入手するか、または製品を購入された代理店へお問い合わせください。

# 2.7.108 FE-DS1-SA

デフォルトの重大度: Not Alarmed (NA), Non-Service-Affecting (NSA) SONET 論理オブジェクト: DS3

Far End DS-1 Equipment Failure Service Affecting (遠端 DS-1 機器障害、サービスへの影響あり)状態 は、DS-1 カードで遠端機器障害が発生していて、トラフィックを保護ポートに切り替えられない ため、サービスに影響が生じる場合に発生します。

#### FE-DS1-SA 状態のクリア

- ステップ1 FE 状態のトラブルシューティングを行うために、FE アラームを報告しているカードに直接リンクしているノードおよびカードを調べます。たとえば、ノード1のスロット 12 にあるカードのアラームは、ノード2のスロット6 にあるカードのアラームにリンクしている可能性があります。
- ステップ2 FE 状態を報告しているカードに直接リンクしているノードにログインします。
- **ステップ3** メイン アラームをクリアします。トラブルシューティングの方法については、この章の該当するア ラームの項を参照してください。
- **ステップ4** 状態がクリアされない場合は、Technical Support Web サイト(http://www.cisco.com/techsupport)に ログインして情報を入手するか、または製品を購入された代理店へお問い合わせください。

## 2.7.109 FE-DS1-SNGLLOS

デフォルトの重大度: Not Alarmed (NA), Non-Service-Affecting (NSA) SONET 論理オブジェクト: DS3

Far-End Single DS-1 LOS ( 遠端単一 DS-1 LOS ) 状態は、遠端の DS-1 機器で単一の DS-1 信号が失わ れたときに発生します。信号損失は、「LOS ( OCN )」( p.2-173 )の原因にもなります。

#### FE-DS1-SNGLLOS 状態のクリア

- ステップ1 FE 状態のトラブルシューティングを行うために、FE 状態を報告しているカードに直接リンクしているノードおよびカードを調べます。たとえば、ノード1のスロット 12 にあるカード上の FE 状態は、ノード2のスロット6 にあるカードのアラームにリンクしている可能性があります。
- **ステップ2** FE 状態を報告しているカードに直接リンクしているノードにログインします。
- **ステップ3** メイン アラームをクリアします。トラブルシューティングの方法については、この章の該当するア ラームの項を参照してください。
- **ステップ4** 状態がクリアされない場合は、Technical Support Web サイト(http://www.cisco.com/techsupport)に ログインして情報を入手するか、または製品を購入された代理店へお問い合わせください。

### 2.7.110 FE-DS3-NSA

デフォルトの重大度: Not Alarmed (NA) Non-Service-Affecting (NSA) SONET 論理オブジェクト: DS3

Far End DS-3 Equipment Failure Non-Service-Affecting (遠端 DS-3 機器障害、サービスに影響なし [NSA])状態は、遠端 ONS 15454 DS-3 機器障害が C-bit フレーミング モードで発生しているが、ポー トが保護されていて、トラフィックを保護ポートに切り替えられるため、サービスに影響しない場 合に発生します。

### FE-DS3-NSA 状態のクリア

- ステップ1 FE 状態のトラブルシューティングを行うために、FE アラームを報告しているカードに直接リンクしているノードおよびカードを調べます。たとえば、ノード1のスロット 12 にあるカードのアラームは、ノード2のスロット6 にあるカードのアラームにリンクしている可能性があります。
- ステップ2 FE 状態を報告しているカードに直接リンクしているノードにログインします。
- **ステップ3** メイン アラームをクリアします。トラブルシューティングの方法については、この章の該当するア ラームの項を参照してください。
- **ステップ4** 状態がクリアされない場合は、Technical Support Web サイト(http://www.cisco.com/techsupport)に ログインして情報を入手するか、または製品を購入された代理店へお問い合わせください。

# 2.7.111 FE-DS3-SA

デフォルトの重大度: Not Alarmed (NA), Non-Service-Affecting (NSA) SONET 論理オブジェクト: DS3

Far End DS-3 Equipment Failure Service Affecting (遠端 DS-3 機器障害、サービスへの影響あり)状態 は、C-bit フレーミングモードの ONS 15454 DS-3 カードで遠端機器障害が発生していて、トラフィッ クを保護ポートに切り替えられないため、サービスに影響が生じる場合に発生します。

### FE-DS3-SA 状態のクリア

- ステップ1 FE 状態のトラブルシューティングを行うために、FE アラームを報告しているカードに直接リンクしているノードおよびカードを調べます。たとえば、ノード1のスロット 12 にあるカードのアラームは、ノード2のスロット6 にあるカードのアラームにリンクしている可能性があります。
- ステップ2 FE状態を報告しているカードに直接リンクしているノードにログインします。
- **ステップ3** メイン アラームをクリアします。トラブルシューティングの方法については、この章の該当するア ラームの項を参照してください。
- **ステップ4** 状態がクリアされない場合は、Technical Support Web サイト(http://www.cisco.com/techsupport)に ログインして情報を入手するか、または製品を購入された代理店へお問い合わせください。

# 2.7.112 FE-EQPT-NSA

デフォルトの重大度: Not Alarmed (NA) Non-Service-Affecting (NSA) SONET 論理オブジェクト: DS3

Far End Common Equipment Failure (遠端共通機器障害)状態は、遠端の DS-3 機器で Non-Service-Affecting (NSA)機器障害が検出されたときに発生します。

#### FE-EQPT-NSA 状態のクリア

- ステップ1 FE 状態のトラブルシューティングを行うために、FE 状態を報告しているカードに直接リンクして いるノードおよびカードを調べます。たとえば、ノード1のスロット 12 にあるカード上の FE 状態 は、ノード2のスロット6 にあるカードのメイン アラームに関連している可能性があります。
- ステップ2 FE 状態を報告しているカードに直接リンクしているノードにログインします。
- **ステップ3** メイン アラームをクリアします。トラブルシューティングの方法については、この章の該当するア ラームの項を参照してください。
- **ステップ4** 状態がクリアされない場合は、Technical Support Web サイト(http://www.cisco.com/techsupport)に ログインして情報を入手するか、または製品を購入された代理店へお問い合わせください。

# 2.7.113 FE-FRCDWKSWBK-SPAN

デフォルトの重大度: Not Alarmed (NA), Non-Service-Affecting (NSA) SONET 論理オブジェクト: OCN

Far End Forced Switch Back to Working-Span (遠端での現用スパンへの強制切り替え)状態は、遠端の 1+1 保護ポートで現用ポートへの強制切り替えが発生した場合に生成されます。

(注)

WKSWBK タイプの状態は、非復元回線だけに適用されます。

#### FE-FRCDWKSWBK-SPAN 状態のクリア

- **ステップ1** 遠端ポートに対して、「1+1 強制または手動切り替えコマンドのクリア」(p.2-280)の作業を行います。
- **ステップ2** 状態がクリアされない場合は、Technical Support Web サイト(http://www.cisco.com/techsupport)に ログインして情報を入手するか、または製品を購入された代理店へお問い合わせください。

## 2.7.114 FE-FRCDWKSWPR-RING

デフォルトの重大度: Not Alarmed (NA) Non-Service-Affecting (NSA) SONET 論理オブジェクト: OCN

Far End Ring Working Facility Forced to Switch to Protection (遠端リング現用ファシリティの保護側への強制切り替え)状態は、Force Ring コマンドを使用して BLSR が現用から保護に強制的に切り替えられたときに遠端ノードで発生します。この状態は、ネットワーク ビューの Conditions タブでしか確認できません。

## FE-FRCDWKSWPR-RING 状態のクリア

- ステップ1 FE 状態のトラブルシューティングを行うために、FE アラームを報告しているカードに直接リンクしているノードおよびカードを調べます。たとえば、ノード1のスロット 12の OC-48 カードのFE-AIS 状態は、ノード2のスロット6にある OC-48 カードの1次 AIS 状態とリンクしている可能性があります。
- ステップ2 FE 状態を報告しているカードに直接リンクしているノードにログインします。
- **ステップ3** メイン アラームをクリアします。
- **ステップ4** FE-FRCDWKSWPR-RING 状態がクリアされない場合、「BLSR 外部切り替えコマンドのクリア」 (p.2-288)の手順を行います。
- **ステップ5** 状態がクリアされない場合は、Technical Support Web サイト(http://www.cisco.com/techsupport)に ログインして情報を入手するか、または製品を購入された代理店へお問い合わせください。

### 2.7.115 FE-FRCDWKSWPR-SPAN

デフォルトの重大度: Not Alarmed (NA) Non-Service-Affecting (NSA) SONET 論理オブジェクト: OCN

Far End Working Facility Forced to Switch to Protection Span (遠端現用ファシリティの保護スパンへの 強制切り替え)状態は、Force Span コマンドを使用して4ファイバ BLSR 上のスパンが現用から保 護に強制的に切り替えられたときに遠端ノードで発生します。この状態は、ネットワーク ビューの Conditions タブでしか確認できません。Force Switch が発生したポートは、ネットワーク ビュー詳 細回線マップ上で「F」と表示されます。この状態は WKSWPR と同時に発生します。

#### FE-FRCDWKSWPR-SPAN 状態のクリア

- ステップ1 FE 状態のトラブルシューティングを行うために、FE アラームを報告しているカードに直接リンク しているノードおよびカードを調べます。たとえば、ノード1のスロット 12の OC-48 カードの FE-AIS 状態は、ノード2のスロット6にある OC-48 カードの1次 AIS 状態とリンクしている可能 性があります。
- **ステップ2** FE 状態を報告しているカードに直接リンクしているノードにログインします。
- **ステップ3** メイン アラームをクリアします。
- **ステップ4** FE-FRCDWKSWPR-SPAN 状態がクリアされない場合、「BLSR 外部切り替えコマンドのクリア」 (p.2-288)の手順を行います。
- **ステップ5** 状態がクリアされない場合は、Technical Support Web サイト(http://www.cisco.com/techsupport)に ログインして情報を入手するか、または製品を購入された代理店へお問い合わせください。

## 2.7.116 FE-IDLE

デフォルトの重大度: Not Alarmed (NA), Non-Service-Affecting (NSA) SONET 論理オブジェクト: DS3

Far End Idle (遠端アイドル)状態は、遠端ノードが C-bit フレーミング モードでアイドル DS-3 信 号を検出したときに発生します。

#### FE-IDLE 状態のクリア

- ステップ1 FE 状態のトラブルシューティングを行うために、FE 状態を報告しているカードに直接リンクしているノードおよびカードを調べます。たとえば、ノード1のスロット 12 にあるカード上の FE 状態は、ノード2のスロット6 にあるカードのメイン アラームに関連している可能性があります。
- ステップ2 FE 状態を報告しているカードに直接リンクしているノードにログインします。
- **ステップ3** 保護切り替えをクリアすることによりメイン アラームをクリアします。一般に使用されるトラフィック切り替え手順については、「2.9.2 保護切り替え、ロック開始、クリア」(p.2-278)を参照してください。
- **ステップ4** 状態がクリアされない場合は、Technical Support Web サイト(http://www.cisco.com/techsupport)に ログインして情報を入手するか、または製品を購入された代理店へお問い合わせください。

# 2.7.117 FE-LOCKOUTOFPR-SPAN

デフォルトの重大度: Not Alarmed (NA) Non-Service-Affecting (NSA) SONET 論理オブジェクト: OCN

Far-End Lock Out of Protection Span(保護スパンの遠端ロックアウト)状態は、遠端ノードで Lockout Protect Span コマンドを使用して、BSLR スパンが保護システムからロックアウトされたときに発生します。この状態は、ネットワーク ビューの Conditions タブでのみ確認でき、LKOUTPR-S と同時に発生します。ロックアウトが発生したポートは、ネットワーク ビュー詳細回線マップ上で「L」と表示されます。

#### FE-LOCKOUTOFPR-SPAN 状態のクリア

- ステップ1 FE 状態のトラブルシューティングを行うために、FE アラームを報告しているカードに直接リンク しているノードおよびカードを調べます。たとえば、ノード1のスロット 12の OC-48 カードの FE-AIS 状態は、ノード2のスロット6 にある OC-48 カードの1次 AIS 状態とリンクしている可能 性があります。
- **ステップ2** FE 状態を報告しているカードに直接リンクしているノードにログインします。
- **ステップ3** ロックアウトが設定されていないことを確認します。「BLSR 外部切り替えコマンドのクリア」 (p.2-288)の作業を行います。
- **ステップ4** 状態がクリアされない場合は、Technical Support Web サイト(http://www.cisco.com/techsupport)に ログインして情報を入手するか、または製品を購入された代理店へお問い合わせください。

# 2.7.118 FE-LOF

デフォルトの重大度: Not Alarmed (NA) Non-Service-Affecting (NSA) SONET 論理オブジェクト: DS3

Far End LOF( 遠端 LOF)状態は、遠端ノードが C-bit フレーミング モードで「LOF( DS3 )」( p.2-155 ) を報告したときに発生します。

### FE-LOF 状態のクリア

- ステップ1 FE 状態のトラブルシューティングを行うために、FE 状態を報告しているカードに直接リンクして いるノードおよびカードを調べます。たとえば、ノード1のスロット 12 にあるカード上の FE 状態 は、ノード2のスロット6 にあるカードのメイン アラームに関連している可能性があります。
- ステップ2 FE 状態を報告しているカードに直接リンクしているノードにログインします。
- **ステップ3**「LOF(DS1)アラームのクリア」(p.2-155)の作業を行います。この手順は、FE-LOFにも適用されます。
- **ステップ4** 状態がクリアされない場合は、Technical Support Web サイト(http://www.cisco.com/techsupport)に ログインして情報を入手するか、または製品を購入された代理店へお問い合わせください。

### 2.7.119 FE-LOS

デフォルトの重大度: Not Alarmed (NA) Non-Service-Affecting (NSA) SONET 論理オブジェクト: DS3

Far End LOS( 遠端 LOS)状態は、遠端ノードが C-bit フレーミング モードで「LOS( DS3 )」( p.2-167 ) を報告したときに発生します。

#### FE-LOS 状態のクリア

- ステップ1 FE 状態のトラブルシューティングを行うために、FE 状態を報告しているカードに直接リンクして いるノードおよびカードを調べます。たとえば、ノード1のスロット12にあるカード上のFE 状態 は、ノード2のスロット6にあるカードのメインアラームに関連している可能性があります。
- ステップ2 FE 状態を報告しているカードに直接リンクしているノードにログインします。
- **ステップ3**「LOS (DS1)アラームのクリア」(p.2-166)の作業を行います。
- **ステップ4** 状態がクリアされない場合は、Technical Support Web サイト(http://www.cisco.com/techsupport)に ログインして情報を入手するか、または製品を購入された代理店へお問い合わせください。

# 2.7.120 FE-MANWKSWBK-SPAN

デフォルトの重大度: Not Alarmed (NA), Non-Service-Affecting (NSA) SONET 論理オブジェクト: OCN

Far End Manual Switch Back to Working-Span (遠端での現用スパンへの手動切り替え)状態は、遠端 スパンが手動切り替えで現用に戻されたときに発生します。

(注)

FE-MANWKSWBK-SPAN などの WKSWBK タイプの状態は、非リバーティブ回線だけに適用されます。

### FE-MANWKSWBK-SPAN 状態のクリア

- ステップ1 FE 状態のトラブルシューティングを行うために、FE 状態を報告しているカードに直接リンクして いるノードおよびカードを調べます。たとえば、ノード1のスロット 12 にあるカード上の FE 状態 は、ノード2のスロット6 にあるカードのメイン アラームに関連している可能性があります。
- ステップ2 FE 状態を報告しているカードに直接リンクしているノードにログインします。
- ステップ3 「BLSR 外部切り替えコマンドのクリア」(p.2-288)の作業を行います。
- **ステップ4** 状態がクリアされない場合は、Technical Support Web サイト(http://www.cisco.com/techsupport)に ログインして情報を入手するか、または製品を購入された代理店へお問い合わせください。

# 2.7.121 FE-MANWKSWPR-RING

デフォルトの重大度: Not Alarmed (NA), Non-Service-Affecting (NSA) SONET 論理オブジェクト: OCN

Far End Ring Manual Switch of Working Facility to Protect (遠端リング現用ファシリティの保護への手動切り替え)状態は、遠端ノードで Manual Ring コマンドを使用して、BLSR の現用リングが保護 に切り替えられたときに発生します。

#### FE-MANWKSWPR-RING 状態のクリア

- ステップ1 FE 状態のトラブルシューティングを行うために、FE アラームを報告しているカードに直接リンク しているノードおよびカードを調べます。たとえば、ノード1のスロット 12の OC-48 カードの FE-AIS 状態は、ノード2のスロット6にある OC-48 カードの1次 AIS 状態とリンクしている可能 性があります。
- **ステップ2** FE 状態を報告しているカードに直接リンクしているノードにログインします。
- ステップ3 「BLSR 外部切り替えコマンドのクリア」(p.2-288)の作業を行います。
- **ステップ4** 状態がクリアされない場合は、Technical Support Web サイト(http://www.cisco.com/techsupport)に ログインして情報を入手するか、または製品を購入された代理店へお問い合わせください。

# 2.7.122 FE-MANWKSWPR-SPAN

デフォルトの重大度: Not Alarmed (NA), Non-Service-Affecting (NSA) SONET 論理オブジェクト: OCN

Far-End Span Manual Switch Working Facility to Protect(遠端スパン現用ファシリティの予備側への手動切り替え)状態は、遠端ノードで Manual Span コマンドを使用して、4 ファイバ BLSR スパンが現用から保護に切り替えられたときに発生します。この状態は、ネットワーク ビューの Conditions タブでのみ確認でき、WKSWPR と同時に発生します。Manual Switch が発生したポートは、ネットワーク ビュー詳細回線マップ上で「M」と表示されます。

#### FE-MANWKSWPR-SPAN 状態のクリア

- ステップ1 FE 状態のトラブルシューティングを行うために、FE アラームを報告しているカードに直接リンク しているノードおよびカードを調べます。たとえば、ノード1のスロット 12の OC-48 カードの FE-AIS 状態は、ノード2のスロット6にある OC-48 カードの1次 AIS 状態とリンクしている可能 性があります。
- ステップ2 FE 状態を報告しているカードに直接リンクしているノードにログインします。
- ステップ3 「BLSR 外部切り替えコマンドのクリア」(p.2-288)の作業を行います。
- **ステップ4** 状態がクリアされない場合は、Technical Support Web サイト(http://www.cisco.com/techsupport)に ログインして情報を入手するか、または製品を購入された代理店へお問い合わせください。

### 2.7.123 FEPRLF

デフォルトの重大度: Minor (MN) Non-Service-Affecting (NSA) SONET 論理オブジェクト: OCN

Far End Protection Line Failure (遠端保護回線障害)アラームは、ノードの着信保護カード上で APS チャネルの「SF-L」(p.2-236)状態が生じた場合に発生します。

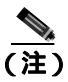

FEPRLF アラームは、1+1 保護グループ構成または4 ファイバ BLSR 構成の光カード上で双方向保 護が使用されているときに発生します。

# 4 ファイバ BLSR 上の FEPRLF アラームのクリア

- ステップ1 FE アラームのトラブルシューティングを行うために、FE アラームを報告しているカードに直接リンクしているノードおよびカードを調べます。たとえば、ノード1のスロット12にあるカード上のFE 状態は、ノード2のスロット6にあるカードのメインアラームに関連している可能性があります。
- **ステップ2** FE 状態を報告しているカードに直接リンクしているノードにログインします。

- **ステップ3** メイン アラームをクリアします。 手順については、 この章の該当するアラームの項を参照してください。
- **ステップ4** アラームがクリアされない場合は、Technical Support Web サイト(http://www.cisco.com/techsupport) にログインして情報を入手するか、または製品を購入された代理店へお問い合わせください。

### 2.7.124 FIBERTEMP-DEG

アラームまたは状態の詳細については、『*Cisco ONS 15454 DWDM Troubleshooting Guide*』の「Alarm Troubleshooting」の章を参照してください。このマニュアルでは、すべての DWDM アラームについて説明します。

# 2.7.125 FORCED-REQ

デフォルトの重大度: Not Alarmed (NA), Non-Service-Affecting (NSA) SONET 論理オブジェクト: EQPT、ML1000、ML100T、MLFX、STSMON、VT-MON

Force Switch Request on Facility or Port(ファシリティまたはポートに対する強制切り替え要求)状態 は、ポート上で Force コマンドを入力して、現用ポートから保護ポートまたは保護スパンへ(また は保護ポートから現用ポートまたはスパンへ)トラフィックを強制的に切り替えるときに発生しま す。強制切り替えを行う場合、この状態をクリアする必要はありません。

IEEE 802.17b ベースの RPR スパンに対して、「rpr-ieee protection request force-switch {east | west}」コ マンドを使用して Cisco IOS CLI で強制切り替え要求が実行されると、FORCED-REQ が発生します。 CLI の強制切り替えを削除すると、IEEE 802.17b ベースの RPR スパンからこの状態がクリアされま す。IEEE 802.17b-based RPR インターフェイスの場合、FORCED-REQ は「RPR-PASSTHR」(p.2-220) によって抑制されます。また、次のアラームも抑制されます。

- MAN-REQ ( p.2-188 )
- RPR-SD ( p.2-226 )
- RPR-SD ( p.2-225 )
- WTR ( p.2-274 )

### FORCED-REQ 状態のクリア

- **ステップ1** SONET エンティティに対してこの状態が発生した場合は、「1+1 強制または手動切り替えコマンド のクリア」(p.2-280)を行います。
- **ステップ2** IEEE 802.17b ベースの RPR スパンでこの状態が生成された場合、RPR-IEEE インターフェイス コン フィギュレーション モードで次の CLI コマンドを入力します。

router(config-if)#no rpr-ieee protection request force-switch {east | west}

**ステップ3** 状態がクリアされない場合は、Technical Support Web サイト(http://www.cisco.com/techsupport)に ログインして情報を入手するか、または製品を購入された代理店へお問い合わせください。

# 2.7.126 FORCED-REQ-RING

デフォルトの重大度: Not Alarmed (NA) Non-Service-Affecting (NSA) SONET 論理オブジェクト: OCN

Force Switch Request Ring (強制切り替え要求、リング)状態は、Force Ring コマンドを BLSR に適用して、トラフィックを現用から保護に移す場合に、光トランク カードで生成されます。この状態は、ネットワーク ビューの Alarms、Conditions、および History タブで確認でき、WKSWPR (p.273)と同時に発生します。Force Ring コマンドが発行されたポートは、ネットワーク ビュー詳細回線マップ上で「F」と表示されます。

#### FORCED-REQ-RING 状態のクリア

- ステップ1 「BLSR 外部切り替えコマンドのクリア」(p.2-288)の作業を行います。
- **ステップ2** 状態がクリアされない場合は、Technical Support Web サイト(http://www.cisco.com/techsupport)に ログインして情報を入手するか、または製品を購入された代理店へお問い合わせください。

# 2.7.127 FORCED-REQ-SPAN

デフォルトの重大度: Not Alarmed (NA) Non-Service-Affecting (NSA) SONET 論理オブジェクト: OCN

DWDM 論理オブジェクト: 2R、ESCON、FC、GE、ISC、TRUNK

Force Switch Request Span (強制切り替え要求、スパン)状態は、Force Span コマンドを BLSR SPAN に適用して、トラフィックを現用から保護、または保護から現用に強制的に移動する場合に、2 ファ イバまたは 4 ファイバ BLSR の光トランク カードで生成されます。この状態は、ネットワーク ビューの Alarms、Conditions、および History タブに表示されます。FORCE SPAN コマンドが適用さ れたポートは、ネットワーク ビュー詳細回線マップ上で「F」と表示されます。

FORCED-REQ は、1+1 ファシリティ保護グループでも生成されることがあります。トラフィックが 現用ポート上に存在するときに FORCE コマンドを使用して、保護ポートへの切り替えが行われな いようにした場合(「FORCED TO WORKING」と表示)、FORCED-REQ-SPAN は、この強制切り替 えを示します。この場合、強制はファシリティとスパンの両方に影響します。

### FORCED-REQ-SPAN 状態のクリア

- ステップ1 「BLSR 外部切り替えコマンドのクリア」(p.2-288)の作業を行います。
- **ステップ2** 状態がクリアされない場合は、Technical Support Web サイト(http://www.cisco.com/techsupport)に ログインして情報を入手するか、または製品を購入された代理店へお問い合わせください。

# 2.7.128 FRCDSWTOINT

デフォルトの重大度: Not Alarmed (NA), Non-Service-Affecting (NSA) SONET 論理オブジェクト: NE-SREF

Force Switch to Internal Timing (内部タイミングへの強制切り替え)状態は、ユーザが FORCE コマンドを発行して内部タイミング ソースへの切り替えを行った場合に発生します。

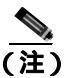

FRCDSWTOINT は状態通知なので、トラブルシューティングの必要はありません。

# 2.7.129 FRCDSWTOPRI

デフォルトの重大度: Not Alarmed (NA) Non-Service-Affecting (NSA) SONET 論理オブジェクト: EXT-SREF、NE-SREF

Force Switch to Primary Timing Source (プライマリ タイミング ソースへの強制切り替え)状態は、 ユーザが FORCE コマンドを発行してプライマリ タイミング ソースへの切り替えを行った場合に 発生します。

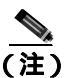

FRCDSWTOPRI は状態通知なので、トラブルシューティングの必要はありません。

# 2.7.130 FRCDSWTOSEC

デフォルトの重大度: Not Alarmed (NA), Non-Service-Affecting (NSA) SONET 論理オブジェクト: EXT-SREF、NE-SREF

Force Switch to Second Timing Source (2番めのタイミング ソースへの強制切り替え)状態は、ユー ザが FORCE コマンドを発行して2番めのタイミング ソースへの切り替えを行った場合に発生しま す。

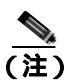

FRCDSWTOSEC は状態通知なので、トラブルシューティングの必要はありません。

# 2.7.131 FRCDSWTOTHIRD

デフォルトの重大度: Not Alarmed (NA) Non-Service-Affecting (NSA) SONET 論理オブジェクト: EXT-SREF、NE-SREF

Force Switch to Third Timing Source (3番めのタイミング ソースへの強制切り替え)状態は、ユーザ が Force コマンドを発行して3番めのタイミング ソースへの切り替えを行った場合に発生します。

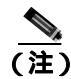

FRCDSWTOTHIRD は状態通知なので、トラブルシューティングの必要はありません。
# 2.7.132 FRNGSYNC

デフォルトの重大度: Not Alarmed (NA) Non-Service-Affecting (NSA) SONET 論理オブジェクト: NE-SREF

Free Running Synchronization Mode(フリー ラン同期モード)状態は、状態を報告している ONS 15454 がフリー ラン同期モードになっている場合に発生します。外部タイミング ソースが無効になって いて、ノードが内部クロックを使用しているか、またはノードが指定の Building Integrated Timing Supply (BITS; ビル内統合タイミング供給源)タイミング ソースを失いました。24 時間のホールド オーバー期間を過ぎると、内部クロックを使用している ONS 15454 でタイミング スリップが発生 する可能性があります。

(注)

ONS 15454 が内部クロックを使用して動作するように設定されている場合、FRNGSYNC 状態は無 視してください。

#### FRNGSYNC 状態のクリア

- ステップ1 ONS 15454 が外部タイミング ソースを使用して動作するように設定されている場合、BITS タイミ ング ソースが有効であることを確認します。BITS タイミング ソースに関する一般的な問題には、 逆配線やタイミング カード不良などがあります。詳細については、『Cisco ONS 15454 Reference Manual』の「Timing」の章を参照してください。
- **ステップ2** BITS ソースが有効な場合、「SYNCPRI」(p.2-256)および「SYNCSEC」(p.2-256)などの、プライ マリおよびセカンダリ基準ソースの障害に関連するアラームをクリアします。
- **ステップ3** 状態がクリアされない場合は、Technical Support Web サイト(http://www.cisco.com/techsupport)に ログインして情報を入手するか、または製品を購入された代理店へお問い合わせください。

## 2.7.133 FSTSYNC

デフォルトの重大度: Not Alarmed (NA) Non-Service-Affecting (NSA) SONET 論理オブジェクト: NE-SREF

Fast Start Synchronization Mode (ファスト スタート同期モード)状態は、ノードが新しいタイミン グ基準を選択する場合に発生します。以前のタイミング基準は機能しなくなっています。

FSTSYNC アラームは、約30秒経過すると消えます。状態がクリアされない場合は、Technical Support Web サイト(http://www.cisco.com/techsupport)にログインして情報を入手するか、または製品を購 入された代理店へお問い合わせください。

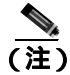

FSTSYNC は状態通知です。トラブルシューティングは必要ありません。

## 2.7.134 FULLPASSTHR-BI

デフォルトの重大度: Not Alarmed (NA), Non-Service-Affecting (NSA) SONET 論理オブジェクト: OCN

Bidirectional Full Pass-Through Active (双方向完全パススルー アクティブ)状態は、BLSR の切り替え対象でないノード上で、その保護チャネルがアクティブでトラフィックを伝送しており、No Request からの受信 K バイトに変更があった場合に発生します。

#### FULLPASSTHR-BI 状態のクリア

- ステップ1 「BLSR 外部切り替えコマンドのクリア」(p.2-288)の作業を行います。
- **ステップ2** 状態がクリアされない場合は、Technical Support Web サイト(http://www.cisco.com/techsupport)に ログインして情報を入手するか、または製品を購入された代理店へお問い合わせください。

## 2.7.135 GAIN-HDEG

アラームまたは状態の詳細については、『*Cisco ONS 15454 DWDM Troubleshooting Guide*』の「Alarm Troubleshooting」の章を参照してください。このマニュアルでは、すべての DWDM アラームについて説明します。

## 2.7.136 GAIN-HFAIL

アラームまたは状態の詳細については、『*Cisco ONS 15454 DWDM Troubleshooting Guide*』の「Alarm Troubleshooting」の章を参照してください。このマニュアルでは、すべての DWDM アラームについて説明します。

## 2.7.137 GAIN-LDEG

アラームまたは状態の詳細については、『*Cisco ONS 15454 DWDM Troubleshooting Guide*』の「Alarm Troubleshooting」の章を参照してください。このマニュアルでは、すべての DWDM アラームについて説明します。

## 2.7.138 GAIN-LFAIL

アラームまたは状態の詳細については、『*Cisco ONS 15454 DWDM Troubleshooting Guide*』の「Alarm Troubleshooting」の章を参照してください。このマニュアルでは、すべての DWDM アラームについて説明します。

# 2.7.139 GCC-EOC

アラームまたは状態の詳細については、『*Cisco ONS 15454 DWDM Troubleshooting Guide*』の「Alarm Troubleshooting」の章を参照してください。このマニュアルでは、すべての DWDM アラームについて説明します。

# 2.7.140 GE-OOSYNC

アラームまたは状態の詳細については、『*Cisco ONS 15454 DWDM Troubleshooting Guide*』の「Alarm Troubleshooting」の章を参照してください。このマニュアルでは、すべての DWDM アラームについて説明します。

## 2.7.141 GFP-CSF

デフォルトの重大度: Major (MJ) Service-Affecting (SA)

SONET 論理オブジェクト: CE1000、CE100T、FCMR、GFP-FAC、ML1000、ML100T、MLFX

GFP Client Signal Fail Detected (GFP クライアント信号障害検出)アラームは、リモート Service-Affecting (SA)アラームによって無効なデータ送信が発生した場合に、ローカル GFP デー タポートで発生する 2 次的なアラームです。このアラームは、FC\_MR-4、ML100T、ML1000、 ML100X-8、MXP\_MR\_25G、MXPP\_MR\_25G GFP データ ポートでローカルに発生しますが、 Service-Affecting (SA)障害がローカル サイトで発生していることを示すものではありません。た だし、受信ケーブルの引き抜きなどのイベントによって発生する CARLOSS、LOS、または SYNCLOSS アラームは、リモート データ ポートの送信機能に影響します。このアラームは、 FC\_MR-4 ポートにファシリティ ループバックが配置された場合に降格できます。

(注)

MXP および TXP カードのプロビジョニングについては、『Cisco ONS 15454 DWDM Reference Manual』を参照してください。イーサネット カードの詳細については、『Ethernet Card Software Feature and Configuration Guide for the Cisco ONS 15454, Cisco ONS 15454 SDH, and Cisco ONS 15327』を参照してください。

# GFP-CSF アラームのクリア

- **ステップ1** リモート データ ポートで Service-Affecting (SA) アラームをクリアします。
- ステップ2 GFP-CSF アラームがクリアされない場合は、Technical Support Web サイト (http://www.cisco.com/techsupport)にログインして情報を入手するか、または製品を購入された代理 店へ Service-Affecting (SA)問題を報告してください。

# 2.7.142 GFP-DE-MISMATCH

デフォルトの重大度: Major (MJ) Service-Affecting (SA) SONET 論理オブジェクト: FCMR、GFP-FAC

GFP Fibre Channel Distance Extension Mismatch(GFP ファイバチャネル距離延長ミスマッチ)アラームは、距離延長用に設定されたポートが、シスコの独自の Distance Extension モードで動作していないポートに接続されたことを示します。これは、距離延長をサポートするファイバチャネルおよび FICON カードの GFP ポートで発生します。このアラームは、転送の片方で 距離延長を有効にし、 もう片方で有効にしていない場合に発生します。クリアするには、回線で接続されている両方の ポートで距離延長を有効にする必要があります。

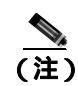

イーサネット カードの詳細については、『Ethernet Card Software Feature and Configuration Guide for the Cisco ONS 15454, Cisco ONS 15454 SDH, and Cisco ONS 15327』を参照してください。

## GFP-DE-MISMATCH アラームのクリア

ステップ1 距離延長プロトコルが両側で正しく設定されていることを確認します。

- a. カードをダブルクリックして、カード ビューを表示します。
- **b.** Provisioning > Port > General タブをクリックします。
- c. Admin State でセルをクリックし、OOS,MTを選択します。
- d. Apply をクリックします。
- e. Provisioning > Port > Distance Extension タブをクリックします。
- f. Enable Distance Extension カラムのチェックボックスをチェックします。
- g. Apply をクリックします。
- h. Provisioning > Port > General タブをクリックします。
- i. Admin State でセルをクリックし、IS を選択します。
- j. Apply をクリックします。

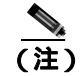

) IS 管理ステートであるポートが信号を受信しない場合、LOS アラームが生成される、またはアラームがクリアされず、ポートのサービス状態は OOS-AU,FLT になります。

**ステップ2** GFP-DE-MISMATCH アラームがクリアされない場合は、Technical Support Web サイト (http://www.cisco.com/techsupport)にログインして情報を入手するか、または製品を購入された代理 店へ Service-Affecting (SA)問題を報告してください。

# 2.7.143 GFP-EX-MISMATCH

デフォルトの重大度: Major (MJ)、Service-Affecting (SA) SONET 論理オブジェクト: CE1000、FCMR、GFP-FAC

GFP Extension Header Mismatch (GFP 拡張ヘッダー ミスマッチ)アラームは、Fibre Channel/FICON カードで拡張ヘッダーがヌルでないフレームを受信したときに 発生します。このアラームは、エ ラーのプロビジョニングにより、すべての GFP フレームが 2.5 秒でドロップされた場合に発生しま す。

両方の末端ポートで、GFP フレームに対してヌル拡張ヘッダーを送信していることを確認してくだ さい。FC\_MR-4 カードは、常にヌル拡張ヘッダーを送信します。そのため、機器が他社の機器に 接続されている場合は適切なプロビジョニングが必要です。

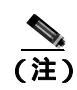

イーサネット カードの詳細については、<sup>®</sup> Ethernet Card Software Feature and Configuration Guide for the Cisco ONS 15454, Cisco ONS 15454 SDH, and Cisco ONS 15327』を参照してください。

## GFP-EX-MISMATCH アラームのクリア

- **ステップ1** そのベンダーの機器がヌル拡張ヘッダーを送信し、FC\_MR-4 カードとの相互運用が可能であるようにプロビジョニングされていることを確認します(FC\_MR-4 カードは、常にヌル拡張ヘッダーを送信します)。
- **ステップ2** GFP-EX-MISMATCH アラームがクリアされない場合は、Technical Support Web サイト (http://www.cisco.com/techsupport)にログインして情報を入手するか、または製品を購入された代理 店へ Service-Affecting (SA)問題を報告してください。

## 2.7.144 GFP-LFD

デフォルトの重大度:Major(MJ)、Service-Affecting(SA)

SONET 論理オブジェクト: CE1000、CE100T、FCMR、GFP-FAC、ML1000、ML100T、MLFX

GFP Loss of Frame Delineation (GFP フレーム識別不能)アラームは Fibre Channel/FICON GFP ポートに適用され、SONET 接続不良があり、SONET パス エラーのため、ペイロード長の組み合わせ (PLI/cHEC)について計算されたチェックサムの GFP ヘッダー エラーが発生した場合、または、GFP 送信元ポートが無効な PLI/cHEC の組み合わせを送信した場合に発生します。これにより、トラフィックは停止します。

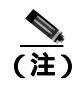

イーサネット カードの詳細については、『Ethernet Card Software Feature and Configuration Guide for the Cisco ONS 15454, Cisco ONS 15454 SDH, and Cisco ONS 15327』を参照してください。

## GFP-LFD アラームのクリア

- **ステップ1** 送信ノードで開始される LOS や AIS-L などの関連付けられた SONET パス エラーを探し、すべて クリアします。
- **ステップ2** GFP-LFD アラームがクリアされない場合は、Technical Support Web サイト (http://www.cisco.com/techsupport)にログインして情報を入手するか、または製品を購入された代理 店へ Service-Affecting (SA)問題を報告してください。

# 2.7.145 GFP-NO-BUFFERS

デフォルトの重大度: Major (MJ)、Service-Affecting (SA) SONET 論理オブジェクト: FCMR、GFP-FAC

GFP Fibre Channel Distance Extension Buffer Starvation (GFP ファイバ チャネル距離延長バッファ不足)アラームは、GFP と距離延長プロトコルをサポートする Fibre Channel/FICON カード ポートで発生します。原因は、リモート GFP 受信バッファがないため、GFP トランスミッタが GFP フレームを送信できないことです。このアラームは、リモート GFP-T レシーバーに輻輳が起き、Fibre Channel/FICON リンクでフレームを送信できない場合に発生します。

このアラームは、「FC-NO-CREDITS」(p.2-104)と同時に発生します。たとえば、FC-NO-CREDITS アラームが FC\_MR-4 データ ポートで生成された場合、GFP-NO-BUFFERS アラームは、アップス トリーム リモート FC\_MR-4 データ ポートで発生することがあります。

(注)

) イーサネット カードの詳細については、『Ethernet Card Software Feature and Configuration Guide for the Cisco ONS 15454, Cisco ONS 15454 SDH, and Cisco ONS 15327』を参照してください。

# GFP-NO-BUFFERS アラームのクリア

- ステップ1 「FC-NO-CREDITS アラームのクリア」(p.2-104)の作業を行います。
- ステップ2 GFP-CSF アラームがクリアされない場合は、Technical Support Web サイト (http://www.cisco.com/techsupport)にログインして情報を入手するか、または製品を購入された代理 店へ Service-Affecting (SA)問題を報告してください。

# 2.7.146 GFP-UP-MISMATCH

デフォルトの重大度: Major ( MJ ) Service-Affecting ( SA )

SONET 論理オブジェクト: CE1000、CE100T、FCMR、GFP-FAC、ML1000、ML100T、MLFX

GFP User Payload Mismatch (GFP ユーザ ペイロード ミスマッチ)は、GFP をサポートする Fibre Channel/FICON ポートに対して発生します。これは、受信フレームの user payload identifier (UPI; ユーザ ペイロード識別子)が送信 UPI と一致せず、フレームがすべてドロップされた場合に発生します。このアラームは、ポート メディアの種類がリモート ポート メディアの種類と一致しない 場合などのプロビジョニング エラーによって発生します。たとえば、ローカル ポート メディアの 種類は Fibre Channel-1 Gbps ISL または Fibre Channel-2 Gbps ISL に設定でき、リモート ポート メディ アの種類は FICON-1 Gbps ISL または FICON-2 Gbps ISL に設定できます。

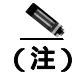

イーサネット カードの詳細については、『Ethernet Card Software Feature and Configuration Guide for the Cisco ONS 15454, Cisco ONS 15454 SDH, and Cisco ONS 15327』を参照してください。

### GFP-UP-MISMATCH アラームのクリア

- **ステップ1** 次の手順を実行して、送信ポートと受信ポートが同じ距離延長の方法にプロビジョニングされていることを確認します。
  - a. カードをダブルクリックして、カード ビューを表示します。
  - **b.** Provisioning > Port > Distance Extension タブをクリックします。
  - c. Enable Distance Extension カラムのチェックボックスをチェックします。
  - d. Apply をクリックします。
- **ステップ2** 両方のポートが正しいメディアの種類に設定されていることを確認します。各ポートに対して、次の手順を実行します。
  - a. カードをダブルクリックして、カード ビューを開きます(まだカード ビューを開いていない 場合)。
  - b. Provisioning > Port > General タブをクリックします。
  - **c.** ドロップダウン リストから、正しいメディアの種類(Fibre Channel 1Gbps ISL、Fibre Channel 2 Gbps ISL、FICON 1 Gbps ISL、または FICON 2 Gbps ISL ) を選択します。
  - d. Apply をクリックします。
- **ステップ3** GFP-UP-MISMATCH アラームがクリアされない場合は、Technical Support Web サイト (http://www.cisco.com/techsupport)にログインして情報を入手するか、または製品を購入された代理 店へ Service-Affecting (SA)問題を報告してください。

# 2.7.147 HELLO

デフォルトの重大度: Not Alarmed (NA) Non-Service-Affecting (NSA) SONET 論理オブジェクト: OCN

Open Shortest Path First (OSPF) Hello (OSPF Hello) アラームは、2 つの終端ノードが OSPF 近接 ノードをフル ステートで起動できない場合に発生します。通常、この問題はエリア ID のミスマッ チ、OSPF HELLO パケットの DCC での損失、またはその両方によって発生します。

## HELLO アラームのクリア

- ステップ1 損失した近接ノードでエリア ID が正しいことを確認します。
  - a. ノード ビューで、Provisioning > Network > OSPF タブをクリックします。
  - b. Area ID カラムの IP アドレスが、他方のノードと一致していることを確認します。
  - c. アドレスが一致しない場合は、不正確なセルをクリックして修正します。
  - d. Apply をクリックします。
- **ステップ2** アラームがクリアされない場合は、Technical Support Web サイト(http://www.cisco.com/techsupport) にログインして情報を入手するか、または製品を購入された代理店へお問い合わせください。

# 2.7.148 HIBATVG

デフォルトの重大度: Major (MJ)、Service-Affecting (SA) SONET 論理オブジェクト: PWR

High Voltage Battery (高電圧バッテリ)アラームは、-48 VDC の環境でバッテリ給電線の入力電圧 が高電力スレッシュホールドを超えたときに発生します。このスレッシュホールドのデフォルト値 は-52 VDC であり、ユーザによるプロビジョニングが可能です。電圧がスレッシュホールドを 120 秒間下回らないかぎりアラームは解消されません(このスレッシュホールドの変更方法について は、『*Cisco ONS 15454 Procedure Guide*』の「Turn Up Node」の章を参照してください)。

#### HIBATVG アラームのクリア

- **ステップ1** 問題は ONS 15454 の外部にあります。バッテリ給電線を供給している電源のトラブルシューティン グを行います。
- **ステップ2** アラームがクリアされない場合は、Technical Support Web サイト(http://www.cisco.com/techsupport) にログインして情報を入手するか、または製品を購入された代理店へ Service-Affecting (SA)問題 を報告してください。

# 2.7.149 HI-CCVOLT

デフォルトの重大度: Not Alarmed (NA) Non-Service-Affecting (NSA) SONET 論理オブジェクト: BITS

64K Composite Clock High NE Voltage (64K 複合クロック高 NE 電圧)アラームは、64K 信号のピー ク電圧が1.1 VDC を超えたときに発生します。

#### HI-CCVOLT 状態のクリア

- **ステップ1** クロックへの電源電圧を下げます。
- ステップ2 状態がクリアされない場合は、ケーブルを長くするか、ケーブルに 5 dBm の減衰器を取り付けます。
- **ステップ3** アラームがクリアされない場合は、Technical Support Web サイト(http://www.cisco.com/techsupport) にログインして情報を入手するか、または製品を購入された代理店へ Service-Affecting (SA)問題 を報告してください。

# 2.7.150 HI-LASERBIAS

デフォルトの重大度: Minor (MN) Non-Service-Affecting (NSA) SONET 論理オブジェクト: EQPTOCN

DWDM 論理オブジェクト: 2R、ESCON、FC、GE、ISC、PPM

Equipment High Transmit Laser Bias Current (機器の高伝送レーザー バイアス電流)アラームは、 TXP\_MR\_10G、TXP\_MR\_2.5G、TXPP\_MR\_2.5G、TXP\_MR\_10E、MXP\_2.5G\_10G、および OC192-XFP カードのレーザー性能に対して生成されます。このアラームは、カード レーザーがレーザー バイ アスの最大許容値に到達していることを示します。

通常、レーザー バイアスは、当初は製造元による仕様の最大値の約 30% ですが、エージングとと もに増加します。HI-LASERBIAS アラームのスレッシュホールドが最大値の 100% に設定されてい る場合、レーザーはすでに使用できなくなっています。スレッシュホールドが最大値の 90 % に設 定されている場合、カードは数週間から数カ月の間は使用できます。

(注)

MXP または TXP PPM のプロビジョニングの詳細については、『*Cisco ONS 15454 DWDM Procedure Guide*』の「Provision Transponders and Muxponders」の章を参照してください。カードの詳細については、『*Cisco ONS 15454 DWDM Reference Manual*』を参照してください。

#### HI-LASERBIAS アラームのクリア

**ステップ1** 「LASEREOL アラームのクリア」(p.2-144)の作業を実行します(カードの交換が必要な場合があり ます)。交換は緊急を要するものではないため、保守時間帯での交換を計画することが可能です。

注意

アクティブなカードを取り外すと、トラフィックが中断される可能性があります。これを回避する ために、切り替えがまだ行われていない場合は外部切り替えを行います。一般に使用されるトラ フィック切り替え手順については、「2.9.2 保護切り替え、ロック開始、クリア」(p.2-278)を参照 してください。

**ステップ2** アラームがクリアされない場合は、Technical Support Web サイト(http://www.cisco.com/techsupport) にログインして情報を入手するか、または製品を購入された代理店へお問い合わせください。

## 2.7.151 HI-LASERTEMP

デフォルトの重大度: Minor (MN) Non-Service-Affecting (NSA) SONET 論理オブジェクト: EQPTOCN DWDM 論理オブジェクト: PPM

Equipment High Laser Optical Transceiver Temperature (機器の高レーザー光トランシーバの温度)ア ラームは、TXP カードと MXP カードに適用されます。HI-LASERTEMP は、内部で計測されたトラ ンシーバの温度がカードの設定 2°C (35.6°F)を超えた場合に発生します。レーザーの温度変化は、 送信される波長に影響します。 TXP カードまたは MXP カードがこのアラームを生成した場合、レーザーは自動的に遮断されます。 「LOS (OCN)」(p.2-173)は遠端ノード、「DUP-IPADDR」(p.2-80)は近端ノードで発生します。

(注)

E) MXP または TXP PPM のプロビジョニングの詳細については、『Cisco ONS 15454 DWDM Procedure Guide』の「Provision Transponders and Muxponders」の章を参照してください。カードの詳細につい ては、『Cisco ONS 15454 DWDM Reference Manual』を参照してください。

#### HI-LASERTEMP アラームのクリア

- **ステップ1** ノード ビューで、TXP または MXP カードをダブルクリックして、カード ビューを開きます。
- **ステップ2** Performance > Optics PM> Current Values タブをクリックします。
- **ステップ3** カードのレーザー温度レベルを確認します。レーザー温度の最大値、最小値、平均値は、Laser Temp 行の Current カラム エントリに表示されます。
- **ステップ4** MXP または TXP カードに対して、「CTC でのトラフィック カードのリセット」(p.2-289)の作業を 行います。
- **ステップ5** アラームがクリアされない場合は、アラームを報告している MXP または TXP カードについて「ト ラフィック カードの物理的な交換」(p.2-293)の作業を行います。
- **ステップ6** アラームがクリアされない場合は、Technical Support Web サイト(http://www.cisco.com/techsupport) にログインして情報を入手するか、または製品を購入された代理店へお問い合わせください。

# 2.7.152 HI-RXPOWER

デフォルトの重大度: Minor (MN), Non-Service-Affecting (NSA) SONET 論理オブジェクト: OCN

DWDM 論理オブジェクト: 2R、ESCON、FC、GE、ISC

Equipment High Receive Power (機器高受信パワー)アラームは、TXP\_MR\_10G、TXP\_MR\_2.5G、TXPP\_MR\_2.5G、TXP\_MR\_10E、MXP\_2.5G\_10G、または OC192-XFP カードに送信された光信号 パワーのインジケータです。HI-RXPOWER は、受信信号の測定された光パワーがスレッシュホールドを超えた場合に発生します。スレッシュホールドは、ユーザがプロビジョニングできます。

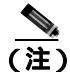

MXP および TXP カードのプロビジョニングについては、『Cisco ONS 15454 DWDM Reference Manual』を参照してください。

#### HI-RXPOWER アラームのクリア

- **ステップ1** 増幅器のゲイン(増幅パワー)が変更されているかどうかを確認します。ゲインの変更もチャネルのパワーに影響するので、調整が必要となります。
- ステップ2 ファイバからチャネルがドロップされているかどうかを確認します。チャネルの増減はパワーに影響します。チャネルがドロップされている場合、すべてのチャネルのパワー レベルを調整する必要があります。

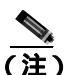

- E) カードが増幅された DWDM システムの一部になっている場合、ファイバ上でのチャネル ドロップによる各チャネルの伝送パワーへの影響は、増幅されていないシステムでの場合 よりも大きくなります。
- ステップ3 問題のある回線の伝送側で、安全な範囲内で伝送パワーレベルを減らします。
- ステップ4 HI-RXPOWER アラームの原因がこれらの問題のいずれでもない場合、アラームの発生した信号上に別の波長がドリフトしていることも考えられます。この場合、レシーバーは2つのトランスミッタから同時に信号を受信するため、データアラームが発生します。波長がドリフトすると、データの内容が正しく伝送されず、受信パワーは約+3 dBm 上昇します。
- **ステップ5** アラームがクリアされない場合、受信ポートにファイバ減衰器を取り付けます。最初は低抵抗の減 衰器から始め、必要に応じて抵抗を大きくします。これは、標準的な方法に基づき、伝送距離など の要素によって異なります。
- ステップ6 アラームがクリアされず、送信カードまたは受信カードの他のポートのいずれにも障害がない場合 は、正常に機能するループバック ケーブルを使用して「1.6.1 発信元ノードの FC\_MR ポートでの ファシリティ ループバックの実行」(p.1-102)の作業を実行し、ループバックをテストしてください。
- ステップ7 ポートが不良で、すべてのポート帯域幅を使用する必要がある場合は、「トラフィックカードの物 理的な交換」(p.2-293)の作業を実行します。ポートが不良でも、トラフィックを他のポートに移動 できる場合は、次の保守期間中にカードを交換します。
- **ステップ8** アラームがクリアされない場合は、Technical Support Web サイト(http://www.cisco.com/techsupport) にログインして情報を入手するか、または製品を購入された代理店へお問い合わせください。

## 2.7.153 HITEMP

デフォルトの重大度: NE については Critical (CR)、Service-Affecting (SA)、EQPT については Minor (MN)、Non-Service-Affecting (NSA) SONET 論理オブジェクト: EQPT、NE

High Temperature(高温)アラームは、ONS 15454の温度が 50°C(122°F)を超えた場合に発生します。

### HITEMP アラームのクリア

ステップ1 ONS 15454 LCD 前面パネルに表示される温度を確認します(図 2-2)。

#### 図 2-2 シェルフの LCD パネル

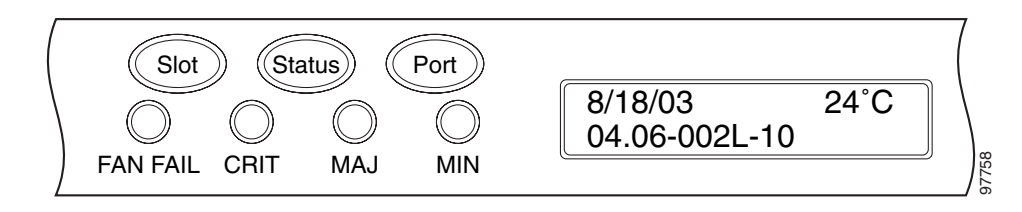

- **ステップ2** 室内が異常に高温になっていないかを確認します。
- **ステップ3** 室内が異常に高温になっていない場合、ONS 15454 シェルフにファン トレイ アセンブリによるエアフローを妨げるものがないかを確認します。
- **ステップ4** エアフローが妨げられていない場合、ONS 15454 シェルフの空きスロットにブランクの前面プレートが取り付けられていることを確認します。ブランクの前面プレートはエアフローに役立ちます。
- ステップ5 空きスロットに前面プレートが取り付けられている場合、エアフィルタの交換が必要かどうかを確認します。「再使用可能なエアフィルタの点検、清掃、交換」(p.2-298)を参照してください。
- **ステップ6** ファンが動作しない場合や、アラームが解消されない場合は、「ファン トレイ アセンブリの交換」 (p.2-301)の作業を行います。

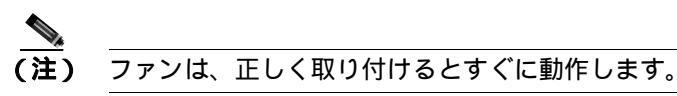

**ステップ7** 交換用ファン トレイ アセンブリが正常に動作しない場合は、Technical Support Web サイト (http://www.cisco.com/techsupport)にログインして情報を入手するか、または製品を購入された代理 店へ Service-Affecting (SA)問題(NE に適用される場合)、または Non-Service-Affecting (NSA)問 題(機器に適用される場合)を報告してください。

## 2.7.154 HI-TXPOWER

デフォルトの重大度: Minor (MN)、Non-Service-Affecting (NSA) SONET 論理オブジェクト: EQPTOCN DWDM 論理オブジェクト: 2R、ESCON、FC、GE、ISC、PPM

DwDM 論理オフノエノー、2K、ESCON、FC、OE、ISC、ITM

Equipment High Transmit Power (機器高送信パワー)アラームは、TXP\_MR\_E、TXP\_MR\_10G、 TXP\_MR\_2.5G、TXPP\_MR\_2.5G、MXP\_2.5G\_10G、または OC192-XFP カードで送信される光信号 パワーのインジケータ。HI-TXPOWER は、送信信号の測定された光パワーがスレッシュホールド を超えた場合に発生します。

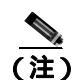

MXP または TXP PPM のプロビジョニングの詳細については、『*Cisco ONS 15454 DWDM Procedure Guide*』の「Provision Transponders and Muxponders」の章を参照してください。カードの詳細については、『*Cisco ONS 15454 DWDM Reference Manual*』を参照してください。

## HI-TXPOWER アラームのクリア

| ステップ 1 | ノード ビューで、TXP_MR_10E、TXP_MR_10G、TXP_MR_2.5G、TXPP_MR_2.5G、MXP_2.5G_10G、<br>または OC192-XFP カードのカード ビューをダブルクリックします。 |
|--------|----------------------------------------------------------------------------------------------------|
| ステップ 2 | Provisioning > Optics Thresholds >Current Values タブをクリックします。                                                   |
| ステップ 3 | TX Power High カラムの値を 0.5 dBm だけ少なくします(負の方向への変更)。                                                               |

- **ステップ4** 信号を中断せずにカードの送信パワー設定を減少させることができない場合、「トラフィック カードの物理的な交換」(p.2-293)の作業を実行します。
- **ステップ5** アラームがクリアされない場合は、Technical Support Web サイト(http://www.cisco.com/techsupport) にログインして情報を入手するか、または製品を購入された代理店へお問い合わせください。

## 2.7.155 HLDOVRSYNC

デフォルトの重大度: Not Alarmed (NA) Non-Service-Affecting (NSA) SONET 論理オブジェクト: NE-SREF

Holdover Synchronization Mode (ホールドオーバー同期モード)状態は、ノードのプライマリおよび セカンダリ タイミング基準の損失によって発生します。タイミング基準の損失は、タイミング入力 のライン コーディングがノード上の設定と異なる場合に発生し、新しいノードの基準クロックを選 択する場合に頻繁に発生します。プライマリまたはセカンダリ タイミングを再度確立すると、状態 はクリアされます。24 時間のホールドオーバー期間を過ぎると、内部クロックを使用している ONS 15454 でタイミング スリップが発生する可能性があります。

## HLDOVRSYNC 状態のクリア

ステップ1 次のような、タイミングに関連するアラームをクリアします。

- 2.7.132 FRNGSYNC (p.2-119)
- 2.7.133 FSTSYNC (p.2-119)
- 2.7.187 LOF (BITS) (p.2-153)
- 2.7.204 LOS (BITS) (p.2-165)
- 2.7.252 MANSWTOINT (p.2-189)
- 2.7.253 MANSWTOPRI ( p.2-189 )
- 2.7.254 MANSWTOSEC (p.2-189)
- 2.7.255 MANSWTOTHIRD ( p.2-190 )

- 2.7.389 SWTOPRI ( p.2-253 )
- 2.7.390 SWTOSEC (p.2-253)
- 2.7.391 SWTOTHIRD ( p.2-254 )
- 2.7.392 SYNC-FREQ (p.2-254)
- 2.7.394 SYNCPRI (p.2-256)
- 2.7.395 SYNCSEC (p.2-256)
- 2.7.396 SYNCTHIRD (p.2-257)
- **ステップ2** 現場の方法に従って、プライマリおよびセカンダリのタイミング ソースを確立し直します。現場の 方法がない場合は、『*Cisco ONS 15454 Procedure Guide*』の「Change Node Settings」の章を参照して ください。
- **ステップ3** 状態がクリアされない場合は、Technical Support Web サイト(http://www.cisco.com/techsupport)に ログインして情報を入手するか、または製品を購入された代理店へ Service-Affecting (SA)問題を 報告してください。

## 2.7.156 I-HITEMP

デフォルトの重大度: Critical (CR) Service-Affecting (SA) SONET 論理オブジェクト: NE

Industrial High Temperature (工業高温)アラームは、ONS 15454の温度が 65°C (149°F)を上回る か、または  $-40^{\circ}$ C ( $-40^{\circ}$ F)を下回った時に発生します。このアラームは HITEMP アラームと類似 していますが、これは工業環境で使用されます。このアラームを使用する場合は、アラーム プロ ファイルをカスタマイズして、低温の HITEMP アラームを無視できます。

### I-HITEMP アラームのクリア

- ステップ1 「HITEMP アラームのクリア」(p.2-130)の作業を行います。
- **ステップ2** アラームがクリアされない場合は、Technical Support Web サイト(http://www.cisco.com/techsupport) にログインして情報を入手するか、または製品を購入された代理店へ Service-Affecting (SA)問題 を報告してください。

## 2.7.157 INCOMPATIBLE-SEND-PDIP

デフォルトの重大度: Minor (MN), Non-Service-Affecting (NSA) SONET 論理オブジェクト: SYSTEM

Incompatible Software (非互換ソフトウェア)アラームは、CTC の PDIP プロビジョニングがホスト ノードのプロビジョニングと異なる場合に生成されます。

### INCOMPATIBLE-SEND-PDIP アラームのクリア

- ステップ1 CTC で send-PDI-P アラーム機能を再設定して、ホスト ノードと一致させます。
- **ステップ2** アラームがクリアされない場合、Technical Support Web サイト(http://www.cisco.com/techsupport)に ログインして情報を入手するか、または製品を購入された代理店へお問い合わせください。

#### 2.7.158 INCOMPATIBLE-SW

デフォルトの重大度: Minor (MN), Non-Service-Affecting (NSA) SONET 論理オブジェクト: SYSTEM

Incompatible Software (非互換ソフトウェア)アラームは、CTC と NE のソフトウェア バージョン に互換性がなく、CTC が NE に接続できない場合に生成されます。CTC jar ファイルを NE から再ダ ウンロードするために CTC を再起動すると、このアラームはクリアされます。

## INCOMPATIBLE-SW アラームのクリア

- ステップ1 CTC アプリケーションを再起動します。
- **ステップ2** アラームがクリアされない場合、Technical Support Web サイト(http://www.cisco.com/techsupport)に ログインして情報を入手するか、または製品を購入された代理店へお問い合わせください。

#### 2.7.159 IMPROPRMVL

デフォルトの重大度: Critical ( CR ) Service-Affecting ( SA ) SONET 論理オプジェクト: EQPT DWDM 論理オプジェクト: PPM

Improper Removal Equipment (機器の不正な取り外し)アラームは、CTC で削除する前にスロット からカードを取り外した場合に発生します。カードが稼働中でなくても、CTC でカードが存在しな いことが認識されるだけで、IMPROPRMVL アラームが発生します。ノードからカードを取り外す 前に CTC からカードを削除すると、アラームは表示されません。カードがスロットに挿入された が、バックプレーンに完全に接続されていない場合にも発生します。PPM の場合、PPM をプロビ ジョニングしたが物理モジュールがポートに挿入されていない場合にアラームが発生します。

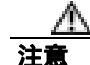

カードの再起動中にカードを取り外さないでください。カードを取り外す前に CTC でカードの再 起動を開始した場合は、カードの再起動を最後まで終了させてください。カードが再起動したあと に、CTC で再度カードを削除して、カードを物理的に取り外してから、カードの再起動を開始し ます。カードを削除すると、CTC はノード ビューとの接続を失い、ネットワーク ビューを表示し ます。

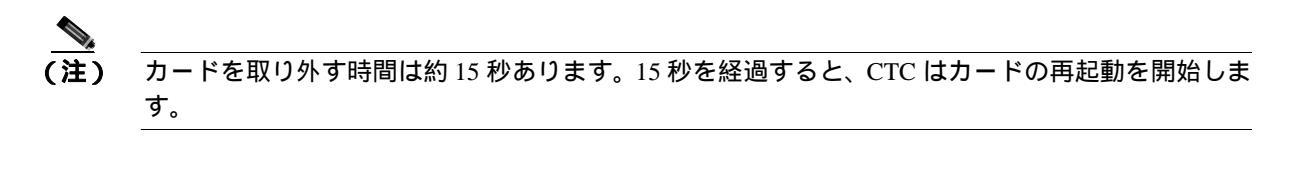

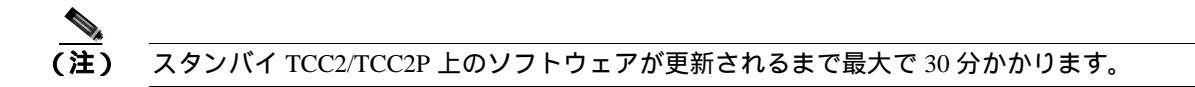

#### IMPROPRMVL アラームのクリア

- ステップ1 ノード ビューで、IMPROPRMVL を報告しているカードを右クリックします。
- **ステップ2** ショートカット メニューから Delete を選択します。
  - (注) カードが稼働中の場合、カードで回線がマッピングされている場合、現用と保護のスキー ムでペアにしている場合、DCC が有効になっている場合、またはタイミング基準として使 用されている場合、報告しているカードを CTC で削除することはできません。
- ステップ3 カード上の任意のポートが稼働中である場合、そのポートを停止(OOS,MT)します。

Æ 注意

ポートを停止(OOS,MT またはOOS,DSBLD)にする場合は、アクティブなトラフィックがないことを確認します。

- a. ノード ビューで、アラームを報告しているカードをダブルクリックして、カード ビューを表示します。
- **b.** Provisioning > Line タブをクリックします。
- c. イン サービス (IS) のポートの Admin State カラムをクリックします。
- d. OOS,MT を選択して、ポートを停止にします。
- ステップ4 カードにマッピングされている回線がある場合は、「回線の削除」(p.2-295)の作業を行います。

回線を削除する前に、回線にアクティブなトラフィックが存在しないことを確認してください。

ステップ5 保護スキームでカードがペアになっている場合、保護グループを削除します。

- a. View > Go to Previous View をクリックして、ノード ビューに戻ります。
- **b.** ノード ビューに戻ったら、Provisioning > Protection タブをクリックします。
- c. アラームを報告しているカードの保護グループをクリックします。
- d. Delete をクリックします。

**ステップ6** カードが DCC 用にプロビジョニングされている場合、DCC のプロビジョニングを削除します。

- a. ONS 15454 の Provisioning > Comm Channels > SDCC タブをクリックします。
- **b.** DCC 終端に一覧表示されているスロットとポートをクリックします。
- c. Delete をクリックして、表示されたダイアログボックスの Yes をクリックします。
- ステップ7 カードがタイミング基準として使用されている場合、タイミング基準を変更します。

  - b. NE Reference で、Ref-1のドロップダウン矢印をクリックします。
  - c. Ref-1 を、一覧表示されている OC-N カードから Internal Clock に変更します。
  - d. Apply をクリックします。
- **ステップ8** アラームがクリアされない場合は、Technical Support Web サイト(http://www.cisco.com/techsupport) にログインして情報を入手するか、または製品を購入された代理店へ Service-Affecting (SA)問題 を報告してください。

### 2.7.160 INC-ISD

デフォルトの重大度: Not Alarmed (NA) Non-Service-Affecting (NSA) SONET 論理オブジェクト: DS3

DS-3 Idle (DS-3 アイドル) 状態は、DS-3 カードがアイドル信号を受信していることを示します。 これは、信号のペイロードにビット パターンの繰り返しが含まれている状態です。INC-ISD 状態 は、送信側ポートのサービス状態が OOS-MA,MT のときに発生します。OOS-MA,MT 状態が終了す ると解消されます。

(注)

INC-ISD は状態であり、アラームではありません。通知目的なので、トラブルシューティングの必要はありません。

## 2.7.161 INHSWPR

デフォルトの重大度: Not Alarmed (NA) Non-Service-Affecting (NSA) SONET 論理オブジェクト: EQPT

Inhibit Switch To Protect Request On Equipment(機器の保護切り替え要求の禁止)状態は、トラフィックカードの保護への切り替え機能を無効にしたときに発生します。そのカードが1:1 保護、または1+1 保護のスキームで使用されている場合は、トラフィックは現用システムにロックされたままとなります。カードが1:N 保護スキームで使用されている場合は、保護切り替え機能が無効になると、トラフィックは現用カード間で切り替えられます。

#### INHSWPR 状態のクリア

**ステップ1** 1+1 ポートに対してこの状態が発生した場合は、「1+1 手動切り替えコマンドの開始」(p.2-279)を 行います。

Cisco ONS 15454 トラブルシューティング ガイド

- **ステップ2** この状態が 1:1 カードで発生した場合は、「1:1 カードの切り替えコマンドの開始」(p.2-282)の作業 を行って元に戻します。
- **ステップ3** 状態がクリアされない場合は、Technical Support Web サイト(http://www.cisco.com/techsupport)に ログインして情報を入手するか、または製品を購入された代理店へお問い合わせください。

### 2.7.162 INHSWWKG

デフォルトの重大度: Not Alarmed (NA) Non-Service-Affecting (NSA) SONET 論理オブジェクト: EQPT

Inhibit Switch To Working Request On Equipment (機器の現用切り替え要求の禁止)状態は、トラフィック カードの現用への切り替え機能を無効にしたときに発生します。そのカードが 1:1 保護、または 1+1 保護のスキームで使用されている場合は、トラフィックは保護システムにロックされたままとなります。カードが 1:N 保護スキームで使用されている場合は、現用切り替え機能が無効になると、トラフィックは保護カード間で切り替えられます。

#### INHSWWKG 状態のクリア

- **ステップ1** 1+1 ポートに対してこの状態が発生した場合は、「1+1 手動切り替えコマンドの開始」(p.2-279)を 行います。
- ステップ2 1:1 カードで発生した場合は、「1:1 カードの切り替えコマンドの開始」(p.2-282)の作業を行ってト ラフィックを元に戻します。
- **ステップ3** 状態がクリアされない場合は、Technical Support Web サイト(http://www.cisco.com/techsupport)に ログインして情報を入手するか、または製品を購入された代理店へお問い合わせください。

## 2.7.163 INTRUSION-PSWD

デフォルトの重大度: Not Alarmed (NA) Non-Service-Affecting (NSA) SONET 論理オブジェクト: NE

Security Intrusion Incorrect Password (セキュリティ侵入無効パスワード)状態は、ユーザが無効なロ グインをスーパーユーザがプロビジョニングした制限回数以上に試みたか、期限が切れたパスワー ドまたは無効なパスワードを使用してログインを試みたときに発生します。このアラームが表示さ れたユーザはシステムからロックアウトされ、INTRUSION-PSWD 状態が発生します。この状態は、 スーパーユーザによるログイン セッションでのみ表示され、スーパーユーザより低い権限をもつ ユーザのログイン セッションでは表示されません。INTRUSION-PSWD 状態は、プロビジョニング されたロックアウト時間が経過したとき、またはロックアウトが無期限に設定されている場合は スーパーユーザが CTC で手動でロックアウトを解除したときに、自動的にクリアされます。

### INTRUSION-PSWD 状態のクリア

| <b>ステッノ1</b> Provisioning > Security> Users タノをクリックし |
|------------------------------------------------------|
|------------------------------------------------------|

- ステップ2 Clear Security Intrusion Alarm をクリックします。
- **ステップ3** 状態がクリアされない場合は、Technical Support Web サイト(http://www.cisco.com/techsupport)に ログインして情報を入手するか、または製品を購入された代理店へお問い合わせください。

## 2.7.164 INVMACADR

デフォルトの重大度: Major (MJ) Non-Service Affecting (NSA) SONET 論理オブジェクト: AIP

Equipment Failure Invalid MAC Address (機器障害の無効 MAC アドレス)アラームは、ONS 15454 MAC アドレスが無効の場合に発生します。各 ONS 15454 には、一意な MAC アドレスが恒久的に 割り当てられています。アドレスは、AIP EEPROM に記録されています。TCC2/TCC2P は起動時に AIP チップからアドレス値を読み取って、この値を SDRAM に保存します。

・通常の状況では、読み取り専用 MAC アドレスは、CTC の Provisioning/Network タブで確認できます。

ONS 15454 は、回線ルーティングに IP アドレスと MAC アドレスの両方を使用します。ノード上に INVMACADR アラームが存在すると、CTC の回線状態カラムに PARTIAL 回線が表示されます。回 線は動作していて、トラフィックを伝送できますが、CTC は回線のエンドツーエンド情報を論理的 に表示できません。

無効な MAC アドレスは、次のようなときに発生します。

- 起動時に AIP からの読み取りエラーが発生した。この場合、読み取り側の TCC2/TCC2P はデフォルトの MAC アドレス (00-10-cf-ff-ff)を使用します。
- AIP からアドレスを読み取った冗長 TCC2/TCC2P の1つで読み取りエラーが発生した。これらのカードはアドレスを個別に読み取るので、それぞれが異なるアドレス値を読み取ることがあります。
- AIP コンポーネント障害は、読み取りエラーの原因になります。
- AIP カードをバックプレーンに接続しているリボン ケーブルが不良です。

#### INVMACADR アラームのクリア

- **ステップ1** アクティブおよびスタンバイ TCC2/TCC2P に対して生成された未解決のアラームがないか確認して、それらを解決します。
- ステップ2 アラームがクリアされない場合は、ファン トレイの LCD ディスプレイ(図 2-2 [p.2-130])が空白 または文字化けしていないか確認します。その場合は、ステップ8に進みます。そうでない場合は、 ステップ3の作業を実行してください。
- **ステップ3** 次回の保守時間に、スタンバイ TCC2/TCC2P をリセットします。

(注) リセットには、約 5 分かかります。リセットが完了するまでは、他の手順を実行しないで ください。

- a. ネットワークのノードにログインします。すでにログインしている場合は、手順b. に進みます。
- b. アクティブな TCC2/TCC2P を識別します。

グリーンの ACT/SBY LED は、カードがアクティブであることを示します。オレンジの ACT/SBY LED が点灯していれば、そのカードはスタンバイ状態であることを示します。

- **c.** CTC でスタンバイ TCC2/TCC2P を右クリックします。
- d. ショートカット メニューから Reset Card を選択します。
- e. Are You Sure ダイアログボックスで Yes をクリックします。

カードがリセットされ、実際のカードの FAIL LED が点滅し、ノードへの接続は失われます。 CTC はネットワーク ビューに切り替わります。

- f. リセットが完了してエラーがなくなり、関連するアラームが CTC に新しく生じていないことを 確認します。グリーンの ACT/SBY LED は、カードがアクティブであることを示します。オレ ンジの ACT/SBY LED が点灯していれば、そのカードはスタンバイ状態であることを示します。
- g. ノードをダブルクリックし、リセットした TCC2/TCC2P がスタンバイ モードのままで、他方の TCC2/TCC2P がアクティブであることを確認します。

グリーンの ACT/SBY LED は、カードがアクティブであることを示します。オレンジの ACT/SBY LED が点灯していれば、そのカードはスタンバイ状態であることを示します。

h. このリセットに関連する新しいアラームが CTC Alarms ウィンドウに表示されていないことを 確認します。

スタンバイ TCC2/TCC2P がスタンバイ モードでの起動に失敗して、連続的にリロードする場合は、 おそらく AIP に欠陥があります。この場合、スタンバイ TCC2/TCC2P は AIP 上にある EEPROM を 読み取ろうとして失敗しています。TCC2/TCC2P は、EEPROM を読み取るまでリロードします。ス テップ 8 に進みます。

**ステップ4** スタンバイ TCC2/TCC2P がスタンバイ モードで正常に再起動した場合は、「スタンバイ TCC2/TCC2P カードの取り外しと再取り付け(再装着)」(p.2-291)を実行します。

> アクティブ TCC2/TCC2P をリセットすると、スタンバイ TCC2/TCC2P がアクティブになります。 ス タンバイ TCC2/TCC2P は、シャーシの MAC アドレスのコピーを保持します。保存した MAC アド レスが有効であれば、アラームはクリアされます。

- ステップ5 リセット後、INVMACADR アラームがクリアされたかどうかに注意してください。
- **ステップ6** 「アクティブな TCC2/TCC2P カードのリセットおよびスタンバイ カードのアクティブ化」(p.2-290) を再び実行して、スタンバイ TCC2/TCC2P をアクティブ モードに戻します。

リセット後、INVMACADR アラームがクリアされたかどうかに注意してください。両方の TCC2/TCC2Pをリセットしても INVMACADR アラームがクリアされない場合は、おそらく AIP に 欠陥があります。ステップ 8 に進みます。

INVMACADR が一方の TCC2/TCC2P のリセット時に生成されて、もう一方のリセット時にクリア された場合、アラームが生成されたときにアクティブであった TCC2/TCC2P を交換する必要があり ます。ステップ 7 に進みます。 ステップ7 現在、不良な TCC2/TCC2P がスタンバイ モードになっている場合は、このカードに対して「トラフィック カードの物理的な交換」(p.2-293)の作業を実行します。現在、不良な TCC2/TCC2P がアクティブになっている場合は、次回の保守時間帯に「アクティブな TCC2/TCC2P カードのリセットおよびスタンバイ カードのアクティブ化」(p.2-290)の作業を実行したあと、「トラフィック カードの物理的な交換」(p.2-293)の作業を実行します。

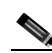

- (注) 交換用 TCC2/TCC2P が現在の TCC2/TCC2P とは異なるソフトウェア バージョンでロード される場合、カードの起動に最大 30 分かかります。この間、アクティブな TCC2/TCC2P の バージョンのソフトウェアが新しいスタンバイ カードにコピーされるまで、カードの LED が Fail と Act/Sby の点滅を繰り返します。
- ステップ8 Cisco TAC の指示に従って、ケースを開き、ノードの以前の MAC アドレスを調べます。
- ステップ9 システム ボードと AIP を接続しているリボン ケーブルを、正常に機能するケーブルと交換します。
- **ステップ10** アラームがクリアされない場合は、「アラーム インターフェイス パネルの交換」(p.2-303)の作業を 実行してください。
- **ステップ11** アラームがクリアされない場合は、Technical Support Web サイト(http://www.cisco.com/techsupport) にログインして情報を入手するか、または製品を購入された代理店へお問い合わせください。

# 2.7.165 IOSCFGCOPY

デフォルトの重大度: Not Alarmed (NA), Non-Service-Affecting (NSA) SONET 論理オブジェクト: EQPT

IOS Configuration Copy in Progress(IOS 設定コピー進行中)状態は、ML シリーズ イーサネット カードで、Cisco IOS スタートアップ コンフィギュレーション ファイルを ML シリーズ カードにアップ ロードする、または ML シリーズ カードからダウンロードしているときに発生します(この状態は、「SFTWDOWN」(p.2-237)とよく似ていますが、TCC2/TCC2P ではなく、ML シリーズ イーサネット カードに適用されます)。

この状態は、コピーが終了するとクリアされます(コピーが正常に完了しない場合は、 「NO-CONFIG」(p.2-198)が発生することがあります)。

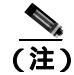

IOSCFGCOPY は状態通知です。

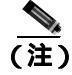

ML シリーズ イーサネット カードの詳細については、『Ethernet Card Software Feature and Configuration Guide for the Cisco ONS 15454, Cisco ONS 15454 SDH, and Cisco ONS 15327』を参照して ください。

## 2.7.166 ISIS-ADJ-FAIL

デフォルトの重大度: Minor (MN) Non-Service-Affecting (NSA) SONET 論理オブジェクト: OCN

Open System Interconnection(OSI)Intermediate System to Intermediate-System(IS-IS)Adjacency Failure (OSI IS-IS 隣接障害)アラームは、ポイントツーポイント サブネット上で IS または終端システム (ES)隣接が確立されていないときに、中間システム(IS Level 1 または Level 1 と 2 をルーティン グするノード)によって生成されます。中間システム隣接障害アラームは、ES によってサポート されません。無効にされたルータの場合、IS によって生成されることもありません。

一般に、このアラームは、ルータの manual area adjacency (MAA; 手動エリア隣接)アドレスが誤って設定されていることが原因です。IS-IS OSI ルーティングと MAA 設定の詳細については、『Cisco ONS 15454 Reference Manual』の「Management Network Connectivity」の章を参照してください。OSI の設定手順については、『Cisco ONS 15454 Procedure Guide』の「Turn Up Node」の章を参照してください。

## ISIS-ADJ-FAIL アラームのクリア

- **ステップ1** 通信チャネルの両端が正しい Layer 2 プロトコルおよび設定(LAPD または PPP)を使用していることを確認します。次の手順で行います。
  - a. ローカル ノードのノード ビューで、Provisioning > Comm Channels > SDCC タブをクリックします。
  - b. 回路の行をクリックします。Edit をクリックします。
  - c. Edit SDCC Termination ダイアログボックスで、次の選択項目を確認して記録します。Layer 2 プロトコル(LAPD または PPP)、Mode オプション ボタンの選択(AITS または UITS)、Role オプション ボタンの選択(Network または User)、MTU の値、T200 の値、および T203 の選択。
  - d. Cancel をクリックします。
  - e. リモート ノードにログインして、同じ手順に従い、このノードについても同じ情報を記録します。
- **ステップ2** 両方のノードが同じ Layer 2 設定を使用していない場合は、正しくない終端を削除して、再作成す る必要があります。削除するには、終端をクリックして、Delete をクリックします。再作成の手順 については、『*Cisco ONS 15454 Procedure Guide*』の「Turn Up Node」の章を参照してください。
- **ステップ3** ノードが PPP Layer 2 を使用している場合は、「EOC アラームのクリア」(p.2-85)の作業を実行しま す。アラームがクリアされない場合は、ステップ7の作業に進みます。
- ステップ4 両方のノードが LAPD Layer 2 プロトコルを使用しているが、Mode 設定が異なる場合は、正しくな いノードのエントリを変更します。そのためには、Edit MSDCC Termination ダイアログボックスの 正しい設定のオプション ボタンをクリックして、OK をクリックします。
- ステップ5 Layer 2 プロトコルと Mode 設定が正しい場合は、一方のノードが Network ロールを使用し、もう一 方が User ロールを使用していることを確認します。そうでない場合(すなわち、両方とも同じモー ド設定になっている場合)は、正しくない方を訂正します。そのためには、Edit SDCC Termination ダイアログボックスの正しいオプション ボタンをクリックして、OK をクリックします。
- **ステップ6** Layer 2、Mode、および Role の設定が正しい場合は、各ノードの MTU 設定を比較します。正しくない場合は、Edit SDCC ダイアログボックスで正しい値を選び、OK をクリックします。

- **ステップ7** ここまでの設定がすべて正しい場合は、両端の通信チャネルについて OSI ルータが有効であること を確認します。

  - b. Status カラムでルータのエントリを確認します。ステータスが Enabled になっている場合は、他端を確認します。
  - c. ステータスが Disabled になっている場合は、ルータのエントリをクリックして、Edit をクリックします。
  - d. Enabled チェックボックスをチェックして、OK をクリックします。
- **ステップ8** 両端のルータが有効でもアラームがクリアされない場合は、通信チャネルの両端の MAA が共通で あることを確認します。
  - a. Provisioning > OSI > Routers > Setup タブをクリックします。
  - b. プライマリ MAA とセカンダリ MAA (設定されている場合)を記録します。

ト MAA アドレスなどの長い文字列の情報は、CTC エクスポートおよびプリント機能を使用して記録できます。エクスポートするには、File > Export > html を選択します。印刷するには、File > Print を 選択します。

- c. もう一方のノードにログインして、プライマリ MAA とセカンダリ MAA(設定されている場合)を記録します。
- **d.** この情報を比較します。隣接を確立するためには、少なくとも1つの共通のプライマリまたは セカンダリ MAA がなければなりません。
- e. 共通の MAA がない場合は、共通の MAA を追加して、隣接を確立する必要があります。手順 については、『*Cisco ONS 15454 Procedure Guide*』の「Turn Up Node」の章を参照してください。
- **ステップ9** アラームがクリアされない場合は、Technical Support Web サイト(http://www.cisco.com/techsupport) にログインして情報を入手するか、または製品を購入された代理店へお問い合わせください。

## 2.7.167 KB-PASSTHR

デフォルトの重大度: Not Alarmed (NA) Non-Service-Affecting (NSA) SONET 論理オブジェクト: OCN

K Bytes Pass Through Active (K バイト パススルー アクティブ)状態は、BLSR の非切り替えノードで、保護チャネルがアクティブではなく、K バイト パススルー状態にあるときに発生します。 Exercise Ring コマンドを使用して BLSR リングを実行中のときにも発生します。

### KB-PASSTHR 状態のクリア

- ステップ1 「BLSR 外部切り替えコマンドのクリア」(p.2-288)の作業を行います。
- **ステップ2** 状態がクリアされない場合は、Technical Support Web サイト(http://www.cisco.com/techsupport)に ログインして情報を入手するか、または製品を購入された代理店へお問い合わせください。

# 2.7.168 KBYTE-APS-CHANNEL-FAILURE

デフォルトの重大度: Minor (MN) Non-Service Affecting (NSA) SONET 論理オブジェクト: OCN

APS Channel Failure (APS チャネル障害)アラームは、スパンの両側で異なる APS チャネルにプロ ビジョニングされると発生します。たとえば、片方では K3 を選択し、反対側では F1、E2、または Z2 を選択すると、このアラームが発生します。

このアラームは、チェックサム障害時に、テスト機器によって K1 バイトと K2 バイトが上書きされた場合に発生します。ただし、双方向フル パススルー、または K バイト パススルーの状態では、このアラームは発生しません。このアラームは、「AIS-P」(p.2-34)、「LOF(OCN)」(p.2-158)、「LOS(OCN)」(p.2-173)、または「SF-P」(p.2-237)によって無効になります。

## KBYTE-APS-CHANNEL-FAILURE アラームのクリア

- ステップ1 このアラームの原因として最も多いのは、スパンの誤ったプロビジョニングです。この場合、スパンの片側を同じパラメータでプロビジョニングし直します。手順については、『Cisco ONS 15454 Procedure Guide』の「Turn Up Network」の章を参照してください。
- ステップ2 スパンの誤ったプロビジョニングが原因ではない場合は、OC-N、クロスコネクト、または TCC2/TCC2P のチェックサム エラーがアラームの原因と考えられます。この場合は、「アクティブ およびスタンバイ クロスコネクト カードのサイド切り替え」(p.2-290)の作業を行い、CTC でこの 問題を解決できるようにします。
- **ステップ3** サードパーティ製の機器を使用している場合は、その機器がシスコ ONS 機器と同じ APS チャネル に構成されていることを確認してください。
- **ステップ4** アラームがクリアされない場合は、Technical Support Web サイト(http://www.cisco.com/techsupport) にログインして情報を入手するか、または製品を購入された代理店へお問い合わせください。

# 2.7.169 LAN-POL-REV

デフォルトの重大度: Not Alarmed (NA) Non-Service-Affecting (NSA) SONET 論理オブジェクト: NE

LAN Connection Polarity Reversed (LAN 接続極性反転)状態は、TCC2 カードを含むシェルフで発生 する状態ではありません。これは、ソフトウェアをアップグレードする際に、接続されているイー サネット ケーブルの受信ワイヤ ペアの極性が反対になっていることをカードが検出した場合に発 生します。カードは自動的にこの反転を補正しますが、LAN-POL-REV はアクティブのままです。

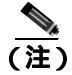

イーサネット カードの詳細については、<sup>®</sup> Ethernet Card Software Feature and Configuration Guide for the Cisco ONS 15454, Cisco ONS 15454 SDH, and Cisco ONS 15327』を参照してください。

### LAN-POL-REV 状態のクリア

- **ステップ1** 接続されているイーサネット ケーブルを、正しいピン割り当てのケーブルと交換します。正しいピンマッピングについては、『*Cisco ONS 15454 Procedure Guide*』の「Maintain the Node」の章を参照してください。
- **ステップ2** アラームがクリアされない場合は、Technical Support Web サイト(http://www.cisco.com/techsupport) にログインして情報を入手するか、または製品を購入された代理店へお問い合わせください。

## 2.7.170 LASER-APR

アラームまたは状態の詳細については、『*Cisco ONS 15454 DWDM Troubleshooting Guide*』の「Alarm Troubleshooting」の章を参照してください。このマニュアルでは、すべての DWDM アラームについて説明します。

# 2.7.171 LASERBIAS-DEG

アラームまたは状態の詳細については、『*Cisco ONS 15454 DWDM Troubleshooting Guide*』の「Alarm Troubleshooting」の章を参照してください。このマニュアルでは、すべての DWDM アラームについて説明します。

# 2.7.172 LASERBIAS-FAIL

アラームまたは状態の詳細については、『*Cisco ONS 15454 DWDM Troubleshooting Guide*』の「Alarm Troubleshooting」の章を参照してください。このマニュアルでは、すべての DWDM アラームについて説明します。

# 2.7.173 LASEREOL

デフォルトの重大度: Minor (MN) Non-Service-Affecting (NSA) SONET 論理オブジェクト: OCN

Laser Approaching End of Life(製品寿命の近いレーザー)アラームは、TXP\_MR\_10G、TXP\_MR\_2.5G、 TXPP\_MR\_2.5G、TXP\_MR\_10E、および MXP\_2.5G\_10G のカードで同時に発生します。通常は、 「HI-LASERBIAS」(p.2-127)も発生します。このアラームは、カードのレーザーの交換が必要な時 期を示します。残りの使用可能期間は HI-LASERBIAS アラームのスレッシュホールドによります。 このスレッシュホールドが 100% より低く設定してある場合、通常は、保守時間帯にレーザーの交換 換を行うことができます。ただし、HI-LASERBIAS スレッシュホールドが 100% で、データ エラー も同時に発生した場合は、LASEREOL はカードをただちに交換する必要があることを示します。

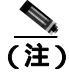

MXP または TXP カードの詳細については、『Cisco ONS 15454 DWDM Reference Manual』を参照し てください。MXP および TXP カードの詳細については、『Cisco ONS 15454 DWDM Troubleshooting Guide』を参照してください。

#### LASEREOL アラームのクリア

- ステップ1 「トラフィックカードの物理的な交換」(p.2-293)の作業を行います。
- **ステップ2** アラームがクリアされない場合は、Technical Support Web サイト(http://www.cisco.com/techsupport) にログインして情報を入手するか、または製品を購入された代理店へお問い合わせください。

#### 2.7.174 LASERTEMP-DEG

アラームまたは状態の詳細については、『*Cisco ONS 15454 DWDM Troubleshooting Guide*』の「Alarm Troubleshooting」の章を参照してください。このマニュアルでは、すべての DWDM アラームについて説明します。

# 2.7.175 LCAS-CRC

デフォルトの重大度: Not Alarmed (NA) Non-Service-Affecting (NSA) SONET 論理オブジェクト: STSTRM、VT-TERM

Link Capacity Adjustment Scheme Control Word CRC Failure (リンク容量調節スキーム [LCAS] の制御 ワード CRC 障害)状態は、ML シリーズ イーサネット カードに対して発生します。これは、機器、 パス、またはプロビジョニング エラーが virtual concatenation group (VCG; 仮想連結グループ)にあ り、このため LCAS 制御ワードで CRC 障害が 2.5 秒間連続している場合に発生します。

送信エラーは、CV-P、ES-P、または SES-P パフォーマンス モニタリング(PM)統計情報に反映されます。これらのエラーが存在しない場合は、機器の障害が示されます。

LCAS がピア ノードでサポートされていない場合、この状態はクリアされません。

また、LCAS-CRC は、VCG ソース ノードが LCAS が有効でない場合にも発生しますが、受信ノードではその機能は有効です。送信元と宛先の両方のノードで LCAS が有効でなければなりません。そうでない場合、LCAS-CRC 状態は VCG で継続します。

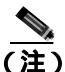

) ML シリーズ イーサネット カードの詳細については、『Ethernet Card Software Feature and Configuration Guide for the Cisco ONS 15454, Cisco ONS 15454 SDH, and Cisco ONS 15327』を参照して ください。

#### LCAS-CRC 状態のクリア

- **ステップ1** 受信ノードまたは送信ノードで、EQPT アラームなどの、関連付けられた機器障害を探してクリアします。
- ステップ2 送信ノードでビット エラー レート アラームを探してクリアします。
- **ステップ3** 機器エラーも SONET パス エラーもない場合は、その回線でリモート ノードが LCAS を有効にして いることを確認します。
  - a. ノード ビューで、Circuits タブをクリックします。

- **b.** VCAT 回線を選択して、Edit をクリックします。
- c. Edit Circuit ウィンドウで、General タブをクリックします。
- d. Mode カラムの表示が LCAS であることを確認します。
- ステップ4 カラムの表示が LCAS でない場合は、「回線の削除」(p.2-295)の作業を行い、『Ethernet Card Software Feature and Configuration Guide for the Cisco ONS 15454, Cisco ONS 15454 SDH, and Cisco ONS 15327』 を参照して LCAS モードで再度作成します。
- **ステップ5** 状態がクリアされない場合は、Technical Support Web サイト(http://www.cisco.com/techsupport)に ログインして情報を入手するか、または製品を購入された代理店へお問い合わせください。

# 2.7.176 LCAS-RX-FAIL

デフォルトの重大度: Not Alarmed (NA) Non-Service-Affecting (NSA) SONET 論理オブジェクト: STSTRM、VT-TERM

LCAS VCG Member Receive-Side-In Fail (LCAS VCG メンバー受信側障害)状態は、FC\_MR-4 カードと ML シリーズ イーサネット カード (LCAS が有効な VCG)に対して発生します。

LCAS VCG は障害を単方向単位で処理します。つまり、送信ポイントと受信ポイントでは、障害が お互いに独立して発生します。LCAS-RX-FAIL 状態は、次の理由で LCAS VCG メンバーの受信側 に発生します。

- SONET パス障害(受信側から見た単方向の障害)
- VCAT メンバーが送信側でグループ外に設定されているが、受信側でグループ内に設定されている。
- VCAT メンバーが送信側に存在していないが、受信側では存在し、グループ内に入っている。

この状態は、LCAS VCG のプロビジョニングの際に発生しますが、プロビジョニングが完了すると クリアされます。

ソフトウェアにより有効になる LCAS VCG では、障害を双方向単位で処理します。つまり、送信 または受信のどちらかで障害が発生すると、VCG メンバーの両方向が障害とみなされます。 LCAS-RX-FAIL 状態は、VCG メンバーの1つで受信側 SONET パス障害による障害が発生したとき に、その各 VCG メンバーに発生します。

## <u>入</u> (注)

ML シリーズ イーサネット カードの詳細については、<sup>®</sup> Ethernet Card Software Feature and Configuration Guide for the Cisco ONS 15454, Cisco ONS 15454 SDH, and Cisco ONS 15327』を参照して ください。

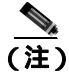

ML シリーズのカードでは LCAS が有効です。ML シリーズと FC\_MR-4 カードでは SW-LCAS が有 効です。

#### LCAS-RX-FAIL 状態のクリア

- ステップ1 回線またはパス アラームを調べてクリアします (一般的に、「-L」また「-P」で終了します)。
- **ステップ2** 状態がクリアされない場合は、Technical Support Web サイト(http://www.cisco.com/techsupport)に ログインして情報を入手するか、または製品を購入された代理店へお問い合わせください。

## 2.7.177 LCAS-TX-ADD

デフォルトの重大度: Not Alarmed (NA) Non-Service-Affecting (NSA) SONET 論理オブジェクト: STSTRM、VT-TERM

LCAS VCG Member Transmit-Side-In Add State(LCAS VCG メンバー送信側追加状態)状態は、LCAS VCG メンバーの送信側が追加状態になっている場合に、ML シリーズ イーサネット カードに対し て発生します。この状態は、プロビジョニングの完了後にクリアされます。リモートが「AIS-P」(p.2-34)または「UNEQ-P」(p.2-268)などのパス状態を報告する可能性があります。

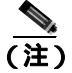

LCAS-TX-ADD は状態通知なので、トラブルシューティングの必要はありません。

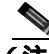

(注) ML シリーズ イーサネット カードの詳細については、『Ethernet Card Software Feature and Configuration Guide for the Cisco ONS 15454, Cisco ONS 15454 SDH, and Cisco ONS 15327』を参照して ください。

# 2.7.178 LCAS-TX-DNU

デフォルトの重大度: Not Alarmed (NA), Non-Service-Affecting (NSA) SONET 論理オブジェクト: STSTRM、VT-TERM

LCAS VCG Member Transmit-Side-In Do Not Use (LCAS VCG メンバー送信側使用不可)状態は、 LCAS VCG メンバーの送信側が使用不可状態である場合に、FC\_MR-4 カードと ML シリーズ イー サネット カードで発生します。単方向の障害の場合、この状態は送信元ノードだけに発生します。

この状態を報告しているノードは、「RFI-P」(p.2-216)を通知する可能性があり、リモートノードは「AIS-P(p.2-34)または「UNEQ-P(p.2-268)などのパスアラームを通知する可能性があります。

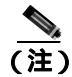

LCAS-TX-DNU は状態通知なので、トラブルシューティングの必要はありません。

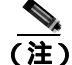

ML シリーズ イーサネット カードの詳細については、『Ethernet Card Software Feature and Configuration Guide for the Cisco ONS 15454, Cisco ONS 15454 SDH, and Cisco ONS 15327』を参照して ください。

# 2.7.179 LINK-KEEPALIVE

デフォルトの重大度: Critical (CR), Non-Service-Affecting (NSA) SONET 論理オブジェクト: ML1000、ML100T、MLFXOCN

LINK-KEEPALIVE (リンク キープアライブ)アラームは、スパンが、割り当てられたキープアラ イブタイムアウト時間内に、ML カードの IEEE 802.17b ベースのインターフェイスまたはシスコ独 自の RPR インターフェイス上で定義された数のキープアライブ メッセージを受信しないことを示 します。このアラームの重大度のデフォルトは Critical (CR)ですが、スパンが保護されるとダウン グレードできます。

LINK-KEEPALIVE アラームが原因で「RPR-SD」(p.2-226)が発生します。LINK-KEEPALIVE は、 「RPR-PASSTHR」(p.2-220)によって抑制されます。キープアライブ メッセージがインターフェイ ス上で続けて受信されると、このアラームはクリアされます。

(注)

) Cisco IOS CLI の「show ons alarms」コマンドの表示では、このアラームは KEEP-ALIVE-FAIL と呼ばれます。

## LINK-KEEPALIVE アラームのクリア

- ステップ1 イーサネットのデータ トラフィックに影響を及ぼす SONET または GFP 回線アラームが発生して いないことを確認します。アラームが発生している場合、関連する手順を実行してアラームをクリ アします。
- **ステップ2** 「DATA-CRC」(p.2-77)が発生していないことを確認します。アラームが発生している場合、トラ ブルシューティングのクリア手順を実行してアラームをクリアします。
- **ステップ3** この IEEE RPR 802.17b ベースのステーションのキープアライブ タイマーが、隣接する RPR-IEEE ス テーションと同じ値であることを確認します。
- **ステップ4** アラームがクリアされない場合は、Technical Support Web サイト(http://www.cisco.com/techsupport) にログインして情報を入手するか、または製品を購入された代理店へお問い合わせください。

# 2.7.180 LKOUTPR-S

デフォルトの重大度: Not Alarmed (NA) Non-Service-Affecting (NSA) SONET 論理オブジェクト: OCN

Lockout of Protection Span (保護スパン ロックアウト)状態は、Lockout of Protect コマンドの使用に よりスパンのトラフィックが保護スパンからロックアウトされたときに発生します。この状態は、 ロックアウト発生後、ネットワーク ビューの Alarms、Conditions、および History タブに表示され、 「FE-LOCKOUTOFPR-SPAN」(p.2-112)状態と同時に発生します。ロックアウトが発生したポート は、ネットワーク ビュー詳細回線マップ上で「L」と表示されます。

#### LKOUTPR-S 状態のクリア

- ステップ1 「BLSR 外部切り替えコマンドのクリア」(p.2-288)の作業を行います。
- **ステップ2** 状態がクリアされない場合は、Technical Support Web サイト(http://www.cisco.com/techsupport)に ログインして情報を入手するか、または製品を購入された代理店へお問い合わせください。

## 2.7.181 LMP-FAIL

デフォルトの重大度: Minor (MN), Non-Service-Affecting (NSA) SONET 論理オブジェクト: CLIENT、CTRL、LINK

Link Management Protocol Fail (リンク管理プロトコル障害)アラームは、LMP コントロール チャネ ルに障害が発生した、または Traffic Engineering (TE; トラフィック エンジニアリング)リンク相関 エラーが発生した場合に、TCC2/TCC2P カードによって生成されます。アラームがコントロール チャネルに対して発生した場合、コントロール チャネル(CTRLx) AID を使用します。アラームが TE リンクに対して発生した場合、TE リンク AID (TLINKx)を使用します。

コントロール チャネルまたは TE リンクが復元されると、アラームはクリアされます。

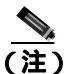

LMP-FAIL は、「LMP-SD」(p.2-149)、「LMP-SF」(p.2-150)、または「LMP-UNALLOC」(p.2-152) の間の状態階層とは無関係に発生します。

(注)

) LMP-FAIL アラームがコントロール チャネル(CTRLx)AID に対して報告されると、コントロール チャネルの障害のみがあることを示します。データ リンクまたはトラフィック エンジニアリング リンク ステータスを直接表示しません。

(注)

LMP-FAIL アラームが TE リンク AID ( TLINKx ) に対して報告されると、アラームは TE リンク ス テータスのみを示し、コントロール チャネルまたはデータ リンク ステータスを表示しません。

## LMP-FAIL アラームのクリア

- ステップ1 アラームの AID (CTRLx または TLINKx)を確認します。
- **ステップ2** アラームがコントロール チャネル AID に対して発生した場合、近端 ONS 15454 と遠端ノード(別のベンダーの装置)の間のコントロール チャネル パラメータの不一致が原因です。次の手順を実行します。
  - a. コントロール チャネルの近端側および遠端側の両方が IS 管理ステートであるかどうか判断します。
    - Provisioning > Comm Channels > LMP > Control Channel タブをクリックして、チャネルの Admin State カラムの内容を表示します。
    - ステータスの表示が IS でない場合、表示を変更し、Apply をクリックします。

- b. 近端ノードの LMP コンフィギュレーションに、遠端ノードの IP アドレスがリモート ノード IP として含まれているかどうか判断します。近端ノードの LMP コンフィギュレーションが、自身のリモート ノード IP として LMP ノード ID を使用していることを確認します。これらの 1 つまたは複数の値が正しくない場合、正しい値を入力します。
- c. 遠端ノードの LMP コンフィギュレーションに、近端ノードの IP アドレスがリモート ノード IP として含まれているかどうか判断します。遠端ノードの LMP コンフィギュレーションが、自身のリモート ノード IP として LMP ノード ID を使用していることも確認します。これらの 1 つまたは複数の値が正しくない場合、正しい値を入力します。
- d. 遠端ノードが、自身のリモート ノード IP アドレスとして近端ノードの IP アドレスを使用して いることを確認し、また遠端がリモート ノード ID として LMP ノード ID を使用していること も確認します。これらが正しくない場合、遠端をアップデートします。
- **ステップ3** 代わりにアラームが TE リンク AID に対して生成された場合、次の手順を実行します。
  - a. TE リンクの近端側および遠端側の両方が IS 管理ステートであるかどうか判断します。どちら かの端側が現在ダウンしている場合、管理ステートを IS にアップデートします。
    - Provisioning > Comm Channels > LMP > TE link タブをクリックします。
    - ステータスの表示が IS でない場合、表示を変更し、Apply をクリックします。
  - **b.** 近端ノードのリモート TE リンク ID が遠端ノードのローカル TE リンク ID と一致しているか どうか判断します。近端ノードのリモート値が正しくない場合、正しい値を入力します。
  - **c.** 遠端ノードのリモート TE リンク ID が近端ノードのローカル TE リンク ID と一致しているか どうか判断します。遠端ノードのリモート値が正しくない場合、正しい値を入力します。
- **ステップ4** アラームがクリアされない場合は、Technical Support Web サイト(http://www.cisco.com/techsupport) にログインして情報を入手するか、または製品を購入された代理店へお問い合わせください。

## 2.7.182 LMP-SD

デフォルトの重大度:Not Alarmed (NA) Non-Service-Affecting (NSA) SONET 論理オブジェクト:OCN DWDM 論理オブジェクト:GE

LMP Data Link Signal Degrade (LMP データ リンク信号劣化)状態は、TCC2/TCC2P が LMP リンク サマリーまたはチャネル ステータス メッセージを受信した場合に発生します。コントロール チャ ネルが遠端から利用できないので、サービスのデータ リンク レベルは保証されません。劣化範囲 はプロビジョニング可能です。

データ リンクが Signal Okay (OK) ステートであることを報告するリンク サマリーまたはチャネル ステータス メッセージを TCC2/TCC2P が受信すると、LMP-SD はクリアされます。

LMP-SD は、「LMP-SF」(p.2-150)および「LMP-UNALLOC」(p.2-152)を含めたアラームの階層の 一部です。階層は次のとおりです。LMP-UNALLOC が生成されると、LMP-SF と LMP-SD は抑制さ れます。LMP-SF が生成されると、LMP-SD を抑制します。LMP-SF と LMP-UNALLOC 両方が DWDM クライアントの近端 LOS タイプ アラームを抑制します。ただし、LMP-SD は LOS アラームを抑制 しません。

遠端の障害がクリアされると、この状態はクリアされます。

#### LMP-SD 状態のクリア

**ステップ1** 遠端ポートで発生する 表 2-13 と表 2-14 の次のアラームを探し、すべてクリアします。DWDM ト ランク(表 2-13)およびクライアント(表 2-14)アラームのトラブルシューティングのクリア手順 については、『*Cisco ONS 15454 DWDM Troubleshooting Guide*, *R7.x*』を参照してください。

#### 表 2-13 LMP-SD の原因となるトランスポンダ トランク アラーム

| トランク ポート アラーム | LMP 障害 | 方向 |
|---------------|--------|----|
| SD            | SD     | Тх |
| OTUK-SD       | SD     | Тх |
| ODUK-SD-PM    | SD     | Tx |
| ODUK-SD-TCM1  | SD     | Tx |
| ODUK-SD-TCM2  | SD     | Tx |

#### 表 2-14 LMP-SD の原因となるトランスポンダ クライアント アラーム

| クライアント ポート アラーム | LMP 障害 | 方向 |
|-----------------|--------|----|
| SD              | SD     | Rx |

**ステップ2** LMP-SD 状態がクリアされない場合は、Technical Support Web サイト (http://www.cisco.com/techsupport)にログインして情報を入手するか、または製品を購入された代理 店へお問い合わせください。

## 2.7.183 LMP-SF

デフォルトの重大度: Not Alarmed (NA), Non-Service-Affecting (NSA) SONET 論理オブジェクト: OCN DWDM 論理オブジェクト: GE

LMP Data Link Signal Fail (LMP データリンク信号障害)状態は、近端ユーザに対し、遠端障害(したがって近端では NSA)を通知します。近端の TCC2/TCC2P は、データリンク サービスに障害が発生したことを示す LMP リンク サマリーまたはチャネル ステータス メッセージを受信します。信号障害スレッシュホールドはプロビジョニング可能です。

データ リンクが Signal Okay (OK) ステートであることを報告するリンク サマリーまたはチャネル ステータス メッセージを TCC2/TCC2P が受信すると、LMP-SF はクリアされます。

LMP-SF は、「LMP-SD」(p.2-149)および「LMP-UNALLOC」(p.2-152)を含めたアラームの階層の 一部です。階層は次のとおりです。LMP-UNALLOC が生成されると、LMP-SF と LMP-SD は抑制さ れます。LMP-SF が生成されると、LMP-SD を抑制します。LMP-SF と LMP-UNALLOC 両方が DWDM クライアントの近端 LOS タイプ アラームを抑制します。ただし、LMP-SD は LOS タイプ アラーム を抑制しません。

遠端の障害がクリアされると、この状態はクリアされます。

#### LMP-SF 状態のクリア

**ステップ1** 遠端ポートで発生する 表 2-15、表 2-16、または 表 2-17 の次のアラームを探し、すべてクリアしま す。カード アラームについては、ここで説明します。DWDM トランク(表 2-16) およびクライア ント(表 2-17) アラームのトラブルシューティングのクリア手順については、『*Cisco ONS 15454 DWDM Troubleshooting Guide, R7.x*』を参照してください。

### 表 2-15 LMP-SF の原因となるトランスポンダ トランク アラーム

| カード アラーム             | LMP 障害 | 方向 |
|----------------------|--------|----|
| EQPT ( p.88 )        | SF     | Тх |
| IMPROPRMVL ( p.133 ) | SF     | Tx |

#### 表 2-16 LMP-SF の原因となるトランスポンダ トランク アラーム

| トランク ポート アラーム   | LMP 障害 | 方向 |
|-----------------|--------|----|
| LOS             | SF     | Тх |
| OTUK-LOF        | SF     | Тх |
| OTUK-AIS        | SF     | Тх |
| LOM             | SF     | Тх |
| OTUK-SF         | SF     | Тх |
| ODUK-SF-PM      | SF     | Тх |
| ODUK-SF-TCM1    | SF     | Тх |
| ODUK-SF-TCM2 SF | SF     | Тх |
| FEC-MISM        | SF     | Тх |

#### 表 2-17 LMP-SF の原因となるトランスポンダ クライアント アラーム

| クライアント アラーム | LMP 障害 | 方向 |
|-------------|--------|----|
| LOS         | SF     | Rx |
| SIGLOSS     | SF     | Rx |
| SYNCLOSS    | SF     | Rx |
| CARLOSS     | SF     | Rx |
| LOF         | SF     | Rx |

**ステップ2** 状態がクリアされない場合は、Technical Support Web サイト(http://www.cisco.com/techsupport)に ログインして情報を入手するか、または製品を購入された代理店へお問い合わせください。

## 2.7.184 LMP-UNALLOC

デフォルトの重大度: Not Alarmed (NA), Non-Service-Affecting (NSA) SONET 論理オブジェクト: OCN DWDM 論理オブジェクト: GE

LMP Data Link Unallocated (LMP データ リンク未割り当て)状態は、データ リンクがデータ トラ フィックに割り当てられていないことを報告する LMP リンク サマリーまたはチャネル ステータス メッセージを TCC2/TCC2P が受信した場合に発生します。データ リンクが割り当てられ、LMP リ ンク サマリーまたはチャネル ステータス メッセージをこのエフェクトに送信されると、状態はク リアされます。LMP-UNALLOC アラームがデータ リンクに対して生成された場合、遠端ノードは エラーが発生したポートを使用しないので、クライアント ポート上の他のアラームはすべて抑制さ れます(したがって、遠端ノードの未使用のポート上のアラームをすべてクリアする必要はありま せん)。

LMP-UNALLOC は、「LMP-SD」(p.2-149)および「LMP-SF」(p.2-150)を含めたアラームの階層の 一部です。階層は次のとおりです。LMP-UNALLOC が生成されると、LMP-SF と LMP-SD は抑制さ れます。LMP-SF が生成されると、LMP-SD を抑制します。LMP-SF と LMP-UNALLOC 両方が 近端 LOS タイプの DWDM クライアント アラームを抑制しますが、LMP-SD は抑制しません。

大半の場合、この状態は近端ノードでの状態通知なので、遠端ポートは使用されません。ただし、 遠端ポートをトラフィックに割り当てる場合は、Technical Support Web サイト (http://www.cisco.com/techsupport)にログインして情報を入手するか、または製品を購入された代理 店へお問い合わせください。

## 2.7.185 LOA

デフォルトの重大度: Critical (CR) Service-Affecting (SA) SONET 論理オプジェクト: VCG

VCG での Loss of Alignment (アライメントの損失)は、VCAT メンバー アラームです (VCAT メン バー回線は、複数のタイム スロットからの信号をより高速な1つの信号に連結した独立した回線で す)。このアラームは、VCG の各メンバーがネットワーク上の別のパスを通過したときに(初期プ ロビジョニング、保護イベント、または復元イベントが原因で)、パス間の遅延差をハードウェア バッファの終端により回復できないときに発生します。

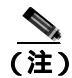

このアラームは、TL1 など、CTC 以外を使用して回線をプロビジョニングしたときにのみ発生します。

#### LOA アラームのクリア

- **ステップ1** ネットワーク ビューで、Circuits タブをクリックします。
- **ステップ2** アラームが発生した VCG をクリックし、次に Edit をクリックします。
- ステップ3 Edit Circuit ウィンドウで、送信元および宛先回線のスロット、ポート、および STS を確認します。
- **ステップ4** STS が別のファイバに渡っているかどうかを確認します。別のファイバに渡っている場合は、「回 線の削除」(p.2-295)の作業を実行します。

- ステップ5 『Cisco ONS 15454 Procedure Guide 』の「Create Circuits and Tunnels」の章の手順で回線を再作成します。
- **ステップ6** アラームがクリアされない場合は、Technical Support Web サイト(http://www.cisco.com/techsupport) にログインして情報を入手するか、または製品を購入された代理店へ Service-Affecting (SA)問題 を報告してください。

# 2.7.186 LOCKOUT-REQ

デフォルトの重大度: Not Alarmed (NA), Non-Service-Affecting (NSA) SONET 論理オブジェクト: EQPT、OCNSTSMON、VT-MON DWDM 論理オブジェクト: 2R、ESCON、FC、GE、ISC、TRUNK

Lockout Switch Request on Facility or Equipment(ファシリティまたは機器上のロックアウト切り替え 要求)状態は、ユーザが 1+1 ファシリティ保護グループ内の OC-N ポートのロックアウト切り替え 要求を行ったときに発生します。LOCK ON コマンドによる現用ポートへのトラフィックのロック (保護ポートからロックオフ)、または LOCK OUT コマンドによる保護ポートからのロックオフに より発生することがあります。いずれの場合も、保護ポートは「Lockout of Protection」を表示し、 Conditions ウィンドウに LOCKOUT-REQ 状態が表示されます。

ロックアウトにより、保護切り替えが防止されます。ロックアウトを再度クリアすると、保護切り 替えが可能となり、LOCKOUT-REQ 状態がクリアされます。

#### LOCKOUT-REQ 状態のクリア

- ステップ1 「ロックオンまたはロックアウトコマンドのクリア」(p.2-281)の作業を行います。
- **ステップ2** 状態がクリアされない場合は、Technical Support Web サイト(http://www.cisco.com/techsupport)に ログインして情報を入手するか、または製品を購入された代理店へお問い合わせください。

## 2.7.187 LOF (BITS)

デフォルトの重大度: Minor (MN) Non-Service-Affecting (NSA) SONET 論理オブジェクト: BITS

Loss of Frame (LOF) BITS (フレーム損失 [LOF] BITS) アラームは、TCC2/TCC2P BITS 入力のポートで、着信 BITS タイミング基準信号に LOF が検出されたときに発生します。LOF は、受信 ONS 15454 で着信データのフレームの識別ができなくなったことを示します。

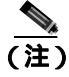

この手順は、BITS タイミング基準信号が正常に機能していることを前提としています。また、ノードの起動時にアラームが表示されていないことも前提としています。

## LOF (BITS) アラームのクリア

- **ステップ1** BITS 入力と TCC2/TCC2P カードの間でライン フレーミングとライン コーディングが一致している ことを確認します。
  - a. ノード ビューまたはカード ビューで、アラームを報告しているスロットとポートを記録しま す。
  - b. 外部 BITS タイミング ソースのコーディング フォーマットとフレーミング フォーマットを探 します。両方のフォーマットは、外部 BITS タイミング ソースのユーザ マニュアルか、タイミ ング ソース上に説明があるはずです。
  - c. Provisioning > Timing > BITS Facilities タブをクリックします。
  - d. Coding 設定が BITS タイミング ソース(B8ZS または AMI)のコーディングと一致していることを確認します。
  - e. コーディングが一致していない場合は、Coding をクリックして、ドロップダウン リストから 適切なコーディングを選択します。
  - f. Framing が、BITS タイミング ソースのフレーミング (ESF または SF [D4]) と一致していることを確認します。
  - g. フレーミングが一致していない場合は、Framingをクリックして、ドロップダウンリストから 適切なフレーミングを選択します。

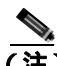

- (注) Timing サブタブでは、B8ZS コーディング フィールドは、通常は Framing フィールドの ESF と対応しており、AMI コーディング フィールドは、通常は Framing フィールドの SF (D4)に対応しています。
- ステップ2 BITS 入力と TCC2/TCC2P の間でライン フレーミングとライン コーディングが一致していてもア ラームがクリアされない場合は、TCC2/TCC2P に対して「トラフィック カードの物理的な交換」 (p.2-293)の作業を行います。
- **ステップ3** アラームがクリアされない場合は、Technical Support Web サイト(http://www.cisco.com/techsupport) にログインして情報を入手するか、または製品を購入された代理店へ Service-Affecting (SA)問題 を報告してください。

# 2.7.188 LOF (DS1)

デフォルトの重大度: Major (MJ)、Service-Affecting (SA) SONET 論理オブジェクト: DS1

DS-1 LOF アラームは、受信 ONS 15454 が着信 DS-1 データ ストリームのフレームの識別ができな くなったことを示します。
## LOF(DS1)アラームのクリア

- **ステップ1** DS1 ポートと信号ソース間で、ライン フレーミングとライン コーディングが一致していることを 確認します。
  - a. CTC で、アラームを報告しているスロットとポートを記録します。
  - b. アラームを報告しているカードの信号ソースのコーディング フォーマットとフレーミング フォーマットを探します。フォーマットに関する情報は、必要に応じてネットワーク管理者に 問い合わせてください。
  - c. アラームを報告しているカードのカード ビューを表示します。
  - **d.** Provisioning> Line タブをクリックします。
  - e. アラームを報告しているポートの回線タイプと信号ソースの回線タイプが一致していること を確認します(DS4とDS4、unframedとunframed、またはESFとESF)。信号ソースの回線タ イプが、アラームを報告しているポートのものと一致しない場合は、Line Type セルをクリッ クして、表示されるドロップダウンリストから一致するタイプを選択します。
  - f. アラームを報告している Line Coding が信号ソースのライン コーディングと一致していること を確認します(AMIとAMIまたは B8ZSと B8ZS)。信号ソースのライン コーディングが、ア ラームを報告しているポートのものと一致しない場合は、Line Coding セルをクリックして、ド ロップダウン リストから適切なタイプを選択します。
  - g. Apply をクリックします。

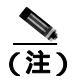

注) Line タブでは、B8ZS コーディング フィールドは通常、Framing フィールドの ESF に対応しています。AMI コーディングは通常、Framing フィールドの SF (D4) に対応しています。

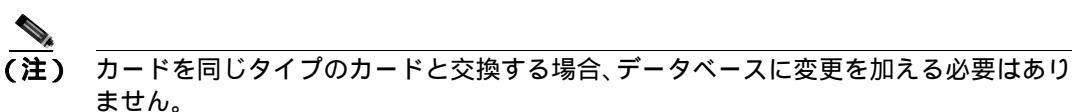

**ステップ2** アラームがクリアされない場合は、Technical Support Web サイト(http://www.cisco.com/techsupport) にログインして情報を入手するか、または製品を購入された代理店へ Service-Affecting (SA)問題 を報告してください。

## 2.7.189 LOF (DS3)

デフォルトの重大度: Critical (CR) Service-Affecting (SA) SONET 論理オブジェクト: DS3

DS-3 LOF アラームは、受信 ONS 15454 が DS3XM-6、DS3XM-12、または DS3/EC1-48 カードで、着 信 DS-3 データ ストリームのフレームの識別ができなくなったことを示します。送信側機器のフ レーミングが、受信側システムとは異なるフォーマットに設定されている可能性があります。 DS3XM カードでは、このアラームは、プロビジョニング可能なフレーミング フォーマットが C Bit または M13 に設定されているカードでのみ発生し、プロビジョニング可能なフレーミング フォー マットが unframed に設定されているカードでは発生しません。 LOF(DS3)アラームのクリア

- ステップ1 アラームを報告しているカードに接続されている非 ONS 機器の回線タイプを C Bit に変更します。
  - a. アラームを報告しているカードのカード ビューを表示します。
  - b. Provisioning> Line タブをクリックします。
  - c. アラームを報告しているポートの回線タイプと信号ソースの回線タイプが一致していること を確認します。
  - d. 信号ソースの回線タイプが、アラームを報告しているポートのものと一致しない場合は、Line Type をクリックして、ドロップダウン リストから C Bit を選択します。
  - e. Apply をクリックします。
- **ステップ2** アラームがクリアされない場合は、Technical Support Web サイト(http://www.cisco.com/techsupport) にログインして情報を入手するか、または製品を購入された代理店へ Service-Affecting (SA)問題 を報告してください。

### 2.7.190 LOF (E1)

デフォルトの重大度: Major (MJ)、Service-Affecting (SA) SONET 論理オブジェクト: E1

E1 LOF アラームは、DS1/E1-56 カードが All E1 モードになったときに表示されます。これは、受信 ONS 15454 で着信 E1 データストリームのフレームの識別ができなくなったことを示します。送信側機器のフレーミングが、受信側ノードとは異なるフォーマットに設定されている可能性があります。DS1/E1-56 カードの詳細については、『*Cisco ONS 15454 Reference Manual*』の「Electrical Cards」の章を参照してください。

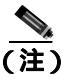

DS1/E1-56 カードは、STS-3c/VT2 回線内の E1 信号だけを伝送します。

#### $LOF(E1) P = - \Delta O D P$

- **ステップ1** DS1/E1-56 ポートと信号ソースの間で、ライン フレーミングとライン コーディングが一致している ことを確認します。
  - a. CTC で、アラームを報告しているスロットとポートを記録します。
  - b. アラームを報告しているカードの信号ソースのコーディング フォーマットとフレーミング フォーマットを探します。この情報は、必要に応じてネットワーク管理者に問い合わせてくだ さい。
  - c. DS1/E1-56 カードをダブルクリックして、カード ビューを開きます。
  - d. Provisioning> Line タブをクリックします。
  - アラームを報告しているポートの回線タイプと信号ソースの回線タイプ(E1\_MF、E1\_CRCMF、 AUTOFRAMED、UNFRAMED)が一致していることを確認します。信号ソースの回線タイプ が、アラームを報告しているポートのものと一致しない場合は、Line Type セルをクリックし て、表示されるドロップダウン リストから一致するタイプを選択します。

- f. アラームを報告している Line Coding が信号ソースのライン コーディングと一致していること を確認します。信号ソースのライン コーディングが、アラームを報告しているポートのものと 一致しない場合は、Line Coding セルをクリックして、ドロップダウン リストから適切なタイ プを選択します。
- g. Apply をクリックします。

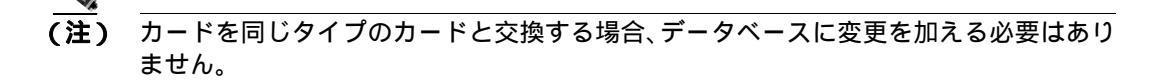

**ステップ2** アラームがクリアされない場合は、Technical Support Web サイト(http://www.cisco.com/techsupport) にログインして情報を入手するか、または製品を購入された代理店へ Service-Affecting (SA)問題 を報告してください。

## 2.7.191 LOF (EC1)

デフォルトの重大度: Critical (CR) Service-Affecting (SA)

SONET 論理オブジェクト:EC1

EC1/EC1-12 LOF アラームは、アラームを報告している EC1/EC1-12 または DS3/EC1-48 カード上の ポートが LOF 状態のときに発生します。LOF は、受信 ONS 15454 で着信データのフレームの識別 ができなくなったことを示します。LOF は、SONET オーバーヘッドで有効なフレーミング パター ンが 3 ミリ秒の間失われると発生します。有効な A1/A2 フレーミング パターンが 2 つ続けて受信 されると、このアラームはクリアされます。

## LOF(EC1)アラームのクリア

**ステップ1** アラームを報告しているポートへのケーブルの接続を確認します。現場の方法に従って、ケーブルの接続を確認します。

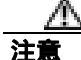

- 電源が入っている ONS 15454 を操作するときには、付属の静電気防止リストバンドを必ず使用してください。リストバンド ケーブルのプラグは、シェルフ アセンブリの右下端にある ESD ジャックに差し込んでください。
- **ステップ2** ケーブルの接続に問題がなければ、現場の方法に従ってファイバを清掃します。現場の方法がない 場合は、『*Cisco ONS 15454 Procedure Guide*』の「Maintain the Node」の章の作業を行います。
- **ステップ3** アラームがクリアされない場合は、第1章「一般的なトラブルシューティング」のループバック手順を参照して、LOF アラームの原因となっている障害を切り離します。
- ステップ4 アラームがクリアされない場合、またはネットワーク トラブルシューティング テストの実施に関 して支援が必要な場合は、製品を購入された代理店へ Service-Affecting (SA)問題を報告してくだ さい。

## 2.7.192 LOF (OCN)

デフォルトの重大度: Critical (CR) Service-Affecting (SA) SONET 論理オブジェクト: OCN

LOF アラームは、アラームを報告しているカード上のポートが LOF 状態のときに発生します。また、LOF を報告している ONS 15454 MXP\_2.5G\_10G、TXP\_MR\_10G、TXP\_MR\_2.5G、TXP\_MR\_10E、 または TXPP\_MR\_2.5G カードでも発生します。このアラームは、受信 ONS 15454 で着信データの フレームの識別ができなくなったことを示します。LOF は、SONET オーバーヘッドで有効なフレー ミング パターンが 3 ミリ秒の間失われると発生します。有効な A1/A2 フレーミング パターンが 2 つ続けて受信されると、このアラームはクリアされます。

アラームが OC-N カードで生成されているときには、OC-N カードが特定の回線レートを予期して いて、入力回線レート ソースが光レシーバーの入力回線レートに一致しないことを示している場合 があります。

(注)

MXP および TXP カードのプロビジョニングの詳細については、『Cisco ONS 15454 DWDM Reference Manual』を参照してください。

### LOF(OCN)アラームのクリア

ステップ1 アラームを報告しているポートへのケーブルの接続を確認します。

注意

電源が入っている ONS 15454 を操作するときには、付属の静電気防止リストバンドを必ず使用し てください。リストバンド ケーブルのプラグは、シェルフ アセンブリの右下端にある ESD ジャッ クに差し込んでください。現場の方法に従って、ケーブルの接続を確認します。

- **ステップ2** ケーブルの接続に問題がなければ、現場の方法に従ってファイバを清掃します。現場の方法がない 場合は、『*Cisco ONS 15454 Procedure Guide*』の「Maintain the Node」の章の作業を行います。
- **ステップ3** アラームがクリアされない場合は、第1章「一般的なトラブルシューティング」のループバック手順を参照して、LOF アラームの原因となっている障害を切り離します。
- ステップ4 アラームがクリアされない場合、またはネットワーク トラブルシューティング テストの実施に関して支援が必要な場合は、製品を購入された代理店へ Service-Affecting (SA)問題を報告してください。

## 2.7.193 LOF (STSTRM)

デフォルトの重大度: Critical (CR) Service-Affecting (SA) SONET 論理オブジェクト: STSTRM

STS 回線終端の Loss of Frame (フレーム損失) アラームは、回線の終端地点 (OC-N ポートなど) で LOF が発生したことを示します。「LOF (OCN)」(p.2-158)と同様です。

### LOF (STSTRM) アラームのクリア

- ステップ1 「LOF (OCN) アラームのクリア」(p.2-158)の作業を行います。
- **ステップ2** アラームがクリアされない場合は、Technical Support Web サイト(http://www.cisco.com/techsupport) にログインして情報を入手するか、または製品を購入された代理店へ Service-Affecting (SA)問題 を報告してください。

## 2.7.194 LOF (TRUNK)

アラームまたは状態の詳細については、『*Cisco ONS 15454 DWDM Troubleshooting Guide*』の「Alarm Troubleshooting」の章を参照してください。このマニュアルでは、すべての DWDM アラームについて説明します。

## 2.7.195 LOGBUFR90

デフォルトの重大度: Minor (MN) Non-Service-Affecting (NSA) SONET 論理オブジェクト: SYSTEM

Log Buffer Over 90 (ログ バッファ オーバー 90)アラームは、5000 エントリの容量を持った着信ア ラーム、イベント、またはアップデートの NE 単位のキューが全体の 90% を超えたことを示しま す。CTC が回復すると、LOGBUFR90 はクリアされます。クリアされない場合、LOGBUFR90 ア ラームが発生します。

(注)

LOGBUFR90 は状態通知なので、トラブルシューティングの必要はありません。

## 2.7.196 LOGBUFROVFL

デフォルトの重大度: Minor (MN) Non-Service-Affecting (NSA) SONET 論理オブジェクト: SYSTEM

Log Buffer Overflow (ログ バッファ オーバーフロー)アラームは、5000 エントリの容量を持った着 信アラーム、イベント、または アップデートの NE 単位の CTC キューがオーバーフローしたこと を示します。非常にまれですが、このアラームが発生した場合、CTC セッションを再開する必要が あります。このアラームが発生した場合、一部のアップデートが失われる可能性があります。

### LOGBUFROVFL アラームのクリア

ステップ1 CTC セッションを再開します。

**ステップ2** アラームがクリアされない場合、Technical Support Web サイト(http://www.cisco.com/techsupport)に ログインして情報を入手するか、または製品を購入された代理店へお問い合わせください。

# 2.7.197 LO-LASERBIAS

デフォルトの重大度: Minor (MN) Non-Service-Affecting (NSA) SONET 論理オブジェクト: EQPTOCN DWDM 論理オブジェクト: PPM

Equipment Low Transmit Laser Bias Current(機器の低伝送レーザーバイアス電流)アラームは、TXP および MXP カードのレーザー性能に対して生成されます。このアラームは、カードのレーザーが レーザーバイアスの許容値の最小値に到達していることを示します。

LO-LASERBIAS アラームのスレッシュホールドが0%(デフォルト)に設定されている場合、レー ザーはすでに使用できなくなっています。スレッシュホールドが5~10%に設定されている場合、 カードは数週間から数カ月の間は使用できます。

(注)

MXP または TXP PPM のプロビジョニングの詳細については、『*Cisco ONS 15454 DWDM Procedure Guide*』の「Provision Transponders and Muxponders」の章を参照してください。カードの詳細については、『*Cisco ONS 15454 DWDM Reference Manual*』を参照してください。

## LO-LASERBIAS アラームのクリア

- ステップ1 「トラフィックカードの物理的な交換」(p.2-293)の作業を行います。
- **ステップ2** アラームがクリアされない場合は、Technical Support Web サイト(http://www.cisco.com/techsupport) にログインして情報を入手するか、または製品を購入された代理店へお問い合わせください。

## 2.7.198 LO-LASERTEMP

デフォルトの重大度: Minor (MN) Non-Service-Affecting (NSA) SONET 論理オブジェクト: EQPTOCN DWDM 論理オブジェクト: PPM

Equipment Low Laser Optical Transceiver Temperature (機器の低レーザー光トランシーバの温度)ア ラームは、TXP カードと MXP カードに適用されます。LO-LASERTEMP は、内部で計測されたト ランシーバの温度がカードの設定を 2°C (35.6°F)以上下回った場合に発生します。レーザーの温 度変化は、送信される波長に影響します(温度の 2°C は、波長の 200 ピコメーターに相当します)。

TXP カードまたは MXP カードがこのアラームを生成した場合、レーザーは自動的に遮断されます。 「LOS (OCN)」(p.2-173)は遠端ノード、「DUP-IPADDR」(p.2-80)は近端ノードで発生します。カー ドのレーザー温度レベルを確認するには、ノード ビューでカードをダブルクリックし、Performance > Optics PM > Current Values タブをクリックします。レーザー温度の最大値、最小値、平均値は、 Laser Temp 行の Current カラム エントリに表示されます。

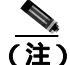

MXP または TXP PPM のプロビジョニングの詳細については、『*Cisco ONS 15454 DWDM Procedure Guide*』の「Provision Transponders and Muxponders」の章を参照してください。カードの詳細については、『*Cisco ONS 15454 DWDM Reference Manual*』を参照してください。

### LO-LASERTEMP アラームのクリア

- **ステップ1** アラームを報告している MXP または TXP カードについて、「CTC でのトラフィック カードのリ セット」(p.2-289)の作業を行います。
- **ステップ2** アラームがクリアされない場合は、アラームを報告している MXP または TXP カードについて「ト ラフィック カードの物理的な交換」(p.2-293)の作業を行います。
- **ステップ3** アラームがクリアされない場合は、Technical Support Web サイト(http://www.cisco.com/techsupport) にログインして情報を入手するか、または製品を購入された代理店へお問い合わせください。

#### 2.7.199 LOM

デフォルトの重大度: STSMON、STSTRM、TRUNK については Critical ( CR ) Service-Affecting ( SA ); VT-TERM については Major ( MJ )

SONET 論理オブジェクト: STSMON、STSTRM、VT-TERM

DWDM 論理オブジェクト:TRUNK

Optical Transport Unit(OTU)Loss of Multiframe(光転送ユニット[OTU]のマルチフレーム損失)は、 VCAT メンバー アラームです(VCAT メンバー回線は、複数のタイム スロットからの信号をより 高速な1つの信号に連結した独立した回線です)。このアラームは、MXP\_2.5G\_10G、TXP\_MR\_10G、 TXP\_MR\_2.5G、TXP\_MR\_10E、または TXPP\_MR\_2.5G カードで、Multi Frame Alignment Signal (MFAS)オーバーヘッドフィールドに5フレームを超えるエラーが発生し、そのエラーが3ミリ 秒より長く継続したときに適用されます。

(注)

MXP および TXP カードのプロビジョニングについては、『Cisco ONS 15454 DWDM Reference Manual』を参照してください。

#### LOM アラームのクリア

- **ステップ1** 「SD-L 状態のクリア」(p.2-233)の作業を行います。DWDM トランクに対してこのアラームをクリ アするには、『*Cisco ONS 15454 DWDM Troubleshooting Guide*』を参照してください。
- **ステップ2** アラームがクリアされない場合は、Technical Support Web サイト(http://www.cisco.com/techsupport) にログインして情報を入手するか、または製品を購入された代理店へ Service-Affecting (SA)問題 を報告してください。

## 2.7.200 LOP-P

デフォルトの重大度: Critical (CR) Service-Affecting (SA) SONET 論理オプジェクト: STSMON、STSTRM

Loss of Pointer Path (LOP; ポインタ損失、パス)アラームは、オーバーヘッドの SONET パス ポイ ンタが失われたことを示します。LOP は、有効な H1/H2 ポインタ バイトがオーバーヘッドから欠 落しているときに発生します。受信側機器は、H1/H2 ポインタ バイトをモニタして SONET ペイ ロードを特定します。LOP-P アラームは、8、9、または 10 個の連続するフレームに有効なポイン タ値がなかったときに発生します。このアラームは、有効なポインタが 3 つ続けて受信されたとき にクリアされます。

LOP-P アラームは、受信したペイロードがプロビジョニングされたペイロードと一致しないときに 発生することがあります。このアラームは、連結ファシリティ上で回線タイプが一致しないことに よって発生します。たとえば、STS-3c としてプロビジョニングされた回線で STS-1 が送信される と、LOP-P アラームが発生します。

FC\_MR-4 カードでは、ポートが SONET 信号用に設定されていたにもかかわらず、SONET 信号を 受信した場合に LOP-P が発生します (この情報は H1 バイトのビット 5 と 6 にあります)。

#### LOP-P アラームのクリア

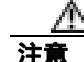

電源が入っている ONS 15454 を操作するときには、付属の静電気防止リストバンドを必ず使用し てください。リストバンド ケーブルのプラグは、シェルフ アセンブリの右下端にある ESD ジャッ クに差し込んでください。

- ステップ1 ノード ビューで、Circuits タブをクリックして、アラームが発生した回線を表示します。
- **ステップ2** Size カラムにリストされている回線サイズを確認します。たとえば、STS1 ではなく STS3c など、予期したサイズと異なる場合は、それがアラームの原因です。
- ステップ3 光テスト機器で回線を監視していた場合、プロビジョニングされた回線サイズとテスト セットが予測したサイズとの不一致がこのアラームの原因となることがあります。テスト セット機器の使用方法については、製造元に確認してください。モニタリングするテスト セットが回線のプロビジョニングと同じサイズにセットアップされていることを確認してください。

テスト セットの使用については、製造元の説明を参照してください。

- **ステップ4** テスト セットが正しく設定されていないことがエラーの原因ではない場合は、CTC 回線サイズの プロビジョニングに誤りがあります。「回線の削除」(p.2-295)の作業を行います。
- **ステップ5** 正しいサイズで回線を再作成します。手順については、『*Cisco ONS 15454 Procedure Guide*』の「Create Circuits and VT Tunnels」の章を参照してください。
- **ステップ6** アラームがクリアされない場合は、Technical Support Web サイト(http://www.cisco.com/techsupport) にログインして情報を入手するか、または製品を購入された代理店へ Service-Affecting (SA)問題 を報告してください。

### 2.7.201 LOP-V

デフォルトの重大度: Major (MJ)、Service-Affecting (SA) SONET 論理オブジェクト: VT-MON、VT-TERM

LOP VT アラームは、VT レベルでのポインタの喪失を示します。

LOP-V アラームは、受信したペイロードがプロビジョニングされたペイロードと一致しないときに 発生することがあります。LOP-V は、連結ファシリティ上で回線タイプが一致しないことによって 発生します。

### LOP-V アラームのクリア

ステップ1 「LOP-P アラームのクリア」(p.2-162)の作業を行います。

注音

電源が入っている ONS 15454 を操作するときには、付属の静電気防止リストバンドを必ず使用し てください。リストバンド ケーブルのプラグは、シェルフ アセンブリの右下端にある ESD ジャッ クに差し込んでください。

**ステップ2** アラームがクリアされない場合は、Technical Support Web サイト(http://www.cisco.com/techsupport) にログインして情報を入手するか、または製品を購入された代理店へ Service-Affecting (SA)問題 を報告してください。

## 2.7.202 LO-RXPOWER

デフォルトの重大度: Minor (MN)、Non-Service-Affecting (NSA) SONET 論理オブジェクト: OCN DWDM 論理オブジェクト: 2R、ESCON、FC、GE、ISC

Equipment Low Receive Power (機器低受信パワー)アラームは、TXP\_MR\_10G、TXP\_MR\_2.5G、 TXPP\_MR\_2.5G、TXP\_MR\_10E、MXP\_2.5G\_10G、および OC192-XFP カードが受信する光信号パ ワーのインジケータです。LO-RXPOWER は、受信信号の光パワーの計測値がスレッシュホールド の値を下回ったときに発行されます。スレッシュホールドはユーザによるプロビジョニング可能で す。

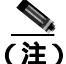

MXP および TXP カードのプロビジョニングの詳細については、『Cisco ONS 15454 DWDM Reference Manual』を参照してください。

#### LO-RXPOWER アラームのクリア

- **ステップ1** エラーが発生した回線の送信側で、安全な範囲内で伝送パワー レベルを上げます。
- ステップ2 新しいチャネルがファイバに追加されていないかどうかを確認します。同一ファイバ上で最大 32 チャネルを送信できますが、チャネル数はパワーに影響します。チャネルが追加された場合は、す べてのチャネルのパワーレベルを調整する必要があります。
  - (注) カードが増幅された DWDM システムの一部を構成している場合は、増幅されていないシステムに比べて、ファイバにチャネルを追加したことによる個々のチャネルの伝送パワーへの影響は大きくなります。
- **ステップ3** 増幅器のゲイン(増幅パワー)が変更されているかどうかを確認します。増幅の変更もチャネルの パワーに影響するので、調整が必要となります。
- **ステップ4** アラームがクリアされない場合は、受信ファイバの減衰器を取り外すか、抵抗の小さい減衰器と交換します。
- **ステップ5** アラームがクリアされない場合は、受信ノードと送信ノードのファイバ接続を、現場の方法に従っ て検査、清掃してください。現場の方法がない場合は、『*Cisco ONS 15454 Procedure Guide*』の 「Maintain the Node」の章の作業を行います。
- ステップ6 アラームがクリアされない場合は、光テストセットを使用して、ファイバが断線または破損していないことを確認してください。光テストセットがない場合は、正常に機能しているポートでファイバのファシリティ(回線)ループバックを使用してください。この場合のエラー表示は正確ではありませんが、ファイバが不良かどうかの大まかな情報は得ることができます。テストセット機器の使用方法については、製造元に確認してください。
- ステップ7 アラームがクリアされず、送信または受信カードの他のポートに問題がない場合、正常に機能する ループバック ケーブルを使用して送信ポートと受信ポートでファシリティ ループバックを行いま す。「1.4.1 発信元ノードの光ポートでのファシリティ ループバックの実行」(p.1-56)または「1.4.4 中間ノードでの光ポートのファシリティ ループバックの実行」(p.1-67)の作業を行い、ループ バックをテストします。
- ステップ8 ポートが不良で、すべてのポート帯域幅を使用する必要がある場合は、「トラフィックカードの物 理的な交換」(p.2-293)の作業を実行します。ポートが不良でも、トラフィックを他のポートに移動 できる場合は、次の保守期間中にカードを交換します。
- **ステップ9** ポートに不良が見られないのにアラームがクリアできない場合は、Technical Support Web サイト (http://www.cisco.com/techsupport)にログインして情報を入手するか、または製品を購入された代理 店へお問い合わせください。

### 2.7.203 LOS (2R)

アラームまたは状態の詳細については、『*Cisco ONS 15454 DWDM Troubleshooting Guide*』の「Alarm Troubleshooting」の章を参照してください。このマニュアルでは、すべての DWDM アラームについて説明します。

## 2.7.204 LOS (BITS)

デフォルトの重大度: Minor (MN), Non-Service-Affecting (NSA) SONET 論理オブジェクト: BITS

LOS(BITS)アラームは、TCC2/TCC2PカードにBITS タイミング ソースからのLOS が発生していることを示します。LOS(BITS)は、BITS クロックが故障しているか、BITS クロックへの接続に障害があることを意味します。

### LOS(BITS)アラームのクリア

注音

電源が入っている ONS 15454 を操作するときには、付属の静電気防止リストバンドを必ず使用し てください。リストバンド ケーブルのプラグは、シェルフ アセンブリの右下端にある ESD ジャッ クに差し込んでください。

- **ステップ1** ONS 15454 バックプレーンの BITS クロック ピン フィールドからタイミング ソースまでの配線接 続を確認します。
- ステップ2 配線に問題がなければ、BITS クロックが正常に動作していることを確認します。
- **ステップ3** アラームがクリアされない場合は、Technical Support Web サイト(http://www.cisco.com/techsupport) にログインして情報を入手するか、または製品を購入された代理店へ Service-Affecting (SA)問題 を報告してください。

## 2.7.205 LOS (DS1)

デフォルトの重大度: Major (MJ) Service-Affecting (SA) SONET 論理オブジェクト: DS1

DS-1 ポートの LOS(DS1)アラームは、カードのポートが稼働中であるが信号が受信されていない 場合に発生します。ケーブル接続の問題または設定の問題が、このアラームの原因である可能性が あります。アップストリームの機器障害が原因で送信障害が発生した場合、LOS(DS1)はカード レベルのアラームによって(DS1/E1-56 に)降格される可能性があります。

### LOS (DS1) アラームのクリア

注意

電源が入っている ONS 15454 を操作するときには、付属の静電気防止リストバンドを必ず使用し てください。リストバンド ケーブルのプラグは、シェルフ アセンブリの右下端にある ESD ジャッ クに差し込んでください。

- ステップ1 ファイバ ケーブルが正しい送信ポートから正しい受信ポートに正しく接続されていることを確認 します。ファイバの接続と終端についての詳細は、『*Cisco ONS 15454 Procedure Guide*』の「Install Cards and Fiber-Optic Cable」の章を参照してください。
- **ステップ2** 現場の方法に従ってケーブルの両端を清掃します。または、現場の方法がない場合は、『*Cisco ONS 15454 Procedure Guide*』の「Maintain the Node」の章の作業を行います。
- **ステップ3** アラームが DS1/E1-56 カードで生成された場合は、次の手順を実行して、カードが正しいサービス モードになっていることを確認します。
  - a. カードをダブルクリックして、カード ビューを表示します。
  - **b.** Provisioning > Card タブをクリックします。
  - c. エラーが発生した回線の Operating Mode カラムが All DS1 になっていることを確認します。
- **ステップ4** 他の DS-1 または DS-3 カードについて、サイトの記録を見て、アラームを発行しているポートが割 り当てられているかどうかを確認します。
- **ステップ5** そのポートが現在割り当てられていない場合、次の手順を使用してポートをサービスから除外して ください。
  - a. カードをダブルクリックして、カード ビューを表示します。
  - **b.** DS-1 カードの場合は、Maintenance > Loopback タブをクリックします。DS3XM-6 または DS3XM-12 カード上の DS-1 回線の場合は、Maintenance > DS1 タブをクリックします。
  - c. Admin State で、OOS,DSBLD をクリックします。
  - d. Apply をクリックします。
- **ステップ6** いずれのカードについても、ポートが割り当てられている場合は、正しいポートが稼働中であることを確認します。
  - a. これを物理的に確認するには、実際のカードで正しく LED が点灯していることを確かめます。 グリーンの ACT/SBY LED は、カードがアクティブであることを示します。オレンジの ACT/SBY LED が点灯していれば、そのカードはスタンバイ状態であることを示します。
  - **b.** これを仮想的に判別するには、CTC でカードをダブルクリックして、カード ビューを表示し、 次の手順を実行します。
    - Provisioning> Line タブをクリックします。
    - Admin State カラムのリストで、そのポートが IS となっていることを確認します。
    - Admin State カラムにポートが OOS,MT または OOS,DSBLD としてリストされている場合 は、カラムをクリックして、IS を選択します。Apply をクリックします。

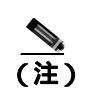

IS 管理ステートであるポートが信号を受信しない場合、LOS アラームが生成される、またはクリアされず、ポートのサービス状態は OOS-AU,FLT になります。

- **ステップ7** テスト セットを使用して、回線上で有効な信号が存在されることを確認します。回線をできるだけ 受信カードの近くでテストします。テスト セット機器の使用方法については、製造元に確認してく ださい。
- **ステップ8** DSx パッチ パネルと使用している機器との送受信が正しく接続されていることを確認します。ケー ブルの接続と終端についての詳細は、『*Cisco ONS 15454 Procedure Guide*』の「Install Cards and Fiber-Optic Cable」の章を参照してください。
- **ステップ9** 有効な信号が存在するのにアラームがクリアされない場合は、ONS 15454の電気回路コネクタを交換します。
- **ステップ10** 有効な電気回路信号が検出されず、送信側デバイスが動作している場合は、送信側デバイスとイー サネット ポートを接続しているファイバ ケーブルを交換します。この作業については、『*Cisco ONS 15454 Procedure Guide*』の「Install Cards and Fiber-Optic Cable」の章を参照してください。
- ステップ11 LOS を報告しているカードの他のポートに対してステップ1~10 を繰り返します。
- ステップ12 アラームがクリアされない場合は、カードレベルのアラームがこのポートに影響を与えていないか 確認します。
- **ステップ13** アラームがクリアされない場合は、アラームを報告しているカードについて「トラフィック カードの物理的な交換」(p.2-293)の作業を実行します。
- **ステップ14** アラームがクリアされない場合は、Technical Support Web サイト(http://www.cisco.com/techsupport) にログインして情報を入手するか、または製品を購入された代理店へ Service-Affecting (SA)問題 を報告してください。

## 2.7.206 LOS (DS3)

デフォルトの重大度: Critical (CR) Service-Affecting (SA) SONET 論理オブジェクト: DS3

DS-3 ポートの LOS (DS3)は、DS3XM-6、DS3XM-12、または DS3/EC1-48 カードのポートが稼働 中であるが信号が受信されていない場合に発生します。このアラームは、ケーブル接続が正しくな いか汚れがある、ファイバの断線、アップストリームの機器の障害などが原因です。

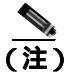

このアラームが発生したときに回線が不完全な状態になっている場合、論理回線が使用されていま す。接続上の問題が解決されると、この回線はトラフィックを伝送できるようになります。このア ラームのトラブルシューティングを行うときには、回線を削除する必要はありません。

### LOS(DS3)アラームのクリア

- ステップ1 送信側機器にアップストリームの障害がないか確認します。
- **ステップ2** ケーブルが送信側ポートから、LOSの発生したノードの正しい受信側ポートに正しく接続されていることを確認します。ファイバの接続と終端についての詳細は、『*Cisco ONS 15454 Procedure Guide*』の「Install Cards and Fiber-Optic Cable」の章を参照してください。

注意

電源が入っている ONS 15454 を操作するときには、付属の静電気防止リストバンドを必ず使用し てください。リストバンド ケーブルのプラグは、シェルフ アセンブリの右下端にある ESD ジャッ クに差し込んでください。

- **ステップ3** 現場の方法に従ってケーブルの両端を清掃します。または、現場の方法がない場合は、『Cisco ONS 15454 Procedure Guide』の「Maintain the Node」の章の作業を行います。
- **ステップ4** サイトの記録を見て、アラームを発行しているポートが割り当てられているかどうかを確認します。
- **ステップ5** そのポートが現在割り当てられていない場合、次の手順を使用してポートをサービスから除外して ください。
  - a. カードをダブルクリックして、カード ビューを表示します。

  - c. Admin State で、OOS,DSBLD をクリックします。
  - d. Apply をクリックします。
- **ステップ6** ポートが割り当てられている場合は、正しいポートが稼働中であることを確認します。
  - a. これを物理的に確認するには、実際のカードで正しく LED が点灯していることを確かめます。 グリーンの ACT/SBY LED は、カードがアクティブであることを示します。オレンジの ACT/SBY LED が点灯していれば、そのカードはスタンバイ状態であることを示します。
  - **b.** これを仮想的に判別するには、CTC でカードをダブルクリックして、カード ビューを表示し、 次の手順を実行します。
    - Provisioning> Line タブをクリックします。
    - Admin State カラムのリストで、そのポートが IS となっていることを確認します。
    - Admin State カラムにポートが OOS,MT または OOS,DSBLD としてリストされている場合 は、カラムをクリックして、IS を選択します。Apply をクリックします。

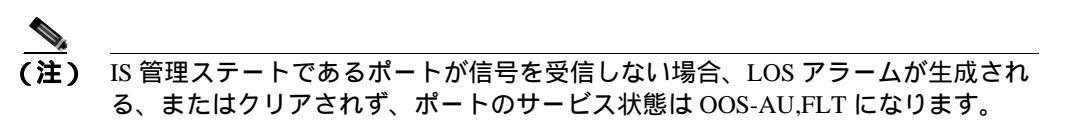

ステップ7 テスト セットを使用して、回線上で有効な信号が存在されることを確認します。回線をできるだけ 受信カードの近くでテストします。(テスト セットの使用方法については、製造元に確認してくだ さい)。

- **ステップ8** DSx パッチ パネルと使用している機器との送受信が正しく接続されていることを確認します。ケー ブルの接続と終端についての詳細は、『*Cisco ONS 15454 Procedure Guide*』の「Install Cards and Fiber-Optic Cable」の章を参照してください。
- **ステップ9** 有効な信号が存在するのにアラームがクリアされない場合は、ONS 15454 の電気回路コネクタを交換します。
- ステップ10 テスト セットが信号エラーを示したが、ケーブル接続が正しく、送信側デバイスが動作している場合は、既存のケーブル接続が不良である可能性があります。テスト セットを使用して不良なケーブルを特定し、交換します。この作業については、『Cisco ONS 15454 Procedure Guide』の「Install Cards and Fiber-Optic Cable」の章を参照してください。
- ステップ11 LOS を報告しているカードの他のポートに対してステップ1~10 を繰り返します。
- **ステップ12** アラームがクリアされない場合は、アラームを報告しているカードについて「トラフィックカードの物理的な交換」(p.2-293)の作業を実行します。
- **ステップ13** アラームがクリアされない場合は、Technical Support Web サイト(http://www.cisco.com/techsupport) にログインして情報を入手するか、または製品を購入された代理店へ Service-Affecting (SA)問題 を報告してください。

## 2.7.207 LOS(E1)

デフォルトの重大度: Major (MJ) Service-Affecting (SA) SONET 論理オブジェクト: E1

DS1/E1-56 カード ポートの LOS(E1)アラームは、カードが All E1 モードであり、稼働中だが、物 理的な問題またはプロビジョニングの問題のために、アラームが発生したポートが信号を受信して いないときに発生します。アラームの物理的な原因は、ケーブル接続が正しくないか、不良です。 ソフトウェア的な原因としては、カードまたは回線サイズが正しく設定されていません。

DS1/E1-56 カードの詳細については、『*Cisco ONS 15454 Reference Manual*』の「Electrical Cards」の 章を参照してください。

### LOS(E1)アラームのクリア

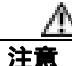

電源が入っている ONS 15454 を操作するときには、付属の静電気防止リストバンドを必ず使用し てください。リストバンド ケーブルのプラグは、シェルフ アセンブリの右下端にある ESD ジャッ クに差し込んでください。

- **ステップ1** ケーブルが正しく配線され、正しいポートに接続されていることを確認します。ケーブルの接続の 詳細については、『*Cisco ONS 15454 Procedure Guide*』の「Install Cards and Fiber-Optic Cable」の章を 参照してください。特定のケーブル接続方式については、現場の記録も参照してください。
- **ステップ2** パッチ パネルと使用している機器との送受信が正しく配線されていることを確認します。ケーブルの接続と終端についての詳細は、『*Cisco ONS 15454 Procedure Guide*』の「Install Cards and Fiber-Optic Cable」の章を参照してください。

- **ステップ3** 現場の方法に従って、ケーブルを清掃します。現場の方法がない場合は、『*Cisco ONS 15454 Procedure Guide*』の「Maintain the Node」の章の作業を行います。
- **ステップ4** カードが E1 ペイロードを伝送するように正しくプロビジョニングされていることを確認します。
  - a. カードをダブルクリックして、カード ビューを表示します。
  - **b.** Provisioning > Card  $\varphi \forall \delta \varphi \forall \delta \varphi$
  - **c.** Operating Mode カラムには、「All E1」と表示されているはずです。「All DS1」と表示されている場合は、ドロップダウンをクリックして変更し、Apply をクリックします。
- ステップ5 テストセットを使用して、回線上で有効な E1 信号が存在されることを確認します。回線をできるだけ受信カードの近くでテストします。(テストセットの使用方法については、製造元に確認してください)。テストセットがエラーを示した場合は、ケーブル接続は正しく配線されていますが、欠陥があります。テスターを使用して、ケーブルの不良箇所を切り離し、交換します。手順については、『Cisco ONS 15454 Procedure Guide』の「Install Cards and Fiber-Optic Cable」の章を参照してください。
- **ステップ6** LOS(E1)を報告しているカードの他のポートに対してステップ1~5を繰り返します。
- **ステップ7** アラームがクリアされない場合は、カード レベルのアラームがこのアラームの原因になっていない か調べてください。
- **ステップ8** アラームがクリアされない場合は、アラームを報告しているカードについて「トラフィックカードの物理的な交換」(p.2-293)の作業を実行します。
- **ステップ9** アラームがクリアされない場合は、Technical Support Web サイト(http://www.cisco.com/techsupport) にログインして情報を入手するか、または製品を購入された代理店へ Service-Affecting (SA)問題 を報告してください。

## 2.7.208 LOS (EC1)

デフォルトの重大度: Critical (CR) Service-Affecting (SA) SONET 論理オブジェクト: EC1

EC1/EC1-12 または DS3/EC1-48 ポートの LOS は、SONET レシーバーがゼロだけのパターンを 10 マ イクロ秒以上検出したときに発生します。LOS(EC1)は、アップストリームのトランスミッタに 障害が発生したことを意味します。EC1 LOS アラームの他にアラームが同時に発生していない場合 は、通常、ケーブル接続の問題(正しく取り付けられていない、ファイバの断線、その他のファイ バエラーなど)がこのアラームの原因です。この状態は問題が修正されるとクリアされて、2 つの 連続した有効なフレームが受信されます。

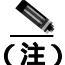

) このアラームが発生したときに回線が不完全な状態になっている場合、論理回線が使用されています。接続上の問題が解決されると、この回線はトラフィックを伝送できるようになります。このアラームのトラブルシューティングを行うときには、回線を削除する必要はありません。

### LOS(EC1)アラームのクリア

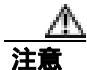

電源が入っている ONS 15454 を操作するときには、付属の静電気防止リストバンドを必ず使用し てください。リストバンド ケーブルのプラグは、シェルフ アセンブリの右下端にある ESD ジャッ クに差し込んでください。

- **ステップ1** アップストリームの機器に、このノードの LOS (EC1)の原因となるエラーがないか確認します。
- **ステップ2** アップストリームに原因がない場合は、送信側ポートから、LOS(EC1)を報告している受信側ポートへのケーブルの接続を確認します。現場の方法に従って、ケーブルの接続を確認します。

接続に問題がなければ、現場の方法に従ってファイバを清掃します。現場の方法がない場合は、 『Cisco ONS 15454 Procedure Guide』の「Maintain the Node」の章の作業を行います。

- ステップ3 ケーブル接続に問題がない場合は、正しい EC1-12 ポートが稼働中であることを確認します。
  - a. 物理カードで LED が正しく点灯していることを確認します。

グリーンの ACT/SBY LED は、カードがアクティブであることを示します。オレンジの ACT/SBY LED が点灯していれば、そのカードはスタンバイ状態であることを示します。

- **b.** ポートが稼働中であるかどうかを調べるには、CTC でカードをダブルクリックし、カード ビューを開きます。
- **c.** Provisioning> Line タブをクリックします。
- d. Admin State カラムのリストで、そのポートが IS となっていることを確認します。
- e. Admin State カラムにポートが OOS,MT または OOS,DSBLD としてリストされている場合は、カ ラムをクリックして、IS を選択します。Apply をクリックします。

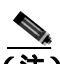

(注) IS 管理ステートであるポートが信号を受信しない場合、LOS アラームが生成される、またはクリアされず、ポートのサービス状態は OOS-AU,FLT になります。

- ステップ4 正しいポートが稼働中である場合は、光テスト セットを使用して、回線上に有効な信号があること を確認します。テスト セット機器の使用方法については、製造元に確認してください。回線をでき るだけ受信カードの近くでテストします。
- **ステップ5** 信号が有効であれば、パッチ パネルと使用している機器との送受信が正しく接続されていることを 確認します。ファイバの接続と終端についての詳細は、『*Cisco ONS 15454 Procedure Guide*』の「Install Cards and Fiber-Optic Cable」の章を参照してください。
- **ステップ6** 有効な信号が存在するのにアラームがクリアされない場合は、ONS 15454 のケーブル コネクタを交換します。
- **ステップ7** LOS(EC1)を報告しているカードの他のポートに対してステップ2~6を繰り返します。
- ステップ8 正しく接続されているにもかかわらず、アラームがクリアされない場合は、ケーブル接続に問題が ある可能性があります。テスト セットを使用して不良ケーブルを特定し、『*Cisco ONS 15454 Procedure Guide*』の「Install Cards and Fiber-Optic Cable」の章に記載されている手順で交換してくだ さい。

Cisco ONS 15454 トラブルシューティング ガイド

- **ステップ9** アラームがクリアされない場合は、カード レベルのアラームがこのポート アラームの原因になっていないか確認します。
- **ステップ10** アラームがクリアされない場合は、アラームを報告しているカードについて「トラフィック カードの物理的な交換」(p.2-293)の作業を実行します。
- **ステップ11** アラームがクリアされない場合は、Technical Support Web サイト(http://www.cisco.com/techsupport) にログインして情報を入手するか、または製品を購入された代理店へ Service-Affecting (SA)問題 を報告してください。

## 2.7.209 LOS (ESCON)

アラームまたは状態の詳細については、『*Cisco ONS 15454 DWDM Troubleshooting Guide*』の「Alarm Troubleshooting」の章を参照してください。このマニュアルでは、すべての DWDM アラームについて説明します。

# 2.7.210 LOS (FUDC)

デフォルトの重大度: Minor (MN) Non-Service Affecting (NSA) SONET 論理オブジェクト: FUDC

LOS (FUDC) アラームは、AIC-I UDC ポートで作成された UDC 回線があるが、そのポートが信号 入力を受信していないときに生成されます。ダウンストリームのノードでは、UDC を送信してい る AIC-I ポートに対して AIS 状態が生成されます。FUDC は、F1 バイトを使用する 64 KB のユーザ データ チャネルを指します。

### LOS(FUDC)アラームのクリア

- **ステップ1** AIC-I UDC ポートへのケーブルの接続を確認します。現場の方法に従って、ケーブルの接続を確認 します。
- ステップ2 テスト セットを使用して、有効な入力信号が存在するか確認します。テスト セット機器の使用方法については、製造元に確認してください。
- **ステップ3** 有効な信号が存在する場合、現場の方法を使用してファイバを清掃します。現場の方法がない場合 は、『*Cisco ONS 15454 Procedure Guide*』の「Maintain the Node」の章の作業を行います。
- ステップ4 アラームがクリアされない場合は、UDC がプロビジョニングされていることを確認します。
  - a. ネットワーク ビューで、Provisioning > Overhead Circuits タブをクリックします。
  - **b.** UDC 回線がなければ、新たな回線を作成します。『*Cisco ONS 15454 Procedure Guide*』の「Create Circuits and VT Tunnels」の章を参照してください。
  - **c.** ユーザ データ回線 (Type カラムに表示される User Data F1) がある場合は、送信元ポートと宛 先ポートをチェックします。この2つのポートは、AIC-I カード上にないと機能しません。
- **ステップ5** アラームがクリアされない場合は、問題の原因の特定に役立ちそうな他のアラームが発行されてい ないか確認し、トラブルシューティングを行います。

- **ステップ6** LOS (FUDC) の原因特定に結びつく他のアラームが発行されていない場合、または別のアラーム をクリアしても LOS がクリアされない場合は、LOS を報告しているカードに対して「トラフィッ ク カードの物理的な交換」(p.2-293)の手順を実行します。
- **ステップ7** アラームがクリアされない場合は、Technical Support Web サイト(http://www.cisco.com/techsupport) にログインして情報を入手するか、または製品を購入された代理店へお問い合わせください。

# 2.7.211 LOS (ISC)

アラームまたは状態の詳細については、『*Cisco ONS 15454 DWDM Troubleshooting Guide*』の「Alarm Troubleshooting」の章を参照してください。このマニュアルでは、すべての DWDM アラームについて説明します。

## 2.7.212 LOS (MSUDC)

LOS(MSUDC)アラームは、このリリースのこのプラットフォームでは使用しません。これは今後の開発のために予約されています。

# 2.7.213 LOS (OCN)

デフォルトの重大度: Critical (CR) Service-Affecting (SA) SONET 論理オブジェクト: OCN

OC-N ポートの LOS アラームは、SONET レシーバーがゼロだけのパターンを 10 マイクロ秒以上検 出したときに発生します。LOS アラームは、アップストリームのトランスミッタに障害が発生した ことを意味します。他のアラームが OC-N LOS アラームと同時に発生していない場合、通常はファ イバの切断がアラームの原因です。このアラームは、有効なフレームが2つ続けて受信されたとき にクリアされます。

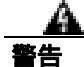

OC-192 カードでは、カードの起動時に安全キーがオンの位置(ラベル1)であれば、レーザーが オンになります。ポートが稼働中でなくても、レーザーが放射されます。ポートが稼働中でなくて も、レーザーが放射されます。安全キーをオフ(ラベル0)にするとレーザーはオフになります。

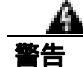

終端していない光ファイバ ケーブルの先端やコネクタからは、目に見えないレーザー光線が放射 されていることがあります。レーザー光線を光学機器を通して直接見ないでください。特定の光学 機器(ルーペ、拡大鏡、顕微鏡など)を使用して 100 mm 以内の距離からレーザー光線を見ると、 目を痛める危険性があります。

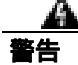

制御、調整、指定した手順以外の操作を行うと、有害な放射線にさらされる恐れがあります。

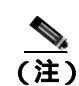

このアラームが発生したときに回線が不完全な状態になっている場合、論理回線が使用されていま す。接続上の問題が解決されると、この回線はトラフィックを伝送できるようになります。このア ラームのトラブルシューティングを行うときには、回線を削除する必要はありません。

#### LOS (OCN) アラームのクリア

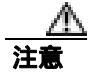

電源が入っている ONS 15454 を操作するときには、付属の静電気防止リストバンドを必ず使用し てください。リストバンド ケーブルのプラグは、シェルフ アセンブリの右下端にある ESD ジャッ クに差し込んでください。

- **ステップ1** 現場の方法に従って、ポートへのファイバの接続を確認します。
- ステップ2 ケーブル接続に問題がない場合は、正しいポートが稼働中であることを確認します。
  - a. 物理カードで LED が正しく点灯していることを確認します。

グリーンの ACT/SBY LED は、カードがアクティブであることを示します。オレンジの ACT/SBY LED が点灯していれば、そのカードはスタンバイ状態であることを示します。

- **b.** OC-N ポート稼働中かどうかを判別するには、CTC でカードをダブルクリックし、カード ビューを開きます。
- **c.** Provisioning> Line タブをクリックします。
- d. Admin State カラムのリストで、そのポートが IS となっていることを確認します。
- e. Admin State カラムにポートが OOS,MT または OOS,DSBLD としてリストされている場合は、カ ラムをクリックして、IS を選択します。
- f. Apply をクリックします。

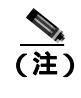

IS 管理ステートであるポートが信号を受信しない場合、LOS アラームが生成される、またはクリアされず、ポートのサービス状態は OOS-AU,FLT になります。

- **ステップ3** 正しいポートが稼働中であれば、現場の方法に従ってファイバを清掃します。現場の方法がない場合は、『*Cisco ONS 15454 Procedure Guide*』の「Maintain the Node」の章の作業を行います。
- ステップ4 アラームがクリアされない場合は、光信号のパワー レベルが OC-N カード レシーバーの仕様範囲 内であることを確認します。それぞれの OC-N カードの仕様は、「1.12.3 OC-N カードの送受信レ ベル (p.1-162)に記載されています。DWDM カードについては、『*Cisco ONS 15454 DWDM Reference Manual*』を参照してください。
- ステップ5 光パワー レベルが仕様の範囲内である場合は、光テスト セットを使用して、回線上に有効な信号 があることを確認します。テスト セット機器の使用方法については、製造元に確認してください。 回線をできるだけ受信カードの近くでテストします。
- ステップ6 有効な信号が存在する場合は、バックプレーンのコネクタを交換します。
- **ステップ7** LOS(OC-N)を報告しているカードの他のポートに対してステップ1~6を繰り返します。

- **ステップ8** アラームがクリアされない場合は、問題の原因の特定に役立ちそうな他のアラームが発行されてい ないか確認し、トラブルシューティングを行います。
- **ステップ9** LOS の原因となるような他のアラームが発行されていない場合、またはアラームをクリアしても LOS がクリアされない場合は、LOS を報告しているカードに対して「トラフィック カードの物理 的な交換」(p.2-293)の作業を実行します。
- **ステップ10** アラームがクリアされない場合は、Technical Support Web サイト(http://www.cisco.com/techsupport) にログインして情報を入手するか、または製品を購入された代理店へ Service-Affecting (SA)問題 を報告してください。

## 2.7.214 LOS (OTS)

アラームまたは状態の詳細については、『*Cisco ONS 15454 DWDM Troubleshooting Guide*』の「Alarm Troubleshooting」の章を参照してください。このマニュアルでは、すべての DWDM アラームについて説明します。

## 2.7.215 LOS (TRUNK)

アラームまたは状態の詳細については、『*Cisco ONS 15454 DWDM Troubleshooting Guide*』の「Alarm Troubleshooting」の章を参照してください。このマニュアルでは、すべての DWDM アラームについて説明します。

### 2.7.216 LOS-O

アラームまたは状態の詳細については、『*Cisco ONS 15454 DWDM Troubleshooting Guide*』の「Alarm Troubleshooting」の章を参照してください。このマニュアルでは、すべての DWDM アラームについて説明します。

## 2.7.217 LOS-P (OCH)

アラームまたは状態の詳細については、『*Cisco ONS 15454 DWDM Troubleshooting Guide*』の「Alarm Troubleshooting」の章を参照してください。このマニュアルでは、すべての DWDM アラームについて説明します。

## 2.7.218 LOS-P (OMS, OTS)

アラームまたは状態の詳細については、『*Cisco ONS 15454 DWDM Troubleshooting Guide*』の「Alarm Troubleshooting」の章を参照してください。このマニュアルでは、すべての DWDM アラームについて説明します。

# 2.7.219 LOS-P (TRUNK)

アラームまたは状態の詳細については、『*Cisco ONS 15454 DWDM Troubleshooting Guide*』の「Alarm Troubleshooting」の章を参照してください。このマニュアルでは、すべての DWDM アラームについて説明します。

## 2.7.220 LO-TXPOWER

デフォルトの重大度: Minor (MN) Non-Service-Affecting (NSA) SONET 論理オブジェクト: EQPTOCN

DWDM 論理オブジェクト: 2R、ESCON、FC、GE、ISC、PPM

Equipment Low Transmit Power (機器低送信パワー)アラームは、TXP\_MR\_10G、TXP\_MR\_2.5G、 TXPP\_MR\_2.5G、TXP\_MR\_10E、MXP\_2.5G\_10G、および OC192-XFP カードが送信する光信号パ ワーのインジケータです。LO-TXPOWER は、送信信号の光パワーの計測値がスレッシュホールド を下回ったときに発行されます。スレッシュホールドは、ユーザがプロビジョニングできます。

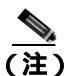

MXP または TXP PPM のプロビジョニングの詳細については、『*Cisco ONS 15454 DWDM Procedure Guide*』の「Provision Transponders and Muxponders」の章を参照してください。カードの詳細については、『*Cisco ONS 15454 DWDM Reference Manual*』を参照してください。

## LO-TXPOWER アラームのクリア

- **ステップ1** TXP\_MR\_10G、TXP\_MR\_2.5G、TXPP\_MR\_2.5G、TXP\_MR\_10E、MXP\_2.5G\_10G、または OC192-XFP のカード ビューを表示します。
- ステップ2 Provisioning > Optics Thresholds > Current Values タブをクリックします。
- **ステップ3** TX Power Low カラムの値を 0.5 dBm 増やします。
- **ステップ4** カードの送信パワーの設定を変更すると信号に影響する場合は、「トラフィック カードの物理的な 交換」(p.2-293)の作業を実行します。
- **ステップ5** ポートに不良が見られないのにアラームがクリアできない場合は、Technical Support Web サイト (http://www.cisco.com/techsupport)にログインして情報を入手するか、または製品を購入された代理 店へお問い合わせください。

## 2.7.221 LPBKCRS

デフォルトの重大度: Not Alarmed (NA) Non-Service-Affecting (NSA) SONET 論理オブジェクト: STSMON、STSTRM

Loopback Cross-Connect (ループバック クロスコネクト)状態は、光カードと OC-192 カードの間に アクティブなソフトウェア クロスコネクト ループバックがあることを示します。クロスコネクト ループバック テストは、回線速度より低い値で起こり、トラフィックに影響を与えません。

ループバックについての詳細については、「1.4 ループバックによる光回線パスのトラブルシュー ティング」(p.1-56)を参照してください。

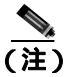

クロスコネクト ループバックは回線速度より低い値で起こります。トラフィックに影響はありま せん。

#### LPBKCRS 状態のクリア

- **ステップ1** クロスコネクト状態を解消するには、CTC で光カードをダブルクリックしてカード ビューを開きます。
- ステップ2 「OC-N カード クロスコネクト (XC) ループバック回線のクリア」(p.2-296)の作業を行います。
- **ステップ3** 状態がクリアされない場合は、Technical Support Web サイト(http://www.cisco.com/techsupport)に ログインして情報を入手するか、または製品を購入された代理店へお問い合わせください。

## 2.7.222 LPBKDS1FEAC-CMD

デフォルトの重大度: Not Alarmed (NA) Non-Service-Affecting (NSA) SONET 論理オブジェクト: DS1

DS-1 Loopback Command Sent To Far End(DS-1 ループバック コマンド遠端送信)状態は、DS-3 FEAC ループバックをDS3XM-6、DS3XM-12、またはDS3/EC1-48 カードに送信したときに、近端ノード で発生します。FEAC ループバックについては、「1.3 FEAC ループバックによるDS3XM-6 または DS3XM-12 カードの電気回路パスのトラブルシューティング」(p.1-54)を参照してください。

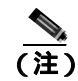

LPBKDS1FEAC-CMD は状態通知なので、トラブルシューティングの必要はありません。

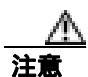

CTC は、イン サービス(IS)回線でのループバックを許可します。 ループバックは、Service-Affecting (SA)です。

# 2.7.223 LPBKDS3FEAC

デフォルトの重大度: Not Alarmed (NA) Non-Service-Affecting (NSA) SONET 論理オブジェクト: DS3

Loopback Due to FEAC Command DS-3 (FEAC コマンドによるループバック、DS-3)状態は、FEAC コマンドを実行した結果、遠端ノードから DS3XM-6、DS3XM-12、DS3-12E、または DS3/EC1-48 ポート ループバック信号が C-bit フレーミング モードで受信されたときに発生します。FEAC コマンドは、頻繁にループバックに使用されます。LPBKDS3FEAC は、これらの DS カードでのみ報告 されます。DS3XM-6、DS3XM-12、および DS3/EC1-48 カードは、FEAC アラームまたは状態を生成して報告しますが、DS3-12E カードは FEAC アラームまたは状態を報告するだけです。

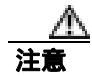

CTC は、イン サービス(IS)回線でのループバックを許可します。 ループバックは、Service-Affecting (SA)です。

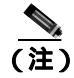

LPBKDS3FEAC は状態通知なので、トラブルシューティングの必要はありません。

Cisco ONS 15454 トラブルシューティング ガイド

LPBKDS3FEAC 状態のクリア

- **ステップ1** ノード ビューで、DS-3 カードをダブルクリックして、カード ビューを開きます。
- ステップ2 Maintenance > DS3 タブをクリックします。
- **ステップ3** Send Code カラムでポートのセルをクリックして、ドロップダウン リストの No Code をクリックします。
- **ステップ4** 状態がクリアされない場合は、Technical Support Web サイト(http://www.cisco.com/techsupport)に ログインして情報を入手するか、または製品を購入された代理店へお問い合わせください。

## 2.7.224 LPBKDS3FEAC-CMD

デフォルトの重大度: Not Alarmed (NA), Non-Service-Affecting (NSA) SONET 論理オブジェクト: DS3

DS-3 Loopback Command Sent To Far End(DS-3 ループバック コマンド遠端送信)状態は、DS-3 FEAC ループバックをDS3XM-6、DS3XM-12、またはDS3/EC1-48 カードに送信したときに、近端ノード で発生します。FEAC ループバックについては、「1.3 FEAC ループバックによるDS3XM-6 または DS3XM-12 カードの電気回路パスのトラブルシューティング」(p.1-54)を参照してください。

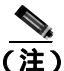

LPBKDS3FEAC-CMD は状態通知なので、トラブルシューティングの必要はありません。

## 2.7.225 LPBKFACILITY (CE1000, CE100T)

デフォルトの重大度: Not Alarmed (NA), Non-Service-Affecting (NSA) SONET 論理オブジェクト: CE1000、CE100T

CE-100T-8 ポートの Loopback Facility (ループバック ファシリティ)状態は、カードのポートのソフトウェア ファシリティ (回線) ループバックがアクティブな場合に発生します。

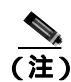

ループバックによるイーサネット回線のトラブルシューティングについての詳細は、「1.5 ループ バックによるイーサネット回線パスのトラブルシューティング」(p.1-81)を参照してください。

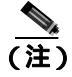

イーサネット カードの詳細については、<sup>®</sup> Ethernet Card Software Feature and Configuration Guide for the Cisco ONS 15454, Cisco ONS 15454 SDH, and Cisco ONS 15327』を参照してください。

#### LPBKFACILITY (CE1000、CE100T) 状態のクリア

- ステップ1 「電気回路カードまたはイーサネット カードのループバックのクリア」(p.2-297)の作業を行います。
- **ステップ2** 状態がクリアされない場合は、Technical Support Web サイト(http://www.cisco.com/techsupport)に ログインして情報を入手するか、または製品を購入された代理店へお問い合わせください。

# 2.7.226 LPBKFACILITY (DS1, DS3)

デフォルトの重大度: Not Alarmed (NA), Non-Service-Affecting (NSA) SONET 論理オブジェクト: DS1、DS3

DS-1 または DS-3 ポートの Loopback Facility (ループバック ファシリティ)状態は、状態を報告していて、All DS1 モードで動作している DS3XM-6 カード、DS3XM-12 カード、DS1/E1-56 カード、または DS3/EC1-48 カードのソフトウェア ファシリティ(回線)ループバックがアクティブなときに発生します。

ループバックによる電気回線のトラブルシューティングについての詳細は、「1.2 ループバックに よる電気回線パスのトラブルシューティング」(p.1-11)を参照してください。

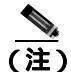

CTC は、イン サービス(IS)回線でのループバックの実行を許可します。ループバックの実行は Service-Affecting(SA)です。ロックアウトまたは強制切り替えを使用してトラフィックを保護しな かった場合、LPBKFACILITY 状態とともに、「2.7.205 LOS(DS1)」(p.2-165)または「2.7.206 LOS(DS3)」(p.2-167)などのより重大度の高いアラームが発生することがあります。

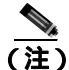

ONS 15454DS-3 端末(内部)ループバックでは、ループバックから離れる方向には「AIS」(p.2-33) を送信しません。AIS の代わりに、ループバックに一連の信号が伝送されます。DS3/EC1-48 カー ドは、必要な場合には、端末ループバックで AIS を送信するようにプロビジョニングできます。

### LPBKFACILITY (DS1、DS3) 状態のクリア

- **ステップ1**「DS3XM-6、DS3XM-12、またはDS3E-12 カード ループバック回線のクリア」(p.2-296)の作業を行います。
- **ステップ2** 状態がクリアされない場合は、Technical Support Web サイト(http://www.cisco.com/techsupport)に ログインして情報を入手するか、または製品を購入された代理店へお問い合わせください。

# 2.7.227 LPBKFACILITY (E1)

デフォルトの重大度: Not Alarmed (NA) Non-Service-Affecting (NSA) SONET 論理オブジェクト: E1

E1 ポートの Loopback Facility (ループバック ファシリティ)状態は、All E1 モードで動作している DS1/E1-56 カード ポートのソフトウェア ファシリティ(回線)ループバックがアクティブなときに 発生します。

ループバックによる電気回線のトラブルシューティングについての詳細は、「1.2 ループバックに よる電気回線パスのトラブルシューティング」(p.1-11)を参照してください。

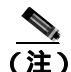

CTC は、イン サービス(IS)回線でのループバックの実行を許可します。ループバックの実行は Service-Affecting(SA)です。ロックアウトまたは強制切り替えを使用してトラフィックを保護しな かった場合、LPBKFACILITY 状態とともに、LOS などのより重大度の高いアラームが発生するこ とがあります。

(注)

E1 ファシリティ(回線)ループバックでは、ループバックから離れる方向に AIS を送信しますが、 これはプロビジョニングが可能です。

### LPBKFACILITY(E1)状態のクリア

- **ステップ1**「電気回路カードまたはイーサネット カードのループバックのクリア」(p.2-297)の作業を行います。
- **ステップ2** 状態がクリアされない場合は、Technical Support Web サイト(http://www.cisco.com/techsupport)に ログインして情報を入手するか、または製品を購入された代理店へお問い合わせください。

## 2.7.228 LPBKFACILITY (EC1)

デフォルトの重大度: Not Alarmed (NA) Non-Service-Affecting (NSA) SONET 論理オブジェクト: EC1

EC-1 ポートの Loopback Facility (ループバック ファシリティ)状態は、状態を報告している EC1/EC1-12 または DS3/EC1-48 カードのポートのソフトウェア ファシリティ(回線)ループバック がアクティブな場合に発生します。

ループバックによる電気回線のトラブルシューティングについての詳細は、「1.2 ループバックに よる電気回線パスのトラブルシューティング」(p.1-11)を参照してください。

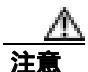

CTC は、イン サービス(IS)回線でのループバックを許可します。 ループバックは、Service-Affecting (SA)です。

### LPBKFACILITY (EC1) 状態のクリア

- **ステップ1**「電気回路カードまたはイーサネット カードのループバックのクリア」(p.2-297)の作業を行います。
- **ステップ2** 状態がクリアされない場合は、Technical Support Web サイト(http://www.cisco.com/techsupport)に ログインして情報を入手するか、または製品を購入された代理店へお問い合わせください。

# 2.7.229 LPBKFACILITY (ESCON)

アラームまたは状態の詳細については、『*Cisco ONS 15454 DWDM Troubleshooting Guide*』の「Alarm Troubleshooting」の章を参照してください。このマニュアルでは、すべての DWDM アラームについて説明します。

# 2.7.230 LPBKFACILITY (FC)

アラームまたは状態の詳細については、『*Cisco ONS 15454 DWDM Troubleshooting Guide*』の「Alarm Troubleshooting」の章を参照してください。このマニュアルでは、すべての DWDM アラームについて説明します。

# 2.7.231 LPBKFACILITY (FCMR)

デフォルトの重大度: Not Alarmed (NA), Non-Service-Affecting (NSA) SONET 論理オブジェクト: FCMR

Loopback Facility for FCMR (FCMR のループバック ファシリティ)状態は、FC\_MR-4 カードでファ シリティ ループバックがプロビジョニングされた場合に発生します。

ループバックによるこれらの回線のトラブルシューティングについての詳細は、「1.6 ループバックによる FC\_MR 回線パスのトラブルシューティング」(p.1-102)を参照してください。

## LPBKFACILITY (FCMR) 状態のクリア

- ステップ1 「MXP、TXP、または FC\_MR-4 カードのループバック回線のクリア」(p.2-298)の作業を行います。
- **ステップ2** 状態がクリアされない場合は、Technical Support Web サイト(http://www.cisco.com/techsupport)に ログインして情報を入手するか、または製品を購入された代理店へお問い合わせください。

# 2.7.232 LPBKFACILITY (G1000)

デフォルトの重大度: Not Alarmed (NA) Non-Service-Affecting (NSA) SONET 論理オブジェクト: G1000

G1000 オブジェクトの Loopback Facility (ループバック ファシリティ)状態は、状態を報告しているGシリーズ イーサネット カードのポートのソフトウェア ファシリティ(回線)ループバックがアクティブな場合に発生します。

ループバックによるイーサネット回線のトラブルシューティングについての詳細は、「1.5 ループ バックによるイーサネット回線パスのトラブルシューティング」(p.1-81)を参照してください。

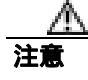

CTC は、イン サービス(IS)回線でのループバックを許可します。 ループバックは、Service-Affecting (SA)です。

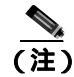

イーサネット カードの詳細については、『Ethernet Card Software Feature and Configuration Guide for the Cisco ONS 15454, Cisco ONS 15454 SDH, and Cisco ONS 15327』を参照してください。

### LPBKFACILITY (G1000) 状態のクリア

- **ステップ1**「電気回路カードまたはイーサネット カードのループバックのクリア」(p.2-297)の作業を行います。
- **ステップ2** 状態がクリアされない場合は、Technical Support Web サイト(http://www.cisco.com/techsupport)に ログインして情報を入手するか、または製品を購入された代理店へお問い合わせください。

## 2.7.233 LPBKFACILITY (GE)

アラームまたは状態の詳細については、『*Cisco ONS 15454 DWDM Troubleshooting Guide*』の「Alarm Troubleshooting」の章を参照してください。このマニュアルでは、すべての DWDM アラームについて説明します。

## 2.7.234 LPBKFACILITY (ISC)

アラームまたは状態の詳細については、『*Cisco ONS 15454 DWDM Troubleshooting Guide*』の「Alarm Troubleshooting」の章を参照してください。このマニュアルでは、すべての DWDM アラームについて説明します。

## 2.7.235 LPBKFACILITY (OCN)

デフォルトの重大度: Not Alarmed (NA) Non-Service-Affecting (NSA) SONET 論理オブジェクト: OCN

OC-N ポートの Loopback Facility (ループバック ファシリティ)状態は、状態を報告している OC-N カードのポートのソフトウェア ファシリティ(回線)ループバックがアクティブな場合に発生しま す。

ループバックによる光回線のトラブルシューティングについての詳細は、「1.4 ループバックによる光回線パスのトラブルシューティング」(p.1-56)を参照してください。

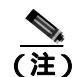

OC-3 ファシリティ ループバックでは、ループバックから離れる方向には AIS を送信しません。AIS の代わりに、ループバックに一連の信号が送信されます。

注意

CTC は、イン サービス(IS)回線でのループバックを許可します。 ループバックは、Service-Affecting (SA)です。

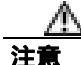

OC-N カードでファシリティ(回線)ループバックを実行する前に、カードが取り付けられている ノードへの DCC パスがカードに少なくとも2本あることを確認します。2本めの DCC パスは、 ループバック適用後にノードにログインするための非ループ パスになります。これにより、ファ シリティ ループバックを削除できます。ループバック OC-N のある ONS 15454 に直接接続する場 合は、2本めの DCC を確保する必要はありません。

Cisco ONS 15454 トラブルシューティング ガイド

### LPBKFACILITY (OCN) 状態のクリア

- **ステップ1** 「OC-N カード ファシリティまたはターミナル ループバック回線のクリア」(p.2-296)の作業を行います。
- **ステップ2** 状態がクリアされない場合は、Technical Support Web サイト(http://www.cisco.com/techsupport)に ログインして情報を入手するか、または製品を購入された代理店へお問い合わせください。

## 2.7.236 LPBKFACILITY (TRUNK)

アラームまたは状態の詳細については、『*Cisco ONS 15454 DWDM Troubleshooting Guide*』の「Alarm Troubleshooting」の章を参照してください。このマニュアルでは、すべての DWDM アラームについて説明します。

## 2.7.237 LPBKTERMINAL (CE1000、CE100T)

デフォルトの重大度: Not Alarmed (NA), Non-Service-Affecting (NSA) SONET 論理オブジェクト: CE1000、CE100T

CE-100T-8 ポートの Loopback Facility (ループバック ターミナル)状態は、カードのポートのソフ トウェア ターミナル ループバックがアクティブな場合に発生します。

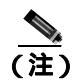

ループバックによるイーサネット回線のトラブルシューティングについての詳細は、「1.5 ループ バックによるイーサネット回線パスのトラブルシューティング」(p.1-81)を参照してください。

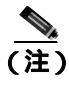

イーサネット カードの詳細については、『Ethernet Card Software Feature and Configuration Guide for the Cisco ONS 15454, Cisco ONS 15454 SDH, and Cisco ONS 15327』を参照してください。

### LPBKTERMINAL (CE1000、CE100T) 状態のクリア

- **ステップ1**「電気回路カードまたはイーサネット カードのループバックのクリア」(p.2-297)の作業を行います。
- **ステップ2** 状態がクリアされない場合は、Technical Support Web サイト(http://www.cisco.com/techsupport)に ログインして情報を入手するか、または製品を購入された代理店へお問い合わせください。

# 2.7.238 LPBKTERMINAL (DS1, DS3)

デフォルトの重大度: Not Alarmed (NA), Non-Service-Affecting (NSA) SONET 論理オブジェクト: DS1、DS3

DS-1 または DS-3 の Loopback Terminal (ループバック ターミナル)状態は、状態を報告している DS3XM-6、DS3XM-12、または DS3/EC1-48 カードの DS1 または DS3 ポートのソフトウェア ター ミナル (内部)ループバックがアクティブなときに発生します。DS-1 および DS-3 ターミナル ルー プバックは一般に AIS 信号を返しませんが、DS3/EC1-48 カードについてはプロビジョニングできます。

ループバックによる電気回線のトラブルシューティングについての詳細は、「1.3 FEAC ループ バックによる DS3XM-6 または DS3XM-12 カードの電気回路パスのトラブルシューティング」 (p.1-54)を参照してください。

#### LPBKTERMINAL (DS1、DS3) 状態のクリア

- **ステップ1**「DS3XM-6、DS3XM-12、またはDS3E-12 カード ループバック回線のクリア」(p.2-296)の作業を行います。
- **ステップ2** 状態がクリアされない場合は、Technical Support Web サイト(http://www.cisco.com/techsupport)に ログインして情報を入手するか、または製品を購入された代理店へお問い合わせください。

### 2.7.239 LPBKTERMINAL (E1)

デフォルトの重大度: Not Alarmed (NA) Non-Service-Affecting (NSA) SONET 論理オブジェクト: E1

DS1/E1-56 カードの E-1 信号の Loopback Terminal (ループバック ターミナル)状態は、カードが All E1 モードで動作していて、ポートのソフトウェア ターミナル(内部)ループバックがアクティ ブなときに発生します。

ループバックによる電気回線のトラブルシューティングについての詳細は、「1.3 FEAC ループ バックによる DS3XM-6 または DS3XM-12 カードの電気回路パスのトラブルシューティング」 (p.1-54)を参照してください。

### LPBKTERMINAL (E1) 状態のクリア

- ステップ1 「電気回路カードまたはイーサネット カードのループバックのクリア」(p.2-297)の作業を行います。
- **ステップ2** 状態がクリアされない場合は、Technical Support Web サイト(http://www.cisco.com/techsupport)に ログインして情報を入手するか、または製品を購入された代理店へお問い合わせください。

# 2.7.240 LPBKTERMINAL (EC1)

デフォルトの重大度: Not Alarmed (NA), Non-Service-Affecting (NSA) SONET 論理オブジェクト: EC1

EC-1 信号の Loopback Terminal (ループバック ターミナル)状態は、状態報告している EC1/EC1-12 または DS3/EC1-48 カードのポートのソフトウェア ターミナル(内部)ループバックがアクティブ な場合に発生します。

ループバックによる電気回線のトラブルシューティングについての詳細は、「1.2 ループバックに よる電気回線パスのトラブルシューティング」(p.1-11)を参照してください。

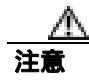

CTC は、イン サービス(IS)回線でのループバックを許可します。 ループバックは、Service-Affecting (SA)です。

## LPBKTERMINAL (EC1) 状態のクリア

- **ステップ1**「電気回路カードまたはイーサネット カードのループバックのクリア」(p.2-297)の作業を行います。
- **ステップ2** 状態がクリアされない場合は、Technical Support Web サイト(http://www.cisco.com/techsupport)に ログインして情報を入手するか、または製品を購入された代理店へお問い合わせください。

## 2.7.241 LPBKTERMINAL (ESCON)

アラームまたは状態の詳細については、『*Cisco ONS 15454 DWDM Troubleshooting Guide*』の「Alarm Troubleshooting」の章を参照してください。このマニュアルでは、すべての DWDM アラームについて説明します。

## 2.7.242 LPBKTERMINAL (FC)

アラームまたは状態の詳細については、『*Cisco ONS 15454 DWDM Troubleshooting Guide*』の「Alarm Troubleshooting」の章を参照してください。このマニュアルでは、すべての DWDM アラームについて説明します。

## 2.7.243 LPBKTERMINAL (FCMR)

デフォルトの重大度: Not Alarmed (NA), Non-Service-Affecting (NSA)

SONET 論理オブジェクト:FCMR

Loopback Terminal for FCMR (FCMR のループバック ターミナル)状態は、FC\_MR-4 カードでター ミナル ループバックがプロビジョニングされたときに発生します。

ループバックによるこれらの回線のトラブルシューティングについての詳細は、「1.6 ループバックによる FC\_MR 回線パスのトラブルシューティング」(p.1-102)を参照してください。

### LPBKTERMINAL (FCMR) 状態のクリア

- ステップ1 「MXP、TXP、または FC\_MR-4 カードのループバック回線のクリア」(p.2-298)の作業を行います。
- **ステップ2** 状態がクリアされない場合は、Technical Support Web サイト(http://www.cisco.com/techsupport)に ログインして情報を入手するか、または製品を購入された代理店へお問い合わせください。

## 2.7.244 LPBKTERMINAL (G1000)

デフォルトの重大度: Not Alarmed (NA) Non-Service-Affecting (NSA) SONET 論理オブジェクト: G1000

G1000 の Loopback Terminal (ループバック ターミナル)状態は、状態を報告している G シリーズ イーサネット カードのポートのソフトウェア ターミナル(内部)ループバックがアクティブな場 合に発生します。

ポートがターミナル(内部)ループバック状態の場合、発信信号は同じポートの受信方向にリダイ レクトされ、外部からの受信信号は無視されます。G1000-4 カードでは、発信信号は送信されませ ん。信号は、すべて受信方向にリダイレクトされます。

イーサネット回線のトラブルシューティングについての詳細は、「1.5 ループバックによるイーサ ネット回線パスのトラブルシューティング」(p.1-81)を参照してください。

注意

CTC は、イン サービス(IS)回線でのループバックを許可します。 ループバックは、Service-Affecting (SA)です。

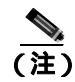

イーサネット カードの詳細については、『Ethernet Card Software Feature and Configuration Guide for the Cisco ONS 15454, Cisco ONS 15454 SDH, and Cisco ONS 15327』を参照してください。

### LPBKTERMINAL (G1000) 状態のクリア

- **ステップ1**「電気回路カードまたはイーサネット カードのループバックのクリア」(p.2-297)の作業を行います。
- **ステップ2** 状態がクリアされない場合は、Technical Support Web サイト(http://www.cisco.com/techsupport)に ログインして情報を入手するか、または製品を購入された代理店へお問い合わせください。

## 2.7.245 LPBKTERMINAL (GE)

アラームまたは状態の詳細については、『*Cisco ONS 15454 DWDM Troubleshooting Guide*』の「Alarm Troubleshooting」の章を参照してください。このマニュアルでは、すべての DWDM アラームについて説明します。

Cisco ONS 15454 トラブルシューティング ガイド

# 2.7.246 LPBKTERMINAL (ISC)

アラームまたは状態の詳細については、『*Cisco ONS 15454 DWDM Troubleshooting Guide*』の「Alarm Troubleshooting」の章を参照してください。このマニュアルでは、すべての DWDM アラームについて説明します。

# 2.7.247 LPBKTERMINAL (OCN)

デフォルトの重大度: Not Alarmed (NA), Non-Service-Affecting (NSA) SONET 論理オブジェクト: OCN

OC-N ポートの Loopback Terminal (ループバック ターミナル)状態は、状態を報告しているカードのポートのソフトウェア ターミナル (内部) ループバックがアクティブな場合に発生します。

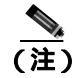

一般に、OC-N ターミナル ループバックは AIS を返しません。

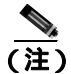

イン サービスの回線でのループバックの実行は、Service-Affecting (SA)です。ロックアウトまた は強制切り替えを使用してトラフィックを保護しなかった場合、LPBKTERMINAL 状態とともに、 LOS などの重大度のより高いアラームが発生することがあります。

回線のトラブルシューティングについての詳細は、第1章「一般的なトラブルシューティング」の ループバック手順を参照してください。

### LPBKTERMINAL (OCN) 状態のクリア

- **ステップ1** 「OC-N カード ファシリティまたはターミナル ループバック回線のクリア」(p.2-296)の作業を行います。
- **ステップ2** 状態がクリアされない場合は、Technical Support Web サイト(http://www.cisco.com/techsupport)に ログインして情報を入手するか、または製品を購入された代理店へお問い合わせください。

## 2.7.248 LPBKTERMINAL (TRUNK)

アラームまたは状態の詳細については、『*Cisco ONS 15454 DWDM Troubleshooting Guide*』の「Alarm Troubleshooting」の章を参照してください。このマニュアルでは、すべての DWDM アラームについて説明します。

### 2.7.249 LWBATVG

デフォルトの重大度: Major (MJ)、Service-Affecting (SA) SONET 論理オブジェクト: PWR

Low Voltage Battery (低高電圧バッテリ)アラームは、-48 VDC の環境でバッテリ給電線の入力電 圧が低電力スレッシュホールドを下回ったときに発生します。このスレッシュホールドのデフォル ト値は -44 VDC であり、ユーザによるプロビジョニングが可能です。電圧がスレッシュホールド を継続して 120 秒以上上回ると、アラームがクリアされます(このスレッシュホールドの変更方法 については、『*Cisco ONS 15454 Procedure Guide*』の「Turn Up Node」の章を参照してください)。

#### LWBATVG アラームのクリア

- **ステップ1** 問題は ONS 15454 の外部にあります。バッテリ給電線を供給している電源のトラブルシューティン グを行います。
- **ステップ2** アラームがクリアされない場合は、Technical Support Web サイト(http://www.cisco.com/techsupport) にログインして情報を入手するか、または製品を購入された代理店へ Service-Affecting (SA)問題 を報告してください。

## 2.7.250 MAN-REQ

デフォルトの重大度: Not Alarmed (NA), Non-Service-Affecting (NSA) SONET 論理オプジェクト: EQPT、ML1000、ML100T、MLFX、STSMON、VT-MON

Manual Switch Request (手動切り替え要求)状態は、ユーザが OC-N ポートで手動切り替え要求を 行ったときに SONET エンティティで発生します。手動切り替えをクリアすると、MAN-REQ 状態 がクリアされます。手動切り替えを行う場合、この切り替えをクリアする必要はありません。

IEEE 802.17b ベースの RPR スパンに対して、「rpr-ieee protection request manual-switch {east | west}」 コマンドを使用して Cisco IOS CLI で強制切り替え要求が実行されると、MAN-REQ が発生します。 CLI の強制切り替えを削除すると、IEEE 802.17b ベースの RPR スパンからこの状態がクリアされま す。RPR-IEEE の場合、MAN-REQ は「RPR-SD」(p.2-225)および「WTR」(p.2-274)を抑制しま す。この状態は次のアラームによって抑制されます。

- FORCED-REQ ( p.2-116 )
- RPR-PASSTHR (p.2-220)
- RPR-SD ( p.2-226 )

### MAN-REQ 状態のクリア

- **ステップ1** SONET エンティティに対してこの状態が発生した場合は、「1+1 手動切り替えコマンドの開始」 (p.2-279)を実行します。
- **ステップ2** IEEE 802.17b ベースの RPR スパンでこの状態が生成された場合、RPR-IEEE インターフェイス コン フィギュレーション モードで次の CLI コマンドを入力します。

router(config-if) #no rpr-ieee protection request manual-switch {east | west}

**ステップ3** 状態がクリアされない場合は、Technical Support Web サイト(http://www.cisco.com/techsupport)に ログインして情報を入手するか、または製品を購入された代理店へお問い合わせください。

## 2.7.251 MANRESET

デフォルトの重大度: Not Alarmed (NA), Non-Service-Affecting (NSA) SONET 論理オブジェクト: EQPT

User-Initiated Manual Reset (ユーザ開始手動リセット)状態は、ユーザが CTC でカードを右クリックし、Reset を選択したときに発生します。ソフトウェアのアップグレード中にリセットを行ったときにも、この状態が発生します。MANRESET 状態は、カードのリセットが終了すると、自動的にクリアされます。

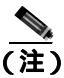

MANRESET は状態通知なので、トラブルシューティングの必要はありません。

## 2.7.252 MANSWTOINT

デフォルトの重大度: Not Alarmed (NA) Non-Service-Affecting (NSA) SONET 論理オブジェクト: NE-SREF

Manual Switch To Internal Clock (内部クロックへの手動切り替え)状態は、NE タイミング ソースを 手動で内部タイミング ソースへ切り替えたときに発生します。

(注)

MANSWTOINT は状態通知なので、トラブルシューティングの必要はありません。

## 2.7.253 MANSWTOPRI

デフォルトの重大度: Not Alarmed (NA) Non-Service-Affecting (NSA) SONET 論理オブジェクト: EXT-SREF、NE-SREF

Manual Switch To Primary Reference (1次基準への手動切り替え)状態は、NE タイミング ソースを 手動でプライマリ タイミング ソースへ切り替えたときに発生します。

(注)

MANSWTOPRI は状態通知なので、トラブルシューティングの必要はありません。

## 2.7.254 MANSWTOSEC

デフォルトの重大度: Not Alarmed (NA) Non-Service-Affecting (NSA) SONET 論理オブジェクト: EXT-SREF、NE-SREF

Manual Switch To Second Reference (2次基準への手動切り替え)状態は、NE タイミング ソースを 手動でセカンダリ タイミング ソースへ切り替えたときに発生します。

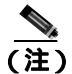

MANSWTOSEC は状態通知なので、トラブルシューティングの必要はありません。

Cisco ONS 15454 トラブルシューティング ガイド

### 2.7.255 MANSWTOTHIRD

デフォルトの重大度: Not Alarmed (NA) Non-Service-Affecting (NSA) SONET 論理オブジェクト: EXT-SREF、NE-SREF

Manual Switch To Third Reference (3次基準への手動切り替え)状態は、NE タイミング ソースを手動でサード タイミング ソースへ切り替えたときに発生します。

(注)

MANSWTOTHIRD は状態通知なので、トラブルシューティングの必要はありません。

## 2.7.256 MANUAL-REQ-RING

デフォルトの重大度: Not Alarmed (NA) Non-Service-Affecting (NSA) SONET 論理オブジェクト: OCN

Manual Switch Request on Ring(リングでの手動切り替え要求)状態は、ユーザが、BLSR リングに対し、MANUAL RING コマンドを実行して現用から保護へ、あるいは保護から現用への切り替えを行ったときに発生します。この状態は、ネットワーク ビューの Alarms、Conditions、および History タブで確認でき、WKSWPR と同時に発生します。MANUAL RING コマンドが発行されたポートは、ネットワーク ビュー詳細回線マップ上で「M」と表示されます。

#### MANUAL-REQ-RING 状態のクリア

- ステップ1 「BLSR 外部切り替えコマンドのクリア」(p.2-288)の作業を行います。
- **ステップ2** 状態がクリアされない場合は、Technical Support Web サイト(http://www.cisco.com/techsupport)に ログインして情報を入手するか、または製品を購入された代理店へお問い合わせください。

## 2.7.257 MANUAL-REQ-SPAN

デフォルトの重大度: Not Alarmed (NA), Non-Service-Affecting (NSA) SONET 論理オブジェクト: OCN DWDM 論理オブジェクト: 2R、ESCON、FC、GE、ISC、TRUNK

Manual Switch Request on Ring (リングでの手動切り替え要求)状態は、BLSR でユーザが Manual Span コマンドを実行して BLSR トラフィックを現用スパンから保護スパンに移動したときに発生します。この状態は、ネットワーク ビューの Alarms、Conditions、および History タブに表示されます。MANUAL SPAN コマンドが適用されたポートは、ネットワーク ビュー詳細回線マップ上で「M」と表示されます。

### MANUAL-REQ-SPAN 状態のクリア

- ステップ1 「BLSR 外部切り替えコマンドのクリア」(p.2-288)の作業を行います。
- **ステップ2** 状態がクリアされない場合は、Technical Support Web サイト(http://www.cisco.com/techsupport)に ログインして情報を入手するか、または製品を購入された代理店へお問い合わせください。
### 2.7.258 MAX-STATIONS

デフォルトの重大度: Major (MJ)、Service-Affecting (SA) SONET 論理オブジェクト: RPRIF

Maximum IEEE 802.17b-based RPR Station Number Exceeded(Maximum IEEE 802.17b ベースの RPR ス テーション最大数超過)アラームは、ステーションの最大数である 255 を超えた場合に、リンク上 の ML カード ステーションすべてによって発生します。この超過により、IEEE 802.17b ベースの RPR スキームおよびトラフィックが壊れます。

IEEE 802.17b ベースの RPR メッセージでは、8 ビット値の Time-To-Live (TTL)を使用します。8 ビット(1 バイト)の最大値は、255 です。メッセージはステーションの間を伝送(ホップ)され るので、TTL はステーションごとに減少します。したがって、1 つのステーションは別のステーショ ンと 255 ホップ以上、通信できません。

より大きなリング(127 ノード以上)を作成する場合、リングが閉じて安定するまで MAX-STATIONS アラームが発生します。

MAX-STATIONS は他のアラームを抑制しません。ただし、このアラームは RPR-PASSTHR (p.220) によって抑制されます。

### MAX-STATIONS アラームのクリア

- **ステップ1** リングから余剰のステーションを削除して、その他すべてのステーション内でこのアラームをクリアし、リング内のトラフィックを復元します。IEEE 802.17b ベースの RPR ステーションを追加または削除する手順については、『Ethernet Card Software Feature and Configuration Guide for the Cisco ONS 15454 SDH, ONS 15454, and ONS 15327, Release 7.x 』を参照してください。
- **ステップ2** アラームがクリアされない場合は、Technical Support Web サイト(http://www.cisco.com/techsupport) にログインして情報を入手するか、または製品を購入された代理店へ Service-Affecting (SA)問題 を報告してください。

## 2.7.259 MEA(AIP)

デフォルトの重大度: Critical (CR) Service-Affecting (SA) SONET 論理オブジェクト: AIP

AIP に対して Mismatch of Equipment Attributes (MEA)(機器アトリビュートのミスマッチ [MEA]) アラームが報告された場合、AIP ボードのヒューズが切れたか、脱落しています。MEA アラーム は、2-A ヒューズが付いた古い AIP ボードが新しい ANSI 10 Gbps 互換シェルフ アセンブリ (15454-SA-ANSI または 15454-SA-HD)に取り付けられたときにも発生します。

### **MEA(AIP)アラームのクリア**

- ステップ1 「アラーム インターフェイス パネルの交換」(p.2-303)の作業を行います。
- **ステップ2** アラームがクリアされない場合は、Technical Support Web サイト(http://www.cisco.com/techsupport) にログインして情報を入手するか、または製品を購入された代理店へ Service-Affecting (SA)問題 を報告してください。

## 2.7.260 MEA (BIC)

デフォルトの重大度: Critical (CR) Service-Affecting (SA) SONET 論理オブジェクト: BIC

Backplane Interface Connector(BIC; バックプレーンインターフェイスコネクタ)の Missing Equipment Attributes (機器のアトリビュート不在)アラームは、使用しているユニバーサル バックプレーン インターフェイスコネクタ(UBIC)付き高密度 DS-3 カードと、古いシェルフのバックプレーンと の互換性問題を示します。高密度シェルフ アセンブリ 15454-HA-SD のバックプレーンは、高密度 EC-1、DS-1、および DS-3 の電気接続に必要な水平コネクタ(UBIC-H)および垂直コネクタ(UBIC-V) 付きの UBIC と互換性があります。MEA アラームは、古く互換性のないバックプレーンが取り付け られているシェルフ アセンブリ内のスロット 4、5、6、12、13、または 14 に高密度カードを取り 付けようとした場合に生成されます。この場合、カードは使用できません。このアラームは、新し いシェルフ アセンブリに、古い BIC(電気回路インターフェイス アセンブリ[EIA] として知られて いる)の使用を試みたときにも発生します。

## MEA(BIC)アラームのクリア

ステップ1 Provisioning > Inventory タブをクリックして、バックプレーンのモデルを判別します。バックプレーンが 15454-SA-HD でない場合、バックプレーンを交換するか、高密度 DS-3 カードを使用しないでください。表 2-18 に、さまざまなバックプレーンと互換性のある BIC を示します。

表 2-18 BIC 互換性のマトリクス

| BIC タイプ                        | 部品番号                               |
|--------------------------------|------------------------------------|
| 新しいおよび古いバックプレーンで動作する<br>BIC    | MANUF_EQPT_ID_BIC_A_SMB_HD_BP      |
|                                | MANUF_EQPT_ID_BIC_B_SMB_HD_BP      |
|                                | MANUF_EQPT_ID_BIC_A_BNC_24_HD_BP   |
|                                | MANUF_EQPT_ID_BIC_A_BNC_48_HD_BP   |
|                                | MANUF_EQPT_ID_BIC_B_SMB            |
|                                | MANUF_EQPT_ID_BIC_B_SMB_ALT        |
|                                | MANUF_EQPT_ID_BIC_B_BNC_24         |
|                                | MANUF_EQPT_ID_BIC_B_BNC_48         |
| 新しいバックプレーンでのみ動作する新しい<br>HD BIC | MANUF_EQPT_ID_BIC_A_UNIV_VERT      |
|                                | MANUF_EQPT_ID_BIC_B_UNIV_VERT      |
|                                | MANUF_EQPT_ID_BIC_A_UNIV_HORIZ     |
|                                | MANUF_EQPT_ID_BIC_B_UNIV_HORIZ     |
|                                | MANUF_EQPT_ID_BIC_A_MINI_BNC_HD_BP |
|                                | MANUF_EQPT_ID_BIC_B_MINI_BNC_HD_BP |
| 15454-SA-HD でのみ動作する高密度 BIC     | MANUF_EQPT_ID_BIC_A_SMB            |
|                                | MANUF_EQPT_ID_BIC_A_SMB_ALT        |
|                                | MANUF_EQPT_ID_BIC_A_BNC_24         |
|                                | MANUF_EQPT_ID_BIC_A_BNC_48         |

ステップ2 MEA アラームにもかかわらず、BIC タイプとバックプレーンに互換性があると思われる場合や、非互換性問題を解決したあともアラームがクリアされない場合は、Technical Support Web サイト (http://www.cisco.com/techsupport)にログインして情報を入手するか、または製品を購入された代理 店へ Service-Affecting (SA)問題を報告してください。

## 2.7.261 MEA (EQPT)

デフォルトの重大度: Critical (CR) Service-Affecting (SA) SONET 論理オブジェクト: EOPT

機器の MEA アラームは、カード スロットに装着されている実際のカードが、CTC でそのスロット にプロビジョニングされているカード タイプと異なる場合に発生します。このアラームは、Release 3.1 以降で導入された特定のカードが、それ以前の古いシェルフ アセンブリに挿入されたときや、 古いイーサネット カード(E1000-2 および E100T-12)が新しい 10 Gbps 互換シェルフ アセンブリで 使用されたときにも発生します。

互換性のないカードを取り外すと、アラームはクリアされます。

(注)

イーサネット カードの詳細については、『Ethernet Card Software Feature and Configuration Guide for the Cisco ONS 15454, Cisco ONS 15454 SDH, and Cisco ONS 15327』を参照してください。

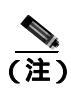

OC3-8 カードがスロット 5 ~ 6 およびスロット 12 ~ 13 に取り付けられた場合、CTC には表示され ず、MEA が生成されます。

### MEA(EQPT)アラームのクリア

- **ステップ1** MEA アラームを報告しているスロットに装着されているカードのタイプを物理的に確認します。 ノード ビューで、Inventory タブをクリックして、実際に装着されているカードと比較します。
- ステップ2 ONS 15454 シェルフ アセンブリが、新しい 10 Gbps 互換のシェルフ アセンブリ(15454-SA-ANSI または 15454-SA-HD)か、またはそれ以前のシェルフ アセンブリかを確認します。HW Part # カラムで、部品番号が 800-19857-XX または 800-19856-XX であれば、それは 15454-SA-ANSI シェルフです。部品番号が 800-24848-XX の場合は、15454-SA-HD シェルフです。番号が上記のいずれでもない場合は、それ以前のシェルフ アセンブリです。

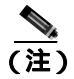

) 15454-SA-HD(P/N:800-24848)、15454-SA-NEBS3E、15454-SA-NEBS3、および15454-SA-R1 (P/N:800-07149)シェルフでは、AIPのカバーは透明プラスチックです。15454-SA-ANSI (P/N:800-19857)シェルフでは、AIPのカバーは金属製です。

- **ステップ3** Alarms ウィンドウの MEA 行のオブジェクト カラムで報告されているスロットにあるカードのタ イプを、カードの前面プレート上部の名前で確認します。
  - 新しい 10 Gbps 互換シェルフ アセンブリ(15454-SA-ANSI または 15454-SA-HD)を使用していて、アラームを報告しているカードが E1000-2 または E100T-12 でない場合は、ステップ4へ進みます。
  - 新しい 10 Gbps 互換シェルフ アセンブリ(15454-SA-ANSI または15454-SA-HD)を使用していて、アラームを報告しているカードが E1000-2 または E100T-12 の場合は、イーサネットカードのバージョンに互換性がないので、取り外す必要があります。ステップ4 に進みます。

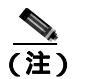

- E1000-2-G および E100T-G カードは、新しい ANSI 10 Gbps 互換シェルフ アセンブリと 互換性があり、古い非互換の E1000-2 および E100T-12 カードと同等の機能を備えてい ます。E1000-2-G および E100T-G カードは、10 Gbps 互換シェルフ アセンブリで E1000-2 および E100T-12 カードの代替として使用できます。
- 古いシェルフアセンブリを使用していて、アラームを報告しているカードが Release 3.1 以降で 導入されたカード(OC-192、E1000-2-G、E100T-G、または OC-48の任意のスロット [AS])で ない場合は、ステップ4へ進みます。
- 古いシェルフアセンブリを使用していて、アラームを報告しているカードが Release 3.1 以降で 導入されたカード(OC-192、E1000-2-G、E100T-G、または OC-48 の任意のスロット [AS])の 場合、アラームを報告しているカードはシェルフアセンブリと互換性がないので、取り外す必 要があります。ステップ4へ進みます。
- **ステップ4** CTC に表示されたカード タイプを使用する場合は、アラームを報告しているカードに対して「ト ラフィック カードの物理的な交換」(p.2-293)の作業を行います。
- ステップ5 スロットに物理的に装着されているカードをそのまま使用したいが、そのカードが稼働中ではな く、どの回線もマッピングされていず、保護グループに属していない場合は、CTC でカーソルをプ ロビジョニングされているカードに置き、右クリックして Delete Card を選択します。

スロットに物理的に装着されているカードが再起動され、CTC でそのスロットのカード タイプが 自動的にプロビジョニングされます。

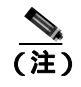

カードが稼働中で、回線がマッピングされており、現用の保護スキームでペアになっていて、DCC 通信が有効な場合、またはタイミング基準として使用されている場合は、CTC でそのカードを削除することはできません。

ステップ6 カード上の任意のポートが稼働中である場合、そのポートを停止(OOS,MT)します。

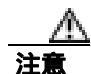

ポートを停止にする場合は、アクティブなトラフィックがないことを確認します。

- a. アラームを報告しているカードをダブルクリックして、カード ビューを開きます。
- **b.** Provisioning タブをクリックします。
- c. イン サービスのポートの admin state をクリックします。
- d. OOS,MT を選択して、ポートを停止にします。

ステップ7 回線がカードにマッピングされている場合は、「回線の削除」(p.2-295)の作業を行います。

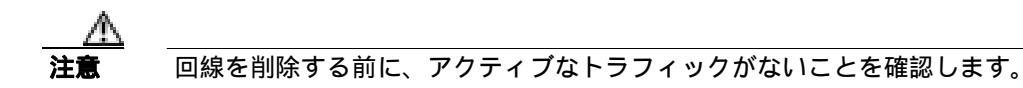

- ステップ8 保護スキームでカードがペアになっている場合、保護グループを削除します。
  - a. Provisioning> Protection タブをクリックします。
  - b. アラームを報告しているカードの保護グループを選択します。
  - c. Delete をクリックします。
- ステップ9 アラームを報告しているカードを右クリックします。
- **ステップ 10** Delete を選択します。

スロットに物理的に装着されているカードが再起動され、CTC でそのスロットのカード タイプが 自動的にプロビジョニングされます。

**ステップ11** アラームがクリアされない場合は、Technical Support Web サイト(http://www.cisco.com/techsupport) にログインして情報を入手するか、または製品を購入された代理店へ Service-Affecting (SA)問題 を報告してください。

### 2.7.262 MEA (FAN)

デフォルトの重大度: Critical (CR) Service-Affecting (SA) SONET 論理オブジェクト: FAN

MEA アラームは、5-A ヒューズの付いた新しいファン トレイ アセンブリ(15454-FTA3)が古い シェルフ アセンブリで使用されたとき、または 2-A ヒューズの付いた古いファン トレイ アセンブ リが、Release 3.1 以降で導入されたカードを含む新しい 10 Gbps 互換シェルフ アセンブリ (15454-SA-ANSI または 15454-SA-HD)で使用されたときに、ファン トレイ アセンブリに対して報 告されます。10 Gbps 互換シェルフ アセンブリが Release 3.1 より前に導入されたカードだけを含む 場合は、古いファン トレイ アセンブリ(15454-FTA-2)を使用でき、MEA アラームは報告されません。

### MEA (FAN) アラームのクリア

ステップ1 シェルフ アセンブリが、新しい 10 Gbps 互換のシェルフ アセンブリ(15454-SA-ANSI または 15454-SA-HD)か、またはそれ以前のシェルフ アセンブリかを確認します。ノード ビューで Inventory タブをクリックします。

HW Part # カラムで、部品番号が 800-19857-XX または 800-19856-XX であれば、それは 15454-SA-ANSI シェルフです。部品番号が 800-24848-XX の場合は、15454-SA-HD シェルフです。

HW Part # カラムに表示されている番号が上記のいずれでもない場合は、それ以前のシェルフアセンブリです。

- ステップ2 使用しているシェルフ アセンブリが 10 Gbps 互換シェルフ アセンブリ(15454-SA-ANSI または 15454-SA-HD)であれば、アラームは、そのシェルフ アセンブリに取り付けられているファン ト レイ アセンブリが旧式で、互換性がないことを意味します。5-A ヒューズ付きの新しいファン トレ イ アセンブリ(15454-FTA3)を入手し、「ファン トレイ アセンブリの交換」(p.2-301)の作業を実 行してください。
- ステップ3 古いタイプのシェルフ アセンブリを使用している場合は、アラームは、その古いバージョンのシェ ルフ アセンブリとは互換性のない新しいタイプのファン トレイ アセンブリ(15454-FTA3)が使用 されていることを意味します。古いバージョンのファン トレイ アセンブリ(15454-FTA2)を入手 し、「ファン トレイ アセンブリの交換」(p.2-301)の作業を実行してください。
- **ステップ4** アラームがクリアされない場合は、Technical Support Web サイト(http://www.cisco.com/techsupport) にログインして情報を入手するか、または製品を購入された代理店へ Service-Affecting (SA)問題 を報告してください。

## 2.7.263 MEA (PPM)

アラームまたは状態の詳細については、『*Cisco ONS 15454 DWDM Troubleshooting Guide*』の「Alarm Troubleshooting」の章を参照してください。このマニュアルでは、すべての DWDM アラームについて説明します。

### 2.7.264 MEM-GONE

デフォルトの重大度: Major (MJ) Non-Service-Affecting (NSA) SONET 論理オプジェクト: EQPT

Memory Gone (メモリの枯渇)アラームは、ソフトウェアの動作により生成されるデータが TCC2/TCC2P カードのメモリ容量を超えたときに発生します。このアラームをクリアしないと CTC は正常に動作しません。このアラームは、メモリを追加するとクリアされます。

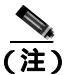

このアラームに対して、ユーザは特に対処する必要はありません。アラームがクリアされない場合 は、Technical Support Web サイト(http://www.cisco.com/techsupport)にログインして情報を入手す るか、または製品を購入された代理店へお問い合わせください。

## 2.7.265 MEM-LOW

デフォルトの重大度: Minor (MN) Non-Service-Affecting (NSA) SONET 論理オブジェクト: EOPT

Free Memory of Card Almost Gone (カードの空きメモリ不足)アラームは、ソフトウェアの動作によ り生成されるデータが TCC2/TCC2P のメモリ容量を超えそうになったときに発生します。このア ラームは、メモリを追加するとクリアされます。メモリを追加せず、データが カードのメモリ容 量を超えると、CTC は機能を停止します。

(注)

このアラームに対して、ユーザは特に対処する必要はありません。アラームがクリアされない場合は、Technical Support Web サイト(http://www.cisco.com/techsupport)にログインして情報を入手するか、または製品を購入された代理店へお問い合わせください。

Cisco ONS 15454 トラブルシューティング ガイド

### 2.7.266 MFGMEM

デフォルトの重大度: Critical (CR) Service-Affecting (SA) SONET 論理オブジェクト: AICI-AEP、AICI-AIE、AIP、BPLANE、FAN DWDM 論理オブジェクト: PPM

Manufacturing Data Memory Failure (製造データメモリの障害)アラームは、カードまたはコンポー ネント上の EEPROM に障害があるか、TCC2/TCC2P がこのメモリを読み取れないときに発生しま す。EEPROM には、システムの TCC2/TCC2P がシステムの互換性とシェルフ インベントリ ステー タスを判別するために使用する製造データが格納されています。この情報を使用できないと、重大 度の低い問題が発生することがあります。AIP EEPROM には、システム MAC アドレスも格納され ています。MFGMEM アラームがこれらのパネルの EEPROM 障害を示している場合は、IP 接続が 中断され、CTC ネットワーク ビューのシステム アイコンがグレーで表示されます。

**ニント** AIP 上の MFGMEM アラームが原因で ONS 15454 との LAN 接続が失われたときには、パネルから イーサネット ケーブルを外して、アクティブな TCC2/TCC2P LAN ポートに接続することによって、 ノード管理を再確立できます。

### MFGMEM アラームのクリア

**ステップ1**「アクティブな TCC2/TCC2P カードのリセットおよびスタンバイ カードのアクティブ化」(p.2-290) の作業を行います。

リセットしたカードが完全に再起動して、スタンバイカードになるまで、10分間待ちます。

- ステップ2 リセットしたカードが正常に再起動しない場合や、アラームがクリアされない場合は、製品を購入 された代理店へお問い合わせください。カードの再装着を指示された場合は、「スタンバイ TCC2/TCC2P カードの取り外しと再取り付け(再装着)」(p.2-291)の作業を実行します。カードを 取り外して新しいカードを取り付けるように指示された場合は、「トラフィック カードの物理的な 交換」(p.2-293)の作業を実行します。
- **ステップ3** TCC2/TCC2P を交換しても MFGMEM アラームがクリアされない場合、問題は EEPROM にあります。
- **ステップ4** MFGMEM がファン トレイ アセンブリから報告されている場合は、ファン トレイ アセンブリを入手して、「ファン トレイ アセンブリの交換」(p.2-301)の作業を行います。
- **ステップ5** MFGMEM が AIP あるいはバックプレーンから報告されている場合、またはファン トレイ アセン プリを交換してもアラームがクリアされない場合は、Technical Support Web サイト (http://www.cisco.com/techsupport)にログインして情報を入手するか、または製品を購入された代理 店へ Service-Affecting (SA)問題を報告してください。

## 2.7.267 NO-CONFIG

デフォルトの重大度: Not Alarmed (NA), Non-Service-Affecting (NSA) SONET 論理オブジェクト: EQPT

No Startup Configuration (スタートアップ コンフィギュレーションなし)状態は、MLシリーズイー サネット カードに適用され、カード スロットの事前プロビジョニングの有無にかかわらず、スター トアップ コンフィギュレーション ファイルが TCC2/TCC2P にダウンロードされていないときに発 生します。このアラームは、プロビジョニング中に発生することがあります。スタートアップ コン フィギュレーション ファイルをアクティブ TCC2/TCC2P にコピーすると、アラームはクリアされ ます。

(注)

ML シリーズ イーサネット カードの詳細については、『Ethernet Card Software Feature and Configuration Guide for the Cisco ONS 15454, Cisco ONS 15454 SDH, and Cisco ONS 15327』を参照して ください。

### NO-CONFIG 状態のクリア

ステップ1 Cisco IOS のカードにスタートアップ コンフィギュレーションを作成します。

『Ethernet Card Software Feature and Configuration Guide for the Cisco ONS 15454, Cisco ONS 15454 SDH, and Cisco ONS 15327』のカード プロビジョニングの説明に従います。

- **ステップ2** TCC2/TCC2P に設定ファイルをアップロードします。
  - a. ノード ビューで ML シリーズ カードのグラフィックを右クリックします。
  - b. ショートカット メニューで IOS Startup Config を選択します。
  - c. Local > TCC をクリックして、ファイルの場所にナビゲートします。
- ステップ3 「CTC でのトラフィック カードのリセット」(p.2-289)の作業を行います。
- **ステップ4** 状態がクリアされない場合は、Technical Support Web サイト(http://www.cisco.com/techsupport)に ログインして情報を入手するか、または製品を購入された代理店へお問い合わせください。

## 2.7.268 NOT-AUTHENTICATED

デフォルトの重大度: Minor (MN), Non-Service-Affecting (NSA) SONET 論理オブジェクト: SYSTEM

NOT-AUTHENTICATED アラームは、CTC がノードにログインできないときに CTC によって (NE ではなく)生成されます。このアラームは、ログインの失敗が発生した CTC でのみ表示されます。このアラームは、「INTRUSION-PSWD」(p.2-136)とは異なります。INTRUSION-PSWD は、ユーザ がログイン失敗のスレッシュホールドを超えたときに発生します。

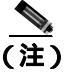

NOT-AUTHENTICATED は状態通知なので、CTC がノードに正常にログインするとクリアされます。

### 2.7.269 OCHNC-INC

アラームまたは状態の詳細については、『*Cisco ONS 15454 DWDM Troubleshooting Guide*』の「Alarm Troubleshooting」の章を参照してください。このマニュアルでは、すべての DWDM アラームについて説明します。

### 2.7.270 OCHTERM-INC

アラームまたは状態の詳細については、『*Cisco ONS 15454 DWDM Troubleshooting Guide*』の「Alarm Troubleshooting」の章を参照してください。このマニュアルでは、すべての DWDM アラームについて説明します。

## 2.7.271 ODUK-1-AIS-PM

アラームまたは状態の詳細については、『*Cisco ONS 15454 DWDM Troubleshooting Guide*』の「Alarm Troubleshooting」の章を参照してください。このマニュアルでは、すべての DWDM アラームについて説明します。

## 2.7.272 ODUK-2-AIS-PM

アラームまたは状態の詳細については、『*Cisco ONS 15454 DWDM Troubleshooting Guide*』の「Alarm Troubleshooting」の章を参照してください。このマニュアルでは、すべての DWDM アラームについて説明します。

### 2.7.273 ODUK-3-AIS-PM

アラームまたは状態の詳細については、『*Cisco ONS 15454 DWDM Troubleshooting Guide*』の「Alarm Troubleshooting」の章を参照してください。このマニュアルでは、すべての DWDM アラームについて説明します。

## 2.7.274 ODUK-4-AIS-PM

アラームまたは状態の詳細については、『*Cisco ONS 15454 DWDM Troubleshooting Guide*』の「Alarm Troubleshooting」の章を参照してください。このマニュアルでは、すべての DWDM アラームについて説明します。

## 2.7.275 ODUK-AIS-PM

アラームまたは状態の詳細については、『*Cisco ONS 15454 DWDM Troubleshooting Guide*』の「Alarm Troubleshooting」の章を参照してください。このマニュアルでは、すべての DWDM アラームについて説明します。

## 2.7.276 ODUK-BDI-PM

アラームまたは状態の詳細については、『*Cisco ONS 15454 DWDM Troubleshooting Guide*』の「Alarm Troubleshooting」の章を参照してください。このマニュアルでは、すべての DWDM アラームについて説明します。

#### 2.7.277 ODUK-LCK-PM

アラームまたは状態の詳細については、『Cisco ONS 15454 DWDM Troubleshooting Guide』の「Alarm Troubleshooting」の章を参照してください。このマニュアルでは、すべての DWDM アラームについて説明します。

### 2.7.278 ODUK-OCI-PM

アラームまたは状態の詳細については、『*Cisco ONS 15454 DWDM Troubleshooting Guide*』の「Alarm Troubleshooting」の章を参照してください。このマニュアルでは、すべての DWDM アラームについて説明します。

## 2.7.279 ODUK-SD-PM

アラームまたは状態の詳細については、『*Cisco ONS 15454 DWDM Troubleshooting Guide*』の「Alarm Troubleshooting」の章を参照してください。このマニュアルでは、すべての DWDM アラームについて説明します。

## 2.7.280 ODUK-SF-PM

アラームまたは状態の詳細については、『*Cisco ONS 15454 DWDM Troubleshooting Guide*』の「Alarm Troubleshooting」の章を参照してください。このマニュアルでは、すべての DWDM アラームについて説明します。

#### 2.7.281 ODUK-TIM-PM

アラームまたは状態の詳細については、『*Cisco ONS 15454 DWDM Troubleshooting Guide*』の「Alarm Troubleshooting」の章を参照してください。このマニュアルでは、すべての DWDM アラームについて説明します。

### 2.7.282 OOU-TPT

デフォルトの重大度: Not Alarmed (NA) Non-Service-Affecting (NSA) SONET 論理オブジェクト: STSTRM、VT-TERM

Out of Use Transport Failure(転送未使用の障害)アラームは、VCAT メンバー アラームです(VCAT メンバー回線は、複数のタイム スロットからの信号をより高速な 1 つの信号に連結した独立した回線です)。この状態は、VCAT 内のメンバー回線が未使用である場合に発生します(SW-LCAS によって削除されている場合など)、「VCG-DEG」(p.2-271)と同時に発生します。

### OOT-TPT 状態のクリア

- **ステップ1 「VCG-DEG 状態のクリア」**(p.2-271)の作業を行います。これによって状態がクリアされると、この状態もクリアされます。
- **ステップ2** 状態がクリアされない場合は、Technical Support Web サイト(http://www.cisco.com/techsupport)に ログインして情報を入手するか、または製品を購入された代理店へお問い合わせください。

## 2.7.283 **OPEN-SLOT**

デフォルトの重大度:Not-Alarmed (NA) 論理オブジェクト:EOPT

Open Slot (オープン スロット)状態は、システム シェルフにオープン スロットがないことを示します。スロット カバーはエアフローや冷却に役立ちます。

## Open Slot (オープン スロット)状態のクリア

- **ステップ1** スロット カバーを取り付け、この状態をクリアするには、『*Cisco ONS 15454 Procedure Guide*』の「Install Cards and Fiber-Optic Cable」の章にある手順を参照してください。
- **ステップ2** 状態がクリアされない場合は、Technical Support Web サイト(http://www.cisco.com/techsupport)に ログインして情報を入手するか、または製品を購入された代理店へお問い合わせください。

## 2.7.284 **OPTNTWMIS**

アラームまたは状態の詳細については、『*Cisco ONS 15454 DWDM Troubleshooting Guide*』の「Alarm Troubleshooting」の章を参照してください。このマニュアルでは、すべての DWDM アラームについて説明します。

### 2.7.285 **OPWR-HDEG**

アラームまたは状態の詳細については、『*Cisco ONS 15454 DWDM Troubleshooting Guide*』の「Alarm Troubleshooting」の章を参照してください。このマニュアルでは、すべての DWDM アラームについて説明します。

### 2.7.286 OPWR-HFAIL

アラームまたは状態の詳細については、『*Cisco ONS 15454 DWDM Troubleshooting Guide*』の「Alarm Troubleshooting」の章を参照してください。このマニュアルでは、すべての DWDM アラームについて説明します。

## 2.7.287 OPWR-LDEG

アラームまたは状態の詳細については、『*Cisco ONS 15454 DWDM Troubleshooting Guide*』の「Alarm Troubleshooting」の章を参照してください。このマニュアルでは、すべての DWDM アラームについて説明します。

# 2.7.288 OPWR-LFAIL

アラームまたは状態の詳細については、『*Cisco ONS 15454 DWDM Troubleshooting Guide*』の「Alarm Troubleshooting」の章を参照してください。このマニュアルでは、すべての DWDM アラームについて説明します。

### 2.7.289 OSRION

アラームまたは状態の詳細については、『*Cisco ONS 15454 DWDM Troubleshooting Guide*』の「Alarm Troubleshooting」の章を参照してください。このマニュアルでは、すべての DWDM アラームについて説明します。

## 2.7.290 OTUK-AIS

アラームまたは状態の詳細については、『*Cisco ONS 15454 DWDM Troubleshooting Guide*』の「Alarm Troubleshooting」の章を参照してください。このマニュアルでは、すべての DWDM アラームについて説明します。

## 2.7.291 OTUK-BDI

アラームまたは状態の詳細については、『*Cisco ONS 15454 DWDM Troubleshooting Guide*』の「Alarm Troubleshooting」の章を参照してください。このマニュアルでは、すべての DWDM アラームについて説明します。

## 2.7.292 OTUK-IAE

アラームまたは状態の詳細については、『*Cisco ONS 15454 DWDM Troubleshooting Guide*』の「Alarm Troubleshooting」の章を参照してください。このマニュアルでは、すべての DWDM アラームについて説明します。

## 2.7.293 OTUK-LOF

アラームまたは状態の詳細については、『*Cisco ONS 15454 DWDM Troubleshooting Guide*』の「Alarm Troubleshooting」の章を参照してください。このマニュアルでは、すべての DWDM アラームについて説明します。

## 2.7.294 OTUK-SD

アラームまたは状態の詳細については、『*Cisco ONS 15454 DWDM Troubleshooting Guide*』の「Alarm Troubleshooting」の章を参照してください。このマニュアルでは、すべての DWDM アラームについて説明します。

## 2.7.295 OTUK-SF

アラームまたは状態の詳細については、『*Cisco ONS 15454 DWDM Troubleshooting Guide*』の「Alarm Troubleshooting」の章を参照してください。このマニュアルでは、すべての DWDM アラームについて説明します。

## 2.7.296 OTUK-TIM

アラームまたは状態の詳細については、『*Cisco ONS 15454 DWDM Troubleshooting Guide*』の「Alarm Troubleshooting」の章を参照してください。このマニュアルでは、すべての DWDM アラームについて説明します。

### 2.7.297 OUT-OF-SYNC

アラームまたは状態の詳細については、『*Cisco ONS 15454 DWDM Troubleshooting Guide*』の「Alarm Troubleshooting」の章を参照してください。このマニュアルでは、すべての DWDM アラームについて説明します。

### 2.7.298 PARAM-MISM

アラームまたは状態の詳細については、『*Cisco ONS 15454 DWDM Troubleshooting Guide*』の「Alarm Troubleshooting」の章を参照してください。このマニュアルでは、すべての DWDM アラームについて説明します。

### 2.7.299 PDI-P

デフォルトの重大度: Not Alarmed (NA), Non-Service-Affecting (NSA) SONET 論理オブジェクト: STSMON、STSTRM

PDI-P は、ONS 15454 STS パス オーバーヘッドでの signal label mismatch failure (SLMF; 信号ラベル ミスマッチ障害)を示すアプリケーション固有のコードのセットです。この状態は、ダウンスト リームの機器に、その STS synchronous payload envelope (SPE; 同期ペイロード エンベロープ)に含 まれ、直接マップされるペイロードの1つまたは複数に障害があることを示します。たとえば、 UPSR の一部として設定されたダウンストリーム ノードのパス セレクタへのオーバーヘッドでミ スマッチが発生することがあります。PDI-P コードは、STS Signal Label(C2 バイト)に表示されます。

SLMF は、多くの場合、ペイロード(ATM など)が信号ラベルが報告しているペイロードと一致しないときに発生します。「AIS」(p.2-33)が発生すると、多くの場合、PDI-P 状態も同時に発生します。PDI-P のほかに AIS とともに報告された状態がない場合、PDI-P をクリアすると、AIS もクリアされます。PDI-P はアップグレード中に発生することもありますが、通常は自然にクリアされ、有効な状態ではありません。

G1000-4 カード回線をサポートしている OC-N ポートで PDI-P 状態が報告された場合、G1000-4 カードのエンドツーエンド イーサネット リンク整合性機能が原因となっていることがあります。リンク整合性がパス エラーの原因の場合は、通常、回線を終端するイーサネット ポートの一方または両方で「TPTFAIL(G1000)」(p.2-263)または「CARLOSS(G1000)」(p.2-62)も報告されます。この場合は、TPTFAIL および CARLOSS アラームをクリアして、PDI-P 状態を解決してください。

ML シリーズ カード回線をサポートしている OC-N ポートで PDI-P 状態が報告された場合、ML シ リーズ カードのエンドツーエンド イーサネット リンク整合性機能が原因となっていることがあり ます。リンク整合性が原因の場合は、通常、回線を終端する POS ポートの一方または両方で 「TPTFAIL (ML100T、ML1000、MLFX)」(p.2-264)も報告されます。TPTFAIL が POS ポートの一 方または両方に対して報告された場合、同時に発生するアラームをトラブルシュートすると、PDI-P 状態もクリアされます。ML シリーズ カードの詳細については、『Ethernet Card Software Feature and Configuration Guide for the Cisco ONS 15454, Cisco ONS 15454 SDH, and Cisco ONS 15327 』を参照して ください。

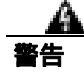

OC-192 カードでは、カードの起動時に安全キーがオンの位置(ラベル 1)であれば、レーザーが オンになります。ポートが稼働中でなくても、レーザーが放射されます。ポートが稼働中でなくて も、レーザーが放射されます。安全キーをオフ(ラベル0)にするとレーザーはオフになります。

## <u>A</u> 警告

終端していない光ファイバ ケーブルの先端やコネクタからは、目に見えないレーザー光線が放射 されていることがあります。レーザー光線を光学機器を通して直接見ないでください。特定の光学 機器(ルーペ、拡大鏡、顕微鏡など)を使用して 100 mm 以内の距離からレーザー光線を見ると、 目を痛める危険性があります。

制御、調整、指定した手順以外の操作を行うと、有害な放射線にさらされる恐れがあります。

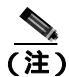

イーサネット カードの詳細については、『Ethernet Card Software Feature and Configuration Guide for the Cisco ONS 15454, Cisco ONS 15454 SDH, and Cisco ONS 15327』を参照してください。

#### PDI-P 状態のクリア

- **ステップ1** 状態を報告しているカードで終端しているすべての回線が DISCOVERED であることを確認します。
  - a. Circuits タブをクリックします。
  - b. Status カラムで、回線がアクティブであることを確認します。
  - c. Status カラムのリストでその回線が PARTIAL と表示されている場合は、ONS 15454 が完全に初期化されるまで 10 分間待ってください。完全に初期化されたあとも PARTIAL ステータスのままの場合は Technical Support Web サイト (http://www.cisco.com/techsupport) にログインして情報を入手するか、または製品を購入された代理店へ Service-Affecting(SA)問題を報告してください。
- ステップ2 回線が DISCOVERED であることを確認したあと、状態を報告しているカードへの信号ソースが動作していることを確認します。

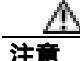

電源が入っている ONS 15454 を操作するときには、付属の静電気防止リストバンドを必ず使用し てください。リストバンド ケーブルのプラグは、シェルフ アセンブリの右下端にある ESD ジャッ クに差し込んでください。

**ステップ3** トラフィックに影響がある場合は、「回線の削除」(p.2-295)の作業を実行します。

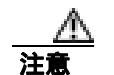

回線を削除すると、既存のトラフィックに影響を受けます。

**ステップ4** 正しいサイズの回線を再度作成してください。回線の作成手順の詳細については、『*Cisco ONS 15454 Procedure Guide*』の「Create Circuits and VT Tunnels」の章を参照してください。

- **ステップ5** 回線の削除と再作成により状態がクリアされない場合は、状態を報告しているカードに STS ペイ ロードを提供している遠端 OC-N カードに問題がないことを確認します。
- **ステップ6** 状態がクリアされない場合は、OC-N カードと状態を報告しているカードの間のクロスコネクトを 確認します。
- **ステップ7** 状態がクリアされない場合は、現場の方法に従って遠端の光ファイバを清掃します。現場の方法が ない場合は、『*Cisco ONS 15454 Procedure Guide*』の「Maintain the Node」の章の作業を行います。
- **ステップ8** 状態がクリアされない場合は、光カードと電気回路カードについて「トラフィックカードの物理的 な交換」(p.2-293)の作業を実行します。
- **ステップ9** 状態がクリアされない場合は、Technical Support Web サイト(http://www.cisco.com/techsupport)に ログインして情報を入手するか、または製品を購入された代理店へお問い合わせください。

## 2.7.300 PEER-NORESPONSE

デフォルトの重大度: Major (MJ) Non-Service-Affecting (NSA) SONET 論理オブジェクト: EOPT

Peer Card Not Responding( ピア カード応答なし)アラームは、保護グループのいずれかのトラフィックのカードがピア状態要求メッセージに対する応答を受信しない場合に、スイッチ エージェントが 生成します。ピア カード間のハードウェア障害である通信障害と異なり、PEER-NORESPONSE は ソフトウェア障害で、タスク レベルで発生します。

#### PEER-NORESPONSE アラームのクリア

- ステップ1 アラームを報告しているカードについて、「CTC でのトラフィック カードのリセット」(p.2-289)の 作業を実行します。LED の動作については、「2.8.2 リセット時の一般的なトラフィック カードの LED アクティビティ」(p.2-276)を参照してください。
- ステップ2 リセットが完了してエラーがなくなり、関連するアラームが CTC に新しく生じていないことを確認します。LED の状態を確認します。グリーンの ACT/SBY LED は、カードがアクティブであることを示します。オレンジの ACT/SBY LED が点灯していれば、そのカードはスタンバイ状態であることを示します。
- **ステップ3** アラームがクリアされない場合は、Technical Support Web サイト(http://www.cisco.com/techsupport) にログインして情報を入手するか、または製品を購入された代理店へ Service-Affecting (SA)問題 を報告してください。

## 2.7.301 PLM-P

デフォルトの重大度: Critical (CR) Service-Affecting (SA) SONET 論理オブジェクト: STSMON、STSTRM

Payload Label Mismatch Path (ペイロード ラベル ミスマッチ パス)アラームは、信号がラベルと一致しないことを示します。この状態は、SONET パス オーバーヘッドの問題のある C2 バイト値によって示されます。このアラームは、次の条件のすべてが満たされた場合に生成されます。

- 受信した C2 バイトが 0x00 (未実装) ではない。
- 受信した C2 バイトが PDI の値ではない。
- 受信した C2 が予測された C2 と一致しない。
- 予測された C2 バイトが 0x01 (実装、未指定)ではない。
- 受信した C2 バイトが 0x01 (実装、未指定)ではない。

たとえば、CTC Software R4.1 以前で実装されたノードでは、DS3XM-6 カードを DS-1 カードではな く DS-3 カードに接続したときに、このアラームが発生することがあります。DS3XM-6 カードは、 01 の C2 ラベル バイト値を予期しています。DS-1 カードはこの値を送信しますが、DS-3 カードは 値 04 を送信します。送信された値と予期された値の不一致が原因で、PLM-P アラームが発生しま す。

警告

OC-192 カードでは、カードの起動時に安全キーがオンの位置(ラベル 1)であれば、レーザーが オンになります。ポートが稼働中でなくても、レーザーが放射されます。ポートが稼働中でなくて も、レーザーが放射されます。安全キーをオフ(ラベル0)にするとレーザーはオフになります。

A 警告

終端していない光ファイバ ケーブルの先端やコネクタからは、目に見えないレーザー光線が放射 されていることがあります。レーザー光線を光学機器を通して直接見ないでください。特定の光学 機器(ルーペ、拡大鏡、顕微鏡など)を使用して 100 mm 以内の距離からレーザー光線を見ると、 目を痛める危険性があります。

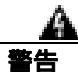

制御、調整、指定した手順以外の操作を行うと、有害な放射線にさらされる恐れがあります。

#### PLM-P アラームのクリア

ステップ1 「PDI-P 状態のクリア」(p.2-204)の作業を行います。

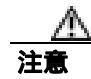

電源が入っている ONS 15454 を操作するときには、付属の静電気防止リストバンドを必ず使用してください。リストバンド ケーブルのプラグは、シェルフ アセンブリの右下端にある ESD ジャックに差し込んでください。

**ステップ2** アラームがクリアされない場合は、Technical Support Web サイト(http://www.cisco.com/techsupport) にログインして情報を入手するか、または製品を購入された代理店へ Service-Affecting (SA)問題 を報告してください。

#### 2.7.302 PLM-V

デフォルトの重大度: Major (MJ)、Service-Affecting (SA) SONET 論理オブジェクト: VT-TERM

Payload Label Mismatch VT Layer (ペイロード ラベル ミスマッチ VT レイヤ)アラームは、SONET オーバーヘッドの V5 バイトの内容が矛盾しているか無効であることを示します。PLM-V は、 ONS 15454 が DS-1 信号のビット同期マッピングを行う機器と相互作用するときに発生します。 ONS 15454 は非同期マッピングを使用します。

### PLM-V アラームのクリア

- ステップ1 信号ソースがトラフィック カードで許可される信号と一致していることを確認します。たとえば、 トラフィック カードでは VT6 または VT9 マッピングは許可されません。
- ステップ2 信号ソースがカードに一致している場合は、SONET VT パスの送信元が正しい VT ラベル値を送信 していることを確認します。SONET VT パスの送信元は、回線プロビジョニングの手順で確認でき ます。
- **ステップ3** アラームがクリアされない場合は、Technical Support Web サイト(http://www.cisco.com/techsupport) にログインして情報を入手するか、または製品を購入された代理店へ Service-Affecting (SA)問題 を報告してください。

### 2.7.303 PMI

PMI 状態の詳細については、『*Cisco ONS 15454 DWDM Troubleshooting Guide*』の「Alarm Troubleshooting」の章を参照してください。

### 2.7.304 PORT-ADD-PWR-DEG-HIGH

PORT-ADD-PWR-DEG-HIGH アラームの詳細については、『*Cisco ONS 15454 DWDM Troubleshooting Guide*』の「Alarm Troubleshooting」の章を参照してください。

## 2.7.305 PORT-ADD-PWR-DEG-LOW

PORT-ADD-PWR-DEG-LOW アラームの詳細については、『*Cisco ONS 15454 DWDM Troubleshooting Guide*』の「Alarm Troubleshooting」の章を参照してください。

### 2.7.306 PORT-ADD-PWR-FAIL-HIGH

PORT-ADD-PWR-FAIL-HIGH アラームの詳細については、『*Cisco ONS 15454 DWDM Troubleshooting Guide*』の「Alarm Troubleshooting」の章を参照してください。

### 2.7.307 PORT-ADD-PWR-FAIL-LOW

PORT-ADD-PWR-FAIL-LOW アラームの詳細については、『*Cisco ONS 15454 DWDM Troubleshooting Guide*』の「Alarm Troubleshooting」の章を参照してください。

#### 2.7.308 PORT-FAIL

PORT-FAIL アラームの詳細については、『Cisco ONS 15454 DWDM Troubleshooting Guide』の「Alarm Troubleshooting」の章を参照してください。

## 2.7.309 PORT-MISMATCH

デフォルトの重大度: Not Alarmed (NA) Non-Service-Affecting (NSA) SONET 論理オブジェクト: FCMR

Pluggable Port Mismatch(着服可能ポート ミスマッチ)アラームは、ML シリーズ イーサネット カードと TXP カードの SFP コネクタに適用されます。このアラームは、プロビジョニングされたコネクタのペイロードが SFP 構成と一致しないことを示します。

このエラーは、Cisco IOS 構成で解決する必要があります。PORT-MISMATCH は、CTC では解決で きません。Cisco IOS インターフェイスから ML シリーズ イーサネット カードをプロビジョニング する方法については、『Ethernet Card Software Feature and Configuration Guide for the Cisco ONS 15454, Cisco ONS 15454 SDH, and Cisco ONS 15327』を参照してください。

アラームがクリアされない場合は、Technical Support Web サイト(http://www.cisco.com/techsupport) にログインして情報を入手するか、または製品を購入された代理店へ Service-Affecting (SA)問題 を報告してください。

## 2.7.310 PRC-DUPID

デフォルトの重大度: Major (MJ)、Service-Affecting (SA) SONET 論理オブジェクト: OCN

Procedural Error Duplicate Node ID (手順エラー、ノード ID 重複)アラームは、同じリングに同一の ノード ID が 2 つ存在することを示します。ONS 15454 では、リングの各ノードに一意なノード ID が必要です。

#### PRC-DUPID アラームのクリア

- **ステップ1** リングのノードにログインします。
- **ステップ2** 「BLSR リング名またはノード ID 番号の識別 <u>(</u>p.2-277)の作業を実行して、ノード ID を調べます。
- **ステップ3** リングのすべてのノードでステップ2を繰り返します。
- **ステップ4** 2 つのノードのノード ID 番号が同一の場合は、各ノード ID が一意になるように、「BLSR ノード ID 番号の変更」(p.2-278)の作業を行います。

**ステップ5** アラームがクリアされない場合は、Technical Support Web サイト(http://www.cisco.com/techsupport) にログインして情報を入手するか、または製品を購入された代理店へ Service-Affecting (SA)問題 を報告してください。

### 2.7.311 PROTNA

デフォルトの重大度: Minor (MN) Non-Service-Affecting (NSA) SONET 論理オブジェクト: EOPT

Protection Unit Not Available (保護ユニット利用不可)アラームは、保護グループの一部としてプロ ビジョニングされた TCC2/TCC2P または XC10G カードが利用できないときに、OOS 保護カードに よって発生します。利用できない保護は、カードがリセットされたときに発生することがあります が、カードが稼働中に戻るとすぐにアラームはクリアされます。デバイスまたはファシリティが稼 働中に戻ると、アラームはクリアされます。

### PROTNA アラームのクリア

- ステップ1 PROTNA アラームが発生し、クリアされない場合、およびアラームがコントローラまたはクロスコ ネクト カードに対して生成された場合は、シャーシに冗長 TCC2/TCC2P が装着され、プロビジョ ニングされていることを確認します。
- **ステップ2** アラームが回線カードに対して生成された場合は、ポートが停止(OOS,MT)しているかどうかを 確認します。
  - a. CTC で、アラームを報告しているカードをダブルクリックして、カード ビューを開きます(カードが XC10G カードでない場合)。
  - b. Provisioning タブをクリックします。
  - **c.**  $1 \rightarrow 1 \rightarrow 1 \rightarrow 1$  (IS)  $n \rightarrow 1 \rightarrow 1 \rightarrow 1$  admin state  $2 \rightarrow 1 \rightarrow 1 \rightarrow 1 \rightarrow 1$
  - d. OOS,MT を選択して、ポートを停止にします。
- ステップ3 アラームを報告しているカードについて、「CTC でのトラフィック カードのリセット」(p.2-289)の 作業を実行します。LED の動作については、「2.8.2 リセット時の一般的なトラフィック カードの LED アクティビティ」(p.2-276)を参照してください。
- ステップ4 リセットが完了してエラーがなくなり、関連するアラームが CTC に新しく生じていないことを確 認します。LED の状態を確認します。グリーンの ACT/SBY LED は、カードがアクティブであるこ とを示します。オレンジの ACT/SBY LED が点灯していれば、そのカードはスタンバイ状態である ことを示します。
- **ステップ5** アラームがクリアされない場合は、アラームを報告しているカードについて「任意のカードの取り 外しと再取り付け(再装着)」(p.2-292)の作業を実行します。
- **ステップ6** アラームがクリアされない場合は、Technical Support Web サイト(http://www.cisco.com/techsupport) にログインして情報を入手するか、または製品を購入された代理店へお問い合わせください。

## 2.7.312 PROV-MISMATCH

アラームまたは状態の詳細については、『*Cisco ONS 15454 DWDM Troubleshooting Guide*』の「Alarm Troubleshooting」の章を参照してください。このマニュアルでは、すべての DWDM アラームについて説明します。

### 2.7.313 PTIM

アラームまたは状態の詳細については、『*Cisco ONS 15454 DWDM Troubleshooting Guide*』の「Alarm Troubleshooting」の章を参照してください。このマニュアルでは、すべての DWDM アラームについて説明します。

## 2.7.314 PWR-FAIL-A

デフォルトの重大度: Minor (MN), Non-Service-Affecting (NSA) SONET 論理オブジェクト: EQPT

Equipment Power Failure at Connector A (コネクタ A の機器電源障害) アラームは、メインの電源コネクタからの機器への電力供給がない場合に発生します。このアラームは electrical interface assemblies (EIA; 電気回路インターフェイス アセンブリ)、クロスコネクト カード、OC-N カード、または TCC2/TCC2P で発生します。

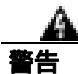

機器の電源供給回路には感電の危険があります。機器の設置や交換を行う際は、事前に指輪、ネックレス、時計などの装身具を外してください。露出している電源供給配線や DSLAM 機器内の回路には、金属類が接触することがあります。それにより金属が過熱して大やけどをしたり、金属が機器に焼き付くことがあります。

### PWR-FAIL-A アラームのクリア

- ステップ1 単一のカードがアラームを報告している場合は、そのカードに応じて次の操作を行います。
  - アラームを報告しているカードが1+1 保護グループのアクティブなトラフィック回線ポートにある場合や、UPSRの一部である場合は、APSトラフィック切り替えが発生して、トラフィックを保護ポートに移動していることを確認します。

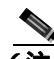

(注) 1 つまたは複数のポートで現在トラフィックを伝送しているカードを取り外すと、トラフィックが中断される可能性があります。これを回避するために、切り替えがまだ行われていない場合は外部切り替えを行います。一般に使用されるトラフィック切り替え手順については、「2.9.2 保護切り替え、ロック開始、クリア」(p.2-278)を参照してください。

- TCC2/TCC2P に対してアラームが報告された場合は、「アクティブな TCC2/TCC2P カードのリ セットおよびスタンバイ カードのアクティブ化」(p.2-290)の作業を行います。
- OC-N カードに対してアラームが報告された場合は、「CTC でのトラフィック カードのリセット」(p.2-289)の作業を行います。
- クロスコネクト カードに対してアラームが報告された場合は、そのクロスコネクト カードについて「CTC でのトラフィック カードのリセット」(p.2-289)の作業を実行します。(手順は同様です。)

- **ステップ2** アラームがクリアされない場合は、「任意のカードの取り外しと再取り付け(再装着)」(p.2-292)の 作業を実行してください。
- **ステップ3** アラームがクリアされない場合は、アラームを*報告している*カードについて「トラフィックカードの物理的な交換」(p.2-293)の作業を実行します。
- ステップ4 カードを1枚交換してもアラームがクリアされない場合や、複数のカードがアラームを報告してい る場合は、オフィスの電源を確認します。手順については、『Cisco ONS 15454 Procedure Guide』の 「Install the Shelf and Backplane Cable」の章を参照してください。必要に応じて、「1.13 電源の問題」 (p.1-164)を参照してください。
- **ステップ5** アラームがクリアされない場合は、電源ケーブルをコネクタに接続し直します。
- ステップ6 アラームがクリアされない場合は、コネクタに接続した電源ケーブルを物理的に交換します。
- **ステップ7** アラームがクリアされない場合は、Technical Support Web サイト(http://www.cisco.com/techsupport) にログインして情報を入手するか、または製品を購入された代理店へお問い合わせください。

### 2.7.315 PWR-FAIL-B

デフォルトの重大度: Minor (MN) Non-Service-Affecting (NSA) SONET 論理オブジェクト: EOPT

Equipment Power Failure at Connector B (コネクタ B の機器電源障害) アラームは、メインの電源コネクタからの機器への電力供給がない場合に発生します。このアラームは electrical interface assemblies (EIA; 電気回路インターフェイス アセンブリ)、クロスコネクト カード、OC-N カード、または TCC2/TCC2P で発生します。

警告

機器の電源供給回路には感電の危険があります。機器の設置や交換を行う際は、事前に指輪、ネックレス、時計などの装身具を外してください。露出している電源供給配線や DSLAM 機器内の回路には、金属類が接触することがあります。それにより金属が過熱して大やけどをしたり、金属が機器に焼き付くことがあります。

#### PWR-FAIL-B アラームのクリア

- **ステップ1**「PWR-FAIL-A アラームのクリア」(p.2-210)の作業を行います。
- **ステップ2** アラームがクリアされない場合は、Technical Support Web サイト(http://www.cisco.com/techsupport) にログインして情報を入手するか、または製品を購入された代理店へお問い合わせください。

## 2.7.316 PWR-FAIL-RET-A

デフォルトの重大度: Minor (MN), Non-Service-Affecting (NSA) SONET 論理オブジェクト: EOPT

Equipment Power Failure at Connector A(コネクタAの機器電源障害)アラームは、シェルフ上のバッ クアップ電源コネクタへの電力供給がない場合に発生します。このアラームは、EIA、クロスコネ クトカード、OC-Nカード、または TCC2/TCC2P で発生します。

### PWR-FAIL-RET-A アラームのクリア

- ステップ1 「PWR-FAIL-A アラームのクリア」(p.2-210)の作業を行います。
- **ステップ2** アラームがクリアされない場合は、Technical Support Web サイト(http://www.cisco.com/techsupport) にログインして情報を入手するか、または製品を購入された代理店へお問い合わせください。

## 2.7.317 PWR-FAIL-RET-B

デフォルトの重大度: Minor (MN) Non-Service-Affecting (NSA) SONET 論理オブジェクト: EQPT

Equipment Power Failure at Connector B(コネクタBの機器電源障害)アラームは、シェルフ上のバックアップ電源コネクタへの電力供給がない場合に発生します。このアラームは、EIA、クロスコネクトカード、OC-Nカード、またはTCC2/TCC2Pで発生します。

## PWR-FAIL-RET-A アラームのクリア

- ステップ1 「PWR-FAIL-A アラームのクリア」(p.2-210)の作業を行います。
- **ステップ2** アラームがクリアされない場合は、Technical Support Web サイト(http://www.cisco.com/techsupport) にログインして情報を入手するか、または製品を購入された代理店へお問い合わせください。

### 2.7.318 RAI

デフォルトの重大度: Not Alarmed (NA), Non-Service-Affecting (NSA) SONET 論理オブジェクト: DS1、DS3、E1

Remote Alarm Indication (リモート アラーム表示)状態は、エンドツーエンドの障害を示します。このエラー状態は、SONET パスの一方から他方に送信されます。DS3XM-6 カードの RAI は、遠端 ノードが DS-3 AIS を受信していることを示します。

### RAI 状態のクリア

- ステップ1 「AIS 状態のクリア」(p.2-34)の作業を行います。
- **ステップ2** 状態がクリアされない場合は、Technical Support Web サイト(http://www.cisco.com/techsupport)に ログインして情報を入手するか、または製品を購入された代理店へお問い合わせください。

### 2.7.319 RCVR-MISS

デフォルトの重大度: Major (MJ)、Service-Affecting (SA) SONET 論理オブジェクト: DS1、E1

Facility Termination Equipment Receiver Missing(ファシリティ終端装置レシーバーなし)アラームは、ファシリティ終端装置がバックプレーンコネクタで不適切なインピーダンスの値を検出したときに発生します。通常、不適切なインピーダンスは、受信ケーブルがDS-1ポートから脱落している場合や、バックプレーン装置が一致していない場合に発生します。たとえば、SMBコネクタまたはBNCコネクタがDS-1カードに接続されている場合に検出されます。

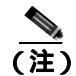

DS-1 は4線式回線であり、送信と受信の両方に、正(チップ)と負(リング)の接続が必要です。

#### RCVR-MISS アラームのクリア

- **ステップ1** DS-1 ポートに接続されているデバイスが動作可能であることを確認します。
  - <u>/</u>1\ 注意

電源が入っている ONS 15454 を操作するときには、付属の静電気防止リストバンドを必ず使用し てください。リストバンド ケーブルのプラグは、シェルフ アセンブリの右下端にある ESD ジャッ クに差し込んでください。

- ステップ2 接続が正しい場合は、ケーブルが確実に接続されていることを確認します。
- **ステップ3** ケーブルの接続が正しい場合は、ピン割り当てが正しいことを確認します。
- ステップ4 ピン割り当てが正しい場合は、受信ケーブルを交換します。
- **ステップ5** アラームがクリアされない場合は、Technical Support Web サイト(http://www.cisco.com/techsupport) にログインして情報を入手するか、または製品を購入された代理店へ Service-Affecting (SA)問題 を報告してください。

## 2.7.320 RESERVED-RATE-EXCEEDED-RINGLET0

デフォルトの重大度: Major (MJ) Service-Affecting (SA) SONET 論理オブジェクト: RPRIF

Reserved Bandwidth Exceeds Link Rate on Ringlet Zero(リングレット0で回線速度を超過した予約帯 域幅)アラームは、リングレット0の各ステーションで設定された予約帯域幅の合計が回線速度 (回線帯域幅)を超えた場合に、ML-1000カードによって発生します。各ステーションの予約帯域 幅の合計が回線速度を下回ると、このアラームはクリアされます。SW-LCAS または LCAS 回線で は、回線速度は現用回線速度で、メンバーが削除されると変更されます。

RESERVED-RATE-EXCEEDED-RINGLET0 はアラームを抑制しませんが、「RPR-PASSTHR」 (p.2-220)によって抑制されます。

#### RESERVED-RATE-EXCEEDED-RINGLET0 アラームのクリア

ステップ1 イネーブル EXEC モードの CLI コマンド プロンプトで、次のコマンドを入力します。

router#show rpr-ieee topology detail

このコマンドの出力では、各ステーションから設定された予約帯域幅レートが表示されます。

**ステップ2** エラーがクリアされるまで、アラームが発生したステーションの予約帯域幅を減らします。IEEE 802.17b ベースの RPR インターフェイス コンフィギュレーション モードで、次の CLI コマンドを 入力します。

router (config-if) #rpr-ieee tx-traffic rate-limit reserved

**ステップ3** アラームがクリアされない場合は、Technical Support Web サイト(http://www.cisco.com/techsupport) にログインして情報を入手するか、または製品を購入された代理店へ Service-Affecting (SA)問題 を報告してください。

## 2.7.321 RESERVED-RATE-EXCEEDED-RINGLET1

デフォルトの重大度: Major (MJ) Service-Affecting (SA) SONET 論理オブジェクト: RPRIF

Reserved Bandwidth Exceeds Link Rate on Ringlet One (リングレット1で回線速度を超過した予約帯 域幅)アラームは、リングレット1の各ステーションで設定された予約帯域幅の合計が回線速度 (回線帯域幅)を超えた場合に、ML-1000カードによって発生します。各ステーションの予約帯域 幅の合計が回線速度を下回ると、このアラームはクリアされます。SW-LCAS または LCAS 回線で は、回線速度は現用回線速度で、メンバーが削除されると変更されます。

RESERVED-RATE-EXCEEDED-RINGLET1 はアラームを抑制しませんが、「RPR-PASSTHR」 (p.2-220)によって抑制されます。

### RESERVED-RATE-EXCEEDED-RINGLET1 アラームのクリア

ステップ1 イネーブル EXEC モードの CLI コマンド プロンプトで、次のコマンドを入力します。

router#show rpr-ieee topology detail

このコマンドの出力では、各ステーションから設定された予約帯域幅レートが表示されます。

**ステップ2** エラーがクリアされるまで、アラームが発生したステーションの予約帯域幅を減らします。IEEE 802.17b ベースの RPR インターフェイス コンフィギュレーション モードで、次の CLI コマンドを 入力します。

router (config-if)#rpr-ieee tx-traffic rate-limit reserved

**ステップ3** アラームがクリアされない場合は、Technical Support Web サイト(http://www.cisco.com/techsupport) にログインして情報を入手するか、または製品を購入された代理店へ Service-Affecting (SA)問題 を報告してください。

#### 2.7.322 RFI

アラームまたは状態の詳細については、『*Cisco ONS 15454 DWDM Troubleshooting Guide*』の「Alarm Troubleshooting」の章を参照してください。このマニュアルでは、すべての DWDM アラームについて説明します。

### 2.7.323 RFI-L

デフォルトの重大度:Not Reported (NR) Non-Service-Affecting (NSA) SONET 論理オブジェクト:EC1、OCN DWDM 論理オブジェクト:TRUNK

RFI Line (RFI 回線)状態は、ONS 15454 で、他のノードで発生した障害が原因で OC-N カードの SONET オーバーヘッドで RFI が検出されたときに発生します。隣接ノードの障害を解決すると、状態を報告しているノードの RFI-L 状態はクリアされます。RFI-L は、回線レベルで状態が発生していることを示します。

#### RFI-L 状態のクリア

- ステップ1 状態を報告している ONS 15454 の遠端ノードで、ノードにログインします。
- **ステップ2** アラーム、特に「LOS (OCN)」(p.2-173)を特定して、クリアします。
- **ステップ3** 状態がクリアされない場合は、Technical Support Web サイト(http://www.cisco.com/techsupport)に ログインして情報を入手するか、または製品を購入された代理店へお問い合わせください。

## 2.7.324 RFI-P

デフォルトの重大度: Not Reported (NR) Non-Service-Affecting (NSA) SONET 論理オブジェクト: STSMON、STSTRM

RFI Path (RFI パス)状態は、ONS 15454 で、他のノードで発生した障害が原因で STS-1 信号の SONET オーバーヘッドで RFI が検出されたときに発生します。隣接ノードの障害を解決すると、状 態を報告しているノードの RFI-P 状態はクリアされます。RFI-P は、そのパス セグメント内の終端 ノードで発生します。

#### RFI-P 状態のクリア

- **ステップ1** 状態を報告している ONS 15454 で、ポートが有効であり、イン サービス(IS-NR)になっていることを確認します。
  - a. 物理カードで LED が正しく点灯していることを確認します。

グリーンの ACT/SBY LED は、カードがアクティブであることを示します。オレンジの ACT/SBY LED が点灯していれば、そのカードはスタンバイ状態であることを示します。

- **b.** OC-N ポート稼働中かどうかを判別するには、CTC でカードをダブルクリックし、カード ビューを開きます。
- c. Provisioning> Line タブをクリックします。
- d. Admin State カラムのリストで、そのポートが IS となっていることを確認します。
- e. Admin State カラムにポートが OOS,MT または OOS,DSBLD としてリストされている場合は、カ ラムをクリックして、IS を選択します。Apply をクリックします。

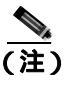

E) IS 管理ステートであるポートが信号を受信しない場合、LOS アラームが生成される、またはクリアされず、ポートのサービス状態は OOS-AU,FLT になります。

- **ステップ2** パスおよびノードの障害を見つけるには、中間 SONET ノードのそれぞれで、SONET STS 回線パスの整合性を確認します。
- **ステップ3** 障害のあるノードのアラーム、特に「UNEQ-P」(p.2-268)または「UNEQ-V」(p.2-270)をクリア します。
- **ステップ4** 状態がクリアされない場合は、Technical Support Web サイト(http://www.cisco.com/techsupport)に ログインして情報を入手するか、または製品を購入された代理店へお問い合わせください。

#### 2.7.325 RFI-V

デフォルトの重大度: Not Reported (NR) Non-Service-Affecting (NSA) SONET 論理オブジェクト: VTMON、VT-TERM

RFI VT Layer(RFI VT レイヤ)状態は、ONS 15454 で、他のノードで発生した障害が原因で SONET オーバーヘッドで RFI が検出されたときに発生します。隣接ノードの障害を解決すると、状態を報告しているノードの RFI-V 状態はクリアされます。RFI-V は、VT レイヤでアップストリーム障害が発生したことを示します。

#### Cisco ONS 15454 トラブルシューティング ガイド

#### RFI-V 状態のクリア

**ステップ1** コネクタが確実に固定され、正しいスロットに接続されていることを確認します。詳細については、 『*Cisco ONS 15454 Procedure Guide*』の「Install Cards and Fiber-Optic Cable」の章を参照してください。

注意

- 電源が入っている ONS 15454 を操作するときには、付属の静電気防止リストバンドを必ず使用してください。リストバンド ケーブルのプラグは、シェルフ アセンブリの右下端にある ESD ジャックに差し込んでください。
- ステップ2 コネクタが正しく接続されている場合は、DS-Nを確認します。
- **ステップ3** ポートがアクティブであり、イン サービス(IS-NR)であることを確認します。
  - a. 物理カードで LED が正しく点灯していることを確認します。グリーンの ACT/SBY LED は、 カードがアクティブであることを示します。オレンジの ACT/SBY LED が点灯していれば、そ のカードはスタンバイ状態であることを示します。
  - **b.** OC-N ポート稼働中かどうかを判別するには、CTC でカードをダブルクリックし、カード ビューを開きます。
  - c. Provisioning> Line タブをクリックします。
  - d. Admin State カラムのリストで、そのポートが IS となっていることを確認します。Admin State カラムにポートが OOS,MT または OOS,DSBLD としてリストされている場合は、カラムをク リックして、IS を選択します。Apply をクリックします。

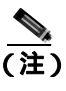

) IS 管理ステートであるポートが信号を受信しない場合、LOS アラームが生成される、またはクリアされず、ポートのサービス状態は OOS-AU,FLT になります。

- ステップ4 ポートがアクティブであり、稼働中である場合は、光テスト セットを使用して、信号ソースにエ ラーがないことを確認します。テスト セット機器の使用方法については、製造元に確認してください。
- ステップ5 信号が有効な場合は、状態を報告している ONS 15454 の遠端ノードにログインします。
- **ステップ6** 遠端ノードのアラーム、特に「UNEQ-P」(p.2-268)または「UNEQ-V」(p.2-270)をクリアします。
- **ステップ7** 状態がクリアされない場合は、Technical Support Web サイト(http://www.cisco.com/techsupport)に ログインして情報を入手するか、または製品を購入された代理店へお問い合わせください。

## 2.7.326 RING-ID-MIS

デフォルトの重大度: Major (MJ), Non-Service-Affecting (NSA) SONET 論理オブジェクト: OCN DWDM 論理オブジェクト: OSC-RING

Ring ID Mismatch (リング ID ミスマッチ)状態は、APC のリング ID を示します。リング名が、検 出可能な他のノード リング名と一致しなかった場合に発生します。APC とのデータ交換が必要な アプリケーションで問題が発生させる可能性があります。このアラームは、「RING-MISMATCH」 (p.2-218)と似ていますが、BLSDR リング保護に適用されるのではなく、同じネットワーク内での DWDM ノード検出に適用されます。

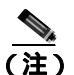

APC の詳細については、『Cisco ONS 15454 DWDM Procedure Guide』を参照してください。

### RING-ID-MIS アラームのクリア

- ステップ1 「RING-MISMATCH アラームのクリア」(p.2-218)の作業を行います。
- **ステップ2** アラームがクリアされない場合は、Technical Support Web サイト(http://www.cisco.com/techsupport) にログインして情報を入手するか、または製品を購入された代理店へお問い合わせください。

## 2.7.327 RING-MISMATCH

デフォルトの重大度: Major (MJ)、Service-Affecting (SA) SONET 論理オブジェクト: OCN

Procedural Error Mismatched Ring (手順エラー、リング ミスマッチ)アラームは、アラームを報告し ている ONS 15454 ノードのリング名が BLSR のもう 1 つのノードリング名と一致しない場合に発 生します。BLSR に接続されているノードが機能するためには、リング名が同一である必要があり ます。このアラームは、BLSR のプロビジョニング中に発生することがあります。

RING-MISMATCH は、RING-ID-MIS に少し似ていますが、DWDM ノード検出ではなく、BLSR 保 護検出に適用されます。

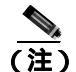

DWDM カードの詳細については、『Cisco ONS 15454 DWDM Reference Manual』を参照してください。

### RING-MISMATCH アラームのクリア

ステップ1 ノード ビューで、Provisioning > BLSR タブをクリックします。

ステップ2 Ring Name フィールドの番号を記録します。

**ステップ3** BLSR の次の ONS 15454 ノードにログインします。

- ステップ4 「BLSR リング名またはノード ID 番号の識別」(p.2-277)の作業を行います。
- **ステップ5** リング名がアラームを報告しているノードのリング名と同じ場合は、BLSR の次の ONS 15454 ノー ドで ステップ4 を繰り返します。
- ステップ6 「BLSR リング名の変更」(p.2-277)の作業を行います。
- **ステップ7** リングマップが正しいことを確認します。
- **ステップ8** アラームがクリアされない場合は、Technical Support Web サイト(http://www.cisco.com/techsupport) にログインして情報を入手するか、または製品を購入された代理店へ Service-Affecting (SA)問題 を報告してください。

## 2.7.328 RING-SW-EAST

デフォルトの重大度: Not Alarmed (NA) Non-Service-Affecting (NSA) SONET 論理オブジェクト: OCN

Ring Switch Is Active East Side (イースト側リング切り替えアクティブ)状態は、BLSR のイースト 側で Force Ring コマンドを使用したリング切り替えがあったときに発生します。切り替えがクリア されると、この状態はクリアされます。RING-SW-EAST は、ネットワーク ビューの Alarms、 Conditions、および History タブに表示されます。Force Ring が適用されたポートは、ネットワーク ビュー詳細回線マップ上で「F」と表示されます。

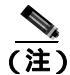

RING-SW-EAST は状態通知なので、トラブルシューティングの必要はありません。

## 2.7.329 RING-SW-WEST

デフォルトの重大度: Not Alarmed (NA) Non-Service-Affecting (NSA) SONET 論理オブジェクト: OCN

Ring Switch Is Active West Side (ウェスト側リング切り替えアクティブ)状態は、BLSR のウェスト 側で Force Ring コマンドを使用したリング切り替えがあったときに発生します。切り替えがクリア されると、この状態はクリアされます。RING-SW-WEST は、ネットワーク ビューの Alarms、 Conditions、および History タブに表示されます。Force Ring が適用されたポートは、ネットワーク ビュー詳細回線マップ上で「F」と表示されます。

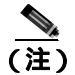

RING-SW-WEST は状態通知なので、トラブルシューティングの必要はありません。

## 2.7.330 ROLL

デフォルトの重大度: Not Alarmed (NA) Non-Service-Affecting (NSA) SONET 論理オブジェクト: STSMON、STSTRM、VT-MON

ROLL 状態は、回線がロールされていることを示します。これは一般に、メンテナンス作業のため にトラフィックを移動するため、または帯域幅のグルーミングのために行われます。この状態は、 ロール宛先レグで良好な信号が受信されたが、ロール発信レグがまだドロップされていないことを 示します。ロール発信レグがドロップされると、この状態はクリアされます。

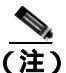

ROLL は状態通知なので、トラブルシューティングの必要はありません。

#### 2.7.331 ROLL-PEND

デフォルトの重大度: Not Alarmed (NA) Non-Service-Affecting (NSA) SONET 論理オブジェクト: STSMON、STSTRM、VT-MON

ROLL-PEND は、ロール プロセスが開始されたが、良好な信号がロール宛先レグでまだ受信されて いないことを示します。この状態は、バルク回線ロールの各パスで個別に生成されます。

ロール宛先レグで良好な信号が受信されると、この状態はクリアされます。

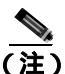

ROLL-PEND は状態通知なので、トラブルシューティングの必要はありません。

### 2.7.332 RPR-PASSTHR

デフォルトの重大度: Not Alarmed (NA) Non-Service-Affecting (NSA) SONET 論理オブジェクト: RPRIF

IEEE 802.17 b-based RPR Interface in Pass-Through Mode (パススルー モードの IEEE 802.17 b ベース の RPR インターフェイス)状態は、ML カードの IEEE 802.17 b ベースの RPR インターフェイスが リングに参加していないことを示します。代わりに、このカードは信号を転送しますが、コント ロールしないパッシブ デバイスのような動作をします。パススルー モード自体は中断されません。

ノードの追加、削除、または保守などの理由で、Cisco IOS CLI コマンドの SHUTDOWN (SHUT) を使用して、ML カードを手動でパススルー モードにしたり、パススルー モードから解除したりで きます。この実行は中断されません。

次の状態のいずれかが発生した場合、ML-1000は自動的にパススルーモードを開始します。

- Redundant Interconnect(RI)が設定され、ML カードがプライマリ モード(シングル トラフィックキュー モード)、スタンバイ モードです。
- RI が設定され、「WTR」(p.2-274)時に RI インターフェイスがダウンします。ML カードはシ スコ独自の RPR リング上でセカンダリ モード(デュアル トラフィック キュー モード)になり ます。

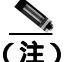

) GFP および HDLC モードの場合、ML カードの shutdown(SHUT)コマンドにより「AIS-P」(p.2-34) はピアに送信されます。ただし、IEEE 802.17b ベースの RPR モードでは、AIS-P はピアに挿入され ません。 RPR-PASSTHR 状態は次のアラームを抑制します。

- FORCED-REQ ( p.2-116 )
- LINK-KEEPALIVE ( p.2-147 )
- MAN-REQ ( p.2-188 )
- MAX-STATIONS ( p.2-191 )
- RESERVED-RATE-EXCEEDED-RINGLET0 ( p.2-214 )
- RESERVED-RATE-EXCEEDED-RINGLET1 ( p.2-214 )
- RPR-PROT-ACTIVE ( p.2-223 )
- RPR-PROT-CONFIG-MISMATCH ( p.2-224 )
- RPR-SD ( p.2-225 )
- RPR-SD ( p.2-226 )
- RPR-SPAN-MISMATCH ( p.2-227 )
- WTR ( p.2-274 )

RPR-PASSTHR が発生した場合、すなわち、RPR-IEEE インターフェイスが利用できない場合、1 つ または複数のピア ノードによって「RPR-PEER-MISS」(p.2-222)が発生することがあります。 RPR-PASSTHR は「RPR-PEER-MISS」(p.2-222)または「RPR-RI-FAIL」(p.2-224)を抑制しません。

#### RPR-PASSTHR 状態のクリア

**ステップ1** CLI コマンドの SHUTDOWN (SHUT)を使用して、ML カードを手動でシャットダウンするよう設定されている場合、コマンドプロンプトで次のコマンドを入力します。

router#**no shut** 

ステップ2 RI プライマリ モード スタンバイ ステートが原因でカードがパススルー モードである場合、IEEE 802.17b ベースの RPR インターフェイスがダウンする、または相互接続インターフェイスがダウン します。パススルー モードをクリアするため、いずれかの問題の根本原因を解決する必要があります。RPR-IEEE インターフェイス セットアップの根本原因をたどるため、イネーブル EXEC モードで次の CLI コマンドを入力します。

router#show interface rpr-ieee 0

- **ステップ3** コマンド出力を表示し、RI 情報回線を特定します。モニタされたインターフェイスの名前が 「monitoring ring interface」または「monitoring interconnect interface」として表示されます。
- **ステップ4** モニタされたインターフェイスで問題を特定し、クリアします。RPR-PASSTHR が発生する前に生成された以前のアラームを通じて、問題をインターフェイス上に表示します。
- **ステップ5** カードがパススルー モードである場合、相互接続が失敗して RI セカンダリ モードであるとき、パ ススルー モードを 60 秒以内に自動的にクリアする必要があります。
- **ステップ6** 状態がクリアされない場合は、Technical Support Web サイト(http://www.cisco.com/techsupport)に ログインして情報を入手するか、または製品を購入された代理店へお問い合わせください。

### 2.7.333 RPR-PEER-MISS

デフォルトの重大度: Not Alarmed (NA) Non-Service-Affecting (NSA) SONET 論理オブジェクト: RPRIF

IEEE 802.17-based RPR Peer Node Is Missing (IEEE 802.17 ベースの RPR ピア ノードなし)状態は、 RI がカード上に設定されているものの、このステーションがトポロジーでピア ステーションが検 出しない場合に、ML カードによって発生します。ピアが互いに検出されると、この状態はクリア されます。

#### RPR-PEER-MISS 状態のクリア

- **ステップ1** 次の手順を実行して、ピア MAC (メディア アクセス制御) アドレスが正しく設定されているか判別します。
  - a. イネーブル EXEC モードで次の CLI コマンドを入力します。

router#show interface rpr-ieee 0

このコマンドの出力には、状態を発生させる RPR-IEEE インターフェイスに関する次の情報が 含まれます。

Hardware is RPR-IEEE Channelized SONET, address is 000e.8312.bcf0 (bia 000e.87312.bfc0)

- b. アラームが発生したインターフェイスに設定されたピア MAC アドレスが、そのピア カードの 正しい MAC アドレスかどうか確認します。プライマリ モードのカードは、セカンダリ モード で動作するカードのピア MAC アドレスを表示する必要があります。セカンダリ カードはプラ イマリ カードのピア MAC アドレスを表示する必要があります。ピア MAC アドレス情報は、 同じ「show interface rpr-ieee 0」コマンド出力に含まれています。次の回線例では、アラームを 発生させる RPR-IEEE インターフェイスがプライマリで、アクティブ モードであることと、ピ アに設定されたセカンダリ カードの MAC アドレスが 000e.8312.b870 であることを示します。
- RI: primary, active peer mac 000e.8312.b870

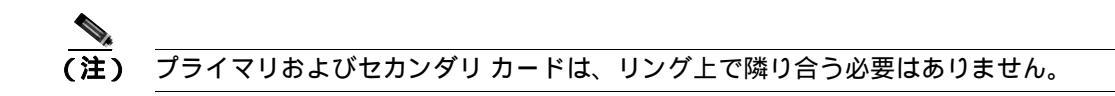

\_\_\_\_\_ (注) RIが設定されている場合、RI 情報は「show interface rpr 0」出力で表示されます。

MAC アドレス設定を修正するには、『Ethernet Card Software Feature and Configuration Guide for the Cisco ONS 15454 SDH, ONS 15454, and ONS 15327, Release 7.x 』の手順を参照してください。

ステップ2 状態がクリアされない場合、イネーブル EXEC モードで次のコマンドを入力します。

router#show rpr-ieee protection

**ステップ3** このコマンドの出力では、次の回線のように、保護切り替えがアクティブであるかどうかを示します。

West Span Failures: none East Span Failures: none

保護切り替えは、RPR-PEER-MISS 状態が原因で発生します。スパンに対して発生した 「RPR-PROT-ACTIVE」(p.2-223)も参照できます。保護問題を解決します。

- **ステップ4** 状態がクリアされない場合、ピア ノードがパススルー モードに移行する問題を修正します。この モードになるとピアは RPR-PEER-MISS を発生します。
- **ステップ5** 状態がクリアされない場合は、Technical Support Web サイト(http://www.cisco.com/techsupport)に ログインして情報を入手するか、または製品を購入された代理店へお問い合わせください。

## 2.7.334 RPR-PROT-ACTIVE

デフォルトの重大度: Not Alarmed (NA) Non-Service-Affecting (NSA) SONET 論理オブジェクト: RPRIF

IEEE 802.17b-based RPR Protection is Active (アクティブな IEEE 802.17b ベースの RPR 保護)状態 は、ML カードによって発生し、リング保護がアクティブで、IEEE 802.17b の定義に従ってステア リング保護がアクティブであることを示します。

IEEE 802.17b-based RPR によって、リング上のすべての保護されたトラフィックに対して、保護切り替えが中断されることはありません。ステアリング保護メカニズムにより、各ステーションはスパンの変更情報(障害または復元など)を時間内に確実に受信して、50ミリ秒の時間枠内に保護切り替えを決定します。

ステアリング保護がアクティブでなければ、この状態はクリアされます。ステアリングの詳細については、『Ethernet Card Software Feature and Configuration Guide for the Cisco ONS 15454 SDH, ONS 15454, and ONS 15327, Release 7.x 』を参照してください。

この状態は「RPR-PASSTHR」(p.2-220)によって抑制されます。

### RPR-PROT-ACTIVE 状態のクリア

- ステップ1 保護切り替えの原因となり、RPR-PROT-ACTIVE 状態をトリガーし、サービスに影響する SONET エラーを特定し、クリアします。SONET 状態をクリアすると、RPR-PROT-ACTIVE がクリアされ ます。
- **ステップ2** 状態がクリアされない場合は、Technical Support Web サイト(http://www.cisco.com/techsupport)に ログインして情報を入手するか、または製品を購入された代理店へお問い合わせください。

## 2.7.335 RPR-PROT-CONFIG-MISMATCH

デフォルトの重大度: Major (MJ) Service-Affecting (SA) SONET 論理オブジェクト: RPRIF

IEEE 802.17b-based RPR Protection Configuration Mismatched(IEEE 802.17b ベースの RPR 保護設定不一致)アラームは、ML カードが、ステアリング保護スキームと、ラップ保護に設定された他社ベンダーの装置との不一致を検出した場合、ML カードによって発生します。ONS 15454 は、IEEE 802.17b の任意のラップスキームをサポートしません。

ステアリング保護を利用するため、他社ベンダーの装置の設定を変更すると、このアラームはクリ アされます。

RPR-PROT-CONFIG-MISMATCH は、「RPR-PASSTHR」(p.2-220)によって抑制されます。

#### RPR-PROT-CONFIG-MISMATCH アラームのクリア

- ステップ1 ONS 15454 からこのアラームをクリアすることはできません。むしろ、このアラームはベンダー装置の設定との互換性がないことが原因です。ラップではなく、ステアリングの設定を訂正するには、 装置のサポート情報を参照してください。これにより、RPR-PROT-CONFIG-MISMATCH をクリアします。
- **ステップ2** アラームがクリアされない場合は、Technical Support Web サイト(http://www.cisco.com/techsupport) にログインして情報を入手するか、または製品を購入された代理店へ Service-Affecting (SA)問題 を報告してください。

### 2.7.336 RPR-RI-FAIL

デフォルトの重大度: Not Alarmed (NA) Non-Service-Affecting (NSA) SONET 論理オブジェクト: RPRIF

IEEE 802.17b-based RPR RI Fail (IEEE 802.17b ベースの RPR 障害)状態は、プライマリまたはセカ ンダリ モードの ML カードによって発生します。カードがプライマリ モードである場合、ギガビッ ト イーサネット インターフェイスにより、Interconnect Interface (IC)障害が発生します (ICには、 ギガビット イーサネット インターフェイスと、ポート チャネル インターフェイスが含まれる場合 があります)。プライマリ モードでは、ダウンしたリング インターフェイスに応えて RPR-RI-FAIL も発生します。セカンダリ モードの場合、この状態の唯一考えられる原因は IC 障害です。

IEEE 802.17b ベースの RPR インターフェイスが Init モードに戻り、障害が存在する場合はクリアすると、アラームはクリアされます。RPR-RI-FAIL は、「RPR-PASSTHR」(p.2-220)によって抑制されます。

### RPR-RI-FAIL 状態のクリア

**ステップ1** カードがプライマリ モードである場合、イネーブル EXEC モードの CLI で次のコマンドを入力します。

router#show interface rpr-ieee 0

- **ステップ2** RI 情報回線では、モニタされたインターフェイスの名前が「monitoring ring interface」または 「monitoring interconnect interface」として表示されます。
- **ステップ3** モニタされたインターフェイスがダウンした理由を特定します。「shutdown」CLI コマンドを使用し てリング インターフェイスがシャットダウンされた、または両方の SONET 回線がダウンしている、 あるいは OOS 状態なので、これが発生します。
- **ステップ**4 プライマリ インターフェイスで以前の問題を修正してもこの状態がクリアされない場合、または カード上で発生した状態がセカンダリ モードである場合、IC 障害の根本原因を修正する必要があ ります。この原因は、ファイバが引き抜かれた、リンク プロトコルがダウンした、またはインター フェイスのシャットダウンによるものです。
  - リンクステートが次の回線の「show interface rpr-ieee 0」出力に表示されます。

RPR-IEEE0 is up, line protocol is up

 ノードがパススルー モードの場合、シャットダウンが表示されます。同じコマンド出力では、 この事例に当てはまるかどうか表示されます。

MAC passthrough not set

**ステップ5** 状態がクリアされない場合は、Technical Support Web サイト(http://www.cisco.com/techsupport)に ログインして情報を入手するか、または製品を購入された代理店へお問い合わせください。

### 2.7.337 RPR-SD

デフォルトの重大度: Not Alarmed (NA) Non-Service-Affecting (NSA) SONET 論理オブジェクト: ML100T、ML1000、MLFX

IEEE 802.17b-based RPR Signal Degrade (IEEE 802.17b ベースの RPR 信号劣化)状態は、マイナーな 信号劣化が IEEE- RPR リング上で発生したことを示します。このリングが無効になっていない場 合、リンクを非アクティブ化します。SONET「SD-P」(p.2-233)がスパンを伝送する回線上で発生 した場合に、RPR-SD 状態が報告されます。SONET 信号劣化がクリアされると、RPR-SD 状態はク リアされます。

RPR-SD は、「MAN-REQ」(p.2-188)と「WTR」(p.2-274)を抑制します。

この状態は次のアラームによって抑制されます。

- FORCED-REQ ( p.2-116 )
- RPR-PASSTHR (p.2-220)
- RPR-SD ( p.2-226 )

RPR-SD 状態のクリア

- ステップ1 この2次状態をクリアするには、「SD-P状態のクリア」(p.2-234)を実行します。
- **ステップ2** 状態がクリアされない場合は、Technical Support Web サイト(http://www.cisco.com/techsupport)に ログインして情報を入手するか、または製品を購入された代理店へ Service-Affecting (SA)問題を 報告してください。

## 2.7.338 RPR-SD

デフォルトの重大度: Not Alarmed (NA), Non-Service-Affecting (NSA) SONET 論理オブジェクト: ML100T、ML1000、MLFX

IEEE 802.17b-based RPR Signal Fail (EEE 802.17b ベースの RPR 信号障害)状態は、信号損失、また は RPR-IEEE リンクを非アクティブ化するメジャーな信号劣化を示します。RPR-SF を発生する障 害の原因となるアラームは次のとおりです。

- AIS-P ( p.2-34 )
- GFP-LFD ( p.2-123 )
- LOP-P ( p.2-162 )
- PDI-P ( p.2-203 )
- PLM-P ( p.2-206 )
- RFI-P ( p.2-216 )
- TIM-P ( p.2-260 )
- UNEQ-P ( p.2-268 )
- VCG-DOWN ( p.2-272 )

SONET 回線のステートが UNASSIGNED (プロビジョニングされていない)場合、RPR-SF 状態も 発生します。

これらの1次アラームがクリアされると、この状態はクリアされます。RPR-SFは、「RPR-PASSTHR」 (p.2-220)または「FORCED-REQ」(p.2-116)によって抑制されます。RPR-SF 自体は次のアラーム を抑制します。

- MAN-REQ ( p.2-188 )
- RPR-SD ( p.2-225 )
- WTR ( p.2-274 )

### RPR-SF 状態のクリア

- **ステップ1** 前述の SONET の1次 障害状態に対して、この章のトラブルシューティングのクリア手順を実行します。
- **ステップ2** 状態がクリアされない場合は、Technical Support Web サイト(http://www.cisco.com/techsupport)に ログインして情報を入手するか、または製品を購入された代理店へ Service-Affecting (SA)問題を 報告してください。
### 2.7.339 RPR-SPAN-MISMATCH

デフォルトの重大度: Major (MJ)、Service-Affecting (SA) SONET 論理オブジェクト: ML100T、ML1000、MLFX

IEEE 802.17b-based RPR-SPAN-MISMATCH(IEEE 802.17b ベースの RPR スパン不一致)アラーム は、スパンの誤ったプロビジョニング、スパンの強制切り替え、ケーブルの誤接続、または回線の ループバックよって発生します。

このノードのイーストまたはウェスト側スパンと、同じ方向に隣接するスパンとの間の誤接続問題によっても、このアラームは発生します。RPR-IEEEトラフィックを伝送する回線上で XC ループ バックをプロビジョニングします。

「AIS-P」(p.2-34)「GFP-LFD」(p.2-123)「LOP-P」(p.2-162)「RFI-P」(p.2-216)または「UNEQ-P」 (p.2-268)などのトラフィックに影響を与える問題が発生した場合、RPR-SPAN-MISMATCH は抑制 されます。

(注)

) XC ループバックをクリアしても、必ずしもループバックがクリアされるとは限りません。この場合、FORCE 切り替えを使用して RPR-SPAN-MISMATCH アラームをクリアします。FORCE によってトラフィックが中断することがあります。

RPR-SPAN-MISMATCH は、「RPR-PASSTHR」(p.2-220)によって抑制されます。

#### RPR- SPAN-MISMATCH アラームのクリア

- ステップ1 1次プロビジョニング エラーを特定し、クリアします。
- ステップ2 アラームがクリアされない場合、スパンのケーブル接続エラーを特定し、クリアします。
- ステップ3 アラームがクリアされない場合、スパン上の XC ループバックを特定し、クリアします。
- **ステップ4** アラームがクリアされない場合、802.17b ベースの RPR スパン上で FORCE 切り替えを設定してから、切り替えをクリアします。これを実行するには、RPR-IEEE インターフェイス プロビジョニング モードで次の CLI コマンドを入力します。

router(config) #rpr-ieee protection request forced-switch {east | west}

次のコマンドを入力することで、切り替えをクリアします。

router(config)#no rpr-ieee protection request forced-switch {east | west}

**ステップ5** アラームがクリアされない場合は、Technical Support Web サイト(http://www.cisco.com/techsupport) にログインして情報を入手するか、または製品を購入された代理店へ Service-Affecting (SA)問題 を報告してください。

## 2.7.340 RPRW

デフォルトの重大度: Not Alarmed (NA), Non-Service-Affecting (NSA) SONET 論理オブジェクト: ML100T、ML1000、MLFX

Cisco proprietary RPR Wrapped (シスコ独自の RPR ラップ)状態は、CE100T-8 および ML シリーズ のカードに適用され、シスコ独自の RPR プロトコルがファイバ切断、ノード障害、ノード復元、新 しいノードの挿入、またはその他のトラフィック問題のためにリング ラップを開始したときに発生 します。POS ポートが Admin down 状態の場合に生成されることもあります(この場合、SONET レベルのアラーム、または「TPTFAIL (ML100T、ML1000、MLFX)」[p.2-264] は表示されません)。

ラップが発生すると、リンク状態の変更後または SONET パス レベルのアラームの受信後、リングの反対方向に送信することによって、トラフィックは元の宛先にリダイレクトされます。

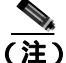

) 通常、ML シリーズ カードの POS インターフェイスは、POS リンクがダウンしたとき、またはシ スコ独自の RPR がラップしたときに、「PDI-P」(p.2-203)を遠端に送信します。ML シリーズ カー ド POS インターフェイスは、PDI-P アラームが検出されたとき、このアラームが遠端に送信される とき、または検出された唯一の障害が「GFP-LFD」(p.2-123)「GFP-CSF」(p.2-121)、VCAT「LOM」 (p.2-161)、または VCAT「SQM」(p.2-245)のときには、このアラームを遠端に送信しません。

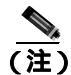

ML シリーズ イーサネット カードの詳細については、『Ethernet Card Software Feature and Configuration Guide for the Cisco ONS 15454, Cisco ONS 15454 SDH, and Cisco ONS 15327』を参照して ください。

### RPRW 状態のクリア

- **ステップ1** 影響を受けた回線に、「LOP-P」(p.2-162)、「LOS-P(TRUNK)」(p.2-175)、「PLM-P」(p.2-206)、または「TIM-P」(p.2-260)など、サービスに影響する SONET パス レベルのアラームがないか確認して、クリアします。このアラームをクリアすると、RPRW もクリアされることがあります。
- **ステップ2** 状態がクリアされない場合は、「CARLOSS(CE100T)」(p.2-58)「CARLOSS(ML1000、ML100T、 MLFX)」(p.2-65)、「TPTFAIL(CE100T、CE1000)」(p.2-262)、または「TPTFAIL(ML100T、 ML1000、MLFX)」(p.2-264)など、MLシリーズカード自体のサービス アラームがないか確認して クリアします。
- **ステップ3** 状態がクリアされない場合は、Technical Support Web サイト(http://www.cisco.com/techsupport)に ログインして情報を入手するか、または製品を購入された代理店へお問い合わせください。

## 2.7.341 RUNCFG-SAVENEED

デフォルトの重大度: Not Alarmed (NA) Non-Service-Affecting (NSA) SONET 論理オブジェクト: EQPT

Run Configuration Save Needed (実行設定の保存要)状態は、ML シリーズ カードの実行中のコン フィギュレーション ファイルを変更したときに発生します。これは、スタートアップ コンフィギュ レーション ファイルの変更を恒久的な媒体に保存する必要があることを通知します。

この状態は、イネーブル EXEC モードで次の CLI コマンドを入力するなどして、実行中の設定をス タートアップ コンフィギュレーションに保存するとクリアされます。

router# copy run start

変更を保存しない場合、カードをリブートすると変更が失われます。コマンド「copy run start」が イネーブル EXEC モードではなく設定モードで実行された場合、実行中の設定は保存されますが、 アラームはクリアされません。

(注)

ML シリーズ イーサネット カードの詳細については、『Ethernet Card Software Feature and Configuration Guide for the Cisco ONS 15454, Cisco ONS 15454 SDH, and Cisco ONS 15327』を参照して ください。

# 2.7.342 SD (DS1, DS3)

デフォルトの重大度: Not Alarmed (NA) Non-Service-Affecting (NSA) SONET 論理オブジェクト: DS1、DS3

DS-1 または DS-3 の Signal Degrade(SD; 信号劣化 )状態は、DS3XM-6、DS3XM-12、または DS3/EC1-48 カードの電気回路信号の品質が BER 信号劣化スレッシュホールドを超えたときに発生します。信 号劣化は、Telcordia で soft failure (SF; ソフト障害)状態として定義されます。SD と signal fail (SF; 信号障害)は、どちらも着信 BER をモニタしますが、SD の方が SF よりも低いビット エラー レー トでトリガーされます。

BER スレッシュホールドはユーザによるプロビジョニングが可能で、SD の範囲は  $1E_{-9} \sim 1E_{-5}$  dBm です。

SD は、In-Service and Normal (IS-NR)、Out-of-Service and Autonomous, Automatic In-Service (OOS-AU,AIS)、または Out-of-Service and Management, Maintenance (OOS-MA,MT)である電気回路カードのポートで報告されることがありますが、Out-of-Service and Management, Disabled (OOS-MA,DSBLD)サービス状態では報告されません。このアラームに関連する BER カウントが増加しても、IS-NR ポートは停止しませんが、このアラームが AINS ポートで発生した場合、ポートはサービス状態になりません。

BER レベルが、状態をトリガーしたスレッシュホールドレベルの 10 分の 1 になったときに、SD 状態はクリアされます。BER は、ファイバの接続不良、許容曲げ半径を超えてのファイバのわん曲、ファイバの接合不良など、物理的なファイバの問題が原因で増加することがあります。回線またはパスの切り替えを発生させることがある XC10G カード切り替えの繰り返しが SD の原因になることもあります。

### <u>A</u> 警告

終端していない光ファイバ ケーブルの先端やコネクタからは、目に見えないレーザー光線が放射 されていることがあります。レーザー光線を光学機器を通して直接見ないでください。特定の光学 機器(ルーペ、拡大鏡、顕微鏡など)を使用して 100 mm 以内の距離からレーザー光線を見ると、 目を痛める危険性があります。

制御、調整、指定した手順以外の操作を行うと、有害な放射線にさらされる恐れがあります。

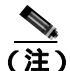

BER エラーのレベルによっては(1E-9 dBm など)発生やクリアまでに長時間を要します(約9,000 秒 = 150分)。SD スレッシュホールドをレート 1E-9 dBm にプロビジョニングすると、SD アラーム が発生するまで1時間半以上必要で、クリアにも同じ時間が必要です。

(注)

すべての SONET ONS 電気回路カードでの使用に適した推奨テスト セットは、Omniber 718 です。 テスト セット機器の使用方法については、製造元に確認してください。

#### SD (DS1、DS3) 状態のクリア

ステップ1 状態が DS3XM-6、DS3XM-12、DS3E-12、または DS3/EC1-48 カード上の DS-3 回線に適用された場合は、「DS3XM-6、DS3XM-12、または DS3E-12 カード ループバック回線のクリア」(p.2-296)の作業を行います。状態がその他の DS-N カード (DS3i-N-14、DS3-12、DS3i-N-14、または DS1/E1-56)に適用された場合は、「電気回路カードまたはイーサネット カードのループバックのクリア」(p.2-297)の作業を行います。

注意

- 電源が入っている ONS 15454 を操作するときには、付属の静電気防止リストバンドを必ず使用し てください。リストバンド ケーブルのプラグは、シェルフ アセンブリの右下端にある ESD ジャッ クに差し込んでください。
- **ステップ2** カードのファイバコネクタが確実に接続されていることを確認します。ファイバの接続とカードの 挿入についての詳細は、『*Cisco ONS 15454 Procedure Guide*』の「Install Cards and Fiber-Optic Cable」 の章を参照してください。
- **ステップ3** BER スレッシュホールドが正しく、予測されたレベルである場合は、光テスト セットを使用して、回線のパワー レベルを測定し、ガイドラインの範囲内であることを確認します。テスト セット機器の使用方法については、製造元に確認してください。
- **ステップ**4 光パワー レベルに問題がない場合は、光受信レベルが適切な範囲内であることを確認します。
- **ステップ5** 受信レベルに問題がない場合は、両端のファイバを現場の方法に従って清掃します。現場の方法が ない場合は、『*Cisco ONS 15454 Procedure Guide*』の「Maintain the Node」の章の作業を行います。

- ステップ6 状態がクリアされない場合は、シングルモードファイバが使用されていることを確認します。
- **ステップ7** ファイバのタイプが正しい場合は、遠端ノードでシングルモード レーザーが使用されていることを 確認します。
- ステップ8 信号劣化の両端のファイバコネクタを、現場の方法に従って清掃します。
- ステップ9 遠端でシングルモード レーザーが使用されていることを確認します。
- **ステップ10** 問題が解決しない場合は、光回線の他端のトランスミッタが故障し、交換が必要な場合があります。 「2.9.4 物理カードの再装着、リセット、交換」(p.2-291)を参照してください。
- **ステップ11** 状態がクリアされない場合は、Technical Support Web サイト(http://www.cisco.com/techsupport)に ログインして情報を入手するか、または製品を購入された代理店へお問い合わせください。

# 2.7.343 SD(E1)

デフォルトの重大度: Not Alarmed (NA) Non-Service-Affecting (NSA) SONET 論理オブジェクト: E1

E1 の SD 状態は、E1 専用モードの DS1/E1-56 カードで、電気回路信号の品質が BER 信号劣化ス レッシュホールドを超えたときに発生します。

SD は、SF より低いビット エラー レートでトリガーされます。SD BER スレッシュホールドはユー ザによるプロビジョニングが可能であり、範囲は 1E-9 ~ 1E-5 dBm です。

SD は、In-Service and Normal (IS-NR)、Out-of-Service and Autonomous, Automatic In-Service (OOS-AU,AIS)、または Out-of-Service and Management, Maintenance (OOS-MA,MT)である電気回路カードのポートで報告されることがありますが、Out-of-Service and Management, Disabled (OOS-MA,DSBLD)サービス状態では報告されません。このアラームに関連する BER カウントが増加しても、IS-NR ポートは停止しませんが、このアラームが AINS ポートで発生した場合、ポートはサービス状態になりません。

BER レベルが、状態をトリガーしたスレッシュホールドレベルの 10 分の 1 になったときに、SD 状態はクリアされます。BER は、ファイバの接続不良、許容曲げ半径を超えてのファイバのわん曲、ファイバの接合不良など、物理的なファイバの問題が原因で増加することがあります。回線またはパスの切り替えを発生させることがある XC10G カード切り替えの繰り返しが SD の原因になることもあります。

#### <u>A</u> 数生

終端していない光ファイバ ケーブルの先端やコネクタからは、目に見えないレーザー光線が放射 されていることがあります。レーザー光線を光学機器を通して直接見ないでください。特定の光学 機器 (ルーペ、拡大鏡、顕微鏡など)を使用して 100 mm 以内の距離からレーザー光線を見ると、 目を痛める危険性があります。

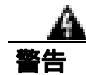

制御、調整、指定した手順以外の操作を行うと、有害な放射線にさらされる恐れがあります。

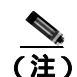

BER エラーのレベルによっては(1E-9 dBm など)発生やクリアまでに長時間を要します(約9,000 秒 = 150 分)。SD スレッシュホールドをレート 1E-9 dBm にプロビジョニングすると、SD アラーム が発生するまで1時間半以上必要で、クリアにも同じ時間が必要です。

(注)

すべての SONET ONS 電気回路カードでの使用に適した推奨テスト セットは、Omniber 718 です。 テスト セット機器の使用方法については、製造元に確認してください。

#### SD(E1)状態のクリア

**ステップ1**「電気回路カードまたはイーサネット カードのループバックのクリア」(p.2-297)の作業を行います。

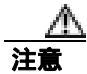

- 電源が入っている ONS 15454 を操作するときには、付属の静電気防止リストバンドを必ず使用し てください。リストバンド ケーブルのプラグは、シェルフ アセンブリの右下端にある ESD ジャッ クに差し込んでください。
- **ステップ2** カードのファイバ コネクタが確実に接続されていることを確認します。ファイバの接続とカードの 挿入についての詳細は、『*Cisco ONS 15454 Procedure Guide*』の「Install Cards and Fiber-Optic Cable」 の章を参照してください。
- **ステップ3** BER スレッシュホールドが正しく、予測されたレベルである場合は、光テスト セットを使用して、 回線のパワー レベルを測定し、ガイドラインの範囲内であることを確認します。テスト セット機 器の使用方法については、製造元に確認してください。
- ステップ4 光パワーレベルに問題がない場合は、光受信レベルが適切な範囲内であることを確認します。
- **ステップ5** 受信レベルに問題がない場合は、両端のファイバを現場の方法に従って清掃します。現場の方法が ない場合は、『*Cisco ONS 15454 Procedure Guide*』の「Maintain the Node」の章の作業を行います。
- ステップ6 状態がクリアされない場合は、シングルモードファイバが使用されていることを確認します。
- **ステップ7** ファイバのタイプが正しい場合は、遠端ノードでシングルモード レーザーが使用されていることを 確認します。
- ステップ8 信号劣化の両端のファイバコネクタを、現場の方法に従って清掃します。
- **ステップ9** 問題が解決しない場合は、光回線の他端のトランスミッタが故障し、交換が必要な場合があります。 「2.9.4 物理カードの再装着、リセット、交換」(p.2-291)を参照してください。
- **ステップ10** 状態がクリアされない場合は、Technical Support Web サイト(http://www.cisco.com/techsupport)に ログインして情報を入手するか、または製品を購入された代理店へお問い合わせください。

## 2.7.344 SD (TRUNK)

アラームまたは状態の詳細については、『*Cisco ONS 15454 DWDM Troubleshooting Guide*』の「Alarm Troubleshooting」の章を参照してください。このマニュアルでは、すべての DWDM アラームについて説明します。

### 2.7.345 SD-L

デフォルトの重大度: Not Alarmed (NA), Non-Service-Affecting (NSA) SONET 論理オブジェクト: EC1、OCN

SD Line (SD 回線)状態は、「SD (DS1、DS3)」(p.2-229)と同様です。SONET 信号の回線レベル に適用され、SONET オーバーヘッドの B2 バイトで伝送されます。

イーサネットまたは OC-N カードの SD-L は、保護切り替えの原因となりません。保護切り替えが 進行中のカードに対してこのアラームが報告された場合、SD BER カウントは累積を続けます。こ の状態は、「LOF(EC1)」(p.2-157)、「LOF(OCN)」(p.2-158)、「LOS(EC1)」(p.2-170)、および 「LOS(OCN)」(p.2-173)など、優先度の高いアラームによって置き換えられます。

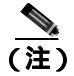

イーサネット カードの詳細については、『Ethernet Card Software Feature and Configuration Guide for the Cisco ONS 15454, Cisco ONS 15454 SDH, and Cisco ONS 15327』を参照してください。

### SD-L 状態のクリア

- **ステップ1**「SD(DS1、DS3)状態のクリア」(p.2-230)の作業を行います。
- **ステップ2** 状態がクリアされない場合は、Technical Support Web サイト(http://www.cisco.com/techsupport)に ログインして情報を入手するか、または製品を購入された代理店へお問い合わせください。

## 2.7.346 SD-L (TRUNK)

アラームまたは状態の詳細については、『*Cisco ONS 15454 DWDM Troubleshooting Guide*』の「Alarm Troubleshooting」の章を参照してください。このマニュアルでは、すべての DWDM アラームについて説明します。

### 2.7.347 SD-P

デフォルトの重大度: Not Alarmed (NA) Non-Service-Affecting (NSA) SONET 論理オブジェクト: STSMON、STSTRM

SD Path (SD パス)状態は、「SD (DS1、DS3)」(p.2-229)と同様ですが、SONET オーバーヘッドのパス(STS)レイヤに適用されます。パスまたはSTS レベルの SD アラームは、SONET オーバー ヘッドの B3 バイトで伝送されます。

UPSR 保護回線の場合、BER スレッシュホールドはユーザによるプロビジョニングが可能であり、 SD の範囲は 1E-9 ~ 1E-5 dBm です。BLSR 1+1 および非保護回線の場合、BER スレッシュホール ドをユーザがプロビジョニングすることはできず、エラー レートは 1E-6 dBm にハードコードされ ています。

UPSR では、SD-P 状態になると、パス(STS)レベルで現用カードから保護カードへの切り替えが 発生します。BLSR、1+1、および非保護回線では、SD-P 状態は切り替えの原因になりません。

この状態の原因となる BER の増加は、ファイバの接続不良、許容曲げ半径を超えてのファイバのわん曲、ファイバの接合不良など、物理的なファイバの問題が原因で発生することがあります。

BER レベルが、アラームをトリガーしたスレッシュホールド レベルの 10 分の 1 になったときに、 SD はクリアされます。

#### SD-P 状態のクリア

- **ステップ1**「SD (DS1、DS3)状態のクリア」(p.2-230)の作業を行います。
- **ステップ2** 状態がクリアされない場合は、Technical Support Web サイト(http://www.cisco.com/techsupport)に ログインして情報を入手するか、または製品を購入された代理店へお問い合わせください。

#### 2.7.348 SD-V

デフォルトの重大度: Not Alarmed (NA) Non-Service-Affecting (NSA) SONET 論理オブジェクト: VT-MON、VT-TERM

SD-V 状態は、「SD ( DS1、DS3 )」( p.2-229 )と同様ですが、SONET オーバーヘッドの VT レイヤに 適用されます。

UPSR 保護回線の場合、BER スレッシュホールドはユーザによるプロビジョニングが可能であり、 SD の範囲は 1E-9 ~ 1E-5 dBm です。BLSR 1+1 および非保護回線の場合、BER スレッシュホール ドをユーザがプロビジョニングすることはできず、エラー レートは 1E-6 dBm にハードコードされ ています。

UPSR では、SD-V 状態になっても、パス(STS)レベルで現用カードから保護カードへの切り替え は発生しません。BLSR、1+1、および非保護回線では、SD-V 状態は切り替えの原因になりません。

このアラームの原因となる BER の増加は、ファイバの接続不良、許容曲げ半径を超えてのファイバのわん曲、ファイバの接合不良など、物理的なファイバの問題が原因で発生することがあります。

BER レベルが、アラームをトリガーしたスレッシュホールド レベルの 10 分の 1 になったときに、 SD アラームはクリアされます。

#### SD-V 状態のクリア

- **ステップ1**「SD (DS1、DS3)状態のクリア」(p.2-230)の作業を行います。
- **ステップ2** 状態がクリアされない場合は、Technical Support Web サイト(http://www.cisco.com/techsupport)に ログインして情報を入手するか、または製品を購入された代理店へお問い合わせください。

## 2.7.349 SF (DS1, DS3)

デフォルトの重大度: Not Alarmed (NA), Non-Service-Affecting (NSA) SONET 論理オブジェクト: DS1、DS3

Signal Fail (SF; 信号障害)状態は、信号の品質が BER 信号障害スレッシュホールドを超えたとき に発生します。信号障害は、Telcordia によって「hard failure (ハード障害)」状態として定義されて います。SD と SF 状態はどちらも着信 BER エラー レートをモニタし、類似した状態ですが、SF の 方が SD よりも高い BER でトリガーされます。

BER スレッシュホールドはユーザによるプロビジョニングが可能で、SFの範囲は1E-5~1E-3dBm です。

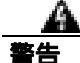

終端していない光ファイバ ケーブルの先端やコネクタからは、目に見えないレーザー光線が放射 されていることがあります。レーザー光線を光学機器を通して直接見ないでください。特定の光学 機器(ルーペ、拡大鏡、顕微鏡など)を使用して 100 mm 以内の距離からレーザー光線を見ると、 目を痛める危険性があります。

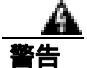

制御、調整、指定した手順以外の操作を行うと、有害な放射線にさらされる恐れがあります。

#### SF (DS1、DS3) 状態のクリア

**ステップ1**「SD(DS1、DS3)状態のクリア」(p.2-230)の作業を行います。

注意

電源が入っている ONS 15454 を操作するときには、付属の静電気防止リストバンドを必ず使用し てください。リストバンド ケーブルのプラグは、シェルフ アセンブリの右下端にある ESD ジャッ クに差し込んでください。

**ステップ2** 状態がクリアされない場合は、Technical Support Web サイト(http://www.cisco.com/techsupport)に ログインして情報を入手するか、または製品を購入された代理店へお問い合わせください。

## 2.7.350 SF(E1)

デフォルトの重大度: Not Alarmed (NA) Non-Service-Affecting (NSA) SONET 論理オブジェクト: E1

E1 の SF 状態は、E1 専用モードの DS1/IE1-56 カードで、信号の品質が BER 信号障害スレッシュ ホールドを超えたときに発生します。

SF は SD と同様に着信 BER エラー レートをモニタしますが、SF の方が SD よりも高い BER でト リガーされます。SF BER スレッシュホールドはユーザによるプロビジョニングが可能で、SF の範 囲は 1E-5 ~ 1E-3 dBm です。

## <u>A</u> 警告

終端していない光ファイバ ケーブルの先端やコネクタからは、目に見えないレーザー光線が放射 されていることがあります。レーザー光線を光学機器を通して直接見ないでください。特定の光学 機器(ルーペ、拡大鏡、顕微鏡など)を使用して 100 mm 以内の距離からレーザー光線を見ると、 目を痛める危険性があります。

制御、調整、指定した手順以外の操作を行うと、有害な放射線にさらされる恐れがあります。

### SF(E1)状態のクリア

**ステップ1**「SD(E1)状態のクリア」(p.2-232)の作業を行います。

Æ 注意

電源が入っている ONS 15454 を操作するときには、付属の静電気防止リストバンドを必ず使用し てください。リストバンド ケーブルのプラグは、シェルフ アセンブリの右下端にある ESD ジャッ クに差し込んでください。

**ステップ2** 状態がクリアされない場合は、Technical Support Web サイト(http://www.cisco.com/techsupport)に ログインして情報を入手するか、または製品を購入された代理店へお問い合わせください。

## 2.7.351 SF (TRUNK)

アラームまたは状態の詳細については、『*Cisco ONS 15454 DWDM Troubleshooting Guide*』の「Alarm Troubleshooting」の章を参照してください。このマニュアルでは、すべての DWDM アラームについて説明します。

## 2.7.352 SF-L

デフォルトの重大度: Not Alarmed (NA) Non-Service-Affecting (NSA) SONET 論理オブジェクト: EC1、OCN

SF Line (SF 回線)状態は、「SF (DS1、DS3)」(p.2-235)と同様ですが、SONET 信号の回線レイヤ B2 オーバーヘッド バイトに適用されます。保護切り替えをトリガーすることがあります。

BER レベルが、状態をトリガーしたスレッシュホールド レベルの 10 分の 1 になったときに、SF-L 状態はクリアされます。BER は、ファイバの接続不良、許容曲げ半径を超えてのファイバのわん 曲、ファイバの接合不良など、物理的なファイバの問題が原因で増加することがあります。

この状態は、「LOF(EC1)」(p.2-157)、「LOS(EC1)」(p.2-170)、「LOS(OCN)」(p.2-173)など、 優先度の高いアラームによって置き換えられます。

### SF-L 状態のクリア

- **ステップ1**「SD(DS1、DS3)状態のクリア」(p.2-230)の作業を行います。
- **ステップ2** 状態がクリアされない場合は、Technical Support Web サイト(http://www.cisco.com/techsupport)に ログインして情報を入手するか、または製品を購入された代理店へお問い合わせください。

### 2.7.353 SF-L (TRUNK)

アラームまたは状態の詳細については、『*Cisco ONS 15454 DWDM Troubleshooting Guide*』の「Alarm Troubleshooting」の章を参照してください。このマニュアルでは、すべての DWDM アラームについて説明します。

## 2.7.354 SF-P

デフォルトの重大度: Not Alarmed (NA) Non-Service-Affecting (NSA) SONET 論理オブジェクト: STSMON、STSTRM

SF Path (SF パス)状態は、「SF (DS1、DS3)」(p.2-235)と同様ですが、SONET オーバーヘッドの パス (STS)レイヤ B3 バイトに適用されます。保護切り替えをトリガーすることがあります。

BER レベルが、状態をトリガーしたスレッシュホールド レベルの 10 分の 1 になったときに、SF-P 状態はクリアされます。BER は、ファイバの接続不良、許容曲げ半径を超えてのファイバのわん 曲、ファイバの接合不良など、物理的なファイバの問題が原因で増加することがあります。

#### SF-P 状態のクリア

- **ステップ1**「SD (DS1、DS3)状態のクリア」(p.2-230)の作業を行います。
- **ステップ2** 状態がクリアされない場合は、Technical Support Web サイト(http://www.cisco.com/techsupport)に ログインして情報を入手するか、または製品を購入された代理店へお問い合わせください。

## 2.7.355 SFTWDOWN

デフォルトの重大度: Minor (MN), Non-Service-Affecting (NSA) SONET 論理オブジェクト: EQPT

Software Download in Progress (ソフトウェアのダウンロード進行中)アラームは、TCC2/TCC2P が ソフトウェアをダウンロードまたは転送しているときに発生します。

アクティブおよびスタンバイ TCC2/TCC2P のソフトウェアのバージョンが同じ場合、スタンバイ TCC2/TCC2P のソフトウェアがアップデートされるまで約3分かかります。 アクティブおよびスタンバイ TCC2/TCC2P のソフトウェアのバージョンが異なる場合、転送には最大 30 分かかります。ソフトウェア転送は、2 つのカードでソフトウェア バージョンが異なる場合 に発生します。転送が完了すると、アクティブ TCC2/TCC2P が再起動され、約3分後にスタンバイ モードになります。

対処は不要です。転送またはソフトウェアのダウンロードが完了するまで待ちます。アラームがク リアされない場合は、Technical Support Web サイト(http://www.cisco.com/techsupport)にログイン して情報を入手するか、または製品を購入された代理店へお問い合わせください。

(注)

SFTWDOWN は状態通知です。

### 2.7.356 SF-V

デフォルトの重大度: Not Alarmed (NA), Non-Service-Affecting (NSA) SONET 論理オブジェクト: VT-MON、VT-TERM

SF-V 状態は、「SF ( DS1、DS3 )」( p.2-235 ) と同様ですが、SONET オーバーヘッドの VT レイヤに 適用されます。

### SF-V 状態のクリア

- **ステップ1**「SD(DS1、DS3)状態のクリア」(p.2-230)の作業を行います。
- **ステップ2** 状態がクリアされない場合は、Technical Support Web サイト(http://www.cisco.com/techsupport)に ログインして情報を入手するか、または製品を購入された代理店へお問い合わせください。

### 2.7.357 SHELF-COMM-FAIL

アラームまたは状態の詳細については、『*Cisco ONS 15454 DWDM Troubleshooting Guide*』の「Alarm Troubleshooting」の章を参照してください。このマニュアルでは、すべての DWDM アラームについて説明します。

## 2.7.358 SH-INS-LOSS-VAR-DEG-HIGH

アラームまたは状態の詳細については、『*Cisco ONS 15454 DWDM Troubleshooting Guide*』の「Alarm Troubleshooting」の章を参照してください。このマニュアルでは、すべての DWDM アラームについて説明します。

## 2.7.359 SH-INS-LOSS-VAR-DEG-LOW

アラームまたは状態の詳細については、『*Cisco ONS 15454 DWDM Troubleshooting Guide*』の「Alarm Troubleshooting」の章を参照してください。このマニュアルでは、すべての DWDM アラームについて説明します。

### 2.7.360 SHUTTER-OPEN

アラームまたは状態の詳細については、『*Cisco ONS 15454 DWDM Troubleshooting Guide*』の「Alarm Troubleshooting」の章を参照してください。このマニュアルでは、すべての DWDM アラームについて説明します。

## 2.7.361 SIGLOSS

デフォルトの重大度: Major ( MJ ) Service-Affecting ( SA ) SONET 論理オブジェクト: FCMR

DWDM 論理オブジェクト: ESCON、FC、GE、ISC、TRUNK

Signal Loss on Data Interface (データ インターフェイス上の信号損失) アラームは、FC\_MR-4 カードの受信クライアント ポートと、MXP カードの FC および ISC クライアント データ ポートに LOS がある場合に発生します (ギガビット イーサネット クライアント信号は SIGLOSS ではなく、「CARLOSS (GE)」[p.2-65] を発生します)。SIGLOSS は MXP トランク ポートでも発生します。

「SYNCLOSS」(p.2-255)が以前にポートで発生した場合、このアラームは SIGLOSS アラームによって降格されます。

### SIGLOSS アラームのクリア

- ステップ1 SONET リンクの近端カード ポートで、データ ポート接続が動作していることを確認します。
- ステップ2 ポートへのファイバの接続を確認します。現場の方法に従って、ファイバの接続を確認します。
- **ステップ3** カード上の物理ポート LED を確認します。リンクが接続されていない場合、ポート LED はクリア (つまり、グリーンに点灯していない状態)です。
- **ステップ4** アラームがクリアされない場合は、Technical Support Web サイト(http://www.cisco.com/techsupport) にログインして情報を入手するか、または製品を購入された代理店へ Service-Affecting (SA)問題 を報告してください。

### 2.7.362 SNTP-HOST

デフォルトの重大度: Minor (MN), Non-Service-Affecting (NSA) SONET 論理オブジェクト: NE

Simple Network Time Protocol (SNTP) Host Failure (SNTP ホスト障害)アラームは、リングの他の ONS 15454 ノードの IP プロキシとして機能している ONS 15454 が SNTP 情報をネットワークの他 のノードに転送していないことを示します。転送失敗の原因は 2 つ考えられます。ONS 15454 プロ キシ ノードに接続された IP ネットワークに問題があるか、ONS 15454 プロキシ ノード自体が正常 に機能していません。

### SNTP-HOST アラームのクリア

- **ステップ1** 「1.9.8 PC から ONS 15454 への接続の確認 (ping)」(p.1-131)を実行して、同じサブネットのワークステーションから SNTP ホストに ping を実行して、サブネット内の通信が可能であることを確認します。
- **ステップ2** ping が失敗した場合は、SNTP 情報をプロキシに供給する IP ネットワークを管理するネットワーク 管理者に連絡して、プロキシ ONS 15454 システムに接続している SNTP サーバまたはルータに影響 を与えるようなネットワーク問題が発生していないかどうかを判別します。
- **ステップ3** ネットワークに問題がない場合は、ONS システム プロキシが正しくプロビジョニングされている か確認します。
  - a. プロキシとして機能している ONS 15454 のノード ビューで、Provisioning > General タブをク リックします。
  - b. Use NTP/SNTP Server チェックボックスにチェックが付いていることを確認します。
  - **c.** Use NTP/SNTP Server チェックボックスにチェックが付いていない場合は、チェックを付けます。
  - d. Use NTP/SNTP Server フィールドに、サーバの有効な IP アドレスが表示されていることを確認 します。
- **ステップ4** プロキシが正しくプロビジョニングされている場合は、SNTP ホストの詳細について、『*Cisco ONS* 15454 Reference Manual』の「Timing」の章を参照してください。
- **ステップ5** アラームがクリアされない場合は、Technical Support Web サイト(http://www.cisco.com/techsupport) にログインして情報を入手するか、または製品を購入された代理店へお問い合わせください。

## 2.7.363 SPANLENGTH-OUT-OF-RANGE

アラームまたは状態の詳細については、『Cisco ONS 15454 DWDM Troubleshooting Guide』の「Alarm Troubleshooting」の章を参照してください。このマニュアルでは、すべての DWDM アラームについて説明します。

## 2.7.364 SPAN-SW-EAST

デフォルトの重大度: Not Alarmed (NA) Non-Service-Affecting (NSA) SONET 論理オブジェクト: OCN

Span Switch Is Active East Side (イースト側スパン切り替えアクティブ)状態は、4 ファイバ BLSR スパンのイースト側で Force Span コマンドを使用したスパン切り替えがあったときに発生します。 切り替えがクリアされると、この状態はクリアされます。SPAN-SW-EAST は、ネットワーク ビュー の Alarms、Conditions、および History タブに表示されます。Force Span が適用されたポートは、ネッ トワーク ビュー詳細回線マップ上で「F」と表示されます。

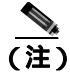

SPAN-SW-EAST は状態通知なので、トラブルシューティングの必要はありません。

### 2.7.365 SPAN-SW-WEST

デフォルトの重大度: Not Alarmed (NA), Non-Service-Affecting (NSA) SONET 論理オブジェクト: OCN

Span Switch Is Active West Side (ウェスト側スパン切り替えアクティブ)状態は、4 ファイバ BLSR スパンのウェスト側で Force Span コマンドを使用したスパン切り替えがあったときに発生します。 切り替えがクリアされると、この状態はクリアされます。SPAN-SW-WEST は、ネットワーク ビュー の Alarms、Conditions、および History タブに表示されます。Force Span が適用されたポートは、ネッ トワーク ビュー詳細回線マップ上で「F」と表示されます。

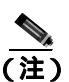

### 2.7.366 SQUELCH

デフォルトの重大度: Not Alarmed (NA), Non-Service-Affecting (NSA) SONET 論理オブジェクト: OCN

Ring Squelching Traffic (リングスケルチトラフィック)状態は、STS 回線の開始または終了ノード に障害が発生したとき、またはこのノードが複数のファイバ切断またはメンテナンス コマンド FORCE RING によって切り離されたときに、BLSR で発生します。ノードの切り離しまたは障害に よって、障害が発生したノードで開始または終了する回線は無効になります。スケルチ状態は、切 り離しまたは障害が発生したノードのいずれかの側のノードの一方または両方で発生します。 「AIS-P」(p.2-34)は、切り離されたノード以外のリングのすべてのノードでも発生します。

繁牛

OC-192 カードでは、カードの起動時に安全キーがオンの位置(ラベル 1)であれば、レーザーが オンになります。ポートが稼働中でなくても、レーザーが放射されます。ポートが稼働中でなくて も、レーザーが放射されます。安全キーをオフ(ラベル 0)にするとレーザーはオフになります。

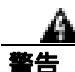

終端していない光ファイバ ケーブルの先端やコネクタからは、目に見えないレーザー光線が放射 されていることがあります。レーザー光線を光学機器を通して直接見ないでください。特定の光学 機器(ルーペ、拡大鏡、顕微鏡など)を使用して 100 mm 以内の距離からレーザー光線を見ると、 目を痛める危険性があります。

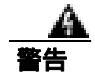

制御、調整、指定した手順以外の操作を行うと、有害な放射線にさらされる恐れがあります。

#### SQUELCH 状態のクリア

注意

電源が入っている ONS 15454 を操作するときには、付属の静電気防止リストバンドを必ず使用してください。リストバンド ケーブルのプラグは、シェルフ アセンブリの右下端にある ESD ジャックに差し込んでください。

- **ステップ1** 切り離されたノードを調べます。
  - a. View メニューから、Go to Network View を選択します。
  - b. グレー表示され、スパンが赤いノードが切り離されたノードです。
- **ステップ2**切り離されたノードのポートへのファイバの接続を確認します。現場の方法に従って、ケーブルの 接続を確認します。
- ステップ3 ファイバの接続に問題がない場合は、正しいポートが稼働中であることを確認します。
  - a. 物理カードで LED が正しく点灯していることを確認します。

グリーンの ACT/SBY LED は、カードがアクティブであることを示します。オレンジの ACT/SBY LED が点灯していれば、そのカードはスタンバイ状態であることを示します。

- **b.** OC-N ポートが稼働中かどうかを判別するには、CTC でカードをダブルクリックし、カード ビューを開きます。
- **c.** Provisioning> Line タブをクリックします。
- d. Admin State カラムのリストで、そのポートが IS となっていることを確認します。
- e. Admin State カラムにポートが OOS,MT または OOS,DSBLD としてリストされている場合は、カ ラムをクリックして、IS を選択します。Apply をクリックします。

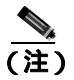

:) IS 管理ステートであるポートが信号を受信しない場合、LOS アラームが生成される、またはクリアされず、ポートのサービス状態は OOS-AU,FLT になります。

- ステップ4 正しいポートが稼働中の場合は、光テスト セットを使用して回線上に有効な信号があることを確認 します。 テスト セット機器の使用方法については、製造元に確認してください。 回線をできるだけ 受信カードの近くでテストします。
- **ステップ5** 信号が有効な場合は、光信号のパワー レベルが、光カード レシーバーの仕様の範囲内であること を確認します。カードの仕様については『Cisco ONS 15454 Reference Manual』を参照してください。
- **ステップ6** レシーバー レベルが正常な場合は、光送信および受信ファイバが正しく接続されていることを確認します。
- **ステップ7** コネクタの接続が正常であれば、OC-N カードに対して 「トラフィック カードの物理的な交換」 (p.2-293)の作業を行います。
- **ステップ8** 状態がクリアされない場合は、Technical Support Web サイト(http://www.cisco.com/techsupport)に ログインして情報を入手するか、または製品を購入された代理店へお問い合わせください。

## 2.7.367 SQUELCHED

デフォルトの重大度: Not Alarmed (NA) Non-Service-Affecting (NSA) SONET 論理オブジェクト: OCN

DWDM 論理オブジェクト: 2R、ESCON、FC、GE、ISC、TRUNK

Client Signal Squelched (クライアント信号スケルチ)状態は、TXP\_MR\_10G、TXP\_MR\_10E、 TXP\_MR\_2.5G、TXPP\_MR\_2.5G、MXP\_2.5G\_10G、MXP\_2.5G\_10E、MXP\_MR\_2.5G、または MXPP\_MR\_2.5G カードによって発生します。

この状態は、次のような状態で発生することがあります。

- MXP または TXP クライアント ファシリティが、アップストリームの受信ファシリティで信号の損失(イーサネット CARLOSS、DWDM SIGLOSS、または光 LOS など)が発生したことを検出したとき。これに対して、ファシリティの送信はオフになります(SQUELCHED)。アップストリームの受信ファシリティとは、クライアントと同じカード上のトランク受信であり、トランクスパンの他端のカード上のクライアント受信です。
- (同じカード上の)アップストリームのトランク受信で「SIGLOSS」(p.2-239)、「CARLOSS (FC)」(p.2-62)、「CARLOSS(GE)」(p.2-65)、「CARLOSS(ISC)」(p.2-65)、「LOS(2R)」 (p.2-165)、「LOS(ESCON)」(p.2-172)、「LOS(ISC)」(p.2-173)、または「LOS(TRUNK)」 (p.2-175)が発生した場合、クライアントはスケルチします。一部の透過モードでは、トランク が「AIS(p.2-33)または「TIM(p.2-259)を検出した場合に、クライアントはスケルチされます。
- (DWDM スパンの他端のカード上の)アップストリームのクライアント受信で「SIGLOSS」 (p.2-239)、「CARLOSS(FC)」(p.2-62)、「CARLOSS(GE)」(p.2-65)、「CARLOSS(ISC)」 (p.2-65)、「LOS(2R)」(p.2-165)、「LOS(ESCON)」(p.2-172)、「LOS(ISC)」(p.2-173)、または「LOS(TRUNK)」(p.2-175)が発生した場合、クライアントはスケルチします。

ー例として、アップストリームの MXP\_2.5G\_10G クライアント ポート受信で「loss of light」が発生 すると、このポートは CARLOSS、SIGLOSS、または LOS (ペイロードのタイプによって決定)を ローカルで生成します。また、このポートは、クライアント信号障害をダウンストリームのカード に送信します。ダウンストリームのカードは「GFP-CSF」(p.2-121)を生成して、クライアント送 信レーザーをオフにし、SQUELCHED 状態を生成します。

ローカル クライアントが SQUELCHED を生成した場合、次のいずれかのアラームも生成されます。 これらはすべて、アップストリームのノードによって通知されます。

- 2.7.141 GFP-CSF (p.2-121)
- 2.7.144 GFP-LFD (p.2-123)
- 2.7.145 GFP-NO-BUFFERS (p.2-124)
- 2.7.142 GFP-DE-MISMATCH (p.2-121)
- 2.7.143 GFP-EX-MISMATCH (p.2-122)
- 2.7.271 ODUK-1-AIS-PM (p.2-199)
- 2.7.272 ODUK-2-AIS-PM (p.2-199)
- 2.7.273 ODUK-3-AIS-PM (p.2-199)
- 2.7.274 ODUK-4-AIS-PM (p.2-199)

MXP\_MR\_10G では、アップストリームのクライアントが次のいずれかのアラームを検出した場合 に、ローカル クライアントは SQUELCHED 状態を生成します。対応するローカル アラームが生成 されても、必ずしもこれらの状態がアップストリームに存在するとは限りません。

- 「LOS (2R)」(p.2-165)、「LOS (ESCON)」(p.2-172)、および「LOS (ISC)」(p.2-173)を含む クライアントのLOS
- 「CARLOSS (FC)」(p.2-62)「CARLOSS (GE)」(p.2-65) および「CARLOSS (ISC)」(p.2-65) を含むクライアントの CARLOSS

ローカル トランクが次のいずれかのアラームを生成した場合、ローカル クライアントは SQUELCHED 状態を生成します。

- 2.7.290 OTUK-AIS (p.2-202)
- 2.7.293 OTUK-LOF ( p.2-202 )
- 2.7.215 LOS (TRUNK) (p.2-175)
- 2.7.296 OTUK-TIM (p.2-202)(スケルチ有効)
- 2.7.275 ODUK-AIS-PM ( p.2-199 )
- 2.7.277 ODUK-LCK-PM ( p.2-200 )
- 2.7.281 ODUK-TIM-PM (p.2-200)(スケルチ有効)
- 2.7.399 TIM (p.2-259)(OC-Nの場合、スケルチ有効)
- 2.7.192 LOF ( OCN ) ( p.2-158 )
- 2.7.213 LOS (OCN) (p.2-173)
- 2.7.55 CARLOSS (TRUNK) (p.2-66)
- 2.7.429 WVL-MISMATCH (p.2-275)(クライアントまたはトランク)

SQUELCHED 状態をローカルでトラブルシュートするときには、次の順序でアップストリームで進行中の障害を確認してください。(このアラームをリモートからトラブルシュートするときには、逆の順序で行ってください。)

- 上記のローカル クライアントのアラーム
- 上記のローカル トランクのアラーム
- 上記のリモート (アップストリーム) クライアント受信のアラーム

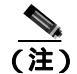

トランクで SQUELCHED 状態が発生した場合、トランスポンダ(TXP)が唯一の原因です。

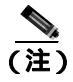

MXP および TXP カードのプロビジョニングの詳細については、『Cisco ONS 15454 DWDM Reference Manual』を参照してください。

## SQUELCHED 状態のクリア

- ステップ1 ESCON 以外のオブジェクトに対してオブジェクトが報告された場合は、リモート ノードとローカ ルノードが LOF または LOS アラーム(上記のクライアント トランクについて)を報告していない か判別します。報告している場合は、この章の該当する項を参照して、トラブルシューティング手 順を実行してください。
- **ステップ2** LOF または LOS が報告されていない場合は、リモート ノードまたはローカル ノードで上記のその 他の状態が発生していないか判別します。発生している場合は、この章の該当する項を参照して、 トラブルシューティング手順を実行してください。

- ステップ3 これらのアラームがまったく報告されていない場合は、SQUELCHED 状態を報告しているローカル ポートがループバックになっていないか判別します。(Condition ウィンドウに、この特定のクライ アント タイプの LPBKFACILITY or LPBKTERMINAL 状態と表示されます。) ループバックになっ ている場合は、次の手順を実行します。
  - a. クライアント カードをダブルクリックして、カード ビューを開きます。
  - **b.** Maintenance > Loopback > Port タブをクリックします。
  - c. ポートの Admin State カラムが OOS,MT または OOS,DSBLD になっている場合は、セルをクリッ クして強調表示し、ドロップダウン リストから IS を選択します。状態を IS に変更すると、ポー トにプロビジョニングされているループバックもクリアされます。

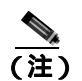

) IS 管理ステートであるポートが信号を受信しない場合、LOS アラームが生成される、またはクリアされず、ポートのサービス状態は OOS-AU,FLT になります。

**ステップ4** 状態がクリアされない場合は、Technical Support Web サイト(http://www.cisco.com/techsupport)に ログインして情報を入手するか、または製品を購入された代理店へお問い合わせください。

### 2.7.368 SQM

デフォルトの重大度: STSTRM については Critical (CR), Service-Affecting (SA), VT-TERM については Major (MJ), Service-Affecting (SA) SONET 論理オブジェクト: STSTRM、VT-TERM

Sequence Mismatch (シーケンス ミスマッチ)アラームは、Virtual Concatenated (VCAT; 仮想連結) メンバー アラームです(VCAT メンバー回線は、複数のタイム スロットからの信号をより高速な1 つの信号に連結した独立した回線です)。VCAT メンバーの予測されたシーケンス番号が、受信し

SQM アラームのクリア

ステップ1 エラーが発生した回線に対して、「回線の削除」(p.2-295)の作業を行います。

たシーケンス番号と一致しない場合に、このアラームが発生します。

- **ステップ2** 『*Cisco ONS 15454 Procedure Guide*』の「Create Circuits and VT Tunnels」の章の手順で回線を再作成します。
- **ステップ3** アラームがクリアされない場合は、Technical Support Web サイト(http://www.cisco.com/techsupport) にログインして情報を入手するか、または製品を購入された代理店へ Service-Affecting (SA)問題 を報告してください。

### 2.7.369 SSM-DUS

デフォルトの重大度: Not Alarmed (NA), Non-Service-Affecting (NSA) SONET 論理オブジェクト: BITS、DS1、E1、OCN DWDM 論理オブジェクト: TRUNK

Synchronization Status Message Quality Changed to Do Not Use (同期ステータス メッセージ [SSM] の 品質が DUS に変化)状態は、Synchronization Status Message (SSM; 同期ステータス メッセージ)の 品質レベルが DUS に劣化した場合、または手動で DUS に変更された場合に発生します。

タイミング ループの発生を防ぐために、信号を手動で DUS に変更することがよくあります。DUS を送信すると、ループでタイミングが再使用されなくなります。DUS 信号は、回線のメンテナンス テストの目的で送信されることもあります。

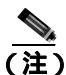

SSM-DUS は状態通知なので、トラブルシューティングの必要はありません。

## 2.7.370 SSM-FAIL

単一障害デフォルトの重大度: Minor (MN), Non-Service-Affecting (NSA) ダブル障害デフォルトの重大度: Major (MJ), Service-Affecting (SA) SONET 論理オブジェクト: BITS、DS1、E1、OCN DWDM 論理オブジェクト: TRUNK

SSM Failed (SSM 障害) アラームは、ONS 15454 によって受信された同期ステータス メッセージン グが 失敗したときに発生します。問題は ONS 15454 の外部にあります。このアラームは、ONS 15454 は SSM を受信するように設定されているが、タイミング ソースが有効な SSM メッセージを配信し ていないことを示します。

## SSM-FAIL アラームのクリア

- ステップ1 外部タイミング ソースで SSM が有効であることを確認します。
- **ステップ2** タイミングが有効な場合は、光テスト セットを使用して、外部タイミング ソースが SSM を配信しているかどうか判別します。テスト セット機器の使用方法については、製造元に確認してください。
- **ステップ3** アラームがクリアされない場合は、Technical Support Web サイト(http://www.cisco.com/techsupport) にログインして情報を入手するか、または製品を購入された代理店へお問い合わせください。

## 2.7.371 SSM-LNC

アラームまたは状態の詳細については、『*Cisco ONS 15454 DWDM Troubleshooting Guide*』の「Alarm Troubleshooting」の章を参照してください。このマニュアルでは、すべての DWDM アラームについて説明します。

SONET 論理オブジェクト: BITS、NE-SREF

DWDM 論理オブジェクト:TRUNK

SSM Local Node Clock Traceable (SSM ローカル ノード クロック [LNC] 追跡可能)状態は、SONET オーバーヘッドの多重化セクションの SSM(S1)バイトが、回線または BITS タイミング ソースが LNC であることを示すように変更されたときに、MXP トランク ポートで発生します。

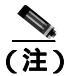

SSM-LNC は状態通知なので、トラブルシューティングの必要はありません。

## 2.7.372 SSM-OFF

デフォルトの重大度: Not Alarmed (NA), Non-Service-Affecting (NSA) SONET 論理オブジェクト: BITS、DS1、E1、OCN DWDM 論理オブジェクト: TRUNK

SSM Off (SSM オフ)状態は、ノードのタイミングをとるための基準に適用されます。基準の SSM がオフになったときに発生します。ノードは SSM を受信するように設定されていますが、タイミング ソースが SSM メッセージを配信していません。

### SSM-OFF 状態のクリア

- **ステップ1**「SSM-FAIL アラームのクリア」(p.2-246)の作業を行います。
- **ステップ2** 状態がクリアされない場合は、Technical Support Web サイト(http://www.cisco.com/techsupport)に ログインして情報を入手するか、または製品を購入された代理店へお問い合わせください。

## 2.7.373 SSM-PRC

アラームまたは状態の詳細については、『*Cisco ONS 15454 DWDM Troubleshooting Guide*』の「Alarm Troubleshooting」の章を参照してください。このマニュアルでは、すべての DWDM アラームについて説明します。

SONET 論理オブジェクト: BITS、NE-SREF

DWDM 論理オブジェクト:TRUNK

SSM Primary Reference Clock Traceable (SSM 1 次基準クロック [PRC] 追跡可能)状態は、MXP トランク ポートの SONET の送信レベルが PRC である場合に発生します。

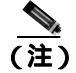

SSM-PRC は状態通知なので、トラブルシューティングの必要はありません。

## 2.7.374 SSM-PRS

デフォルトの重大度: Not Alarmed (NA), Non-Service-Affecting (NSA) SONET 論理オブジェクト: BITS、DS1、E1、NE-SREF、OCN DWDM 論理オブジェクト: TRUNK

SSM Primary Reference Source Traceable (SSM 1 次基準ソース [PRS] 追跡可能) 状態は、SSM 送信レベルが Stratum 1 Traceable に変更されたときに発生します。

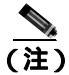

SSM-PRS は状態通知なので、トラブルシューティングの必要はありません。

## 2.7.375 SSM-RES

デフォルトの重大度: Not Alarmed (NA), Non-Service-Affecting (NSA) SONET 論理オブジェクト: BITS、DS1、E1、NE-SREF、OCN DWDM 論理オブジェクト: TRUNK

SSM Reserved (RES) For Network Synchronization Use (ネットワーク同期用に予約した [RES] SSM) 状態は、同期メッセージ品質レベルが RES に変更されたときに発生します。

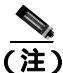

SSM-RES は状態通知なので、トラブルシューティングの必要はありません。

### 2.7.376 SSM-SDN-TN

SSM-SDN-TN 状態は、このリリースのこのプラットフォームでは使用しません。これは開発のため に予約されています。

## 2.7.377 SSM-SETS

SSM-SETS 状態は、現在のリリースのこのプラットフォームでは使用されません。これは開発のために予約されています。

### 2.7.378 SSM-SMC

デフォルトの重大度: Not Alarmed (NA), Non-Service-Affecting (NSA) SONET 論理オブジェクト: BITS、DS1、E1、NE-SREF、OCN DWDM 論理オブジェクト: TRUNK

SSM SONET Minimum Clock Traceable (SSM SMC 追跡可能)状態は、同期メッセージ品質レベルが SMC に変更されたときに発生します。ログイン ノードは内部レベル(ST3)より下の基準を使用で きないので、このクロックを使用しません。

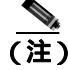

SSM-SMC は状態通知なので、トラブルシューティングの必要はありません。

### 2.7.379 SSM-ST2

デフォルトの重大度: Not Alarmed (NA) Non-Service-Affecting (NSA) SONET 論理オブジェクト: BITS、DS1、E1、NE-SREF、OCN DWDM 論理オブジェクト: TRUNK

SSM Stratum 2 Traceable (SSM ST2 追跡可能)状態は、同期メッセージ品質レベルが ST2 に変更されたときに発生します。

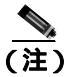

SSM-ST2 は状態通知なので、トラブルシューティングの必要はありません。

## 2.7.380 SSM-ST3

デフォルトの重大度: Not Alarmed (NA), Non-Service-Affecting (NSA) SONET 論理オブジェクト: BITS、DS1、E1、NE-SREF、OCN DWDM 論理オブジェクト: TRUNK

SSM Stratum 3 Traceable (SSM ST3 追跡可能)状態は、同期メッセージ品質レベルが ST3 に変更されたときに発生します。

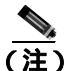

SSM-ST3 は状態通知なので、トラブルシューティングの必要はありません。

## 2.7.381 SSM-ST3E

デフォルトの重大度: Not Alarmed (NA), Non-Service-Affecting (NSA) SONET 論理オブジェクト: BITS、DS1、E1、NE-SREF、OCN DWDM 論理オブジェクト: TRUNK

SSM Stratum 3E Traceable (SSM ST3E 追跡可能)状態は、同期メッセージ品質レベルが、より低い 同期レベルから ST3E に変更されたときに発生します。SSM-ST3E は Generation 2 SSM であり、 Generation 1 に対して使用されます。

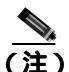

SSM-ST3 は状態通知なので、トラブルシューティングの必要はありません。

## 2.7.382 SSM-ST4

デフォルトの重大度: Not Alarmed (NA), Non-Service-Affecting (NSA) SONET 論理オブジェクト: BITS、DS1、E1、NE-SREF、OCN DWDM 論理オブジェクト: TRUNK

SSM Stratum 4 Traceable (SSM ST4 追跡可能)状態は、同期メッセージ品質レベルが ST4 に下げられたときに発生します。ST3 未満なので、メッセージ品質は使用されません。

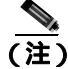

SSM-ST4 は状態通知なので、トラブルシューティングの必要はありません。

### 2.7.383 SSM-STU

デフォルトの重大度: Not Alarmed (NA), Non-Service-Affecting (NSA) SONET 論理オブジェクト: BITS、DS1、E1、NE-SREF、OCN DWDM 論理オブジェクト: TRUNK

SSM Synchronization Traceability Unknown (SSM 同期追跡可能性不明 [STU])状態は、状態を報告しているノードのタイミングはSSM をサポートしない基準に同期しているが、ONS 15454 はSSM サポートが有効になっているときに発生します。SSM-STU は、タイミング ソースがSSM メッセージを送信するが、ONS 15454 でSSM が有効でない場合にも発生します。

### SSM-STU 状態のクリア

- **ステップ1** ノード ビューで、Provisioning > Timing > BITS Facilities タブをクリックします。
- ステップ2 Sync Messaging Enabled チェックボックスの状態に応じて、次のいずれかの操作を行います。
  - BITS ソースの Sync.Messaging Enabled チェックボックスがチェックされている場合は、チェックボックスのチェックを外します。
  - BITS ソースの Sync.Messaging Enabled チェックボックスがチェックされていない場合は、 チェック ボックスをチェックします。
- ステップ3 Apply をクリックします。
- **ステップ4** 状態がクリアされない場合は、Technical Support Web サイト(http://www.cisco.com/techsupport)に ログインして情報を入手するか、または製品を購入された代理店へお問い合わせください。

## 2.7.384 SSM-TNC

デフォルトの重大度: Not Alarmed (NA), Non-Service-Affecting (NSA) SONET 論理オブジェクト: BITS、NE-SREF DWDM 論理オブジェクト: TRUNK

SSM Transit Node Clock Traceable (SSM TNC 追跡可能)状態は、同期メッセージ品質レベルが TNC に変更されたときに発生します。

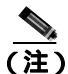

SSM-TNC は状態通知なので、トラブルシューティングの必要はありません。

## 2.7.385 STS-SQUELCH-L

デフォルトの重大度: Not Alarmed (NA) Non-Service-Affecting (NSA) SONET 論理オブジェクト: OCN

Ring is Squelching STS traffic (リングによる STS トラフィックのスケルチ)状態は、OC-N ファシリ ティで発生します。ノード障害の事例に発信元または宛先ノードが含まれる場合、ノードの切り替 えは、障害の発生したノードから発信した、またはノードへ向かうすべての STS をスケルチしま す。ノードに障害がなくなれば、状態は解決します。 この状態は、デフォルトでは重大度 NA です。ただし、この状態は、ノード障害、すなわちトラフィック停止によりトラフィックがスケルチされたことを示します。トラフィック停止は、複数の LOS アラーム、AIS-L、または ノード電源の停止など、異なる問題によって発生します。 STS-SQUELCH-L は、リング内でどのノードが切り離されているか、またノードの切り離しの原因をユーザが調査する必要があることを示す症状です。

(注)

) STS-SQUELCH-L は、状態通知です。

### 2.7.386 SW-MISMATCH

デフォルトの重大度: Not Alarmed (NA) Non-Service-Affecting (NSA) SONET 論理オブジェクト: EQPT

Software Mismatch (ソフトウェア ミスマッチ)状態は、ソフトウェア バージョンが一致しないとき にソフトウェアをアップグレードすると発生します。TCC2/TCC2P に接続されているカードは、 TCC2/TCC2P よりも古いバージョンを実行しています。

### SW-MISMATCH 状態のクリア

- **ステップ1** エラーの発生したカードに対して、「CTC でのトラフィック カードのリセット」(p.2-289)の操作を 行います。
- **ステップ2** 状態がクリアされない場合は、Technical Support Web サイト(http://www.cisco.com/techsupport)に ログインして情報を入手するか、または製品を購入された代理店へお問い合わせください。

### 2.7.387 SWMTXMOD-PROT

デフォルトの重大度: Critical (CR) Service-Affecting (SA) SONET 論理オブジェクト: EQPT

Switching Matrix Module Failure on Protect Slo(保護スロットの切り替えマトリクスモジュール障害) アラームは、スロット 10 クロスコネクト カードがアクティブ(ACT)なときに生成されます。い ずれの種類のクロスコネクト カードも、このアラームを生成することがあります。(次の項に示す ように、2 つの例外があります。)SWMTXMOD-PROT は、スロット 10 クロスコネクト内部の論理 コンポーネントがシステム内のトラフィック カードに対してフレーム同期外れ(OOF)になったと きに発生します。この場合、アラームはトラフィック カード スロットに対して生成されます。

XC-VXC-10G カードは、ACT またはスタンバイ(SBY)のいずれでも、このアラームを(スロット 10 で)生成することがあります。XCVT カードは、このクロスコネクト カードが同じクロスコネ クト カード上の2番めの論理コンポーネントに対して OOF になった場合に、SWMTXMOD-PROT を生成することがあります。

#### SWMTXMOD-PROT アラームのクリア

- **ステップ1** スロット 10 カードに対して、「CTC でのトラフィック カードのリセット」(p.2-289)の作業を行い ます。LED の動作については、「2.8.2 リセット時の一般的なトラフィック カードの LED アクティ ビティ」(p.2-276)を参照してください。
- ステップ2 リセットが完了してエラーがなくなり、関連するアラームが CTC に新しく生じていないことを確認します。グリーンの ACT/SBY LED は、カードがアクティブであることを示します。オレンジの ACT/SBY LED が点灯していれば、そのカードはスタンバイ状態であることを示します。
- **ステップ3** アラームがクリアされない場合は、スロット 10 クロスコネクト カードについて「任意のカードの 取り外しと再取り付け(再装着)」(p.2-292)の作業を実行します。
- **ステップ4** 「アクティブおよびスタンバイ クロスコネクト カードのサイド切り替え (p.2-290)の作業を行います。

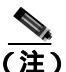

- E) アクティブなクロスコネクト カードがスタンバイ モードになると、元のスタンバイ スロットがアクティブになります。それまでのスタンバイ カードの ACT/SBY LED がグリーンになります。
- **ステップ5** アラームがクリアされない場合は、Technical Support Web サイト(http://www.cisco.com/techsupport) にログインして情報を入手するか、または製品を購入された代理店へ Service-Affecting (SA)問題 を報告してください。

## 2.7.388 SWMTXMOD-WORK

デフォルトの重大度: Critical (CR) Service-Affecting (SA) SONET 論理オブジェクト: EQPT

Switching Matrix Module Failure on Working Slot (現用スロットの切り替えマトリクス モジュール障害) アラームは、スロット 8 クロスコネクト カードがアクティブ (ACT) なときに生成されます。 いずれの種類のクロスコネクト カードも、このアラームを生成することがあります。(次の項に示すように、2 つの例外があります。) SWMTXMOD-WORK は、スロット 8 クロスコネクト内部の論理コンポーネントがシステム内のトラフィック カードに対して OOF になったときに発生します。 この場合、アラームはトラフィック カード スロットに対して生成されます。

XC-VXC-10G カードは、ACT またはスタンバイ(SBY)のいずれでも、このアラームを(スロット 8 で)生成することがあります。XCVT カードは、このクロスコネクト カードが同じクロスコネク ト カード上の2番めの論理コンポーネントに対して OOF になった場合に、SWMTXMOD-WORK を 生成することがあります。

### SWMTXMOD-WORK アラームのクリア

- ステップ1 スロット8カードに対して、「CTC でのトラフィックカードのリセット」(p.2-289)の作業を行いま す。LED の動作については、「2.8.2 リセット時の一般的なトラフィックカードの LED アクティ ビティ」(p.2-276)を参照してください。
- ステップ2 リセットが完了してエラーがなくなり、関連するアラームが CTC に新しく生じていないことを確 認します。グリーンの ACT/SBY LED は、カードがアクティブであることを示します。オレンジの ACT/SBY LED が点灯していれば、そのカードはスタンバイ状態であることを示します。
- **ステップ3** アラームがクリアされない場合は、スロット 8 クロスコネクト カードについて「任意のカードの 取り外しと再取り付け(再装着)」(p.2-292)の作業を実行します。
- **ステップ4** 「アクティブおよびスタンバイ クロスコネクト カードのサイド切り替え (p.2-290)の作業を行います。

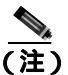

- E) アクティブなクロスコネクト カードがスタンバイ モードになると、元のスタンバイ スロットがアクティブになります。それまでのスタンバイ カードの ACT/SBY LED がグリーンになります。
- **ステップ5** アラームがクリアされない場合は、Technical Support Web サイト(http://www.cisco.com/techsupport) にログインして情報を入手するか、または製品を購入された代理店へ Service-Affecting (SA)問題 を報告してください。

### 2.7.389 SWTOPRI

デフォルトの重大度: Not Alarmed (NA) Non-Service-Affecting (NSA) SONET 論理オブジェクト: EXT-SREF、NE-SREF

Synchronization Switch to Primary Reference (1次基準への同期切り替え)状態は、ONS 15454 がプラ イマリタイミングソース(1次基準)に切り替わったときに発生します。ONS 15454 は、3 段階の タイミング基準を使用します。通常、これらのタイミング基準は、2 つの BITS レベルまたは回線 レベルのソースと内部基準です。

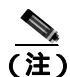

SWTOPRI は状態通知なので、トラブルシューティングの必要はありません。

### 2.7.390 SWTOSEC

デフォルトの重大度: Not Alarmed (NA) Non-Service-Affecting (NSA) SONET 論理オブジェクト: EXT-SREF、NE-SREF

Synchronization Switch to Secondary Reference (2次基準への同期切り替え)状態は、ONS 15454 がセ カンダリ タイミング ソース (2次基準)に切り替わったときに発生します。

#### SWTOSEC 状態のクリア

- **ステップ1** この状態をクリアするには、「SYNCPRI」(p.2-256)など、プライマリ ソースの障害に関連するア ラームをクリアします。
- **ステップ2** 状態がクリアされない場合は、Technical Support Web サイト(http://www.cisco.com/techsupport)に ログインして情報を入手するか、または製品を購入された代理店へお問い合わせください。

### 2.7.391 SWTOTHIRD

デフォルトの重大度: Not Alarmed (NA), Non-Service-Affecting (NSA) SONET 論理オブジェクト: EXT-SREF、NE-SREF

Synchronization Switch to Third Reference (3次基準への同期切り替え)状態は、ONS 15454 がサード タイミング ソース (3次基準)に切り替わったときに発生します。

## SWTOTHIRD 状態のクリア

- **ステップ1** この状態をクリアするには、「SYNCPRI」(p.2-256)や「SYNCSEC」(p.2-256)など、プライマリ ソースの障害に関連するアラームをクリアします。
- **ステップ2** 状態がクリアされない場合は、Technical Support Web サイト(http://www.cisco.com/techsupport)に ログインして情報を入手するか、または製品を購入された代理店へお問い合わせください。

## 2.7.392 SYNC-FREQ

デフォルトの重大度: Not Alarmed (NA), Non-Service-Affecting (NSA) SONET 論理オブジェクト: BITS、DS1、E1、OCN DWDM 論理オブジェクト: TRUNK

Synchronization Reference Frequency Out of Bounds (範囲外の同期基準周波数)状態は、有効な基準 の範囲外にある基準に対して報告されます。ログイン ノードは、この基準をエラーとし、別の内部 または外部基準を選択して使用します。

### SYNC-FREQ 状態のクリア

ステップ1 光テスト セットを使用して、回線または BITS タイミング ソースのタイミング周波数を調べ、タイ ミングが適切な周波数範囲内にあることを確認します。テスト セット機器の使用方法については、 製造元に確認してください。

BITS の場合、適切なタイミング周波数範囲は、約 –15 ~ 15 PPM です。光回線のタイミングの場 合、適切な周波数範囲は、約 –16 ~ 16 PPM です。

- **ステップ2** 基準ソースの周波数が範囲外でない場合は、TCC2/TCC2P に対して「トラフィックカードの物理 的な交換」(p.2-293)の作業を行います。
  - <u>入</u> (注)
    - 注) TCC2/TCC2P から、新しく装着された TCC2/TCC2P にシステム ソフトウェアが転送される まで最大 30 分かかります。ソフトウェアは、2 つのカードでソフトウェア バージョンが異 なる場合に転送されます。転送が完了すると、アクティブ TCC2/TCC2P が再起動され、約 3 分後にスタンバイ モードになります。
- **ステップ3** TCC2/TCC2P を交換しても SYNC-FREQ 状態がクリアされない場合は、Technical Support Web サイト(http://www.cisco.com/techsupport)にログインして情報を入手するか、または製品を購入された 代理店へお問い合わせください。

## 2.7.393 SYNCLOSS

デフォルトの重大度: Major (MJ) Service-Affecting (SA) SONET 論理オブジェクト: FCMR

DWDM 論理オブジェクト:FC、GE、ISC、TRUNK

Loss of Synchronization on Data Interface (データ インターフェイス上の同期損失) アラームは、 FC\_MR-4 クライアント ポートおよび MXP カードのクライアントまたはトランク ポートで、ポートの信号の同期が消失したときに発生します。このアラームは、SIGLOSS アラームによって降格されます。

### SYNCLOSS アラームのクリア

- ステップ1 SONET リンクの近端カード ポートで、データ ポート接続が動作していることを確認します。
- ステップ2 ポートへのファイバの接続を確認します。現場の方法に従って行ってください。
- **ステップ3** ポートの LED を実際に見て、アラームがクリアされたかどうかを判別します。
  - LED がグリーンの場合、アラームはクリアされました。
  - ポート LED がクリア(つまり、グリーンに点灯していない状態)の場合、リンクは接続されていず、アラームはクリアされていません。
  - LED がレッドの場合、ファイバが引き抜かれています。
- **ステップ4** アラームがクリアされない場合は、Technical Support Web サイト(http://www.cisco.com/techsupport) にログインして情報を入手するか、または製品を購入された代理店へ Service-Affecting (SA)問題 を報告してください。

## 2.7.394 SYNCPRI

デフォルトの重大度: EXT-SREF には Minor (MN)、Non-Service-Affecting (NSA); NE-SREF には、Major (MJ)、Service-Affecting (SA)

SONET 論理オブジェクト: EXT-SREF、NE-SREF

Loss of Timing on Primary Reference (1次基準タイミングの消失)アラームは、ONS 15454 がプライ マリタイミングソース(1次基準)を失ったときに発生します。ONS 15454 は、3 段階のタイミン グ基準を使用します。通常、これらのタイミング基準は、2 つの BITS レベルまたは回線レベルの ソースと内部基準です。SYNCPRI が発生すると、ONS 15454 はセカンダリ タイミング ソース(2 次基準)に切り替わります。セカンダリ タイミング ソースへの切り替えによって、「SWTOSEC」 (p.2-253)もトリガーされます。

#### SYNCPRI アラームのクリア

- ステップ1 ノード ビューで、Provisioning > Timing > General タブをクリックします。
- **ステップ2** NE 基準の REF-1 の現在の構成を確認します。
- **ステップ3** プライマリ タイミング基準が BITS 入力の場合は、「LOS (BITS) アラームのクリア」(p.2-165)の 作業を行います。
- **ステップ4** プライマリ基準クロックが ONS 15454 の着信ポートの場合は、「LOS (OCN)アラームのクリア」 (p.2-174)の作業を行います。
- **ステップ5** 状態がクリアされない場合は、Technical Support Web サイト(http://www.cisco.com/techsupport)に ログインして情報を入手するか、または製品を購入された代理店へお問い合わせください。

### 2.7.395 SYNCSEC

デフォルトの重大度: Minor (MN) Non-Service-Affecting (NSA) SONET 論理オブジェクト: EXT-SREF、NE-SREF

Loss of Timing on Secondary Reference (2次基準タイミングの紛失)アラームは、ONS 15454 がセカ ンダリ タイミング ソース (2次基準)を失ったときに発生します。SYNCSEC が発生すると、 ONS 15454 はサード タイミング ソース(3次基準)に切り替わり、ONS 15454 の有効なタイミング を取得します。サード タイミング ソースへの切り替えによって、「SWTOTHIRD」(p.2-254)もトリ ガーされます。

SYNCSEC アラームのクリア

- ステップ1 ノード ビューで、Provisioning > Timing > General タブをクリックします。
- ステップ2 NE 基準の REF-2 の現在の構成を確認します。
- **ステップ3** セカンダリ タイミング基準が BITS 入力の場合は、「LOS (BITS) アラームのクリア」(p.2-165)の 作業を行います。

- ステップ4 BITS クロックが適切に稼働していることを確認します。
- **ステップ5** セカンダリ タイミング ソースが ONS 15454 の着信ポートの場合は、「LOS (OCN) アラームのクリ ア」(p.2-174)の作業を行います。
- **ステップ6** アラームがクリアされない場合は、Technical Support Web サイト(http://www.cisco.com/techsupport) にログインして情報を入手するか、または製品を購入された代理店へお問い合わせください。

## 2.7.396 SYNCTHIRD

デフォルトの重大度: Minor (MN), Non-Service-Affecting (NSA) SONET 論理オブジェクト: EXT-SREF、NE-SREF

Loss of Timing on Third Reference (3次基準タイミングの消失)アラームは、ONS 15454 がサード タ イミング ソース (3次基準)を失ったときに発生します。SYNCTHIRD が発生し、ONS 15454 が ソース 3の内部基準を使用した場合、TCC2/TCC2Pカードに障害が発生することがあります。 ONS 15454 は、SYNCTHIRD アラームのあとに、「FRNGSYNC」(p.2-119)または「HLDOVRSYNC」 (p.2-131)を報告することがよくあります。

### SYNCTHIRD アラームのクリア

- ステップ1 ノード ビューで、Provisioning > Timing > General タブをクリックします。
- **ステップ2** NE 基準の REF-3 の現在の構成を確認します。基準の詳細については、『*Cisco ONS 15454 Reference Manual*』の「Timing」の章を参照してください。
- **ステップ3** サード タイミング基準が BITS 入力の場合は、「LOS (BITS) アラームのクリア」(p.2-165)の作業 を行います。
- **ステップ4** サード タイミング ソースが ONS 15454 の着信ポートの場合は、「LOS (OCN)アラームのクリア」 (p.2-174)の作業を行います。

## 

- 注意 電源が入っている ONS 15454 を操作するときには、付属の静電気防止リストバンドを必ず使用してください。リストバンド ケーブルのプラグは、シェルフ アセンブリの右下端にある ESD ジャックに差し込んでください。
- ステップ5 サード タイミング ソースが内部 ONS 15454 タイミングを使用している場合は、「アクティブな TCC2/TCC2P カードのリセットおよびスタンバイ カードのアクティブ化」(p.2-290)の作業を行い ます。

リセットしたカードが完全に再起動して、スタンバイカードになるまで、10分間待ちます。

ステップ6 リセットしたカードが正常に再起動しない場合や、アラームがクリアされない場合は、製品を購入 された代理店へお問い合わせください。カードの再装着を指示された場合は、「スタンバイ TCC2/TCC2P カードの取り外しと再取り付け(再装着)」(p.2-291)の作業を実行します。カードを 取り外して新しいカードを取り付けるように指示された場合は、「トラフィック カードの物理的な 交換」(p.2-293)の作業を実行します。

## 2.7.397 SYSBOOT

デフォルトの重大度: Major (MJ)、Service-Affecting (SA) SONET 論理オブジェクト: NE

System Reboot(システムの再起動)アラームは、TCC2/TCC2Pで新しいソフトウェアが起動中であることを示します。対処は不要です。すべてのカードで新しいソフトウェアの再起動が終了すると、アラームはクリアされます。再起動には、最大30分かかります。

アラームがクリアされない場合は、Technical Support Web サイト(http://www.cisco.com/techsupport) にログインして情報を入手するか、または製品を購入された代理店へ Service-Affecting (SA)問題 を報告してください。

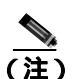

SYSBOOTは状態通知です。クリアされないときにのみトラブルシューティングが必要です。

### 2.7.398 **TEMP-MISM**

デフォルトの重大度: Not Alarmed (NA) Non-Service-Affecting (NSA) SONET 論理オブジェクト: NE

Temperature Reading Mismatch Between Control Cards(制御カード間での温度読み取りミスマッチ)状態は、2つのTCC2/TCC2Pでの温度の読み取りが、事前定義された差分(5°Cなど)の範囲外にある場合に発生します。パワーモニタリングと温度情報のメッセージが、2つのTCC2/TCC2Pの間で交換され、値を比較できるようにします。各TCC2/TCC2Pの温度は、システム変数から読み取られます。

この状態は、ファン フィルタの詰まりやファン トレイの停止で生じることがあります。

#### TEMP-MISM 状態のクリア

- ステップ1 「再使用可能なエアフィルタの点検、清掃、交換」(p.2-298)の作業を行います。
- **ステップ2** 状態がクリアされない場合は、「ファン トレイ アセンブリの取り外しと再取り付け」(p.2-300)の作業を実行します。
- **ステップ3** アラームがクリアされない場合は、Technical Support Web サイト(http://www.cisco.com/techsupport) にログインして情報を入手するか、または製品を購入された代理店へお問い合わせください。

### 2.7.399 TIM

デフォルトの重大度: Critical (CR) Service-Affecting (SA) SONET 論理オブジェクト: OCN DWDM 論理オブジェクト: TRUNK

Section TIM(セクション トレース ID ミスマッチ [TIM]) アラームは、予測された JO セクション トレース文字列と受信されたセクション トレース文字列が異なるときに発生します。これは、受信 データが正しくなく、受信ポートが正しいトランスミッタ ポートに接続できないために発生しま す。

このアラームが、アラームの発生がなく正常に動作しているポートで発生したときは、誤ったファ イバの接続、TL1 ルーティングの変更、または他のユーザによる Current Transmit String フィールド への誤った値の入力により、回線パスが変更されました。

アラームなしで動作していたポートで、そのポートに接続している光ファイバを切り替えた場合に も、TIM が発生します。TIM は通常、「LOS (OCN)」(p.2-173)や「UNEQ-P」(p.2-268)など、他 のアラームと同時に発生します。これらのアラームが TIM アラームと同時に発生した場合は、元の ケーブルまたはファイバを接続し直すか、交換してアラームをクリアします。Transmit String また は Expected String が変更された場合は、元の文字列に戻します。

### TIM アラームのクリア

- **ステップ1** 物理ファイバの設定と接続が正しいことを確認します。現場のマニュアルに従って行ってください。ONS 15454のケーブルの接続の詳細については、『*Cisco ONS 15454 Procedure Guide*』の「Install Cards and Fiber-Optic Cable」の章を参照してください。
- **ステップ2** アラームがクリアされない場合は、JOの予測された文字列と送信された文字列を比較し、必要な場合は次の手順を実行して変更します。
  - a. 回線の発信元ノードにログインし、Circuits タブをクリックします。
  - b. アラームを報告している回線を選択し、Editをクリックします。
  - **c.** Edit Circuit ウィンドウで、Show Detailed Circuit Map チェックボックスにチェックを付け、 Apply をクリックします。
  - d. 詳細回線マップで、発信元回線ポートを右クリックし、ショートカット メニューから Edit J0 Path Trace (port)を選択します。
  - e. Edit JO Path Trace ダイアログボックスで、Current Transmit String と Current Expected String のエントリを比較します。
  - f. 文字列が異なる場合は、Transmit または Expected の文字列を修正し、Apply をクリックします。
  - g. Close をクリックします。
- **ステップ3** アラームがクリアされない場合は、信号が誤ってルーティングされていないことを確認します。 (ONS 15454 は回線のルーティングを自動的に行いますが、TL1 を使用して回線ルートが変更され た可能性もあります。)必要な場合は、TL1 を使用してルーティングを手動で修正します。手順に ついては、『Cisco ONS SONET TL1 Reference Guide』および『Cisco ONS SONET TL1 Command Guide』 を参照してください。

**ステップ4** アラームがクリアされない場合は、Technical Support Web サイト(http://www.cisco.com/techsupport) にログインして情報を入手するか、または製品を購入された代理店へ Service-Affecting (SA)問題 を報告してください。

#### 2.7.400 TIM-MON

デフォルトの重大度: Minor (MN), Non-Service-Affecting (NSA) SONET 論理オプジェクト: OCN DWDM 論理オプジェクト: TRUNK

TIM Section Monitor TIM (TIM セクション モニタ トレース ID のミスマッチ [TIM]) アラームは、 「TIM-P」(p.2-260)に似ていますが、透過モードに構成された TXP\_MR\_10G、TXP\_MR\_2.5G、 TXPP\_MR\_2.5G、TXP\_MR\_10E、および MXP\_2.5G\_10G カードに適用されます(透過終端モード では、すべての SONET オーバーヘッド バイトがクライアント ポートとトランク ポートの間をパ ススルーします)。

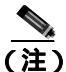

MXP および TXP カードのトラブルシューティングについては、『Cisco ONS 15454 DWDM Reference Manual』を参照してください。

#### TIM-MON アラームのクリア

- ステップ1 「TIM-P アラームのクリア」(p.2-261)の作業を行います。
- **ステップ2** アラームがクリアされない場合は、Technical Support Web サイト(http://www.cisco.com/techsupport) にログインして情報を入手するか、または製品を購入された代理店へお問い合わせください。

#### 2.7.401 TIM-P

デフォルトの重大度: STSTRM については Critical (CR) Service-Affecting (SA); STSMON の 場合は Minor (MN) Non-Service-Affecting (NSA)

SONET 論理オブジェクト:STSMON、STSTRM

TIM Path (TIM パス) アラームは、予測されたパス トレース文字列と受信されたパス トレース文 字列が異なるときに発生します。Path Trace Mode が Manual または Auto に設定されていなければ、 TIM-P アラームは発生しません。

手動モードの Path Trace ウィンドウでは、ユーザは、予測する文字列を受信ポートの Current Expected String フィールドに入力します。この文字列は、送信ポートの Transmit String フィールドに入力された文字列に一致しなければなりません。これらのフィールドが一致しない場合、ログイン ノードは TIM-P アラームを生成します。Auto モードの受信ポートでは、カードは予測する文字列を受信文字列の値に設定します。このアラームが、アラームの発生がなく正常に動作しているポートで発生したときは、回線パスが変更されたか、他のユーザが Current Transmit String フィールドに新しい誤った値を入力したことが原因です。どちらの場合も、次の手順に従ってクリアします。

### TIM-P アラームのクリア

- **ステップ1** 「TIM アラームのクリア」(p.2-259)の作業を行います。(オプションには、「Edit J0 Path Trace」では なく、「Edit J1 Path Trace」と表示されます。)
- ステップ2 アラームがクリアされない場合は、Technical Support Web サイト(http://www.cisco.com/techsupport) にログインして情報を入手するか、または製品を購入された代理店へお問い合わせください。この アラームが STSTRM オブジェクトに適用されている場合は、Service-Affecting (SA)です。

### 2.7.402 TIM-S

デフォルトの重大度: Critical (CR) Service-Affecting (SA) SONET 論理オブジェクト: EC1、OCN

TIM for Section Overhead (セクション オーバーヘッド TIM) アラームは、Manual または Auto のい ずれかのモードで、予測された JO セクション オーバーヘッド文字列と受信した JO セクション オー バーヘッド文字列が異なるときに発生します。

手動モードの DS3/EC1-48 カードの Section Trace ウィンドウでは、ユーザは、予測する文字列を受信ポートの Current Expected String フィールドに入力します。この文字列は、送信ポートの Transmit String フィールドに入力された文字列に一致しなければなりません。これらのフィールドが一致しない場合、ログイン ノードは TIM-S アラームを生成します。

Auto モードの受信ポートでは、カードは予測する文字列を受信文字列の値に設定します。このア ラームが、アラームの発生がなく正常に動作しているポートで発生したときは、回線パスが変更さ れたか、他のユーザが Current Transmit String フィールドに新しい誤った値を入力したことが原因で す。どちらの場合も、次の手順に従ってクリアします。

TIM-S は、アラームなしで動作していたポートで、そのポートに接続しているケーブルまたは光 ファイバを切り替えた場合にも発生します。ポートで TIM-S が有効な場合、ダウンストリームでは 「AIS-L」(p.2-34)が、アップストリームでは「RFI-L」(p.2-215)が生成されることがあります。

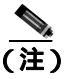

AIS-L および RFI-L の有効 / 無効の切り替えは、Provisioning > EC1 > Section Trace タブの Disable AIS/RDI on TIM-S? チェックボックスで行います。

### TIM-S アラームのクリア

- **ステップ1** DS3/EC1-48 カードをダブルクリックして、カード ビューを開きます。
- **ステップ2** Provisioning > EC1 > Section Trace タブをクリックします。
- ステップ3 Port プルダウンからポートを選択します。
- ステップ4 Expected エリアの Current Expected String フィールドに正しい文字列を入力します。
- **ステップ5** Apply をクリックします。

ステップ6 アラームがクリアされない場合は、Technical Support Web サイト(http://www.cisco.com/techsupport) にログインして情報を入手するか、または製品を購入された代理店へお問い合わせください。この アラームが STSTRM オブジェクトに適用されている場合は、Service-Affecting (SA)です。

### 2.7.403 TIM-V

デフォルトの重大度: Major (MJ)、Service-Affecting (SA) SONET 論理オブジェクト: VT-TERM

VT Path TIM (VT パス TIM) アラームは、J2 パス トレースが有効であり、予測されたトレース文 字列に一致しないときに、VT 終端で生成されます。

### TIM-V アラームのクリア

- ステップ1 「TIM アラームのクリア」(p.2-259)の作業を行います。
- **ステップ2** アラームがクリアされない場合は、Technical Support Web サイト(http://www.cisco.com/techsupport) にログインして情報を入手するか、または製品を購入された代理店へ Service-Affecting (SA)問題 を報告してください。

## 2.7.404 TPTFAIL (CE100T、CE1000)

デフォルトの重大度: Major (MJ)、Service-Affecting (SA) SONET 論理オブジェクト: CE100T、CE1000

CE シリーズ カードの Transport (TPT) Layer Failure (トランスポート [TPT] レイヤの障害) アラームは、カードのエンドツーエンド イーサネット リンク整合性機能に問題が発生したことを示します。TPTFAIL は、TPTFAIL を報告しているポートの問題ではなく、遠端の状態を示します。

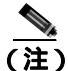

) イーサネット カードの詳細については、『Ethernet Card Software Feature and Configuration Guide for the Cisco ONS 15454, Cisco ONS 15454 SDH, and Cisco ONS 15327』を参照してください。

### TPTFAIL (CE100T、CE1000) アラームのクリア

- **ステップ1**「TPTFAIL(G1000)アラームのクリア」(p.2-264)の作業を行います。
- **ステップ2** アラームがクリアされない場合は、Technical Support Web サイト(http://www.cisco.com/techsupport) にログインして情報を入手するか、または製品を購入された代理店へ Service-Affecting (SA)問題 を報告してください。
# 2.7.405 TPTFAIL (FCMR)

デフォルトの重大度: Major (MJ) Service-Affecting (SA) SONET 論理オブジェクト: FCMR

Transport Fail (転送失敗) アラームは、FC\_MR-4 カードのローカル ファイバ チャネル (FC) ポートが「AIS-P」(p.2-34)、「LOP-P」(p.2-162)、「UNEQ-P」(p.2-268)、「PLM-P」(p.2-206)、「TIM-P」(p.2-260)、「LOM」(p.2-161)(VCAT のみ)または「SQM」(p.2-245)(VCAT のみ)など、別の SONET エラーを受信したときに、そのポートに対して生成されます。

この TPTFAIL は、SIGLOSS または SYNCLOSS によってリモート FC カード ポートがダウンした 場合にも、ファイバ チャネル カードに対して生成されることがあります。この場合、リモート FC カード ポートは、SONET C2 バイトで PDI-P エラー コードを送信して、ローカル FC ポートのトラ ンスミッタをオフにするように通知します(その結果、ローカル FC ポートで TPTFAIL アラームが 発生します)。TPTFAIL は、遠端受信ファイバが引き抜かれたときに生成されることもあります。 このアラームは、FC\_MR-4 ポートにファシリティ ループバックが配置された場合に降格できます。

# TPTFAIL (FCMR)アラームのクリア

- **ステップ1** このポートに適用されるすべてのパス アラームを調べてクリアします。問題をクリアする方法については、この章の適切な項を参照してください。パス アラームをクリアすると、TPTFAIL もクリアされます。
- **ステップ2** アラームがクリアされない場合は、Technical Support Web サイト(http://www.cisco.com/techsupport) にログインして情報を入手するか、または製品を購入された代理店へ Service-Affecting (SA)問題 を報告してください。

# 2.7.406 TPTFAIL (G1000)

デフォルトの重大度: Major (MJ) Service-Affecting (SA) SONET 論理オブジェクト: G1000

G シリーズ イーサネット カードの Transport Layer Failure (トランスポート レイヤの障害)アラー ムは、ONS 15454 G1000-4 カードのエンドツーエンド イーサネット リンク整合性機能に問題が発生 したことを示します。TPTFAIL は、TPTFAIL を報告しているポートの問題ではなく、遠端の状態 を示します。

TPTFAIL アラームは、エンドツーエンド イーサネット パス全体の動作を妨げている SONET パス かリモート イーサネット ポートかの問題を示します。イーサネット ポートが使用する SONET パ スに「AIS-P」(p.2-34)、「LOP-P」(p.2-162)、「PDI-P」(p.2-203)、または「UNEQ-P」(p.2-268)な どの SONET パス アラームが存在する場合、影響を受けたポートにより TPTFAIL アラームが発生 します。また、遠端 G1000-4 イーサネット ポートが管理上無効にされている場合、またはポートが 「CARLOSS(G1000)」(p.2-62)を報告している場合、SONET パス オーバーヘッドの C2 バイトが 「PDI-P」(p.2-203)を示している場合、近端ポートに対して TPTFAIL が報告されます。

TPTFAIL アラームが発生した場合、近端ポートは自動的に無効になります(伝送レーザーがオフになります)。レーザーが停止すると、近端に接続された外部イーサネット デバイスがリンクのダウンを検出し、トランスミッタをオフにします。これによって、アラームを報告しているポートでもCARLOSS アラームが発生します。どの場合も、原因は G1000-4 ポートが使用している SONET パスか、このパスがマップされている遠端 G1000-4 ポートにあります。

ONS 15454 G1000-4 ポートで発生した TPTFAIL は、このポートが使用している SONET パスまたは このポートにマップされている遠端 G1000-4 ポートに問題があることを示します。

(注)

イーサネット カードの詳細については、『Ethernet Card Software Feature and Configuration Guide for the Cisco ONS 15454, Cisco ONS 15454 SDH, and Cisco ONS 15327』を参照してください。

#### TPTFAIL (G1000) アラームのクリア

- ステップ1 G1000-4回線上の OC-N カードによって報告されているアラームをクリアします。
- **ステップ2** OC-N カードによってアラームが報告されていない場合、または「PDI-P」(p.2-203)が報告されて いる場合は、遠端 G1000-4 ポートに問題がある可能性があります。遠端ポートまたはカードに対し て報告されている CARLOSS などのアラームをすべてクリアします。
- **ステップ3** アラームがクリアされない場合は、Technical Support Web サイト(http://www.cisco.com/techsupport) にログインして情報を入手するか、または製品を購入された代理店へ Service-Affecting (SA)問題 を報告してください。

# 2.7.407 TPTFAIL (ML100T, ML1000, MLFX)

デフォルトの重大度: Major (MJ)、Service-Affecting (SA) SONET 論理オブジェクト: ML100T、ML1000、MLFX

ML シリーズ イーサネット カードの TPT Layer Failure (トランスポート レイヤの障害) アラーム は、ML シリーズ POS カードのエンドツーエンド packet-over-SONET (POS) リンク整合性機能に 問題が発生したことを示します。TPTFAIL は、遠端状態または POS ポートの構成の誤りを示しま す。

TPTFAIL アラームは、エンドツーエンド POS パス全体の動作を妨げている SONET パスの問題、リ モート POS ポートの問題、または POS ポートの構成の誤りを示します。POS ポートが使用する回 線に「AIS-P」(p.2-34)、「LOP-P」(p.2-162)、「PDI-P」(p.2-203)、または「UNEQ-P」(p.2-268)な どの SONET パス アラームが存在する場合、影響を受けたポートが TPTFAIL アラームを報告する ことがあります。遠端 ML POS ポートが管理上無効にされている場合、ポートは「AIS-P」(p.2-34) を挿入し、これが近端ポートで検出されます。この場合、近端ポートが TPTFAIL を報告します。 Cisco IOS CLI レベルで POS ポートが誤って構成されている場合、構成の誤りが原因でポートがダ ウンし、TPTFAIL が報告されます。

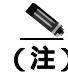

ML シリーズ イーサネット カードの詳細については、『Ethernet Card Software Feature and Configuration Guide for the Cisco ONS 15454, Cisco ONS 15454 SDH, and Cisco ONS 15327』を参照して ください。

# TPTFAIL (ML100T、ML1000、MLFX) アラームのクリア

- ステップ1 POS ポート回線に対して SONET アラームが報告されていない場合は、POS の両方のポートが正し く構成されていることを確認します。構成についての詳細は、『Ethernet Card Software Feature and Configuration Guide for the Cisco ONS 15454, Cisco ONS 15454 SDH, and Cisco ONS 15327 』を参照して ください。
- ステップ2 POS ポート回線に対して「PLM-P」(p.2-206)だけが報告されている場合は、両方の POS ポートが 正しく構成されていることを確認します。構成についての詳細は、『Ethernet Card Software Feature and Configuration Guide for the Cisco ONS 15454, Cisco ONS 15454 SDH, and Cisco ONS 15327』を参照 してください。
- **ステップ3** POS ポート回線に対して「PDI-P」(p.2-203)しか報告されていず、回線がGシリーズカードで終端している場合は、Gシリーズカードに対して「CARLOSS(G1000)」(p.2-62)が報告されていないかを判別し、報告されていた場合は、「CARLOSS(G1000)アラームのクリア」(p.2-63)の作業を行います。
- **ステップ4** 「AIS-P」(p.2-34)、「LOP-P」(p.2-162)、または「UNEQ-P」(p.2-268)が存在する場合は、それぞれ の項の手順で、これらのアラームをクリアします。
- **ステップ5** アラームがクリアされない場合は、Technical Support Web サイト(http://www.cisco.com/techsupport) にログインして情報を入手するか、または製品を購入された代理店へ Service-Affecting (SA)問題 を報告してください。

# 2.7.408 TRMT

デフォルトの重大度: Major (MJ) Service-Affecting (SA) SONET 論理オブジェクト: DS1、E1

Missing Transmitter(トランスミッタ喪失)アラームは、内部ハードウェア障害が原因で、ONS 15454 DS-1 カードに送信障害があるときに発生します。カードを交換する必要があります。

# TRMT アラームのクリア

- **ステップ1** アラームを報告している DS-1 カードについて、「トラフィック カードの物理的な交換」(p.2-293) の作業を実行します。
- **ステップ2** アラームがクリアされない場合は、Technical Support Web サイト(http://www.cisco.com/techsupport) にログインして情報を入手するか、または製品を購入された代理店へ Service-Affecting (SA)問題 を報告してください。

# 2.7.409 TRMT-MISS

デフォルトの重大度: Major (MJ)、Service-Affecting (SA) SONET 論理オブジェクト: DS1、E1

Facility Termination Equipment Transmitter Missing(ファシリティ終端装置トランスミッタ損失)ア ラームは、ファシリティ終端装置がバックプレーン コネクタで不正なインピーダンス値を検出した ときに発生します。不正なインピーダンスは、送信ケーブルが DS-1 ポートにないときや、バック プレーンと装着されたカードが一致しないときに検出されます。たとえば、SMB コネクタまたは BNC コネクタが DS-3 カードではなく DS-1 カードに接続されている場合に検出されます。

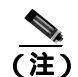

DS-1 は4線式回線であり、送信と受信の両方に正と負の接続が必要です。

# TRMT-MISS アラームのクリア

- **ステップ1** DS-1 ポートに接続されているデバイスが動作可能であることを確認します。
- ステップ2 デバイスが動作可能な場合は、ケーブルが確実に接続されていることを確認します。
- **ステップ3** ケーブルが確実に接続されている場合は、ピン割り当てが正しいことを確認します。
- ステップ4 ピン割り当てが正しい場合は、送信ケーブルを交換します。
- **ステップ5** アラームがクリアされない場合は、Technical Support Web サイト(http://www.cisco.com/techsupport) にログインして情報を入手するか、または製品を購入された代理店へ Service-Affecting (SA)問題 を報告してください。

# 2.7.410 TX-AIS

デフォルトの重大度: Not Reported (NR) Non-Service-Affecting (NSA) SONET 論理オブジェクト: DS1、DS3、E1

(TX) Transmit Direction AIS(送信方向 AIS)状態は、ONS 15454 バックプレーンが遠端 DS-1 LOS を受信したときに、バックプレーンによって生成されます。

# TX-AIS 状態のクリア

- **ステップ1** ダウンストリーム ノードおよび装置にアラーム (特に「LOS (OCN)」[p.2-173])があるか、また は OOS ポートがあるかどうかを判別します。
- ステップ2 この章の適切な手順を使用して、ダウンストリームのアラームをクリアします。
- **ステップ3** 状態がクリアされない場合は、Technical Support Web サイト(http://www.cisco.com/techsupport)に ログインして情報を入手するか、または製品を購入された代理店へお問い合わせください。

# 2.7.411 TX-LOF

デフォルトの重大度: Not Reported (NR) Non-Service-Affecting (NSA) SONET 論理オブジェクト: DS1、E1

Transmit Direction LOF (送信方向 LOF) 状態は、バックプレーンが DS-1 TX-LOF を受信したとき に、バックプレーンによって送信されます。

このアラームは、送信側でのみ発生します。

#### TX-LOF 状態のクリア

- ステップ1 「LOF (DS1) アラームのクリア」(p.2-155)の作業を行います。
- **ステップ2** 状態がクリアされない場合は、Technical Support Web サイト(http://www.cisco.com/techsupport)に ログインして情報を入手するか、または製品を購入された代理店へお問い合わせください。

# 2.7.412 TX-RAI

デフォルトの重大度: Not Alarmed (NA) Non-Service-Affecting (NSA) SONET 論理オブジェクト: DS1、DS3、E1

Transmit Direction RAI(送信方向 RAI)状態は、バックプレーンが DS-1 TX-AIS を受信したときに、 バックプレーンによって送信されます。このアラームは送信側でのみ発生しますが、RAI は両端で 発生します。

# TX-RAI 状態のクリア

- ステップ1 「TX-AIS 状態のクリア」(p.2-266)の作業を行います。
- **ステップ2** 状態がクリアされない場合は、Technical Support Web サイト(http://www.cisco.com/techsupport)に ログインして情報を入手するか、または製品を購入された代理店へお問い合わせください。

# 2.7.413 UNC-WORD

アラームまたは状態の詳細については、『*Cisco ONS 15454 DWDM Troubleshooting Guide*』の「Alarm Troubleshooting」の章を参照してください。このマニュアルでは、すべての DWDM アラームについて説明します。

# 2.7.414 UNEQ-P

デフォルトの重大度: Critical (CR), Service-Affecting (SA) SONET 論理オブジェクト: STSMON、STSTRM

SLMF UNEQ Path (SLMF UNEQ パス)アラームは、パスに有効な送信者がないときに発生します。 UNEQ-P インジケータは、SONET オーバーヘッドの C2 信号パス バイトによって伝送されます。問題の原因は、UNEQ-P を報告しているノードに信号を送信しているノードにあります。

PARTIAL 回線または空の VT トンネルがアラームの原因となっている可能性があります。UNEQ-P は、パスの終端ノードで発生します。

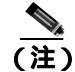

新しく作成された回線に信号がない場合、OC-N カードで UNEQ-P アラームが報告され、終端カードで「AIS-P」(p.2-34)が報告されます。これらのアラームは、回線が信号を伝送するとクリアされます。

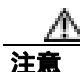

回線を削除すると、トラフィックに影響が生じます。

#### UNEQ-P アラームのクリア

- ステップ1 ノード ビューで、View メニューから Go to Network View を選択します。
- **ステップ2** アラームを右クリックして、Select Affected Circuits ショートカット メニューを表示させます。
- ステップ3 Select Affected Circuits をクリックします。
- ステップ4 影響を受けた回線が表示されたら、Type カラムで VT トンネル回線を示す VTT を探します。VT が 割り当てられていない VT トンネルも、UNEQ-P アラームを引き起こす原因になることがあります。
- **ステップ5** Type カラムに VTT がない場合は、アラームにつながる VT トンネルはありません。ステップ7 に進みます。
- ステップ6 Type カラムに VTT がある場合、その行を削除します。

(注) /ード レベルでは、有効な VT トンネルや有効な VT 回線のあるトンネルを削除できません。

- a. その VT トンネル回線の行をクリックして、強調表示させます。「回線の削除」(p.2-295)の作業を行います。
- **b.** エラー メッセージ ダイアログボックスが表示されたら、その VT トンネルは有効であり、ア ラームの原因ではありません。
- c. VTT を含む行が他にもある場合は、ステップ6の手順を繰り返します。

- **ステップ7** リング内のすべてのノードが CTC ネットワーク ビューに表示されている場合は、回線が完結して いることを判別します。
  - a. Circuits タブをクリックします。
  - b. 回線の Status カラムで、PARTIAL の表示がないことを確認します。
- **ステップ8** PARTIAL と表示されている回線があった場合は、光テスト セットを使用して、それらの回線がト ラフィックの受け渡しを続行している現用回線でないことを確認します。テスト セット機器の使用 方法については、製造元に確認してください。
- ステップ9 PARTIAL と表示されている回線が不要な場合や、トラフィックを伝送していない場合は、PARTIAL 回線を削除します。

「回線の削除」(p.2-295)の作業を行います。

- **ステップ10** 正しいサイズの回線を再度作成してください。『*Cisco ONS 15454 Procedure Guide*』の「Create Circuits and VT Tunnels」の章を参照してください。
- **ステップ11** 再度ログインして、アラームを報告しているカードで終端するすべての回線がアクティブであることを確認します。
  - a. Circuits タブをクリックします。
  - b. Status カラムで、すべての回線がアクティブであることを確認します。
- **ステップ12** アラームがクリアされない場合は、現場の方法に従って遠端の光ファイバを清掃します。現場の方法がない場合は、『*Cisco ONS 15454 Procedure Guide*』の「Maintain the Node」の章の作業を行います。

OC-192 カードでは、カードの起動時に安全キーがオンの位置(ラベル 1)であれば、レーザーが オンになります。ポートが稼働中でなくても、レーザーが放射されます。ポートが稼働中でなくて も、レーザーが放射されます。安全キーをオフ(ラベル 0)にするとレーザーはオフになります。

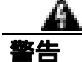

終端していない光ファイバ ケーブルの先端やコネクタからは、目に見えないレーザー光線が放射 されていることがあります。レーザー光線を光学機器を通して直接見ないでください。特定の光学 機器(ルーペ、拡大鏡、顕微鏡など)を使用して 100 mm 以内の距離からレーザー光線を見ると、 目を痛める危険性があります。

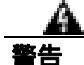

制御、調整、指定した手順以外の操作を行うと、有害な放射線にさらされる恐れがあります。

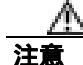

電源が入っている ONS 15454 を操作するときには、付属の静電気防止リストバンドを必ず使用してください。リストバンド ケーブルのプラグは、シェルフ アセンブリの右下端にある ESD ジャックに差し込んでください。

- **ステップ13** アラームがクリアされない場合は、OC-N や電気回路カードについて「トラフィックカードの物理 的な交換」(p.2-293)の手順を実行します。
- **ステップ14** アラームがクリアされない場合は、Technical Support Web サイト(http://www.cisco.com/techsupport) にログインして情報を入手するか、または製品を購入された代理店へ Service-Affecting (SA)問題 を報告してください。

# 2.7.415 UNEQ-V

デフォルトの重大度: Major (MJ)、Service-Affecting (SA) SONET 論理オブジェクト: VT-MON、VT-TERM

SLMF UNEQ VT アラームは、ノードが、V5 オーバーヘッド バイトのビット 5、6、および 7 がす べてゼロに設定されている SONET パス オーバーヘッドを受信していることを示します。問題の原 因は、アラームを生成したノードではなく、そのノードに VT 信号を送信しているノードにありま す。UNEQ-V の V は、VT レイヤで障害が発生したことを示します。

警告

OC-192 カードでは、カードの起動時に安全キーがオンの位置(ラベル1)であれば、レーザーが オンになります。ポートが稼働中でなくても、レーザーが放射されます。ポートが稼働中でなくて も、レーザーが放射されます。安全キーをオフ(ラベル0)にするとレーザーはオフになります。

客生

終端していない光ファイバ ケーブルの先端やコネクタからは、目に見えないレーザー光線が放射 されていることがあります。レーザー光線を光学機器を通して直接見ないでください。特定の光学 機器(ルーペ、拡大鏡、顕微鏡など)を使用して 100 mm 以内の距離からレーザー光線を見ると、 目を痛める危険性があります。

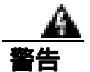

制御、調整、指定した手順以外の操作を行うと、有害な放射線にさらされる恐れがあります。

#### UNEQ-V アラームのクリア

**ステップ1**「UNEQ-P アラームのクリア」(p.2-268)の作業を行います。

注意

電源が入っている ONS 15454 を操作するときには、付属の静電気防止リストバンドを必ず使用し てください。リストバンド ケーブルのプラグは、シェルフ アセンブリの右下端にある ESD ジャッ クに差し込んでください。

**ステップ2** アラームがクリアされない場合は、Technical Support Web サイト(http://www.cisco.com/techsupport) にログインして情報を入手するか、または製品を購入された代理店へ Service-Affecting (SA)問題 を報告してください。

# 2.7.416 UNREACHABLE-TARGET-POWER

アラームまたは状態の詳細については、『*Cisco ONS 15454 DWDM Troubleshooting Guide*』の「Alarm Troubleshooting」の章を参照してください。このマニュアルでは、すべての DWDM アラームについて説明します。

# 2.7.417 UT-COMM-FAIL

アラームまたは状態の詳細については、『*Cisco ONS 15454 DWDM Troubleshooting Guide*』の「Alarm Troubleshooting」の章を参照してください。このマニュアルでは、すべての DWDM アラームについて説明します。

# 2.7.418 UT-FAIL

アラームまたは状態の詳細については、『*Cisco ONS 15454 DWDM Troubleshooting Guide*』の「Alarm Troubleshooting」の章を参照してください。このマニュアルでは、すべての DWDM アラームについて説明します。

# 2.7.419 VCG-DEG

デフォルトの重大度: Not Alarmed (NA) Non-Service-Affecting (NSA) SONET 論理オブジェクト: VCG

VCAT Group Degraded (VCAT グループ劣化)アラームは、VCAT グループ アラームです (VCAT は、複数のタイム スロットの信号をより高速な 1 つの信号に連結した独立した回線のグループです)。ML シリーズ イーサネット カードが伝送するメンバー回線の 1 つがダウンしたときに、この アラームが発生します。このアラームは「OOU-TPT」(p.2-200)と同時に発生します。このアラームは、LOS などの Critical (CR)アラームによって信号が失われたときにだけ発生します。

(注)

イーサネット カードの詳細については、『Ethernet Card Software Feature and Configuration Guide for the Cisco ONS 15454, Cisco ONS 15454 SDH, and Cisco ONS 15327』を参照してください。

# VCG-DEG 状態のクリア

- **ステップ1** 「LOS (2R)」(p.2-165)または「LOS (OTS)」(p.2-175)など、エラーが発生したカードに適用され ている Critical (CR)アラームを探してクリアします。
- **ステップ2** 状態がクリアされない場合は、Technical Support Web サイト(http://www.cisco.com/techsupport)に ログインして情報を入手するか、または製品を購入された代理店へお問い合わせください。

# 2.7.420 VCG-DOWN

デフォルトの重大度: Not Alarmed (NA), Non-Service-Affecting (NSA) SONET 論理オブジェクト: VCG

VCAT Group Down (VCAT グループ ダウン)アラームは、VCAT グループ アラームです (VCAT は、複数のタイム スロットの信号をより高速な 1 つの信号に連結した独立した回線のグループです)。ML シリーズ イーサネット カードが伝送するメンバー回線の両方がダウンしたときに、この アラームが発生します。このアラームは、「LOS (2R)」(p.2-165)など、別の Critical (CR)アラームと同時に発生します。

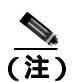

イーサネット カードの詳細については、『Ethernet Card Software Feature and Configuration Guide for the Cisco ONS 15454, Cisco ONS 15454 SDH, and Cisco ONS 15327』を参照してください。

# VCG-DOWN 状態のクリア

- ステップ1 「VCG-DEG 状態のクリア」(p.2-271)の作業を行います。
- **ステップ2** 状態がクリアされない場合は、Technical Support Web サイト(http://www.cisco.com/techsupport)に ログインして情報を入手するか、または製品を購入された代理店へお問い合わせください。

# 2.7.421 VOA-HDEG

アラームまたは状態の詳細については、『*Cisco ONS 15454 DWDM Troubleshooting Guide*』の「Alarm Troubleshooting」の章を参照してください。このマニュアルでは、すべての DWDM アラームについて説明します。

# 2.7.422 VOA-HFAIL

アラームまたは状態の詳細については、『*Cisco ONS 15454 DWDM Troubleshooting Guide*』の「Alarm Troubleshooting」の章を参照してください。このマニュアルでは、すべての DWDM アラームについて説明します。

# 2.7.423 VOA-LDEG

アラームまたは状態の詳細については、『*Cisco ONS 15454 DWDM Troubleshooting Guide*』の「Alarm Troubleshooting」の章を参照してください。このマニュアルでは、すべての DWDM アラームについて説明します。

# 2.7.424 VOA-LFAIL

アラームまたは状態の詳細については、『*Cisco ONS 15454 DWDM Troubleshooting Guide*』の「Alarm Troubleshooting」の章を参照してください。このマニュアルでは、すべての DWDM アラームについて説明します。

# 2.7.425 VOLT-MISM

デフォルトの重大度: Not Alarmed (NA), Non-Service-Affecting (NSA) SONET 論理オブジェクト: PWR

Power Monitoring Mismatch Between Control Cards (制御カード間での電源モニタリング ミスマッチ) アラームは、両方の TCC2/TCC2P の電源電圧が、互いに 5 VDC より大きく範囲を超えている場合 に、シェルフに対して発生します。

#### VOLT-MISM 状態のクリア

- **ステップ1** 電圧計を使用して、シェルフに対する入力電圧のレベルをチェックします。現場の方法か『Cisco ONS 15454 Procedure Guide』の「Install the Shelf and Backplane Cable」の章を参照して、電源設置の 作業を行います。
- ステップ2 入力電圧の問題があれば修正します。
- **ステップ3** アラームがクリアされない場合は、Technical Support Web サイト(http://www.cisco.com/techsupport) にログインして情報を入手するか、または製品を購入された代理店へお問い合わせください。

# 2.7.426 VT-SQUELCH-L

デフォルトの重大度: Not Alarmed (NA) Non-Service-Affecting (NSA) SONET 論理オブジェクト: OCN

Ring is Squelching VT Traffic (リングによる VT トラフィックのスケルチ)状態は、OC-N ファシリ ティで発生します。ノード障害事例に発信元ノードが含まれている場合、ノード破棄 VT は VT ト ラフィックをスケルチします。ノードに障害が回復すれば、状態は解決します。

この状態は、デフォルトでは重大度 NA として発生します。ただし、この状態は、ノード障害、す なわちトラフィック停止によりトラフィックがスケルチされたことを示します。トラフィック停止 は、「LOS (OCN)」(p.2-173)、「AIS-L」(p.2-34)、または ノード電源の停止など、異なる複数の問 題によって発生します。VT-SQUELCH-L は、リング内でどのノードが切り離されているか、また ノードの切り離しの原因をユーザが調査する必要があることを示す症例です。

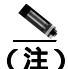

VT-SQUELCH-L は、状態通知です。

# 2.7.427 WKSWPR

デフォルトの重大度: Not Alarmed (NA), Non-Service-Affecting (NSA) SONET 論理オブジェクト: EQPT、OCNSTSMON、VT-MON DWDM 論理オブジェクト: 2R、ESCON、FC、GE、ISC

Working Switched To Protection(現用から保護への切り替え)状態は、回線に「LOS(OCN)」(p.2-173)、「SD(DS1、DS3)」(p.2-229)、または「SD(TRUNK)」(p.2-233)が発生したときに生成されます。

この状態は、ネットワーク レベルで FORCE SPAN、FORCE RING、または MANUAL SPAN コマン ドを使用したときにも生成されます。WKSWPR は、ネットワーク ビューの Alarms、Conditions、お よび History タブに表示されます。

#### WKSWPR 状態のクリア

- **ステップ1**「LOS (OCN)アラームのクリア」(p.2-174)の作業を行います。
- **ステップ2** 状態がクリアされない場合は、Technical Support Web サイト(http://www.cisco.com/techsupport)に ログインして情報を入手するか、または製品を購入された代理店へお問い合わせください。

### 2.7.428 WTR

デフォルトの重大度: Not Alarmed (NA), Non-Service-Affecting (NSA) SONET 論理オブジェクト: EQPT、ML1000、ML100T、MLFX、OCN、STSMON、VT-MON DWDM 論理オブジェクト: 2R、ESCON、FC、GE、ISC、TRUNK

SONET と DWDM オブジェクトの Wait To Restore(WTR; 復元待ち)状態は、「WKSWPR」(p.2-273) が発生したあと、復元待ち時間が経過していないときに発生し、アクティブな保護パスを現用パス に戻せないことを示します。タイマーが切れ、トラフィックが現用パスに切り替わると、この状態 はクリアされます。

この状態が IEEE 802.17b ベースの RPR スパンで発生した場合、スパンの障害がクリアされたあと、 復元待ちタイマーがアクティブになることを示します。

注意

DS-1 トラフィック損失は、1:N 保護の DS-1 上で、WTR 状態の保護カードがある DS-1 カードがリ セットされた場合に発生することがあります。

(注)

-般的に、WTR は状態通知なので、トラブルシューティングの必要はありません。

#### IEEE 802.17b ペースの RPR スパンでの WTR 状態のクリア

**ステップ1** IEEE 802.17b ベースの RPR インターフェイスの WTR タイマー設定用の設定を判別します。イネー ブル EXEC モードで、次のコマンドを入力します。

router#show interface rpr protection

WTR タイマー設定を表示します。

ステップ2 タイマーが「never」に設定されている場合、スパンで強制切り替えを要求して WTR 状態をクリア します。RPR-IEEE インターフェイス コンフィギュレーション モードのコマンド プロンプトで次 のコマンドを入力します。

router(config-if) #rpr-ieee protection request force-switch {east | west}

**ステップ3** スパンで FORCE を設定する場合、次のコマンドで切り替えをクリアします。

router(config-if)#no rpr-ieee protection request force-switch {east | west}

**ステップ4** 状態がクリアされない場合は、Technical Support Web サイト(http://www.cisco.com/techsupport)に ログインして情報を入手するか、または製品を購入された代理店へお問い合わせください。

# 2.7.429 WVL-MISMATCH

アラームまたは状態の詳細については、『*Cisco ONS 15454 DWDM Troubleshooting Guide*』の「Alarm Troubleshooting」の章を参照してください。このマニュアルでは、すべての DWDM アラームについて説明します。

# 2.8 トラフィック カードの LED アクティビティ

ONS 15454 トラフィック カードの LED の動作パターンを、次の項に示します。この項では、カードの挿入、リセット、サイド切り替えにおける動作を説明します。

# 2.8.1 一般的なトラフィック カードの挿入後の LED アクティビティ

カードを挿入すると、LED は次のように動作します。

- **1.** レッドの FAIL LED がオンになり、20~30 秒間点灯します。
- 2. レッドの FAIL LED が 35 ~ 45 秒間点滅します。
- 3. すべての LED が1回点滅し、5~10秒間消灯します。
- **4.** ACT または ACT/SBY LED が点灯します。 すべてのカード ポートが遠端の相手先に接続し、 信号が発生するまで、SF LED が点灯したままになることがあります。

# 2.8.2 リセット時の一般的なトラフィック カードの LED アクティビティ

カードをリセットすると、LED は次のように動作します。

- 1. 物理カードの FAIL LED が点滅し、消灯します。
- 2. CTC でリセット中の カードに「LDG」という文字の付いたホワイトの LED が表示されます。
- 3. CTC にグリーンの ACT LED が表示されます。

# 2.8.3 正常にリセットされたあとの一般的な カードの LED 状態

カードが正常にリセットされると、LEDの状態は次のようになります。

- ONS 15454 を実際に見ると、ACT/SBY LED が点灯しています。
- ONS 15454 のノード ビューを CTC で見ると、スタンバイ カードに表示されていたホワイトの「LDG」が、現在は「SBY」という頭文字が付いたオレンジの LED に変わっています。
- ONS 15454 のノード ビューを CTC で見ると、現在のアクティブ カードには、ホワイトの「LDG」 に代わって、「ACT」という頭文字が付いたグリーンの LED が表示されています。

# 2.8.4 サイド切り替え時の一般的なクロスコネクトの LED アクティビティ

CTC で XC10G カードをアクティブ (ACT)からスタンバイ (SBY)、またはその逆に切り替える と、次の LED アクティビティが発生します。

- 1. 物理カードの FAIL LED が点滅し、消灯します。
- 2. スタンバイ カードのイエローの SBY LED がグリーンの ACT LED になり、アクティブになったことが示されます。
- 3. アクティブ カードのグリーンの ACT LED がイエローの SBY LED になり、スタンバイになったことが示されます。

# 2.9 頻繁に使用されるアラームのトラブルシューティング手順

ここでは、アラームのトラブルシューティングを行うときに頻繁に使用される一般的な手順を示します。これらの手順のほとんどは、ONS 15454 マニュアルの他の箇所にある詳細な説明を要約したものです。便利に使えるようにこの章に記載しています。詳細については、『Cisco ONS 15454 Procedure Guide』を参照してください。

# 2.9.1 ノードとリングの識別、変更、可視性確認、終端

次の手順は、BLSR 名とノード ID の識別と変更の方法、および他のノードからの可視性を確認する 方法を示します。

#### BLSR リング名またはノード ID 番号の識別

- **ステップ1** ネットワークのノードにログインします。
- **ステップ2** ノード ビューで、View メニューから Go to Network View を選択します。
- ステップ3 Provisioning > BLSR タブをクリックします。
- **ステップ4** Ring Name カラムのリング名を記録するか、Nodes カラムの BLSR のノード ID を記録します。ノード ID は、ノード名の隣にあるカッコ内の数字です。

#### BLSR リング名の変更

- **ステップ1** ネットワークのノードにログインします。
- ステップ2 ノード ビューで、View メニューから Go to Network View を選択します。
- ステップ3 Provisioning > BLSR タブをクリックします。
- ステップ4 リングを強調表示して、Edit をクリックします。
- ステップ5 BLSR ウィンドウで、Ring Name フィールドに新しい名前を入力します。
- **ステップ6** Apply をクリックします。
- ステップ7 Changing Ring Name ダイアログボックスで Yes をクリックします。

#### BLSR ノード ID 番号の変更

- **ステップ1** ネットワークのノードにログインします。
- **ステップ2** ノード ビューで、View メニューから Go to Network View を選択します。
- ステップ4 リングを強調表示して、Edit をクリックします。
- ステップ5 BLSR ウィンドウで、リング マップのノードを右クリックします。
- ステップ6 ショートカット メニューで Set Node ID を選択します。
- **ステップ7** Edit Node ID ダイアログボックスに新しい ID を入力します。ノード ID は、ノード名の後ろのカッコ内の番号です。
- ステップ8 OK をクリックします。

#### 他のノードに対するノードの可視性の確認

- **ステップ1** ネットワークのノードにログインします。
- ステップ2 ノード ビューで、Provisioning > BLSR タブをクリックします。
- ステップ3 BLSR を強調表示します。
- ステップ4 Ring Map をクリックします。
- **ステップ5** BLSR Ring Map ウィンドウで、リングの各ノードがリング マップにノード ID および IP アドレスと ともに表示されることを確認します。
- **ステップ6** Close をクリックします。

# 2.9.2 保護切り替え、ロック開始、クリア

ここでは、ポート、リング、スパンの切り替えと切り替えクリア コマンド、ロックオンとロックア ウトの方法について説明します。

#### 1+1 強制切り替えコマンドの開始

この手順は、1+1 保護グループトラフィックをグループ内のあるポートから他のポートへ、強制切り替えを使用して切り替えます。

<u>//</u> 注意

Force コマンドを実行すると通常の保護切り替えメカニズムが無効になります。そのため、このコマンドを誤って適用すると、トラフィックが停止することがあります。

注意

強制保護切り替え中は、トラフィックは保護されません。

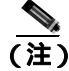

Force コマンドは、パスが信号劣化(SD)または信号障害(SF)状態でも現用パス上のトラフィックを切り替えます。強制切り替えでは、保護パス上のトラフィックは切り替えられません。強制切り替えは、手動切り替えをプリエンプトします。

- **ステップ1** ノード ビューで、Maintenance > Protection タブをクリックします。
- ステップ2 Protection Groups エリアで、切り替えるポートのある保護グループを選択します。
- **ステップ3** Selected Groups エリアで、交換するカードに属しているポートを選択します。このコマンドは、現 用ポートまたは保護ポートに対して実行できます。たとえば、保護 / スタンバイ ポートでカードを 交換する必要がある場合は、このポートをクリックします。
- ステップ4 Switch Commands エリアで、Force をクリックします。
- **ステップ5** Confirm Force Operation ダイアログボックスで Yes をクリックします。
- ステップ6 切り替えに成功すると、Selected Groups エリアの表示は「Force to working」になります。

#### 1+1 手動切り替えコマンドの開始

この手順は、1+1 保護グループ トラフィックをグループ内のあるポートから他のポートへ、手動切り替えを使用して切り替えます。

(注)

Manual コマンドは、パスのエラー レートが信号劣化よりも小さい場合に、トラフィックを切り替 えます。手動切り替えは、強制切り替えによってプリエンプトされます。

- ステップ1 ノード ビューで、Maintenance > Protection タブをクリックします。
- ステップ2 Protection Groups エリアで、切り替えるポートのある保護グループを選択します。
- **ステップ3** Selected Groups エリアで、交換するカードに属しているポートを選択します。このコマンドは、現 用ポートまたは保護ポートに対して実行できます。たとえば、保護 / スタンバイ ポートでカードを 交換する必要がある場合は、このポートをクリックします。

- ステップ4 Switch Commands エリアで、Manual をクリックします。
- **ステップ5** Confirm Force Operation ダイアログボックスで Yes をクリックします。
- ステップ6 切り替えに成功すると、Selected Groups エリアの表示は「Manual to working」になります。

#### 1+1 強制または手動切り替えコマンドのクリア

# <u>(注</u>)

主) 1+1 保護グループが復元可能(リバーティブ)に設定されている場合、保護(または現用)に対す る強制切り替えをクリアすると、トラフィックは現用ポートに戻ります。リバーティプ操作で、ト ラフィックは常に現用に戻ります。保護への復元はありません。ポートが復元に設定されていない 場合、保護に対して強制切り替えをクリアしてもトラフィックは戻りません。

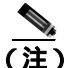

こ ユーザが強制切り替えを開始した場合、クリア コマンドが発行されるとただちに復元が行われます。この場合、5分間のWTR期間は不要です。システムが強制切り替えを開始した場合は、復元が行われる前に5分間の待機時間(WTRの間)を要します。

- ステップ1 ノード ビューで、Maintenance > Protection タブをクリックします。
- ステップ2 Protection Groups エリアで、クリアするポートが含まれている保護グループを選択します。
- **ステップ3** Selected Group エリアで、クリアするポートを選択します。
- ステップ4 Switch Commands エリアで、Clear をクリックします。
- **ステップ5** Confirmation ダイアログボックスで Yes をクリックします。

強制切り替えがクリアされます。グループが復元切り替えに設定されている場合、トラフィックは ただちに現用ポートに戻ります。

# ロック オン コマンドの開始

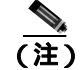

1:1 および 1:N 電気回路保護グループでは、ロック オン状態で現用または保護カードを取り付ける ことができます。1+1 光保護グループでは、現用ポートだけがロック オン状態で取り付けることが 可能です。

ステップ1 ノード ビューで、Maintenance > Protection タブをクリックします。

- ステップ2 Protection Groups リストで、ロックオンを適用する保護グループをクリックします。
- **ステップ3** その保護カードがスタンバイ モードにあり、保護カードにロック オンを適用する場合は、必要に 応じて保護カードをアクティブにします。
  - **a.** Selected Group リストで、保護カードをクリックします。
  - **b.** Switch Commands エリアで、Force をクリックします。
- ステップ4 Selected Group リストで、トラフィックをロックするアクティブ カードをクリックします。
- **ステップ5** Inhibit Switching エリアで、Lock On をクリックします。
- ステップ6 確認用ダイアログボックスで Yes をクリックします。

# カードまたはポートのロック アウト コマンドの開始

(注)

- 1:1 または 1:N 電気回路保護グループでは、ロック アウト状態で現用または保護カードを取り付け ることができます。1+1 光保護グループでは、保護ポートだけがロック アウト状態で取り付けるこ とが可能です。
- **ステップ1** ノード ビューで、Maintenance > Protection タブをクリックします。
- ステップ2 Protection Groups リストで、ロックアウトするカードを含む保護グループをクリックします。
- ステップ3 Selected Group リストで、トラフィックをロックアウトするカードをクリックします。
- ステップ4 Inhibit Switching エリアで、Lock Out をクリックします。
- **ステップ5** 確認用ダイアログボックスで Yes をクリックします。

ロックアウトが適用されて、トラフィックは反対のカードに切り替ります。

#### ロックオンまたはロックアウト コマンドのクリア

- ステップ1 ノード ビューで、Maintenance > Protection タブをクリックします。
- ステップ2 Protection Groups リストで、クリアするカードを含む保護グループをクリックします。
- **ステップ3** Selected Group リストで、クリアするカードをクリックします。
- ステップ4 Inhibit Switching エリアで、Unlock をクリックします。

**ステップ5** 確認用ダイアログボックスで Yes をクリックします。

ロック オンまたはロック アウトがクリアされました。

# 1:1 カードの切り替えコマンドの開始

(注)

Switch コマンドは、現用カードでも保護カードでも、アクティブなカードでだけ動作します。スタ ンバイ カードでは動作しません。

- **ステップ1** ノード ビューで、Maintenance > Protection タブをクリックします。
- ステップ2 切り替えるカードを含む保護グループをクリックします。
- ステップ3 Selected Group で、アクティブなカードをクリックします。
- ステップ4 Switch Commands の隣にある、Switch をクリックします。

現用スロットは Working/Active に変わり、保護スロットは Protect/Standby に変わります。

#### UPSR スパンの全回線の強制切り替えの開始

この手順では、UPSR内の全回線を、強制的に現用スパンから保護スパンに切り替えます。これは、 UPSR回線の起点または終点となるカードからトラフィックを除去するために使用します。

Æ 注意

Force コマンドを実行すると通常の保護切り替えメカニズムが無効になります。そのため、このコマンドを誤って適用すると、トラフィックが停止することがあります。

注意

強制保護切り替え中は、トラフィックは保護されません。

- **ステップ1** ネットワークのノードにログインします。
- ステップ2 ノード ビューで、View メニューから Go to Network View を選択します。
- ステップ3 ネットワーク スパンを右クリックし、Circuits を選択します。

Circuits on Span ダイアログボックスが開き、UPSR 回線(回線名、場所、スパンでアクティブな回線を示す色分けなど)が表示されます。

ステップ4 Perform UPSR span switching フィールドをクリックします。

Cisco ONS 15454 トラブルシューティング ガイド

ステップ5 ドロップダウン リストから Force Switch Away を選択します。

- ステップ6 Apply をクリックします。
- **ステップ7** Confirm UPSR Switch ダイアログボックスで、Yes をクリックします。
- **ステップ8** Protection Switch Result ダイアログボックスで OK をクリックします。

Circuits on Span ダイアログボックスでは、すべての回線のスイッチ ステートの値が FORCE になります。保護されていない回線は、切り替わりません。

#### UPSR スパンの全回線の手動切り替えの開始

この手順では、UPSR内の全回線を、手動で現用スパンから保護スパンに切り替えます。これは、 UPSR回線の起点または終点となるカードからトラフィックを除去するために使用します。

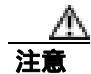

Manual コマンドを実行しても通常の保護切り替えメカニズムは無効になりません。

- **ステップ1** ネットワークのノードにログインします。
- ステップ2 ネットワークスパンを右クリックし、Circuitsを選択します。

Circuits on Span ダイアログボックスが開き、UPSR 回線(回線名、場所、スパンでアクティブな回線を示す色分けなど)が表示されます。

- **ステップ3** Perform UPSR span switching フィールドをクリックします。
- ステップ4 ドロップダウン リストから Manual を選択します。
- ステップ5 Apply をクリックします。
- **ステップ6** Confirm UPSR Switch ダイアログボックスで、Yes をクリックします。
- **ステップ7** Protection Switch Result ダイアログボックスで OK をクリックします。

Circuits on Span ダイアログボックスでは、すべての回線のスイッチ ステートの値が Manual になり ます。保護されていない回線は、切り替わりません。

#### 保護 UPSR スパンの全回線のロックアウトの開始

この手順では、UPSR 現用スパンの全回線を、保護スパンに切り替えられないようにします。これは、UPSR 回線の起点または終点となるカードにトラフィックを通さないようにするために使用します。

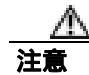

Lock Out of Protect コマンドを実行すると、通常の保護切り替えメカニズムが無効になります。

- **ステップ1** ネットワークのノードにログインします。すでにログインしている場合は、ステップ2に進みます。
- ステップ2 ネットワークスパンを右クリックし、Circuitsを選択します。

Circuits on Span ダイアログボックスが開き、UPSR 回線(回線名、場所、スパンでアクティブな回線を示す色分けなど)が表示されます。

- **ステップ3** Perform UPSR span switching フィールドをクリックします。
- ステップ4 ドロップダウン リストから Lock Out of Protect を選択します。
- ステップ5 Apply をクリックします。
- **ステップ6** Confirm UPSR Switch ダイアログボックスで、Yes をクリックします。
- **ステップ7** Protection Switch Result ダイアログボックスで OK をクリックします。

Circuits on Span ダイアログボックスでは、すべての回線のスイッチ ステートの値が FORCE になり ます。保護されていない回線は、切り替わりません。

#### UPSR スパンの外部切り替えコマンドのクリア

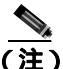

- ) スパンの終点になるポートが復元に設定されている場合、保護に対する強制または手動切り替えを クリアすると、トラフィックは現用ポートに戻ります。ポートが nonrevertive に設定されていない 場合、保護に対して強制切り替えをクリアしてもトラフィックは戻りません。
- **ステップ1** ネットワーク上のノードにログインします。すでにログインしている場合は、ステップ2に進みます。
- ステップ2 ネットワーク スパンを右クリックし、Circuits を選択します。

Circuits on Span ダイアログボックスが開き、UPSR 回線(回線名、場所、スパンでアクティブな回線を示す色分けなど)が表示されます。

ステップ3 スパンの全回線に対して強制切り替えを開始します。

- a. Perform UPSR span switching フィールドをクリックします。
- b. ドロップダウン リストから Clear を選択します。
- c. Apply をクリックします。
- d. Confirm UPSR Switch ダイアログボックスで、Yes をクリックします。
- e. Protection Switch Result ダイアログボックスで OK をクリックします。

Circuits on Span ダイアログボックスでは、すべての回線のスイッチ ステートの値が Clear になります。保護されていない回線は、切り替わりません。

#### BLSR での強制リング切り替えの開始

- ステップ1 ネットワークのノードにログインします。すでにログインしている場合は、ステップ2に進みます。
- ステップ2 View メニューから Go to Network View を選択します。
- ステップ3 ネットワーク ビューで、Provisioning > BLSR タブをクリックします。
- ステップ4 切り替える BLSR の行をクリックし、次に Edit をクリックします。
- ステップ5 BLSR ノードのウェスト ポートを右クリックし、Set West Protection Operation を選択します。
- **ステップ6** Set West Protection Operation ダイアログボックスで、ドロップダウンリストから Force Ring を選択します。
- ステップ7 OK をクリックします。
- ステップ8 表示される 2 つの Confirm BLSR Operation ダイアログボックスで、Yes をクリックします。

#### 4 ファイバ BLSR での強制スパン切り替えの開始

- **ステップ1** ネットワークのノードにログインします。
- ステップ2 View メニューから Go to Network View を選択します。
- ステップ3 ネットワーク ビューで、Provisioning > BLSR タブをクリックします。
- ステップ4 切り替える BLSR の行をクリックし、次に Edit をクリックします。
- **ステップ5** BLSR ノードのウェスト ポートを右クリックし、Set West Protection Operation を選択します。
- **ステップ6** Set West Protection Operation ダイアログボックスで、ドロップダウン リストから Force Span を選択 します。

**ステップ7** OK をクリックします。

ステップ8 表示される 2 つの Confirm BLSR Operation ダイアログボックスで、Yes をクリックします。

### BLSR での手動スパン切り替えの開始

- ステップ1 View メニューから Go to Network View を選択します。
- ステップ2 Provisioning > BLSR タブをクリックします。
- ステップ3 BLSR を選択して Edit をクリックします。
- **ステップ4** BLSR ノード チャネル (ポート)を右クリックし、Set West Protection Operation (ウェスト チャネ ルを選択した場合)、または Set East Protection Operation (イースト チャネルを選択した場合)を 選択します。
- **ステップ5** Set West Protection Operation ダイアログボックス、または Set East Protection Operation ダイアログボッ クスで、ドロップダウン リストから Manual Span を選択します。
- ステップ6 OK をクリックします。
- **ステップ7** 2 つの Confirm BLSR Operation ダイアログボックスで、Yes をクリックします。

#### BLSR での手動リング切り替えの開始

- ステップ1 View メニューから Go to Network View を選択します。
- ステップ2 Provisioning > BLSR タブをクリックします。
- ステップ3 BLSR を選択して Edit をクリックします。
- **ステップ4** BLSR ノード チャネル (ポート)を右クリックし、Set West Protection Operation (ウェスト チャネ ルを選択した場合)、または Set East Protection Operation (イースト チャネルを選択した場合)を 選択します。
- **ステップ5** Set West Protection Operation ダイアログボックス、または Set East Protection Operation ダイアログボッ クスで、ドロップダウン リストから Manual Ring を選択します。
- **ステップ6** OK をクリックします。
- ステップ7 2つの Confirm BLSR Operation ダイアログボックスで、Yes をクリックします。

#### BLSR 保護スパンでのロックアウトの開始

- ステップ1 View メニューから Go to Network View を選択します。
- **ステップ2** Provisioning > BLSR タブをクリックします。
- ステップ3 BLSR を選択して Edit をクリックします。
- **ステップ4** BLSR ノード チャネル (ポート)を右クリックし、Set West Protection Operation (ウェスト チャネ ルを選択した場合)、または Set East Protection Operation (イースト チャネルを選択した場合)を 選択します。
- **ステップ5** Set West Protection Operation ダイアログボックス、または Set East Protection Operation ダイアログボッ クスで、ドロップダウン リストから Lockout Protect Span を選択します。
- **ステップ6** OK をクリックします。
- ステップ7 2 つの Confirm BLSR Operation ダイアログボックスで、Yes をクリックします。

#### BLSR での 実行リング切り替えの開始

- **ステップ1** ネットワークのノードにログインします。
- ステップ2 View > Go to Network View をクリックします。
- **ステップ3** Provisioning > BLSR タブをクリックします。
- ステップ4 実行する BLSR の行をクリックし、次に Edit をクリックします。
- **ステップ5** ノードのウェスト ポートを右クリックし、Set West Protection Operation を選択します。
- **ステップ6** Set West Protection Operation ダイアログボックスで、ドロップダウン リストから Exercise Ring を選 択します。
- ステップ7 OK をクリックします。
- ステップ8 Confirm BLSR Operation ダイアログボックスで Yes をクリックします。

# 4 ファイバ BLSR での実行リング切り替えの開始

- **ステップ1** ネットワークのノードにログインします。
- ステップ2 View メニューから Go to Network View を選択します。
- ステップ3 Provisioning > BLSR タブをクリックします。
- ステップ4 実行する BLSR の行をクリックし、次に Edit をクリックします。
- **ステップ5** ノードのウェスト ポートを右クリックし、Set West Protection Operation を選択します。
- **ステップ6** Set West Protection Operation ダイアログボックスで、ドロップダウン リストから Exercise Span を選 択します。
- **ステップ7** OK をクリックします。
- ステップ8 Confirm BLSR Operation ダイアログボックスで Yes をクリックします。

#### BLSR 外部切り替えコマンドのクリア

- **ステップ1** ネットワークのノードにログインします。
- ステップ2 View メニューから Go to Network View を選択します。
- **ステップ3** Provisioning > BLSR タブをクリックします。
- ステップ4 クリアする BLSR をクリックします。
- **ステップ5** 切り替えを実行した BLSR ノードのウェスト ポートを右クリックし、Set West Protection Operation を選択します。
- **ステップ6** Set West Protection Operation ダイアログボックスで、ドロップダウン リストから Clear を選択します。
- ステップ7 OK をクリックします。
- ステップ8 Confirm BLSR Operation ダイアログボックスで Yes をクリックします。

# 2.9.3 CTC カードのリセットと切り替え

ここでは、トラフィック カード、TCC2/TCC2P、およびクロスコネクト カードのリセットについて 説明します。

A 注實

Y 字ケーブル保護グループ内の TXP および MXP カードの場合、両方のカードのソフトウェア リ セットを同時に行わないでください。同時に行うと、トラフィックが1分以上中断されます。Y 字 ケーブル保護グループの詳細については、『*Cisco ONS 15454 DWDM Procedure Guide*』を参照して ください。

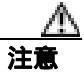

Y 字ケーブル グループ内のアクティブ カードをリセットすると、スタンバイ カードが何らかの理 由でダウンした場合、トラフィックが停止します。

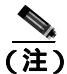

AIC-I カードが CTC からリセットされると、後続のユーザ クライアント操作 ( CTC または TL1 ア クティビティなど ) が約 5 ~ 10 秒間、一時停止されます。リセットによって状態が生成されるこ とはありません。

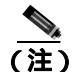

MXP および TXP カードのトラブルシューティングについては、『Cisco ONS 15454 DWDM Reference Manual』を参照してください。

# CTC でのトラフィック カードのリセット

- ステップ1 ネットワークのノードにログインします。すでにログインしている場合は、ステップ2に進みます。
- **ステップ2** ノード ビューで、アラームを報告している光または電気回路トラフィック カードのスロットに カーソルを置きます。
- ステップ3 カードを右クリックします。ショートカット メニューから Reset Card を選択します。
- ステップ4 Resetting Card ダイアログボックスで Yes をクリックします。

アクティブな TCC2/TCC2P カードのリセットおよびスタンバイ カードのアクティブ化

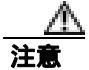

アクティブな TCC2/TCC2P のリセットは、サービスに影響を与えることがあります。

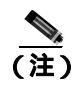

データベースへの変更が失われないように、TCC2/TCC2Pをリセットする前に、最後のプロビジョ ニング変更から 60 秒以上待機してください。

- **ステップ1** ネットワークのノードにログインします。すでにログインしている場合は、ステップ2に進みます。
- ステップ2 アクティブな TCC2/TCC2P を識別します。

ONS 15454 シェルフを実際に見ると、アクティブカードの ACT/SBY LED はグリーンです。スタン バイカードの ACT/SBY LED はオレンジに点灯します。

- ステップ3 CTC でアクティブな TCC2/TCC2P を右クリックします。
- ステップ4 ショートカット メニューから Reset Card を選択します。
- **ステップ5** Confirmation ダイアログボックスで Yes をクリックします。

カードがリセットされ、実際のカードの FAIL LED が点滅し、ノードへの接続は失われます。CTC はネットワーク ビューに切り替わります。

- **ステップ6** リセットが完了してエラーがなくなり、関連するアラームが CTC に新しく生じていないことを確認します。LED の状態については、「2.8.3 正常にリセットされたあとの一般的な カードの LED 状態」(p.2-276)を参照してください。
- **ステップ7** ノードをダブルクリックし、リセットした TCC2/TCC2P がスタンバイ モードになっており、他方の TCC2/TCC2P がアクティブであることを確認します。次のことを確認します。
  - ONS 15454 シェルフを実際に見ると、アクティブ カードの ACT/SBY LED はグリーンです。ス タンバイ カードの ACT/SBY LED はオレンジに点灯します。
  - CTC の Alarms ウィンドウに新しいアラームは表示されません。

# アクティブおよびスタンバイ クロスコネクト カードのサイド切り替え

クロスコネクト カードのサイド切り替えは、トラフィックに影響を与えます。 注意

ステップ1 ネットワークのノードにログインします。すでにログインしている場合は、ステップ2 に進みます。

**ステップ2** ノード ビューを表示します。

Cisco ONS 15454 トラブルシューティング ガイド

ステップ3 アクティブまたはスタンバイ XC10G カードを判別します。

アクティブ カードの ACT/SBY LED はグリーンに点灯します。スタンバイ カードの ACT/SBY LED はオレンジに点灯します。

(注) カードのグラフィックの上にカーソルを置いてポップアップを表示し、カードがアクティ ブであるかスタンバイであるかを識別することもできます。

- **ステップ**4 ノード ビューで、Maintenance > Cross-Connect > Cards タブをクリックします。
- ステップ5 Switch をクリックします。
- **ステップ6** Confirm Switch ダイアログボックスで Yes をクリックします。LED 情報については、「2.8.4 サイド切り替え時の一般的なクロスコネクトの LED アクティビティ」(p.2-276)を参照してください。

# 2.9.4 物理 カードの再装着、リセット、交換

ここでは、TCC2/TCC2P、クロスコネクト、およびトラフィックカードの物理的な再装着と交換について説明します。

注意

カードを物理的に交換する際には、最初に必ずプロビジョニングを行い、トラフィックを別のカードまたは回線に切り替えるか移動させてください。この作業の一般的な手順は、「2.9.2 保護切り替え、ロック開始、クリア」(p.2-278)記載されています。トラフィックの切り替え手順などの詳細な情報は、『*Cisco ONS 15454 Procedure Guide*』の「Maintain the Node」の章に記載されています。

#### スタンパイ TCC2/TCC2P カードの取り外しと再取り付け(再装着)

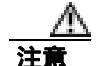

電源が入っている ONS 15454 を操作するときには、付属の静電気防止リストバンドを必ず使用し てください。リストバンド ケーブルのプラグは、シェルフ アセンブリの右下端にある ESD ジャッ クに差し込んでください。

注意

この操作は、弊社からの指示がないかぎり行わないでください。

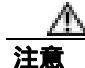

TCC2/TCC2Pの再装着は、サービスに影響を与えることがあります。トラフィックの切り替え手順については、「2.9.2 保護切り替え、ロック開始、クリア」(p.2-278)を参照してください。

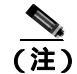

データベースへの変更が失われないように、TCC2/TCC2Pをリセットする前に、最後のプロビジョ ニング変更から 60 秒以上待機してください。

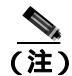

- スタンバイ TCC2/TCC2P カードを取り外して再度取り付ける(再装着)際には、3 つのファン ラ イトが瞬間的に点灯し、ファンもリセットされたことを示す場合があります。
- **ステップ1** ネットワークのノードにログインします。

再装着する TCC2/TCC2P がスタンバイ モードであることを確認します。スタンバイ カードでは ACT/SBY (アクティブ/スタンバイ) LED が点灯します。

- ステップ2 TCC2/TCC2P がスタンバイ モードの場合、TCC2/TCC2P の上下のイジェクタを両方とも外します。
- ステップ3 点灯している LED が消灯するまで、スロットからカードを引き抜きます。
- ステップ4 30秒間待ちます。カードを再度取り付け、イジェクタを閉じます。

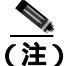

) TCC2/TCC2P が再起動され、再起動後にオレンジのスタンバイ LED が表示されるまでには 数分かかります。カードの再起動中の LED の動作についての詳細は、『Cisco ONS 15454 Reference Manual』を参照してください。

#### 任意のカードの取り外しと再取り付け(再装着)

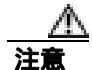

電源が入っている ONS 15454 を操作するときには、付属の静電気防止リストバンドを必ず使用してください。リストバンド ケーブルのプラグは、シェルフ アセンブリの右下端にある ESD ジャックに差し込んでください。

- **ステップ1** カードのイジェクタを開きます。
- **ステップ2** カードをガイド レールに沿ってスライドさせて、スロットの途中まで出します。
- **ステップ3** カードをガイド レールに沿ってスライドさせて、スロットに戻して装着します。
- ステップ4 イジェクタを閉じます。

#### トラフィック カードの物理的な交換

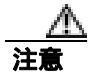

電源が入っている ONS 15454 を操作するときには、付属の静電気防止リストバンドを必ず使用し てください。リストバンド ケーブルのプラグは、シェルフ アセンブリの右下端にある ESD ジャッ クに差し込んでください。

注意

1 つまたは複数のポートで現在トラフィックを伝送しているカードを取り外すと、トラフィックが 中断される可能性があります。これを回避するために、切り替えがまだ行われていない場合は外部 切り替えを行います。「2.9.2 保護切り替え、ロック開始、クリア」(p.2-278)の手順を参照してく ださい。詳細については、『*Cisco ONS 15454 Procedure Guide*』の「Maintain the Node」の章を参照 してください。

カードを同じタイプのカードと交換する場合、データベースに変更を加える必要はありません。

- **ステップ1** カードのイジェクタを開きます。
- ステップ2 カードをスライドさせてスロットから外します。
- ステップ3 交換用カードのイジェクタを開きます。
- ステップ4 交換用カードをガイド レールに沿ってスライドさせて、スロットに装着します。
- **ステップ5** イジェクタを閉じます。

# イン サービス クロスコネクト カードの物理的な交換

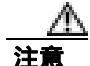

クロスコネクトの再装着は、サービスに影響を与えることがあります。この手順の前に行うトラフィック切り替えの手順については、「2.9.2 保護切り替え、ロック開始、クリア」(p.2-278)を参照してください。

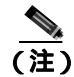

この手順は、便利に使えるクイック ガイドとしてこの章に記載しています。手順についての詳細 は、『*Cisco ONS 15454 Procedure Guide*』の「Maintain the Node」の章を参照してください。

カードを同じタイプのカードと交換する場合、データベースに変更を加える必要はありません。

**ステップ1** アクティブなクロスコネクト カード(XCVT/XC10G/XC-VXC-10G)を判別します。 アクティブ カードの ACT/SBY LED はグリーンに点灯します。 スタンバイ カードの ACT/SBY LED はオレンジに点灯します。

<u>》</u> (注)

カードのグラフィックの上にカーソルを置いてポップアップを表示し、カードがアクティ ブであるかスタンバイであるかを識別することもできます。

ステップ2 アクティブなクロスコネクト カードをスタンバイに切り替えます。

- a. ノード ビューで Maintenance > Cross-Connect タブをクリックします。
- **b.** Cross Connect Cards で、Switch を選択します。
- c. Confirm Switch ダイアログボックスで Yes をクリックします。

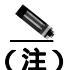

アクティブなクロスコネクト カードがスタンバイになると、元のスタンバイ スロットがア クティブになります。その結果、以前スタンバイであったカードの ACT/SBY LED がグリー ンに変わります。

**ステップ3** 新しくスタンバイ クロスコネクト カードになったカードを ONS 15454 から物理的に取り外します。

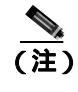

先に Cisco Transport Controller (CTC)からカードを削除せずにカードを再装着すると、不 適切な取り外しであることを知らせるアラーム(IMPROPRMVL)が発生します。このア ラームは、カードの交換が完了したときにクリアされます。

ステップ4 交換用クロスコネクト カードを、空のスロットに挿入します。

交換用カードがブートアップされ、約1分後に動作可能な状態になります。

# 2.9.5 一般的な信号および回線の作業

ここでは、BER スレッシュホールドの確認、回線の削除、SDCC 終端のプロビジョニング、および ループバックのクリアの手順を説明します。

#### 信号 BER スレッシュホールド レベルの確認

- **ステップ1** ネットワークのノードにログインします。
- **ステップ2** ノード ビューで、アラームを報告しているカードをダブルクリックし、カード ビューを開きます。
- ステップ3 Provisioning> Line タブをクリックします。
- ステップ4 Provisioning ウィンドウの SD BER(または SF BER)カラムで、セルエントリと元のプロビジョニ ングされたスレッシュホールドが同じ値かを確認します。デフォルト設定は 1E-7 です。
- **ステップ5** エントリと元のプロビジョニングされた値が一致している場合は、元の処理に戻ります。

- **ステップ6** エントリと元のプロビジョニングされた値が異なる値の場合は、セルをクリックして選択範囲を表示し、元のエントリをクリックします。
- ステップ7 Apply をクリックします。

#### 回線の削除

- **ステップ1** ネットワークのノードにログインします。
- ステップ2 ノード ビューで Circuits タブをクリックします。
- ステップ3 回線の行をクリックして強調表示し、Delete をクリックします。
- ステップ4 Delete Circuits ダイアログボックスで Yes をクリックします。

#### ノード セクション DCC 終端の確認または作成

(注)

この手順は、ONS 15454 DWDM ノードと一部異なる部分があります。

- **ステップ1** ネットワークのノードにログインします。
- ステップ2 ノード ビューで、Provisioning > Comm Channels > SDCC タブをクリックします。
- **ステップ3** Port カラムのエントリを表示して、ノードの終端がある場所を確認します。終端がない場合は、ス テップ4に進みます。
- ステップ4 必要に応じて DCC 終端を作成します。
  - a. Create をクリックします。
  - **b.** Create SDCC Terminations ダイアログボックスで、DCC 終端を作成するポートをクリックしま す。複数のポートを選択する場合は、Shift キーを押します。
  - c. Port State エリアで、Set to IS オプション ボタンをクリックします。
  - d. Disable OSPF on Link チェック ボックスにチェックが付いていないことを確認します。
  - e. OK をクリックします。

OC-N カード ファシリティまたはターミナル ループバック回線のクリア

- **ステップ1** ネットワークのノードにログインします。
- **ステップ2** CTC でアラームを報告しているカードをダブルクリックして、カード ビューを開きます。
- **ステップ3** Maintenance > Loopback > Port タブをクリックします。
- **ステップ4** Loopback Type カラムで、状態が None 以外のポート行があるかどうかを判別します。
- **ステップ5** 行に None 以外の状態が含まれている場合は、カラム セルをクリックしてドロップダウン リストを 表示し、None を選択します。
- **ステップ6** Admin State カラムで、状態が IS 以外であるポート行があるかどうかを判別します。
- **ステップ7** 行に IS 以外の状態が表示されている場合は、カラム セルをクリックしてドロップダウン リストを 表示し、IS を選択します。
- ステップ8 Apply をクリックします。

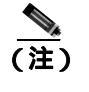

IS 管理ステートであるポートが信号を受信しない場合、LOS アラームが生成され、ポート のサービス ステートが OOS-AU,FLT に移行します。

#### OC-N カード クロスコネクト (XC) ループバック回線のクリア

- **ステップ1** ネットワークのノードにログインします。
- ステップ2 CTC でアラームを報告しているカードをダブルクリックして、カード ビューを開きます。
- **ステップ3** Maintenance > Loopback > SONET STS タブをクリックします。
- ステップ4 XC Loopback チェックボックスをオフにします。
- ステップ5 Apply をクリックします。

# DS3XM-6、DS3XM-12、または DS3E-12 カード ループバック回線のクリア

**ステップ1** ネットワークのノードにログインします。

**ステップ2** CTC でアラームを報告しているカードをダブルクリックして、カード ビューを開きます。

ステップ3 Maintenance > DS3 タブまたは Maintenance > DS1 タブをクリックします。

Cisco ONS 15454 トラブルシューティング ガイド

- ステップ4 Loopback Type カラムで、状態が None 以外のポート行があるかどうかを判別します。
- **ステップ5** 行に None 以外の状態が含まれている場合は、カラム セルをクリックしてドロップダウン リストを 表示し、None を選択します。
- ステップ6 Admin State カラムで、状態が IS 以外であるポート行があるかどうかを判別します。
- **ステップ7** 行に IS 以外の状態が表示されている場合は、カラム セルをクリックしてドロップダウン リストを 表示し、IS を選択します。
- ステップ8 Apply をクリックします。

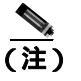

) IS 管理ステートであるポートが信号を受信しない場合、LOS アラームが生成され、ポート のサービス ステートが OOS-AU,FLT に移行します。

# 電気回路カードまたはイーサネット カードのループバックのクリア

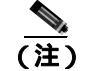

この手順は、DS3XM-6またはDS3XM-12カードには適用されません。

(注)

イーサネットカードの詳細については、『Ethernet Card Software Feature and Configuration Guide for the Cisco ONS 15454, Cisco ONS 15454 SDH, and Cisco ONS 15327』を参照してください。

- **ステップ1** ネットワークのノードにログインします。
- ステップ2 CTC でアラームを報告しているカードをダブルクリックして、カード ビューを開きます。
- **ステップ3** Maintenance > Loopback タブをクリックします。
- **ステップ4** Loopback Type カラムで、状態が None 以外のポート行があるかどうかを判別します。
- **ステップ5** 行に None 以外の状態が含まれている場合は、カラム セルをクリックしてドロップダウン リストを 表示し、None を選択します。
- **ステップ6** Admin State カラムで、状態が IS 以外であるポート行があるかどうかを判別します。
- **ステップ7** 行に IS 以外の状態が表示されている場合は、カラム セルをクリックしてドロップダウン リストを 表示し、IS を選択します。
- **ステップ8** Apply をクリックします。

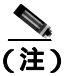

IS 管理ステートであるポートが信号を受信しない場合、LOS アラームが生成され、ポート のサービス ステートが OOS-AU,FLT に移行します。

# MXP、TXP、または FC\_MR-4 カードのループバック回線のクリア

- **ステップ1** ネットワークのノードにログインします。
- **ステップ2** CTC でアラームを報告しているカードをダブルクリックして、カード ビューを開きます。
- ステップ3 Maintenance > Loopback タブをクリックします。
- **ステップ4** Loopback Type カラムで、状態が None 以外のポート行があるかどうかを判別します。
- **ステップ5** 行に None 以外の状態が含まれている場合は、カラム セルをクリックしてドロップダウン リストを 表示し、None を選択します。
- **ステップ6** Admin State カラムで、Admin State が IS 以外(OOS,MT など)であるポート行があるかどうかを判別します。
- ステップ7 行に IS 以外の Admin State が表示されている場合は、カラム セルをクリックしてドロップダウン リ ストを表示し、IS を選択します。

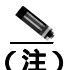

- E) IS 管理ステートであるポートが信号を受信しない場合、LOS アラームが生成され、ポート のサービス ステートが OOS-AU,FLT に移行します。
- **ステップ8** Apply をクリックします。

# 2.9.6 エアフィルタとファンの手順

ここでは、エア フィルタの清掃または交換とファン トレイ アセンブリの再装着または交換につい て説明します。

#### 再使用可能なエア フィルタの点検、清掃、交換

このタスクを行うには、掃除機または洗剤および水栓、予備のフィルタ、ピン付き六角キーが必要 です。

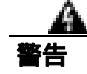

モジュールやファンを取り付けたり、取り外すときには、空きスロットやシャーシの内側に手を伸 ばさないでください。回路の露出部に触れ、感電するおそれがあります。
フィルタはどちらの側を上にして取り付けても機能しますが、フィルタの表面を保護するために、 金属の押え金具を上にしてフィルタを取り付けることを推奨します。

 $\Delta$ 

- **注意** 電源が入っている ONS 15454 を操作するときには、付属の静電気防止リストバンドを必ず使用してください。リストバンド ケーブルのプラグは、シェルフ アセンブリの右下端にある ESD ジャックに差し込んでください。
- ステップ1 交換するエア フィルタが再使用可能なものであることを確認します。再使用可能なエア フィルタ はグレーの開放気泡発砲ポリウレタン フォーム製で、耐火および抗菌加工の特別なコーティングが 施されています。NEBS 3E および ONS 15454 の最新のバージョンで、再使用可能なエア フィルタ を使用します。
- ステップ2 エア フィルタが外側のフィルタ ブラケットに取り付けられている場合は、上にほこりが積もっているかもしれないので、ほこりを落とさないように注意しながらスライドさせてブラケットから外します。フィルタが外部フィルタ ブラケットではなくファン トレイの下に取り付けられている場合は、次の手順で前面扉アセンブリを開いて、取り外します。
  - a. 次の手順で、シェルフアセンブリの前面扉を開きます(すでに開いている場合や、シェルフア センブリに前面扉がない場合は、ステップ3へ進みます)。
    - 前面扉の鍵を開けます。
    - 扉のボタンを押してラッチを外します。
    - 扉を開きます。
  - b. 必要であれば、次の手順を実行して、前面扉を外します。
    - ナットの1つを取り外して、アース用ストラップを扉またはシャーシから外します。
    - アース用ストラップを外したら、ナットをなくさないように、元に戻します。
    - アース用ストラップの固定されていない方の端を扉またはシャーシにテープで止めます。
- ステップ3 ファン トレイ アセンブリのハンドルの外側を押して、ハンドルを引き出します。
- **ステップ4** ハンドルを引き、ファン トレイ アセンブリをスライドさせてシェルフ アセンブリの外へ 25.4 mm (1インチ)引き出し、ファンが停止するのを待ちます。
- **ステップ5** ファンが停止したら、ファン トレイ アセンブリをシェルフ アセンブリの外へ完全に取り出します。
- **ステップ6** シェルフ アセンブリからエア フィルタを静かに取り外します。フィルタ上にほこりが積もってい る場合にはほこりを落とさないように注意してください。
- ステップ7 エアフィルタを見て、ほこりや汚れが付いていないかどうか確かめます。
- ステップ8 再使用可能なエア フィルタに汚れやほこりの塊が付いている場合には、掃除機で吸い取るか、水洗 いします。エア フィルタを洗う前に、汚れたエア フィルタをきれいなエア フィルタと交換して、 ファン トレイ アセンブリを挿入し直します。中性洗剤を使用して、汚れているエア フィルタを水 洗いします。

水洗いに備えて、予備の ONS 15454 フィルタを用意しておいてください。

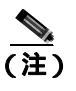

- 汚れやほこりが装置のそばに散らないようにするため、清掃は運用環境以外の場所で行っ てください。
- ステップ9 フィルタを洗った場合には、最低8時間は空気乾燥して、完全に乾かします。

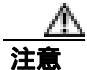

湿ったままのフィルタを ONS 15454 内に戻さないでください。

- **ステップ10** エア フィルタが外部フィルタ ブラケットに取り付ける場合は、乾いたエア フィルタをブラケットの奥まで完全に挿入して、この手順を終了します。
- ステップ11 フィルタをファン トレイ アセンブリの下に取り付ける場合には、ファン トレイ アセンブリを取り 外し、エア フィルタをシェルフ アセンブリの下にあるはめ込み式スペースへスライドさせます。エ ア フィルタの前面の端を、はめこみ式コンパートメントの挿入口にぴったりと合わせます。ファン トレイを押してシェルフ アセンブリに戻します。

⚠ 注意

ファン トレイがシェルフ アセンブリの背面まで完全にスライドしない場合には、ファン トレイを 引き出して、ファン トレイがきちんと収まるように、再使用可能フィルタの位置を調整します。

(注)

) ONS 15454の電源が入っている場合には、ファン トレイ アセンブリが正しく挿入されると ただちにファンが動き始めます。

- **ステップ12** トレイのプラグがバックプレーンに正しく差し込まれていることは、ファン トレイ アセンブリの 前面の LCD がアクティブになり、ノード情報が表示されていることで確認できます。
- ステップ13 引き込み式のハンドルを回して、コンパートメントに戻します。

ステップ14 扉を交換し、アース用ストラップを取り付けなおします。

#### ファン トレイ アセンブリの取り外しと再取り付け

- **ステップ1** ファン トレイ アセンブリの前面に付いている引き込み式のハンドルを使用して、数センチ手前に引きます。
- ステップ2 ファン トレイ アセンブリをしっかりと押して ONS 15454 に戻します。

ステップ3 引き込み式のハンドルを閉じます。

#### ファン トレイ アセンブリの交換

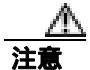

15454-FTA3 ファン トレイ アセンブリは、ONS 15454 R3.1 以降のシェルフ アセンブリ (15454-SA-ANSI、P/N:800-19857、15454-SA-HD、P/N:800-24848)にだけ取り付けることができ ます。このファン トレイ アセンブリにはピンがあり、このピンによって ONS 15454 R3.1 (15454-SA-NEBS3E、15454-SA-NEBS3、および 15454-SA-R1、P/N:800-07149)より前にリリース された ONS 15454 シェルフアセンブリに取り付けできないようになっています。15454-FTA3 を互 換性のないシェルフアセンブリに取り付けようとすると、機器が破損することがあります。

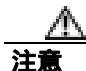

ファン トレイ アセンブリの無理な取り付けはしないでください。無理に取り付けると、ファン トレイやバックプレーンのコネクタを損傷するおそれがあります。

注意

電源が入っている ONS 15454 を操作するときには、付属の静電気防止リストバンドを必ず使用してください。リストバンド ケーブルのプラグは、シェルフ アセンブリの右下端にある ESD ジャックに差し込んでください。

ファン トレイ アセンブリを交換するためにケーブル管理ファシリティを移動する必要はありません。

- **ステップ1** 次の手順を実行して、シェルフ アセンブリの前面扉を開きます。シェルフ アセンブリに前面扉が ない場合は、ステップ3に進みます。
  - a. 前面扉の鍵を開けます。
  - **b.** 扉のボタンを押してラッチを外します。
  - **c.** 扉を開きます。
- ステップ2 必要であれば、前面扉を外します。
  - a. ナットの1つを取り外して、アース用ストラップを扉またはシャーシから外します。
  - **b.** アース用ストラップを外したら、ナットをなくさないように、元に戻します。
  - c. アース用ストラップの固定されていない方の端を扉またはシャーシにテープで止めます。
- ステップ3 ファン トレイ アセンブリのハンドルの外側を押して、ハンドルを引き出します。
- ステップ4 ファントレイの外側にある引き込み式ハンドルを出します。
- **ステップ5** ハンドルを引き、ファン トレイ アセンブリをスライドさせてシェルフ アセンブリの外へ 25.4 mm (1インチ)引き出し、ファンが停止するのを待ちます。
- ステップ6 ファンが停止したら、ファントレイアセンブリをシェルフアセンブリの外へ完全に取り出します。

**ステップ7** ファン トレイ アセンブリの下に装着されているファン トレイ エア フィルタを交換する場合には、 ファン トレイ アセンブリを交換する前に、既存のエア フィルタをシェルフ アセンブリの外へスラ イドさせて交換します。

> 交換するのがファントレイ エア フィルタで、それが外側底部のブラケットに取り付けられている 場合は、既存のエア フィルタをブラケットから引き出して交換することがいつでもできます。ファ ントレイのエア フィルタの詳細については、「再使用可能なエア フィルタの点検、清掃、交換」 (p.2-298)を参照してください。

- **ステップ8** 新しいファン トレイをシェルフ アセンブリ内にスライドさせ、トレイ背面の電気プラグがバック プレーンのレセプタクルに差し込まれるようにします。
- **ステップ9** トレイのプラグがバックプレーンに正しく差し込まれていることは、ファン トレイの前面の LCD がアクティブであることで確認できます。

ステップ10 扉を交換する場合は、アース用ストラップも必ず再度取り付けます。

## 2.9.7 インターフェイスの手順

ここでは、EIA および AIP の交換について説明します。

# 電気回路インターフェイス アセンブリの交換

(注)

- #2 プラスド ネジ用ライバが必要です。高密度 BNC EIA を使用している場合は、BNC 挿入および 取り外しツールも必要です。
- **ステップ1** バックプレーンの下部カバーを外すには、ONS 15454 を固定している 5 本のネジを緩めて、シェルファセンブリから引き抜きます。
- **ステップ2** 金属性バックプレーン カバーまたは EIA を固定している周囲のネジ9本を緩めます。内側のネジ は外さないでください。

AMP Champ EIA を取り外す場合は、作業を進める前に、固定プレートを外してください。固定プレートを外すには、2本の取り付けネジを緩めます。

- **ステップ3** バックプレーン カバーが ONS 15454 に接続されている場合は、パネルを下から持ち上げて、シェルフ アセンブリから外し、あとで使用するまで保管しておきます。
- **ステップ4** EIA が ONS 15454 に接続している場合は、EIA のハンドルを持ち上げて、バックプレーンからゆっくりと引き抜きます。

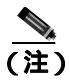

EIA が取り付けられていないときには、金属性バックプレーン カバーを取り付けておいて ください。

- **ステップ5**新しい EIA のコネクタとバックプレーンのコネクタの位置を合わせます。
- ステップ6 両方のコネクタがぴったりかみ合うまで、EIA をゆっくり押し込みます。
- ステップ7 バックプレーンカバーを外すときに外した周囲のネジ9本を締めます。
- ステップ8 AMP Champ EIA を取り付ける場合は、固定プレートを2本の取り付けネジで取り付けます。
- **ステップ9** 下部のバックプレーン カバーを取り付けます。

#### アラーム インターフェイス パネルの交換

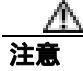

5A のファン トレイ アセンブリで 2A の AIP を使用しないでください。AIP のヒューズが切れます。

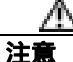

イーサネット回線のいずれかのノードがソフトウェア R4.0 以降を使用していなかった場合、イー サネット トラフィックが中断するおそれがあります。手順の中でそのようにするように求められ たときには、製品を購入された代理店へお問い合わせください。

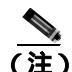

この手順は、保守時間帯に実行してください。アクティブな TCC2/TCC2P をリセットすると、OC-N または DS-N トラフィックへのサービスが 50 ミリ秒ほど中断することがあります。イーサネット 回線のいずれかのノードがソフトウェア R4.0 以降を使用していなかった場合、アクティブな TCC2/TCC2P をリセットすると、スパニング ツリーのリコンバージェンスのために、すべてのイー サネット トラフィックのサービスが 3 ~ 5 分間、中断することがあります。

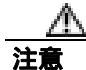

この手順は、アクティブなトラフィックがあるノードでは実行しないでください。AIPのホットス ワップは、トラフィックに影響を与え、データの損失をもたらすことがあります。AIPの交換につ いて支援が必要な場合は、製品を購入された代理店へご連絡ください。

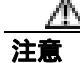

電源が入っている ONS 15454 を操作するときには、付属の静電気防止リストバンドを必ず使用し てください。リストバンド ケーブルのプラグは、シェルフ アセンブリの右下端にある ESD ジャッ クに差し込んでください。

この手順では、イン サービス ノードでトラフィックに影響を与えずに、既存の AIP を新しい AIP に交換します。R4.0 より前のソフトウェア リリースを使用しているノードがあった場合、イーサネット回線に影響があります。

#2 プラスド ネジ用ライバが必要です。

- **ステップ1** AIP の交換と回線の修復を行う前に、影響を受けるネットワーク内のすべてのノードが同じバー ジョンのソフトウェアを実行していることを確認してください。
  - a. ネットワーク ビューで、Maintenance > Software タブをクリックします。各ノードで使用され ているソフトウェアのバージョンが Working Version カラムに一覧表示されます。
  - b. ノードのソフトウェアをアップグレードする必要がある場合は、リリース固有のソフトウェア アップグレードマニュアルで手順を確認してください。ソフトウェアのアップグレードが完了 するまでは、ハードウェアの変更や回線の修復を行わないでください。ソフトウェアをアップ グレードする必要がない場合や、ソフトウェアのアップグレードが完了している場合は、ス テップ2へ進みます。
- ステップ2 古い AIPの MAC アドレスを記録します。
  - **a.** AIP を交換するノードにログインします。ログインの手順については、『*Cisco ONS 15454 Procedure Guide*』の「Connect the PC and Log into the GUI」の章を参照してください。
  - **b.** ノード ビューで、Provisioning > Network > General タブをクリックします。
  - c. MAC アドレスを記録します。
- **ステップ3** AIP の交換と元の MAC アドレスの維持について支援が必要な場合は、製品を購入された代理店へ ご連絡ください。
- ステップ4 下部のバックプレーンカバーを固定している5本のネジを緩めます。
- **ステップ**5 下部バックプレーン カバーを持って、バックプレーンからゆっくり引き抜きます。
- **ステップ6** AIP カバーを固定している 2 本のネジを緩めます。
- ステップ7 カバーを持って、バックプレーンからゆっくり引き抜きます。

 (注) 15454-SA-HD(P/N: 800-24848), 15454-SA-NEBS3E、15454-SA-NEBS3、および15454-SA-R1 (P/N: 800-07149)シェルフでは、AIPのカバーは透明プラスチックです。15454-SA-ANSI (P/N: 800-19857)シェルフでは、AIPのカバーは金属です。

- **ステップ8** AIP を持って、バックプレーンからゆっくり引き抜きます。
- **ステップ9** AIP からファン トレイ アセンブリの電源ケーブルを外します。
- ステップ10 古い AIP は弊社に返送してください。

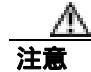

AIP があるシェルフのタイプによって、故障した AIP と交換すべき AIP のバージョンが決まりま す。15454-SA-ANSI シェルフ(P/N:800-19857)および 15454-SA-HD(P/N:800-24848)は、現在 5A の AIP(P/N:73-7665-01)を使用しています。15454-SA-NEBS3E、15454-SA-NEBS3、および 15454-SA-R1(P/N:800-07149)シェルフとそれ以前のシェルフは、2A の AIP(P/N:73-5262-01) を使用しています。

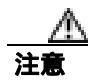

2AのAIP(P/N:73-5262-01)を15454-SA-ANSI(P/N:800-19857)または15454-SA-HD(P/N:800-24848)シェルフに取り付けないでください。AIPのヒューズが切れます。

- ステップ11 新しい AIP にファン トレイ アセンブリの電源ケーブルを接続します。
- **ステップ 12** DIN コネクタを使用して、パネルをバックプレーンに接続して、新しい AIP をバックプレーンに取 り付けます。
- ステップ13 AIP の上に AIP カバーを取り付けて、2本のネジで固定します。
- ステップ14 下部バックプレーンカバーを元に戻し、5本のネジで固定します。
- ステップ15 ノード ビューで、Provisioning > Network タブをクリックします。

注意

サービス中断の可能性を避けるために、TCC2/TCC2Pのリセットは保守時間帯に行うことを推奨します。

- ステップ16 スタンバイ TCC2/TCC2P をリセットします。
  - a. スタンバイ TCC2/TCC2P を右クリックして、Reset Card を選択します。
  - b. Resetting Card ダイアログボックスで Yes をクリックします。カードがリセットされると、CTCの該当カードにローディング(Ldg)通知が表示されます。リセットには約5分かかります。リセットが完了するまでは、他の手順を実行しないでください。
- ステップ17 アクティブな TCC2/TCC2P をリセットします。
  - a. アクティブ TCC2/TCC2P を右クリックして、Reset Card を選択します。
  - **b.** Resetting Card ダイアログボックスで Yes をクリックします。カードがリセットされると、CTC の該当カードに Ldg 通知が表示されます。リセットには約5分かかり、その間、CTC はノード との接続を失います。
- **ステップ 18** File ドロップダウン リストから、Exit を選択して、CTC セッションを終了します。
- **ステップ19** ノードに再びログインします。Login ダイアログボックスで、Additional Nodes ドロップダウン リストから (None)を選択します。
- ステップ20 新しい MAC アドレスを記録します。
  - a. ノード ビューで、Provisioning > Network > General タブをクリックします。
  - **b.** MAC アドレスを記録します。
- **ステップ21** ノード ビューで、Circuits タブをクリックします。表示されたすべての回線が PARTIAL であることに注意してください。
- **ステップ22** ノード ビューで、Tools ドロップダウン リストから Repair Circuits を選択します。Circuit Repair ダ イアログボックスが表示されます。

- **ステップ23** Circuit Repair ダイアログボックスの指示を読みます。ダイアログボックスに示されたすべての処理が完了したら、Next をクリックします。古い MAC アドレスと新しい MAC アドレスを確認します。
- ステップ24 Node MAC Addresses ダイアログボックスが表示されます。次の手順を実行します。
  - a. Node ドロップダウン リストから、AIP を交換したノードの名前を選択します。
  - **b.** Old MAC Address フィールドに、ステップ2で記録した古い MAC アドレスを入力します。
  - **c.** Next をクリックします。
- **ステップ25** Repair Circuits ダイアログボックスが表示されます。ダイアログボックスの指示を読んで、**Finish** を クリックします。

CTC セッションは、すべての回線が修復されるまでフリーズします。回線の修復は、プロビジョニ ングされている回線数に応じて、5分以上かかります。

回線の修復が完了すると、Circuits Repaired ダイアログボックスが表示されます。

- ステップ26 OK をクリックします。
- ステップ27 新しいノードのノード ビューで、Circuits タブをクリックします。表示されたすべての回線が DISCOVERED であることに注意してください。表示されたすべての回線が DISCOVERED ステー タスでない場合は、製品を購入された代理店へ Return Material Authorization (RMA)を開くよう依 頼します。

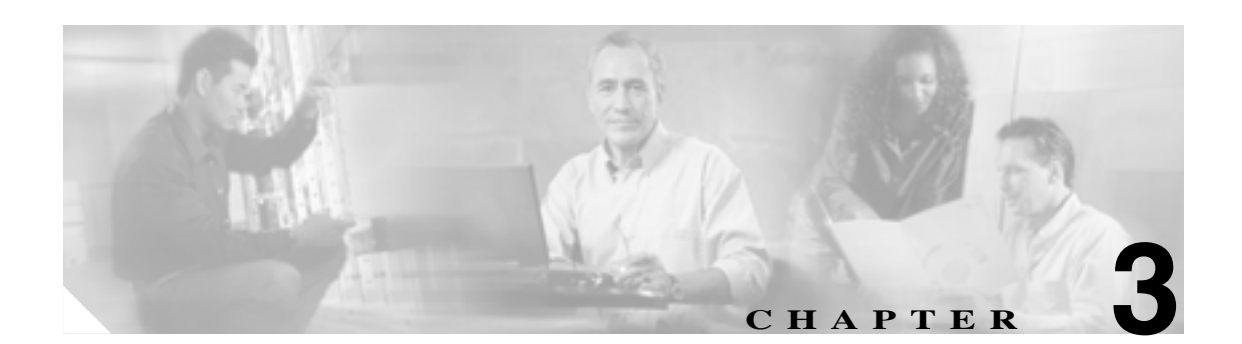

一時的な状態

この章では、よく発生する Cisco ONS 15454 の一時的な状態のそれぞれについて説明し、エンティ ティ、SNMP 番号、およびトラップを示します。

# 3.1 アルファベット順の状態

表 3-1 に、ONS 15454 の一時的な状態とそれらのエンティティ、SNMP 番号、および SNMP トラッ プをアルファベット順に示します。

(注)

CTC のデフォルト アラーム プロファイルには、現在は実装されていないが今後の使用のために予 約されているアラームと状態が含まれていることがあります。

#### 表 3-1 ONS 15454 アルファベット順の一時的な状態

| 一時的な状態                            | エンティティ | SNMP 番号 | SNMP トラップ                               |
|-----------------------------------|--------|---------|-----------------------------------------|
| 3.3.1 ADMIN-DISABLE ( p.3-4 )     | NE     | 5270    | disableInactiveUser                     |
| 3.3.2 ADMIN-DISABLE-CLR ( p.3-4 ) | NE     | 5280    | disableInactiveClear                    |
| 3.3.3 ADMIN-LOCKOUT ( p.3-4 )     | NE     | 5040    | adminLockoutOfUser                      |
| 3.3.4 ADMIN-LOCKOUT-CLR ( p.3-4 ) | NE     | 5050    | adminLockoutClear                       |
| 3.3.5 ADMIN-LOGOUT ( p.3-4 )      | NE     | 5020    | adminLogoutOfUser                       |
| 3.3.6 ADMIN-SUSPEND ( p.3-4 )     | NE     | 5340    | suspendUser                             |
| 3.3.7 ADMIN-SUSPEND-CLR ( p.3-5 ) | NE     | 5350    | suspendUserClear                        |
| 3.3.8 AUD-ARCHIVE-FAIL ( p.3-5 )  | EQPT   | 6350    | archiveOfAuditLogFailed                 |
| 3.3.9 AUTOWDMANS ( p.3-5 )        | NE     | 5690    | automaticWdmAnsFinished                 |
| 3.3.10 BLSR-RESYNC ( p.3-5 )      | OCN    | 2100    | blsrMultiNodeTableUpdateCompleted       |
| 3.3.11 DBBACKUP-FAIL ( p.3-5 )    | EQPT   | 3724    | databaseBackupFailed                    |
| 3.3.12 DBRESTORE-FAIL ( p.3-6 )   | EQPT   | 3726    | databaseRestoreFailed                   |
| 3.3.13 FIREWALL-DIS ( p.3-6 )     | NE     | 5230    | firewallHasBeenDisabled                 |
| 3.3.14 FRCDWKSWBK-NO-TRFSW        | OCN    | 5560    | forcedSwitchBackToWorkingResultedInNoTr |
| (p.3-6)                           |        |         | afficSwitch                             |

#### 表 3-1 ONS 15454 アルファベット順の一時的な状態(続き)

| 一時的な状態                                                        | エンティティ                                                          | SNMP 番号 | SNMP トラップ                                 |
|---------------------------------------------------------------|-----------------------------------------------------------------|---------|-------------------------------------------|
| 3.3.15 FRCDWKSWPR-NO-TRFSW                                    | OCn                                                             | 5550    | forcedSwitchToProtectResultedInNoTrafficS |
| $\frac{(p.5-0)}{3.3.16}$ INTRUSION (p.3.6)                    | NE                                                              | 5250    | securityIntrusionDetUser                  |
| 3.3.17 INTRUSION (p.3.6)                                      | NE                                                              | 5240    | securityIntrusionDetOser                  |
| $\frac{33.18}{23.18} = 1000000000000000000000000000000000000$ | NE                                                              | 3240    | iosConfigConvEsiled                       |
| 3.3.10 LOCIN FAIL UPE LOCKOUT                                 | <br>NE                                                          | 5080    | soourityInvolidLoginLockedOutSeeAuditLog  |
| (p.3-7)                                                       | INE                                                             | 5080    | securityinvandLoginLockedOutSeeAuditLog   |
| 3.3.20 LOGIN-FAILURE-ONALRDY                                  | NE                                                              | 5090    | securityInvalidLoginAlreadyLoggedOnSeeAu  |
| (p.3-7)                                                       |                                                                 | 5050    |                                           |
| 3.3.21 LOGIN-FAILURE-PSWD                                     | NE                                                              | 5070    | securityInvalidLoginPasswordSeeAuditLog   |
| 3.3.22 LOGIN-FAILURE-USERID                                   | NE                                                              | 3722    | securityInvalidLoginUsernameSeeAuditLog   |
| (p.3-7)                                                       |                                                                 |         |                                           |
| 3.3.23 LOGOUT-IDLE-USER ( p.3-7 )                             |                                                                 | 5110    | automaticLogoutOfIdleUser                 |
| 3.3.24 MANWKSWBK-NO-TRFSW                                     | OCN                                                             | 5540    | manualSwitchBackToWorkingResultedInNoT    |
|                                                               |                                                                 | 5520    |                                           |
| (p.3-8)                                                       | OCN                                                             | 5530    | witch                                     |
| 3.3.26 PM-TCA ( p.3-8 )                                       | —                                                               | 2120    | performanceMonitorThresholdCrossingAlert  |
| 3.3.27 PS ( p.3-8 )                                           | EQPT                                                            | 2130    | protectionSwitch                          |
| 3.3.28 PSWD-CHG-REQUIRED                                      | NE                                                              | 6280    | userPasswordChangeRequired                |
| (p.3-8)                                                       |                                                                 |         |                                           |
| 3.3.29 RMON-ALARM ( p.3-8 )                                   | —                                                               | 2720    | rmonThresholdCrossingAlarm                |
| 3.3.30 RMON-RESET ( p.3-8 )                                   |                                                                 | 2710    | rmonHistoriesAndAlarmsResetReboot         |
| 3.3.31 SESSION-TIME-LIMIT ( p.3-9 )                           | NE                                                              | 6270    | sessionTimeLimitExpired                   |
| 3.3.32 SFTWDOWN-FAIL ( p.3-9 )                                | EQPT                                                            | 3480    | softwareDownloadFailed                    |
| 3.3.33 USER-LOCKOUT ( p.3-9 )                                 | NE                                                              | 5030    | userLockedOut                             |
| 3.3.34 USER-LOGIN ( p.3-9 )                                   | NE                                                              | 5100    | loginOfUser                               |
| 3.3.35 USER-LOGOUT ( p.3-9 )                                  | NE                                                              | 5120    | logoutOfUser                              |
| 3.3.36 WKSWBK ( p.3-9 )                                       | EQPT, OCN                                                       | 2640    | switchedBackToWorking                     |
| 3.3.37 WKSWPR (p.3-9)                                         | 2R、TRUNK、<br>EQPT、ESCON、<br>FC、GE、ISC、<br>OCN、STSMON、<br>VT-MON | 2650    | switchedToProtection                      |
| 3.3.38 WRMRESTART ( p.3-10 )                                  | NE                                                              | 2660    | warmRestart                               |
| 3.3.39 WTR-SPAN ( p.3-10 )                                    |                                                                 | 3420    | spanIsInWaitToRestoreState                |

# 3.2 トラブル通知

ONS 15454 では、Telcordia GR-253 の規則に従った標準の状態文字と GUI の状態インジケータを使用して問題が報告されます。

ONS 15454 では、標準の Telcordia カテゴリを使用して問題を各レベルに分類しています。このシス テムでは、問題の通知がアラームとして報告され、ステータスまたは説明的な通知(設定されてい る場合)が状態として、CTC Alarms ウィンドウに表示されます。アラームは、通常、信号の消失 など、修復する必要のある問題を示します。状態の場合は、トラブルシューティングが必要である とは限りません。

# 3.2.1 状態の特徴

ONS 15454 シェルフで検出されたすべての問題について、状態が示されます。この状態の通知は、 未解決な場合や一時的な場合があります。ネットワーク、ノード、またはカード上で現在生成され ているすべての状態のスナップショットは、CTC Conditions ウィンドウか TL1 の一連の RTRV-COND コマンドを使用して表示できます。

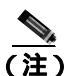

クリアされた状態は、History タブで確認できます。

状態の一覧は、『Cisco ONS SONET TL1 Command Guide』を参照してください。

## 3.2.2 状態のステータス

History タブのステータス (ST) カラムには、状態のステータスが次のように表示されます。

- raised (R; 生成)は、アクティブなイベントです。
- cleared (C; クリア)は、アクティブでないイベントです。
- transient (T; 一時的)は、ユーザのログイン、ログアウト、ノード ビューへの接続の消失など、システムの変更中に CTC で自動的に生成されてクリアされたイベントです。一時的なイベントは、ユーザのアクションを必要としません。

# 3.3 一時的な状態

ここでは、ソフトウェアリリース 7.2 で検出される一時的な状態のすべてをアルファベット順に示します。それぞれの状態の説明、エンティティ、SNMP 番号、および SNMP トラップも示します。

## 3.3.1 ADMIN-DISABLE

Disable Inactive User (ADMIN-DISABLE)(非アクティブユーザの無効化)状態は、指定された期間 にわたって非アクティブであったユーザまたはアカウントを管理者が無効にしたときに発生しま す。

この一時的な状態は、未処理の状態とはなりません。

## 3.3.2 ADMIN-DISABLE-CLR

Disable Inactive Clear (ADMIN-DISABLE-CLR)(非アクティブ無効化のクリア)状態は、管理者が ユーザアカウントの無効化フラグをクリアしたときに発生します。

この一時的な状態は、未処理の状態とはなりません。

# 3.3.3 ADMIN-LOCKOUT

Admin Lockout of User (ADMIN-LOCKOUT)(管理者によるユーザのロックアウト)状態は、管理 者がユーザアカウントをロックしたときに発生します。

この一時的な状態は、未処理の状態とはなりません。

#### 3.3.4 ADMIN-LOCKOUT-CLR

Admin Lockout Clear (ADMIN-LOCKOUT-CLR)(管理者によるロックアウトのクリア)状態は、管理者がユーザアカウントをアンロックしたか、ロックアウト時間が経過したときに発生します。

この一時的な状態は、未処理の状態とはなりません。

#### 3.3.5 ADMIN-LOGOUT

Admin Logout of User (ADMIN-LOGOUT)(管理者によるユーザのログアウト)状態は、管理者が ユーザ セッションをログオフしたときに発生します。

この一時的な状態は、未処理の状態とはなりません。

#### 3.3.6 ADMIN-SUSPEND

Suspend User (ADMIN-SUSPEND)(ユーザの停止)状態は、ユーザ アカウントのパスワードが期限切れになったときに発生します。

この一時的な状態は、未処理の状態とはなりません。

## 3.3.7 ADMIN-SUSPEND-CLR

Suspend User Clear (ADMIN-SUSPEND-CLR)(ユーザの停止のクリア)状態は、ユーザまたは管理 者がパスワードを変更したときに発生します。

この一時的な状態は、未処理の状態とはなりません。

#### 3.3.8 AUD-ARCHIVE-FAIL

Archive of Audit Log Failed (AUD-ARCHIVE-FAIL)(監査ログのアーカイブ失敗)状態は、ソフト ウェアが監査ログをアーカイブできないときに発生します。この状態は通常、ユーザが存在しない FTP サーバを参照した場合、またはアーカイブの際に無効なログインを行った場合に発生します。 正しいユーザ名、パスワード、および FTP サーバ情報を入力し、ふたたびログインする必要があり ます。

この一時的な状態は、未処理の状態とはなりません。

# 3.3.9 AUTOWDMANS

Automatic WDM ANS Finish (AUTOWDMANS) (WDM ANS の自動終了)状態は、自動ノード セットアップ コマンドが開始されたことを示します。通常、DWDM カードを交換するときに発生します。この状態は、システムがカードを調整したことを示します。

この一時的な状態は、未処理の状態とはなりません。

# 3.3.10 BLSR-RESYNC

BLSR Multinode Table Update Completed(BLSR-RESYNC) BLSR マルチノード テーブル アップデー ト完了)状態は、ユーザが Bidirectional Line Switched Ring (BLSR; 双方向回線切り替えリング)上 の回線を作成または削除したとき、リングトポロジを変更したとき(BLSR ノードを追加または削 除したときなど)、または BLSR 回線状態およびリング ID を変更したときに発生します。

この一時的な状態は、未処理の状態とはなりません。

# 3.3.11 DBBACKUP-FAIL

Database Backup Failed (DBBACKUP-FAIL)(データベース バックアップ失敗) 状態は、バックアッ プコマンドが開始されたときに、システムがデータベースのバックアップに失敗したときに発生し ます。

この状態は、ネットワークまたはサーバの問題のためにサーバがバックアップ操作を処理できない ときに発生します。同じ操作を繰り返して、成功するかどうか確認してください。バックアップが 失敗した場合は、ネットワークに問題があるか、ソフトウェア問題が原因かもしれません。弊社サ ポート担当に連絡してください。必要に応じて、「テクニカルサポート」(p.xxxvii)を参照してくだ さい。

# 3.3.12 DBRESTORE-FAIL

Database Restore Failed (DBRESTORE-FAIL)(データベース復元失敗)状態は、復元コマンドが開始されたときに、システムがバックアップされたデータベースを復元できなかったときに発生します。

この状態は、サーバ問題、ネットワーク問題、または人的エラー(存在しないファイルを指定した、 ファイル名が正しくないなど)が原因です。正しいファイルを指定してデータベース復元を再試行 すると、通常は成功します。ネットワーク問題が続く場合は、弊社サポート担当に連絡してくださ い。この状態がネットワーク要素(NE)の障害が原因で発生した場合は、弊社サポート担当に連絡 してください。必要に応じて、「テクニカルサポート」(p.xxxvii)を参照してください。

## 3.3.13 FIREWALL-DIS

Firewall Has Been Disabled (FIREWALL-DIS)(ファイアウォール無効化)状態は、ファイアウォー ルを Disabled にプロビジョニングしたときに発生します。

この一時的な状態は、未処理の状態とはなりません。

#### 3.3.14 FRCDWKSWBK-NO-TRFSW

Forced Switch Back to Working Resulted in No Traffic Switch (FRCDWKSWBK-NO-TRFSW)(現用への 強制再切り替えによるトラフィック切り替えなし)状態は、現用ポート / カードへの強制切り替え を実行したときに、現用ポート / カードがすでにアクティブなときに発生します。

この一時的な状態の結果、BLSR の Force Switch (Ring または Span)未処理状態となることがあり ます。

#### 3.3.15 FRCDWKSWPR-NO-TRFSW

Forced Switch to Protection Resulted in No Traffic Switch (FRCDWKSWPR-NO-TRFSW)(保護への強制再切り替えによるトラフィック切り替えなし)状態は、保護ポート / カードへの強制切り替えを 実行したときに、保護ポート / カードがすでにアクティブなときに発生します。

この一時的な状態は、未処理の状態とはなりません。

#### 3.3.16 INTRUSION

Invalid Login Username (INTRUSION)(無効なログイン ユーザ名)状態は、無効なユーザ ID でロ グインを試みたときに発生します。

この一時的な状態は、未処理の状態とはなりません。

# 3.3.17 INTRUSION-PSWD

Security Intrusion Attempt Detected (INTRUSION-PSWD)(セキュリティ侵入試行の検出)状態は、無効なパスワードでログインしようとしたときに発生します。

この一時的な状態は、未処理の状態とはなりません。

# 3.3.18 IOSCFG-COPY-FAIL

IOS Config Copy Failed (IOSCFG-COPY-FAIL)(IOS 設定コピー失敗)状態は、ML シリーズ イーサネット カードで、ソフトウェアが ML シリーズ カードに Cisco IOS スタートアップ コンフィギュレーション ファイルをアップロードできなかったとき、または ML シリーズ カードからこのファイルをダウンロードできなかったときに発生します。この状態は、「SFTWDOWN-FAIL」(p.3-9)と類似していますが、IOSCFG-COPY-FAIL 状態は、TCC2/TCC2P カードではなく、ML シリーズ イーサネット カードに適用されます。

#### 3.3.19 LOGIN-FAILURE-LOCKOUT

Invalid Login–Locked Out (LOGIN-FAILURE-LOCKOUT)(無効なログイン、ロックアウト)状態は、 ロックされたアカウントにログインしようとしたときに発生します。

この一時的な状態は、未処理の状態とはなりません。

# 3.3.20 LOGIN-FAILURE-ONALRDY

Security: Invalid Login–Already Logged On (LOGIN-FAILURE-ONALRDY)(セキュリティ: 無効なロ グイン、すでにログオン)状態は、既存のセッションと SUPN ポリシーでログインを試みた場合に 発生します。

この一時的な状態は、未処理の状態とはなりません。

#### 3.3.21 LOGIN-FAILURE-PSWD

Invalid Login-Password (LOGIN-FAILURE-PSWD)(無効なログイン、パスワード)状態は、無効なパスワードでログインを試みたときに発生します。

この一時的な状態は、未処理の状態とはなりません。

#### 3.3.22 LOGIN-FAILURE-USERID

Invalid Login–Username (LOGIN-FAILURE-USERID)(無効なログイン、ユーザ名)状態は、ログイン ユーザ名がノード データベースに存在しないために、ユーザログイン(CTC、CTM、またはTL1)が失敗したときに発生します。既存のユーザ ID を使用してログインを再試行してください。

この一時的な状態は、セキュリティ警告と同等です。セキュリティ関連の他のアクションが発生していないか、セキュリティログ(監査ログ)を確認する必要があります。

# 3.3.23 LOGOUT-IDLE-USER

Automatic Logout of Idle User (LOGOUT-IDLE-USER)(アイドル ユーザの自動ログアウト)状態は、 ユーザ セッションのアイドル時間が長すぎて(アイドル タイムアウトが経過)、結果としてセッ ションが終了したときに発生します。ログインを再試行して、セッションを再開する必要がありま す。

## 3.3.24 MANWKSWBK-NO-TRFSW

Manual Switch Back To Working Resulted in No Traffic Switch (MANWKSWBK-NO-TRFSW)(現用への手動再切り替えによるトラフィック切り替えなし)状態は、現用ポート / カードへの手動切り替えを実行したときに、現用ポート / カードがすでにアクティブなときに発生します。

この一時的な状態は、未処理の状態とはなりません。

#### 3.3.25 MANWKSWPR-NO-TRFSW

Manual Switch to Protect Resulted in No Traffic Switch (MANWKSWPR-NO-TRFSW) (保護への手動切り替えによるトラフィック切り替えなし)状態は、保護ポート / カードへの手動切り替えを実行したときに、保護ポート / カードがすでにアクティブなときに発生します。

この一時的な状態の結果、BLSR の Manual Switch (Span または Ring)未処理状態となることがあ ります。

# 3.3.26 PM-TCA

Performance Monitor Threshold Crossing Alert (PM-TCA)(パフォーマンス モニタ スレッシュホール ド超過アラート)状態は、ネットワーク コリジョンが上限スレッシュホールドを初めて超えたとき に発生します。

#### 3.3.27 PS

Protection Switch (PS)(保護切り替え)状態は、トラフィックが現用/アクティブカードから保護/スタンバイカードに切り替えられたときに発生します。

#### 3.3.28 PSWD-CHG-REQUIRED

User Password Change Required (PSWD-CHG-REQUIRED)(ユーザパスワード要変更)状態は、ユー ザがログイン パスワードを変更しなかったために telnet や FTP などのシェル関数へのログインを 拒否されたときに発生します。パスワードは、CTC または TL1 から変更できます。

#### 3.3.29 RMON-ALARM

RMON Threshold Crossing Alarm (RMON-ALARM)(RMON スレッシュホールド超過アラーム)状態は、リモート モニタリング変数がスレッシュホールドを超過したときに発生します。

#### 3.3.30 RMON-RESET

RMON Histories and Alarms Reset Reboot (RMON-RESET)(RMON 履歴およびアラーム リセット リ ブート)状態は、TCC2/TCC2P カードの時間帯設定を 5 秒より進めたか遅らせたときに発生します。 これによってすべての履歴データが無効になり、リモート モニタリング(RMON)を再起動する必 要があります。カードをリセットしたときにも発生します。

# 3.3.31 SESSION-TIME-LIMIT

Session Time Limit Expired (SESSION-TIME-LIMIT)(セッション時間制限経過)状態は、ログイン セッションが時間制限を超えて、セッションからログアウトされたときに発生します。ログインを 再試行する必要があります。

#### 3.3.32 SFTWDOWN-FAIL

Software Download Failed (SFTDOWN-FAIL)(ソフトウェアダウンロード失敗)状態は、システム が必要なソフトウェアのダウンロードに失敗したときに発生します。

この失敗は、入力で指定された場所やファイルが正しくないか、ネットワーク問題、または不良な (破損した)パッケージが原因です。正しいファイル名と場所を指定して操作を再試行すると、通 常は成功します。ネットワーク問題が続く場合は、弊社サポート担当に連絡してください。パッ ケージが破損している場合は、弊社サポート担当に連絡してください。詳細は、「テクニカルサポー ト」(p.xxxvii)を参照してください。

#### 3.3.33 USER-LOCKOUT

User Locked Out (USER-LOCKOUT)(ユーザロックアウト)状態は、ログインの試みが失敗したために、システムがアカウントをロックしたときに発生します。作業を進めるには、管理者がアカウントをアンロックするか、ロックアウト時間が経過しなければなりません。

#### 3.3.34 USER-LOGIN

Login of User (USER-LOGIN)(ユーザのログイン)状態は、ユーザ ID とパスワードを確認することによって、新しいセッションを開始したときに発生します。

この一時的な状態は、未処理の状態とはなりません。

# 3.3.35 USER-LOGOUT

Logout of User (USER-LOGOUT)(ユーザのログアウト)状態は、ユーザが自分のアカウントから ログアウトすることによって、ログイン セッションを中止したときに発生します。

この一時的な状態は、未処理の状態とはなりません。

#### 3.3.36 WKSWBK

Switched Back to Working (WKSWBK)(現用への再切り替え)状態は、非リバーティブ保護グループ内の現用ポート/カードにトラフィックが再切り替えされたときに発生します。

この一時的な状態は、未処理の状態とはなりません。

# 3.3.37 WKSWPR

Switched to Protection (WKSWPR)(保護への切り替え)状態は、非リバーティブ保護グループ内の保護ポート / カードにトラフィックが切り替えられたときに発生します。

この一時的な状態は、未処理の状態とはなりません。

# 3.3.38 WRMRESTART

Warm Restart (WRMRESTART)(ウォーム再起動)状態は、電源投入時にノードが再起動したとき に発生します。再起動は、データベースの復元や IP の変更などのプロビジョニング、またはソフ トウェア障害などが原因で発生します。WRMRESTART は、通常、リセットが手動で開始されたか (MAN)、それとも自動的に開始されたか(AUTO)を示す MANRESET または AUTORESET と同時 に発生します。

これは、TCC2/TCC2P カードへの電源投入後に最初に表示される状態です。TCC2/TCC2P カードが 物理的な再取り付けや電源断から再起動された場合、状態は COLD-START に変わります。

#### 3.3.39 WTR-SPAN

Span is in Wait To Restore State (WTR-SPAN)(スパンが状態の復元を待機中)状態は、Signal Failure-Span コマンドによって、または4ファイバBLSR 設定からファイバが引き抜かれたために、 BLSR スイッチが別のスパンに切り替えられたときに発生します。この状態は、WaitToRestore (WTR)期間が経過するまで生成されます。

この一時的な状態は、BLSR が正常状態または IDLE 状態に戻るとクリアされます。

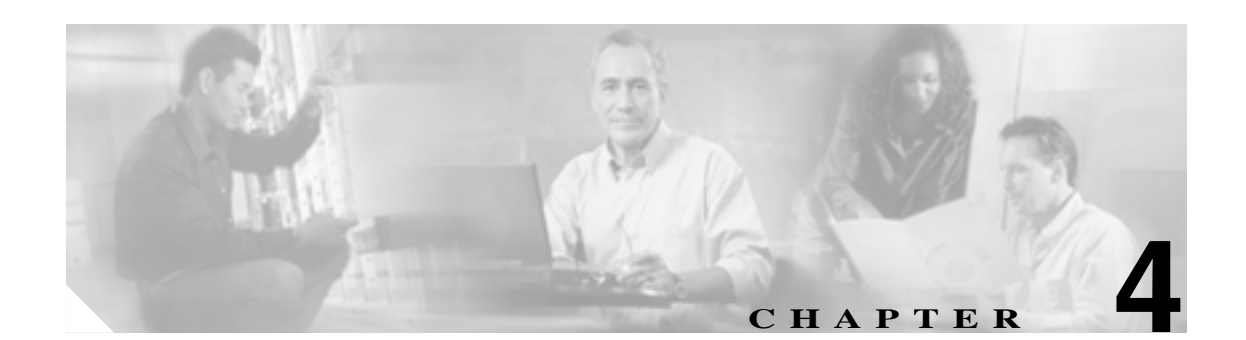

# エラー メッセージ

この章では、ONS 15454、15454 SDH、15600、15327、15310-CL、および 15310-MA のエラー メッ セージについて説明します。図 4-1 のエラーダイアログボックスは、エラータイトル、エラー ID、 およびエラー メッセージの 3 つの部分から構成されています。表では、2 つのタイプのメッセージ について説明しています。エラー メッセージ(EID-nnnn)と警告メッセージ(WID-nnnn)です。エ ラー メッセージは、ネットワークにおいて、トラフィックの消失または装置の不正な管理のいずれ かの危険性を示す、予期しない、または望ましくない動作が発生したことを知らせるアラートです。 警告は、要求した動作がエラーの原因となる可能性を示すアラートです。警告は、重要な情報を示 す場合があります。

#### 図 4-1 エラー ダイアログボックス

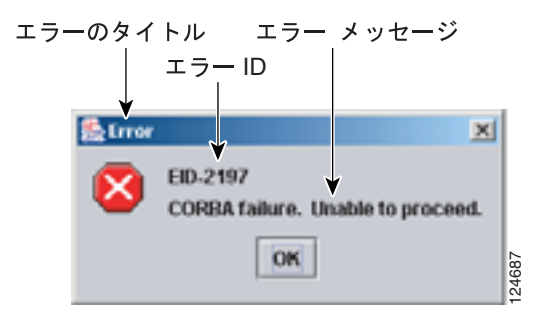

表 4-1 では、エラーや警告メッセージの番号、メッセージおよび各メッセージについて簡単に説明 しています。

### 表 4-1 エラー メッセージ

| エラー警告 ID | エラー警告メッセージ                                                                                                    | 説明                                                                                     |
|----------|----------------------------------------------------------------------------------------------------|----------------------------------------------------------------------------------------|
| EID-0    | Invalid error ID.                                                                                                    | エラー ID が無効です。                                                                          |
| EID-1    | Null pointer encountered in {0}.                                                                                                    | 指定された項目が記述されているエリアで、<br>Cisco Transport Controller (CTC)によってヌルポ<br>インタが検出されました。        |
| EID-1000 | The host name of the network element cannot be resolved to an address.                                                                                                    | エラー メッセージ本文を参照してください。                                                                  |
| EID-1001 | Unable to launch CTC due to applet security<br>restrictions.Please review the installation instructions<br>to make sure that the CTC launcher is given the<br>permissions it needs. Note that you must exit and<br>restart your browser in order for the new permissions<br>to take effect. | エラー メッセージ本文を参照してください。                                                                  |
| EID-1002 | The host name (e.g., for the network element) was<br>successfully resolved to its address, but no route can be<br>found through the network to reach the address.                                                                                                    | CTC クライアント ステーションからノードに到<br>達できません。                                                    |
| EID-1003 | An error was encountered while attempting to launch<br>CTC.<br>{0}                                                                                                    | アプレットからの CTC の起動中に予期しない例<br>外またはエラーが発生しました。                                            |
| EID-1004 | Problem Deleting CTC Cache: {0} {1}                                                                                                    | CTC の別のインスタンスなど、別のアプリケー<br>ションが JAR ファイルを実行中のため、CTC に<br>よってキャッシュされた JAR を削除できませ<br>ん。 |
| EID-1005 | An error occurred while writing to the {0} file.                                                                                                    | CTC がログ ファイル、環境設定ファイルなどに<br>書き込む際にエラーを検出しました。                                          |
| EID-1006 | The URL used to download {0} is malformed.                                                                                                    | 指定の JAR ファイルのダウンロードに使用する<br>URL が正しくありません。                                             |
| EID-1007 | An I/O error occurred while trying to download {0}.                                                                                                    | CTC が 指定の JAR ファイルのダウンロード時<br>に、入出力の例外が発生しました。                                         |
| EID-1018 | Password must contain at least 1 alphabetic, 1<br>numeric, and 1 special character (+, # or %).<br>Password shall not contain the associated user-ID.                                                                                                    | パスワードが無効です。                                                                            |
| EID-1019 | Could not create {0}.<br>Please enter another filename.                                                                                                    | ファイル名が無効であるため、ファイルを作成で<br>きませんでした。                                                     |
| EID-1020 | Fatal exception occurred, exiting CTC.<br>Unable to switch to the Network view.                                                                                                    | ノード ビューまたはカード ビューからネット<br>ワーク ビューへ切り替えられなかったため、CTC<br>がシャットダウンされました。                   |
| EID-1021 | Unable to navigate to {0}.                                                                                                    | 要求されたビュー(ノード ビューまたはネット<br>ワーク ビュー)の表示に失敗しました。                                          |
| EID-1022 | A session cannot be opened right now with this slot.<br>Most likely someone else (using a different CTC)<br>already has a session opened with this slot.<br>Please try again later.                                                                                                    | エラー メッセージ本文を参照してください。                                                                  |

| エラー警告 ID | エラー警告メッセージ                                                                                                    | 説明                                                                                          |
|----------|----------------------------------------------------------------------------------------------------|---------------------------------------------------------------------------------------------|
| EID-1023 | This session has been terminated.                                                                                                    | エラー メッセージ本文を参照してください。                                                                       |
|          | Terminations are caused when the session has timed                                                                                                    |                                                                                             |
|          | out, the card resets, there is already a session with the                                                                                                    |                                                                                             |
|          | slot, or password configuration is required.                                                                                                    |                                                                                             |
| EID-1025 | Unable to create Help Broker.                                                                                                    | オンライン ヘルプ用のヘルプ ブローカーを作成<br>できませんでした。                                                        |
| EID-1026 | Error found in the Help Set file.                                                                                                    | オンライン ヘルプのエラーが検出されました。                                                                      |
| EID-1027 | Unable to locate help content for Help ID: "{0}".                                                                                                    | ヘルプ ID の内容を検出できませんでした。                                                                      |
| EID-1028 | Error saving table. {0}                                                                                                    | 指定されたテーブルを保存するときにエラーが<br>発生しました。                                                            |
| EID-1031 | CTC cannot locate the online user manual files. The<br>files may have been moved, deleted, or not installed.<br>To install online user manuals, run the CTC<br>installation wizard on the software or documentation<br>CD.                                     | エラー メッセージ本文を参照してください。                                                                       |
| EID-1032 | CTC cannot locate Acrobat Reader. If Acrobat Reader<br>is not installed, you can install the Reader using the<br>CTC installation wizard provided on the software or<br>documentation CD.                                                                      | エラー メッセージ本文を参照してください。                                                                       |
| EID-1035 | CTC experienced an I/O error while working with the<br>log files. Usually this means that the computer has run<br>out of disk space. This problem may or may not cause<br>CTC to stop responding. Ending this CTC session is<br>recommended, but not required. | エラー メッセージ本文を参照してください。                                                                       |
| WID-1036 | WARNING: Deleting the CTC cache may cause any<br>CTC running on this system to behave in an<br>unexpected manner.                                                                                                    | 警告メッセージ本文を参照してください。                                                                         |
| EID-1037 | Could not create {0}. Please enter another filename.                                                                                                    | 無効なファイル名です。CTC は指定されたファ<br>イルを開くことができません。ファイルが存在す<br>るかどうか、またファイル名が正しく入力されて<br>いるか確認してください。 |
| EID-1038 | The file {0} does not exist.                                                                                                    | 指定されたファイルが存在しません。                                                                           |
| EID-1039 | The version of the browser applet does not match the version required by the network element. Please close and restart your browser in order to launch the Cisco Transport Controller.                                                                         | エラー メッセージを参照してください。                                                                         |
| WID-1040 | WARNING: Running the CTC with a JRE version<br>other than the recommended JRE version might cause<br>the CTC to behave in an unexpected manner.                                                                                                    | 警告メッセージを参照してください。                                                                           |
| WID-1041 | An error occured while closing the {0} connection.                                                                                                    | 指定された接続の切断中にエラーが検出されま<br>した。                                                                |
| EID-2001 | No rolls selected. {0}                                                                                                    | ブリッジ アンド ロールのためのロールが選択さ<br>れていません。                                                          |
| EID-2002 | The Roll must be completed or cancelled before it can be deleted.                                                                                                    | ロールは、完了ま <mark>たはキャンセルしないかぎり、</mark><br>削除することはできません。                                       |

| エラー警告 ID | エラー警告メッセージ                                                                                                    | 説明                                                 |
|----------|----------------------------------------------------------------------------------------------------|----------------------------------------------------|
| EID-2003 | Error deleting roll.                                                                                                    | ロールの削除時にエラーが発生しました。                                |
| EID-2004 | No IOS slot selected.                                                                                                    | 選択されたスロットはシスコの IOS スロットで                           |
|          |                                                                                                    | はありません。                                            |
| EID-2005 | CTC cannot find the online help files for $\{0\}$ . The files                                                                                                    | 指定されたウィンドウに対応するオンライン へ                             |
|          | may have been moved, deleted, or not installed. To                                                                                                    | ルプ ファイルが見つかりません。ファイルが移                             |
|          | install online help, run the setup program on the                                                                                                    | 動あるいは削除されたか、またはインストールさ                             |
|          | software or documentation CDs.                                                                                                    | れていない可能性があります。オンライン ヘル                             |
|          |                                                                                                    | ノをインストールするには、ソノトワェア CD に<br>収録されていてわれたマップ プロゲールを定行 |
|          |                                                                                                    | 収録されているビットアップ フロクラムを美行                             |
| EID 2007 | $\mathbf{F}_{\text{rescaled}} = \frac{1}{2} \left[ \frac{1}{2} \left[ \frac{1}{2} \right] \left[ \frac{1}{2} \right] \left[ \frac{1}{2} \left[ \frac{1}{2} \right] \left[ \frac{1}{2} \right] \left[ \frac{1}{2} \left[ \frac{1}{2} \right] \left[ \frac{1}{2} \left[ \frac{1}{2} \left[ \frac{1}{2} \right] \left[ \frac{1}{2} \left[ \frac{1}{2} \left[ \frac{1}{2} \left[ \frac{1}{2} \left[ \frac{1}{2} \left[ \frac{1}{2} \left[ \frac$ | してくたてい。                                            |
| EID-2006 | Error editing circuit(s). {0} {1}.                                                                                                    | 編集のため回線を開こうとしたとさにエラーが<br>発生しました                    |
| EID 2007 | Luchle to come motoren cos                                                                                                    |                                                    |
| EID-2007 | Unable to save preferences.                                                                                                    |                                                    |
| EID-2008 | Unable to store circuit preferences: {0}                                                                                                    | 回線のフリファレンスを休存するにのに必要な                              |
| EID 2000 | Linghis to download maskage.                                                                                                    |                                                    |
| EID-2009 | (0)                                                                                                    | エラーブッピーシ本文を参照してくたさい。                               |
| EID 2010 | Delate destination failed                                                                                                    | <u>一一一一一一一一一一一一一一一一一一一一一一一一一一一一一一一一一一一一</u>        |
| EID-2010 | Circuit destacy foiled                                                                                                    |                                                    |
| EID-2011 | Circuit destroy failed.                                                                                                    |                                                    |
| EID-2012 | Reverse circuit destroy failed.                                                                                                    |                                                    |
| EID-2013 | Circuit creation error. Circuit creation cannot proceed                                                                                                    | エラーメッセージ本文を参照してくたさい。                               |
|          | due to changes in the network which affected the                                                                                                    |                                                    |
|          | try again                                                                                                    |                                                    |
| FID-2014 | No circuit(s) selected {0}                                                                                                    | この機能を実行するには回線を選択する必要が                              |
|          |                                                                                                    | あります。                                              |
| EID-2015 | Unable to delete circuit {0}as it has one or more rolls.                                                                                                    | 回線自体を削除する前に、回線内のロールを削除                             |
|          |                                                                                                    | する必要があります。                                         |
| EID-2016 | Unable to delete circuit.                                                                                                    | CTCは、トンネルを使用する回線があるため、ト                            |
|          |                                                                                                    | ンネルを削除できませんでした。                                    |
| EID-2017 | Error mapping circuit. {0}                                                                                                    | 回線のマッピング エラーが発生しました。                               |
| EID-2018 | Circuit roll failure. The circuit has to be in the                                                                                                    | 回線ロールでエラーが発生しました。回線の状態                             |
|          | DISCOVERED state in order to perform a roll.                                                                                                    | を DISCOVERED に変更してから、作業を進めて                        |
|          |                                                                                                    | ください。                                              |
| EID-2019 | Circuit roll failure. Bridge and roll is not supported on                                                                                                    | エラー メッセージ本文を参照してください。                              |
|          | a DWDM circuit.                                                                                                    |                                                    |
| EID-2020 | Circuit roll failure. The two circuits must have the                                                                                                    | エラー メッセージ本文を参照してください。                              |
|          | same direction.                                                                                                    |                                                    |
| EID-2021 | Circuit roll failure. The two circuits must have the                                                                                                    | エラー メッセージ本文を参照してください。                              |
|          | same size.                                                                                                    |                                                    |
| EID-2022 | Circuit roll failure. A maximum of two circuits can be                                                                                                    | エラー メッセージ本文を参照してください。                              |
|          | selected for a bridge and roll operation.                                                                                                    |                                                    |
| EID-2023 | Unable to create new user account.                                                                                                    | エラー メッセージ本文を参照してください。                              |
| EID-2024 | Node selection error.                                                                                                    | ノードの選択中にエラーが発生しました。                                |

| エラー警告 ID             | エラー警告メッセージ                                                                                                    | 説明                                                                                                    |
|----------------------|----------------------------------------------------------------------------------------------------|----------------------------------------------------------------------------------------------------|
| エラー警告 ID<br>EID-2025 | エラー警告メッセージ<br>This feature cannot be used. Verify that each of the<br>endpoints of this circuit are running software that<br>supports this feature.                                          | 説明<br>エラーまたは警告メッセージの本文を参照して<br>ください。たとえば、このエラーは、選択された<br>リング タイプが回線のエンドポイントでサポー<br>トされていないことを知らせるため、ノード<br>ビューの Provisioning> WDM-ANS> から発行さ<br>れます。カード ビュー (イーサネット カードの<br>み)の Provisioning> VLAN タブの場合、このメッ<br>セージはバックエンド Spanning Tree Protocol<br>(STP; スパニング ツリー プロトコル)の無効化<br>がサポートされていないことを示します。<br>スパン(から) Unidimetional Dath Switch Dire (UDSD) |
| EID-2026             | Unable to apply {0} request. {1}                                                                                                    | スパンから Unidirectional Path Switch Ring( UPSR;<br>単方向パス交換リング )回線を切り替えようとし<br>たときエラーが発生しました。                                                                                                    |
| EID-2027             | Error deleting circuit drop.                                                                                                    | 回線ドロップを削除できませんでした。                                                                                                    |
| EID-2028             | Error removing circuit node.                                                                                                    | 回線ノードを削除できませんでした。                                                                                                    |
| EID-2029             | The requested operation is not supported.                                                                                                    | 実行しようとしているタスクは CTC でサポート<br>されていません。                                                                                                    |
| EID-2030             | Provisioning error.                                                                                                    | プロビジョニング中にエラーが発生しました。                                                                                                    |
| EID-2031             | Error adding node.                                                                                                    | ノードの追加中にエラーが発生しました。                                                                                                    |
| EID-2032             | Unable to rename circuit. {0}                                                                                                    | 回線名を変更できませんでした。                                                                                                    |
| EID-2033             | An error occurred during validation. {0}                                                                                                    | ユーザが Apply ボタンを押して変更を有効化す<br>るときに、内部エラーが発生しました。このエ<br>ラーは、Edit Circuit ダイアログボックスまたは<br>(ほとんどありませんが)シェルフ ビューの<br>BLSR テーブルで発生します。                                                                                                    |
| EID-2034             | Unable to add network circuits:<br>{0}                                                                                                    | エラー メッセージ本文を参照してください。                                                                                                    |
| EID-2035             | The source and destination nodes are not connected.                                                                                                    | エラー メッセージ本文を参照してください。                                                                                                    |
| EID-2036             | Cannot delete this {0}.<br>LAN Access has been disabled on this node and this<br>{0} is needed to access the node.                                                                           | DCC/GCC リンクは、ノードにアクセスするため<br>に必要なので削除できません。                                                                                                    |
| EID-2037             | Application error. Cannot find attribute for {0}.                                                                                                    | 指定された項目の属性を検出できません。                                                                                                    |
| EID-2038             | Invalid protection operation.                                                                                                    | 実行しようとした保護操作は無効です。                                                                                                    |
| EID-2040             | Please select a node first.                                                                                                    | タスクを実行する前にノードを選択する必要が<br>あります。                                                                                                    |
| EID-2041             | No paths are available on this link. Please make another selection.                                                                                                    | 使用可能なパスがあるリンクを選択してくださ<br>い。                                                                                                    |
| EID-2042             | This span is not selectable. Only the green spans with an arrow may be selected.                                                                                                    | エラー メッセージ本文を参照してください。                                                                                                    |
| EID-2043             | This node is not selectable. Only the source node and<br>nodes attached to included spans (blue) are selectable.<br>Selecting a selectable node will enable its available<br>outgoing spans. | エラー メッセージ本文を参照してください。                                                                                                    |

| エラー警告 ID | エラー警告メッセージ                                                                                                    | 説明                                                                 |
|----------|----------------------------------------------------------------------------------------------------|--------------------------------------------------------------------|
| EID-2044 | This link may not be included in the required list.<br>Constraints only apply to the primary path. Each node<br>may have a maximum of one incoming signal and one<br>outgoing link. | ノードへの着信リンクおよび発信リンクを1つ<br>だけ選択してください。複数リンクの選択は、パ<br>ス選択アルゴリズムに反します。 |
| EID-2045 | This link may not be included in the required list. Only<br>one outgoing link may be included for each node.                                                                        | エラー メッセージ本文を参照してください。                                              |
| EID-2047 | Error validating slot number. Please enter a valid value for the slot number.                                                                                                    | 無効なスロット番号のためにエラーが発生しま<br>した。                                       |
| EID-2048 | Error validating port number. Please enter a valid value for the port number.                                                                                                    | 無効なポート番号のためにエラーが発生しまし<br>た。                                        |
| EID-2050 | New circuit destroy failed.                                                                                                    | 新しい回線を破棄できませんでした。                                                  |
| EID-2051 | Circuit cannot be downgraded. {0}                                                                                                    | 指定された回線をダウングレードできません。                                              |
| EID-2052 | Error during circuit processing.                                                                                                    | 回線の処理中にエラーが発生しました。                                                 |
| EID-2054 | Endpoint selection error.                                                                                                    | エンドポイントの選択中にエラーが発生しまし                                              |
|          |                                                                                                    | た。                                                                 |
| EID-2055 | No endpoints are available for this selection. Please                                                                                                    | このエラーは、エンドポイントのないエンティ                                              |
|          | make another selection.                                                                                                    | ティが誤ってコンビネーション ボックスに表示                                             |
|          |                                                                                                    | されているという競合状態でのみ Circuit Creation                                   |
|          |                                                                                                    | ダイアログボッグスで発生します。                                                   |
| EID-2056 | Communication error. {0}                                                                                                    | アラームとノードの同期中に、Network Alarm タ                                      |
|          |                                                                                                    |                                                                    |
| EID-2059 | Node deletion Error. {0}                                                                                                    |                                                                    |
| EID-2060 | No PCA circuits found.                                                                                                    | このダスクに対する Protection Channel Access<br>(PCA)回線が見つかりませんでした。         |
| EID-2061 | Error defining VLAN.                                                                                                    | VLAN の定義エラーが発生しました。                                                |
| EID-2062 | Cannot delete VLAN. No VLAN(s) are selected.<br>Please select a VLAN.                                                                                                    | エラー メッセージ本文を参照してください。                                              |
| EID-2063 | Cannot delete default VLAN.                                                                                                    | 選択された VLAN はデフォルトの VLAN である<br>ため、削除できません。                         |
| EID-2064 | Error deleting VLANs.                                                                                                    | 指定された VLAN の削除中にエラーが発生しま                                           |
|          | {0}                                                                                                    | した。                                                                |
| EID-2065 | Cannot import profile. Profile "{0}" exists in the editor                                                                                                    | プロファイルがエディタの最大コピー数に達し                                              |
|          | and the maximum number of copies (ten) exists in the                                                                                                    | たため、プロファイルをインポートできません。                                             |
|          | editor. Aborting the import. The profile has already                                                                                                    |                                                                    |
|          | been loaded eleven times.                                                                                                    |                                                                    |
| EID-2066 | Unable to store profile. Error writing to {0}.                                                                                                    | プロファイルの保存時にエラーが発生しました。                                             |
| EID-2067 | File write error. {0}                                                                                                    | 指定されたテーブルの書き込み中にエラーが検                                              |
|          |                                                                                                    | 出されました。                                                            |
| EID-2068 | Unable to load alarm profile from node.                                                                                                    | CTC がノードからアラーム プロファイルをロー<br>ド使用としたときにエラーになりました。                    |
| EID-2069 | File not found or I/O exception.                                                                                                    | 指定されたファイルが見つからなかったか、また                                             |
|          | (No such file or directory)                                                                                                    | は、I/O 例外が発生しました。                                                   |
| EID-2070 | Failure deleting profile. {0}                                                                                                    | 指定されたプロファイルの削除中にエラーが発                                              |
|          |                                                                                                    | 生しました。                                                             |

| エラー警告 ID | エラー警告メッセージ                                            | 説明                       |
|----------|-------------------------------------------------------|--------------------------|
| EID-2071 | Only one column may be highlighted.                   | クローン アクション時に複数のカラムを選択す   |
|          |                                                       | ることはできません。               |
| EID-2072 | Only one profile may be highlighted.                  | 複数のプロファイルを選択することはできませ    |
|          |                                                       | h.                       |
| EID-2073 | This column is permanent and may not be removed.      | 固定カラムを削除することはできません。      |
| EID-2074 | Select one or more profiles.                          | プロファイルまたはカラムが選択されていませ    |
|          |                                                       | ん。リセット操作を行うには、選択したカラムを   |
|          |                                                       |                          |
| EID-2075 | This column is permanent and may not be reset.        | 固定カラムはリセットできません。         |
| EID-2077 | This column is permanent and may not be renamed.      | 固定カラムの名前を変更することはできません。   |
| EID-2078 | At least two columns must be highlighted.             | 2 つのプロファイルを比較するには、2 つのカラ |
|          |                                                       |                          |
| EID-2079 | Cannot load alarmables into table. There are no       | エラーメッセーシ本文を参照してください。     |
|          | be loaded. Please wait until such a node is reachable |                          |
|          | and try again.                                        |                          |
| EID-2080 | Node {0} has no profiles.                             | 指定されたノードに削除可能なプロファイルが    |
|          |                                                       | ありません。                   |
| EID-2081 | Error removing profile {0} from node {1}.             | 指定されたプロファイルをノードから削除する    |
|          |                                                       | ときにエラーが発生しました。           |
| EID-2082 | Cannot find profile {0} on node {1}.                  | 指定されたプロファイルを指定されたノードか    |
|          |                                                       | ら検出できませんでした。             |
| EID-2083 | Error adding profile {0} to node {1}.                 | 指定されたプロファイルを指定されたノードへ    |
|          |                                                       | 追加するときにエラーが発生しました。       |
| EID-2085 | Invalid profile selection. No profiles were selected. | 無効なプロファイルを選択しようとしました。別   |
|          |                                                       | のプロファイルを選択してください。        |
| EID-2086 | Invalid node selection. No nodes were selected.       | 無効なノードを選択しようとしました。別のノー   |
|          |                                                       | ドを選択してくたさい。              |
| EID-2087 | No profiles were selected. Please select at least one | エラーメッセージ本义を参照してくたさい。     |
| EID 2088 | Involid profile nome                                  | プロファイルタを穴にすることけできません     |
| EID-2088 | $\frac{1}{2}$                                         |                          |
| EID-2089 | name                                                  | 一息な石削を選択してくたされ。          |
| FID-2090 | No nodes selected Please select the node(s) on which  | プロファイルを格纳できるノードを1つまたけ    |
| LID-2090 | to store the profile(s).                              | 複数選択してください。              |
| EID-2091 | Unable to switch to node {0}.                         | 指定されたノードに切り替えることができませ    |
| 200      |                                                       | $h_{\circ}$              |
| EID-2092 | General exception error.                              | タスクの実行中に一般的な例外エラーが検出さ    |
|          |                                                       | れました。                    |
| EID-2093 | Not enough characters in name. {0}                    | 名前は6文字以上でなければなりません。      |
| EID-2094 | Password and confirmed password fields do not         | 2 つのフィールドに同じパスワードが入力され   |
|          | match.                                                | ていることを確認してください。          |
| EID-2095 | Illegal password.                                     | 入力されたパスワードは許可されません。      |
|          | {0}                                                   |                          |

| エラー警告 ID | エラー警告メッセージ                                               | 説明                               |
|----------|----------------------------------------------------------|----------------------------------|
| EID-2096 | The user must have a security level.                     | このタスクを実行するにはセキュリティ レベル           |
|          |                                                          | が割り当てられている必要があります。               |
| EID-2097 | No user name specified.                                  | ユーザー名が指定されていません。                 |
| EID-2099 | Ring switching error.                                    | リング切り替え中にエラーが発生しました。             |
| EID-2100 | Please select at least one profile to delete.            | 削除するプロファイルが選択されていません。            |
| EID-2101 | Protection switching error.                              | 保護切り替え中にエラーが発生しました。              |
| EID-2102 | The forced switch could not be removed for some          | 回線の中には強制切り替えを解除できないもの            |
|          | circuits. You must switch these circuits manually.       | があります。それらの回線については、手動で切           |
|          |                                                          | り替える必要があります。                     |
| EID-2103 | Error upgrading span.                                    | スパンのアップグレード中にエラーが発生しま            |
|          |                                                          |                                  |
| EID-2104 | Unable to switch circuits back as one or both nodes are  | このエラーは UPSR スパンのアップグレード手         |
|          | not reachable.                                           |                                  |
| EID-2106 | The node name cannot be empty.                           | ノードの名削を指定してくたさい。                 |
| EID-2107 | Error adding {0}, unknown host.                          | 指定された項目の追加エラーが発生しました。            |
| EID-2108 | {0} is already in the network.                           | 指定された項目はすでにネットワーク内に存在            |
|          |                                                          |                                  |
| EID-2109 | The node is already in the current login group.          | 追加しようとしたノートは、現在のログイング            |
| EID 2110 | Discourse out on a second sector of a sector (0)         | $N^{-}$ ノにタビに付任しよタ。              |
| EID-2110 | Please enter a number between 0 and {0}.                 | スッピーンに表示されている範囲内の数値を八<br>カレてください |
| FID_2111 | This node ID is already in use. Please choose another    | 使田されていないノード ID を選択してくださ          |
|          | This hold ID is already in use. Thease choose another.   |                                  |
| EID-2113 | Cannot set extension byte for ring.                      | BLSR/MS-SPRing 拡張バイトを設定できません。    |
|          | {0}                                                      |                                  |
| EID-2114 | Card communication failure. Error applying operation.    | このエラーは、BLSR 保護操作をラインに適用し         |
|          |                                                          | ようとしたときに発生します。                   |
| EID-2115 | Error applying operation.                                | 指定された操作の適用中にエラーが発生しまし            |
|          | {0}                                                      | た。                               |
| EID-2116 | Invalid extension byte setting for ring.                 | 指定されたリングの拡張バイトの設定が無効で            |
|          | {0}                                                      | す。<br>                           |
| EID-2118 | Cannot delete ring. There is a protection operation set. | リングを削除する前に、リングの保護操作をすべ           |
|          | All protection operations must be clear for ring to be   | て削除してください。                       |
|          | deleted.                                                 |                                  |
| EID-2119 | Cannot delete {0} because a protection switch is in      | リンクを削除する削に、すべての保護操作または           |
|          | sure that the reversion time is not "never" and allow    | 切り皆えをグリアしてくたされ。                  |
|          | any protection switches to clear before trying again.    |                                  |
| EID-2120 | The following nodes could not be unprovisioned           | 指定されたノードのプロビジョニングが解除さ            |
|          | {0}                                                      | れませんでした。この BLSR または MS-SPRing    |
|          | Therefore you will need to delete this {1} again later.  | の削除をあとで再試行してください。                |
| EID-2121 | Cannot upgrade ring.                                     | 指定されたリングをアップグレードできません。           |
|          | {0}                                                      |                                  |

| エラー警告 ID | エラー警告メッセージ                                                                                                    | 説明                                                                                                    |
|----------|----------------------------------------------------------------------------------------------------|----------------------------------------------------------------------------------------------------|
| EID-2122 | Inadequate ring speed for upgrade. Only {0} (or higher) {1} can be upgraded to 4-fiber.                                                                                                    | アップグレードのために選択されたリング速度<br>が不正です。4 ファイバ BLSR にアップグレード<br>できるのは、指定されたパラメータ内のリングだ<br>けです。                                                                                               |
| EID-2123 | Verify that the following nodes have at least two<br>in-service ports with the same speed as the 2-fiber {0}.<br>The ports cannot serve as a timing reference, and they<br>cannot have DCC terminations or overhead circuits.<br>{1} | アップグレード不能なノードです。指定された<br>ノードに2ファイバ BLSR と同じ速度の IS-NR<br>ポートが少なくとも2つあることを確認してく<br>ださい。<br>2指定されたポートは、タイミング基準として機<br>能できず、Data Communications Channel(DCC)終<br>端またはオーバーヘッド回線を持っていません。 |
| EID-2124 | You cannot add this span because it is connected to a node that already has the east and west ports defined.                                                                                                    | エラー メッセージ本文を参照してください。                                                                                                    |
| EID-2125 | You cannot add this span as it would cause a single<br>card to host both the east span and the west span. A<br>card cannot protect itself.                                                                                           | エラー メッセージ本文を参照してください。                                                                                                    |
| EID-2126 | OSPF area error.<br>{0}                                                                                                    | Open Shortest Path First ( OSPF ) エリア エラーが<br>発生しています。                                                                                                    |
| EID-2127 | You cannot add this span. It would cause the following<br>circuit(s) to occupy different {0} regions on different<br>spans:<br>{1}                                                                                                   | 1 つの回線が複数のスパン上の複数の STS 領域<br>を占めることはできません。別のスパンを追加す<br>るか、指定した回線を削除してください。                                                                                                    |
|          | Either select a different span or delete the above circuit(s).                                                                                                    |                                                                                                    |
| EID-2128 | Illegal state error.                                                                                                    | BLSR からスパンを削除するときに内部エラー<br>が発生しました。                                                                                                    |
|          |                                                                                                    | 成ダイアログボックスで発生します。                                                                                                    |
| EID-2129 | This port is already assigned. The east and west ports must be different.                                                                                                    | エラー メッセージ本文を参照してください。                                                                                                    |
| EID-2130 | The ring ID value, {0}, is not valid. Please enter a valid number between 0 and 9999.                                                                                                    | 0 ~ 9999 の範囲のリング ID 値を入力してくださ<br>い。                                                                                                    |
| EID-2131 | Cannot set reversion to INCONSISTENT.                                                                                                    | 別のリバージョン タイプを選択してください。                                                                                                    |
| EID-2135 | Unable to store overhead circuit preferences:<br>{0}                                                                                                    | I/O エラー。オーバーヘッド回線のプリファレン<br>スを保存できません。                                                                                                    |
| EID-2137 | Circuit merge error. {0}                                                                                                    | 回線のマージ中にエラーが発生しました。                                                                                                    |
| EID-2138 | Cannot delete all destinations. Please try again.                                                                                                    | エラー メッセージ本文を参照してください。                                                                                                    |
| EID-2139 | Error updating destinations.                                                                                                    | 回線の宛先のアップデート中にエラーが発生し<br>ました。                                                                                                    |
| EID-2143 | No online help version selected. Cannot delete the online help book.                                                                                                    | オンライン ヘルプのバージョンを選択してか<br>ら、作業を進めてください。                                                                                                    |
| EID-2144 | Error deleting online help book(s).<br>{0}                                                                                                    | 指定されたオンライン ヘルプを削除できませ<br>ん。                                                                                                    |

| 表 4-1 エラー | メッセージ | (続き) |
|-----------|-------|------|
|-----------|-------|------|

| エラー警告 ID | エラー警告メッセージ                                                                                                    | 説明                                           |
|----------|----------------------------------------------------------------------------------------------------|----------------------------------------------|
| EID-2145 | Unable to locate a node with an IOS card.                                                                            | エラー メッセージを参照してください。                          |
| EID-2146 | Security violation. You may only logout your own                                                                     | 自分以外のアカウントからログアウトすること                        |
|          | account.                                                                                                    | はできません。                                      |
| EID-2147 | Security violation. You may only change your own                                                                     | 自分以外のアカウントを変更することはできま                        |
|          | account.                                                                                                    | せん。                                          |
| EID-2148 | Security violation. You may not delete the account                                                                   | 現在ログインしているアカウントを削除するこ                        |
|          | under which you are currently logged in.                                                                             | とはできません。                                     |
| WID-2149 | There is nothing exportable on this view.                                                                            | エラー メッセージ本文を参照してください。                        |
| WID-2150 | Node {0} is not initialized. Please wait and try again.                                                              | 指定したノードが初期化されるまで待ってから<br>再試行してください。          |
| WID-2152 | Spanning tree protection is being disabled for this                                                                  | 警告メッセージ本文を参照してください。                          |
|          | circuit.                                                                                                    |                                              |
| WID-2153 | Adding this drop makes the circuit a PCA circuit.                                                                    | 警告メッセージ本文を参照してください。                          |
| WID-2154 | Disallow creating monitor circuits on a port grouping circuit.                                                       | 警告メッセージ本文を参照してください。                          |
| WID-2155 | Only partial switch count support on some nodes.                                                                     | 指定したノードは切り替えカウントを完全には                        |
|          | {0}                                                                                                    | サポートしていません。                                  |
| WID-2156 | Manual roll mode is recommended for dual rolls. For<br>auto dual rolls, please verify that roll to facilities are in | 警告メッセージ本文を参照してください。                          |
|          | service and error free.                                                                                              |                                              |
| WID-2157 | Cannot complete roll(s).                                                                                             | ロールが破棄された、ロールが不完全な状態であ                       |
|          | {0}                                                                                                    | る、ロールが TL1_roll 状態である、ロールがキャ                 |
|          |                                                                                                    | ンセルされた、またはロールの元子準備ができて                       |
|          | · · · · · ·                                                                                                    |                                              |
| EID-2158 | Invalid roll mode.                                                                                                   | ロールには、自動と手動の2つのモードかめります。 単方向回線の送信テロールの場合 ロール |
|          | {0}                                                                                                    | 9。半月回回線の医信ルロールの場合、ロール                        |
|          |                                                                                                    | たロールの場合。ロール モードは手動でなけれ                       |
|          |                                                                                                    | ばなりません。                                      |
| EID-2159 | Roll not ready for completion.                                                                                       | ロールを実行するための準備が整っていません。                       |
|          | {0}                                                                                                    |                                              |
| EID-2160 | Roll not connected.                                                                                                  | エラー メッセージ本文を参照してください。                        |
|          | {0}                                                                                                    |                                              |
| EID-2161 | Sibling roll not complete.                                                                                           | デュアル ロールの場合、ロールの 1 つが完了し                     |
|          | {0}                                                                                                    | ていません。自動ロールの場合は、有効な信号が                       |
|          |                                                                                                    | 検出されると完了します。手動ロールの場合、ブ                       |
|          |                                                                                                    | リッジ アンド ロールが CTC から操作されてい                    |
|          |                                                                                                    | る場合は CTC からロールを完了してください。                     |
|          |                                                                                                    | または、フリッシ アンド ロールか ILI から操作                   |
|          |                                                                                                    |                                              |
| EID-2162 | Error during roll acknowledgement.                                                                                   | エフー メッセーン本义を参照してくたさい。                        |
| EID 2162 | Connot concol roll                                                                                                   |                                              |
| EID-2105 |                                                                                                    | u - ル ゼ エ                                    |
|          | (°)                                                                                                    |                                              |

| エラー警告 ID | エラー警告メッセージ                                                 | 説明                                                |
|----------|------------------------------------------------------------|---------------------------------------------------|
| EID-2164 | Roll error.                                                | ロール エラーが検出されました。                                  |
|          | {0}                                                        |                                                   |
| WID-2165 | The MAC address of node {0} has been changed. All          | 指定されたノードから発信される回線、または指                            |
|          | circuits originating from or dropping at this node will    | 定されたノードでドロップされる回線を新しい                             |
|          | need to be repaired.                                       | MAC アドレスで修復してください。                                |
| WID-2166 | Unable to insert node into the domain as the node is not   | ノードを初期化してから、作業を進めてくださ                             |
|          | initialized.                                               | <i>د</i> ۱.                                       |
| WID-2167 | Insufficient security privilege to perform this action.    | このアクションを実行するための権限がありま                             |
|          |                                                            | せん。                                               |
| WID-2168 | Warnings loading{0}. {1}                                   | アラーム プロファイル インポート ファイルの                           |
|          |                                                            | ロード中に警告が検出されました。                                  |
| WID-2169 | One or more of the profiles selected do not exist on one   | 選択されたプロファイルがノード上に存在しま                             |
|          | or more of the nodes selected.                             | せん。別のプロファイルを選択してください。                             |
| WID-2170 | The profile list on node {0} is full. Please delete one or | ノード上に存在できるプロファイルの数が限界                             |
|          | more profiles if you wish to add profile.                  | に達しました。プロファイルを追加するには、既                            |
|          | {1}                                                        | 存のプロファイルを削除してください。                                |
| WID-2171 | You have been logged out. Click OK to exit CTC.            | 警告メッセージ本文を参照してください。                               |
| WID-2172 | The CTC CORBA (IIOP) listener port setting of {0}          | CTC Common Object Request Broker Architecture     |
|          | will be applied on the next CTC restart.                   | ( CORBA ) Internet Inter-ORB Protocol ( IIOP ) のリ |
|          |                                                            | スナー ポート設定は、次の CTC 再起動時に適用                         |
|          |                                                            | されます。                                             |
| EID-2173 | Port unavailable. The desired CTC CORBA (IIOP)             | 現在のポートは使用中であるか、または十分なア                            |
|          | listener port, {0}, is already in use or you do not have   | クセス権がないので、別のポートを選択してくだ                            |
|          | permission to listen on it. Please select an alternate     | さい。                                               |
|          | port.                                                      |                                                   |
| EID-2174 | Invalid number entered. Please check it and try again.     | 無効なファイアウォール ポート番号が入力され                            |
|          |                                                            | ました。再試行してください。                                    |
| WID-2175 | Extension byte mismatch.                                   | 拡張バイトとの不一致があります。                                  |
|          | {0}                                                        |                                                   |
| WID-2176 | Not all spans have the same OSPF Area ID. This will        | 警告メッセージ本文を参照してください。                               |
|          | cause problems with protection switching. To               |                                                   |
|          | determine the OSPF Area for a given span, click on the     |                                                   |
|          | span and the OSPF Area will be displayed in the pane       |                                                   |
|          | to the left of the network map.                            |                                                   |
| WID-2178 | Only one edit pane can be opened at a time. The            | 警告メッセーシ本文を参照してください。                               |
|          | existing pane will be displayed.                           |                                                   |
| WID-2179 | There is no update as the circuit has been deleted.        | 警告メッセージ本文を参照してくたさい。                               |
| EID-2180 | CTC initialization failed in step $\{0\}$ .                | メッセージに表示されているステッフで CTC が                          |
|          |                                                            | 初期化に失敗しました。                                       |
| EID-2181 | This link may not be included as it originates from the    | このリンクは回線の宛先が送信元なので、含める                            |
|          | destination.                                               | ことはできません。パス選択アルゴリズムに反し                            |
|          |                                                            |                                                   |
| EID-2182 | The value of {0} is invalid.                               | 指定された項目の値が無効です。                                   |
| EID-2183 | Circuit roll failure. Current version of CTC does not      | エラー メッセージ本文を参照してください。                             |
|          | support bridge and roll on a VCAT circuit.                 |                                                   |

| エラー警告 ID | エラー警告メッセージ                                               | 説明                                                   |
|----------|----------------------------------------------------------|------------------------------------------------------|
| EID-2184 | Cannot enable the STP on some ports because they         | エラー メッセージ本文を参照してください。                                |
|          | have been assigned an incompatible list of VLANs.        |                                                      |
|          | You can view the VLAN/Spanning Tree table or             |                                                      |
|          | reassign ethernet ports VLANs.                           |                                                      |
| EID-2185 | Cannot assign the VLANs on some ports because they       | エラー メッセージ本文を参照してください。                                |
|          | are incompatible with the Spanning Tree Protocol.        |                                                      |
|          | You can view the VLAN/Spanning Tree table or             |                                                      |
|          | reassign VLANs.                                          |                                                      |
| EID-2186 | Software download failed on node {0}.                    | 指定されたノードにソフトウェアをダウンロー                                |
|          |                                                          | ドできませんでした。                                           |
| EID-2187 | The maximum length for the ring name that can be         | 短いリング名を指定してください。                                     |
|          | used is {0}. Please try again.                           |                                                      |
| EID-2188 | The nodes in this ring do not support alphanumeric       | リングIDに英数字を含めないでください。また、                              |
|          | IDs. Please use a ring ID between {0} and {1}.           | 指定された範囲内でなければなりません。                                  |
| EID-2189 | TL1 keyword "all" can not be used as the ring name.      | エラー メッセージ本文を参照してください。                                |
|          | Please provide another name.                             |                                                      |
| EID-2190 | Adding this span will cause the ring to contain more     | 許される最大ノード数に達しました。                                    |
|          | nodes than allowed.                                      |                                                      |
| EID-2191 | Ring name must not be empty                              | リング名を指定してください。                                       |
| EID-2192 | Cannot find a valid route for the circuit creation       | 物理リンクがないか、使用可能なリンクの帯域幅                               |
|          | request.                                                 | が予約済みのため、回線作成要求を完了できませ                               |
|          |                                                          |                                                      |
| EID-2193 | Cannot find a valid route for the circuit drop creation  | エラー メッセージ本文を参照してください。                                |
|          | request.                                                 |                                                      |
| EID-2194 | Cannot find a valid route for the roll creation request. | エラーメッセージ本文を参照してくたさい。                                 |
| EID-2195 | The circuit VLAN list cannot be mapped to one            | エラー メッセーシ本文を参照してください。                                |
|          | spanning tree.                                           |                                                      |
|          | rousing VLANs                                            |                                                      |
| FID 2106 | Unable to relaunch the CTC [0]                           | CTCの再起動エラーが発生しています                                   |
| EID 2107 | COPPA failure. Unable to presend                         |                                                      |
| EID-2197 | CORBA failure. Onable to proceed.                        | CORBA 障害が完全したため、タスクを続けてき<br>ません Java のバージョンを確認してください |
| FID-2198 | Unable to switch to the $\{0\}$ view                     | 指定されたビューに切り替えられません                                   |
| EID-2190 | Login failed on {0} {1}                                  | 指定されたタスクプログインに生敗しました                                 |
| EID 2200 | CTC has detected a jar file delation. The jar file was   |                                                      |
| EID-2200 | used to manage one or more nodes. This CTC session       | エノーグリビーシ本文を参照してくたさい。                                 |
|          | will not be able to manage those nodes and they will     |                                                      |
|          | appear gray on the network map. It is recommended        |                                                      |
|          | that you exit this CTC session and start a new one.      |                                                      |
| EID-2202 | Intra-node circuit must have two sources to be Dual      | ノード間回線には、Dual ring Interconnect (DRI)                |
|          | Ring Interconnect.                                       | となるために、発信元が2つ必要です。                                   |
| EID-2203 | No member selected.                                      | メンバーを選択してください。                                       |
| EID-2204 | Number of circuits must be a positive integer            | 回線数にゼロまたは負の値は指定できません。                                |
| EID-2205 | Circuit Type must be selected.                           | 回線のタイプを選択してください。                                     |

| エラー警告 ID | エラー警告メッセージ                                                                                                    | 説明                                        |
|----------|----------------------------------------------------------------------------------------------------|-------------------------------------------|
| EID-2206 | Unable to autoselect profile! Please select profile(s) to                                                      | エラー メッセージ本文を参照してください。                     |
|          | store and try again.                                                                                           |                                           |
| EID-2207 | You cannot add this span. Either the ring name is too                                                          | リング名の長さを短くするか、エンド ポイント                    |
|          | big (i.e., ring name length is greater than $\{0\}$ ) or the                                                   | から英数字を削除してください。                           |
|          | endpoints do not support alphanumeric IDs.                                                                     |                                           |
| EID-2208 | This is an invalid or unsupported JRE                                                                          | Java Runtime Environment (JRE; Java ランタイム |
|          |                                                                                                    | 境境)のバージョンが無効であるか、またはサ                     |
|          |                                                                                                    |                                           |
| EID-2209 | The user name must be at least $\{0\}$ characters long.                                                        | ユーサ名は指定の最低文字長以上のものでなけ                     |
|          |                                                                                                    |                                           |
| EID-2210 | No package name selected                                                                                       |                                           |
| EID-2211 | No node selected for upgrade                                                                                   | アッフグレード対象のノードを選択してくださ                     |
|          |                                                                                                    |                                           |
| EID-2212 | Protected Line is not provisionable                                                                            | 保護されているラインのフロビショニングはで                     |
| WID 2212 |                                                                                                    | さません。別のフィノを迭折してくたさい。                      |
| WID-2213 | The current type or state of some drops does not allow the new signification of $\{0\}$ to be applied to them. | {0} で指定されに回縁の状態は、選択されにト                   |
|          | indirectly                                                                                                    |                                           |
| FID_2214 | The node is disconnected Please wait till the node                                                             | エラーメッセージ本文を参昭してください                       |
| LID-2214 | reconnects.                                                                                                    |                                           |
| FID-2215 | Error while leaving {0} page                                                                                   | 指定されたページを離れるときにエラーが発生                     |
|          | Life while fourning (0) page.                                                                                  |                                           |
| EID-2216 | Error while entering {0} page.                                                                                 | 指定されたページに入るときにエラーが発生し                     |
|          | (*) [                                                                                                    |                                           |
| EID-2217 | Some conditions could not be retrieved from the                                                                | エラー メッセージ本文を参照してください。                     |
|          | network view                                                                                                   |                                           |
| EID-2218 | Bandwidth must be between {0} and {1} percent.                                                                 | 帯域幅は指定されたパラメータ範囲内で指定し                     |
|          |                                                                                                    | てください。                                    |
| EID-2219 | Protection operation failed, XC loopback is applied on                                                         | 保護操作が失敗したため、相互接続にはクロスコ                    |
|          | cross-connection                                                                                               | ネクト(XC)ループバックが適用されます。                     |
| EID-2220 | The tunnel status is PARTIAL. CTC will not be able to                                                          | エラー メッセージ本文を参照してください。                     |
|          | change it.Please try again later                                                                               |                                           |
| EID-2221 | Cannot find a valid route for the unprotected to $\{0\}$                                                       | エラー メッセージ本文を参照してください。                     |
|          | upgrade request.                                                                                               |                                           |
| EID-2222 | One or more of the following nodes are currently part                                                          | {1}で指定されたノードは、すでに {0}で指定さ                 |
|          | of a 4-fiber {0}. Only a single 4-fiber {0} is supported                                                       | れた 4 ファイバ BLSR/MS-SPRing タイプの一部           |
|          | per node.                                                                                                    | С <b>9</b> 。                              |
|          |                                                                                                    | マニー オット ジナウナギのトナノギナい                      |
| EID-2223 | Omy one circuit can be upgraded at a time.                                                                     |                                           |
| EID-2224 | This link may not be included as it terminates on the                                                          | エフーメッセージ本文を参照してください。                      |
|          |                                                                                                    |                                           |
| EID-2225 | No valid signal while trying to complete the roll. (0)                                                         | 1月20141日ちか快山されなければ、ロールを元うで                |
|          |                                                                                                    | にエラーが発生することがあります。                         |

| エラー警告 ID | エラー警告メッセージ                                                                                                    | 説明                                                                     |
|----------|----------------------------------------------------------------------------------------------------|------------------------------------------------------------------------|
| EID-2226 | Circuit roll failure.<br>{0}                                                                                                    | エラー メッセージ本文を参照してください。                                                  |
| EID-2320 | This VCAT circuit does not support deletion of its member circuits.                                                                                                    | VCAT 回線のメンバーである回線を削除することはできません。                                        |
| EID-2321 | Error deleting member circuits.<br>{0}                                                                                                    | エラー メッセージ本文を参照してください。                                                  |
| WID-2322 | Not all cross-connects from selected circuits could be<br>merged into the current circuit. They may appear as<br>partial circuits.                                                                                                    | 警告メッセージ本文を参照してください。                                                    |
| EID-2323 | Circuit roll failure.<br>Bridge and roll is not supported on a monitor circuit.                                                                                                    | モニタ回線はブリッジ アンド ロールをサポート<br>していません。                                     |
| EID-2324 | Circuit upgrade error.<br>{0}                                                                                                    | エラー メッセージ本文を参照してください。                                                  |
| EID-2325 | You have failed {0} times to unlock this session. CTC will exit after you click OK or close this dialog box.                                                                                                    | このセクションをアンロック回数が最大値に達<br>しました。                                         |
| WID-2326 | Currently, CTC does not support bridge and roll on circuits that are entirely created by TL1. To continue with bridge and roll in CTC, selected circuits must be upgraded.                                                                  | 警告メッセージ本文を参照してください。                                                    |
|          | OK to upgrade selected circuits and continue bridge and roll operation?                                                                                                    |                                                                        |
| WID-2327 | Currently, CTC does not support bridge and roll on<br>circuits that are partially created by TL1. To continue<br>with bridge and roll in CTC, selected circuits must be<br>upgraded.<br>OK to upgrade selected circuits and continue bridge | 警告メッセージ本文を参照してください。                                                    |
| EID-2328 | and roll operation?<br>Circuit reconfigure error.                                                                                                    | 指定された回線の再設定が失敗しました。                                                    |
| FID-2329 | <ul><li>{0}</li><li>{0} of {1} circuits could not be successfully created</li></ul>                                                                                                    | いくつかの回線を作成できませんでした                                                     |
| EID-2330 | Circuit verification: selected {0} invalid! {1}                                                                                                    | {0}で指定された項目は、{1}に示されているように、無効です。                                       |
| EID-2331 | Deleting {0} may be service affecting.                                                                                                    | 項目を削除すると、CTC のサービスに影響する<br>ことがあります。                                    |
| EID-2332 | Hold-off timer validation error in row [0].<br>{1} hold-off timer for {2} must be between<br>{3}-10,000 ms, in steps of 100 ms.                                                                                                    | エラー メッセージ本文を参照してください。                                                  |
| EID-3001 | An Ethernet RMON threshold with the same<br>parameters already exists. Please change one or more<br>of the parameters and try again.                                                                                                    | イーサネット リモート モニタリング (RMON)<br>のスレッシュホールドのいくつかのパラメータ<br>を変更して、再試行してください。 |
| EID-3002 | Error retrieving defaults from the node: {0}                                                                                                    | 指定されたノードからデフォルト値を取得する<br>ときにエラーが発生しました。                                |
| EID-3003 | Cannot load file {0}.                                                                                                    | CTC は、指定されたファイルをロードできません。                                              |

| エラー警告 ID | エラー警告メッセージ                                                                                                    | 説明                                                                                        |
|----------|----------------------------------------------------------------------------------------------------|-------------------------------------------------------------------------------------------|
| EID-3004 | Cannot load properties from the node                                                                                                    | エラー メッセージ本文を参照してください。                                                                     |
| EID-3005 | Cannot save NE Update values to file {0}                                                                                                    | 指定されたファイルに Network Elemen( NE; ネッ                                                         |
|          |                                                                                                    | トワーク要素)アップデート値を保存できませ                                                                     |
|          |                                                                                                    |                                                                                           |
| EID-3006 | Cannot load NE Update properties from the node                                                                                                    | エラーメッセージ本文を参照してください。                                                                      |
| EID-3007 | Provisioning Error for {0}                                                                                                    | 指定された項目に対するブロビジョニング エ<br>ラーが発生しました。                                                       |
| EID-3008 | Not a valid Card                                                                                                    | DWDM Automatic Node Setup(ANS)をカード<br>ビューから実行することはできません。ノード<br>ビューに移動して、再試行してください。        |
| EID-3009 | No {0} selected                                                                                                    | VLAN、ポート、スロットなど、指定された項目<br>を選択してください。                                                     |
| EID-3010 | Unable to create bidirectional optical link                                                                                                    | エラー メッセージ本文を参照してください。                                                                     |
| EID-3016 | Invalid subnet address.                                                                                                    | エラー メッセージ本文を参照してください。                                                                     |
| EID-3017 | Subnet address already exists.                                                                                                    | エラー メッセージ本文を参照してください。                                                                     |
| EID-3018 | Standby TSC not ready.                                                                                                    | スタンバイ Timing and Shelf Control card(TSC)が<br>レディ状態になっていません。                               |
| EID-3019 | Incomplete internal subnet address.                                                                                                    | 完全な内部サブネット アドレスを入力してくだ<br>さい。                                                             |
| EID-3020 | TSC One and TSC Two subnet addresses cannot be the same.                                                                                                    | 各 TSC は個別のイーサネット バスにあり、ブ<br>ロードキャスト ドメインによって分離されてい<br>るので、ノードの内部サブネットは互いに違わな<br>ければなりません。 |
| EID-3021 | An error was encountered while retrieving the diagnostics:<br>{0}                                                                                                    | エラー メッセージ本文を参照してください。                                                                     |
| EID-3022 | Requested action not allowed.                                                                                                    | 要求されたアクションは許可されていません。                                                                     |
| EID-3023 | Unable to retrieve low order cross connect mode.                                                                                                    | エラー メッセージ本文を参照してください。                                                                     |
| EID-3024 | Unable to switch {0} cross connect mode.<br>Please verify that the type and/or number of circuits<br>provisioned does not exceed the criterion for switching<br>modes. | 回線のタイプまたは数が切り替えモードの基準<br>に一致しないため、指定された項目のクロスコネ<br>クト モードを切り替えることができません。                  |
| EID-3025 | Error while retrieving thresholds.                                                                                                    | スレッシュホールドの取得エラーが発生しまし<br>た。                                                               |
| EID-3026 | Cannot modify send DoNotUse.                                                                                                    | Send DoNotUse フィールドは変更できません。                                                              |
| EID-3027 | Cannot modify SyncMsg.                                                                                                    | SyncMsg フィールドは変更できません。                                                                    |
| EID-3028 | Cannot change port type.                                                                                                    | ポート タイプは変更できません。                                                                          |
| EID-3029 | Unable to switch to the byte because an overhead                                                                                                    | エラー メッセージ本文を参照してください。                                                                     |
|          | change is present on this byte of the port.                                                                                                    |                                                                                           |
| EID-3031 | Error hard-resetting card.                                                                                                    | カードのハードウェアのリセット中にエラーが<br>発生しました。                                                          |
| EID-3032 | Error resetting card.                                                                                                    | カードのリセット中にエラーが発生しました。                                                                     |
| EID-3033 | The lamp test is not supported on this shelf.                                                                                                    | エラー メッセージ本文を参照してください。                                                                     |

| エラー警告 ID | エラー警告メッセージ                                                                                           | 説明                                                                              |
|----------|----------------------------------------------------------------------------------------------------|---------------------------------------------------------------------------------|
| EID-3035 | The Cross Connect Diagnostics cannot be performed                                                    | エラー メッセージ本文を参照してください。                                                           |
| EID-3036 | The cross connect diagnostics test is not supported on                                               | このシェルフはクロスコネクト診断テストをサ                                                           |
|          | this shelf.                                                                                          | ポートしていません。                                                                      |
| EID-3039 | Card change error.                                                                                   | カードの変更中にエラーが発生しました。                                                             |
| EID-3040 | Invalid card type.                                                                                   | 選択されたカードのタイプが無効です。                                                              |
| EID-3041 | Error applying changes.                                                                              | 保護グループを作成できません。保護ポートが回<br>線、タイミング基準、SONET SDCC、オーダーワ<br>イヤーまたけティト アクセス ポイントをサポー |
|          |                                                                                                    | トしているかどうか確認してください。                                                              |
| EID-3042 | The flow control low value must be less than the flow control high value for all ports in the card.  | エラー メッセージ本文を参照してください。                                                           |
| EID-3046 | The flow control water mark value must be between {0} and {1}, inclusive.                            | 指定された 2 つの値の範囲内のフロー制御<br>ウォーターマーク値を指定してください。                                    |
| EID-3047 | The file named {0} could not be read. Please check the name and try again.                           | エラー メッセージ本文を参照してください。                                                           |
| EID-3048 | There is no IOS startup config file available to download.                                           | IOS 起動のための設定ファイルが見つかりませ<br>んでした。                                                |
| EID-3049 | There is an update in progress so the download cannot be done at this time.                          | エラー メッセージ本文を参照してください。                                                           |
| EID-3050 | An exception was caught trying to save the file to your local file system.                           | ファイルがすでに存在していて上書きできない<br>のか、ファイル システムに isa スペース制約があ<br>るのかを確認してください。            |
| EID-3051 | The maximum size for a config file in bytes is: {0}                                                  | 設定ファイルのサイズは、指定されたバイト数以<br>内でなければなりません。                                          |
| EID-3052 | There was an error saving the config file to the TCC.                                                | エラー メッセージ本文を参照してください。                                                           |
| EID-3053 | The value of {0} must be between {1} and {2}                                                         | 指定された範囲内で項目の値を指定してくださ<br>い。                                                     |
| EID-3054 | Cannot remove provisioned input/output ports or another user is updating the card, please try later. | 別のユーザがカードをアップデートしている可<br>能性があります。あとで再試行してください。                                  |
| EID-3055 | Cannot create soak maintance pane.                                                                   | エラー メッセージ本文を参照してください。                                                           |
| EID-3056 | Cannot save defaults to file {0}                                                                     | 指定されたファイルにデフォルト値を保存でき<br>ません。                                                   |
| EID-3057 | Cannot load default properties from the node.                                                        | エラー メッセージ本文を参照してください。                                                           |
| EID-3058 | File {0} does not exist.                                                                             | エラー メッセージ本文を参照してください。                                                           |
| EID-3059 | Error encountered while refreshing.                                                                  | リフレッシュ中にエラーが発生しました。                                                             |
| EID-3060 | The ALS Recovery Pulse Interval must be between {0} seconds and {1} seconds.                         | Automatic Laser Shutdown (ALS; 自動レーザー遮<br>断)の回復間隔は、指定された秒数の範囲内で指<br>定してください。    |
| EID-3061 | The ALS Recovery Pulse Duration must be between {0} seconds and {1} seconds.                         | ALS の回復期間は、指定された秒数の範囲内で指<br>定してください。                                            |
| EID-3062 | Error encountered while setting values.                                                              | エラー メッセージ本文を参照してください。                                                           |
| EID-3064 | Not a G1000 Card.                                                                                    | これは G1000-4 カードではありません。                                                         |

| エラー警告 ID | エラー警告メッセージ                                                                                                    | 説明                                                                            |
|----------|----------------------------------------------------------------------------------------------------|-------------------------------------------------------------------------------|
| EID-3065 | An error was encountered while attempting to create<br>RMON threshold:<br>{0}                                                | しばらく待って再試行してください。                                                             |
| EID-3066 | Minimum sample period must be greater than or equal to 10.                                                                   | エラー メッセージ本文を参照してください。                                                         |
| EID-3067 | Rising Threshold: Invalid Entry, valid range is from 1 to {0}                                                                | 無効な上限スレッシュホールドが入力されました。有効な値の範囲は、1から指定されている値<br>までです。                          |
| EID-3068 | Falling Threshold: Invalid Entry, valid range is from 1 to {0}                                                               | 無効な下限スレッシュホールドが入力されました。有効な値の範囲は、1 から指定されている値<br>までです。                         |
| EID-3069 | Rising threshold must be greater than or equal to falling threshold.                                                         | エラー メッセージ本文を参照してください。                                                         |
| EID-3070 | Error in data for ports {0} Exactly one VLAN must be<br>marked untagged for each port. These changes will not<br>be applied. | 指定されたポートのデータ エラーが検出されま<br>した。ポートごとに1つの VLAN だけが Untagged<br>とマークされるようにしてください。 |
| EID-3071 | Get Learned Address                                                                                                    | 学習した MAC アドレスを NE から取得できません。                                                  |
| EID-3072 | Clear Learned Address                                                                                                    | 学習した MAC アドレスを特定のカードまたは<br>イーサ グループからクリアしようとして失敗し<br>ました。                     |
| EID-3073 | Clear Selected Rows                                                                                                    | 学習した MAC アドレスを特定のカードまたは<br>イーサ グループからクリアしようとして失敗し<br>ました。                     |
| EID-3074 | Clear By {0}                                                                                                    | 学習した MAC アドレスを VLAN またはポート<br>からクリアしようとしたときにエラーが検出さ<br>れました。                  |
| EID-3075 | At least one row in param column needs to be selected.                                                                       | エラー メッセージ本文を参照してください。                                                         |
| EID-3076 | CTC lost its connection with this node. The NE Setup Wizard will exit.                                                       | エラー メッセージ本文を参照してください。                                                         |
| EID-3077 | No optical link selected.                                                                                                    | エラー メッセージ本文を参照してください。                                                         |
| EID-3078 | Unable to create optical link.                                                                                               | エラー メッセージ本文を参照してください。                                                         |
| EID-3079 | Cannot apply defaults to node: {0}                                                                                           | 指定されたノードにデフォルト値を適用できま<br>せん。                                                  |
| EID-3080 | Cannot go to the target tab {0}                                                                                              | 指定された対象のタブに移動できません。                                                           |
| EID-3081 | Port type cannot be changed.                                                                                                 | エラー メッセージ本文を参照してください。                                                         |
| EID-3082 | Cannot modify the {0} extension byte.                                                                                        | 指定された拡張バイトを変更できません。                                                           |
| EID-3084 | Error encountered while trying to retrieve laser parameters for {0}                                                          | カードがないか、カードからレーザー パラメー<br>タを取得しようとした時に内部の通信エラーが<br>発生しました。                    |
| EID-3085 | No OSC Terminations selected                                                                                                 | OSC 終端を選択してから、作業を進めてください。                                                     |
| EID-3086 | One or more Osc terminations could not be created.                                                                           | エラー メッセージ本文を参照してください。                                                         |
| EID-3087 | OSC termination could not be edited.                                                                                         | エラー メッセージ本文を参照してください。                                                         |

| エラー警告 ID | エラー警告メッセージ                                            | 説明                               |
|----------|-------------------------------------------------------|----------------------------------|
| EID-3088 | No {0} card to switch.                                | 切り替え先として指定されたタイプのカードが            |
|          |                                                       | ありません。                           |
| EID-3089 | Cannot use/change {0} state when {1} is failed or     | 指定されたカードは破損しているかまたは存在            |
|          | missing.                                              | していないため、使用または変更できません。            |
| EID-3090 | Cannot perform operation as {0} is                    | 操作を実行できません。                      |
|          | {1}LOCKED_ON/LOCKED_OUT.                              |                                  |
| EID-3091 | Cannot perform the operation as protect is active.    | エラー メッセージ本文を参照してください。            |
| EID-3092 | Invalid service state. The requested action cannot be | 別のサービス状態を選択してから、作業を進めて           |
|          | applied.                                              | ください。                            |
| EID-3093 | Cannot perform the operation as duplex pair is        | エラー メッセージ本文を参照してください。            |
|          | {0}locked.                                            |                                  |
| EID-3094 | Cannot perform the operation as no XC redundancy is   | バックアップ クロスコネクト カードがないの           |
|          | available.                                            | で、クロスコネクト カードに対して要求された           |
|          |                                                       |                                  |
| EID-3095 | Deletion failed since the circuit is in use           | エラーメッセージ本文を参照してください。             |
| WID-3096 | Internal communication error encountered while        | 警告メッセージ本文を参照してください。              |
|          | trying to retrieve laser parameters. This can happen  |                                  |
|          | when equipment is not present or when equipment is    |                                  |
|          | the values again                                      |                                  |
| FID-3097 | The ring termination is in use                        | アクセスしようとしたリング終端は使田中です            |
|          | The ring termination is in use.                       | しばらくしてから再試行してください。               |
| EID-3098 | No ring terminations selected.                        | リング終端の1つを選択してください。               |
| EID-3099 | Sorry, entered key does not match existing            | 認証鍵を確認して、再入力してください。              |
|          | authentication key.                                   |                                  |
| EID-3100 | Error encountered during authentication.              | 認証中にエラーが発生しました。鍵が文字数の上           |
|          | C C                                                   | 限を超えていないか確認してください。               |
| EID-3101 | DCC Metric is not in the range 1 - 65535.             | DCC メトリックは、1~65535の範囲内でなけれ       |
|          |                                                       | ばなりません。                          |
| EID-3102 | Invalid DCC Metric                                    | 無効な DCC メトリックがあります。              |
| EID-3103 | Invalid IP Address: {0}                               | IP アドレスが無効です。                    |
| EID-3104 | Router priority is not in the range of 0 - 255        | <b>ルータの優先順位は、0~255の範囲内でなけれ</b>   |
|          |                                                       | ばなりません。                          |
| EID-3105 | Invalid Router Priority                               | ルータの優先順位が無効です。                   |
| EID-3106 | Hello Interval is not in the range of 1 - 65535       | Hello インターバルは、1 ~ 65535 の範囲内でな   |
|          |                                                       | ければなりません。                        |
| EID-3107 | Invalid Hello Interval                                | Hello インターバルが無効です。               |
| EID-3109 | Invalid Dead Interval value. Valid range is 1 -       | Dead インターバルは、1 ~ 2147483647 の範囲内 |
|          | 2147483647.                                           | でなければなりません。                      |
| EID-3110 | Dead Interval must be larger than Hello Interval      | エラー メッセージ本文を参照してください。            |
| EID-3111 | LAN transit delay is not in the range of 1 - 3600     | LAN 転送遅延は、1 ~ 3600 秒の範囲内でなけれ     |
|          | seconds                                               | ばなりません。                          |
| EID-3112 | Invalid Transit Delay                                 | 転送遅延が無効です。                       |
| 表 4-1 | エラー | メッセーシ | 「(続き) |
|-------|-----|-------|-------|
|-------|-----|-------|-------|

| エラー警告 ID | エラー警告メッセージ                                                                                                    | 説明                                                                                                    |  |
|----------|----------------------------------------------------------------------------------------------------|----------------------------------------------------------------------------------------------------|--|
| EID-3113 | Retransmit Interval is not in the range 1 - 3600 seconds                                                                                              | 再送信インターバルは、1 ~ 3600 秒の範囲内で<br>なければなりません。                                                                                                    |  |
| EID-3114 | Invalid Retransit Interval                                                                                                    | 再送インターバルが無効です。                                                                                                    |  |
| EID-3115 | LAN Metric is not in the range 1 - 65535.                                                                                                    | LAN メトリックは、1 ~ 65535の範囲内でなけれ<br>ばなりません。                                                                                                    |  |
| EID-3116 | Invalid LAN Metric                                                                                                    | LAN メトリックが無効です。                                                                                                    |  |
| EID-3117 | If OSPF is active on LAN, no DCC Area Ids may be<br>0.0.0.0. Please change all DCC Area Ids to non-0.0.0.0<br>values before enabling OSPF on the LAN. | エラー メッセージ本文を参照してください。                                                                                                    |  |
| EID-3118 | If OSPF is active on LAN, LAN Area ID may not be<br>the same as DCC Area Id.                                                                          | LAN は、DCC ネットワーク以外の別の OSPF の<br>一部でなければなりません。                                                                                                    |  |
| EID-3119 | Validation Error                                                                                                    | CTC はユーザが入力した値を検証できません。こ<br>のエラー メッセージは、CTC のいくつかのプロ<br>ビジョニング タブで共通です(たとえば、SNMP<br>provisioning タブ、General> Network provisioning タ<br>ブ、Security > Configuration provisioning タブな<br>ど)。 |  |
| EID-3120 | No object of type {0} selected to delete.                                                                                                    | 削除対象として、指定されたタイプのオブジェク<br>トを選択してください。                                                                                                    |  |
| EID-3121 | Error Deleting {0}                                                                                                    | 項目の削除エラーが発生しています。                                                                                                    |  |
| EID-3122 | No object of type {0} selected to edit.                                                                                                    | 編集対象として、指定されたタイプのオブジェクトを選択してください。                                                                                                    |  |
| EID-3123 | Error Editing {0}                                                                                                    | 項目の編集エラーが発生しました。                                                                                                    |  |
| EID-3124 | <ul><li>{0} termination is in use.</li><li>Delete the associated OSPF Range Table Entry and try again</li></ul>                                       | エラー メッセージ本文を参照してください。                                                                                                    |  |
| EID-3125 | No {0} Terminations selected.                                                                                                    | メッセージに表示されている終端が選択されて<br>いません。                                                                                                    |  |
| EID-3126 | {0} termination could not be edited.                                                                                                    | 指定された終端を編集できませんでした。                                                                                                    |  |
| EID-3127 | Unable to provision orderwire because E2 byte is in use by {0}.                                                                                       | エラー メッセージ本文を参照してください。                                                                                                    |  |
| EID-3128 | The authentication key may only be {0} characters maximum                                                                                             | 認証鍵は、指定された文字数以内でなければなり<br>ません。                                                                                                    |  |
| EID-3129 | The authentication keys do not match!                                                                                                    | エラー メッセージ本文を参照してください。                                                                                                    |  |
| EID-3130 | Error creating OSPF area virtual link.                                                                                                    | エリア仮想リンクの作成中にエラーが検出され<br>ました。                                                                                                    |  |
| EID-3131 | Error creating OSPF virtual link.                                                                                                    | 仮想リンクの作成エラーが検出されました。                                                                                                    |  |
| EID-3132 | Error setting OSPF area range: {0}, {1}, false.                                                                                                    | 指定された値に関するエリア範囲の設定中にエ<br>ラーが検出されました。                                                                                                    |  |
| EID-3133 | Max number of OSPF area ranges exceeded.                                                                                                    | OSPF エリア範囲が最大数を超えました。                                                                                                    |  |
| EID-3134 | Invalid Area ID. Use DCC OSPF Area ID, LAN Port<br>Area ID, or 0.0.0.0.                                                                               | エラー メッセージ本文を参照してください。                                                                                                    |  |
| EID-3135 | Invalid Mask                                                                                                    | エラー メッセージ本文を参照してください。                                                                                                    |  |
| EID-3136 | Invalid Range Address                                                                                                    | 範囲アドレスが無効です。再試行してください。                                                                                                    |  |

| エラー警告 ID              | エラー警告メッセージ                                                                                                    | 説明                                                                                     |  |
|-----------------------|----------------------------------------------------------------------------------------------------|----------------------------------------------------------------------------------------|--|
| EID-3137              | Your request has been rejected because the timing<br>source information was updated while your changes<br>were still pending. Please retry. | エラー メッセージ本文を参照してください。                                                                  |  |
| EID-3138              | Invalid clock source for switching.                                                                                                    | 無効なクロック ソースが選択されました。別の<br>クロックを選択してください。                                               |  |
| EID-3139              | Cannot switch to a reference of inferior quality.                                                                                           | エラー メッセージ本文を参照してください。                                                                  |  |
| EID-3140              | Higher priority switch already active.                                                                                                    | より優先順位の高いスイッチがすでにアクティ<br>プになっているときには、タイミング ソースを<br>手動で切り替えることはできません。                   |  |
| EID-3141              | Attempt to access a bad reference.                                                                                                    | エラー メッセージ本文を参照してください。                                                                  |  |
| EID-3142              | No Switch Active.                                                                                                    | アクティブなスイッチはありません。                                                                      |  |
| EID-3143              | Error creating static route entry.                                                                                                    | スタティック ルート エントリの作成中にエラー<br>が検出されました。                                                   |  |
| EID-3144              | Max number of static routes exceeded.                                                                                                    | スタティック ルート数が制限を超えました。                                                                  |  |
| EID-3145              | RIP Metric is not in the range 1-15.                                                                                                    | Routing Information Protocol( RIP; ルーティング情<br>報プロトコル)メトリックは、1 ~ 15 の範囲内<br>でなければなりません。 |  |
| EID-3146              | Invalid RIP Metric                                                                                                    | エラー メッセージ本文を参照してください。                                                                  |  |
| EID-3147              | Error creating summary address.                                                                                                    | サマリー アドレスの作成中にエラーが発生しま<br>した。                                                          |  |
| EID-3148              | No Layer 2 domain has been provisioned.                                                                                                    | レイヤ 2 ドメインのいずれか 1 つをプロビジョ<br>ニングする必要があります。                                             |  |
| EID-3149              | Unable to retrieve MAC addresses.                                                                                                    | エラー メッセージ本文を参照してください。                                                                  |  |
| EID-3150              | The target file {0} is not a normal file.                                                                                                   | 指定されたターゲット ファイルはノーマル ファ<br>イルではありません。                                                  |  |
| EID-3151              | The target file {0} is not writeable.                                                                                                    | ターゲット ファイルは書き込み可能ファイルで<br>はありません。別のファイルを指定してくださ<br>い。                                  |  |
| EID-3152              | Error creating Protection Group                                                                                                    | 保護グループ作成エラーが検出されました。                                                                   |  |
| EID-3153              | Cannot delete card, it is in use.                                                                                                    | エラー メッセージ本文を参照してください。                                                                  |  |
| EID-3154              | Cannot {0} card, provisioning error.                                                                                                    | カードに関するタスクを実行できません。                                                                    |  |
| EID-3155              | Error Building Menu                                                                                                    | メニュー構築エラーが検出されました。                                                                     |  |
| EID-3156              | Error on building menu (cards not found for {0} group)                                                                                      | メニュー構築中にエラーが検出されました(指定<br>されたグループに対するカードが見つかりませ<br>ん )。                                |  |
| EID-3157              | Unable to set selected model: unexpected model class {0}                                                                                    | タスクの実行中に予期しないモデル クラスが検<br>出されました。                                                      |  |
| EID-3158              | Unable to switch, a similar or higher priority condition exists on peer or far-end card.                                                    | エラー メッセージ本文を参照してください。                                                                  |  |
| EID-3159 <sup>1</sup> | Error applying operation.                                                                                                    | この操作の適用中にエラーが検出されました。                                                                  |  |
| EID-3160              | {0} error encountered.                                                                                                    | メッセージに示されているエラーが検出されま<br>した。                                                           |  |

| エラー警告 ID | エラー警告メッセージ                                                        | 説明                                                    |  |
|----------|-------------------------------------------------------------------|-------------------------------------------------------|--|
| EID-3161 | Ring Upgrade Error                                                | BLSR をアップグレード中にエラーが発生しま                               |  |
|          |                                                                   | した。詳細については、エラー ダイアログ ボッ                               |  |
|          |                                                                   | クスの詳細説明を参照してください。                                     |  |
| EID-3162 | This protection operation cannot be set because the               | エラー メッセージ本文を参照してください。                                 |  |
|          | protection operation on the other side has been                   |                                                       |  |
|          | changed but not yet applied.                                      |                                                       |  |
| EID-3163 | Cannot validate data for row {0}                                  | 指定された列のテータを検証できません。                                   |  |
| EID-3164 | New Node ID ({0}) for Ring ID {1} duplicates ID of node {2}       | 指定されたリング ID に対して新たに指定された<br>ノード ID と重複するノード ID があります。 |  |
| EID-3165 | The Ring ID provided is already in use. Ring IDs must be unique   | エラー メッセージ本文を参照してください。                                 |  |
| EID-3166 | Error refreshing {0} table                                        | 指定されたテーブルのリフレッシュ中にエラー<br>が検出されました                     |  |
| FID_3167 | Slot already in use                                               | アラーメッセージ木文を参照してください                                   |  |
| EID 3169 | Drovisioning amor                                                 |                                                       |  |
| EID-3108 | Provisioning error                                                | 拍をのフロとショーフク探信中にエファが光生 <br> しました 詳細については エラー ダイアログ     |  |
|          |                                                                   | ボックスの詳細説明を参照してください。                                   |  |
| EID-3169 | Error Adding Card                                                 | カードの追加中にエラーが検出されました。                                  |  |
| EID-3170 | Cannot delete card, {0}                                           | エラー メッセージ本文を参照してください。                                 |  |
| EID-3171 | Error creating Trap Destination                                   | トラップ宛先の作成エラーが検出されました。                                 |  |
| EID-3172 | No RMON Thresholds selected                                       | RMON スレッシュホールドを選択してくださ                                |  |
|          |                                                                   | <i>د</i> ۱.                                           |  |
| EID-3173 | The contact "{0}" exceeds the limit of {1} characters.            | 指定された連絡先は規定の文字数の上限を超え<br>ています。                        |  |
| EID-3174 | The location " $\{0\}$ " exceeds the limit of $\{1\}$ characters. | 指定された場所は規定の文字数の上限を超えて<br>います。                         |  |
| EID-3175 | The operator identifier " $\{0\}$ " exceeds the limit of $\{1\}$  | 指定されたオペレータ ID は規定の文字数の上限                              |  |
|          | characters.                                                       | を超えています。                                              |  |
| EID-3176 | The operator specific information "{0}" exceeds the               | 指定されたオペレータ固有の情報は規定の文字                                 |  |
|          | limit of {1} characters.                                          | 数の上限を超えています。                                          |  |
| EID-3177 | The node name cannot be empty.                                    | 名前が空になっています。                                          |  |
| EID-3178 | The name "{0}" exceeds the limit of {1} characters.               | 指定された名前は指定された文字数の上限を超<br>えています。                       |  |
| EID-3179 | Protect card is in use.                                           | エラー メッセージ本文を参照してください。                                 |  |
| EID-3180 | 1+1 Protection Group does not exist.                              | 1+1 保護グループを作成してください。                                  |  |
| EID-3181 | Y Cable Protection Group does not exist.                          | エラー メッセージ本文を参照してください。                                 |  |
| EID-3182 | The Topology Element is in use and cannot be deleted              | 使用中のトポロジ要素を削除することはできま                                 |  |
|          | as requested                                                      | せん。                                                   |  |
| EID-3183 | Error Deleting Protection Group                                   | 保護グループの削除中にエラーが検出されまし                                 |  |
|          |                                                                   | た。                                                    |  |
| EID-3184 | No {0} selected.                                                  | このタスクを完了させるには項目を選択する必                                 |  |
|          |                                                                   | 要があります。                                               |  |
| EID-3185 | There is a protection switch operation on this ring.              | エラー メッセージ本文を参照してください。                                 |  |
|          | Therefore, it cannot be deleted at this time.                     |                                                       |  |

| エラー警告 ID | エラー警告メッセージ                                                                                                    | 説明                                                                                                    |  |
|----------|----------------------------------------------------------------------------------------------------|----------------------------------------------------------------------------------------------------|--|
| EID-3186 | Busy: {0} is {1} and cannot be deleted as requested.                                                                                                    | 要求を完了できません。                                                                                               |  |
| EID-3187 | Error deleting trap destination.                                                                                                    | トラップ宛先の削除エラーが検出されました。                                                                                     |  |
| EID-3214 | Could not get number of HOs for line.                                                                                                    | 回線の高位の番号(STS/STM)を使用できません。                                                                                |  |
| EID-3215 | Error in refreshing.                                                                                                    | モデルからリフレッシュ時に一般的なエラー状<br>態が発生したことを示すため、ペイン クラスで<br>よく表示されます。                                              |  |
| EID-3216 | Invalid proxy port.                                                                                                    | エラー メッセージ本文を参照してください。                                                                                     |  |
| EID-3217 | Could not refresh stats.                                                                                                    | 統計値をリフレッシュできませんでした。                                                                                       |  |
| EID-3218 | Unable to launch automatic node setup.                                                                                                    | エラー メッセージ本文を参照してください。                                                                                     |  |
| EID-3219 | Unable to refresh automatic node setup information.                                                                                                    | 自動ノードセットアップ情報を取得しようとし<br>て失敗しました。                                                                         |  |
| EID-3220 | Error refreshing row {0}                                                                                                    | 指定された列のリフレッシュが失敗しました。                                                                                     |  |
| EID-3222 | Could not clear stats.                                                                                                    | エラー メッセージ本文を参照してください。                                                                                     |  |
| EID-3225 | Error while refreshing pane.                                                                                                    | モデルからリフレッシュ時に一般的なエラー状<br>態が発生したことを示すため、ペイン クラスで<br>よく表示されます。                                              |  |
| EID-3226 | {0} termination(s) could not be deleted. {1}                                                                                                    | エラー メッセージ本文を参照してください。                                                                                     |  |
| EID-3227 | Unable to record a baseline, performance metrics will remain unchanged.                                                                                                  | NE のプロビジョニング中にベースライン値を設<br>定できませんでした。以前の値のまま変更されま<br>せん。                                                  |  |
| EID-3228 | {0} termination(s) could not be created.                                                                                                    | エラー メッセージ本文を参照してください。                                                                                     |  |
|          | {1}                                                                                                    |                                                                                                    |  |
| EID-3229 | RIP is active on the LAN. Please disable RIP before enabling OSPF.                                                                                                    | LAN の RIP をオフにしてから、OSPF を有効化し<br>てください。                                                                   |  |
| EID-3230 | OSPF is active on the LAN. Please disable OSPF before enabling RIP.                                                                                                    | LAN の OSPF をオフにしてから、RIP を有効化し<br>てください。                                                                   |  |
| EID-3231 | Error in Set OPR                                                                                                    | Optical Power Received (OPR; 受信光パワー)の<br>プロビジョニング時にエラーが発生しました。                                            |  |
| WID-3232 | Cannot transition port state indirectly because the port<br>is still providing services: if the port state should be<br>changed, edit it directly via port provisioning. | ポートをプロビジョニングするときに、ポート状態を編集してください。                                                                         |  |
| EID-3233 | Current loopback provisioning does not allow this state transition.                                                                                                    | エラー メッセージ本文を参照してください。                                                                                     |  |
| EID-3234 | Current synchronization provisioning does not allow this state transition                                                                                                | 現在の同期状態では、ポート状態をターゲット日<br>付に遷移できません。                                                                      |  |
| EID-3235 | Cannot perform requested state transition on this software version.                                                                                                    | エラー メッセージ本文を参照してください。                                                                                     |  |
| EID-3236 | Database Restore failed. {0}                                                                                                    | 指定されたデータベースの復元に失敗しました。                                                                                    |  |
| EID-3237 | Database Backup failed. {0}                                                                                                    | 指定されたデータベースのバックアップに失敗<br>しました。                                                                            |  |
| EID-3238 | Send PDIP setting on {0} is inconsistent with that of control node {1}                                                                                                   | 指定された項目に関して送信された Payload<br>Defect Indicator Path(PDI-P;ペイロード障害表示)<br>設定は、指定された制御ノードのものと一致しな<br>ければなりません。 |  |

| エラー警告 ID                     | エラー警告メッセージ                                                                                                 | 説明                                         |  |
|------------------------------|----------------------------------------------------------------------------------------------------|--------------------------------------------|--|
| EID-3239                     | The overhead termination is invalid                                                                        | エラー メッセージ本文を参照してください。                      |  |
| EID-3240                     | The maximum number of overhead terminations has                                                            | オーバーヘッド終端が上限を超えました。                        |  |
|                              | been exceeded.                                                                                             |                                            |  |
| EID-3241                     | The {0} termination port is in use.                                                                        | 指定された終端ポートは使用中です。別のポート                     |  |
|                              |                                                                                                    | を選択してください。                                 |  |
| EID-3242                     | An {1} exists on the selected ports.                                                                       | 選択されたポートには、指定された DCC がすで                   |  |
|                              | Therefore, you must create the $\{0\}$ s one by one.                                                       | に仔仕しまり。別のタイノの DCC を作成できま<br>す              |  |
| WID-3243                     | The port you have chosen as an $\{0\}$ endpoint already                                                    | <sup>2</sup> 。<br>  同じポートを複数の DCC で使田できません |  |
| WID-52+5                     | supports an {1}. The port cannot support both DCCs.                                                        |                                            |  |
|                              | After the {0} is created, verify that no EOC alarms are                                                    |                                            |  |
|                              | present and then delete the {1} to complete the                                                            |                                            |  |
|                              | downgrade.                                                                                                 |                                            |  |
| EID-3244                     | An {0} exists on the selected ports.                                                                       | 選択されたポートには、指定された DCC がすで                   |  |
|                              | Therefore, you must create the {1}s one by one.                                                            | に存在します。別のタイプの DCC を作成できま                   |  |
|                              |                                                                                                    | <u>す。</u>                                  |  |
| WID-3245                     | The port you have chosen as an {1} endpoint already                                                        | DCC エンドポイントとして選択されたポート                     |  |
|                              | supports an {0}. The port cannot support both DCCs.                                                        | は、すでに別の DCC をサホートしています。警                   |  |
|                              | After the $\{1\}$ is created, verify that no EOC alarms are                                                | 古メッセーシ本文を参照してくたさい。                         |  |
|                              | ungrade                                                                                                    |                                            |  |
| EID-3246                     | Wizard unable to validate data: {0}                                                                        | CTC によってエラーが検出されました。                       |  |
| EID-3247                     | Ordering error. The absolute value should be {0}                                                           | 入力された絶対値は正しくありません。                         |  |
| EID-3248                     | Wrong parameter is changed: {0}                                                                            | 誤ったパラメータが変更されました。                          |  |
| EID-3249                     | Invalid voltage increment value.                                                                           | エラーメッセージ本文を参照してください。                       |  |
| EID-3250                     | Invalid power monitor range.                                                                               | エラー メッセージ本文を参照してください。                      |  |
| EID-3251                     | Unable to complete requested action. {0}                                                                   | 指定されたアクションを完了できませんでした。                     |  |
| EID-3252                     | No download has been initiated from this CTC session.                                                      | エラー メッセージ本文を参照してください。                      |  |
| EID-3253                     | Reboot operation failed. {0}                                                                               | エラー メッセージ本文を参照してください。                      |  |
| EID-3254                     | Validation Error. {0}                                                                                      | CTC {0} で指定されたユーザ入力値を検証でき                  |  |
|                              |                                                                                                    | ませんでした。このエラー メッセージは、CTC                    |  |
|                              |                                                                                                    | 内でいくつかの異なる provisioning タブで共通で             |  |
|                              |                                                                                                    | <b>J</b>                                   |  |
| EID-3255                     | Cannot change timing configuration, manual/force                                                           | エラー メッセージ本文を参照してください。                      |  |
|                              | operation is performed.                                                                                    |                                            |  |
| WID-3256                     | Could not assign timing reference(s) because - at least                                                    | 警告メッセージ本文を参照してくたさい。                        |  |
|                              | one timing reference has already been used and/or - a timing reference has been attempted to be used twice |                                            |  |
|                              | Please verify the settings                                                                                 |                                            |  |
| FID-3257                     | Duplicate DCC number detected: 103                                                                         | ■<br>■複する DCC 番号が検出されました どちらか              |  |
| <u>Lil<sup>2</sup>-343</u> 1 | Suprove Dee number detected. [0].                                                                          | を削除してください。                                 |  |
| EID-3258                     | There was a software error attempting to download the                                                      | エラーメッセージ本文を参照してください。                       |  |
|                              | file. Please try again later.                                                                              |                                            |  |

| エラー警告 ID | エラー警告メッセージ                                             | 説明                                        |  |
|----------|--------------------------------------------------------|-------------------------------------------|--|
| EID-3259 | Create FC-MR Threshold                                 | Fibre Channel Multirate ( FC_MR; ファイバ チャネ |  |
| ル マルチレート |                                                        | ル マルチレート ) カードのスレッシュホールド                  |  |
|          |                                                        | を作成する必要があります。                             |  |
| EID-3260 | An error was encountered while provisioning the        | 指定された内部サブネットをプロビジョニング                     |  |
|          | internal subnet:                                       | できませんでした。                                 |  |
|          | {0}                                                    |                                           |  |
| EID-3261 | The port rate provisioning cannot be changed while     | エラー メッセージ本文を参照してください。                     |  |
|          | circuits exist on this port.                           |                                           |  |
| EID-3262 | The port provisioning cannot be changed when the       | ポートのプロビジョニングは、ポートがアウト                     |  |
|          | port status is not OOS.                                | オブ サービスのときに行ってください。                       |  |
| WID-3263 | You are using Java version {0}. CTC should run with    | CTC が正しくないバージョンの JRE {0} で起動              |  |
|          | Java version {1}. It can be obtained from the          | されています。このバージョンの CTC は、特定                  |  |
|          | installation CD or http://java.sun.com/j2se/           | のバージョンの JRE {1} を必要とします。 正しい              |  |
|          |                                                        | Java のバージョンをロードするには、CTC とブ                |  |
|          |                                                        | ラウザを終了し、再起動する必要があります。                     |  |
| EID-3264 | The port provisioning cannot be changed while the      | ポート プロビジョニングの変更は、ポートがア                    |  |
|          | port is {0}.                                           | ウト オブ サービスのときに行ってください。                    |  |
| EID-3265 | Error modifying Protection Group                       | 保護グループを変更できませんでした。                        |  |
| EID-3266 | Conditions could not be retrieved from the shelf or    | エラー メッセージ本文を参照してください。                     |  |
|          | card view.                                             |                                           |  |
| WID-3267 | Cannot edit XTC protection group.                      | 警告メッセージ本文を参照してください。                       |  |
| WID-3268 | Invalid entry. {0}                                     | 指定された入力が無効です。                             |  |
| WID-3269 | $\{0\}$ was successfully initiated for $\{1\}$ but its | エラー メッセージ本文を参照してください。                     |  |
|          | completion status was not able to be obtained from the |                                           |  |
|          | node. {0} may or may not have succeeded. When the      |                                           |  |
|          | node is accessible, check its software version.        |                                           |  |
| WID-3270 | The file {0} does not exist.                           | 指定されたファイルが存在しません。                         |  |
| WID-3271 | The value entered must be greater than $\{0\}$ .       | 指定された値よりも大きな値を入力する必要が                     |  |
|          |                                                        | あります。                                     |  |
| WID-3272 | Entry required                                         | このタスクを完了するには入力が必要です。                      |  |
| WID-3273 | {0} already exists in the list.                        | 指定された項目がすでにリスト内に存在してい                     |  |
|          |                                                        | ます。                                       |  |
| WID-3274 | A software upgrade is in progress. Network             | 警告メッセージ本文を参照してください。                       |  |
|          | configuration changes that results a node reboot can   |                                           |  |
|          | not take place during software upgrade. Please try     |                                           |  |
|          | again after software upgrade is done.                  |                                           |  |
| WID-3275 | Make sure the Remote Interface ID and the Local        | 警告メッセージ本文を参照してください。                       |  |
|          | Interface ID on the two sides are matched. (Local      |                                           |  |
|          | Interface ID on this node should equal Remote          |                                           |  |
|          | Interface ID on the neighbor node and vice-versa.)     |                                           |  |
| WID-3276 | Both {0} and {1} exist on the same selected port.      | 指定されたポートには、SDCC と LDCC の両方が               |  |
|          | {2}                                                    | あります。                                     |  |
| WID-3277 | The description cannot contain more than $\{0\}$       | 入力が文字数の上限を超えています。値は文字数                    |  |
|          | characters. Your input will be truncated.              | の上限まで切り詰められます。                            |  |
| WID-3279 | Card deleted, returning to shelf view.                 | CTC はノード ビューに戻ります。                        |  |

| エラー警告 ID | エラー警告メッセージ                                                                                                    | 説明                                                                                                    |
|----------|----------------------------------------------------------------------------------------------------|----------------------------------------------------------------------------------------------------|
| WID-3280 | ALS will not engage until both the protected trunk ports detect LOS.                                                                                                    | 警告メッセージ本文を参照してください。                                                                                                    |
| WID-3282 | Performing a software upgrade while TSC 5 is active<br>could result in a service disruption. It is recommended<br>that you make TSC 10 the active TSC by performing a                                                                                                    | 警告メッセージ本文を参照してください。                                                                                                    |
|          | soft reset of TSC 5. The following 15600s are currently unsafe to upgrade                                                                                                    |                                                                                                    |
| WID-3283 | Before activating a new version, make sure you have a database backup from the current version.                                                                                                    | 警告メッセージ本文を参照してください。                                                                                                    |
| WID-3284 | Reverting to an older version.                                                                                                    | CTC は、アプリケーションの元のバージョンに<br>戻ります。                                                                                         |
| WID-3285 | Applying FORCE or LOCKOUT operations may result in traffic loss.                                                                                                    | 警告メッセージ本文を参照してください。                                                                                                    |
| WID-3286 | The ring status is INCOMPLETE. CTC cannot<br>determine if there are existing protection operations or<br>switches in other parts of the ring. Applying a<br>protection operation at this time could cause a traffic<br>outage. Please confirm that no other protection<br>operations or switches exist before continuing. | 警告メッセージ本文を参照してください。                                                                                                    |
| WID-3287 | There is a protection operation or protection switch<br>present on the ring. Applying this protection operation<br>now will probably cause a traffic outage.                                                                                                    | 警告メッセージ本文を参照してください。                                                                                                    |
| WID-3288 | This ring status is INCOMPLETE. CTC will not be able to apply this change to all of the nodes in the {0}.                                                                                                    | このリング タイプのすべてのノードに変更を適<br>用するには、リング ステータスを変更してくだ<br>さい。                                                                  |
| EID-3290 | Unable to delete specified provisionable patchcord(s).                                                                                                    | エラー メッセージ本文を参照してください。                                                                                                    |
| EID-3291 | Cannot change revertive behavior due to an active protection switch.                                                                                                    | 保護切り替えがアクティブのときには、リバー<br>ティブ動作を変更できません。                                                                                  |
| EID-3292 | Error resetting shelf.                                                                                                    | ノードのリセット中にエラーが検出されました。                                                                                                   |
| EID-3293 | No such provisionable patchcord.                                                                                                    | 存在しないプロビジョニング可能なパッチコー<br>ドを削除しようとしています。このエラーは、複<br>数の CTC インスタンスが稼働中であるのに、プ<br>ロビジョニング可能な同じパッチコードを同時<br>に削除しようとすると発生します。 |
| EID-3294 | No RMON thresholds available for selected port.                                                                                                    | エラー メッセージ本文を参照してください。                                                                                                    |
| EID-3295 | This card does not support RMON thresholds.                                                                                                    | エラー メッセージ本文を参照してください。                                                                                                    |
| EID-3296 | Buffer-to-buffer credit is only supported for Fibre Channel (FC) and FICON.                                                                                                    | エラー メッセージ本文を参照してください。                                                                                                    |
| EID-3298 | ALS Auto Restart is not supported by this interface.                                                                                                    | エラー メッセージ本文を参照してください。                                                                                                    |
| EID-3300 | Can not have duplicate OSPF area IDs.                                                                                                    | OSPF エリア ID は一意でなければなりません。                                                                                               |
| EID-3301 | LAN metric may not be zero.                                                                                                    | エラー メッセージ本文を参照してください。                                                                                                    |
| EID-3302 | Standby {0} not ready.                                                                                                    | スタンバイ コントローラ カードの準備ができて<br>いません。                                                                                         |
| EID-3303 | DCC Area ID and {0} conflict.<br>{1}                                                                                                    | {0} で指定された DCC エリア ID が、{1} で指定<br>された内容が原因で、互いに競合しています。                                                                 |

| 表 4-1 | エラー メッセージ(続き) |  |
|-------|---------------|--|
|       |               |  |

| エラー警告 ID | エラー警告メッセージ                                                                                    | 説明                                                    |  |
|----------|-----------------------------------------------------------------------------------------------|-------------------------------------------------------|--|
| EID-3304 | DCC number is out of range.                                                                   | 範囲内の DCC 番号を入力してください。                                 |  |
| EID-3305 | Can not have OSPF turned on on the LAN interface                                              | OSPF が LAN 上で可能になっている場合は、DCC                          |  |
|          | and the back bone area set on a DCC interface.                                                | 上のデフォルト OSPF を持つことはできません。                             |  |
| EID-3306 | Ethernet circuits must be bidirectional.                                                      | エラー メッセージ本文を参照してください。                                 |  |
| EID-3307 | Error while creating connection object at {0}.                                                | 接続の作成中に、指定された接続でエラーが検出<br>されました。                      |  |
| EID-3308 | DWDM Link can be used only for optical channel                                                | エラー メッセージ本文を参照してください。                                 |  |
|          | circuits.                                                                                     |                                                       |  |
| EID-3309 | OCH-NC circuit: link excluded - wrong direction.                                              | 光チャネル(回線)は、光の方向が正しくないの<br>で、指定されたリンクを含めることができませ<br>ん。 |  |
| EID-3310 | DWDM Link does not have wavelength available.                                                 | エラー メッセージ本文を参照してください。                                 |  |
| EID-3311 | Laser already on.                                                                             | エラー メッセージ本文を参照してください。                                 |  |
| EID-3312 | Unable to change the power setpoint {0} {1}                                                   | 電源のセット ポイントを変更できません。新し                                |  |
|          |                                                                                               | いセット ポイントによって、スレッシュホール                                |  |
|          |                                                                                               | ドの矛盾、または範囲外のスレッシュホールド設                                |  |
|          |                                                                                               | 定か発生する場合があります。<br>                                    |  |
| EID-3313 | Unable to modify offset. Amplifier port is in service                                         | エラー メッセージ本文を参照してください。                                 |  |
| EID 2214 | state.                                                                                        |                                                       |  |
| EID-3314 | Requested action not allowed. Invalid state value.                                            | エラーズッセージ本文を参照してくたさい。                                  |  |
| EID-3315 | Unable to perform operation.                                                                  |                                                       |  |
| EID-3316 | Wrong Node Side.                                                                              | このダスクは戻ったノート側に適用されました。                                |  |
| EID-3317 | Name too long.                                                                                | 名前の文字数を少なくしてくたさい。                                     |  |
| EID-3318 | Illegal name.                                                                                 | 入力された名前が不止です。                                         |  |
| EID-3319 | Wrong line selection.                                                                         | 別のラインを選択してください。                                       |  |
| EID-3320 | Unable to delete optical link.                                                                | 光リンクを削除できません。                                         |  |
| EID-3321 | This feature is unsupported by this version of software.                                      | エラー メッセージ本文を参照してください。                                 |  |
| EID-3322 | Equipment is not plugged-in.                                                                  | 装置をコンセントに接続してから、作業を進めて<br>ください。                       |  |
| EID-3323 | APC system is busy.                                                                           | Automatic Power Control(APC)システムがビジー<br>です。           |  |
| EID-3324 | No path to regulate.                                                                          | 規制すべき回線パスはありません。                                      |  |
| EID-3325 | Requested action not allowed.                                                                 | 一般的な DWDM プロビジョニング障害メッ<br>セージです。                      |  |
| EID-3326 | Wrong input value.                                                                            | 入力値が不正です。                                             |  |
| EID-3327 | Error in getting thresholds.                                                                  | スレッシュホールドの取得エラーが発生しまし                                 |  |
|          |                                                                                               | た。このメッセージは、OSCM/OSC-CSM 回線の                           |  |
|          |                                                                                               | スレッシュホールドに対してのみ表示されます。                                |  |
| EID-3328 | Error applying changes to row {0}. Value out of range.                                        | 指定された行に対する変更の適用エラーが発生<br>しました。範囲外の値です。                |  |
| EID-3330 | Unable to switch to the byte because an overhead channel is present on this byte of the port. | エラー メッセージ本文を参照してください。                                 |  |
| EID-3331 | Error applying changes to row.                                                                | エラー メッセージ本文を参照してください。                                 |  |

| エラー警告 ID | エラー警告メッセージ                                               | 説明                              |
|----------|----------------------------------------------------------|---------------------------------|
| EID-3334 | Cannot change timing parameters on protect port.         | 保護ポートのタイミング パラメータを変更でき          |
|          |                                                          | ません。                            |
| EID-3335 | The type of this port cannot be changed: SDH             | エラー メッセージ本文を参照してください。           |
|          | validation check failed. Check if this port is part of a |                                 |
|          | circuit, protection group, SONET DCC, orderwire, or      |                                 |
|          |                                                          |                                 |
| EID-3336 | Error on reading a control mode value.                   |                                 |
| EID-3337 | Error on setting a set point gain value.                 | Gain Set Point を設定 9 る必要かめりま 9。 |
| EID-3338 | Error on reading a set-point gain value.                 | Gain Set Point を取得する必要かめります。    |
| EID-3339 | Error on setting a tilt calibration value.               | 傾斜基準を設定する必要があります。               |
| EID-3340 | Error on setting expected wavelength.                    | 期待波長を設定する必要があります。               |
| EID-3341 | Error on reading expected wavelength.                    | 期待波長を取得する必要があります。               |
| EID-3342 | Error on reading actual wavelength.                      | 実波長を取得する必要があります。                |
| EID-3343 | Error on reading actual band.                            | 実帯域を取得する必要があります。                |
| EID-3344 | Error on reading expected band.                          | 期待帯域を取得する必要があります。               |
| EID-3345 | Error on setting expected band.                          | 期待帯域を設定する必要があります。               |
| EID-3346 | Error retrieving defaults from the node: {0}.            | 指定されたノードからのデフォルト値の取得エ           |
|          |                                                          | ラーが発生しました。                      |
| EID-3347 | Cannot load file {0}.                                    | CTC は、指定されたファイルをロードできませ         |
|          |                                                          | h.                              |
| EID-3348 | Cannot load properties from the node.                    | エラー メッセージ本文を参照してください。           |
| EID-3349 | Cannot save NE Update values to file.                    | ファイル システムにスペース制約などの問題が          |
|          |                                                          | ないか確認してください。                    |
| EID-3350 | Cannot load NE Update properties from the node:          | エラー メッセージ本文を参照してください。           |
| EID-3351 | File {0} does not exist.                                 | 指定されたファイルが存在しません。               |
| EID-3352 | Error on setting value at {0}.                           | 指定された場所で値の設定エラーが発生しまし           |
|          |                                                          | た。                              |
| EID-3353 | There is no such interface available.                    | 指定されたインターフェイスは CTC に存在しま        |
|          |                                                          | せん。                             |
| EID-3354 | Specified endpoint is in use.                            | 使用されていない別のエンドポイントを選択し           |
|          |                                                          | てください。                          |
| EID-3355 | Specified endpoint is incompatible.                      | エラー メッセージ本文を参照してください。           |
| EID-3357 | Unable to Calculate Connections.                         | エラー メッセージ本文を参照してください。           |
| EID-3358 | Optical link model does not exist for specified          | インターフェイスの光リンク モデルを作成して          |
|          | interface.                                               | から、作業を進めてください。                  |
| EID-3359 | Unable to set optical parameters for the node.           | エラー メッセージ本文を参照してください。           |
| EID-3361 | Ring termination is in use. Error deleting ring          | 使用中のリングを削除できません。                |
|          | termination                                              |                                 |
| EID-3362 | Error deleting ring termination.                         | リング終端の削除中にエラーが発生しました。           |
| EID-3363 | No ring terminations selected.                           | リング終端を選択してください。                 |
| EID-3364 | Error creating ring ID.                                  | リング ID の作成中にエラーが発生しました。         |

| 表 4-1 エラー | メッセージ | (続き) |
|-----------|-------|------|
|-----------|-------|------|

| エラー警告 ID | エラー警告メッセージ                                             | 説明                                                                                 |
|----------|--------------------------------------------------------|------------------------------------------------------------------------------------|
| EID-3365 | OSC termination is in use.                             | 使用されていない別の Optical Service Channel                                                 |
|          |                                                        | (OSC; 光サービス チャネル)を選択してくださ                                                          |
|          |                                                        | ι <b>ι</b> .                                                                       |
| EID-3366 | Unable to delete OSC termination.                      | OSC 終端の削除エラーが発生しました。                                                               |
| EID-3370 | No optical link has been selected                      | 光リンクを選択してください。                                                                     |
| EID-3371 | Error while calculating automatic optical link list.   | エラー メッセージ本文を参照してください。                                                              |
| EID-3372 | Attempt to access an OCHNC connection that has         | 外部からの光チャネル ネットワーク接続へのア                                                             |
|          | been destroyed.                                        | クセスの試みを破棄しました。                                                                     |
| EID-3375 | Expected span loss must be set.                        | エラー メッセージ本文を参照してください。                                                              |
| EID-3376 | Unable to retrieve measured span loss.                 | エラー メッセージ本文を参照してください。                                                              |
| EID-3377 | Wrong interface used.                                  | カードで使用されているインターフェイスが正<br>しくありません。                                                  |
| EID-3378 | Duplicate origination patchcord identifier.            | プロビジョニングしようとしたパッチコードの<br>プロビジョニング可能なパッチコード識別子は、<br>発信ノードの他のパッチコードですでに使用中<br>です。    |
| EID-3379 | Duplicate termination patchcord identifier.            | プロビジョニングしようとしたパッチコードの<br>プロビジョニング可能なパッチコード識別子は、<br>リモート ノードの他のパッチコードですでに使<br>用中です。 |
| EID-3380 | Unable to locate host.                                 | エラー メッセージ本文を参照してください。                                                              |
| EID-3381 | Maximum Frame size must be between {0} and {1}         | フレーム サイズは指定された範囲でなければな                                                             |
|          | and may be increased in increments of {2}.             | りません。これは、指定された値の単位でできま                                                             |
|          |                                                        | <u>す。</u>                                                                          |
| EID-3382 | Number of credits must be between {0} and {1}.         | クレジット数は、指定された値の範囲内でなけれ<br>ばなりません。                                                  |
| EID-3383 | GFP Buffers Available must be between {0} and {1}      | GFP バッファは、指定された範囲でなければなり                                                           |
|          | and may be increased in increments of {2}.             | ません。これは、指定された値の単位でできます。                                                            |
| WID-3384 | You are about to force the use of Secure Mode for this | 警告メッセージ本文を参照してください。                                                                |
|          | chassis. You will not be able to undo this operation.  |                                                                                    |
|          | OK to continue?                                        |                                                                                    |
| EID-3385 | {0}. Delete circuits, then try again.                  | エラー メッセージ本文を参照してください。                                                              |
| EID-3386 | Unable to provision transponder mode:                  | 指定されたトランスポンダ モードをプロビジョ                                                             |
|          |                                                        |                                                                                    |
| EID-338/ | Y ou must change port{0} to an out-of-service state    | 9 へしのカート ホートをアリト オノ サーヒスに<br>亦再してから、 パラメータを亦再してください                                |
|          | the changes                                            |                                                                                    |
| FID_3388 | Unable to change the card mode because the card has    | エラー メッセージ木文を参昭してください                                                               |
| LID-3300 | circuits.                                              |                                                                                    |
| EID-3389 | Error encountered while changing the card mode.        | エラー メッセージ本文を参照してください。                                                              |
| EID-3390 | Port is in use.                                        | エラーメッセージ本文を参照してください。                                                               |
| EID-3391 | Unable to change the port rate because the port has    | 削除されたカードのポート レートは変更できま                                                             |
|          | been deleted.                                          | せん。                                                                                |

| エラー警告 ID | エラー警告メッセージ                                                                                                    | 説明                                                                      |
|----------|----------------------------------------------------------------------------------------------------|-------------------------------------------------------------------------|
| WID-3392 | Could not assign timing reference(s) because - with<br>external timing, only a single protected, or two<br>unprotected timing references per BITS Out may be<br>selected. Please use the "Reset" button and verify the<br>settings. | 警告メッセージ本文を参照してください。                                                     |
| WID-3393 | Could not assign timing reference(s) because - with<br>line or mixed timing, only a single unprotected timing<br>reference per BITS Out may be selected. Please use the<br>"Reset" button and verify the settings.                  | 警告メッセージ本文を参照してください。                                                     |
| EID-3394 | Error refreshing Power Monitoring values.                                                                                                    | エラー メッセージ本文を参照してください。                                                   |
| EID-3395 | Invalid Configuration: {0}                                                                                                    | IP アドレス、ネット マスク長、またはデフォル<br>トのルータでエラーが検出されたか、制限された<br>IIOP ポートが選択されました。 |
| EID-3396 | Invalid Configuration: The standby controller card is not a TCC2P card.                                                                                                    | スタンバイ コントローラ カードは TCC2P カー<br>ドでなければなりません。                              |
| EID-3397 | Wrong version for file {0}.                                                                                                    | 指定されたファイルのバージョンが正しくあり<br>ません。                                           |
| EID-3398 | Cannot delete PPM.                                                                                                    | エラー メッセージ本文を参照してください。                                                   |
| EID-3399 | Cannot delete PPM. It has port(s) in use.                                                                                                    | Pluggable Port Module を削除する前に、そこに接<br>続されているポートを削除してください。               |
| EID-3400 | Unable to switch, force to Primary Facility not allowed.                                                                                                    | エラー メッセージ本文を参照してください。                                                   |
| EID-3401 | {0} cannot be provisioned for the port while {1} is enabled.                                                                                                    | パラメータ {0} と {1} の関係は、互いに他のプロ<br>ビジョニングを妨げるようなものです。                      |
| EID-3402 | Unable to complete the switch request.<br>The {0} card is either not present or is not responding.<br>Try again after ensuring that the {0} card is present<br>and is not resetting.                                                | エラー メッセージ本文を参照してください。                                                   |
| EID-3403 | Admin state transition has not been attempted on the monitored port.                                                                                                    | エラー メッセージ本文を参照してください。                                                   |
| EID-3404 | The far end IP address could not be set on the {0}<br>termination. The IP address cannot be:<br>loopback (127.0.0.0/8)<br>class D (224.0.0.0/4)<br>class E (240.0.0.0/4)<br>broadcast (255.255.255.255/32)<br>internal {1}          | エラー メッセージ本文を参照してください。                                                   |
| EID-4000 | The {0} ring name cannot be changed now. A {0} switch is active.                                                                                                    | 同一のリング タイプのスイッチがアクティブな<br>ために、リング名を変更できません。                             |
| EID-4001 | The {0} ring ID cannot be changed now. A {0} switch is active.                                                                                                    | 同一のリング タイプのスイッチがアクティブな<br>ために、リング ID を変更できません。                          |

| エラー警告 ID | エラー警告メッセージ                                                 | 説明                                                  |
|----------|------------------------------------------------------------|-----------------------------------------------------|
| WID-4002 | CAUTION: Reverting to an earlier software release          | 警告メッセージ本文を参照してください。                                 |
|          | may result in TRAFFIC LOSS and loss of connectivity        |                                                     |
|          | to the node. It may require onsite provisioning to         |                                                     |
|          | recover.                                                   |                                                     |
|          | If the node was running {0} before, reverting will         |                                                     |
|          | restore the {0} provisioning, losing any later             |                                                     |
|          | provisioning. If the node was running some other           |                                                     |
|          | version, reverting will LOSE ALL PROVISIONING.             |                                                     |
|          | {1}                                                        |                                                     |
|          | {2}                                                        |                                                     |
| EID-4003 | The IOS console is disabled for the card in slot $\{0\}$ . | カードが IOS ベースのカードでない、または再起                           |
|          |                                                            | 動されている可能性があります。                                     |
| EID-4004 | Error cancelling software upgrade.                         | ソフトウェアのアップグレードのキャンセル中                               |
|          |                                                            | にエラーが検出されました。                                       |
| EID-4005 | {0} encountered while performing DB backup.                | データベースのバックアップ中に、指定されたエ                              |
|          |                                                            | ラーが検出されました。                                         |
| EID-4006 | The file {0} does not exist or cannot be read.             | エラー メッセージを参照してください。                                 |
| EID-4007 | The size of {0} is zero.                                   | バックアップまたは復元されるファイルのサイ                               |
|          |                                                            | ズがゼロです。                                             |
| WID-4008 | A software upgrade is in progress.                         | ソフトウェアのアップグレード中に、指定された                              |
|          | {0} can not proceed during a software upgrade.             | アクションを実行できません。アップグレード                               |
|          | Please try again after the software upgrade has            | プロセスの完了後に、再試行する必要がありま                               |
|          | completed.                                                 | す。                                                  |
| EID-4009 | {0} encountered while restoring database.                  | 指定されたエラーがデータベースの復元中に検                               |
|          |                                                            | 出されました。                                             |
| EID-4010 | The operation was terminated due to the following          | エラー メッセージ本文を参照してください。                               |
|          | error:                                                     |                                                     |
|          | {0}                                                        |                                                     |
| EID-4011 | Provisioning error:                                        | エラー メッセージ本文を参照してください。                               |
|          | {0}                                                        |                                                     |
| EID-5000 | Cannot find a valid route for tunnel change request.       | エラー メッセージ本文を参照してください。                               |
| EID-5001 | Tunnel could not be changed.                               | エラー メッセージ本文を参照してください。                               |
| EID-5002 | Tunnel could not be restored and must be recreated         | エラーメッセージ本文を参照してください。                                |
|          | manually.                                                  |                                                     |
| EID-5003 | Circuit roll failure.                                      | エラー メッセージ本文を参照してください。                               |
|          |                                                            |                                                     |
|          |                                                            |                                                     |
| EID-5004 | There is already one 4F $\{0\}$ provisioned on the set of  |                                                     |
|          | nodes involved in $\{1\}$ . The maximum number of 4F       | に 4F BLSR かり じにのりまり。 $\tau$ の $J = \Gamma$ $C$ 、 4F |
|          | (0) rings has been reached for that node.                  |                                                     |
| WID-5005 | A non-zero hold-off time can violate switching time        | 警告メッセージ本文を参照してください。                                 |
|          | standards, and should only be used for a circuit with      |                                                     |
|          | multiple path selectors.                                   |                                                     |
| WID-5006 | Warning: Different secondary {0} node should only be       | DRI に対する異なる 2 次のエンド ポイント、ま                          |
|          | used for DRI or Open-ended path protected circuits.        | たはオーブンエンドのパスの保護回線を使用し                               |
|          |                                                            | てください。                                              |

| エラー警告 ID | エラー警告メッセージ                                                                                                    | 説明                                                                                                   |
|----------|----------------------------------------------------------------------------------------------------|----------------------------------------------------------------------------------------------------|
| WID-5007 | If you change the scope of this view, the contents of                                                                                                    | 警告メッセージ本文を参照してください。                                                                                  |
|          | this prome editor will be lost.                                                                                                    |                                                                                                    |
| WID-5008 | Please make sure all the protection groups are in proper state after the cancellation.                                                                                          | 警告メッセージ本文を参照してください。                                                                                  |
| WID-5009 | Circuit $\{0\}$ not upgradable. No $\{1\}$ capable $\{2\}$ s are available at node $\{3\}$ .                                                                                    | VT 可能な STS がノードで使用可能です。                                                                              |
| EID-5010 | Domain name already exists.                                                                                                    | エラー メッセージ本文を参照してください。                                                                                |
| EID-5011 | Domain name may not exceed {0} characters.                                                                                                    | 最大文字数に達した可能性があります。                                                                                   |
| WID-5012 | Software load on {0} does not support the addition of a node to a 1+1protection group.                                                                                          | 警告メッセージ本文を参照してください。                                                                                  |
| EID-5013 | {0} doesn't support Bridge and Roll Feature. Please select a different port.                                                                                                    | 指定されたポートは、ブリッジ アンド ロールを<br>サポートしていません。                                                               |
| EID-5014 | An automatic network layout is already in progress, please wait for it to complete for running it again.                                                                        | 再度起動する前に、自動ネットワーク配置が完了<br>するまで待ちます。                                                                  |
| WID-5015 | {0} cannot be applied to {1}.                                                                                                    | {0} で指定された管理者状態の操作を {1} で指定<br>されたポート カウントには適用できません。                                                 |
| EID-5016 | An error was encountered while attempting to provision the {0}. {1}                                                                                                    | カードのプロビジョニング中にエラーが検出さ<br>れました。                                                                       |
| EID-5017 | Unable to rollback provisioning, the {0} may be left in<br>an INCOMPLETE state and should be manually<br>removed.                                                               | BLSR が INCOMPLETE の状態であるため、手動<br>で BLSR を削除する必要があります。                                                |
| EID-5018 | {0} is {1} node and cannot be added to {2} network.                                                                                                    | タイプ {2} のホスト ノードに、タイプ {1} のノー<br>ド {0} は追加できません。これにより、SONET<br>と SDH ノードを同一のセッションでホストしな<br>いようにできます。 |
| EID-5019 | Manual mode for this equipment does not support an expected string consisting of all null characters. Please change the expected string or the path trace mode.                 | パス トレース モードでは、ヌル文字からなる文<br>字列は使用できません。文字列を変えるか、パス<br>トレース モードを変更する必要があります。                           |
| WID-5020 | Unable to transition port state indirectly because the<br>port aggregates low order circuits: if the port state<br>should be changed, edit it directly via port<br>provisioning | 警告メッセージ本文を参照してください。                                                                                  |
| EID-5021 | No nodes are selected.Please choose a node.                                                                                                    | エラー メッセージ本文を参照してください。                                                                                |
| WID-5022 | Warning: Ethergroup circuits are stateless (i.e., always<br>in service).<br>Current state selection of {0} will be ignored.                                                     | 警告メッセージ本文を参照してください。                                                                                  |
| EID-5023 | Unable to communicate with node.<br>Operation failed.                                                                                                    | ネットワーク通信エラーが検出されました。CTC<br>と NE 間の接続が一時的または恒久的に不能に<br>なりました。                                         |
| EID-5024 | Overhead circuit will not be upgraded.                                                                                                    | エラー メッセージ本文を参照してください。                                                                                |
| WID-5025 | The path targeted for this switch request is already<br>active. The switch request can be applied, but traffic<br>will not switch at this time.                                 | 警告メッセージ本文を参照してください。                                                                                  |

| エラー警告 ID | エラー警告メッセージ                                                                                                    | 説明                                                                                                    |
|----------|----------------------------------------------------------------------------------------------------|----------------------------------------------------------------------------------------------------|
| EID-5026 | A 15600 cannot serve as the primary or secondary<br>node in a 4 Fiber {0} circuit. Please change your ring<br>and/or node selections so that a 15600 is not chosen as<br>the primary or secondary node in this 4 Fiber {1}<br>circuit. | エラー メッセージ本文を参照してください。                                                                                         |
| WID-5027 | The {0} Edit Window for {1} has been closed due to<br>significant provisioning changes. These changes may<br>only be transitory, so you may re-open the {0} Edit<br>Window to view the updated state.                                  | BLSR/MS-SPRing 編集ウィンドウを開きなおし<br>て、リングのアップデート状態を確認してくださ<br>い。                                                  |
| WID-5028 | <ul><li>Warning: This operation should only be used to clean up rolls that are stuck. It may also affect completeness of the circuit.</li><li>Continue with deletion?</li></ul>                                                        | 警告メッセージ本文を参照してください。                                                                                           |
| EID-5029 | A software downgrade cannot be performed to the<br>selected version while an SSXC card is inserted in this<br>shelf. Please follow the steps to replace the SSXC with<br>a CXC card before continuing the software<br>downgrade.       | エラー メッセージ本文を参照してください。                                                                                         |
| EID-5030 | A software downgrade cannot be performed at the present time.                                                                                                    | 後ほど、ソフトウェアをダウングレードしてくだ<br>さい。                                                                                 |
| WID-5031 | Cancelling a software upgrade during standby TSC clock acquisition may result in a traffic outage.                                                                                                    | 警告メッセージ本文を参照してください。                                                                                           |
| EID-5032 | Error accepting load.                                                                                                    | エラー メッセージ本文を参照してください。                                                                                         |
| EID-5033 | Unable to load profile.<br>Error decoding characters.                                                                                                    | 文字のデコード中にエラーが検出されたため、プ<br>ロファイルをロードできませんでした。                                                                  |
| EID-5034 | Unable to load profile.<br>File format error.                                                                                                    | エラーが検出されたため、プロファイルをロード<br>できませんでした。                                                                           |
| EID-5035 | Unable to load profile.<br>File read error.                                                                                                    | ファイルを読み取ることができなかったため、プ<br>ロファイルをロードできません。                                                                     |
| EID-5036 | The GNE Host Name {0} is invalid.                                                                                                    | 指定されたホスト名が無効です。ホスト名を有効<br>な IP アドレスに解決できませんでした。                                                               |
| EID-5037 | Provisionable patchcords cannot be created between transponder trunk ports and mux/demux ports on the same node.                                                                                                    | トランスポンダ トランク ポートと、別のノード<br>上の多重化/逆多重化ポートの間にプロビジョニ<br>ング可能なパッチコードを作成する必要があり<br>ます。                             |
| EID-5038 | <ul> <li>Provisionable patchcords created between transponder trunk ports and mux/demux ports must use the same wavelength:</li> <li>{0} is not equal to {1}.</li> </ul>                                                               | プロビジョニング可能なパッチコードがトラン<br>スポンダ トランク ポートと多重化 / 逆多重化<br>ポート用に使用する波長は、同じである必要があ<br>ります。                           |
| EID-5039 | <ul> <li>Provisionable patchcords created between transponder trunk ports and mux/demux ports must use the same wavelength:</li> <li>{0} is not equal to {1}.</li> <li>Please provision the {2} wavelength on {3}.</li> </ul>          | トランスミッタ ポートの波長とレシーバー ポー<br>トの波長が等しくありません。トランスミッタ<br>ポートとレシーバー ポートの、レシーバー波長<br>とトランスミッタ波長をそれぞれプロビジョニ<br>ングします。 |
| EID-5040 | Provisionable patchcords between OC3/OC12 ports<br>and mux/demux ports are not supported.                                                                                                    | エラー メッセージ本文を参照してください。                                                                                         |

| エラー警告 ID | エラー警告メッセージ                                               | 説明                                              |
|----------|----------------------------------------------------------|-------------------------------------------------|
| EID-5041 | Provisionable patchcords between non-colored OCn         | エラー メッセージ本文を参照してください。                           |
|          | trunk ports and mux/demux ports are not supported.       |                                                 |
| EID-5042 | Provisionable patchcords created between OCn trunk       | プロビジョニング可能なパッチコードが OC-N                         |
|          | ports and mux/demux ports must use the same              | トランク ポートと多重化/逆多重化ポート用に使                         |
|          | wavelength:                                              | 用する波長は、同じである必要があります。                            |
|          | {0} is not equal to {1}.                                 |                                                 |
| WID-5043 | Warning: line card is only provisioned:                  | 警告メッセージ本文を参照してください。                             |
|          | wavelength compatibility check is skipped.               |                                                 |
| EID-5044 | Virtual link can be used only for OCH trail circuits.    | エラーメッセージ本文を参照してくたさい。                            |
| EID-5045 | Virtual link does not have wavelength available.         | 仮想リンクに波長を設定してから、作業を進めて<br>ください。                 |
| WID-5046 | Warning: if you select "Use OCHNC Direction" your        | 警告メッセージ本文を参照してください。                             |
|          | circuit will be limited to nodes prior to release 07.00. |                                                 |
| EID-5047 | Provisionable patchcords between OC3/OC12 ports          | エラー メッセージ本文を参照してください。                           |
|          | are not supported.                                       |                                                 |
| EID-5048 | Provisionable patchcords between non-colored OCn         | エラー メッセージ本文を参照してください。                           |
|          | trunk ports are not supported.                           |                                                 |
| EID-5049 | Provisionable patchcords between non-colored OCn         | エラー メッセージ本文を参照してください。                           |
|          | trunk ports and mux/demux ports are not supported.       |                                                 |
| EID-5050 | Cannot find Element Model:                               | 指定されたエレメント モデルを特定できませ                           |
|          | {0}                                                      | <i>h</i> 。                                      |
| WID-5051 | Unable to transition port state indirectly because the   | 警告メッセージ本文を参照してください。                             |
|          | port aggregates OCH CC circuits: if the port state       |                                                 |
|          | should be changed, edit it directly via port             |                                                 |
| EID 5052 | The exaction is not well d for the connection type       | 万海切たフノッチを避けした可能性がおります                           |
| EID-5052 | The operation is not valid for the connection type       |                                                 |
| EID-5053 | The operation cannot be performed because the            | エフー メッセーシ本义を参照してくたさい。                           |
|          |                                                          | テニー・オット・ジナウナクロレナノギナい                            |
| EID-5054 | TL1 Tunnel Open Failed: {0}                              | エフー メッセージ本义を参照してくたさい。                           |
| EID-5055 | Some patchcords were not deleted. Patchcords cannot      | エラー メッセージ本文を参照してください。                           |
|          | be deleted if they are incomplete or support any         |                                                 |
|          | connected                                                |                                                 |
| EID 5056 | This DDC connect he delated because one or more          | プロビジュニング可能たパッチュードを削除す                           |
| EID-3030 | circuits are provisioned over it                         | フロビンヨーンクリ能なバッチュートを削除す<br>ろ前に パッチュードトでプロビジョニングされ |
|          | cheurs are provisioned over it.                          | 「お前に、パリッコートエビジロビジョニシッピイレー」た回線を削除します。            |
| FID-5057 | Adding last node not completed yet                       | エラーメッセージ木文を参昭してください                             |
| LID-3037 | Please wait before trying to add new node.               |                                                 |
| EID-5058 | OCHNC Upgrade is applicable only to bidirectional        | エラー メッセージ本文を参昭してください                            |
|          | circuits.                                                |                                                 |
| EID-5059 | OCHNC upgrade failed.                                    | 光チャネル ネットワーク接続のアップグレード                          |
|          | One or more communication failures occurred during       | 中に、完全な障害が検出されました。                               |
|          | the operation.                                           |                                                 |

| エラー警告 ID | エラー警告メッセージ                                                                                                    | 説明                                             |
|----------|----------------------------------------------------------------------------------------------------|------------------------------------------------|
| EID-5060 | OCHNC upgrade partially failed.<br>One or more communication failures occurred during<br>the operation.<br>Create the OCH CC manually.                                                                                                    | 光チャネル ネットワーク接続のアップグレード<br>中に、部分的な障害が検出されました。   |
| EID-5061 | Overhead circuit source and destination must reside on the same shelf.                                                                                                    | エラー メッセージ本文を参照してください。                          |
| EID-6000 | Platform does not support power monitoring thresholds                                                                                                    | エラー メッセージ本文を参照してください。                          |
| EID-6001 | One of the XC cards has failures or is missing.                                                                                                    | すべてのクロスコネクト カードが取り付けら<br>れ、動作していることを確認してください。  |
| EID-6002 | One of the XC cards is locked.                                                                                                    | クロスコネクト カードをアンロックしてくださ<br>い。                   |
| EID-6003 | Unable to create OSC termination.<br>Ring ID already assigned.                                                                                                    | 新しいリング ID を入力します。                              |
| EID-6004 | Unable to perform a system reset while a BLSR ring is provisioned on the node.                                                                                                    | ノードから BLSR を削除してから、リセット手順<br>を進めてください。         |
| EID-6005 | Could not assign timing references:<br>- Only two DS1 or BITS interfaces can be specified.<br>- DS1 interfaces cannot be retimed and used as a<br>reference<br>- BITS-2 is not supported on this platform.                                                                           | エラー メッセージ本文を参照してください。                          |
| EID-6006 | <ul> <li>Could not assign timing references:</li> <li>NE reference can only be used if timing mode is<br/>LINE.</li> <li>A BITS reference can only be used if timing mode is<br/>not LINE.</li> <li>A line reference can only be used if timing mode is<br/>not EXTERNAL.</li> </ul> | エラー メッセージ本文を参照してください。                          |
| EID-6008 | SF BER and SD BER are not provisionable on the protect line of a protection group.                                                                                                    | エラー メッセージ本文を参照してください。                          |
| WID-6009 | If Autoadjust GFP Buffers is disabled, GFP Buffers<br>Available must be set to an appropriate value based on<br>the distance between the circuit end points.                                                                                                    | 警告メッセージ本文を参照してください。                            |
| WID-6010 | If Auto Detection of credits is disabled, Credits<br>Available must be set to a value less than or equal to<br>the number of receive credits on the connected FC end<br>point.                                                                                                    | 警告メッセージ本文を参照してください。                            |
| WID-6011 | Idle filtering should be turned off only when required<br>to operate with non-Cisco Fibre<br>Channel/FICON-over-SONET equipment.                                                                                                    | 警告メッセージ本文を参照してください。                            |
| EID-6012 | Could not change the retiming configuration. There are circuits on this port.                                                                                                    | このポート上の回線が削除されなければ、この<br>ポート上のタイミング設定を変更できません。 |
| EID-6013 | NTP/SNTP server could not be changed.<br>{1}                                                                                                    | エラー メッセージ本文を参照してください。                          |

| エラー警告 ID | エラー警告メッセージ                                                                        | 説明                                        |
|----------|-----------------------------------------------------------------------------------|-------------------------------------------|
| EID-6014 | Operation failed. The reference state is OOS.                                     | アウト オブ サービス状態からアクティブに変更                   |
|          |                                                                                   | してください。                                   |
| EID-6015 | Distance Extension cannot be disabled if the port                                 | エラー メッセージ本文を参照してください。                     |
|          | media type is FICON 1Gbps ISL or FICON 2Gbps ISL.                                 |                                           |
| EID-6016 | Card mode cannot be changed to Fibre Channel Line                                 | エラー メッセージ本文を参照してください。                     |
|          | Rate if the port media type is FICON 1Gbps ISL or FICON 2Gbps ISL.                |                                           |
| EID-6017 | The destination of a {0} route cannot be a node IP address.                       | ノード IP アドレスをスタティック ルートの宛先<br>にすることはできません。 |
| EID-6018 | The destination of a {0} route cannot be the same as the subnet used by the node. | エラー メッセージ本文を参照してください。                     |
| EID-6019 | The destination of a static route cannot be                                       | 255.255.255.255 などのネットワーク アドレスは           |
|          | 255.255.255.255                                                                   | 無効です。有効なアドレスを入力してください。                    |
| EID-6020 | The destination of a static route cannot be the loopback network (127.0.0.0/8)    | エラー メッセージ本文を参照してください。                     |
| EID-6021 | The subnet mask length for a non-default route must be                            | サブネット マスクの長さは、指定された範囲内                    |
|          | between 8 and 32.                                                                 | でなければなりません。                               |
| EID-6022 | The subnet mask length for a default route must be 0.                             | エラー メッセージ本文を参照してください。                     |
| EID-6023 | The destination of a {0} route cannot be an internal                              | スタティック ルートの宛先を内部ネットワーク                    |
|          | network{1}.                                                                       | にすることはできません。                              |
| EID-6024 | The destination of a {0} route cannot be a class D                                | スタティック ルートの宛先をクラス D またはク                  |
|          | (224.0.0.0/4) or class E (240.0.0.0/4) address.                                   | ラスEのアドレスにすることはできません。                      |
| EID-6025 | The destination of a $\{0\}$ route cannot be a class A                            | スタテイック ルートの宛先をクラス A のフロー                  |
|          | bioaucast audress (x.255.255.255/8)                                               | (xxx 0.0.0) $(xxx 0.0.0)$ $(xxx 0.0.0)$   |
| EID-6026 | The destination of a $\{0\}$ route cannot be a class B                            | スタティック ルートの宛先をクラス B のブロー                  |
|          | broadcast address (x.x.255.255/16)                                                | ドキャストアドレスにすることはできません。                     |
| EID-6027 | The destination of a {0} route cannot be a class C                                |                                           |
|          | broadcast address (x.x.x.255/24)                                                  | ドキャスト アドレスにすることはできません。                    |
| EID-6028 | The destination of a {0} route cannot be the subnet                               | スタティック ルートの宛先をノード IP のサブ                  |
|          | broadcast address associated with a node IP address.                              | ネット ブロードキャスト アドレスにすることは                   |
|          |                                                                                   | できません。                                    |
| EID-6029 | The next hop of a static route cannot be the same as the                          | スタティック ルートはネクスト ホップとしてデ                   |
|          | destination of the route or an internal network $\{0\}$ .                         | フォルト ルートを持つ必要があり、ルートまた                    |
|          |                                                                                   | は内部ネットリークの宛先にすることはできま                     |
| EID (020 |                                                                                   |                                           |
| EID-0030 | provisioned default router.                                                       | は、デフォルトルートが選択されます。                        |
| EID-6031 | No more static routes can be created.                                             | スタティック ルートの最大数に達しました。                     |
| EID-6032 | This static route already exists.                                                 | エラー メッセージ本文を参照してください。                     |
| EID-6033 | Previous operation is still in progress.                                          | 別の操作が進行中です。しばらくしてから再試行<br>してください。         |
| EID-6035 | Parent entity does not exist.                                                     | エラー メッセージ本文を参照してください。                     |

| エラー警告 ID | エラー警告メッセージ                                                          | 説明                                                     |
|----------|---------------------------------------------------------------------|--------------------------------------------------------|
| EID-6036 | Parent PPM entity does not exist.                                   | PPM の親エンティティを作成してください。                                 |
| EID-6037 | Equipment type is not supported.                                    | CTC は、この装置をサポートしていません。                                 |
| EID-6038 | Invalid PPM port.                                                   | エラー メッセージ本文を参照してください。                                  |
| EID-6039 | Card is part of a regeneration group.                               | 別のカードを選択してください。                                        |
| EID-6040 | Out of memory.                                                      | エラー メッセージ本文を参照してください。                                  |
| EID-6041 | Port is already present.                                            | エラー メッセージ本文を参照してください。                                  |
| EID-6042 | Port is used as timing source.                                      | 選択されたポートはタイミング ソースとして使<br>用されているので、別のポートを選択してくださ<br>い。 |
| EID-6043 | DCC or GCC is present.                                              | エラー メッセージ本文を参照してください。                                  |
| EID-6044 | Card or port is part of protection group.                           | エラー メッセージ本文を参照してください。                                  |
| EID-6045 | Port has overhead circuit(s).                                       | エラー メッセージ本文を参照してください。                                  |
| EID-6046 | G.709 configuration is not compatible with data rate.               | エラー メッセージ本文を参照してください。                                  |
| EID-6047 | Port cannot be deleted because its service state is OOS-MA,LPBK&MT. | ポートを削除するには、ポートの状態を<br>OOS-DSBLD に変更する必要があります。          |
| EID-6048 | {0} is {1}.                                                         | トランク ポートの状態が正しくないので、アク<br>ションを実行できません。                 |
| EID-6049 | Mode {0} is not supported.                                          | CTC は、カードに対して要求された操作のモー<br>ドをサポートしていません。               |
| EID-6050 | Some {0} terminations were not {1}d.<br>{2}                         | エラー メッセージ本文を参照してください。                                  |
| WID-6051 | All {0} terminations were {1}d successfully.<br>{2}                 | 警告メッセージ本文を参照してください。                                    |
| EID-6052 | The authentication key can not be blank.                            | 認証鍵を入力してください。                                          |
| EID-6053 | No more SNMP trap destinations can be created.                      | SNMP トラップの宛先が最大数に達しました。                                |
| EID-6054 | {0} is not a valid IP address for an SNMP trap destination.         | 指定された IP アドレスは、SNMP トラップのレ<br>シーバーとして無効です。             |
| EID-6055 | The IP address is already in use.                                   | エラー メッセージ本文を参照してください。                                  |
| EID-6056 | Invalid SNMP trap destination. {0}                                  | 指定された SNMP トラップの宛先は無効です。別<br>の宛先を選択してください。             |
| WID-6057 | Changing the card mode will result in an automatic reset.           | 警告メッセージ本文を参照してください。                                    |
| EID-6058 | Max number of IP Over CLNS tunnels exceeded.                        | エラー メッセージ本文を参照してください。                                  |
| EID-6059 | The specified IP Over CLNS tunnel already exists!                   | 別の IP Over CLNS トンネルを指定してください。                         |
| EID-6060 | Cannot {0} IP Over CLNS tunnel entry:<br>{1}.                       | エラー メッセージ本文を参照してください。                                  |
| EID-6061 | Error deleting IP Over CLNS tunnel entry.                           | IP Over CLNS トンネル エントリの削除中にエ<br>ラーが検出されました。            |
| EID-6062 | Selected IP Over CLNS tunnel does not exist.                        | IP Over CLNS トンネルを作成してください。                            |
| EID-6063 | Selected router does not exist.                                     | ルータを作成してください。                                          |
| EID-6064 | MAA address list is full.                                           | エラー メッセージ本文を参照してください。                                  |
| EID-6065 | Selected area address is duplicated.                                | 別のエリア アドレスを入力してください。                                   |

| エラー警告 ID | エラー警告メッセージ                                                   | 説明                                            |
|----------|--------------------------------------------------------------|-----------------------------------------------|
| EID-6066 | Primary area address can not be removed.                     | エラー メッセージ本文を参照してください。                         |
| EID-6067 | Selected area address does not exist.                        | 別のエリア アドレスを選択してください。                          |
| EID-6068 | The IP Over CLNS NSEL may not be modified while              | トンネルがプロビジョニングされている場合、                         |
|          | there are IP Over CLNS Tunnel Routes provisioned.            | NSEL アドレスを変更できません。                            |
| EID-6069 | The node is currently in ES mode. Only router #1 may         | End System には、ルータを1つだけプロビジョニ                  |
|          | be provisioned.                                              | ングしてください。                                     |
| EID-6070 | No router selected.                                          | ルータを選択してください。                                 |
| EID-6071 | Cannot flush TARP data cache.                                | Tunnel identifier Address Resolution Protocol |
|          |                                                              | (TARP)状態のキャッシュをフラッシュすること                      |
|          |                                                              |                                               |
| EID-6072 | Cannot add TARP data cache entry:                            | 指定されたキャッシュ エントリを追加できませ                        |
| WID (072 | {U}                                                          | 70。                                           |
| WID-6073 | Try refreshing TARP data cache later                         | 言古メッセーシ本文を参照してくたさい。                           |
| FID_6074 | End System mode only supports one subnet                     | エラーメッセージ木文を参昭してください                           |
| EID 6075 | Trying to remove MAT entry that does not evit                |                                               |
| EID 6076 | Connot (0) TAPP manual adiagonal antru:                      |                                               |
| EID-0070 | {1}                                                          | 小明な理由により、相圧された処接エンドリを追加できません。                 |
| FID-6077 | Area address shall be 1 to 13 bytes long                     | TUP アドレスは 13 文字以内でなければなり                      |
|          |                                                              | ません。                                          |
| EID-6078 | TDC entry with TID {0} does not exist in the table.          | 指定されたトンネル識別子は存在しません。                          |
| EID-6079 | Unable to remove TDC entry with TID {0}.                     | TDC エントリを削除するためには、TARP を有効                    |
|          | Please verify that TARP is enabled.                          | にする必要があります。                                   |
| WID-6080 | Router #{0} does not have an area address in common          | 警告メッセージ本文を参照してください。                           |
|          | with router #1. Switching from IS L1/L2 to IS L1 in          |                                               |
|          | this case will partition your network.                       |                                               |
| EID-6081 | The limit of 10 RADIUS server entries has been               | 10 個を超える RADIUS サーバは許されません。                   |
|          | reached.                                                     |                                               |
| EID-6082 | {0} cannot be empty.                                         | Shared Secrets フィールドを空にすることはでき                |
|          |                                                              |                                               |
| EID-6083 | The entry you selected for editing has been altered by other | エラーメッセーシ本文を参照してくたさい。                          |
|          | Changes cannot be committed.                                 |                                               |
| EID-6084 | The RADIUS server entry already exists.                      | 別の RADIUS サーバ エントリを指定してくださ                    |
|          |                                                              |                                               |
| WID-6085 | Disabling shell access will prevent Cisco TAC from           | 警告メッセージ本文を参照してください。                           |
|          | connecting to the vxWork shell to assist users.              |                                               |
| EID-6086 | Cannot change card. Card resources are in use.               | 削除しようとしたカードは使用中です。カードを                        |
|          |                                                              | 変更できません。                                      |
| EID-6087 | Cannot change card. The new card type is invalid or          | エラー メッセージ本文を参照してください。                         |
|          | incompatible.                                                |                                               |
| EID-6088 | This line cannot be put into loopback while it is in use     | エラー メッセージ本文を参照してください。                         |
|          | as a timing source                                           |                                               |
| EID-6089 | Interface not found. {0}                                     | 指定されたインターフェイスが見つかりません。                        |

| 表 4-1 | エラー | メッセージ | (続き) |
|-------|-----|-------|------|
|-------|-----|-------|------|

| エラー警告 ID | エラー警告メッセージ                                                                                                    | 説明                                                          |
|----------|----------------------------------------------------------------------------------------------------|-------------------------------------------------------------|
| EID-6090 | Interface type not valid for operation. {0}                                                                                                    | 別のインターフェイスを選択してください。                                        |
| EID-6091 | The current state of the interface prohibits this                                                                                                    | ポートが無効な状態なので、ループバックを設定                                      |
|          | operation. {0}                                                                                                    | できません。                                                      |
| EID-6092 | Operation prohibited for this interface. {0}                                                                                                    | 指定されたインターフェイスに対して、この操作<br>はできません。                           |
| EID-6093 | Max number of Tarp Data Cache entries exceeded.                                                                                                    | 許可された文字数を超えました。                                             |
| EID-6094 | Max number of Manual Adjacency Table entries exceeded.                                                                                                    | エラー メッセージ本文を参照してください。                                       |
| EID-6095 | Invalid Ais/Squelch mode.                                                                                                    | エラー メッセージ本文を参照してください。                                       |
| EID-6096 | Default IP Over CLNS tunnel route is only allowed on<br>a node without a default static route and a default<br>router of 0.0.0.0                                                                                                    | エラー メッセージ本文を参照してください。                                       |
| EID-6097 | The authorization key does not comply with IOS password restrictions.<br>{0}                                                                                                    | 別の認証鍵を指定してください。                                             |
| EID-6098 | Default static route is not allowed when default IP<br>Over CLNS tunnel exists                                                                                                    | エラー メッセージ本文を参照してください。                                       |
| EID-6099 | You cannot create a subnet on a disabled router.                                                                                                    | アクティブなルータ上にサブネットを作成して<br>ください。                              |
| WID-6100 | Disabling a router that has a provisioned subnet is not recommended.                                                                                                    | 警告メッセージ本文を参照してください。                                         |
| EID-6101 | The MAT entry already exists.                                                                                                    | エラー メッセージ本文を参照してください。                                       |
| WID-6102 | The new card has less bandwidth than the current card.<br>Circuits using VT15 and higher will be deleted.                                                                                                    | 警告メッセージ本文を参照してください。                                         |
| EID-6103 | The TDC entry already exists.                                                                                                    | TARP Data Cache に対して別のエントリを指定し<br>てください。                    |
| EID-6104 | APC ABORTED.                                                                                                    | APC が打ち切られました。                                              |
| EID-6105 | The 'Change Card' command is valid for MRC cards<br>only when port 1 is the sole provisioned port.                                                                                                    | エラー メッセージ本文を参照してください。                                       |
| EID-6106 | To delete all RADIUS server entries, RADIUS authentication must be disabled.                                                                                                    | Radius 認証を無効にしてから、作業を進めてくだ<br>さい。                           |
| EID-6107 | The node failed to restart the TELNET service on the selected port. Try using another unreserved port that is not being used within the following ranges: 23, 1001-9999 (with the exception of 1080, 2001-2017, 2361, 3081-3083, 4001-4017, 4022, 4081, 4083, 5000, 5001, 7200, 9100, 9300, 9401). | エラー メッセージ本文を参照してください。                                       |
| EID-6108 | That port is already in use.                                                                                                    | TELNET セッションを再開してください。                                      |
| EID-6109 | Error: A section trace is active on the trunk port. The action cannot be completed.                                                                                                    | セクション トレースがアクティブである間、<br>ポートを不完全な状態にするようなアクション<br>は許可されません。 |
| EID-6110 | Max number of TARP requests reached.                                                                                                    | TARP 要求の最大数を超えました。                                          |
| EID-6111 | The card in {0} cannot be removed because it is the protected card.                                                                                                    | エラー メッセージ本文を参照してください。                                       |

| エラー警告 ID | エラー警告メッセージ                                                                                                    | 説明                                                                                                    |
|----------|----------------------------------------------------------------------------------------------------|----------------------------------------------------------------------------------------------------|
| EID-6112 | Error adding shelf, {0}                                                                                                    | 指定されたシェルフ ID が無効またはすでに存在<br>し、装置はマルチシェルフをサポートしません。<br>指定されたシェルフ位置が範囲外にある、または<br>すでに使用中です                              |
| EID-6113 | Cannot delete shelf, {0}                                                                                                    | シェルフ内の1つまたは複数の装置モジュール<br>(プロビジョニングされた仮想リンク、サーバ証<br>跡、保護グループ、または DCC)が現在、使用<br>中です。すべてのスロットからカードを削除して<br>から、再試行してください。 |
| EID-6114 | The maximum number of supported shelves have already been provisioned.                                                                                                    | エラー メッセージ本文を参照してください。                                                                                                 |
| EID-6115 | There are bad or duplicate shelf positions.<br>Valid rack numbers are {0} to {1}.<br>Valid rack positions are {2} to {3}.                                                                    | エラー メッセージ本文を参照してください。                                                                                                 |
| EID-6116 | Attempt to access an OchTrail connection that has been destroyed.                                                                                                    | ソフトウェアによって、OCH トレイルへのアク<br>セスができませんでした。                                                                               |
| EID-6117 | Attempt to access an OchTrail adit that has been destroyed.                                                                                                    | リソースが解放されている、または完全に利用さ<br>れているので、リソースにアクセスできません。                                                                      |
| WID-6118 | The following slots are provisioned but do not have<br>cards installed:<br>{0}<br>CTC will assume they are ITU-T interfaces.                                                                 | 警告メッセージ本文を参照してください。                                                                                                   |
| EID-6119 | Unable to rearrange the shelves.<br>{0}                                                                                                    | 次の状態のいずれかが存在します。シェルフ位置の重複、無効なシェルフ位置、または同時移行(2つのCTCセッションが同時にシェルフを再配置しようとしています)。                                        |
| EID-6120 | This equipment does not support multishelf.                                                                                                    | エラー メッセージ本文を参照してください。                                                                                                 |
| WID-6121 | This internal patchcord can not be provisioned because<br>the end points have no compatible wavelengths                                                                                      | 内部パッチコードのエンドポイントでは、互換性<br>のある波長を使用する必要があります。                                                                          |
| EID-6122 | Unable to start the wizard.<br>{0}                                                                                                    | 指定された理由により、ウィザードを開始できま<br>せんでした。                                                                                      |
| EID-6123 | OSI request can not be completed successfully.                                                                                                    | 通信エラーが発生しました。                                                                                                    |
| EID-6124 | Invalid ALS recovery pulse interval.                                                                                                    | エラー メッセージ本文を参照してください。                                                                                                 |
| EID-6125 | Invalid ALS recovery pulse duration.                                                                                                    | エラー メッセージ本文を参照してください。                                                                                                 |
| EID-6126 | The current setting does not support the specified ALS mode.                                                                                                    | エラー メッセージ本文を参照してください。                                                                                                 |
| EID-6127 | All enabled routers are required to have the same area.                                                                                                    | エラー メッセージ本文を参照してください。                                                                                                 |
| EID-6128 | A software download is in progress. Configuration<br>changes that results a card reboot can not take place<br>during software download. Please try again after<br>software download is done. | エラー メッセージ本文を参照してください。                                                                                                 |
| EID-6129 | The payload configuration and card mode are incompatible.                                                                                                    | エラー メッセージ本文を参照してください。                                                                                                 |
| EID-6135 | DCC is present.                                                                                                    | Data Communication Channel ( DCC ) がすでに存<br>在します。                                                                     |

| エラー警告 ID | エラー警告メッセージ                                           | 説明                         |
|----------|------------------------------------------------------|----------------------------|
| EID-6136 | Unable to provision: {0}                             | 指定されたポートまたはカードをプロビジョニ      |
|          |                                                      | ングできませんでした。                |
| EID-6137 | Cannot disable multishelf.                           | マルチシェルフが装置上でサポートされていな      |
|          |                                                      | い、すでに無効である、またはシェルフのモ       |
|          |                                                      | ジュールが現在使用中です。              |
| EID-6138 | Invalid LAN configuration.                           | LAN 設定を確認してください。           |
| EID-6139 | Invalid card(s) present.                             | 非 DWDM カードは DWDM ノードに追加できま |
|          | Please remove all non-MSTP cards and try again.      | せん。カードを取り外してください。          |
| EID-6140 | The shelf identifier for a subtended shelf cannot be | エラー メッセージ本文を参照してください。      |
|          | provisioned via CTC. It must be changed using the    |                            |
|          | LCD.                                                 |                            |
| EID-6143 | DHCP server could not be changed.                    | エラー メッセージ本文を参照してください。      |
| EID-6144 | The port provisioning cannot be changed when the     | ポートに対して、挿入するメディア タイプが事     |
|          | port media is Undefined.                             | 前にプロビジョニングされていない場合、その      |
|          |                                                      | ポートの既存の値にアクセスできません。        |

 ある時間間隔内に別の切り替え操作を行おうとすると、EID-3159が表示されます。この時間間隔は、保護グループの稼働中カードあたり 3秒です。最大の時間間隔は、10秒です。

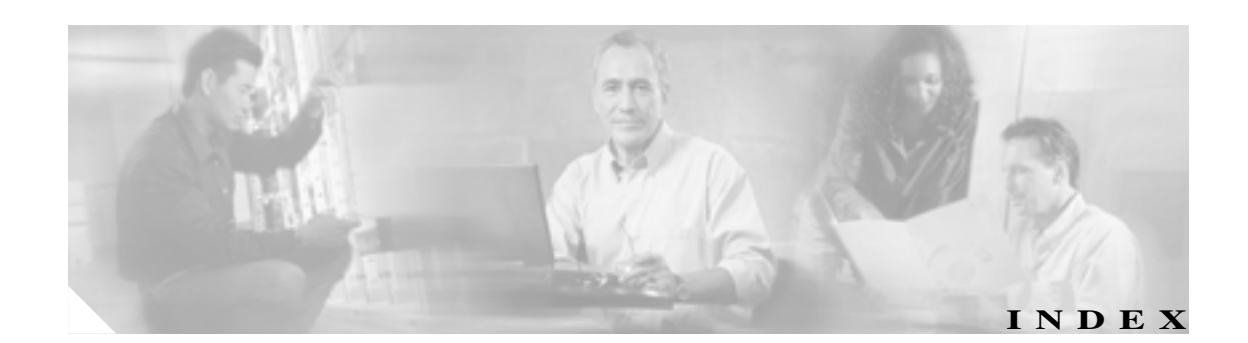

#### Numerics

#### 1+1 保護

APS チャネル バイト エラー2-36APS 無効コード状態2-41遠端での現用への強制切り替え状態2-110強制切り替え、外部切り替えコマンドを参照切り替え機能の無効化2-1352-42最適化 1+1 APS 1 次ファシリティ状態2-42手動切り替え、外部切り替えコマンドを参照

#### А

ADMIN-DISABLE 3-4 ADMIN-DISABLE-CLR 3-4 ADMIN-LOCKOUT 3-4 ADMIN-LOCKOUT-CLR 3-4 ADMIN-LOGOUT 3-4 ADMIN-SUSPEND 3-4 ADMIN-SUSPEND-CLR 3-5 AICI-AEP 論理オブジェクト 2 - 17AICI-AIE 論理オブジェクト 2 - 17AIP MAC アドレス位置 2-137 MEA 2-191 2-303 交換 AIS AIS 2-33 AIS-L 2-34 AIS-P 1-151, 2-34 AIS-V 1-149, 2-35 AUTOSW-AIS 2-50 FE-AIS 2-106 ODUK-1-AIS-PM 2-199 ODUK-2-AIS-PM 2-199 ODUK-3-AIS-PM 2-199 ODUK-4-AIS-PM 2-199

ODUK-AIS-PM 2-199 OTUK-AIS 2-202 TX-AIS 2-266 2-35 ALS AMI コーディング 2-154, 2-155 AMPLI-INIT 2-35 AOTS 論理オブジェクト 2 - 17APC-CORRECTION-SKIPPED 2-35 APC-DISABLED 2-36 APC-END 2-36 APC-OUT-OF-RANGE 2-36 APSB 2-36 APSCDFLTK 2 - 37APSC-IMP 2-38 APSCINCON 2-39 APSCM 2-39 APSCNMIS 2-40APSIMP 2-41 APS-INV-PRIM 2-42APSMM 2-42 APS-PRIM-FAC 2-43 APS-PRIM-SEC-MISM 2-441-146 ARP AS-CMD 2-44 AS-MT 2-46 AS-MT-OOG 2-46 AUD-ARCHIVE-FAIL 3-5 AUD-LOG-LOSS 2-46 AUD-LOG-LOW 2-47AUTOLSROFF 2-47 AUTONEG-RFI 2-49 AUTORESET 2-50 AUTOSW-AIS 2-50 AUTOSW-LOP (STSMON) 2-51AUTOSW-LOP (VT-MON) 2-51AUTOSW-PDI 2-52 AUTOSW-SDBER 2-52

AUTOSW-SFBER 2-53 AUTOSW-UNEQ (STSMON) 2-53AUTOSW-UNEQ (VTMON) 2-54 AUTOWDMANS 3-5 AWG-DEG 2-54 AWG-FAIL 2-54 AWG-OVERTEMP 2-55 AWG-WARM-UP 2-55

#### В

B8ZS 2-154, 2-155 BAT-FAIL 2-55 BER スレッシュホールド レベルの確認 2 - 294スレッシュホールド範囲 2-229, 2-231 BIC 論理オブジェクト 2-17 BITS エラー 1-151 信号消失 2-165 デイジーチェーン接続 1-152 フレーム損失 2-153 ホールドオーバー タイミング 1-152 BITS 論理オブジェクト 2-17 BKUPMEMP 2-55 BLSR 遠端保護回線障害 2-115 手動スパン状態 2-190 スケルチ アラーム 2-241 ノード ID 番号の変更 2 - 278ノードの可視性の確認 2 - 278不正な設定(アラーム) 2 - 37リング ミスマッチ 2-218 リング切り替え失敗 2 - 100リング名の変更 2-277 BLSROSYNC 2-56BLSR-RESYNC 3-5 BLSR-SW-VER-MISM 2-57 BNCコネクタ 2-213, 2-266 BPLANE 論理オブジェクト 2-17 BPV 2-57

#### С

CARLOSS

CE1000 2-58

E1000 2-58E100T 2-58EOPT 2-60FC 2-62 G1000 2-62 GE 2-65 ISC 2-65 ML100T, ML1000, MLFX 2-65TPTFAIL の原因 2-263 TRUNK 2-66 CASETEMP-DEG 2-67 CBIT フレーミング 1-55 CE シリーズ イーサネット カード LED アクティビティ 2 - 276Transport Layer Failure  $\mathcal{P} \ni - \mathcal{L}$ 2-262 互換 GBIC 1-160 ターミナル ループバック状態 2 - 183搬送波消失 2-58 ループバック 1-81 CE1000 論理オブジェクト 2 - 17**CE100T** CE シリーズ イーサネット カードも参照 論理オブジェクト 2 - 17CLDRESTART 2-67 COMIOXC 2-67 COMM-FAIL 2-68CONTBUS-A-18 2-68 **CONTBUS-B-18** 2-69 CONTBUS-DISABLED 2 - 70CONTBUS-IO-A 2-71 CONTBUS-IO-B 2-72 CTC PC 接続の確認 1-131 TCP/IP 接続の消失 2-60UNIX ワークステーションに正しく表示されない色 1-133 アプレットのセキュリティ制限 1-139 アプレットのロード失敗 1-128 アラームのリスト 2-1 記動しない 1-136 キャッシュ ファイルの削除 1-137 グレーのノード アイコン 1-139 コア バージョン ビルドの訂正 1-141. 1-142 動作の遅延またはログイン問題 1-137 ノード ビューからネットワーク ビューに変更でき

CE100T

2-58

ノート ビューからネットワーク ビューに変更で ない 1-134

Cisco ONS 15454 トラブルシューティング ガイド

ユーザ名とパスワードの不一致 1-142 リリースの相互運用性の問題 1-142 ログインエラー 1-128, 1-136, 1-139, 1-142 CTC\_HEAP 変数 1-135 CTNEQPT-MISMATCH 2-73 CTNEQPT-PBPROT 2-74 CTNEQPT-PBWORK 2-75

#### D

DATA-CRC 2-77 DATAFLT 2-78DBBACKUP-FAIL 3-5 DBOSYNC 2-78DBRESTORE-FAIL 3-6 DCC DCC 終端の作成または確認 2-295 DCC 終端の削除 2-135 OC-3の制限事項 1 - 151接続切断 1-143 チャネルの損失 2-84, 2-87 DCN ツール 1-125 DISCONNECTED 2-79 DS1 論理オブジェクト 2-17 DS3 論理オブジェクト 2 - 17DS3-MISM 2-79DS3XM-12 カード AIS-V アラームと未使用 VT 回線 1-149 DS-3 カードからの不完全な回線 1 - 150FEAC ループバック 1-54 ターミナル ループバック回線のテストと解除 1-31 ターミナル ループバック動作 1-8 ターミナル ループバックの作成 1-29 ファシリティ ループバック回線のテストと解除 1-15, 1-36 ファシリティ ループバックの作成 1-14, 1-35 ファシリティ ループバックの動作 1-5 ループバック回線のクリア 2-296 DS3XM-6 カード AIS-V アラームと未使用 VT 回線 1-149 DS-3 カードからの不完全な回線 1-150 FEAC ループバック 1-54 ターミナル ループバック回線のテストと解除 1-31 ターミナル ループバック動作 1-8

ターミナル ループバックの作成 1-29 ファシリティ ループバック回線のテストと解除 1-15.1-36 ファシリティ ループバックの作成 1-14. 1-35 ファシリティ ループバックの動作 1-5 ループバック回線のクリア 2-296 DS-N カード DS3XM-12 カードも参照 DS3XM-6 カードも参照 電気回路カードも参照 DSP-COMM-FAIL 2 - 80DSP-FAIL 2-80 DUP-IPADDR 2 - 80DUP-NODENAME 2-81 DUP-SHELF-ID 2 - 81DWDM カード GBIC の互換性 1-159 OCH アラーム オブジェクト 2-18 OCHNC-CONN アラーム オブジェクト 2 - 18

#### Е

Eシリーズ イーサネット カード LED 動作確認 1-120 互換 GBIC 1 - 160搬送波消失 2-58 E1 論理オブジェクト 2 - 17E1000 E シリーズ イーサネット カードも参照 論理オブジェクト 2 - 17E100T E シリーズ イーサネット カードも参照 論理オブジェクト 2-17 EC-1 カード LOS 2-170 電気回路カードも参照 ループバック ファシリティ アラーム 2-180. 2-185 EC1 論理オブジェクト 2-17 EHIBATVG 2-82 EIA 交換 2-302 ファシリティ ループバック時のテスト 1-17. 1-38 ELWBATVG 2-82 ENCAP-MISMATCH-P 2 - 83

ENVALRM 論理オブジェクト 2 - 17EOC EOC 2 - 84EOC-L 2 - 87GCC-EOC 2-120 EQPT EOPT 2 - 88EQPT-DIAG 2 - 89EOPT-MISS 2 - 89MEA 2-193 論理オブジェクト 2-18 ERFI-P-CONN 2-90 ERFI-P-PAYLD 2-91**ERFI-P-SRVR** 2-91**ERROR-CONFIG** 2-91ESCON 論理オブジェクト 2 - 18ETH-LINKLOSS 2-93 E-W-MISMATCH 2-932-96 EXCCOL EXERCISE 状態 EXERCISE-RING-FAIL 2-96EXERCISE-SPAN-FAIL 2-97 EXT 2-97EXTRA-TRAF-PREEMPT 2-98EXT-SREF 論理オブジェクト 2 - 18

### F

FAILTOSW 2-98FAILTOSW-PATH 2-99FAILTOSWR 2 - 100FAILTOSWS 2-102 FAN 2-103 FAN 論理オブジェクト 2 - 18FC 論理オブジェクト 2 - 18FCMR FC\_MR-4 カードも参照 論理オブジェクト 2 - 18FC MR-4 カード FC-NO-CREDITS アラーム 2-104 GFP-DE-MISMATCH アラーム 2-121 **GFP-EX-MISMATCH** 2-122 **GFP-NO-BUFFERS** 2-124 **GFP-UP-MISMATCH** 2-124 LED テスト 1-119 Transport Fail アラーム 2-263

互換 GBIC 1-160 ターミナル ループバック状態 2-185 ファシリティ ループバック状態 2-181 ファシリティ ループバックの動作 1-6 ループバックによる回線のトラブルシューティン 1-102 ケ ループバックのクリア 2 - 298FC-NO-CREDITS 2-104 FDI 2-105 FEAC アラーム 1-55 送信コード 1-55 ループバック禁止 1-55 FE-AIS 2-106 FEC-MISM 2 - 106FE-DS1-MULTLOS 2-106 FE-DS1-NSA 2-107 FE-DS1-SA 2 - 107FE-DS1-SNGLLOS 2 - 108FE-DS3-NSA 2 - 108FE-DS3-SA 2 - 109FE-EQPT-NSA 2 - 109FE-FRCDWKSWBK-SPAN 2 - 110FE-FRCDWKSWPR-RING 2 - 110FE-FRCDWKSWPR-SPAN 2 - 111FE-IDLE 2-112 FE-LOCKOUTOFPR-SPAN 2-112 FE-LOF 2-113 **FE-LOS** 2-113 FE-MANWKSWBK-SPAN 2 - 114FE-MANWKSWPR-RING 2-114 FE-MANWKSWPR-SPAN 2-115 FEPRLF 2-115 FIBERTEMP-DEG 2-116 FICON カード、FC MR-4 カードを参照 FIREWALL-DIS 3-6 FORCED-REQ 2-116 FORCED-REQ-RING 2-117 FORCED-REQ-SPAN 2-117 FRCDSWTOINT 2-118 FRCDSWTOPRI 2-118 FRCDSWTOSEC 2 - 118FRCDSWTOTHIRD 2 - 118FRCDWKSWBK-NO-TRFSW 3-6 FRCDWKSWPR-NO-TRFSW 3-6 FRNGSYNC 1-152. 2-119

Cisco ONS 15454 トラブルシューティング ガイド

FSTSYNC 2-119 FUDC 論理オブジェクト 2-18 FULLPASSTHR-BI 2-120

### G

I

G シリーズ イーサネット カード LED アクティビティ 2-276 LED テスト 1-119 Transport Layer Failure  $\mathcal{P} \mathcal{P} - \mathcal{L}$ 2-263 イーサネット回線パスのトラブルシューティング 1-81 互換 GBIC 1-160 ターミナル ループバック状態 2 - 186ターミナル ループバック動作 1 - 8ターミナル ループバックの PM 動作 1-9 搬送波消失 2-62 ファシリティ ループバック状態 2-181 ファシリティ ループバックの動作 1-5 ループバックのクリア 2-297 G1000 G シリーズ イーサネット カードも参照 論理オブジェクト 2 - 18GAIN-HDEG 2 - 120GAIN-HFAIL 2 - 120GAIN-LDEG 2-120 GAIN-LFAIL 2-120 GBIC 交換 1-158 互換性 1-160 取り付け 1-159 取り外し 1-159 GCC-EOC 2-120 GE 論理オブジェクト 2 - 18GE-OOSYNC 2-121 GFP FC MR-4の輻輳 2 - 104GFP-CSF アラーム 2-121 GFP-DE-MISMATCH アラーム 2-121 GFP-EX-MISMATCH アラーム 2-122 GFP-FAC 論理オブジェクト 2-18 GFP-LFD アラーム 2-123 GFP-NO-BUFFERS アラーム 2-124 GFP-UP-MISMATCH アラーム 2-124 カプセル化不一致 2 - 83

#### Н

HELLO 2-125 HIBATVG 2-126 HI-CCVOLT 2-126 HI-LASERBIAS 2-127 HI-LASERTEMP 2-127 HI-RXPOWER 2 - 128HITEMP 2-129 HI-TXPOWER 2 - 130HLDOVRSYNC 1-152, 2-131

#### I

I-HITEMP 2-132 IMPROPRMVL 2-133 INC-ISD 2-135 INCOMPATIBLE-SEND-PDIP 2-132 INCOMPATIBLE-SW 1-142. 2-133 INHSWPR 2-135 INHSWWKG 2-136 INTRUSION 3-6 INTRUSION-PSWD 2-136.3-6 INVMACADR 2-137 IOSCFGCOPY 2 - 139**IOSCFG-COPY-FAIL** 3-7 IP サブネット 1-144 IP 接続 IP アドレスの取得 1-132 IP アドレス不明 1-132 確認 1-131 ノード間に接続が存在しない 1-143 確認 1-127 ISC 論理オブジェクト 2-18 ISIS-ADJ-FAIL 2-140

### J

Java Java ランタイム環境、JRE を参照 ブラウザが起動しない 1-128 Java Plug-in コントロール パネル、再設定 1-128 JRE 起動エラー 1-128 ソフトウェア リリースの互換性 1-141 非互換 1-140

## Κ

```
k バイト
APS デフォルト K バイト受信 2-37
APS ノード ID ミスマッチ 2-40
K バイト パススルー 2-141
テスト信号 2-38
KB-PASSTHR 2-141
KBYTE-APS-CHANNEL-FAILURE 2-142
```

### L

LAN-POL-REV 2-142 LAN (CAT-5) ケーブル 圧着 1-156 不良 1-153 LASER-APR 2-143 LASERBIAS-DEG 2 - 143LASERBIAS-FAIL 2-143 LASEREOL 2-143 LASERTEMP-DEG 2 - 144LCAS LCAS-CRC 2-144 LCAS-RX-FAIL 2 - 145LCAS-TX-ADD 2-146 LCAS-TX-DNU 2-146 LED STAT LED の点滅 1-152 クロスコネクト カードのサイド切り替え 2-276 点灯テスト 1-118 トラフィック カードの挿入 2-276 リセット後のトラフィック カード 2-276 リセット時のトラフィック カード 2-276 LINK-KEEPALIVE 2-147 LKOUTPR-S 2-147 LMP LMP-SD 2-149 LMP-SF 2-150 LMP-UNALLOC 2-152 LMP-FAIL 2 - 148LMP-SD 2 - 149LMP-SF 2-150 LMP-UNALLOC 2-152 LOA 2-152 LOCKOUT-REQ 2-153

LOF

BITS 2-153 DS1 2-154 DS3 2-155 E1 2-156 EC1 2-157 FE-LOF 2-113 OCN 2-158 OTUK-LOF 2-202 STSTRM 2 - 158TRUNK 2-159 TX-LOF 2-267 LOGBUFR90 2-159 LOGBUFROVFL 2 - 159LOGIN-FAILURE-LOCKOUT 3-7 LOGIN-FAILURE-ONALRDY 3-7 LOGIN-FAILURE-PSWD 3-7 LOGIN-FAILURE-USERID 3-7 LOGOUT-IDLE-USER 3-7 LO-LASERBIAS 2 - 160LO-LASERTEMP 2-160 LOM 2-161 LOP AUTOSW-LOP 2-51 LOP-P 2-162 LOP-V 2-163 LO-RXPOWER 2-163 LOS 2R 2-165 BITS 2-165 DS1 2-165 DS3 2-167 E1 2-169 EC1 2-170 ESCON 2-172 FE-LOS 2-113 FUDC 2-172 ISC 2-173 LOS-O 2-175 LOS-P (OCH) 2-175 LOS-P (OMS) 2-175 LOS-P (OTS) 2-175 LOS-P (TRUNK) 2-175 MSUDC 2-173 OCN 2-173 OTS 2-175

TRUNK 2-175 2-176 LO-TXPOWER LPBKCRS 2-176 LPBKDS1FEAC-CMD 2 - 177LPBKDS3FEAC 2-177 LPBKDS3FEAC-CMD 2 - 178LPBKFACILITY CE1000 2 - 178CE100T 2 - 178DS1 2 - 179DS3 2-179 E1 2-179 EC1 2 - 180ESCON 2-181 FC 2-181 FCMR 2-181 G1000 2 - 181GE 2-182 ISC 2-182 OCN 2-182 TRUNK 2-183 アラーム抑制デフォルトの変更 2 - 28**LPBKTERMINAL** CE1000 2-183 CE100T 2-183 DS1 2-184 DS3 2 - 184E1 2-184 EC1 2-185 ESCON 2 - 185FC 2-185 FCMR 2-185 G1000 2-186 GE 2-186 ISC 2-187 OCN 2-187 TRUNK 2-187 アラーム抑制デフォルトの変更 2 - 28LWBATVG 2-188

#### Μ

I

MAC アドレス CTC の位置 2-304 不一致 1-146 無効な 2-137 MAN-REQ 2-188 MANRESET 2-189 MANSWTOINT 2 - 189MANSWTOPRI 2 - 189MANSWTOSEC 2-189 MANSWTOTHIRD 2 - 190MANUAL-REQ-RING 2 - 190MANUAL-REQ-SPAN 2 - 190MANWKSWBK-NO-TRFSW 3-8 MANWKSWPR-NO-TRFSW 3-8 MAX-STATIONS 2-191 MEA AIP 2-191 BIC 2-192 EOPT 2-193 FAN 2-195 PPM 2-196 MEM-GONE 2-196 MEM-LOW 2-196 MFGMEM 2-197 ML シリーズ イーサネット カード C2 バイト ミスマッチ パス 2-83 IOS 設定コピー進行中状態 2 - 139LCAS も参照 LED アクティビティ 2-276 LED 動作確認 1-120 Transport Layer Failure  $\mathcal{P} \mathcal{P} - \mathcal{L}$ 2-264 互換 SFP 1-160 スタートアップ コンフィギュレーションのエラー 2-91 搬送波消失 2-65 ML1000 ML シリーズ イーサネット カードも参照 論理オブジェクト 2-18 **ML100T** ML シリーズ イーサネット カードも参照 論理オブジェクト 2-18 MLFX ML シリーズ イーサネット カードも参照 論理オブジェクト 2-18 MSUDC 論理オブジェクト 2-18

#### Ν

NE 論理オブジェクト 2-18 NE-SREF 論理オブジェクト 2-18

Cisco ONS 15454 トラブルシューティング ガイド

Netscape Navigator キャッシュのクリア 1-136 色数の制限 1-133 ブラウザの削除後に CTC ヘルプを起動できない 1-133 NICカード 1-130. 1-146 NO-CONFIG 2 - 198Not-Alarmed アラーム 定義 2 - 29NOT-AUTHENTICATED 1-142. 2-198

#### 0

OCH 論理オブジェクト 2-18 OCHNC-CONN 論理オブジェクト 2 - 18OCHNC-INC 2-199 **OCHTERM-INC** 2 - 199OC-Nカード LED アクティビティ 2-276 OC-3とDCCの制限事項 1-151 回線状態の遷移エラー 1-148 クロスコネクト ループバック回線のクリア 2 - 296クロスコネクト ループバック回線のテストと解除 1-24 クロスコネクト ループバックの作成 1 - 23送受信レベル 1-162 ターミナル ループバック アラーム 2-187 ターミナル ループバック状態 2-187 ターミナル ループバック動作 1-8 ビットエラー 1-153 ファシリティ ループバックの動作 1-5 ファシリティまたはターミナル ループバック回線 のクリア 2-296 ヘアピン回線 1-10 リセット 2-289 ループバックの注意事項 1 - 32-153 ロックアウト要求状態 OCN 論理オブジェクト 2-18 ODUK-1-AIS-PM 2-199 **ODUK-2-AIS-PM** 2-199 **ODUK-3-AIS-PM** 2 - 199**ODUK-4-AIS-PM** 2-199 ODUK-AIS-PM 2-199 **ODUK-BDI-PM** 2 - 199ODUK-LCK-PM 2 - 200ODUK-OCI-PM 2-200

ODUK-SD-PM 2 - 200ODUK-SF-PM 2-200 ODUK-TIM-PM 2 - 200OMS 論理オブジェクト 2 - 18OOU-TPT 2-200 **OPEN-SLOT** 2-201 **OPTNTWMIS** 2 - 201**OPWR-HDEG** 2-201 **OPWR-HFAIL** 2-201 **OPWR-LDEG** 2 - 201**OPWR-LFAIL** 2-201 OSC-RING 論理オブジェクト 2-19 OSPF DCN ツール 1-125 HELLO アラーム 2 - 125OSPF の無効化 2-295 OSRION 2-202 OTS 論理オブジェクト 2 - 19OTUK-AIS 2-202 OTUK-BDI 2 - 202OTUK-IAE 2-202 OTUK-LOF 2-202 OTUK-SD 2-202 OTUK-SF 2-202 OTUK-TIM 2-202 OUT-OF-SYNC 2 - 203

#### Ρ

PARAM-MISM 2 - 203PC 要件 1-126 PDI AUTOSW-PDI 2-52 PDI-P 2 - 203PEER-NORESPONSE 2 - 2051-127, 1-131, 2-240 ping PLM PLM-P 2-206 PLM-V 2-207 PMI 2-207 PM-TCA 3-8 PORT-ADD-PWR-DEG-HI 2-207 PORT-ADD-PWR-DEG-LOW 2-207 PORT-ADD-PWR-FAIL-HI 2 - 208PORT-ADD-PWR-FAIL-LOW 2 - 208PORT-FAIL 2-208

PORT-MISMATCH 2 - 208PPM 2-61PPM 論理オブジェクト 2 - 19PRC-DUPID 2 - 208PROTNA 2 - 209**PROV-MISMATCH** 2-210 PS 3-8 **PSWD-CHG-REQUIRED** 3-8 PTIM 2-210 PWR 論理オブジェクト 2 - 19PWR-FAIL-A 2-210 PWR-FAIL-B 2-211 PWR-FAIL-RET-A 2-212 **PWR-FAIL-RET-B** 2-212

### R

I

RAI 2-212 **RCVR-MISS** 2-213 **RESERVED-RATE-EXCEEDED-RINGLET0** 2-214 **RESERVED-RATE-EXCEEDED-RINGLET1** 2-214 RFI 2-215 **ERFI-P-CONN** 2-90 **ERFI-P-PAYLD** 2-91 **ERFI-P-SRVR** 2-91RFI-L 2-215 RFI-P 2-216 RFI-V 2-216 **RING-ID-MIS** 2-218 **RING-MISMATCH** 2-218 **RING-SW-EAST** 2 - 219**RING-SW-WEST** 2-219 **RMON-ALARM** 3-8 **RMON-RESET** 3-8 ROLL 2-220 **ROLL-PEND** 2-220RPRIF オブジェクト 2 - 19**RPR-PASSTHR** 2-220 **RPR-PEER-MISS** 2-222 **RPR-PROT-ACTIVE** 2 - 223**RPR-PROT-CONFIG-MISMATCH** 2-224 **RPR-RI-FAIL** 2-224 RPR-SD 2-225, 2-226 **RPR-SPAN-MISMATCH** 2-227 RPRW 2-228 **RUNCFG-SAVENEED** 2-229

Rx パケット1-9RX レベル1-163

#### S

SAN カード、FC\_MR-4 カードを参照 SD AUTOSW-SDBER 2-52 DS1 2-229 DS3 2-229 E1 2 - 231ODUK-SD-PM 2 - 200**OTUK-SD** 2-202 RPR-SD 2-225 SD-L 2-233 SD-L (TRUNK) 2-233 SD-P 2 - 233SD-V 2-234 TRUNK 2 - 233SESSION-TIME-LIMIT 3-9 SF **AUTOSW-SFBER** 2-53 DS1 2-235 DS3 2-235 E1 2-235 ODUK-SF-PM 2 - 200OTUK-SF 2-202 RPR-SD 2-226 SF-L 2-236 SF-L (TRUNK) 2-237 SF-P 2 - 2.37SF-V 2 - 238TRUNK 2-236 SFP 交換 1-158 互換性 1-160 取り付け 1-159 取り外し 1-159 **SFTWDOWN** 2-237 SFTWDOWN-FAIL 3-9 SHELF-COMM-FAIL 2-238 SH-INS-LOSS-VAR-DEG-HIGH 2-238 SH-INS-LOSS-VAR-DEG-LOW 2-238 SHUTTER-OPEN 2 - 239SIGLOSS 2-239 SMB コネクタ 2-213, 2-266

SNTP-HOST 2-239 SPANLENGTH-OUT-OF-RANGE 2 - 240SPAN-SW-EAST 2 - 240SPAN-SW-WEST 2 - 241SQM 2-245 SQUELCH 2-241 SOUELCHED 2 - 243SSM Do Not Use for Synchronization 1-151 SSM-DUS 2-246 SSM-FAIL 2-246 SSM-LNC 2-246 SSM-OFF 2-247 SSM-PRC 2-247 SSM-PRS 2 - 248SSM-RES 2 - 248SSM-SDN-TN 2 - 248SSM-SETS 2 - 248SSM-SMC 2-248 SSM-ST2 2 - 249SSM-ST3 2-249 SSM-ST4 2-249 SSM-STU 2-250 SSM-TNC 2-250 隨害 2-246 同期追跡可能性アラーム 2 - 250品質レベル劣化 2-246 **STSMON** AUTOSW-LOP 2-51 AUTOSW-UNEQ 2-53 論理オブジェクト 2-19 STS-SOUELCH-L 2-250 STSTRM 論理オブジェクト 2 - 19SW-MISMATCH 2-251 SWMTXMOD-PROT 2-251 SWMTXMOD-WORK 2-252 SWTOPRI 2-253 **SWTOSEC** 2-253 SWTOTHIRD 2-254 SYNC-FREQ 2-254 SYNCLOSS 2-255 SYNCPRI 2-256 SYNCSEC 2 - 256SYNCTHIRD 2-257 2-258 SYSBOOT

### Т

TCC2 カード JAR ファイル ダウンロードの問題 1-136 再装着(取り外しと再取り付け) 2-291 通信エラー (TCC2/TCC2) 2-68, 2-69 フラッシュ メモリ超過 2-78リセット 2-290 TCC2P カード JAR ファイル ダウンロードの問題 1-136 再装着(取り外しと再取り付け) 2-291 通信エラー (TCC2/TCC2) 2-68, 2-69 フラッシュ メモリ超過 2-78リセット 2 - 290TCP/IP 1-131, 2-60 Telcordia 信号障害定義 2 - 235信号劣化の定義 2 - 229TEMP-MISM 2-258 TIM ODUK-TIM-PM 2 - 200OTUK-TIM 2-202 PTIM 2-210 TIM 2-259 TIM-MON 2-260 TIM-P 2-260 TIM-S 2-261 TIM-V 2-262 TLINK 論理オブジェクト 2-19 **TPTFAIL** CE1000 2-262 **CE100T** 2-262 FCMR 2-263 G1000 2-263 ML100T, ML1000, MLFX 2-264 TPTFAIL (ML1000) 2-264 TPTFAIL (MLFX) 2-264 TRMT 2-265 TRMT-MISS 2-266 TRUNK 論理オブジェクト 2 - 19Tx パケット 1-9 TX レベル 1-163 TX-AIS 2-266 TX-LOF 2-267 TX-RAI 2-267

#### U

I

```
UNC-WORD
            2-267
UNEO
  AUTOSW-UNEQ (STSMON)
                           2 - 53
  AUTOSW-UNEQ (VTMON)
                          2-54
  UNEQ-P
            2-268
  UNEO-V
            2 - 270
UNIX
  CTC HEAP 環境変数の再設定
                            1-135
   正しくない色
                1-133
UNREACHABLE-TARGET-POWER
                            2-271
Untag
      1-146
UPSR
  AIS アラーム
               2-50
  LOP アラーム
                2-51
  PDI アラーム
               2-52
  SD アラーム
               2-52
  強制切り替えの開始
                     2 - 282
  失敗した切り替えパス
                      2-99
  手動切り替えの開始
                     2-283
  信号障害アラーム
                   2-53
USER-LOCKOUT
               3-9
USER-LOGIN
             3-9
USER-LOGOUT
              3-9
               2-271
UT-COMM-FAIL
UT-FAIL
         2-271
```

### V

VCG 論理オブジェクト 2-19 VCG-DEG 2-271 VCG-DOWN 2-272 VirusScan、無効化 1-136 VLAN Tagged と Untag 設定の変更 1-147 ネットワーク デバイスに接続できない 1-146 VOA VOA-HDEG 2-272 VOA-HFAIL 2-272 VOA-LDEG 2-272 **VOA-LFAIL** 2-272 VOLT-MISM 2-273 VT1.5 回線作成エラー 1-150 VT-MON 論理オブジェクト 2-19 VT-TERM 論理オブジェクト 2 - 19

### W

```
        WKSWBK
        3-9

        WKSWPR
        2-273, 3-9

        WRMRESTART
        3-10

        WTR
        2-274

        WTR-SPAN
        3-10

        WVL-MISMATCH
        2-275
```

## Х

```
XFP
交換 1-158
互換性 1-160
取り付け 1-159
取り外し 1-159
```

### あ

```
アイドル信号状態
            2-112
アラーム
  TL1
      2-1
  アルファベット順リスト
                  2-10
  クリティカル アラームのリスト
                       2-2
  ステート
         2-31
  特長
       2 - 28
  頻繁に使用されるトラブルシューティング手順
        2 - 277
  マイナー アラームのリスト
                    2-4
  メジャー アラームのリスト
                    2-3
アラームのトラブルシューティング 2-1
                          2-306
アラーム論理オブジェクト
  アラーム インデックス
                  2-20
  定義リスト
           2-17
アルファベット順のアラーム リスト
                       2 - 10
安全に関する要約
           2-32
```

#### L١

イーサネット CE シリーズ イーサネット カードも参照 E シリーズ イーサネット カードも参照 G シリーズ イーサネット カードも参照 ML シリーズ イーサネット カードも参照 Tag/Untag ポートの接続 1-146 VLAN の設定 1-147

Cisco ONS 15454 トラブルシューティング ガイド

イーサネット回線パスのトラブルシューティング 1-81 受信ペアの極性が反対になったケーブル 2-142 接続の確認 1-145 接続問題 1-144 イースト/ ウェスト ミスマッチ アラーム 2-93イーストまたはウェスト誤接続アラーム 2-93 一時的な状態 アルファベット順リスト 3-1 特長 3-3

# え

エアフィルタ、交換 2-298 エラーメッセージ 4-1 遠端のアラーム、階層 2-31

#### お

温度
 OC-192 アラーム 2-47
 高温アラーム 2-129
 工業高温アラーム 2-132
 ファン トレイ アセンブリ アラーム 2-103

# か

カード CE シリーズ イーサネット カードも参照 E シリーズ イーサネット カードも参照 G シリーズ イーサネット カードも参照 ML シリーズ イーサネット カードも参照 OC-N カードも参照 TCC2 カードも参照 TCC2P カードも参照 クロスコネクト カードも参照 交換 2-293 再装着 2-292 電気回路カードも参照 カードのリセット LED アクティビティ 2-276 手順 2-289

#### 回線

DS3XM-6 または DS3XM-12 上の AIS-V アラーム 1-149 FC MR 回線のトラブルシューティング 1-102

■ Cisco ONS 15454 トラブルシューティング ガイド

Path in Use  $\pm 7 - 1-143$ VT1.5 回線作成エラー 1 - 150イーサネット回線のトラブルシューティング 1-81 一般的な手順 2-294 回線状態の遷移エラー 1-148 回線状態の特定 1-148 削除 2-295 双方向診断回線 1-121 電気回線パスのトラブルシューティング 1-11 光回線のトラブルシューティング 1-56 ヘアピン回線も参照 ループバックも参照 回線インターフェイス ユニット 1-4 外部切り替えコマンド 1+1 強制または手動切り替えのクリア 2 - 2801+1 手動切り替えの開始 2-279 1+1 保護切り替えの開始 2 - 2781:1 カードの切り替えコマンドの開始 2 - 282BLSR Force Ring 状態 2 - 110BLSR Force Span 状態 2-111. 2-117 BLSR Lockout Protect Span 状態 2-112 BLSR Manual Ring 状態 2 - 190BLSR 強制スパン切り替えの開始 2 - 285BLSR 強制リング切り替えの開始 2-285 BLSR 切り替えコマンドのクリア 2 - 288BLSR 実行リング切り替えの開始 2-287. 2-288 BLSR 手動スパン切り替えの開始 2-286 BLSR 手動リング切り替えの開始 2 - 286BLSR ロックアウトの開始 2-287 UPSR Manual Ring 状態 2-114 UPSR 強制切り替えの開始 2-282 UPSR 手動切り替えの開始 2-283 UPSR スパン切り替えのクリア 2-284 UPSR ロックアウトの開始 2 - 284クロスコネクト カードのサイド切り替え 1 - 25ロック オンの開始 2-280 ロック オンまたはロックアウトのクリア 2-281 **ロックアウトの開始** 2-281

#### き

機器障害

| 遠端 DS-1 障害 | 2-107        |
|------------|--------------|
| 遠端 DS-3 障害 | 2-108, 2-109 |

通知元カードのソフトウェアまたはハードウェア
 障害 2-89
 通知元カードのハードウェア障害 2-88
 ファントレイアセンプリなし 2-89
 強制切り替え、外部切り替えコマンドを参照
 切り替え
 外部切り替えコマンドを参照
 自動保護切り替えを参照
 近端のアラーム、階層 2-30

### <

I

クリティカル アラーム アラームのリスト 2-2 定義 2-28 クロスコネクト カード クロスコネクト ループバック時のテスト 1-24. 1-25 交換 2-293 サイド切り替え中の LED アクティビティ 2-276 ヘアピン回線時のテスト 1-20, 1-21, 1-41, 1-42 メイン ペイロード バス障害 2-75 リセット(サイド切り替え) 2 - 290クロスコネクト ループバック OC-N カード ループバック回線のクリア 2-296 説明 1-10 電気回線を伝送する宛先ノードの OC-N での実行 1-22 電気回線を伝送する発信元ノードの STS での実行 1-43 発信元 OC-N ポートでの実行 1-62

#### け

警告 2-32

#### さ

サービスに影響するアラーム、定義 2-31

## し

自動保護切り替え

UPSR アラーム2-51, 2-52, 2-53UPSR 切り替え(状態)2-52スパン切り替え失敗2-102

チャネル ミスマッチ 2-39 バイトエラー 2-36 保護カードのチャネル障害 2-115 無効な K バイト 2-38 モード ミスマッチ エラー 2-42リング切り替え失敗 2-100 自動リセット 2-50 重大度 2-28 受信レベル 1-162 巡回冗長検査(CRC) 2-55 状態 Not-Alarmed 状態のリスト 2-6 Not-Reported 状態のリスト 2-9 特長 2 - 28信号障害、SF を参照 信号消失、LOF を参照 信号消失、LOS を参照 診断テスト 概要 1-118 取得 1-121 双方向診断回線 1-121 点灯テスト 1-118

#### す

ストレージ アクセス ネットワーキング カード、 FC\_MR-4 カードを参照

### そ

相互運用性の問題 1-142 送信障害 2-265 送信レベル 1-162

### た

| ター | -ミナル ループバック             |       |
|----|-------------------------|-------|
|    | OC-N ループバック回線のクリア 2-296 |       |
|    | 宛先ノード OC-N ポートでの実行 1-77 |       |
|    | 宛先ノードの FC_MR-4 カードでの実行  | 1-115 |
|    | 宛先ノードのイーサネット ポートでの実行    |       |
|    | 1-98                    |       |
|    | 宛先の電気回路ポートでの実行 1-26     |       |
|    | カード ビュー インジケータ 1-7      |       |
|    | 中間 OC-N ポートでの実行 1-70    |       |
|    | 中間ノードの FC_MR-4 カードでの実行  | 1-110 |
|    |                         |       |

Cisco ONS 15454 トラブルシューティング ガイド

78-17734-01-J

中間ノードのイーサネット ポートでの実行 1-91 定義 1-6 電気回路カードの例 1-7 発信元ノードの FC MR-4 カードでの実行 1 - 105発信元ノードの OC-N ポートでの実行 1-59 発信元ノードのイーサネット ポートでの実行 1-84 発信元ノードの電気回路ポートでの実行 1 - 47タイミング アラーム 2番めのタイミングへの強制切り替え 2 - 1183番めのタイミングへの強制切り替え 2 - 11864 クロック バイポーラ密度 2-57BITS 上のサービス損失 2 - 165BITS 上のフレーム損失 2-153 SSM も参照 タイミング基準障害 2-119 同期 2-131 内部タイミングへの強制切り替え 2 - 118プライマリ タイミングへの強制切り替え 2-118 フリー ラン同期 2 - 119 1次基準の消失 2-256 3次基準の消失 2-257 タイミング基準 1次基準への手動切り替え(状態) 2 - 1892次基準への自動切り替え(状態) 2-253 2次基準への手動切り替え(状態) 2-189 3次基準への自動切り替え(状態) 2-254 3次基準への手動切り替え(状態) 2 - 190切り替えエラー 1-151 内部ソースの手動切り替え 2 - 189変更 2-135

#### ち

超過コリジョン 2-96

## τ

データ通信ネットワーク、DCN ツールを参照 データベース 同期外れ 2-78 バージョンの確認 2-304 復元 1-126 メモリ超過 2-78 デフォルトKアラーム 2 - 37デフォルトのブラウザとしての Internet Explorer 1-134 電圧バッテリを参照 電気回路カード DS-3 アイドル状態 2-135 LED アクティビティ 2-276 LOF 2-154, 2-155 アイドル DS-3 信号 2-112 切り替え失敗 2-98信号消失 2-165, 2-167 ターミナル ループバック回線のテストと解除 1 - 29ターミナル ループバック時のテスト 1-32 ターミナル ループバック動作 1-8 ターミナル ループバックの作成 1 - 27ファシリティ ループバック回線のテストと解除 1-13, 1-34 ファシリティ ループバック時のテスト 1-16. 1 - 37ファシリティ ループバックの作成 1-13.1-34 ファシリティ ループバックの動作 1 - 5ファシリティ ループバックの例 1-4 フレーム形式ミスマッチ 2-79ヘアピン回線の作成 1-19.1-40 ヘアピン回線のテストと削除 1-20, 1-41 保護切り替えの開始 2-282 リセット 2-289 ループバック ファシリティ アラーム 2-179, 2 - 184ループバック信号の受信 2 - 177ループバックのクリア 2 - 297電気回路ケーブル CAT-5 問題 1-130 圧着 1-156 ファシリティ ループバック時のテスト 1-15. 1-36 点灯テスト 1-118 電力 高受信パワー 2-128 高送信パワー 2-130 高電圧バッテリ 2-126 コネクタの電源障害 2-210, 2-211, 2-212 超高電圧 2-82 超低電圧 2-82 低受信パワー 2-163 低送信パワー 2-176
低電圧バッテリ 2-188 電源の問題 1-164 電源モニタリングミスマッチ 2-273 電力レベルの測定 2-86 バッテリ障害 2-55 不適切な電源 1-165

### と

I

同期ステータスメッセージング、SSMを参照
トラブルシューティング
アラームの特長 2-28
アラームのトラブルシューティングも参照
サービスへの影響 2-31
重大度 2-28
状態 2-28
トラブル通知 2-28
頻繁に使用される手順 2-277
ループバックも参照

# ね

ネットワークのテスト ヘアピン回線を参照 ループバックを参照

#### の

ノード ID、識別 2-277

### は

パス アラーム階層 2-29 パスワードまたはユーザ名の不一致 1-142 搬送波消失、CARLOSS を参照

### ひ

光送受信レベル 1-163
 ビット エラー レート、BER を参照
 非同期マッピング 2-207

# ιζı

ファイアウォール、無効なポート番号 4-11

ファイバ 接続障害 1-153 接続の確認 1-154 ファイバ チャネル カード、FC MR-4 カードを参照 ファシリティ アラーム階層 2 - 29ファシリティ ループバック OC-N ループバック回線のクリア 2-296 宛先ノード OC-N ポートでの実行 1-74 宛先ノードの FC MR-4 カードでの実行 1-113 宛先ノードのイーサネット ポートでの実行 1 - 95宛先ノードの電気回路ポートでの実行 1-33 カードビューインジケータ 1-4 中間ノードの FC MR-4 カードでの実行 1-108 中間ノードの OC-N ポートでの実行 1-67 中間ノードのイーサネット ポートでの実行 1 - 88中間ノードのイーサネット ポートの作成 1 - 88定義 1-4 発信元ノードの FC MR-4 カードでの実行 1 - 102発信元ノードのイーサネット ポートでの実行 1-81 発信元の電気回路ポートのテスト 1-12 発信元ノードの OC-N ポートでの実行 1-56 ファン トレイ アセンブリ MEA 2-196 交換 2-301 再装着 2-300 ユニットなしアラーム 2-89不正なカードの取り外し 2-133 ブラウザ Java が起動しない 1-128 1-133 Netscape の色数の制限 アプレットのセキュリティ制限 1-139 再設定 1-129 サポートされていない 1 - 127サポート対象 1-126 ダウンロード中の停止 1-136 リセット 1-133 フラッシュ マネージャ 2-55 フリー ラン同期 2-119 フローレート 2-96

#### $\boldsymbol{\wedge}$

ヘアピン回線 宛先ノードの電気回路ポートでの実行 1-39 定義 1-10 発信元ノードの電気回路ポートで実行 1-18

### ほ

ポインタ損失、LOP を参照 報告されないアラーム 定義 2-29

# ま

マイナー アラーム 定義 2-29 アラームのリスト 2-4

## め

メジャー アラーム アラームのリスト 2-3 定義 2-28

### Þ

ユーザ名 / パスワードの不一致 1-142

## 5

ライン コーディング 2-154ライン フレーミング 2-154, 2-155, 2-156

# る

ループバック クロスコネクト ループバックも参照 ターミナル ループバックも参照 ファシリティ ループバックも参照

## 3

ログイン エラー CTC 動作の遅延 1-137

■ Cisco ONS 15454 トラブルシューティング ガイド

DCC 接続の切断 1-143 IP 接続なし 1-143 JAR ファイルのダウンロード中のブラウザの停止 1-136 アプレットのセキュリティ制限 1-139 ブラウザ ログイン時の Java 起動失敗 1-128 ユーザ名 / パスワードの不一致 1-142 ロックアウト、外部切り替えコマンドを参照 ロックオン、外部切り替えコマンドを参照 ロック開始 2-278 論理オブジェクト アラーム インデックス 2 - 20定義リスト 2-17

### わ

ワークステーション要件 1-126